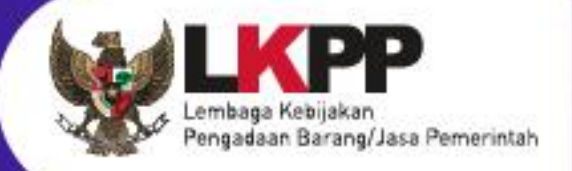

## USER GUIDE Sistem Pengadaan Secara Elektronik SPSE v4.5

# PPK

SPSE v4.5

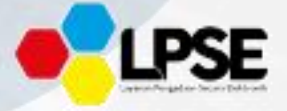

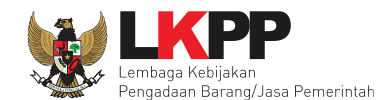

## What's New

### **CHANGELOG APLIKASI**

- 1. Penambahan Form inputan Nilai PDN dan UMK pada Kontrak, Pencatatan Non Tender, Pencatatan Swakelola dan Pencatatan Pengadaan Darurat.
- 2. Penambahan fitur Inbox Non Penyedia untuk PPK
- 3. Penambahan fitur Kirim Pemberitahuan ke UPPBJ
- 4. Penambahan Fitur Kirim Respon BA Hasil Reviu DPP
- 5. Penambahan fitur Adendum Kontrak di Tender dan Non Tender
- 6. Penambahan fitur Status Kontrak (Selesai, Pemutusan Kontrak, dan Penghentian Kontrak)
- 7. Penambahan fitur Pergantian Penyedia (Penyedia Cadangan) pada modul e-Kontrak
- 8. Penambahan fitur Pergantian Penyedia (Penyedia yang Mampu) pada modul e-Kontrak
- 9. Penambahan Update RUP Pencatatan Non Tender
- 10. Penambahan Update RUP Pencatatan Swakelola
- 11. Penambahan Fitur Pembayaran Tahun Jamak
- 12. Penambahan tautan Referensi Data KBKI di HPS
- 13. Penambahan Alur Proses Penunjukan Langsung, Pencatatan Swakelola, Pencatatan Non Tender, Pencatatan Pengadaan darurat.
- 14. Penambahan Fitur Menu Amel
- 15. Penambahan Fitur Mitra KSO di e-kontak

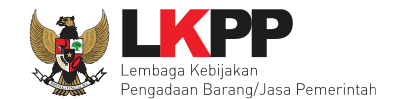

iii

## DAFTAR ISI

| What's New                                               | ii    |
|----------------------------------------------------------|-------|
| DAFTAR ISI                                               | . iii |
| DAFTAR GAMBAR                                            | x     |
| 1. Wewenang Pejabat Pembuat Komitmen (PPK)               | 1     |
| 1.1 Alur proses tender pada aplikasi SPSE                | 2     |
| 1.1.1 Alur Proses Tender Metode Pasca Kualifikasi 1 File | 2     |
| 1.1.2 Alur Proses Tender Metode Pra Kualifikasi 2 File   | 4     |
| 1.1.3 Alur Proses Tender Metode Pra Kualifikasi 2 Tahap  | 6     |
| 1.1.4 Alur Proses Non Tender Penunjukan Langsung         | 8     |
| 1.1.5 Alur Proses Pencatatan Non Tender                  | 10    |
| 1.1.6 Alur Proses Pencatatan Swakelola                   | 11    |
| 1.1.7 Alur Proses Pencatatan Pengadaan Darurat           | 12    |
| 2. Memulai Aplikasi                                      | 13    |
| 2.1 Masuk Ke Dalam Aplikasi                              | 13    |
| 2.2 Lupa Password                                        | 16    |
| 3. Halaman Beranda PPK                                   | 18    |

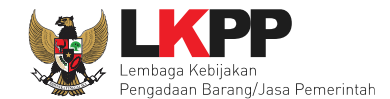

| 4. | E-Ten  | dering PPK                                                      | 20 |
|----|--------|-----------------------------------------------------------------|----|
| 4  | l.1 Me | embuat Paket Tender                                             | 20 |
|    | 4.1.1  | Paket Konsolidasi                                               | 30 |
|    | 4.1.2  | Mengisi Rincian HPS                                             | 34 |
|    | 4.1.3  | Upload Kerangka Acuan Kerja (KAK)/Spesifikasi Teknis dan Gambar | 42 |
|    | 4.1.4  | Upload Rancangan Kontrak                                        | 45 |
|    | 4.1.1  | Upload Uraian Singkat Pekerjaan                                 | 49 |
|    | 4.1.2  | Upload Informasi Lainnya (opsional)                             | 53 |
|    | 4.1.3  | Pilih UKPBJ                                                     | 57 |
|    | 4.1.4  | Kirim Pemberitahuan Delegasi Paket ke UKPBJ                     | 60 |
|    | 4.1.5  | Kirim Respon BA Hasil Reviu                                     | 64 |
|    | 4.1.6  | Hapus Paket Tender                                              | 67 |
|    | 4.1.7  | Adendum Dokumen Tender/Seleksi di PPK                           | 68 |
|    | 4.1.8  | Update RUP Paket yang Sudah Berjalan                            | 70 |
|    | 4.1.9  | Edit Paket Tender Ulang                                         | 76 |
| 4  | I.2 Me | embuat Dokumen Kontrak                                          | 79 |
|    | 4.2.1  | Surat Penunjukan Penyedia Barang dan Jasa                       | 80 |

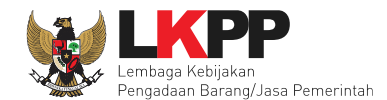

| 4.2    | .2   | Kontrak                                                                         | 91  |
|--------|------|---------------------------------------------------------------------------------|-----|
| 4.2    | .3   | Syarat syarat Khusus Kontrak                                                    | 107 |
| 4.2    | .4   | Surat Perintah Pengiriman                                                       | 109 |
| 4.2    | .5   | Surat Perintah Mulai Kerja                                                      | 116 |
| 4.2    | .6   | Berita Acara Serah Terima dan Berita Acara Pembayaran                           | 121 |
| 4.2    | .7   | Status Kontrak                                                                  | 144 |
| 4.2    | .8   | Tindak Lanjut Pemutusan Kontrak Tender dengan Pergantian Penyedia               | 160 |
| 4.2    | .9   | Penilaian                                                                       | 170 |
| 4.3    | Те   | nder Batal di PPK                                                               | 185 |
| 5. Nor | n e- | Tendering PPK                                                                   | 189 |
| 5.1    | Pe   | mbuatan Paket Non Tender                                                        | 189 |
| 5.2    | Ko   | solidasi Paket Non Tender                                                       | 193 |
| 5.3    | Edi  | it Paket Non tender                                                             | 197 |
| 5.3    | .1   | Edit Dokumen Persiapan Penunjukan Langsung                                      | 216 |
| 5.3    | .2   | Kirim Pemberitahuan Delegasi Paket Penunjukkan Langsung Tender ke PP atau UKPBJ | 218 |
| 5.3    | .3   | Edit Dokumen Persiapan Pengadaan Langsung                                       | 222 |
| 5.3    | .4   | Kirim Pemberitahuan Delegasi Paket Pengadaan Langsung Tender ke PP              | 227 |

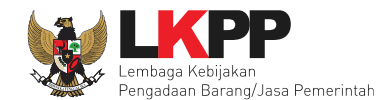

| 5.3.5    | Kirim Respon BA Hasil Reviu DPP                                   | 231 |
|----------|-------------------------------------------------------------------|-----|
| 5.3.6    | Update RUP Paket Non tender yang Sudah Berjalan                   | 234 |
| 5.4 Pe   | embuatan Kontrak                                                  | 240 |
| 5.4.1    | Surat Penunjukan Penyedia Barang Jasa Non Tender                  | 241 |
| 5.4.2    | Surat Perintah Kerja                                              | 252 |
| 5.4.3    | Syarat Syarat Khusus Kontrak                                      | 260 |
| 5.4.4    | Surat Perintah Mulai Kerja (SPMK)                                 | 261 |
| 5.4.5    | Surat Perintah Pengiriman                                         | 265 |
| 5.4.6    | Pembayaran                                                        | 270 |
| 5.4.7    | Dokumen Lainnya                                                   | 275 |
| 5.4.8    | Adendum Kontrak                                                   | 278 |
| 5.4.9    | Status Kontrak                                                    | 281 |
| 5.4.10   | Tindak Lanjut Pemutusan Kontrak Tender dengan Pergantian Penyedia | 296 |
| 6. Penca | tatan Non Tender                                                  | 306 |
| 6.1 Bu   | at Paket Pencatatan Non Tender                                    | 306 |
| 6.2 Ec   | lit Paket Pencatatan Non Tender                                   | 312 |
| 6.2.1    | Jenis Pengadaan                                                   | 315 |

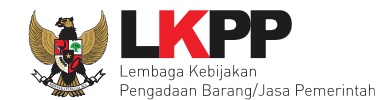

| 6.2.2 Metode Pemilihan                  |  |
|-----------------------------------------|--|
| 6.2.3 Form Realisasi                    |  |
| 6.3 Update RUP Di Pencatatan Non Tender |  |
| 7. Pencatatan Swakelola                 |  |
| 7.1 Buat Paket Pencatatan Swakelola     |  |
| 7.2 Edit Paket Pencatatan Swakelola     |  |
| 7.2.1 Tipe Pelaksanaan Swakelola        |  |
| 7.2.2 Form Realisasi                    |  |
| 7.3 Update RUP Di Pencatatan Swakelola  |  |
| 8. Pencatatan Pengadaan Darurat         |  |
| 8.1 Buat Pencatatan Pengadaan Darurat   |  |
| 8.1.1 Rincian HPS                       |  |
| 8.1.2 Form Realisasi                    |  |
| 9. Menu AMEL                            |  |
| 10. Menu Inbox                          |  |
| 10.1 Paket Tender                       |  |
| 10.1.1 Notifikasi Pergantian PPK        |  |

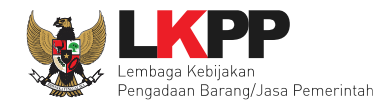

| 10.1  | 1.2   | Notifikasi Undangan Reviu DPP dari Pokja        | 367 |
|-------|-------|-------------------------------------------------|-----|
| 10.1  | 1.3   | Notifikasi BA Hasil Reviu DPP                   | 369 |
| 10.1  | 1.4   | Notifikasi Paket Prakualifikasi Gagal           | 371 |
| 10.1  | 1.5   | Notifikasi Paket Prakualifikasi Batal           | 373 |
| 10.1  | 1.6   | Notifikasi Sanggah/Sanggah Banding dari Peserta | 375 |
| 10.1  | 1.7   | Notifikasi Gagal Paket                          | 377 |
| 10.1  | 1.8   | Notifikasi Batal Paket                          | 379 |
| 10.1  | 1.9   | Notifikasi Paket Sudah Selesai                  | 381 |
| 10.2  | Pa    | ket Non Tender                                  | 383 |
| 10.2  | 2.1   | Notifikasi Pergantian PPK                       | 383 |
| 10.2  | 2.2   | Notifikasi Undangan Reviu DPP dari PP           | 385 |
| 10.2  | 2.3   | Notifikasi BA Hasil Reviu DPP                   | 387 |
| 10.2  | 2.4   | Notifikasi Paket Non Tender Gagal               | 389 |
| 10.2  | 2.5   | Notifikasi Paket Non Tender Batal               | 391 |
| 10.2  | 2.6   | Notifikasi Paket Sudah Selesai                  | 393 |
| 11. M | enu l | _og Akses                                       | 395 |
| 12. M | enu ( | Ganti Password                                  | 396 |

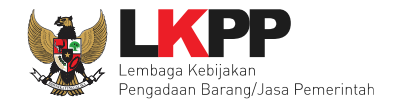

| 13. | Keluar dari Aplikasi . |  |
|-----|------------------------|--|
|-----|------------------------|--|

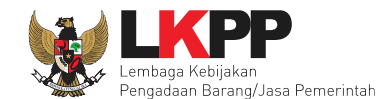

Х

## DAFTAR GAMBAR

| Gambar 1. Alur proses tender pasca kualifikasi 1 file (1)                      | 2  |
|--------------------------------------------------------------------------------|----|
| Gambar 2. Alur proses tender pasca kualifikasi 1 file (2)                      | 3  |
| Gambar 3. Alur Proses Tender Prakualifikasi 2 File (1)                         | 4  |
| Gambar 4. Alur Proses Tender Prakualifikasi 2 File (2)                         | 5  |
| Gambar 5. Alur Proses Tender Prakualifikasi 2 Tahap (1)                        | 6  |
| Gambar 6. Alur Proses Tender Prakualifikasi 2 Tahap (2)                        | 7  |
| Gambar 7. Alur Proses Non Tender Penunjukan Langsung (1)                       | 8  |
| Gambar 8. Alur Proses Non Tender Penunjukan Langsung (2)                       | 9  |
| Gambar 9. Alur Proses Pencatatan Non Tender                                    | 10 |
| Gambar 10. Alur Proses Pencatatan Swakelola                                    | 11 |
| Gambar 11. Alur Proses Pencatatan Pengadaan Darurat                            | 12 |
| Gambar 12. Halaman Utama                                                       | 13 |
| Gambar 13. Pop Up Pilih Jenis User                                             | 13 |
| Gambar 14. Form Login 1                                                        | 14 |
| Gambar 15. Form Login 2                                                        | 15 |
| Gambar 16. Form Login 1                                                        | 16 |
| Gambar 17. Halaman Lupa Password                                               | 17 |
| Gambar 18. Konfirmasi melengkapi data e-kontrak dan penilaian kinerja penyedia | 18 |

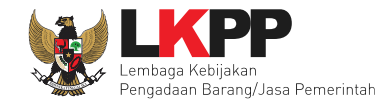

| Gambar 19. Halaman Beranda PPK                       | 19 |
|------------------------------------------------------|----|
| Gambar 20. Halaman Daftar Paket                      | 20 |
| Gambar 21. Halaman Beranda                           | 21 |
| Gambar 22. Halaman Daftar e-kontrak                  | 22 |
| Gambar 23. Halaman daftar paket PPK                  | 23 |
| Gambar 24. Halaman daftar rencana pengadaan pada PPK | 24 |
| Gambar 25. Halaman daftar rencana pengadaan pada PPK | 25 |
| Gambar 26. Halaman informasi rencana pengadaan       | 26 |
| Gambar 27. RUP yang Tidak Lengkap                    | 27 |
| Gambar 28. Buat Paket                                | 28 |
| Gambar 29. Halaman Pilih Paket Tender                |    |
| Gambar 30. Pilih Paket Tender                        | 31 |
| Gambar 31. Halaman Data Paket                        | 32 |
| Gambar 32. Halaman Dokumen Persiapan                 |    |
| Gambar 33. Rincian HPS                               | 34 |
| Gambar 34. Halaman Isi KBKI                          |    |
| Gambar 35. Halaman Isi KBKI                          | 37 |
| Gambar 36. Rincian HPS dalam Excel                   |    |
| Gambar 37. Halaman Pembulatan Nilai HPS              | 39 |
| Gambar 38. Notifikasi berhasil simpan HPS            | 40 |

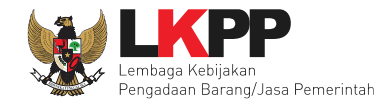

| Gambar 39. Halaman Gagal Simpan HPS                     | 41 |
|---------------------------------------------------------|----|
| Gambar 40. Upload spesifikasi teknis dan gambar         | 42 |
| Gambar 41. Pilih file KAK spesifikasi teknis dan gambar | 43 |
| Gambar 42. File spesifikasi teknis dan gambar           | 44 |
| Gambar 43. Halaman Dokumen Persiapan                    | 45 |
| Gambar 44. Halaman Daftar Rancangan Kontrak             | 46 |
| Gambar 45. Plih Rancangan Kontrak                       | 47 |
| Gambar 46. Halaman Daftar Rancangan Kontrak             | 48 |
| Gambar 47. Halaman Dokumen Persiapan                    | 49 |
| Gambar 48. Halaman Daftar Uraian Singkat Pekerjaan      | 50 |
| Gambar 49. Plih Rancangan Kontrak                       | 51 |
| Gambar 50. Halaman Daftar Uraian Singkat Pekerjaan      | 52 |
| Gambar 51. Halaman Dokumen Persiapan                    | 53 |
| Gambar 52. Upload Informasi Lainnya                     | 54 |
| Gambar 53. Pilih File Informasi Lainnya                 | 55 |
| Gambar 54. Halaman Informasi Lainnya berhasil Di Upload | 56 |
| Gambar 55. Pilih UKPBJ 1                                | 57 |
| Gambar 56. Pilih UKPBJ 2                                | 58 |
| Gambar 57. Simpan dan Membuat Paket                     | 59 |
| Gambar 58. Edit Paket                                   | 60 |

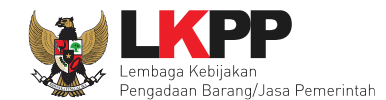

| Gambar 59. Kirim Pemberitahuan ke UKPBJ               | 61 |
|-------------------------------------------------------|----|
| Gambar 60. Konfirmasi Kirim Pemberitahuan ke UKPBJ    | 62 |
| Gambar 61. Status Pengiriman Email ke UKPBJ           | 63 |
| Gambar 62. Halaman Kirim Respon BA Hasil Reviu        | 64 |
| Gambar 63. Halaman Kirim Respon BA Hasil Reviu 2      | 65 |
| Gambar 64. Status Pengiriman Email BA Hasil Reviu DPP | 66 |
| Gambar 65. Halaman Daftar Paket Tender                | 67 |
| Gambar 66. Halaman Informasi Tender                   | 68 |
| Gambar 67. Adendum Dokumen Pemiihan                   | 69 |
| Gambar 68. Halaman Daftar Paket                       | 70 |
| Gambar 69. Halaman Update RUP                         | 71 |
| Gambar 70. Halaman Pilih Paket Tender/Seleksi         | 72 |
| Gambar 71. Pilih Rencana Pengadaan                    | 73 |
| Gambar 72. Halaman RUP Ter-update                     | 74 |
| Gambar 73. Halaman Gagal Update RUP                   | 75 |
| Gambar 74. Halaman Daftar Paket                       | 76 |
| Gambar 75. Halaman Edit Paket Tender Ulang            | 77 |
| Gambar 76. Halaman Edit Paket Tender Ulang            | 78 |
| Gambar 77. Halaman beranda PPK                        | 79 |
| Gambar 78. Halaman SPPBJ e-kontrak PPK                | 80 |

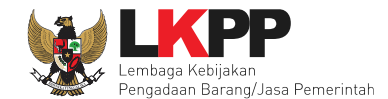

| Gambar 79. Halaman SPPBJ e-Tendering(1)                | 81 |
|--------------------------------------------------------|----|
| Gambar 80. Halaman SPPBJ e-Tendering (2)               | 82 |
| Gambar 81. Halaman SPPBJ e-Tendering (3)               | 83 |
| Gambar 82. Halaman SPPBJ e-Tendering(4)                | 84 |
| Gambar 83. Kirim undangan berkontrak kepada penyedia   | 85 |
| Gambar 84. Halaman SPPBJ                               | 86 |
| Gambar 85. Halaman Rincian Harga                       | 86 |
| Gambar 86. Halaman SPPBJ e-Tendering(3)                | 87 |
| Gambar 87. Kirim Ulang Undangan Kontrak                | 88 |
| Gambar 88. Kirim undangan berkontrak kepada penyedia   | 89 |
| Gambar 89. Halaman SPPBJ PDF                           | 90 |
| Gambar 90. Halaman e-kontrak PPK                       | 91 |
| Gambar 91. Halaman isi Form Kontrak(1)                 | 92 |
| Gambar 92. Halaman Rincian HPS di Surat Perjanjian     | 93 |
| Gambar 93. Halaman Rincian HPS di Surat Perjanjian (2) | 93 |
| Gambar 94. Halaman Isi KBKI                            | 94 |
| Gambar 95. Halaman Isi KBKI                            | 95 |
| Gambar 96. Halaman Simpan KBKI                         | 96 |
| Gambar 97. Halaman isi Form Kontrak(2)                 | 97 |
| Gambar 98. Halaman Pilih Penyedia Perorangan           |    |

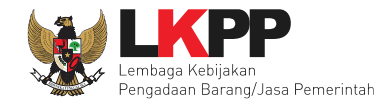

| Gambar 99. Halaman Pilih Penyedia Badan Usaha Non KSO       |     |
|-------------------------------------------------------------|-----|
| Gambar 100. Halaman Pilih Penyedia Kemitraan/KSO            |     |
| Gambar 101. Halaman Form Kontrak(3)                         | 100 |
| Gambar 102. Halaman Form Kontrak(4)                         | 101 |
| Gambar 103. Halaman Surat Perjanjian Dalam Bentuk PDF 1     | 102 |
| Gambar 104. Halaman Surat Perjanjian Dalam Bentuk PDF 2     |     |
| Gambar 105. Adendum Kontrak                                 | 104 |
| Gambar 106. Pop Up Konfirmasi Adendum Kontrak               | 104 |
| Gambar 107. Pop Up Alasan Adendum Kontrak                   | 105 |
| Gambar 108. Pop Up Konfirmasi Simpan Alasan Adendum Kontrak |     |
| Gambar 109. E-Kontrak yang Terjadi Adendum                  |     |
| Gambar 110. Halaman SPPBJ PPK                               | 107 |
| Gambar 111. Halaman Upload SSKK dan Input Cara Pembayaran   |     |
| Gambar 112. Halaman Buat Surat Perintah Pengiriman          | 109 |
| Gambar 113. Halaman Buat SPP                                | 109 |
| Gambar 114. Halaman Form SPP                                | 110 |
| Gambar 115. Halaman Form SPP 2                              | 111 |
| Gambar 116. Halaman surat pesanan                           | 112 |
| Gambar 117. Halaman Rincian Barang                          | 113 |
| Gambar 118. Halaman Surat Perintah Pengiriman PDF 1         | 114 |

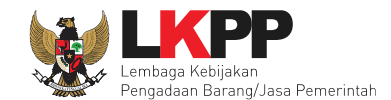

| Gambar 119. Halaman Surat Perintah Pengiriman PDF 2 | 115 |
|-----------------------------------------------------|-----|
| Gambar 120. Halaman SPMK(1)                         | 116 |
| Gambar 121. Halaman SPMK(2)                         | 117 |
| Gambar 122. Halaman SPMK(3)                         | 118 |
| Gambar 123. Halaman SPMK PDF (1)                    | 119 |
| Gambar 124. Halaman SPMK PDF (2)                    | 120 |
| Gambar 125. Halaman e-kontrak PPK                   | 121 |
| Gambar 126. Halaman Pembayaran Termin               | 121 |
| Gambar 127. Halaman Pembayaran (1)                  |     |
| Gambar 128. Halaman Pembayaran (2)                  |     |
| Gambar 129. Halaman Pembayaran (3)                  | 124 |
| Gambar 130. Halaman Daftar Pembayaran               | 125 |
| Gambar 131. Halaman Pembayaran Bulanan              |     |
| Gambar 132. Halaman Isi Data BAST                   |     |
| Gambar 133. Halaman Input BA Pembayaran             |     |
| Gambar 134. Halaman Input BAST dan BAP              |     |
| Gambar 135. Halaman Daftar Pembayaran               | 130 |
| Gambar 136. Halaman Daftar Pembayaran               | 131 |
| Gambar 137. Halaman Isi Data BAST                   | 132 |
| Gambar 138. Halaman Input BA Pembayaran             | 133 |

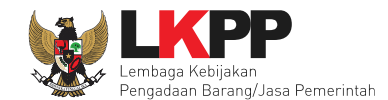

| Gambar 139. Halaman Input BAST dan BAP                                |     |
|-----------------------------------------------------------------------|-----|
| Gambar 140. Halaman BAST dalam Bentuk PDF                             | 135 |
| Gambar 141. Halaman BAP dalam bentuk PDF                              |     |
| Gambar 142. Isi Progres Fisik                                         | 137 |
| Gambar 143. Halaman e-kontrak sudah lengkap                           | 138 |
| Gambar 144. Halaman Daftar Pembayaran Tahun Jamak                     | 139 |
| Gambar 145. Isi Halaman Pembayaran                                    | 140 |
| Gambar 146. Berhasi Simpanl Berita Pembayaran                         | 141 |
| Gambar 147. Isi Progres Pembayaran                                    | 142 |
| Gambar 148. Update Progres Pembayaran di Masing-masing Tahun Berjalan | 143 |
| Gambar 149. Status Selesai Kontrak Tidak Dapat Dipilih                | 144 |
| Gambar 150. Status Selesai Kontrak                                    | 145 |
| Gambar 151. Konfirmasi Selesai Kontrak                                | 145 |
| Gambar 152. Status Selesai Kontrak                                    | 146 |
| Gambar 153. Batalkan Status Selesai Kontrak                           | 146 |
| Gambar 154. Konfirmasi Batalkan Status Selesai Kontrak                | 147 |
| Gambar 155. Konfirmasi Alasan Pembetalan Status Selesai Kontrak       | 147 |
| Gambar 156. Halaman Selesai Kontrak                                   | 148 |
| Gambar 157. Riwayat Status Kontrak                                    | 149 |
| Gambar 158. Status Pemutusan Kontrak                                  |     |

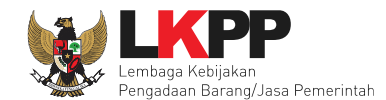

| Gambar 159. Konfirmasi Pemutusan Kontrak                            | 150 |
|---------------------------------------------------------------------|-----|
| Gambar 160. Alasan Pemutusan Kontrak                                | 151 |
| Gambar 161. Konfirmasi Simpan Pemutusan Kontrak                     | 152 |
| Gambar 162. Status Pemutusan Kontrak                                | 153 |
| Gambar 163. Batalkan Status Pemutusan Kontrak                       | 153 |
| Gambar 164. Konfirmasi Batalkan Status Pemutusan Kontrak            | 154 |
| Gambar 165. Konfirmasi Alasan Pembatalan Statis Pemutusan Kontrak   | 154 |
| Gambar 166. Status Penghentian Kontrak                              | 155 |
| Gambar 167. Konfirmasi Penghentian Kontrak                          | 155 |
| Gambar 168. Alasan Penghentian Kontrak                              | 156 |
| Gambar 169. Konfirmasi Simpan Penghentian Kontrak                   | 157 |
| Gambar 170. Status Penghentian Kontrak                              | 158 |
| Gambar 171. Batalkan Status Penghentian Kontrak                     | 158 |
| Gambar 172. Konfirmasi Batalkan Status Penghentian Kontrak          | 159 |
| Gambar 173. Konfirmasi Alasan pembatalan Status Penghentian Kontrak | 159 |
| Gambar 174. Halaman Daftar e-Kontrak                                | 160 |
| Gambar 175. Konfirmasi Pergantian Penyedia                          | 160 |
| Gambar 176. Tipe Pergantian Penyedia                                | 161 |
| Gambar 177. Pilih Pemenang Cadangan                                 | 162 |
| Gambar 178. Konfirmasi Pergantian Penyedia Cadangan                 | 163 |

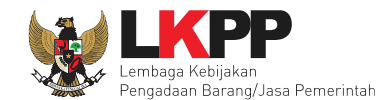

| Gambar 179. Halaman Edit Paket                        | 164 |
|-------------------------------------------------------|-----|
| Gambar 180. Halaman Dokumen Persiapan Pengadaan       | 165 |
| Gambar 181. Pilih Penyedia yang Mampu                 | 166 |
| Gambar 182. Konfirmasi Pergantian Penyedia yang Mampu | 167 |
| Gambar 183. Halaman Edit Paket                        | 168 |
| Gambar 184. Halaman Dokumen Persiapan                 | 169 |
| Gambar 185. Halaman Buat Penilaian                    | 170 |
| Gambar 186. Halaman Beranda Penialian Penyedia        | 171 |
| Gambar 187. Halaman Tambah Penilaian                  | 172 |
| Gambar 188. Halaman Penilaian Pelaku Usaha            | 173 |
| Gambar 189. Halaman Simpan Penilaian Penyedia         | 174 |
| Gambar 190. Detail Penilaian Penyedia                 | 175 |
| Gambar 191. Halaman Penilaian Penyedia                | 176 |
| Gambar 192. Halaman Simpan Penilaian Penyedia         | 177 |
| Gambar 193. Simpan Berhasil                           | 178 |
| Gambar 194. Halaman Penilaian Penyedia                | 179 |
| Gambar 195. Halaman Simpan Penilaian Penyedia         |     |
| Gambar 196. Simpan Berhasil                           |     |
| Gambar 197. Penilaian Penyedia                        |     |
| Gambar 198. Halaman Simpan Penilaian Penyedia         |     |

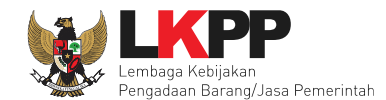

| Gambar 199. Berhasil Simpan Penilaian           |  |
|-------------------------------------------------|--|
| Gambar 200. Fitur Tender Batal di PPK           |  |
| Gambar 201. Tender Batal                        |  |
| Gambar 202. Konfirmasi Tender Batal             |  |
| Gambar 203. Halaman Alasan Tender Batal         |  |
| Gambar 204. Halaman Tender Batal                |  |
| Gambar 205. Halaman Daftar Paket Non Tender     |  |
| Gambar 206. Halaman Pilih RUP                   |  |
| Gambar 207. Halaman Informasi Rencana Pengadaan |  |
| Gambar 208. Halaman Edit Paket                  |  |
| Gambar 209. Halaman Buat Paket Konsolidasi      |  |
| Gambar 210. Halaman Pilih Paket Non Tender      |  |
| Gambar 211. Halaman Informasi Rencana Pengadaan |  |
| Gambar 212. Halaman Konsolidasi                 |  |
| Gambar 213. Halaman Data Paket Non Tender       |  |
| Gambar 214. Halaman Dokumen Persiapan           |  |
| Gambar 215. Halaman Isi Rincian HPS             |  |
| Gambar 216. Halaman Isi KBKI                    |  |
| Gambar 217. Halaman Isi KBKI                    |  |
| Gambar 218. Rincian HPS dalam Excel             |  |

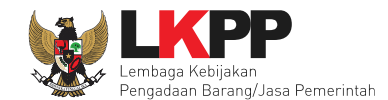

| Gambar 219. Notifikasi berhasil simpan HPS               | 204 |
|----------------------------------------------------------|-----|
| Gambar 220. Halaman Gagal Simpan HPS                     | 205 |
| Gambar 221. Upload KAK spesifikasi teknis dan gambar     | 206 |
| Gambar 222. Pilih file KAK spesifikasi teknis dan gambar | 207 |
| Gambar 223. File spesifikasi teknis dan gambar           | 208 |
| Gambar 224. Halaman Daftar Rancangan Kontrak             | 209 |
| Gambar 225. Plih Rnacangan Kontrak                       | 210 |
| Gambar 226. Halaman Daftar Rancangan Kontrak             | 211 |
| Gambar 227. Halaman Upload Uraian Singkat Pekerjaan      | 212 |
| Gambar 228. Plih Uraian Singkat Pekerjaan                | 213 |
| Gambar 229. Halaman Daftar Uraian Singkat Pekerjaan      | 214 |
| Gambar 230. Halaman Upload Informasi Lainnya             | 215 |
| Gambar 231. Halaman Dokumen Persiapan                    | 216 |
| Gambar 232. Halaman Dokumen Persiapan 2                  | 217 |
| Gambar 233. Kirim Pemberitahuan ke PP/UKPBJ              | 218 |
| Gambar 234. Kirim Pemberitahuan ke PP/UKPBJ              | 219 |
| Gambar 235. Konfirmasi Kirim Pemberitahuan ke UKPBJ      | 220 |
| Gambar 236. Status Pengiriman Email ke PP atau UKPBJ     | 221 |
| Gambar 237. Halaman Dokumen Persiapan Pengadaan Langsung | 222 |
| Gambar 238. Pilih file data dukung HPS                   | 223 |

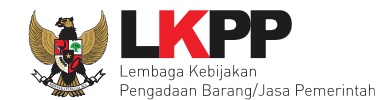

| Gambar 239. Halaman Upload Data Dukung HPS                     | 223 |
|----------------------------------------------------------------|-----|
| Gambar 240. Pilih penanggung jawab paket                       | 224 |
| Gambar 241. Halaman Pilih Pejabat Pengadaan                    |     |
| Gambar 242. Halaman Edit Paket                                 | 226 |
| Gambar 243. Kirim Pemberitahuan ke PP                          | 227 |
| Gambar 244. Kirim Pemberitahuan ke PP                          | 228 |
| Gambar 245. Konfirmasi Kirim Pemberitahuan ke PP               | 229 |
| Gambar 246. Status Pengiriman Email ke PP atau UKPBJ           | 230 |
| Gambar 247. Halaman Kirim Respon BA Hasil Reviu                | 231 |
| Gambar 248. Halaman Kirim Respon BA Hasil Reviu 2              | 232 |
| Gambar 249. Halaman Status Pengiriman Email BA Hasil Reviu DPP | 233 |
| Gambar 250. Halaman Daftar Paket                               | 234 |
| Gambar 251. Halaman Update RUP                                 |     |
| Gambar 252. Halaman Pilih Paket Tender/Seleksi                 | 236 |
| Gambar 253. Pilih Rencana Pengadaan                            | 237 |
| Gambar 254. Halaman RUP Ter-update                             | 238 |
| Gambar 255. Halaman Gagal Update RUP                           | 239 |
| Gambar 256. Halaman Beranda PPK                                | 240 |
| Gambar 257. Halaman Buat SPPBJ Non Tender                      | 241 |
| Gambar 258. Halaman Isi Form SPPBJ                             | 242 |

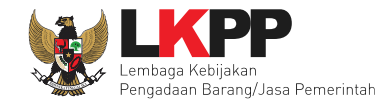

| Gambar 259. Halaman Isi Form SPPBJ 2                    | 243 |
|---------------------------------------------------------|-----|
| Gambar 260. SPPBJ Berhasil Disimpan                     | 244 |
| Gambar 261. Kirim Undangan Kontrak                      | 245 |
| Gambar 262. Halaman Isi Informasi Undangan              | 246 |
| Gambar 263. Halaman Isi Informasi Undangan 2            | 247 |
| Gambar 264. Notifikasi Undangan Berhasil Terkirim       | 248 |
| Gambar 265. Halaman Undangan Untuk Pelaku Usaha         | 249 |
| Gambar 266. Halaman Form SPPBJ                          | 250 |
| Gambar 267. Hasil Cetak SPPBJ PDF                       | 251 |
| Gambar 268. Halaman SPPBJ Non Tender PPK                | 252 |
| Gambar 269. Halaman Isi Form SPK                        | 253 |
| Gambar 270. Halaman Rincian HPS di Surat Perjanjian     | 254 |
| Gambar 271. Halaman Rincian HPS di Surat Perjanjian (2) | 254 |
| Gambar 272. Daftar KBKI                                 | 255 |
| Gambar 273. Halaman Simpan KBKI                         | 256 |
| Gambar 274. Halaman Isi Form SPK 2                      | 257 |
| Gambar 275. Halaman Isi Form SPK 3                      | 258 |
| Gambar 276. SPK dalam bentuk PDF                        | 259 |
| Gambar 277. Halaman SSKK                                |     |
| Gambar 278. Halaman Isi Data SMPK 1                     | 261 |

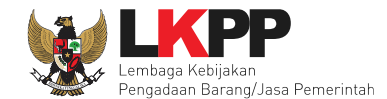

| Gambar 279. Halaman Form SPK                                 | 262 |
|--------------------------------------------------------------|-----|
| Gambar 280. Halaman Form SPK                                 | 263 |
| Gambar 281. Halaman SPK dalam bentuk PDF                     | 264 |
| Gambar 282. Halaman Buat Surat Pesanan                       | 265 |
| Gambar 283. Halaman Form Surat Pesanan                       | 266 |
| Gambar 284. Halaman surat pesanan                            | 267 |
| Gambar 285. Halaman Rincian Barang                           | 268 |
| Gambar 286. Surat Perintah Pengiriman PDF                    | 269 |
| Gambar 287. Halaman Form Berita Acara Serah Terima Pekerjaan | 270 |
| Gambar 288. Halaman Form BA Serah Terima dan BA Pembayaran   | 271 |
| Gambar 289. Halaman BAST dan BAP                             | 272 |
| Gambar 290. Halaman Cetak PDF BA Serah Terima Pekerjaan      | 273 |
| Gambar 291. Halaman Cetak PSD Berita Acara Pembayaran        | 274 |
| Gambar 292. Halaman Buat Dokumen Lainnya                     | 275 |
| Gambar 293. Halaman Isi Form Dokumen Lainnya                 | 276 |
| Gambar 294. Halaman Daftar Dokumen Lainnya                   | 277 |
| Gambar 295. Adendum Kontrak                                  | 278 |
| Gambar 296. Pop Up Konfirmasi Adendum Kontrak                | 278 |
| Gambar 297. Pop Up Alasan Adendum Kontrak                    | 279 |
| Gambar 298. Pop Up Konfirmasi Simpan Alasan Adendum Kontrak  | 280 |

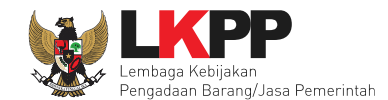

| Gambar 299. E-Kontrak yang Terjadi Adendum                        | 280 |
|-------------------------------------------------------------------|-----|
| Gambar 300. Status Selesai Kontrak Tidak Dapat Dipilih            | 281 |
| Gambar 301. Status Selesai Kontrak                                |     |
| Gambar 302. Konfirmasi Selesai Kontrak                            |     |
| Gambar 303. Status Selesai Kontrak                                |     |
| Gambar 304. Batalkan Status Selesai Kontrak                       |     |
| Gambar 305. Konfirmasi Batalkan Status Selesai Kontrak            | 284 |
| Gambar 306. Konfirmasi Alasan Pembatalan Status Selesai Kontrak   | 284 |
| Gambar 307. Riwayat Status Kontrak                                |     |
| Gambar 308. Status Pemutusan Kontrak                              |     |
| Gambar 309. Konfirmasi Pemutusan Kontrak                          |     |
| Gambar 310. Alasan Pemutusan Kontrak                              |     |
| Gambar 311. Konfirmasi Simpan Pemutusan Kontrak                   |     |
| Gambar 312. Status Pemutusan Kontrak                              |     |
| Gambar 313. Batalkan Status Pemutusan Kontrak                     |     |
| Gambar 314. Konfirmasi Batalkan Status Pemutusan Kontrak          | 290 |
| Gambar 315. Konfirmasi Alasan Pembatalan Status Pemutusan Kontrak | 290 |
| Gambar 316. Status Penghentian Kontrak                            | 291 |
| Gambar 317. Konfirmasi Penghentian Kontrak                        | 291 |
| Gambar 318. Alasan Penghentian Kontrak                            | 292 |

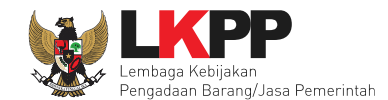

| Gambar 319. Konfirmasi Simpan Penghentian Kontrak                   | 293 |
|---------------------------------------------------------------------|-----|
| Gambar 320. Status Penghentian Kontrak                              | 294 |
| Gambar 321. Batalkan Status Penghentian Kontrak                     | 294 |
| Gambar 322. Konfirmasi Batalkan Status Penghentian Kontrak          | 295 |
| Gambar 323. Konfirmasi Alasan Pembatalan Status Penghentian Kontrak | 295 |
| Gambar 324. Halaman Daftar e-Kontrak                                | 296 |
| Gambar 325. Konfirmasi Pergantian Penyedia                          | 296 |
| Gambar 326. Tipe Pergantian Penyedia                                | 297 |
| Gambar 327. Pilih Pemenang Cadangan                                 | 298 |
| Gambar 328. Konfirmasi Pergantian Pemenang Cadangan                 | 299 |
| Gambar 329. Halaman Edit Paket                                      |     |
| Gambar 330. Halaman Dokumen Persiapan Pengadaan                     |     |
| Gambar 331. Pilih Penyedia yang Mampu                               |     |
| Gambar 332. Konfirmasi Pergantian Penyedia yang Mampu               |     |
| Gambar 333. Halaman Edit Paket                                      |     |
| Gambar 334. Halaman Dokumen Persiapan                               |     |
| Gambar 335. Halaman Daftar Paket Pencatatan Non Tender              |     |
| Gambar 336. Halaman Daftar Rencana Paket                            |     |
| Gambar 337. Halaman Informasi Rencana Pengadaan                     |     |
| Gambar 338. Halaman Persetujuan Buat Paket                          |     |

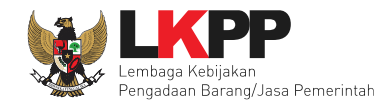

| Gambar 339. Halaman Edit Paket Pencatatan Non Tender   | 310 |
|--------------------------------------------------------|-----|
| Gambar 340. Halaman Berhasil SImpan Paket Non Tender   |     |
| Gambar 341. Halaman Daftar Paket Pencatatan Non Tender |     |
| Gambar 342. Halaman Edit Pencatatan Non Tender (1)     |     |
| Gambar 343. Halaman Edit Pencatatan Non Tender (1)     |     |
| Gambar 344. Jenis Pengadaan Pencatatan Non Tender      |     |
| Gambar 345. Metode Pemilihan Pencatatan Non Tender     |     |
| Gambar 346. Halaman Form Realisasi                     |     |
| Gambar 347. Halaman Form Realisasi                     |     |
| Gambar 348. Halaman Pilih Non Badan Usaha              |     |
| Gambar 349. Pelaku Usaha Non SIKaP                     |     |
| Gambar 350. Halaman Isi NPWP Penyedia                  |     |
| Gambar 351. Halaman Pilih Penyedia                     |     |
| Gambar 352. Halaman Form Realisasi                     |     |
| Gambar 353. Halaman Input Data Pencatatan non Tender   |     |
| Gambar 354. Halaman Notifikasi Paket Berhasil Disimpan |     |
| Gambar 355. Halaman Beranda Pencatatan Non Tender      |     |
| Gambar 356. Halaman Daftar Pencatatan Non Tender       |     |
| Gambar 357. Halaman Update RUP                         |     |
| Gambar 358. Halaman Pilih Paket Tender/Seleksi         |     |

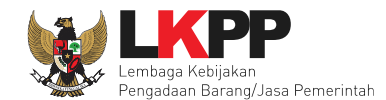

| Gambar 359. Pilih Rencana Pengadaan                     | 328 |
|---------------------------------------------------------|-----|
| Gambar 360. Halaman RUP Ter-update                      | 329 |
| Gambar 361. Halaman Gagal Update RUP                    | 330 |
| Gambar 362. Halaman Daftar Paket – Pencatatan Swakelola | 331 |
| Gambar 363. Halaman Daftar Rencana Swakelola            |     |
| Gambar 364. Halaman Persetujuan Buat Paket              |     |
| Gambar 365. Halaman Edit Paket Swakelola                | 334 |
| Gambar 366. Halaman Paket Berhasil Disimpan             | 335 |
| Gambar 367. Halaman Daftar Paket Pencatatan Swakelola   |     |
| Gambar 368. Halaman Edit Swakelola                      |     |
| Gambar 369. Tipe Pelaksanaan Swakelola                  |     |
| Gambar 370. Halaman Form Realisasi Swakelola (1)        |     |
| Gambar 371. Halaman Form Realisasi Swakelola (2)        | 339 |
| Gambar 372. Halaman Form Realisasi swakelola            | 340 |
| Gambar 373. Halaman Pilih Pelaksana Swakelola           | 341 |
| Gambar 374. Pelaku Usaha Non SIKaP                      | 341 |
| Gambar 375. Halaman Edit Paket Swakelola                | 342 |
| Gambar 376. Halaman Paket Berhasil Disimpan             | 343 |
| Gambar 377. Halaman Beranda Pencatatan Swakelola        | 344 |
| Gambar 378. Halaman Daftar Pencatatan Non Tender        |     |

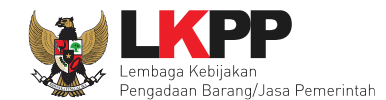

| Gambar 379. Halaman Update RUP                                |     |
|---------------------------------------------------------------|-----|
| Gambar 380. Halaman Pilih Paket Tender/Seleksi                | 347 |
| Gambar 381. Pilih Rencana Pengadaan                           |     |
| Gambar 382. Halaman RUP Ter-update                            | 349 |
| Gambar 383. Halaman Gagal Update RUP                          | 350 |
| Gambar 384. Halaman Daftar Paket Pencatatan Non Tender        | 351 |
| Gambar 385. Edit Pencatatan Darurat                           | 352 |
| Gambar 386. Edit Pencatatan darurat 2                         | 353 |
| Gambar 387. Halaman Paket Pencatatan Darurat Tersimpan        | 354 |
| Gambar 388. Halaman Isi Rincian HPS                           | 355 |
| Gambar 389. Isi Realisasi                                     | 356 |
| Gambar 390. Halaman Isi Form Realisasi                        | 357 |
| Gambar 391. Halaman Simpan Realisasi                          | 358 |
| Gambar 392. Halaman Tambah Data Penyedia                      | 359 |
| Gambar 393. Halaman Form Realisasi                            |     |
| Gambar 394. Halaman Simpan Paket Pengadaan Darurat            |     |
| Gambar 395. Halaman Berhasil Simpan Paket Pencatatan Darurat  |     |
| Gambar 396. Halaman Daftar Paket Pencatatan Pengadaan Darurat |     |
| Gambar 397. Halaman Beranda Pencatatan Pengadaan Darurat      |     |
| Gambar 398. Aplikasi AMEL                                     |     |

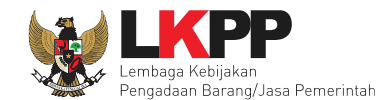

| Gambar 399. Halaman Inbox PPK                                     |     |
|-------------------------------------------------------------------|-----|
| Gambar 400. Halaman Pesan Notifikasi Pergantian PPK               |     |
| Gambar 401. Halaman Inbox PPK                                     |     |
| Gambar 402. Halaman Pesan UNdangan Reviu PPK                      |     |
| Gambar 403. Halaman Inbox PPK                                     |     |
| Gambar 404. Halaman Pesan Notifikasi BA Hasil Reviu PPK           |     |
| Gambar 405. Halaman Inbox PPK                                     | 371 |
| Gambar 406. Halaman Pesan Notifikasi Paket Prakualifikasi Gagal   |     |
| Gambar 407. Halaman Inbox PPK                                     |     |
| Gambar 408. Halaman Pesan Notifikasi Paket Prakualifikasi Batal   | 374 |
| Gambar 409. Halaman Inbox PPK                                     |     |
| Gambar 410. Halaman Pesan Notifikasi Sanggah atau Sanggah Banding |     |
| Gambar 411. Halaman Inbox PPK                                     |     |
| Gambar 412. Halaman Pesan Paket Gagal                             |     |
| Gambar 413. Halaman Inbox PPK                                     | 379 |
| Gambar 414. Halaman Pesan Notifikasi Paket Batal                  |     |
| Gambar 415. Halaman Inbox PPK                                     |     |
| Gambar 416. Halaman Pesan Notifikasi Paket Sudah Selesai          |     |
| Gambar 417. Halaman Inbox PPK                                     |     |
| Gambar 418. Halaman Pesan Notifikasi Pergantian PPK               |     |

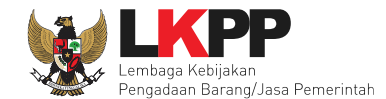

| Gambar 419. Halaman Inbox PPK                                      |  |
|--------------------------------------------------------------------|--|
| Gambar 420. Halaman Pesan Undangan Reviu PPK Non Tender            |  |
| Gambar 421. Halaman Inbox PPK                                      |  |
| Gambar 422. Halaman Pesan Notifikasi BA Hasil Reviu DPP Non Tender |  |
| Gambar 423. Halaman Inbox PPK                                      |  |
| Gambar 424. Halaman Pesan Notifikasi Paket Non Tender Gagal        |  |
| Gambar 425. Halaman Inbox PPK                                      |  |
| Gambar 426. Halaman Pesan Notifikasi Paket Prakualifikasi Batal    |  |
| Gambar 427. Halaman Inbox PPK                                      |  |
| Gambar 428. Halaman Pesan Notifikasi Paket Sudah Selesai           |  |
| Gambar 429. Halaman Log Akses                                      |  |
| Gambar 430. Halaman Ganti Password                                 |  |
| Gambar 431. Notifikasi Pengunaan Akun                              |  |
| Gambar 432. Halaman Beranda PPK - Logout                           |  |

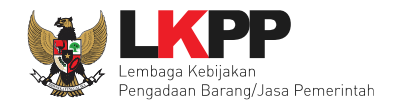

## 1. Wewenang Pejabat Pembuat Komitmen (PPK)

Pejabat Pembuat Komitmen yang selanjutnya disingkat PPK adalah pejabat yang diberi kewenangan oleh PA/KPA untuk mengambil keputusan dan/atau melakukan tindakan yang dapat mengakibatkan pengeluaran anggaran belanja negara anggaran belanja daerah.

Di dalam Aplikasi SPSE PPK memiliki beberapa wewenang untuk melakukan:

- 1. Membuat Paket tender;
- 2. Isi rincian Harga Perkiraan Sendiri (HPS);
- 3. Isi Syarat-Syarat Khusus Kontrak (SSKK);
- 4. Upload Kerangka Acuan Kerja (KAK);
- 5. Input Form Surat Penunjukan Penyedia Barang/Jasa (SPPBJ);
- 6. Cetak SPPBJ;
- 7. Input dan Surat Perjanjian;
- 8. Input dan Cetak Surat Perintah Kerja;
- 9. Input dan Cetak Surat Pesanan (Barang);
- 10. Input dan Cetak Surat Perintah Mulai Kerja (SPMK) untuk pengadaan selain Pengadaan Barang;
- 11. *Upload* Dokumen Lainnya;
- 12. Menilai Kinerja Penyedia
- 13. Input dan Cetak Berita Acara (BA) Pembayaran dan BA Serah Terima.

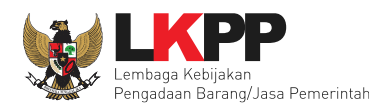

## 1.1 Alur proses tender pada aplikasi SPSE

### 1.1.1 Alur Proses Tender Metode Pasca Kualifikasi 1 File

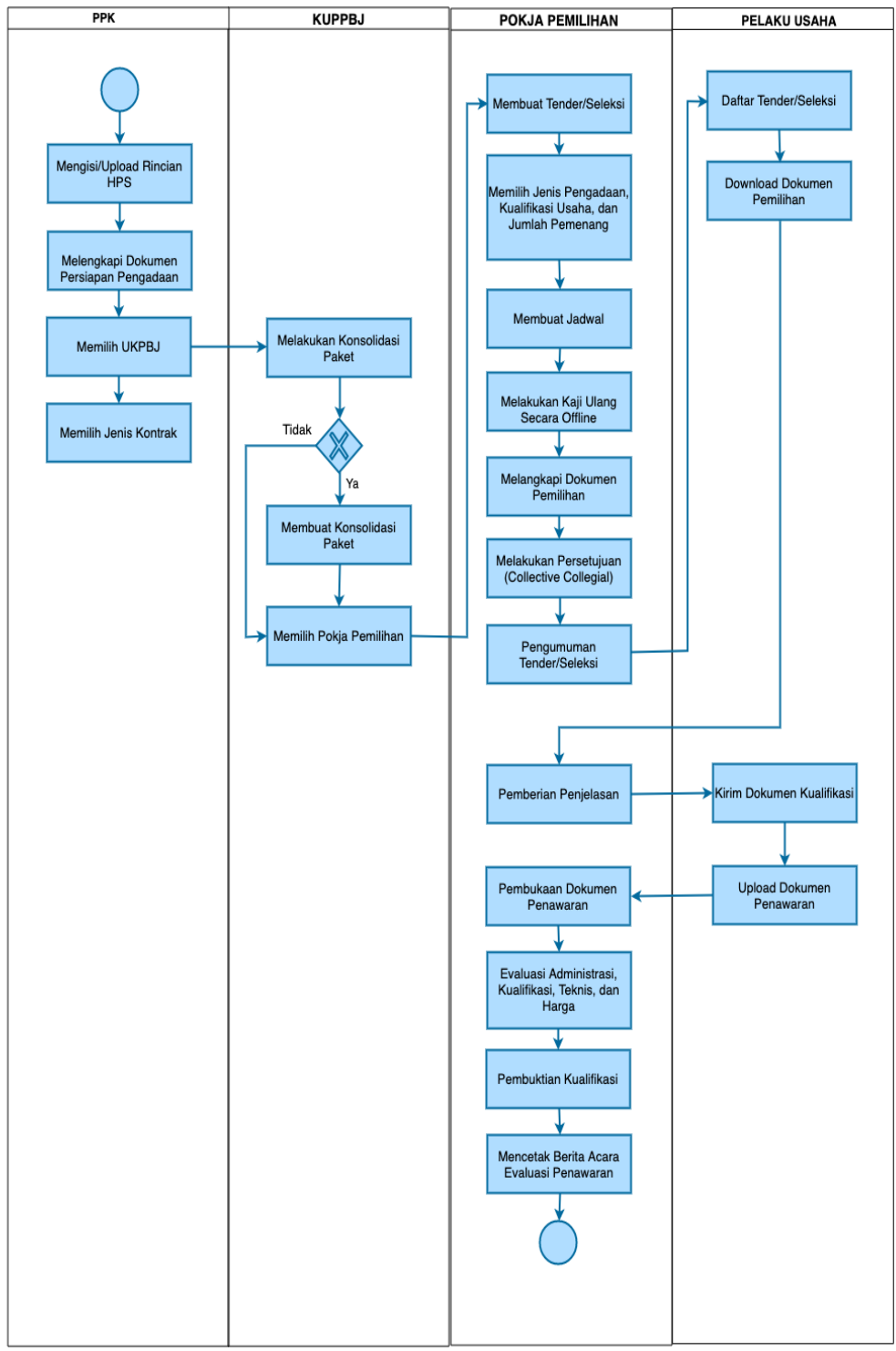

Gambar 1. Alur proses tender pasca kualifikasi 1 file (1)

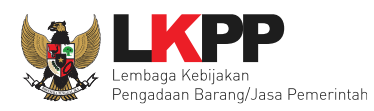

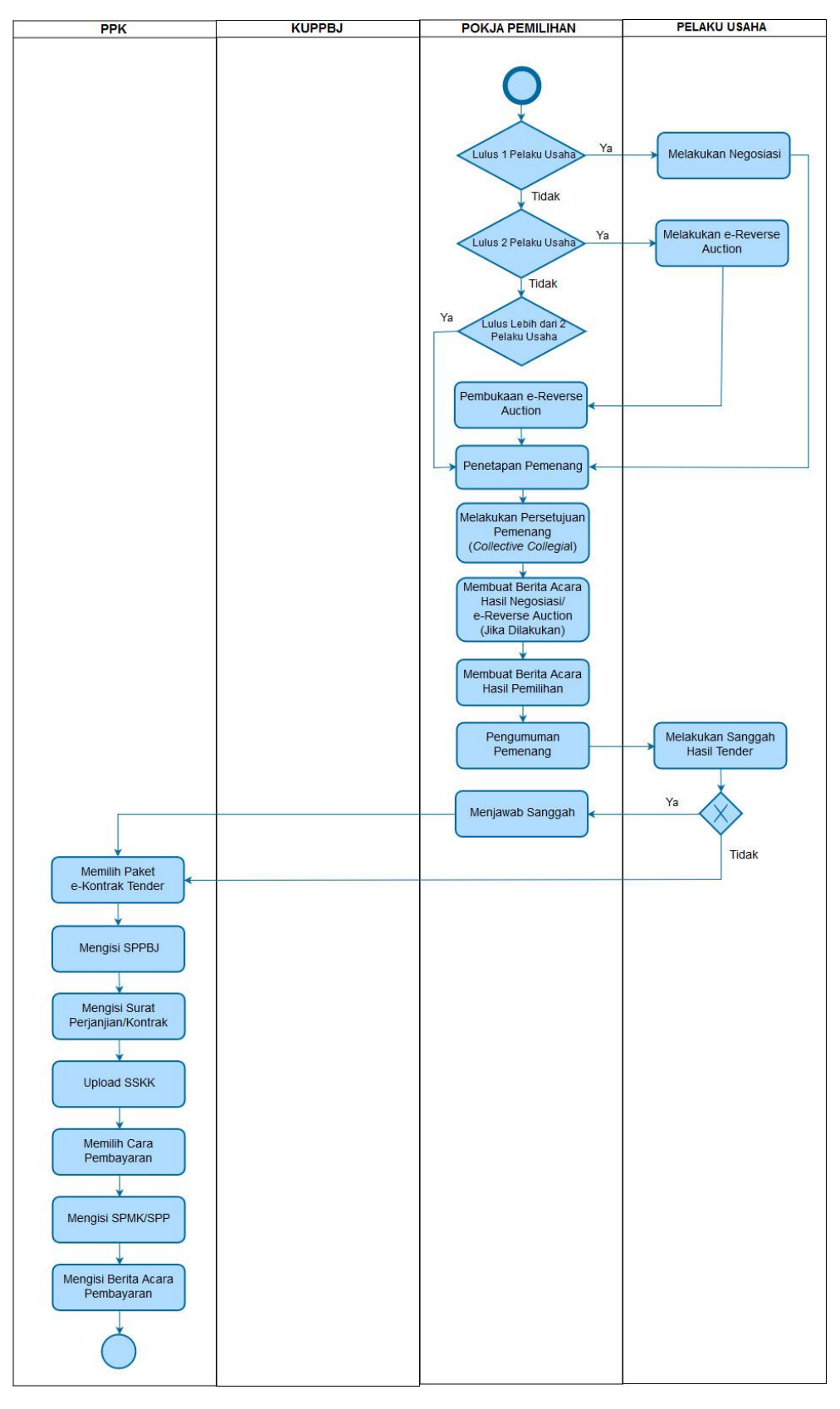

Gambar 2. Alur proses tender pasca kualifikasi 1 file (2)

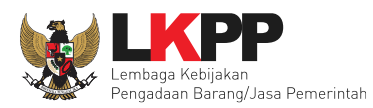

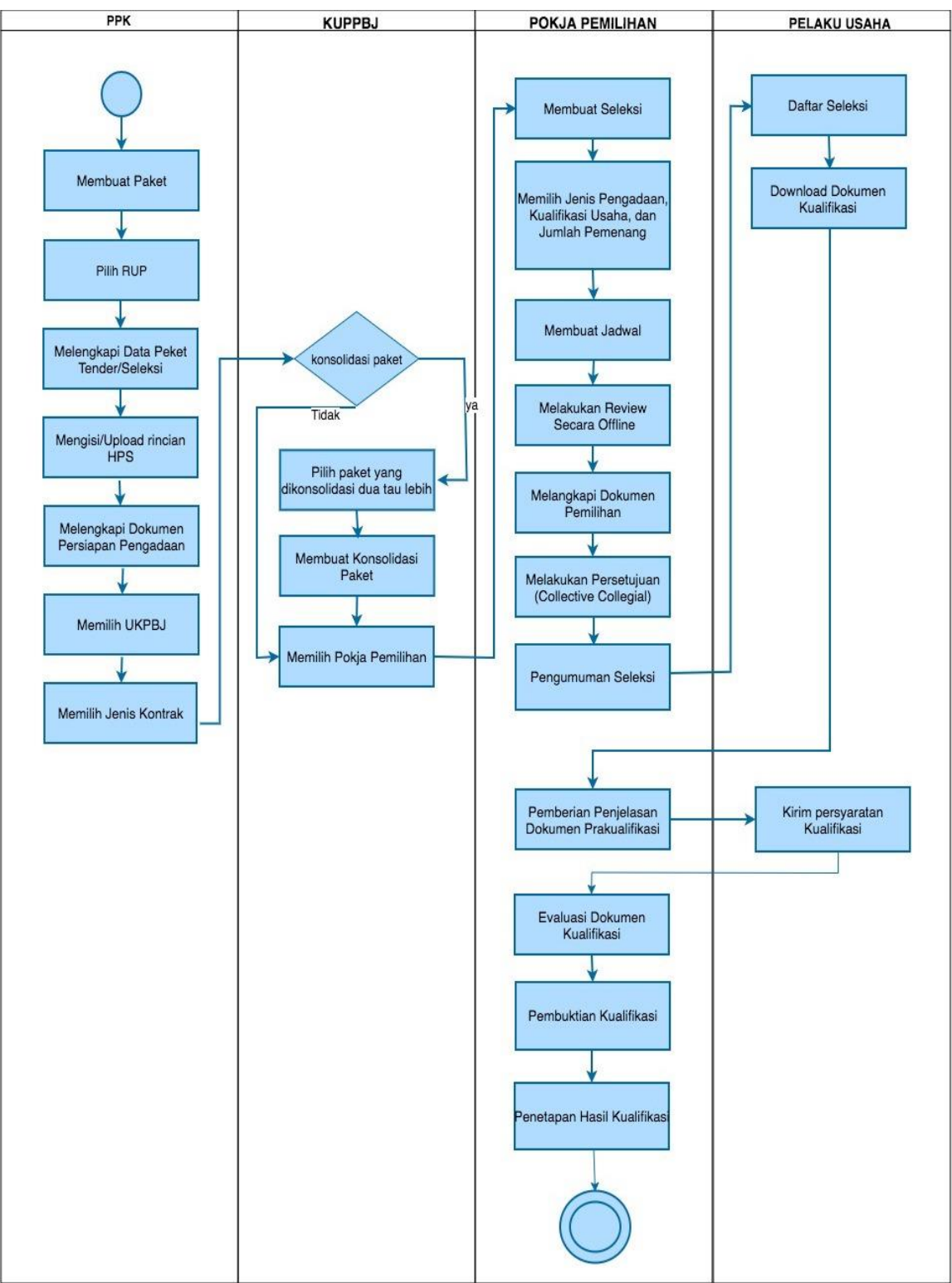

### 1.1.2 Alur Proses Tender Metode Pra Kualifikasi 2 File

Gambar 3. Alur Proses Tender Prakualifikasi 2 File (1)

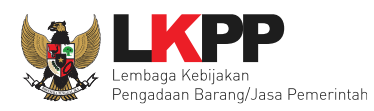

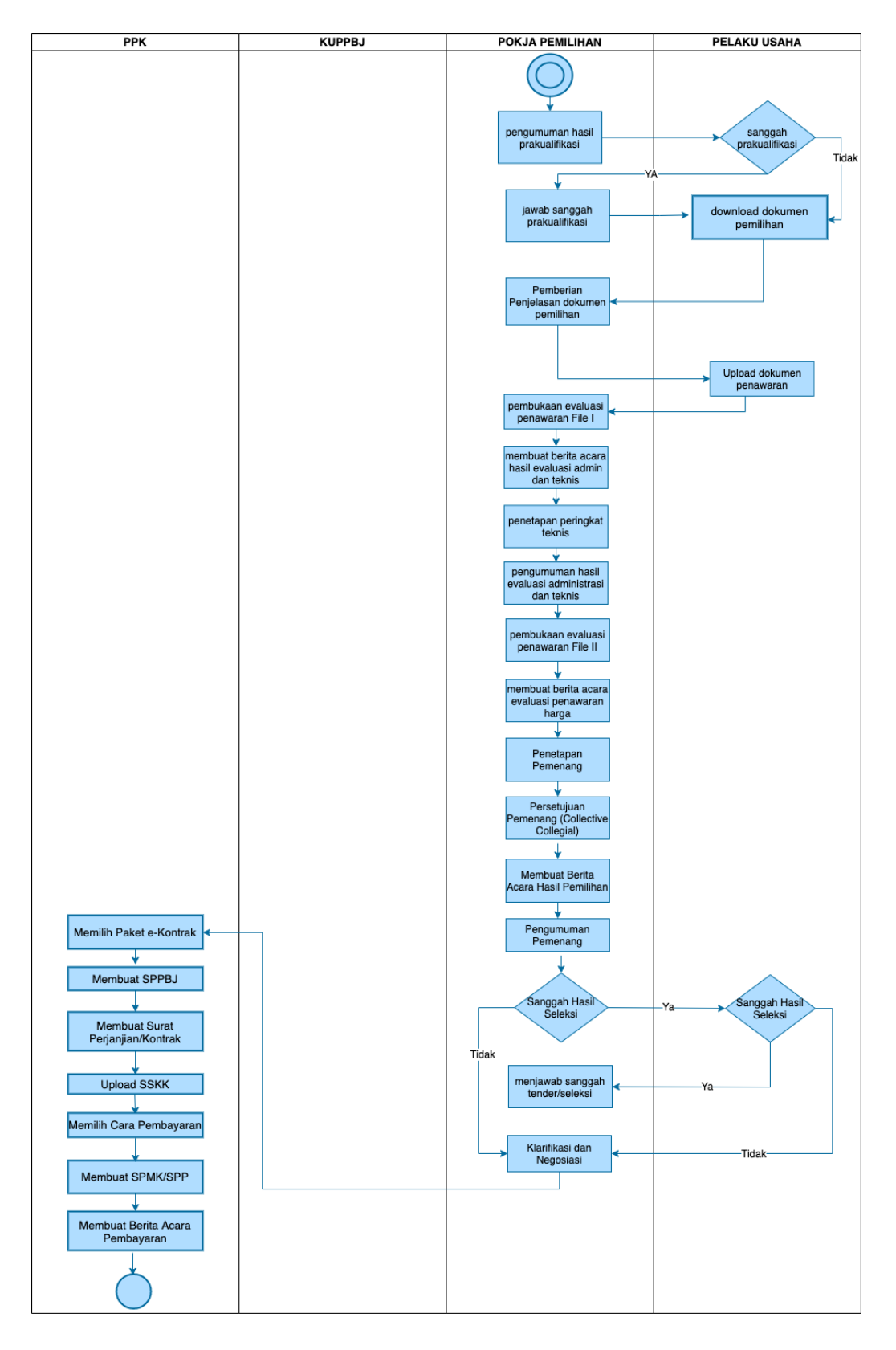

Gambar 4. Alur Proses Tender Prakualifikasi 2 File (2)
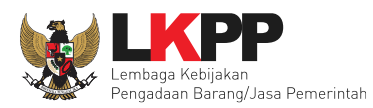

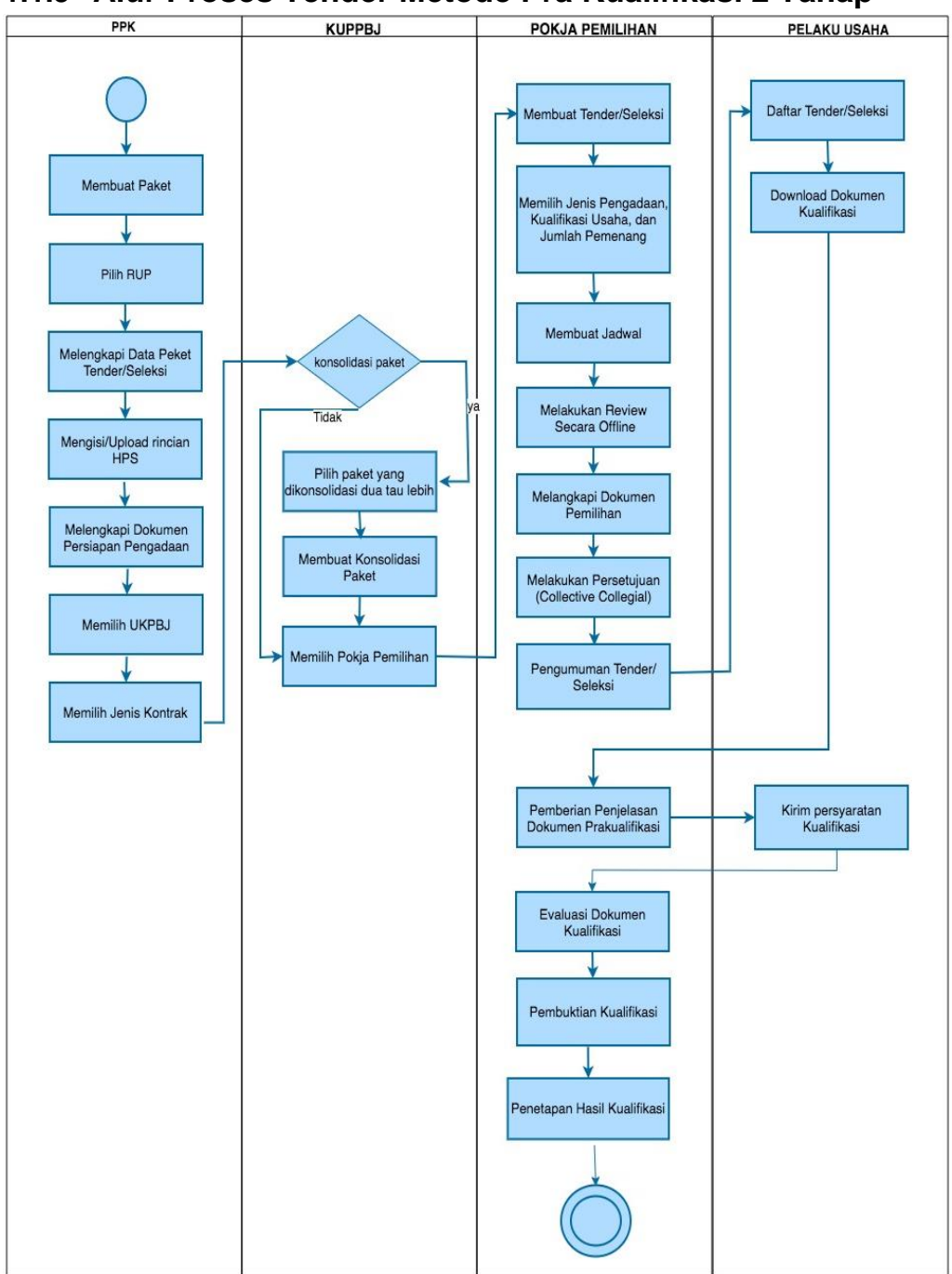

#### 1.1.3 Alur Proses Tender Metode Pra Kualifikasi 2 Tahap

Gambar 5. Alur Proses Tender Prakualifikasi 2 Tahap (1)

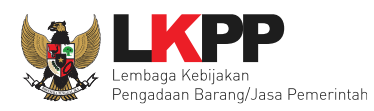

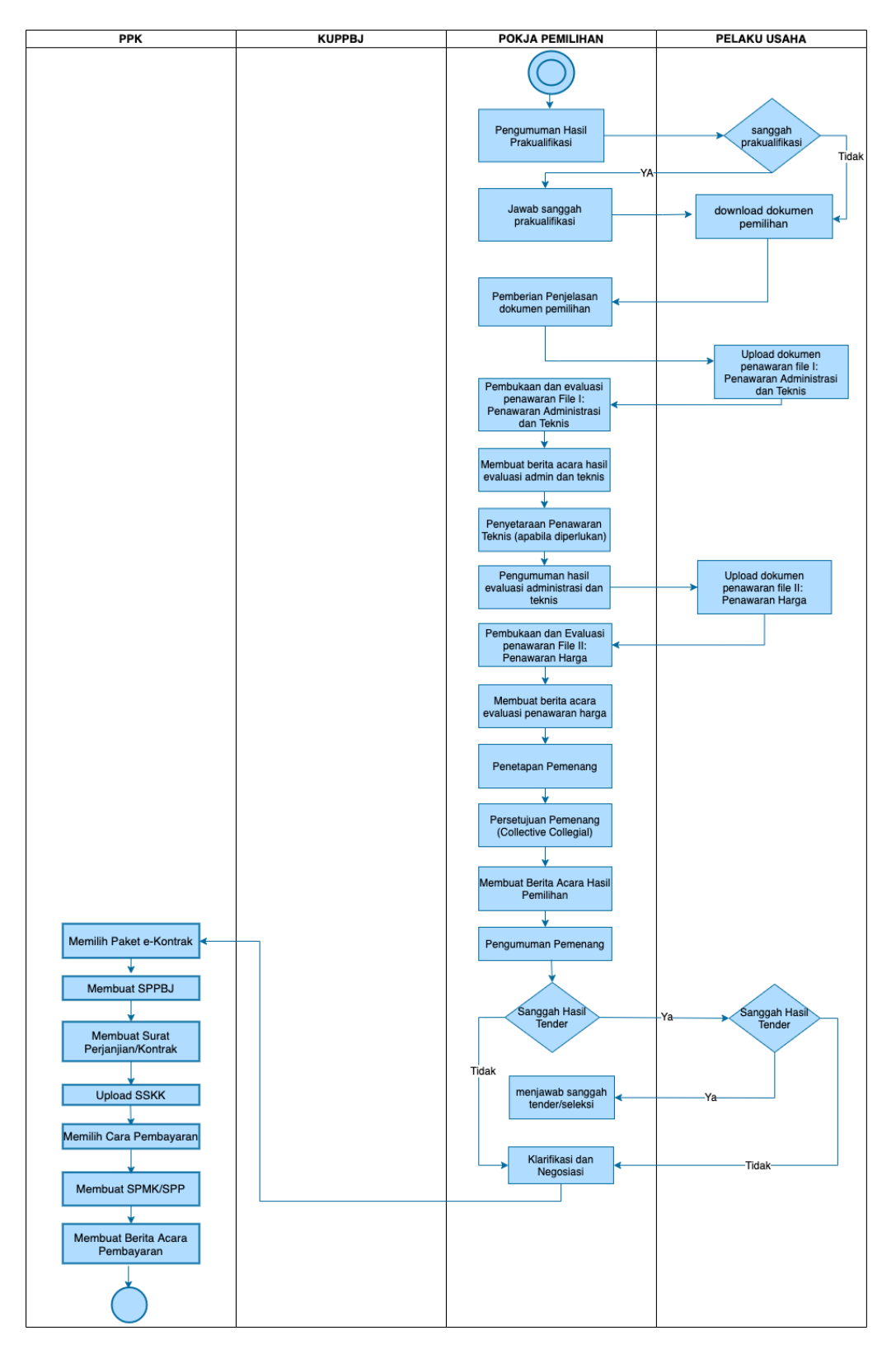

Gambar 6. Alur Proses Tender Prakualifikasi 2 Tahap (2)

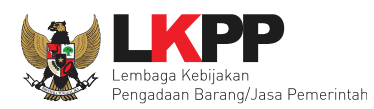

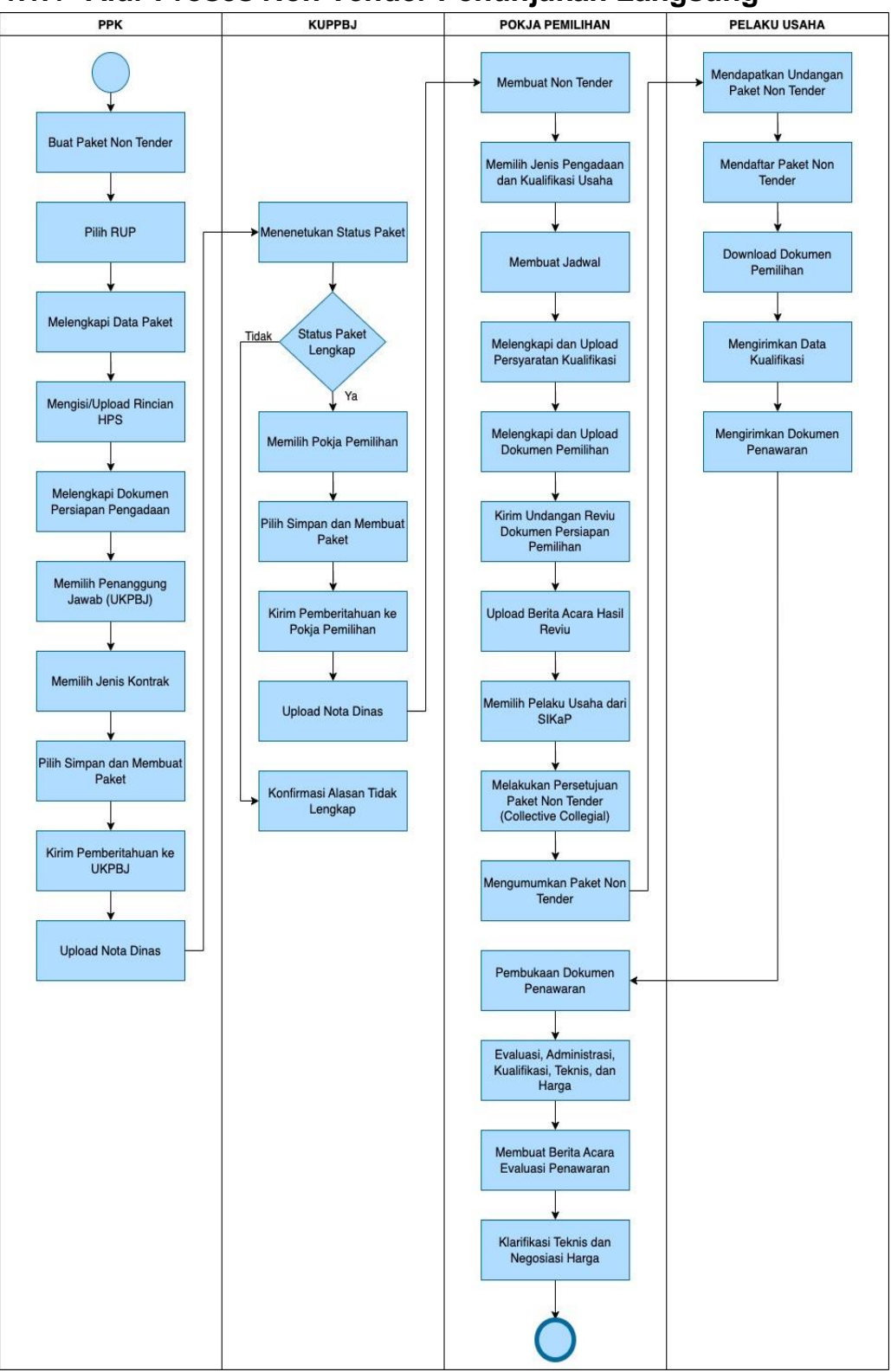

#### 1.1.4 Alur Proses Non Tender Penunjukan Langsung

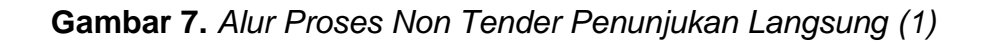

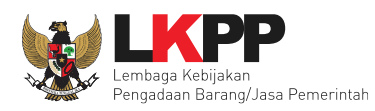

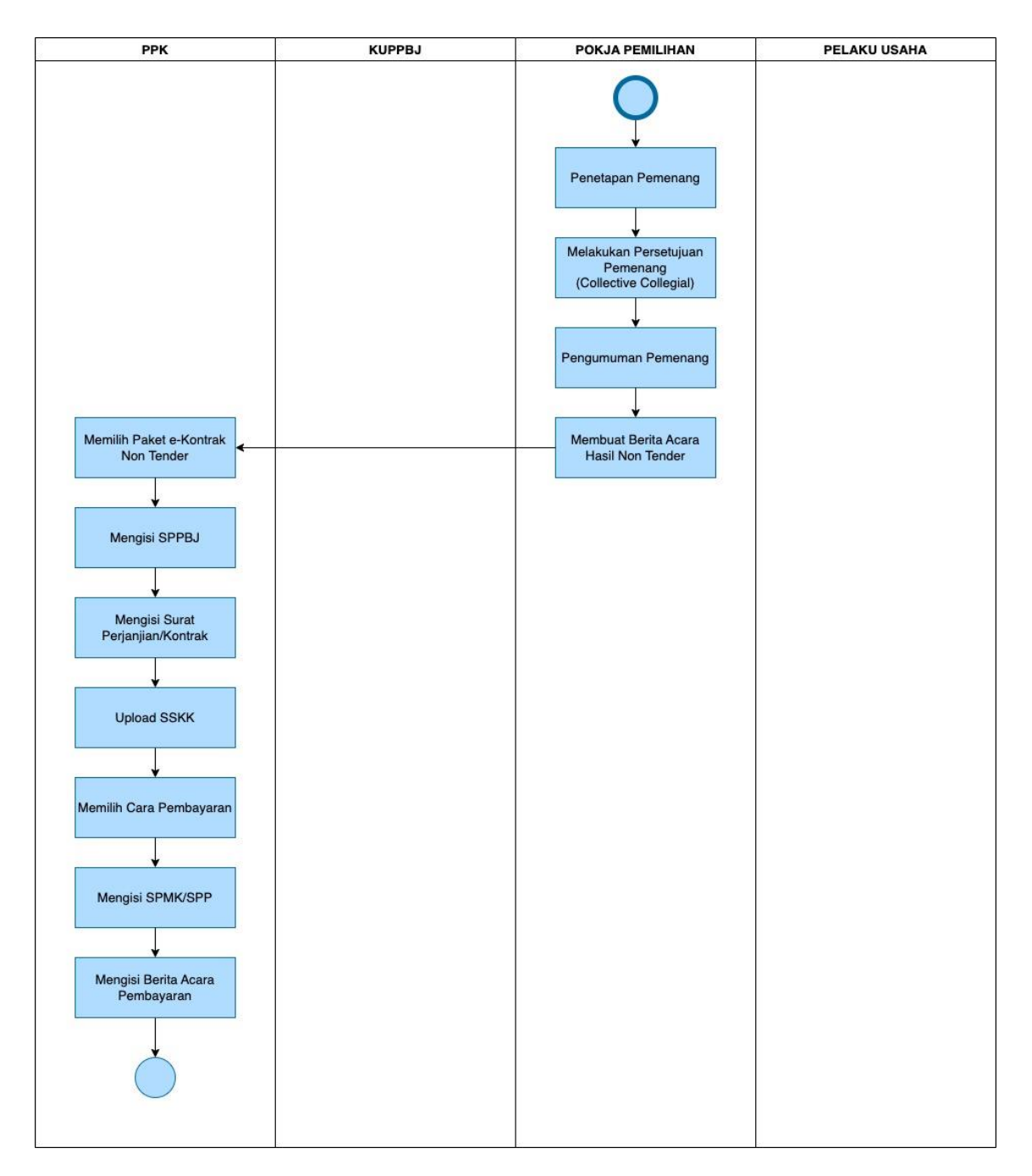

Gambar 8. Alur Proses Non Tender Penunjukan Langsung (2)

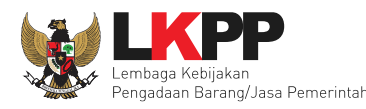

# 1.1.5 Alur Proses Pencatatan Non Tender

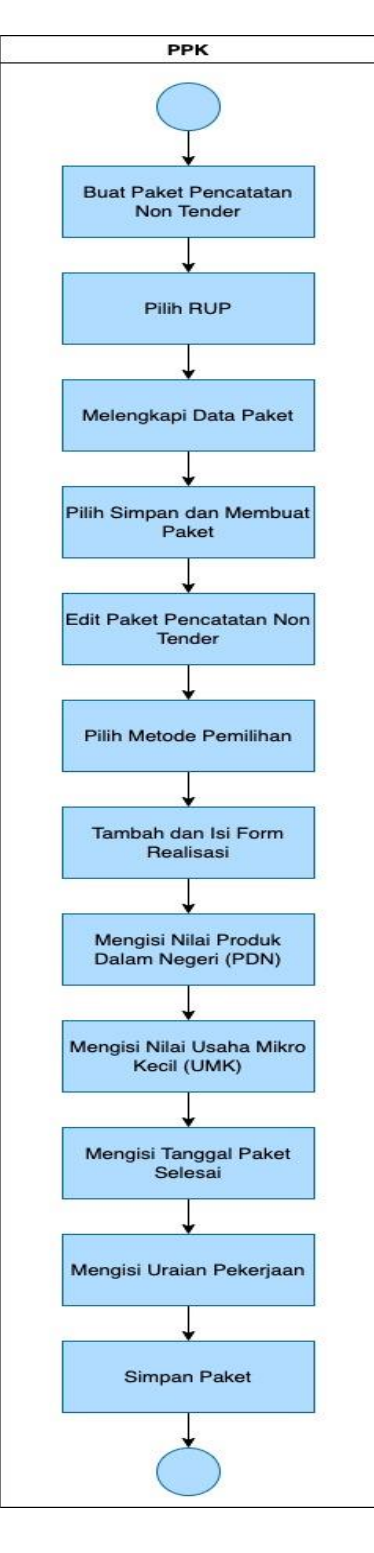

Gambar 9. Alur Proses Pencatatan Non Tender

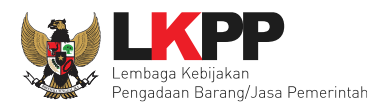

# 1.1.6 Alur Proses Pencatatan Swakelola

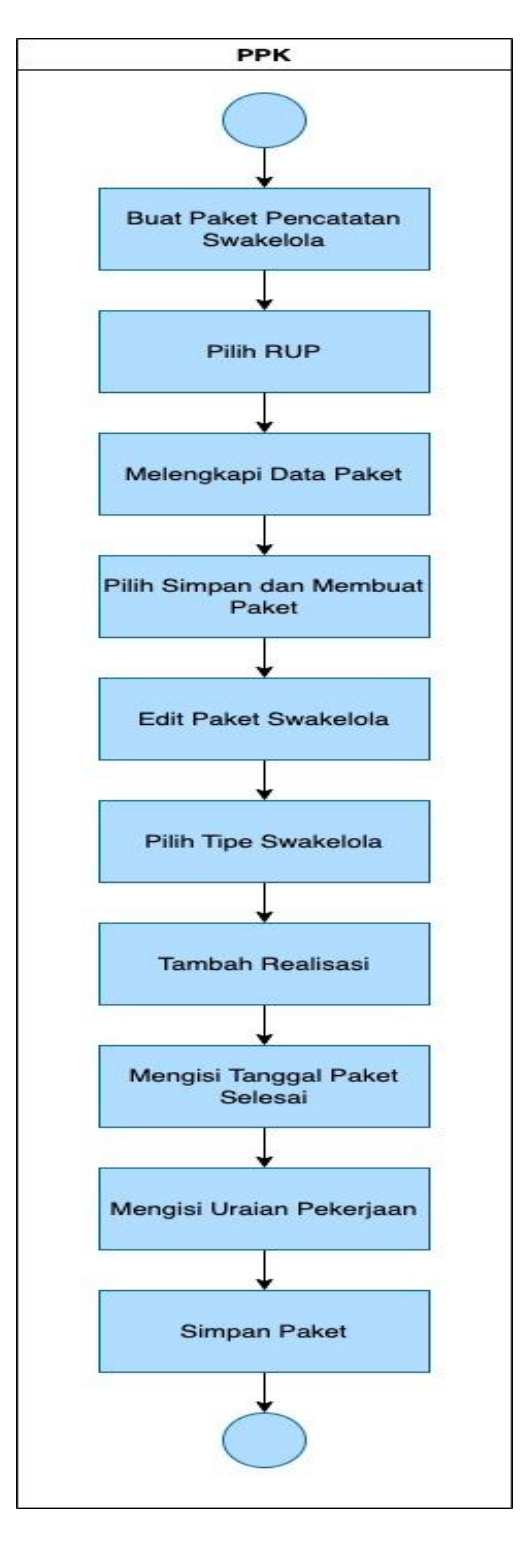

Gambar 10. Alur Proses Pencatatan Swakelola

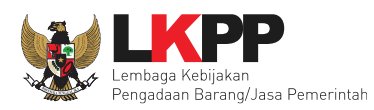

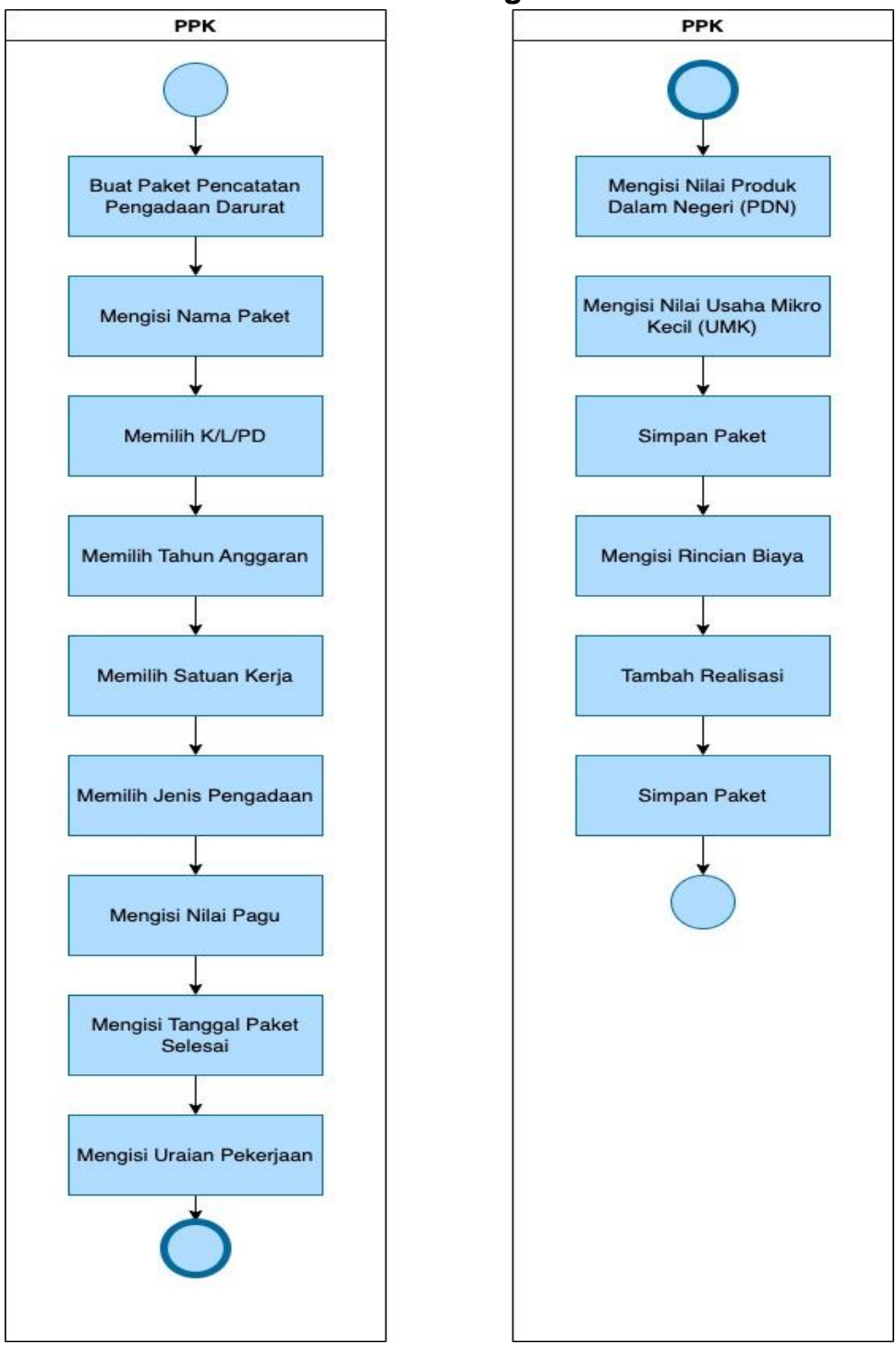

# 1.1.7 Alur Proses Pencatatan Pengadaan Darurat

Gambar 11. Alur Proses Pencatatan Pengadaan Darurat

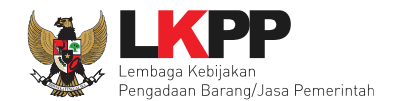

# 2. Memulai Aplikasi

# 2.1 Masuk Ke Dalam Aplikasi

Klik button Login pada pojok kanan atas.

| BERANDA | CARI PAKET REGULASI | KONTEN KHUSUS DAFTAR HITAM | KONTAK KAMI | PENDAFARAN PENMEDIA                                               |
|---------|---------------------|----------------------------|-------------|-------------------------------------------------------------------|
| <>      | Latihan             | Latihan                    | Latihan     | Klik login                                                        |
| n       | Latihan             | Latihan                    | Latihan     | ATO<br>IKUT TENDER!<br>DAFTAR DI SINI<br>#Kinisaatnya #IkutTender |

Gambar 12. Halaman Utama

Lalu muncul pilihan Jenis User, kemudian pilih *button* Non-Penyedia.

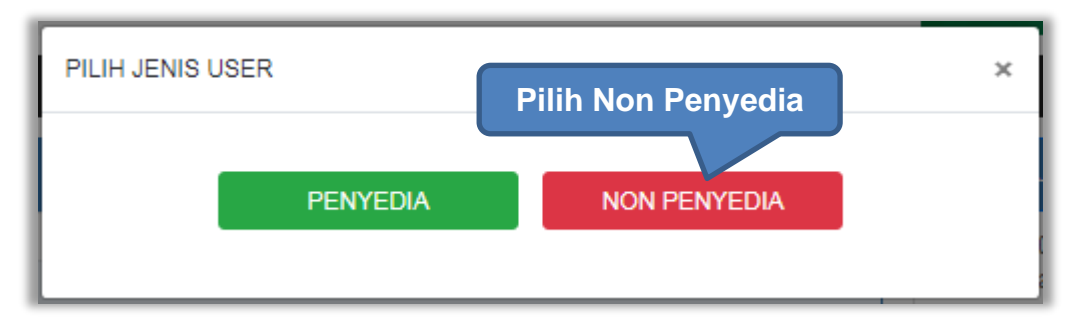

Gambar 13. Pop Up Pilih Jenis User

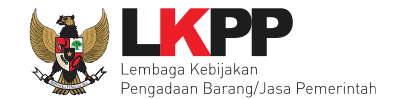

Setelah memilih Jenis User akan diarahkan ke halaman Login, masukkan User ID lalu klik button Login.

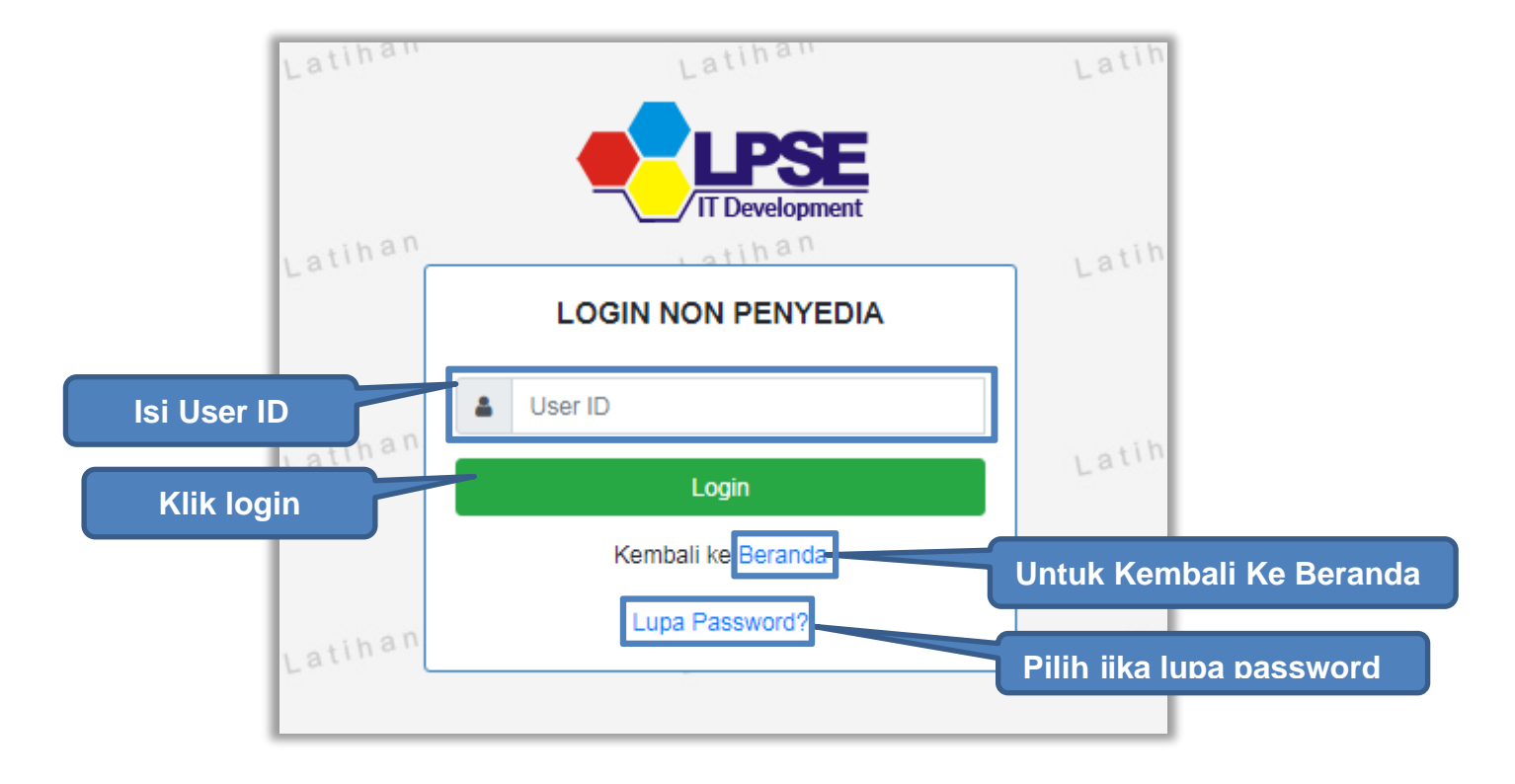

Gambar 14. Form Login 1

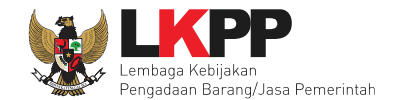

Masukkan Password dan kode yang tersedia lalu klik Login.

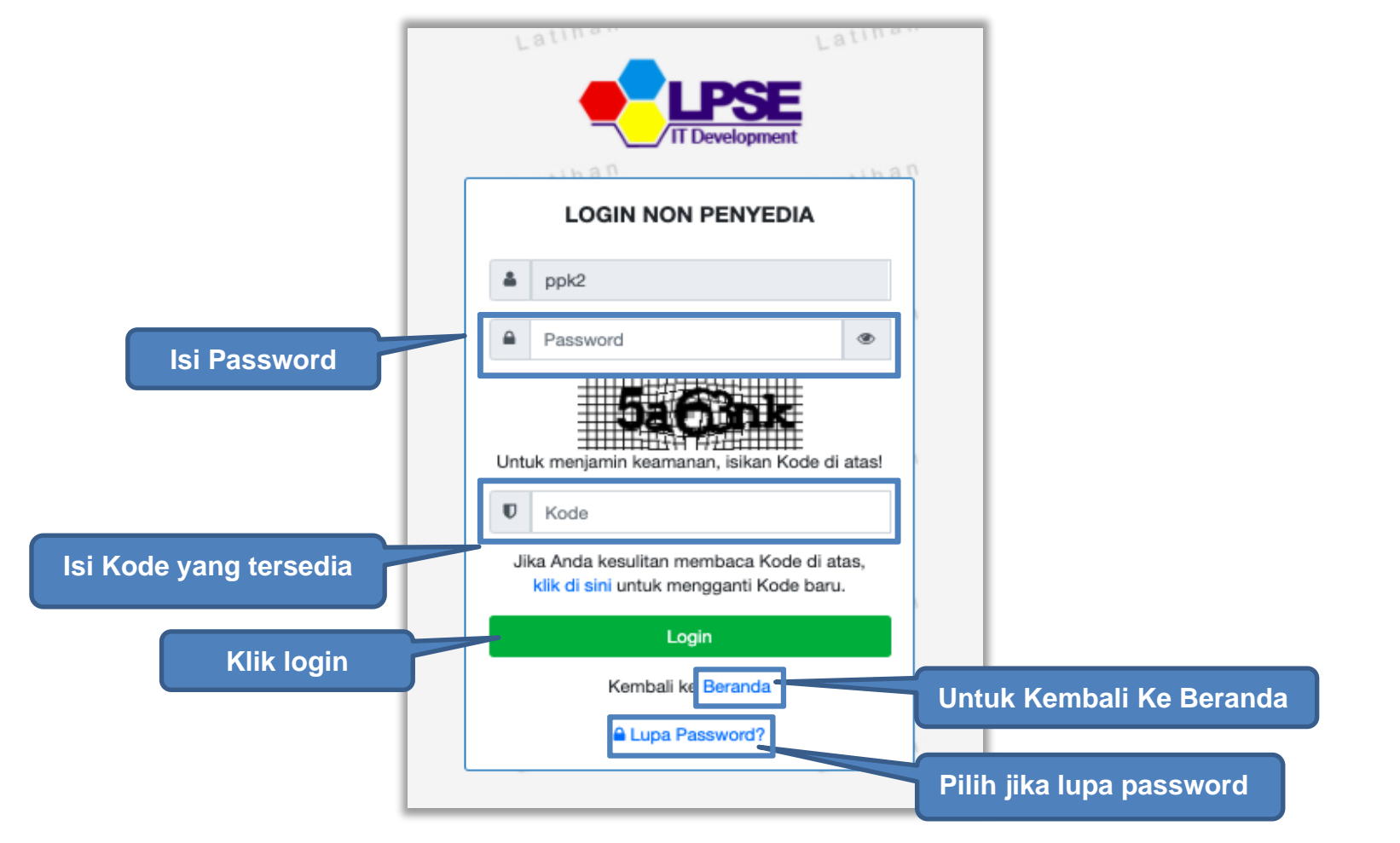

Gambar 15. Form Login 2

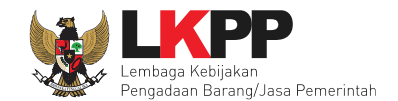

# 2.2 Lupa Password

Pilih tombol 'Lupa Password?', untuk membuat password baru

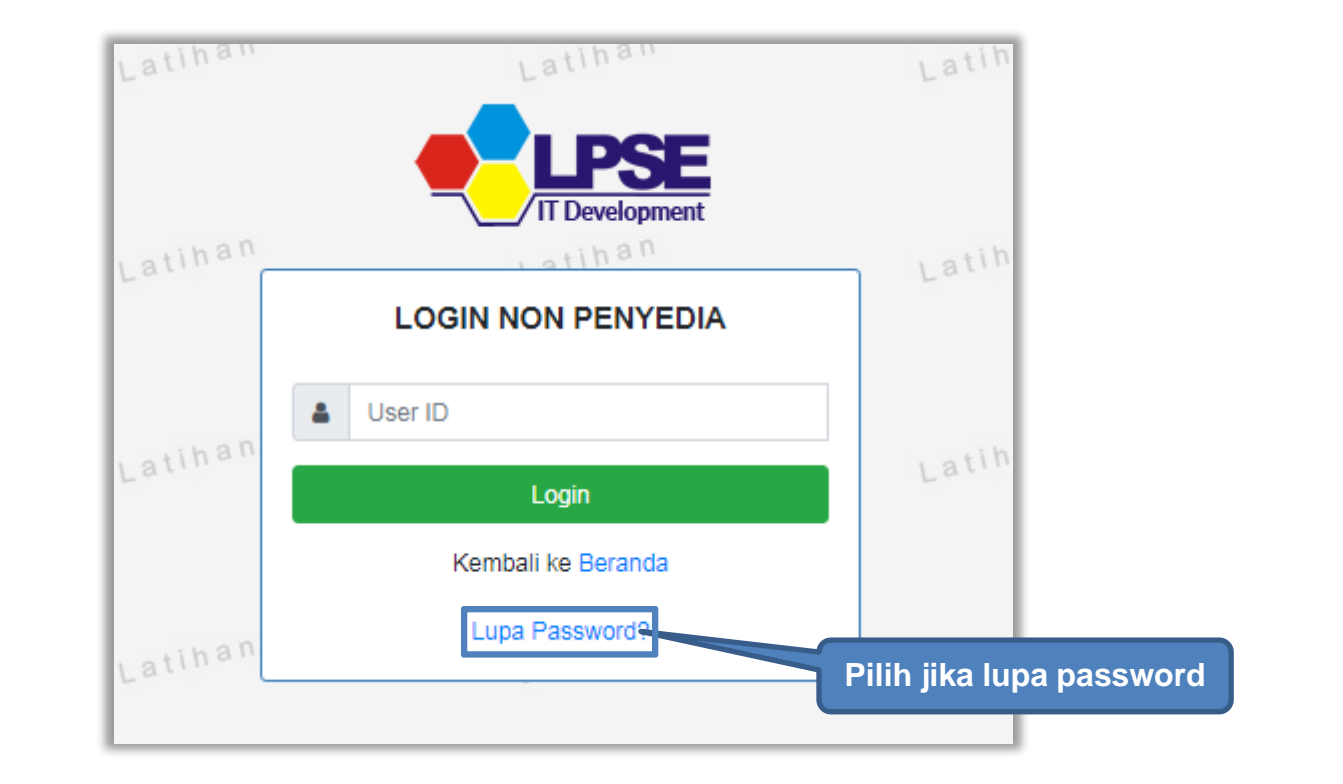

Gambar 16. Form Login 1

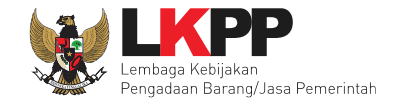

Isikan User ID, Email dan Kode Keamanan yang tersedia. Lalu pilih jenis user setelah itu klik tombol Kirim.

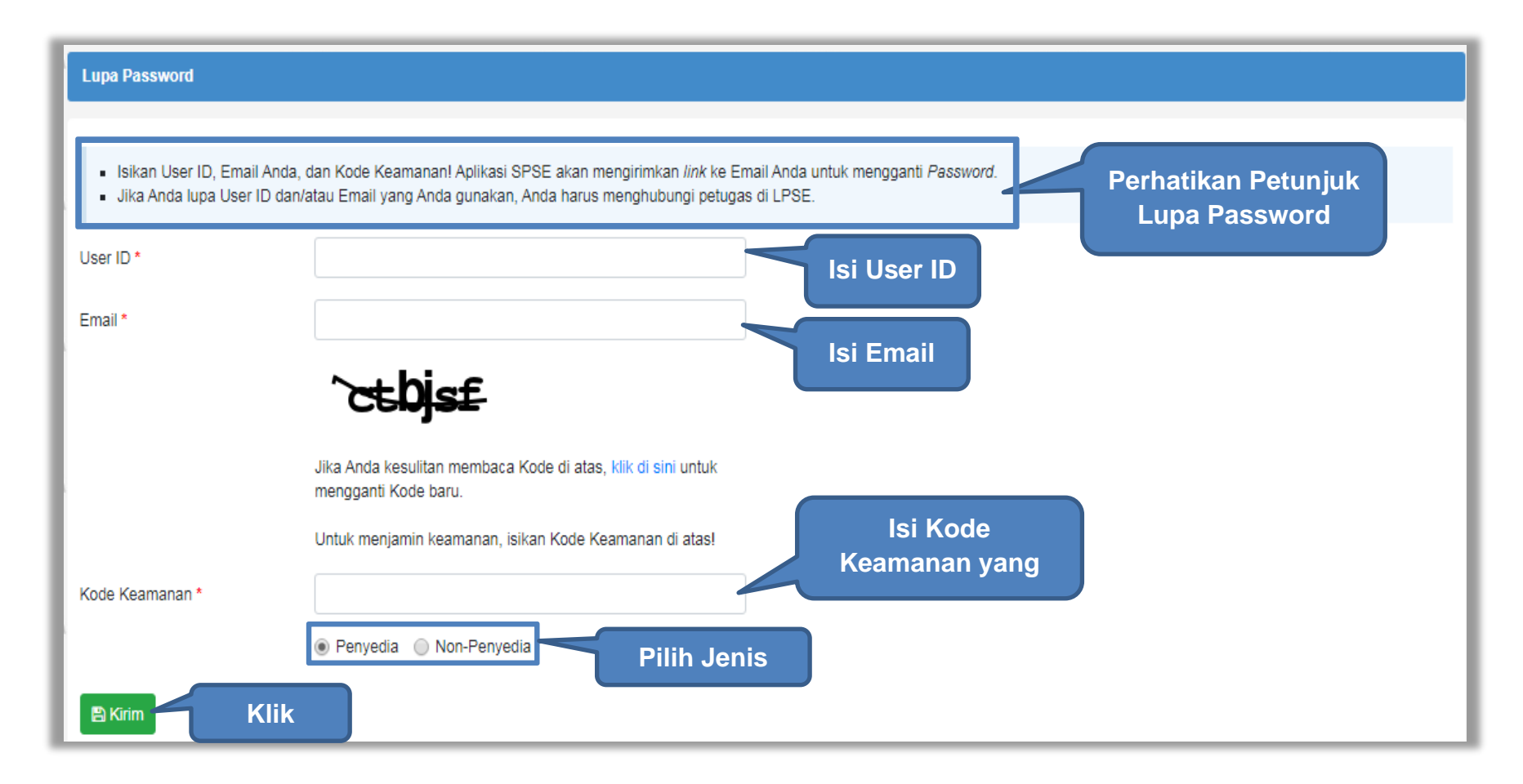

Gambar 17. Halaman Lupa Password

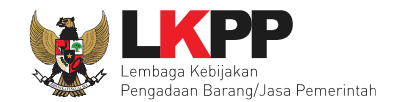

## 3. Halaman Beranda PPK

Saat PPK berhasil masuk ke dalam aplikasi SPSE 4.5 akan ada Notifikasi data e-kontrak tahun anggran 2021 wajib diisi maksimal 30 hari kalender setelah penandatanganan kontrak berakhir. Apabila e-kontrak tidak dilengkapi, maka PPK tidak dapat membuat paket baru. Selain itu disarankan juga agar PPK melakukan penilaian kinerja penyedia.

| BERANDA  | DAFTAR PAK                         | ET AMEL INBOX                                                             | LOG AKSES GANTI PASSWORD                              |                                                                              |                                               |           |                                 | () LOGOUT         |
|----------|------------------------------------|---------------------------------------------------------------------------|-------------------------------------------------------|------------------------------------------------------------------------------|-----------------------------------------------|-----------|---------------------------------|-------------------|
| Petunju  | k Penggunaan                       | Aplikasi e-Procurement Lainnya                                            |                                                       |                                                                              |                                               |           | PPK 2 - Pejabat Pembuat Komitme | n   & Enable TOTP |
|          |                                    |                                                                           |                                                       |                                                                              |                                               |           |                                 | Sudan Dibaca 2    |
| Tender   | Non Tender                         | Pencatatan Non Tender Pe                                                  | ncatatan Swakelola Pencatatan P                       | engadaan Darurat                                                             |                                               |           |                                 |                   |
| Paket 1  | Tender/Seleksi P                   | PK                                                                        |                                                       |                                                                              |                                               |           |                                 | ,hai              |
| Filmen   | Kastrak akan ak                    | tif illen.                                                                |                                                       |                                                                              |                                               |           |                                 |                   |
| - Suda   | h masuk tahapar<br>Pemilihan sudal | n pika.<br>I SPPBJ atau sudah melewati tah<br>I menetankan dan mengumumka | apan U <mark>Konfirmasi</mark>                        |                                                                              | ×                                             |           |                                 |                   |
| - Selur  | uh sanggah suda<br>uh jawaban sang | h dijawab oleh Pokja Pemilihan;<br>nah Salah/Ditolak.                     | dan/atai<br>Mulai Tahun Anggaran 2021,                | , PPK wajib melengkapi data e-Koni                                           | trak maksimal 30 hari                         |           |                                 |                   |
|          | an jan aa a                        |                                                                           | kalender setelah Penandata<br>Upload Dokumen Penawara | nganan Kontrak berakhir (Untuk Ten<br>In). Apabila data e-Kontrak tidak dile | nder Cepat setelah<br>angkapi, maka PPK tidak |           |                                 |                   |
| Status   |                                    | Tender Aktif +                                                            | dapat membuat paket baru.                             |                                                                              |                                               |           |                                 |                   |
| Tampilan | 25 ¢ data                          |                                                                           | Silakan lakukan Penilaian Ki                          | nerja Penyedia pada paket Tender 7                                           | 7571999, 9907999.                             |           | Cari: Kode Tende                | er, Nama Ti       |
| Kode Ter | nder 🍦 Na                          | ma Tender                                                                 |                                                       |                                                                              | Setuju                                        | 5         | Pilih setuiu                    |                   |
| 1128582  | 999 tes                            | Tender spse 4.5                                                           |                                                       |                                                                              | a                                             | h Selesai |                                 |                   |

Gambar 18. Konfirmasi melengkapi data e-kontrak dan penilaian kinerja penyedia

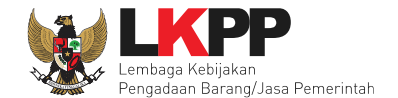

Di Halaman beranda terdapat informasi paket Tender, Non Tender serta menu pencatatan paket non transaksional (Non Tender), Pencatatan Swakelola, dan Pencatatan Pengadaan Darurat.

| RANDA DAFTAR                                                                                                    | AKET AMEL INBOX                                                                                                    | LOG AKSES GANTI                                          | 1 PASSWORD                      |                                     | () LOGOL                                    | л            |
|----------------------------------------------------------------------------------------------------|----------------------------------------------------------------------------------------------------|----------------------------------------------------------|---------------------------------|-------------------------------------|---------------------------------------------|--------------|
| Petunjuk Penggunaan<br>attiro                                                                                                    | Aplikasi e-Procurement Lainnya                                                                                                    |                                                          | Latino.                         | Latino                              | PPK 2 - Pejabat Pembuat Komitmen   & Enable | TOTP<br>baca |
| fender Non Tende                                                                                                    | Pencatatan Non Tender                                                                                                    | Pencatatan Swakelola                                     | Pencatatan Pengadaan Darurat    |                                     |                                             |              |
| Paket Tender/Selek                                                                                                    | si PPK                                                                                                    |                                                          |                                 |                                     |                                             | h            |
|                                                                                                    |                                                                                                    |                                                          |                                 |                                     |                                             |              |
| Fitur e-Kontrak akar<br>- Sudah masuk taha<br>- Pokja Pemilihan su<br>- Seluruh sanggah s<br>- Seluruh jawaban si                                             | aktif jika:<br>pan SPPBJ atau sudah melewati<br>dah menetapkan dan mengumun<br>udah dijawab oleh Pokja Pemiliha<br>anggah Salah/Ditolak.                                         | tahapan Upload Dokumen<br>nkan pemenang;<br>an; dan/atau | 1 Penawaran untuk Tender Cepat; | Penjelasan fitur<br>aktif e-kontrak |                                             | h            |
| Fitur e-Kontrak akar<br>- Sudah masuk taha<br>- Pokja Pemilihan su<br>- Seluruh sanggah s<br>- Seluruh jawaban si<br>Status                                   | aktif jika:<br>pan SPPBJ atau sudah melewati<br>dah menetapkan dan mengumun<br>udah dijawab oleh Pokja Pemiliha<br>anggah Salah/Ditolak.<br>Tender Aktif •                       | tahapan Upload Dokumen<br>nkan pemenang;<br>an; dan/atau | 1 Penawaran untuk Tender Cepat; | Penjelasan fitur<br>aktif e-kontrak |                                             | <i>n</i> ,   |
| Fitur e-Kontrak akar<br>- Sudah masuk taha<br>- Pokja Pernilihan su<br>- Seluruh sanggah s<br>- Seluruh jawaban s<br>Status                                   | aktif jika:<br>pan SPPBJ atau sudah melewati<br>dah menetapkan dan mengumun<br>udah dijawab oleh Pokja Pemiliha<br>anggah Salah/Ditolak.<br>Tender Aktif -<br>ata                | tahapan Upload Dokumen<br>nkan pemenang;<br>an; dan/atau | 1 Penawaran untuk Tender Cepat; | Penjelasan fitur<br>aktif e-kontrak | Cari: Kode Tender, Nama Ti                  | n,<br>[<br>] |
| Fitur e-Kontrak akar<br>- Sudah masuk taha<br>- Pokja Pemilihan su<br>- Seluruh sanggah s<br>- Seluruh jawaban s<br>Status<br>ampilan 25 ¢ d<br>Code Tender ¢ | aktif jika:<br>pan SPPBJ atau sudah melewati<br>dah menetapkan dan mengumun<br>udah dijawab oleh Pokja Pemiliha<br>anggah Salah/Ditolak.<br>Tender Aktif •<br>ata<br>Nama Tender | tahapan Upload Dokumen<br>nkan pemenang;<br>an; dan/atau | 1 Penawaran untuk Tender Cepat; | Penjelasan fitur<br>aktif e-kontrak | Cari: Kode Tender, Nama Tr                  | d,<br>[<br>] |

Gambar 19. Halaman Beranda PPK

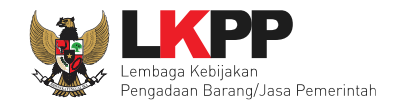

# 4. E-Tendering PPK

Pada proses e-tendering, PPK dapat membuat paket tender dan membuat dokumen kontrak pada paket tender yang telah ditetapkan pemenangnya oleh pokja pemilihan.

### 4.1 Membuat Paket Tender

Pada SPSE 4.5 Sistem akan memblok pembuatan Paket jika PPK belum isi data e-kontrak paket sebelumnya.

| BERANDA DAFTAR PAKET                                                                                                    | AMEL INBOX LOG A                                                                                                    | SES GANTI PASSWORD                                                             |                                                                    |                                         | ပံ LOGOUT                                                                                       |
|----------------------------------------------------------------------------------------------------|----------------------------------------------------------------------------------------------------|--------------------------------------------------------------------------------|--------------------------------------------------------------------|-----------------------------------------|-------------------------------------------------------------------------------------------------|
| ₽ Petunjuk Penggunaan Aplika:                                                                                                    | i e-Procurement Lainnya                                                                                                    |                                                                                |                                                                    |                                         | PPK 1 - Pejabat Pembuat Komitmen   4, Enable TOTP<br>Inbox 515 Belum Dibaca 274 Sudah Dibaca 41 |
| Tender Non Tender Per                                                                                                    | catatan Non Tender Pencatat                                                                                                | an Swakelola Pencatatan Penga                                                  | daan Darurat                                                       |                                         |                                                                                                 |
| Paket Tender/Seleksi PPK                                                                                                    |                                                                                                    |                                                                                |                                                                    |                                         | har                                                                                             |
| Fitur e-Kontrak akan aktif jika<br>- Sudah masuk tahapan SPP<br>- Pokja Pemilihan sudah men<br>- Seluruh sanggah sudah dija<br>- Seluruh jawaban sanggah S | :<br>3J atau sudah melewati tahapan L<br>etapkan dan mengumumkan pem<br>wab oleh Pokja Pemilihan; dan/ata<br>alah/Ditolak. | Konfirmasi<br>Mulai Tahun Anggaran 2021, PPK<br>kalender setelah Penandatangan | Kwajib melengkapi data e-Kontra<br>an Kontrak berakhir (Untuk Tend | ak maksimal 30 hari<br>er Cepat setelah | PPK wajib lengkapi<br>data e-kontrak                                                            |
| Status                                                                                                    | Tender Aktif -                                                                                                    | dapat membuat paket baru.                                                      | pabila data e-kontrak tidak dilen                                  | дкарі, така РРК тоак                    | sebelumnya                                                                                      |
| Tampilan 25 💠 data                                                                                                    |                                                                                                    |                                                                                |                                                                    | Setuju                                  | Cari: Kode Tender, Nama Tr                                                                      |
| Kode Tender 🍦 Nama Te                                                                                                    | nder                                                                                                    |                                                                                |                                                                    | Tahap                                   |                                                                                                 |
| 1128587999 Tenaga /                                                                                                    | hli Senior Software Developer - te                                                                                         | st JK Perorangan 230922 Seleksi                                                | spse 4.5                                                           | Tender Sudah Selesai                    | e-Kontrak Batal                                                                                 |

Gambar 20. Halaman Daftar Paket

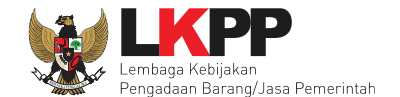

Jika sudah pilih kode tender paket sebelumnya akan masuk ke halaman Beranda. Pilih e-kontrak untuk melengkapi dokumen e-kontrak.

| BERANDA D                                                                        | AFTAR PAKET AMEL INBOX                                                                                                    | LOG AKSES GANTI PASSWORD                                                      |                  |                      | U LOGOUT                                 |
|----------------------------------------------------------------------------------|----------------------------------------------------------------------------------------------------|-------------------------------------------------------------------------------|------------------|----------------------|------------------------------------------|
| 🗧 🖉 Petunjuk Peng                                                                | unaan Aplikasi e-Procurement Lainnya                                                                                                    | 1                                                                             |                  | PPK 1                | Pejabat Pembuat Komitmen   & Enable TOTP |
| Latino                                                                           | Latino                                                                                                    | Latino                                                                        | Latino           | Latino               | 315 Belum Dibaca 274 Sudah Dibaca 41     |
| Tender Nor                                                                       | Tender Pencatatan Non Tender                                                                                                    | Pencatatan Swakelola Pencatatan Pen                                           | ngadaan Darurat  |                      |                                          |
| Paket Tender                                                                     | /Seleksi PPK                                                                                                    |                                                                               |                  |                      | han                                      |
| Fitur e-Kontra<br>- Sudah mas<br>- Pokja Pemil<br>- Seluruh san<br>- Seluruh jaw | ik akan aktif jika:<br>ik tahapan SPPBJ atau sudah melewa<br>ihan sudah menetapkan dan mengumu<br>ggah sudah dijawab oleh Pokja Pemilil<br>aban sanggah Salah/Ditolak. | ti tahapan Upload Dokumen Penawaran untul<br>umkan pemenang;<br>han; dan/atau | ık Tender Cepat; |                      | , han                                    |
| Status                                                                           | Tender Aktif                                                                                                    |                                                                               |                  |                      |                                          |
| Tampilan 25                                                                      |                                                                                                    |                                                                               |                  | Pilih e-kontrak      | Cari: Kode Tender, Nama Te               |
| 1128587999                                                                       | Tenaga Ahli Senior Software De                                                                                                    | eveloper - test JK Perorangan 230922 Seleksi                                  | i spse 4.5       | Tender Sudah Selesai | e-Kontrak Batal                          |

Gambar 21. Halaman Beranda

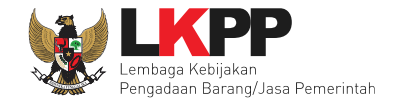

PPK isi lengkap data e-kontrak, jika sudah diisi semua PPK dapat melanjutkan pembuatan paket.

| BERANDA                   | DAFTAR PAKET       | AMEL INBOX | LOG AKSES         | GANTI PASSWORD   |                      |            |                      |                                           | () LOGOUT    |
|---------------------------|--------------------|------------|-------------------|------------------|----------------------|------------|----------------------|-------------------------------------------|--------------|
| Repetunjuk                | Penggunaan Aplikas | Latine     | ya                | Latino           | Latina               | Latino     | PPK 2 - Pejabat Pemb | uat Komitmen<br>n Dibaca <mark>5</mark> 6 | Sudah Dibaca |
| Paket Tender              | /Seleksi PPK » e-K | ontrak     |                   |                  |                      |            |                      |                                           |              |
| Tampilan 25               | \$ data            |            |                   |                  |                      |            | Ca                   | ıri:                                      |              |
| Nomor SPPB                | J ‡ Tang           | ggal       | Penyedia          | Surat Perjanjian | Harga Kontrak        | SSKK       | SPMK/SPP Pembayaran  | Status                                    | Penilaian    |
| 123/LKPP/01               | 9 M                | ei 2020    | PT. Ikpp penyedia | a 3 Kontrak      | Rp. 978.110.000,00   | SSKK       | SPP Pembayaran       | Selesai                                   | Penilaian    |
| Tampilan 1 sar<br>Kembali | npai 1 dari 1 data |            |                   |                  | lsi semua<br>e-kontr | data<br>ak |                      | 41 C                                      | <b>1</b> > » |

Gambar 22. Halaman Daftar e-kontrak

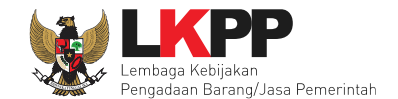

### Pilih menu Daftar Paket kemudian klik button 'Buat Paket'.

| BERANDA             | DAFTAR PAKET AMEL INBOX                                                                          | LOG AKSES GANTI PASSWORD                       |              |                                                           | ULOGOUT                                          |
|---------------------|--------------------------------------------------------------------------------------------------|------------------------------------------------|--------------|-----------------------------------------------------------|--------------------------------------------------|
| 🙊 🖉 Petunj          | uk Penggunaan 🗾 Aplikasi e-Procurement Lainnya                                                   |                                                |              |                                                           | PPK 2 - Pejabat Pembuat Komitmen   4 Enable TOTP |
| Latin               | Latino                                                                                           | Latino                                         | Latino       | Latino                                                    | Inbox 58 Belum Dibaca 56 Sudah Dibaca 2          |
| Tender              | Non Tender Pencatatan Non Tender                                                                 | Pencatatan Swakelola Pencatatan Pengad         | Jaan Darurat |                                                           |                                                  |
| Beran               | da » Daftar Paket                                                                                |                                                |              |                                                           | 'µ a                                             |
| Buat P<br>Tampilan  | Aket Klik Buat Pak                                                                               | et                                             |              |                                                           | Cari:                                            |
| Nama P              | aket                                                                                             | _ Status                                       | Tanggal Buat | 🖕 Satuan Kerja                                            | *<br>¥                                           |
| Pengada<br>Konsoli  | aan Kendaraan Bermotor, Test Juksung Kemenl<br>desi                                              | u Tender spae 4.5 Draft                        | 8 Mei 2023   | KEJAKSAAN NEGERI KO<br>KEBIJAKAN PENGADAAN<br>PEMERINTAH  | TA MAGELANG, LEMBAGA<br>I BARANGJASA             |
| Paket Fi<br>Pemelih | Ilboard Meeting Kegiatan Sosialisasi Sistem Pe<br>araan Genset 1000Kva <b>Tender spse 4.5 Ko</b> | engadaan Secara Elektronik, Draft<br>nsolidaal | 8 Mei 2023   | BIRO UMUM dan PBJ SE<br>KEBIJAKAN PENGADAAN<br>PEMERINTAH | I JEN KKP, LEMBAGA<br>I BARANGJASA               |

Gambar 23. Halaman daftar paket PPK

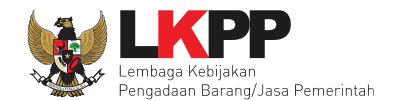

| Daftar Paket » Daftar Rencana Pe    | engadaan                                                                                                | 1.Pilih K/L/PD      |                          |               |          |
|-------------------------------------|----------------------------------------------------------------------------------------------------|---------------------|--------------------------|---------------|----------|
| K/L/PD *                            | Lembaga Kebijakan Densedeen Desene lase Demosialah                                                      |                     |                          |               |          |
| Tahun Anggaran                      | 2023 . 2. Tahun Anggaran                                                                                |                     |                          |               |          |
| Satuan Kerja *                      | LEMBAGA KEBIJAKAN PENGADAAN BARANGJASA PEMEDINTAH                                                       |                     | Apabila daftar u         | oaket vang    |          |
| Metode Pemilihan                    | Semua Metode Pemilihan                                                                                  | h Satuan            | diumumkan di SiRUP tidak |               |          |
|                                     | Update RI P 4. Pilih Metode                                                                             |                     | muncul, maka po          | kja bisa klik |          |
| Pembuatan paket tender dimulai o    | dengan m ot RUP. Pake                                                                                   | ditender.           | button reload unt        | tuk menarik   |          |
| <sub>Tampil</sub> , Apabila paket l | belum muncul, klik                                                                                      |                     | paket dari SIRUP         |               |          |
| button Update                       | RUP                                                                                                    |                     | Metode Perminan          |               | Tahun 🔔  |
| Kode RUP                            | Nama Paket                                                                                              | Sumber              | Dana Penyedia            | Pagu          | Anggaran |
| 43358076                            | Belanja Bahan Peningkatan Kapasitas Stakeholder Dalam Dukungan Penega<br>Republisasian Separata Kentrak | akan Hukum dan APBN | e-Purchasing             | Rp 24,9 Jt    | 2023     |
| 5.cekli                             | s nama paket (bisa pilih lebih dari 1)                                                                  | APBN                | Pengadaan Langsung       | Rp 133 Jt     | 2023     |
|                                     |                                                                                                    | APBN                | Pengadaan Langsung       | Rp 123 Jt     | 2023     |
| 43336304                            | Efisiensi AA                                                                                            | APBN                | Seleksi                  | Rp 405,7 Jt   | 2023     |

Gambar 24. Halaman daftar rencana pengadaan pada PPK

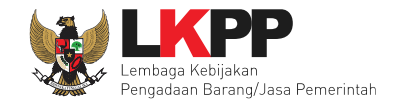

Jika PPK ingin membuat paket Tender/Seleksi Pra DIPA, maka PPK pilih RUP Tahun Anggran yang akan datang.

| Daftar Paket » Daftar Rencana Pe | engadaan                                                          | 1.Pi                  | lih K/L/PD     |                |            |  |  |  |  |
|----------------------------------|-------------------------------------------------------------------|-----------------------|----------------|----------------|------------|--|--|--|--|
|                                  |                                                                   | 5                     |                |                |            |  |  |  |  |
| K/L/PD *                         | Lembaga Kebijakan Pengadaan Barang/Jasa Pemerintah                |                       |                |                | •          |  |  |  |  |
| Tahun Anggaran                   | 2021 - 2.Pilih TA                                                 |                       |                |                |            |  |  |  |  |
| Satuan Kerja *                   | LEMBAGA KEBIJAKAN PENGADAAN BARANGJASA PEME                       | 3.Pilih               | °              |                |            |  |  |  |  |
| Metode Pemilihan                 | Metode Pemilihan Tender                                           |                       |                |                |            |  |  |  |  |
|                                  | Updete RUP                                                        | ue                    | Apabila daft   | tar paket ya   | ng         |  |  |  |  |
| Pembuatan paket tender dimulai   | d uh dari paket RUP. Paket yang tidak terdaftar pada RUF          | tidak dapat ditender. | diumumkan      | di SiRUP tid   | ak         |  |  |  |  |
| Apabila paket belun              | n muncul, klik                                                    |                       | muncul, mak    | a pokja bisa k | lik        |  |  |  |  |
| button Update RUP                |                                                                   |                       | button reload  | d untuk mena   | rik        |  |  |  |  |
| Kode RUP Nam                     | na Paket                                                          | t↓<br>Sumber Dana     | paket dari SII | RUP            | 1↓<br>aran |  |  |  |  |
| 29964732 - Be                    | anja Jasa Lainnya (Video Profil LKPP Rakornas Pengadaan)          | APBN                  | Tender         | Rp 85 Jt       | 2021       |  |  |  |  |
| 29964714 - Be                    | ania Jasa Lainnya ( Rakomas Pengadaan Barang/Jasa Pemerintah dala | am APBN               | Tender         | Rp 1,1 M       | 2021       |  |  |  |  |
| 5.cekl                           | is nama paket (bisa pilih lebih dari 1)                           | N                     | Tender         | Rp 458,4 Jt    | 2021       |  |  |  |  |
| 29644613 Peng                    | adaan Sewa Note Book, P.C Unit, dan Printer                       | APBN                  | Tender         | Rp 1,4 M       | 2021       |  |  |  |  |

Gambar 25. Halaman daftar rencana pengadaan pada PPK

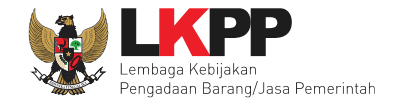

Selanjutnya akan tampil informasi rencana pengadaan yang telah dipilih oleh PPK, klik *button* 'Buat Paket' kemudian klik "OK" untuk membuat paket tender.

| .go.  | id/spse4     | dev/rencana                  | C                                       |                                                   |             |                              |             |                   |
|-------|--------------|------------------------------|-----------------------------------------|---------------------------------------------------|-------------|------------------------------|-------------|-------------------|
| iy bi | owser?       | How do I do that?            |                                         | latihan-lpse.lkpp.go.id says                      |             |                              |             |                   |
| b.    |              |                              |                                         | Apakah benar ini Paket Anda?                      | 2           |                              |             |                   |
| L     | Tahun A      | Anggaran                     | 2023                                    | ок                                                | Can         |                              |             | -                 |
| L     | Satuan       | Kerja *                      | LEMBAGA KEBIJAKAN PENGADAA              |                                                   |             |                              |             |                   |
| 1     | Metode       | Pemilihan                    | Tender ~                                |                                                   |             |                              |             |                   |
|       |              |                              | Update RUP                              |                                                   |             |                              |             |                   |
|       |              |                              |                                         |                                                   |             |                              |             |                   |
| 1     | Pemp         | uatan paket tender dimulai d | dengan memilin dari paket ROP. Paket ya | ng tidak terdaftar pada RUP tidak dapat ditender. |             |                              |             |                   |
|       | Tampilan     | 25 💠 data                    |                                         |                                                   |             |                              | Cari:       |                   |
| 1     |              | Kode RUP                     | Nama Paket                              |                                                   | Sumber Dana | Metode Pemilihan<br>Penyedia | Pagu        | Tahun<br>Anggaran |
|       |              | 42730665                     | Pembuatan Bahan Pembelajaran Multime    | dia Interaktif                                    | APBN        | Tender                       | Rp 547,2 Jt | 2023              |
|       | $\checkmark$ | 41167269                     | Pemeliharaan Gedung/Bangunan Kantor     | Bertingkat (D.K.I. Jakarta)                       | APBN        | Tender                       | Rp 2,8 M    | 2023              |
|       |              | 39628849                     | Sewa Communication Center (Call Cente   | 0                                                 | APBN        | Tender                       | Rp 1,1 M    | 2023              |
| Ĩ.    |              | 38635692                     | Penataan Arsip Inaktif (Badan Usaha)    |                                                   | APBN        | Tender                       | Rp 240 Jt   | 2023              |
|       |              | 38414735                     | Jasa Lainnya Pembuatan Video Elearning  | I Kerja Sama Antar UKPBJ                          | APBN        | Tender                       | Rp 270 Jt   | 2023              |
|       |              | 38398340                     | Belanja Sewa Lisensi Al/ML              |                                                   | APBN        | Tender                       | Rp 3,3 M    | 2023              |
|       |              | 38241839                     | Sewa Communication Center (Call Cente   | 0                                                 | APBN        | Tender                       | Rp 1,4 M    | 2023              |
| 13    |              | 37900316                     | Pekerjaan Pemeliharaan, Keindahan, dan  | Keamanan Gedung                                   | APBN        | Tender                       | Rp 13,5 M   | 2023              |
|       |              | 37899321                     | Pekerjaan Pemeliharaan, Keindahan, dan  | Keamanan Gedung-2                                 | APBN        | Tender                       | Rp 596 Jt   | 2023              |
|       |              | 37818706                     | Pemeliharaan Gedung/Bangunan Kantor     | Bertingkat (D.K.I. Jakarta)                       | APBN        | Tender                       | Rp 3,1 M    | 2023              |
|       |              | 37818667                     | Pemeliharaan, Keindahan dan Keamanar    | Gedung (Building Total Aset Management)           | APBN        | Tender                       | Rp 12,3 M   | 2023              |
| . '   |              | 37818642                     | Sewa Cloud System                       |                                                   | APBN        | Tender                       | Rp 500 Jt   | 2023              |
|       |              | 37818640                     | Lisensi Keamanan Jaringan               |                                                   | APBN        | Tender                       | Rp 855 Jt   | 2023              |
|       |              | 37500715                     | T Security                              |                                                   | APBN        | Tender                       | Rp 1 M      | 2023              |
| . ī   |              | 37500583                     | Security Operation Center               |                                                   | APBN        | Tender                       | Rp 1,8 M    | 2023              |
|       |              | 37500368                     | T Maintenance                           |                                                   | APBN        | Tender                       | Rp 600 Jt   | 2023              |
|       |              | 37500135                     |                                         |                                                   | APBN        | Tender                       | Rp 500 Jt   | 2023              |
| 13    | Tampilan     | 1 sampai 17 dari 4<br>Paket  | 1.Klik Buat Pal                         | (et                                               |             |                              | ec          | < 1 > »           |

Gambar 26. Halaman informasi rencana pengadaan

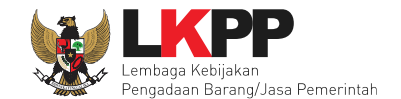

Jika informasi rencana pengadaan paket tidak lengkap, maka paket tidak bisa dipilih. PPK wajib melengkapi data di SiRUP.

| Informasi Rencana Pengadaan     |                                                                                                    |                                                   |           | ×     |  |  |  |  |
|---------------------------------|----------------------------------------------------------------------------------------------------|---------------------------------------------------|-----------|-------|--|--|--|--|
| Kode RUP                        | 13824105                                                                                                  |                                                   |           |       |  |  |  |  |
| Nama Paket                      | - Paket Fullboard Meeting Jawa                                                                            | Barat [50 ORG x 2 HARI]                           |           |       |  |  |  |  |
| K/L/PD                          | Lembaga Kebijakan Pengadaan Ba                                                                            | rang/Jasa Pemerintah                              |           |       |  |  |  |  |
| Satuan Kerja                    | LEMBAGA KEBIJAKAN PENGADA                                                                                 | LEMBAGA KEBIJAKAN PENGADAAN BARANGJASA PEMERINTAH |           |       |  |  |  |  |
| Nilai Pagu Paket                | Rp 82.200.000,00                                                                                          |                                                   | RUP tidak |       |  |  |  |  |
| Tahun Anggaran                  |                                                                                                    |                                                   | lengkap   |       |  |  |  |  |
| Jenis Pengadaan                 |                                                                                                    |                                                   |           |       |  |  |  |  |
| Anggaran                        | No Sumber Dana                                                                                            | Kode Anggaran                                     |           | Nilai |  |  |  |  |
|                                 |                                                                                                    |                                                   |           |       |  |  |  |  |
| Tidak dapat membuat paket karen | Tidak dapat membuat paket karena data yang didapatkan dari RUP tidak lengkap, silahkan lengkapi di SiRUP. |                                                   |           |       |  |  |  |  |

Gambar 27. RUP yang Tidak Lengkap

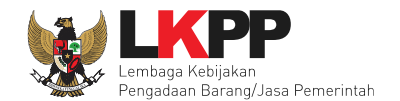

| Daftar Paket » Edit Paket                   |                                                                      |                                                     |                                              |                                                                            |           |
|---------------------------------------------|----------------------------------------------------------------------|-----------------------------------------------------|----------------------------------------------|----------------------------------------------------------------------------|-----------|
| 1 Data Paket 2                              | Dokumen Persiapan                                                    |                                                     |                                              |                                                                            |           |
| Rencana Umum Pengadaan                      | Kode RUP                                                             | Nama Paket                                          |                                              | Sur                                                                        | nber Dana |
|                                             | 41167269  Tambah Rencana                                             | Pemeliharaan Gedung/Bangu<br>Pengadaan Update Renca | inan Kantor Bertingkat (D.K<br>ina Pengadaan | Pilih jika ingin ubah RUP                                                  | N         |
| sate Pilih jika ingin                       | n aka                                                                | ngadaan Barang/Jasa Pemer<br>N PENGADAAN BARANGJAS  | intah<br>A PEMERINTAH                        |                                                                            |           |
| Ang melakukan tend                          | der <sup>sumt</sup>                                                  | er Dana                                             | Kode Anggaran                                | Nilai                                                                      | РРК       |
| konsolidasi<br><sup>Nama</sup>              | Pemeimaraan Gedu                                                     | ng/Bangunan Kantor Bertingka                        | WA.6600.EBA.994.002.0A.523                   | PPK bisa edit nama paket<br>jika tender konsolidasi<br>ataupun penyesuaian | PPK 2     |
| Nilai Pagu Paket<br>Lokasi Pekerjaan        | Rp. 2.770.940.000,00<br>Provinsi *<br>DKI Jakarta<br>• Tambah Lokasi | Kabupaten/Kota *                                    | Kota) • Kota                                 | I.Pilih Lokasi *                                                           | Dekerjaan |
| ✿ Daftar Paket Selanjutnya ● * Wajib diisi. | 3. klik selar                                                        | njutnya                                             | (Jika diperlu                                | ikan)                                                                      |           |

Gambar 28. Buat Paket

• Rencana Umum Pengadaan, berisi detail kode RUP, Nama Paket, Sumber Dana;

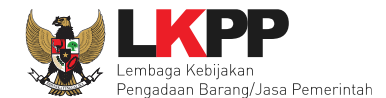

- K/L/PD, adalah nama Kementerian, lembaga, dan Perangkat Daerah;
- Nama Paket adalah nama paket tender yang akan dilaksanakan (sudah otomatis *by sistem* berdasarkan data RUP) jika tender konsolidasi nama paket bisa diubah;
- Satuan Kerja adalah satuan kerja dari paket tender;
- Anggaran adalah kode anggaran dari paket tender (sudah otomatis by sistem berdasarkan data RUP);
- Lokasi Pekerjaan adalah lokasi pengerjaan pada paket tender;
- Nilai Pagu Paket adalah nilai pagu dari paket tender (sudah otomatis by sistem berdasarkan data RUP);

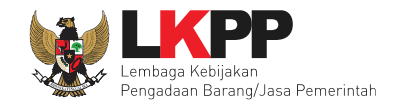

# 4.1.1 Paket Konsolidasi

Tender konsolidasi dapat dilakukan oleh PPK dengan cara pilih 'Tambah Rencana Pengadaan'. Akan muncul RUP dan paket tender yang ingin dikonsolidasikan

| Detil Paket » Daftar Rencan                                          | a Pengadaan                                                                    |                        |                              |             |                      |  |  |  |  |
|----------------------------------------------------------------------|--------------------------------------------------------------------------------|------------------------|------------------------------|-------------|----------------------|--|--|--|--|
| K/L/PD* Lembaga Kebijakan Pengadaan Barang/Jasa Pemerintah -         |                                                                                |                        |                              |             |                      |  |  |  |  |
| Tahun Anggaran                                                       | 2021 -                                                                         |                        |                              |             |                      |  |  |  |  |
| Satuan Kerja * LEMBAGA KEBIJAKAN PENGADAAN BARANGJASA PEMERINTAH - 🗸 |                                                                                |                        |                              |             |                      |  |  |  |  |
| Metode Pemilihan                                                     | Tender 🗸                                                                       |                        |                              |             |                      |  |  |  |  |
|                                                                      | Update RUP                                                                     |                        |                              |             |                      |  |  |  |  |
| Pembuatan paket tender dir                                           | mulai dengan memilih dari paket RUP. <b>Paket yang tidak terdaftar pada RU</b> | P tidak dapat ditender |                              |             |                      |  |  |  |  |
| ampilan 25 💠 data                                                    |                                                                                |                        |                              | Ca          | ri:                  |  |  |  |  |
| t↓ t⊥ t⊥<br>Kode RUP                                                 | Nama Paket                                                                     | †↓<br>Sumber Dana      | Metode Pemilihan<br>Penyedia | î↓<br>Pagu  | †⊥ Tahun<br>Anggaran |  |  |  |  |
| 29964732                                                             | - Belania Jasa Lainnya Mideo Profil LKPP Rakornas Pengadaan]                   | APBN                   | Tender                       | Rp 85 Jt    | 2021                 |  |  |  |  |
| Ceklis                                                               | nama paket <sup>ornas Pengadaan Barang/Jasa Pemerintah dal n Ekonomij</sup>    | lam APBN               | Tender                       | Rp 1,1 M    | 2021                 |  |  |  |  |
|                                                                      | Basement LKPP (Ruang Arsip)                                                    | APBN                   | Tender                       | Rp 458,4 Jt | 2021                 |  |  |  |  |
| 29644613                                                             | Pengadaan Sewa Note Book, P.C Unit, dan Printer                                | APBN                   | Tender                       | Bp 1.4 M    | 2021                 |  |  |  |  |

Gambar 29. Halaman Pilih Paket Tender

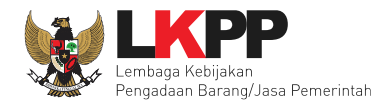

|                    | 26639142                                  | - ATK/Bahan komputer/penggandaan                                        | APBN | Pengadaan Langsung  | Rp 1,6 Jt   | 2021     |
|--------------------|-------------------------------------------|-------------------------------------------------------------------------|------|---------------------|-------------|----------|
|                    | 26649552                                  | - Tiket pesawat [7 org x 1 kali]                                        | APBN | Pengecualian        | Rp 15,3 Jt  | 2021     |
|                    | 26668320                                  | Network Security                                                        | APBN | Seleksi             | Rp 300 Jt   | 2021     |
|                    | 26939845                                  | - Lisensi aplikasi video conference                                     | APBN | Pengadaan Langsung  | Rp 3 Jt     | 2021     |
|                    | 26701306                                  | Penanganan Pandemi COVID-19                                             | APBN | Pengadaan Langsung  | Rp 257,4 Jt | 2021     |
|                    | 26795598                                  | Sewa Collocation Data Center IDC                                        | APBN | Penunjukan Langsung | Rp 600 Jt   | 2021     |
|                    | 26940119                                  | - Biaya Taksi Perjalanan Dinas (D.K.I. Jakarta) [2 ORG x 4 KALI x 2 PP] | APBN | Pengadaan Langsung  | Rp 4,1 Jt   | 2021     |
|                    | 26690481                                  | Persiapan Ujian Sertifikasi Kompetensi Okupasi di LKPP dan Daerah       | APBN | Pengadaan Langsung  | Rp 10,8 Jt  | 2021     |
|                    | 26697391                                  | Persiapan Ujian Sertifikasi berbasis Kompetensi                         | APBN | Pengadaan Langsung  | Rp 11,9 Jt  | 2021     |
| Tampila<br>Pilih R | n 1 sampai 25 dari 2<br>Iencana Pengadaan | Klik Pilih Rencana Pengadaan                                            |      | <i>स</i> र          | 2 3 4       | 5 91 > » |

Gambar 30. Pilih Paket Tender

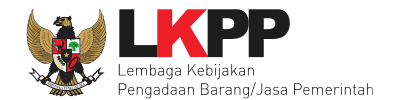

### Selanjutnya PPK dapat mengubah nama paket tender

| Daftar Paket » Edit Paket        |                                 |                                                |                       |                               |         |                                          |                      |                   |                        |           |  |
|----------------------------------|---------------------------------|------------------------------------------------|-----------------------|-------------------------------|---------|------------------------------------------|----------------------|-------------------|------------------------|-----------|--|
| 1 Data Paket 2 Dokumen Persiapan |                                 |                                                |                       |                               |         |                                          |                      |                   |                        |           |  |
| Rencana Umum Pengadaan           | Kode RUP Nama Paket Sumber Dana |                                                |                       |                               |         |                                          |                      |                   |                        |           |  |
|                                  | 295477                          | 29547730 Perangkat Infrastruktur Jaringan Data |                       |                               |         |                                          |                      | APBN              |                        |           |  |
|                                  | 266683                          | 320 Netwo                                      | ork Security          |                               |         |                                          |                      | APBN              |                        | <u>ال</u> |  |
|                                  | O Tambah                        | Rencana Penga                                  | daan Update Renca     | ana Pengadaan                 |         |                                          |                      |                   |                        |           |  |
| K/L/PD                           | Lembaga Kel                     | oijakan Pengada                                | an Barang/Jasa Pemer  | intah                         |         |                                          |                      |                   |                        |           |  |
| Satuan Kerja                     | LEMBAGA KI                      | EBIJAKAN PEN                                   | GADAAN BARANGJAS      | A PEMERINTAH                  | ł       |                                          |                      |                   |                        |           |  |
| Anggaran                         | Tahun                           | Sumber Dan                                     | a                     | Kode Anggar                   | an      |                                          | Nilai                |                   | РРК                    |           |  |
|                                  | 2021 APBN                       |                                                |                       | WA.3927.EAD.001.051.0A.532111 |         |                                          | Rp. 1.050.000.000,00 |                   | PPK 2                  |           |  |
|                                  | 2021                            | APBN                                           |                       | CJ.6320.UAB.                  | .231.05 | 1.051.00.522131 Rp. 300.000.000,00 PPK 2 |                      |                   |                        |           |  |
| Nama Paket *                     | Perangkat I                     | Infrastruktur Jari                             | ngan Data Center,Netw | ork Security                  | 7       | PPK dapat                                | men                  | gubah<br>nder     |                        | li.       |  |
| Nilai Pagu Paket                 | Rp. 1.350.00                    | 0.000,00                                       |                       |                               |         |                                          |                      |                   |                        |           |  |
| Lokasi Pekerjaan                 | Provinsi *                      |                                                | Kabupaten/Kota *      |                               |         | Detail Lokasi *                          |                      |                   |                        |           |  |
|                                  | DKI Jakart                      | a -                                            | Jakarta Selatan (Ko   | ota) -                        |         | Lembaga Kebijakan Penga                  | adaan Bara           | ing/Jasa Pemeri   | ntah                   |           |  |
|                                  | DKI Jakart                      | a -                                            | Jakarta Selatan (Ko   | ota) -                        |         | Gedung LKPP, Jl. Epicentr                | um Tengal            | n Lot 11 B, Jakar | rta Selatan, DKI Jakar | ia 🔟      |  |
|                                  | O Tambah Lokasi                 |                                                |                       |                               |         |                                          |                      |                   |                        |           |  |
| O Daftar Paket Selanjutnya O     |                                 |                                                |                       |                               |         |                                          |                      |                   |                        |           |  |
| • Wajib diisi.                   |                                 |                                                |                       |                               |         |                                          |                      |                   |                        |           |  |

Gambar 31. Halaman Data Paket

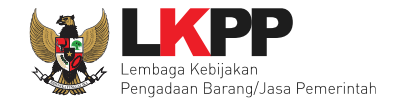

Jika sudah mengisi data paket, selanjutnya akan tampil halaman dokumen persiapan tender seperti dibawah ini. **Tombol** simpan paket belum muncul sebelum PPK mengisi dokumen persiapan pengadaan.

| Daftar Paket » Edit Paket                              |                                                                                                    |             |
|--------------------------------------------------------|----------------------------------------------------------------------------------------------------|-------------|
| 1 Data Paket 2 Dokumen F                               | Persiapan                                                                                                    |             |
| Nilai HPS *                                            | Rp. 0 Rincian HPS<br>Harap mengisi rincian HPS!                                                                                                    |             |
| Dokumen Persiapan Pengadaan                            | Dokumen Persiapan Pengadaan         Kerangka Acuan Kerja (KAK)/Spesifikasi Teknis dan Gambar *         Rancangan Kontrak *         Uraian Singkat Pekerjaan *         Informasi Lainnya (Jika ada)         Harap melengkapi Dokumen Persiapan Pengadaan! | *<br>*<br>* |
| Jenis Kontrak                                          | Lumsum - 3. Pilih Jenis Kontrak                                                                                                    |             |
| <ul> <li>Sebelumnya</li> <li>* Wajib diisi.</li> </ul> |                                                                                                    |             |
|                                                        |                                                                                                    |             |

Gambar 32. Halaman Dokumen Persiapan

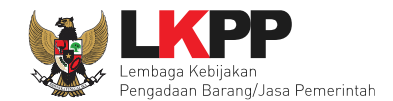

### 4.1.2 Mengisi Rincian HPS

PPK dapat mengisi rincian HPS dengan men-*download* template rincian HPS yang telah disediakan kemudian meng-*upload*-nya kembali atau langsung mengisi pada kolom HPS yang telah disediakan.

| Temp     Petunju     1. Silak     2. Uploi     Petunju     1. Jang | Alate Rincian HPS Upload Rincian HPS<br>Upload Rincian HPS<br>uk Upload rincian<br>an upload rincian<br>di rincian HPS yang up<br>uk pengisia<br>an mengub 1 Downloa | ate Rincian HPS yai<br>amaan kolomnya da          | 2<br>an me                  | . Upload               | Rincia          | n HPS yang           | sudah diisi                    |              |           |        |
|--------------------------------------------------------------------|----------------------------------------------------------------------------------------------------|---------------------------------------------------|-----------------------------|------------------------|-----------------|----------------------|--------------------------------|--------------|-----------|--------|
| 2. Jang<br>3. Guna<br>Petunju<br>1. Untu<br>2. Untu                | an mengub<br>ikan tanda<br>uk pengjisian rincian HPS menggunakan T<br>k menambah dan/atau menghapus baris, klij<br>k mengunci baris, silakan ceklis pada kolom       | abel:<br>kanan pada tabel o<br>Kunci Baris? untuk | di bawah.<br>setiap baris y | ang tidak boleh diinpu | utkan oleh Pese | Perhatika            | n Petunjuk Pengisia            | an HPS       |           |        |
| Setiap I                                                           | bilangan akan dibulatkan 2 angka di belakan<br>IGU : Rp. 2.770.940.000,00                                                                                            | g koma (jika ada).                                |                             |                        |                 | Klik un              | tuk cek referensi<br>KBKI      |              | Referensi | і КВКІ |
|                                                                    | Jenis Barang/Jasa atau Keluaran                                                                                                    | Satuan                                            | Vol                         | Harga/Biaya            | Pajak (%)       |                      |                                | unci Baris?  | KBKI      | Aksi   |
| 1                                                                  | -                                                                                                    |                                                   | 1,00                        | 0.00                   | 11,00           | 0.00                 |                                |              |           | 1      |
| 2                                                                  |                                                                                                    |                                                   | 1,00                        | 0,00                   | 11,00           |                      |                                |              | O KBKI    | í      |
| 3                                                                  |                                                                                                    |                                                   | 1,00                        | 0,00                   | 11,00           | Ceklis unt           | uk kunci baris 👘 🦷             |              | O KBKI    | í      |
| 4                                                                  |                                                                                                    |                                                   |                             |                        | 11,00           |                      |                                |              | © KBKI    | j      |
| 5                                                                  |                                                                                                    |                                                   |                             |                        | 11,00           | 0,00                 |                                |              |           | j      |
| 6                                                                  |                                                                                                    | Atau                                              | lang                        | sung isi               | 11,00           | 0,00                 |                                |              | C KBKI    | )      |
| 7                                                                  |                                                                                                    |                                                   |                             |                        | 11,00           | 0,00                 | ISI KBKI                       | 1            | © KBKI    | )      |
| 8                                                                  |                                                                                                    | Ri                                                | incian                      | HPS                    | 11,00           | 0,00                 |                                |              | • КВКІ    | )      |
| 9                                                                  |                                                                                                    |                                                   |                             |                        | 11,00           | 0,00                 |                                |              |           | )      |
| 10                                                                 |                                                                                                    |                                                   |                             |                        | 11,00           | 0,00                 |                                |              |           | )      |
| 11                                                                 |                                                                                                    |                                                   | 1,00                        | 0,00                   | 11,00           | 0,00                 |                                |              | • КВКІ    | J      |
| 12                                                                 |                                                                                                    |                                                   | 1,00                        | 0,00                   |                 |                      |                                |              |           | 1      |
|                                                                    |                                                                                                    |                                                   | 1,00                        | 0,00                   | <b>PPK</b>      | , dapat m <u>ela</u> | kukan pembul <u>atan</u>       |              |           | 1      |
|                                                                    | Pilih simpan iika                                                                                                    |                                                   | 1,00                        | 0,00                   |                 |                      |                                |              |           | 1      |
|                                                                    | ,                                                                                                    |                                                   | 1,00                        | 0,00                   |                 |                      |                                |              |           | J      |
|                                                                    | sudah solosai                                                                                                    |                                                   |                             |                        |                 |                      |                                |              |           |        |
|                                                                    | Suudii Selesai                                                                                                    |                                                   |                             |                        |                 |                      |                                |              |           |        |
|                                                                    |                                                                                                    |                                                   |                             |                        |                 |                      | IOIAL NILAI (sebelum pembulatā | in) 00       |           |        |
|                                                                    |                                                                                                    |                                                   |                             |                        |                 |                      | IOIAL NILAI (setelah pembulata | in) Rp. 0,00 | mbulatan  | J      |
| 🖹 Simpa                                                            | an 😋 Kembali                                                                                                    |                                                   |                             |                        |                 |                      |                                |              |           |        |

Gambar 33. Rincian HPS

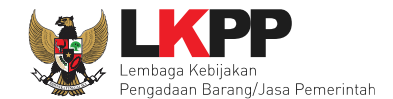

Mengisi KBKI (Klasifikasi Baku Komoditi Indonesia) Sesuai dengan SE Kepala LKPP Nomor 2 tahun 2023 poin E.3

Penggunaan Kodifikasi Barang/Jasa pada aplikasi SPSE bagi PPK sebagai berikut:

- a. Saat mengisi HPS melalui aplikasi SPSE, PPK mengisi kodifikasi barang/jasa untuk setiap item pekerjaan pada HPS.
   Dalam hal terdapat lebih dari 10 (sepuluh) item barang/pekerjaan, PPK mengisi kodifikasi barang/jasa terhadap 10 (sepuluh) item barang/pekerjaan dengan nilai rincian HPS terbesar.
- b. Saat melakukan pencatatan Kontrak, PPK dapat mengisi dan/atau memperbaiki kodifikasi barang/jasa untuk item pekerjaan yang telah dilaksanakan.

pilih untuk melihat referensi KBKI di https://bps.go.id/klasifikasi/app/kbki

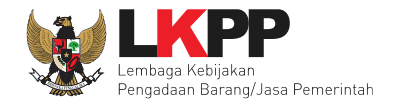

Setelah PPK klik ekan muncul ke halaman isi dan pilih KBKI. Silahkan Isikan Deskripsi kemudian pilih deskripsi yang dimaksud.

| Daftar KBKI                                 |                                                                                                    |              |
|---------------------------------------------|----------------------------------------------------------------------------------------------------|--------------|
| Silakan cari data KBKI menggunakan deskript | si komoditi!                                                                                                    |              |
| Deskripsi                                   | Pilih Deskripsi                                                                                                    |              |
|                                             | komputer 1. Isi deskripsi ×                                                                                                    |              |
| Tampilan 10 💠 data                          | Meja komputer dari logam<br>Menja popoloh data stamatija potohoj deposo harat tidak lakih dari 10 ka soporti komputer lantan dan potohook                                                                                          |              |
| Divisi 🕴 Kelompok 🖗 Kelas 🗄                 | Mesin pengolah data otomatis portabel dengan berat tidak lebih dari 10 kg, seperti komputer laptop dan indebook<br>Mesin pengolah data otomatis portabel dengan berat tidak lebih dari 10 kg, seperti komputer laptop dan indebook | -            |
| Tampilan 0 hingga 0 dari 0 data             | PDA (Personal Digital Assistants) dan komputer sejenisnya<br>PDA (Personal Digital Assistants) dan komputer sejenisnya<br>PDA (Personal Digital Assistants) dan komputer sejenisnya                                                | Kunci Baris? |
|                                             | Komputer main frame selain subkelas 45222 Personal & mikro komputer                                                                                                    |              |
|                                             | Mesin komputer lainnya                                                                                                    |              |
|                                             | Unit pengolah data lain dengan CPU untuk komputer personal dan mikro                                                                                                    |              |
|                                             | Unit pengolan data lain selain untuk komputer personal dan mikro<br>Pita komputer                                                                                                    |              |
|                                             | Pita komputer                                                                                                    |              |
|                                             | Perangkat lunak untuk permainan di komputer, paket                                                                                                    |              |

Gambar 34. Halaman Isi KBKI

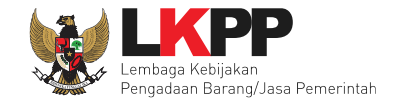

Selanjutnya klik "cari KBKI" Jika sudah muncul daftar KBKI maka ceklis dan Klik "Tambah".

| Daftar KBKI                                                                                                    |                                                       |                                                                 |
|----------------------------------------------------------------------------------------------------|-------------------------------------------------------|-----------------------------------------------------------------|
| Silakan cari data KBKI menggunakan deskrip                                                                                                    | si komoditi!                                          |                                                                 |
| Deskripsi                                                                                                    | Mesin komputer lainnya                                |                                                                 |
|                                                                                                    | Reset Carl KBKI 1. Klik cari KBKI                     | C Update KBKI                                                   |
| Tampilan 10 💠 data                                                                                                    |                                                       | Cari:                                                           |
| Divisi 🕴 Kelompok 🖗 Kelas 🕆                                                                                                    | Subkelas 🖞 Kelompok Komoditas 🕆 Komoditas 🕆 Deskripsi | $\stackrel{\wedge}{\forall}$ Tahun $\stackrel{\wedge}{\forall}$ |
| 45     452     452     452     452     452     452     452     452     452     452     452     452     452     452     452     452     452     452     452     452     452     452     452     452     452     452     452     452     452     452     452     452     452     452     452     452     452     452     452     452     452     452     452     452     452     452     452     452     452     452     452     452     452     452     452     452     452     452     452     452     452     452     452     452     452     452     452     452     452     452     452     452     452     452     452     452     452     452     452     452     452     452     452     452     452     452     452     452     452     452     452     452     452     452     452     452     452     452     452     452     452     452     452     452     452     452     452     452     452     452     452     452     452     45     45     45     45     45     45     45     45     45     45     45     45     45     45     45     45     45     45     45     45     45     45     45     45     45     45     45     45     45     45     45     45     45     45     45     4     4     4     4     4     4     4     4     4     4     4     4     4     4     4     4     4     4     4     4     4     4     4     4     4     4     4     4     4     4     4     4     4     4     4     4     4     4     4     4     4     4     4     4     4     4     4     4     4     4     4     4     4     4     4     4     4     4     4     4     4     4     4     4     4     4     4     4     4     4     4     4     4     4     4     4     4     4     4     4     4     4     4     4     4     4     4     4     4     4     4     4     4     4     4     4     4     4     4     4     4     4     4     4     4     4     4     4     4     4     4     4     4     4     4     4     4     4     4     4     4     4     4     4     4     4     4     4     4     4     4     4     4     4     4     4     4     4     4     4     4     4     4     4     4     4     4 | 45240 4524000 4524000999 Mesin komputer lainnya       | KBKI 2015                                                       |
| Tampilan 1 hine 2. ceklis KB                                                                                                    | KI 3. klik tambah                                     | < 1 >                                                           |
|                                                                                                    |                                                       | Tambah Batal                                                    |

Gambar 35. Halaman Isi KBKI

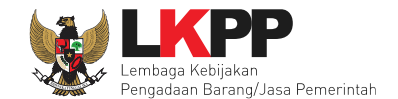

Jika "Tabel Kunci Baris" di ceklis maka kolom Satuan, Volume, Harga, Pajak, Total, dan Keterangan akan kosong tidak dapat di isi. Sedangkan pada kolom Jenis Barang/Jasa harus di isi ketika ingin menyimpan Kunci Baris.

Apabila PPK men-*download template* rincian HPS, maka akan tampil *file* template rincian HPS berbentuk Excel. PPK dapat mengisi rincian HPS pada *file* tersebut dan menyimpannya, kemudian meng-*upload*-nya kembali ke sistem.

|    | А                 | В      | С             | D     | E              | F          | G     |   |
|----|-------------------|--------|---------------|-------|----------------|------------|-------|---|
| 1  | Jenis Barang/Jasa | Satuan | Vol           | Harga | Pajak(%)       | Keterangan | Kunci |   |
| 2  |                   |        |               |       |                |            |       | - |
| 3  |                   |        |               |       | r<br>Untuk kun | ci baris   | TRUE  |   |
| 4  |                   | Is     | i rincian HPS |       |                |            | TABL  |   |
| 5  |                   |        |               |       |                |            |       |   |
| 6  |                   |        |               |       |                |            |       |   |
| 7  |                   |        |               |       |                |            |       |   |
| 8  |                   |        |               |       |                |            |       |   |
| 9  |                   |        |               |       |                |            |       |   |
| 10 |                   |        |               |       |                |            |       |   |

Gambar 36. Rincian HPS dalam Excel

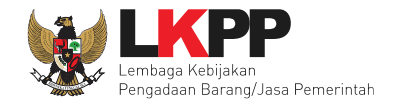

PPK dapat melakukan pembulatan nilai HPS agar tidak ada nilai desimal.

| Pembulatan Nilai HPS X                                                                                     |
|----------------------------------------------------------------------------------------------------|
| 1.925.008.000,00 1. Isi pembulatan                                                                         |
| Saya menyadari bahwa pembulatan Nilai HPS di atas sudah sesuai dengan Nilai HPS Saya 2. Ceklis persetujuan |
| 3. Pilih simpan Close                                                                                      |

Gambar 37. Halaman Pembulatan Nilai HPS

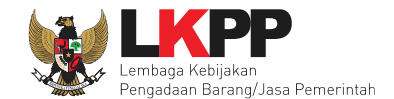

Jika HPS sudah disimpan maka akan muncul notifikasi bahwa data telah tersimpan.

| Berand                                                                               | a » Daftar Paket » Edit Paket » Rincian                                                                                                    | HPS                   |        |              |           |                |                  |              |           |          |  |  |
|--------------------------------------------------------------------------------------|----------------------------------------------------------------------------------------------------|-----------------------|--------|--------------|-----------|----------------|------------------|--------------|-----------|----------|--|--|
| Data                                                                                 | telah tersimpan Da<br>mplate Rincian HPS Upload Rincian HP                                                                                                    | ta telah te           | ersimp | an           |           |                |                  |              |           |          |  |  |
| Petu<br>1. Sil<br>2. Up<br>Petu<br>1. Ja<br>2. Ja<br>3. Gu<br>Petu<br>1. Un<br>2. Un | Petunjuk Upload Rincian HPS:         1. Silakan upload rincian HPS menggunakan Template Rincian HPS yang sudah di download; atau         2. Upload rincian HPS menggunakan penamaan kolomnya dan menggunakan file yang memiliki ekstensi *.xlsx.         Petunjuk pengisian rincian HPS menggunakan template Excel:         1. Jangan mengubah nama kolom, menghapus kolom atau menambah kolom;         2. Jangan mengubah nama sheet; dan         3. Gunakan tanda 'koma' sebagai pemisah desimal.         Petunjuk pengisian rincian HPS menggunakan Tabel:         1. Untuk menambah dan/atau menghapus baris, klik kanan pada tabel di bawah.         2. Untuk mengunci baris, silakan ceklis pada kolom Kunci Baris? untuk setiap baris yang tidak boleh diinputkan oleh Peserta. |                       |        |              |           |                |                  |              |           |          |  |  |
| Setia<br>TOTAL                                                                       | p bilangan akan dibulatkan 2 angka di bela<br>PAGU : Rp. 2.770.940.000,00                                                                                                    | kang koma (jika ada). |        |              |           |                |                  |              | 0 Referen | nsi KBKI |  |  |
|                                                                                      | Jenis Barang/Jasa atau Keluaran                                                                                                    | Satuan                | Vol    | Harga/Biaya  | Pajak (%) | Total          | Keterangan       | Kunci Baris? | KBKI      | Aksi     |  |  |
| 1                                                                                    | Konstruksi 1                                                                                                    | рах                   | 100,00 | 5.000.000,00 | 11,00     | 555.000.000,00 |                  |              | 53 - 531  | ŵ        |  |  |
| 2                                                                                    | Konstruksi 1                                                                                                    | рах                   | 100,00 | 7.000.000,00 | 11,00     | 777.000.000,00 |                  |              | 53 - 531  | 1        |  |  |
| 3                                                                                    | Konstruksi 1                                                                                                    | рах                   | 100,00 | 3.000.000,00 | 11,00     | 333.000.000,00 | klik jik ingin b | anus KRK     |           | ė        |  |  |
| 4                                                                                    | Konstruksi 1                                                                                                    | рах                   | 100,00 | 5.000.000,00 | 11,00     | 555.000.000,00 |                  |              | 31        | Û        |  |  |
| 5                                                                                    | Konstruksi 1                                                                                                    | рах                   | 90.00  | 5.000.000.00 | 11.00     | 499.500.000.00 |                  |              | 53 - 531  | Û        |  |  |
| 🖹 Sirr                                                                               | Keterangan total nilai sebelum         dan setelah pembulatan         © Simpan             O Kembali             Total NILAI (sebelum pembulatan)             Total NILAI (sebelum pembulatan)             Total NILAI (sebelum pembulatan)             Total NILAI (sebelum pembulatan)             Pembulatan                                                                                                    |                       |        |              |           |                |                  |              |           |          |  |  |

Gambar 38. Notifikasi berhasil simpan HPS

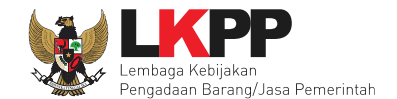

Dalam hal terdapat lebih dari 10 (sepuluh) item barang/pekerjaan, PPK mengisi kodifikasi barang/jasa terhadap 10 (sepuluh) item barang/pekerjaan dengan nilai rincian HPS terbesar. Jika kurang dari 10 data KBKI maka akan gagal tersimpan.

| Minim                                                                                                    | Minimal data KBKI yang harus di isi adalah 10 (sepuluh) item barang/pekerjaan dengan nilai rincian HPS terbesar.                                                                                                    |                      |        |              |           |                |            |              |            |       |  |
|----------------------------------------------------------------------------------------------------|----------------------------------------------------------------------------------------------------|----------------------|--------|--------------|-----------|----------------|------------|--------------|------------|-------|--|
| 📥 Ten                                                                                                    | ± Template Rincian HPS Upload Rincian HPS                                                                                                    |                      |        |              |           |                |            |              |            |       |  |
| Petun<br>1. Sila<br>2. Upł                                                                                                    | Petunjuk Upload Rincian HPS:<br>1. Silakan upload rincian HPS menggunakan Template Rincian HPS yang sudah di download; atau<br>2. Upload rincian HPS yang sudah disesuaikan penamaan kolomnya dan menggunakan file yang memiliki ekstensi <b>*.xisx</b> . |                      |        |              |           |                |            |              |            |       |  |
| Petunjuk pengisian rincian HPS menggunakan template Excel:         1. Jangan mengubah nama kolom, menghapus kolom atau menambah kolom;         2. Jangan mengubah nama sheet; dan         3. Gunakan tanda "koma" sebagai pemisah desimal.         Petunjuk pengisian rincian HPS menggunakan Tabel:         1. Untuk menambah dar√atau menghapus baris, klik kanan pada tabel di bawah.         2. Untuk mengunci baris, silakan ceklis pada kolom Kunci Baris? untuk setiap baris yang tidak boleh diinputkan oleh Peserta. |                                                                                                    |                      |        |              |           |                |            |              |            |       |  |
| Setiap                                                                                                    | bilangan akan dibulatkan 2 angka di belak                                                                                                    | ang koma (jika ada). |        |              |           |                |            |              |            |       |  |
| TOTAL F                                                                                                    | AGU : Rp. 1.095.404.000,00                                                                                                    |                      |        |              |           |                |            |              | 8 Referens | квкі  |  |
|                                                                                                    | Jenis Barang/Jasa atau Keluaran                                                                                                    | Satuan               | Vol    | Harga/Biaya  | Pajak (%) | Total          | Keterangan | Kunci Baris? | KBKI       | Aksi  |  |
| 1                                                                                                    | Barang                                                                                                    | unit                 | 100,00 | 1.000.000,00 | 11,00     | 111.000.000,00 |            |              | 11 - 110   | •     |  |
| 2                                                                                                    | Barang                                                                                                    | unit                 | 100,00 | 1.000.000,00 | 11,00     | 111.000.000,00 |            |              | 12 - 120   | 0     |  |
| 3                                                                                                    | Barang                                                                                                    | unit                 | 100,00 | 1.000.000,00 | 11,00     | 111.000.000,00 |            |              | 33 - 331   |       |  |
| 4                                                                                                    | Barang                                                                                                    | unit                 | 100,00 | 1.000.000,00 | 11,00     | 111.000.000,00 |            |              | 02 - 021   |       |  |
| 5                                                                                                    | Barang                                                                                                    | unit                 | 100,00 | 1.000.000,00 | 11,00     | 111.000.000,00 |            |              | 33 - 331   | 0     |  |
| 6                                                                                                    | Barang                                                                                                    | unit                 | 100,00 | 1.000.000,00 | 11,00     | 111.000.000,00 |            |              | ОКВКІ      |       |  |
| 7                                                                                                    | Barang                                                                                                    | unit                 | 100,00 | 1.000.000,00 | 11,00     | 111.000.000,00 |            |              | ОКВКІ      | j 🔤   |  |
| 8                                                                                                    | Barang                                                                                                    | unit                 | 100,00 | 1.000.000,00 | 11,00     | 111.000.000,00 |            |              | • КВКІ     | j —   |  |
| 9                                                                                                    | Barang                                                                                                    | unit                 | 100,00 | 1.000.000,00 | 11,00     | 111.000.000,00 |            |              | • КВКІ     | j — I |  |
| 10                                                                                                    | Barang                                                                                                    | unit                 | 1,00   | 1.000.000,00 | 11,00     | 1.110.000,00   |            |              | • КВКІ     | J     |  |
| 11                                                                                                    | Barang                                                                                                    | unit                 | 1,00   | 1.000.000,00 | 11,00     | 1.110.000,00   |            |              | • КВКІ     | J     |  |

Gambar 39. Halaman Gagal Simpan HPS
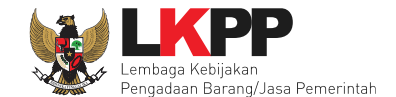

## 4.1.3 Upload Kerangka Acuan Kerja (KAK)/Spesifikasi Teknis dan Gambar

Klik *button 'Upload*' untuk meng-*upload* KAK/spesifikasi teknis dan gambar. Perhatikan petunjuk *upload* dokumen KAK/Spesifikasi Teknis dan Gambar.

| Petunjuk upload dokume<br>1. Perhatikan file yang aka<br>Gambar untuk Tender ini;<br>2. Harap Jangan upload D<br>3. Dokumen yang dapat d<br>atau *.rar; dan<br>4. Klik button Upload yang<br>Gambar (bisa lebih dari 1 | en Kerangka Acuan Kerja (KAK)/Spesifikasi Teka<br>In di upload, pastikan bahwa file tersebut adalah de<br>okumen Persiapan Pengadaan di sini;<br>i upload hanya file/dokumen yang memiliki ekstens<br>g ada di bawah ini untuk upload bagian dari dokum<br>(satu) file/dokumen). | nis dan Gambar:<br>okumen Kerangka Acuan Kerja (KAK)/Spesifikasi Teknis dan<br>si *.doc, *.docx, *.xls, *.xlsx, *.pdf, *.jpg, *.jpeg, *.png, *.zlp<br>nen Kerangka Acuan Kerja (KAK)/Spesifikasi Teknis dan<br>Perhatikan petunjuk |
|----------------------------------------------------------------------------------------------------|----------------------------------------------------------------------------------------------------|----------------------------------------------------------------------------------------------------|
| Khusus untuk jenis penga<br>Konstruksi, Spesifikasi Pe<br>Kerja/Pelaksanaan/Konstr                                                                                                    | daan Pekerjaan Konstruksi silakan upload bagian<br>ralatan Konstruksi dan Bangunan, Spesifikasi Pros<br>uksi, dan Spesifikasi Jabatan Kerja Konstruksi) dar                                                                                                    | e dari <b>Spesit Upload</b> Ingunan<br>es Kegiatan<br>n/atau <b>Gambar or smi</b> .                                                                                                    |
| Upload Klik                                                                                                    | Jpload<br>Tanggal Upload                                                                                                    | Aksi                                                                                                    |

Gambar 40. Upload spesifikasi teknis dan gambar

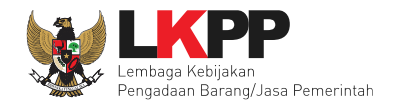

#### Pilih file KAK.

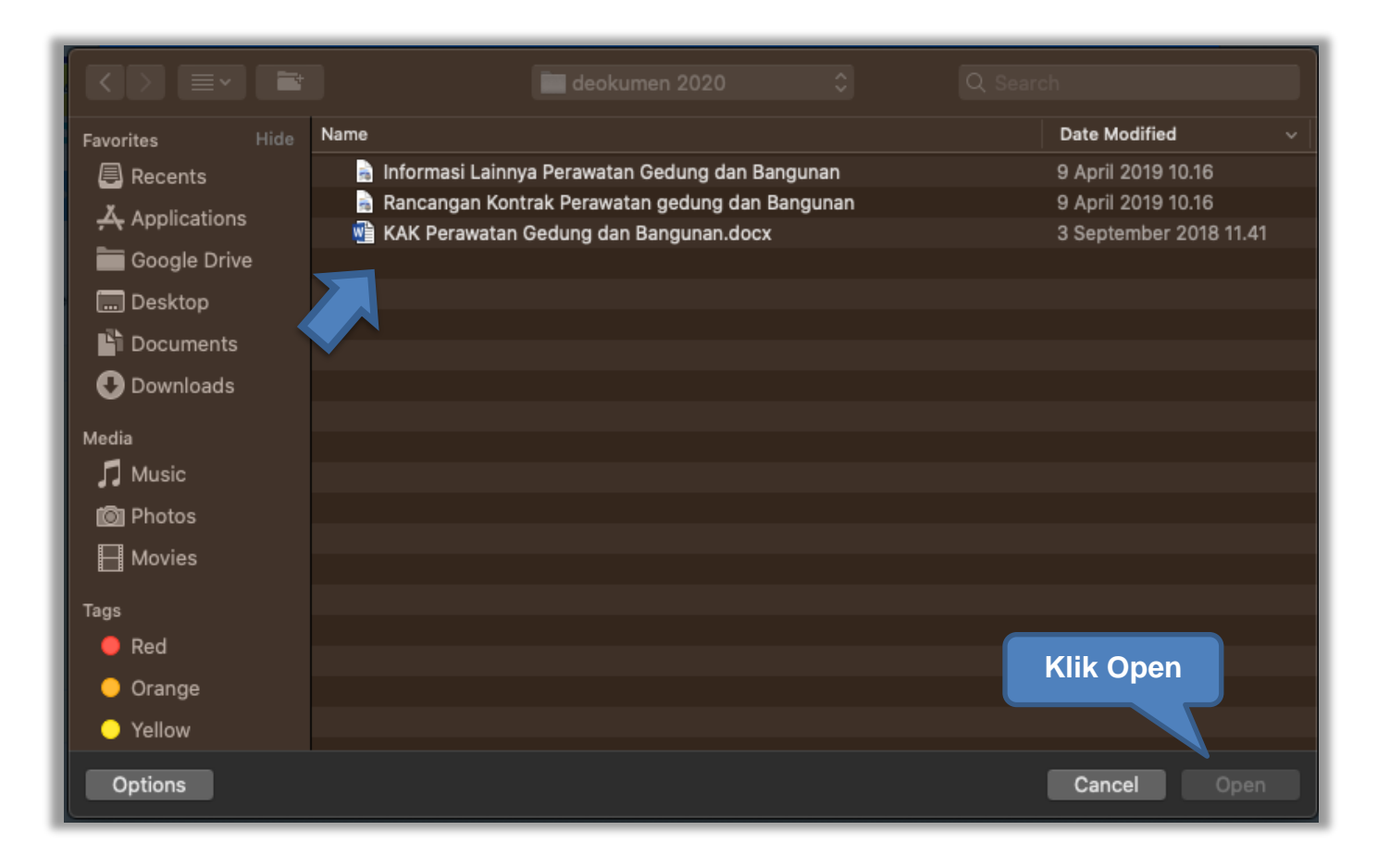

Gambar 41. Pilih file KAK spesifikasi teknis dan gambar

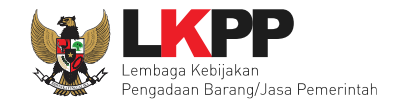

Jika sudah ter-upload maka nama file akan muncul pada halaman KAK/spesifikasi teknis dan gambar.

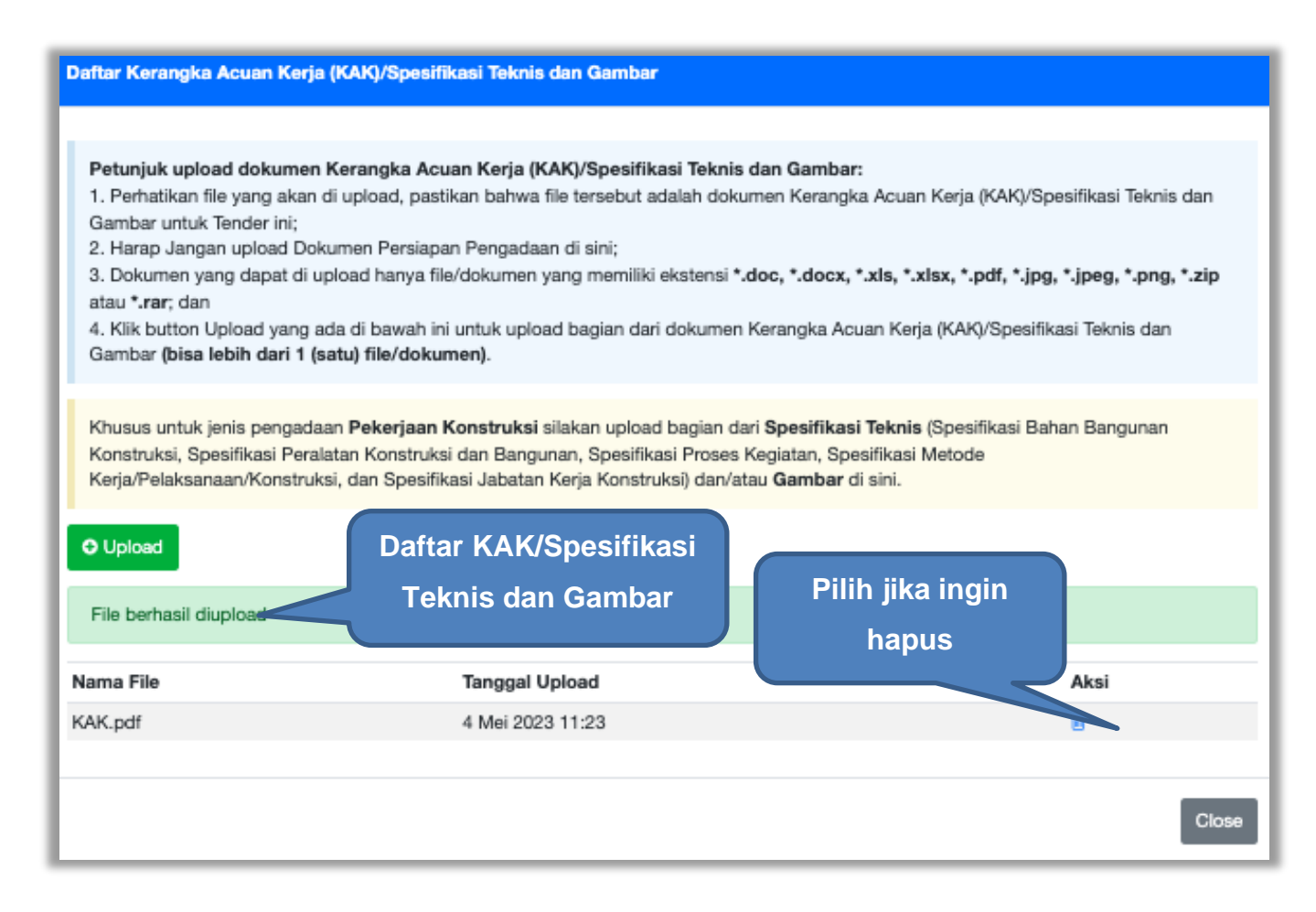

Gambar 42. File spesifikasi teknis dan gambar

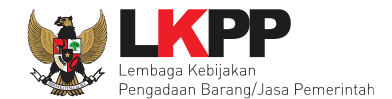

## 4.1.4 Upload Rancangan Kontrak

Di SPSE 4.5 PPK *upload* rancangan kontrak. Rancangan kontrak bisa dilhat dan diunduh oleh pokja dan pelaku usaha. Pelaku Usaha bisa mengunduh rancangan kontrak melalui dokumen pemilhan.

| Daftar Paket » Edit Paket   |                                                            |          |  |
|-----------------------------|------------------------------------------------------------|----------|--|
| 1 Data Paket 2 Doku         | imen Persiapan                                             |          |  |
| Nilai HPS *                 | Rp. 449.550.000,00 Rincian HPS                             |          |  |
| Dokumen Persiapan Pengadaan | Dokumen Persiapan Pengadaan                                |          |  |
|                             | Kerangka Acuan Kerja (KAK)/Spesifikasi Teknis dan Gambar * | ~        |  |
|                             | Rancangan Kontrak * Klik rancangan kontrak                 | <u>1</u> |  |
|                             | Uraian Singkat Pekerjaan *                                 | <u>+</u> |  |
|                             | Informasi Lainnya (Jika ada)                               | <u>*</u> |  |
|                             | Harap melengkapi Dokumen Persiapan Pengadaan!              |          |  |
| Jenis Kontrak               | Lumsum                                                     |          |  |
| G Sebelumnya                |                                                            |          |  |

Gambar 43. Halaman Dokumen Persiapan

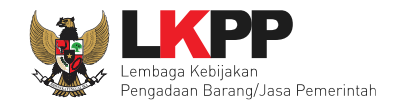

# Upload rancangan kontrak dengan klik upload

| Daftar Rancangan Kontrak                                                                                                    |                                                                                                    |                               |      |  |
|----------------------------------------------------------------------------------------------------|----------------------------------------------------------------------------------------------------|-------------------------------|------|--|
| Petunjuk upload dokumen Rancangan Kontrak:<br>1. Perhatikan file yang akan di upload, pastikan bahwa file tersebut adalah dokuman Rancangan Kontrak untuk Tender ini;<br>2. Harap jangan upload Dokumen Persiapan Pengadaan di sini;<br>3. Dokumen yang dapat di upload hanya file/dokumen yang memiliki ekstensi <b>*.pdf</b> ; dan<br>4. Klik button Upload yang ada di bawah ini untuk upload bagian dari dokumen Rancangan Kontrak <b>(bisa lebih dari 1 (satu) file/dokumen)</b> . |                                                                                                    |                               |      |  |
| Bagian dari <b>Rancangan Kontrak</b>                                                                                                    | Bagian dari Rancangan Kontrak adalah Surat Perjanjian, Syarat-Syarat Khusus Kontrak (SSKK), dan Syarat-Syarat Umum Kontrak (SSUK). |                               |      |  |
| + Upload Klik Uploa                                                                                                    | ad                                                                                                    |                               |      |  |
| Nama File                                                                                                    | Tanggal Upload                                                                                                    | Perhatikan petunjuk<br>upload |      |  |
|                                                                                                    |                                                                                                    |                               | lose |  |
|                                                                                                    |                                                                                                    | 5                             | 1038 |  |

Gambar 44. Halaman Daftar Rancangan Kontrak

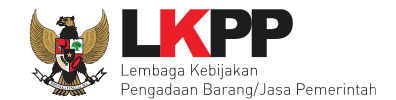

#### Pilih file rancangan kontak yang sudah dibuat

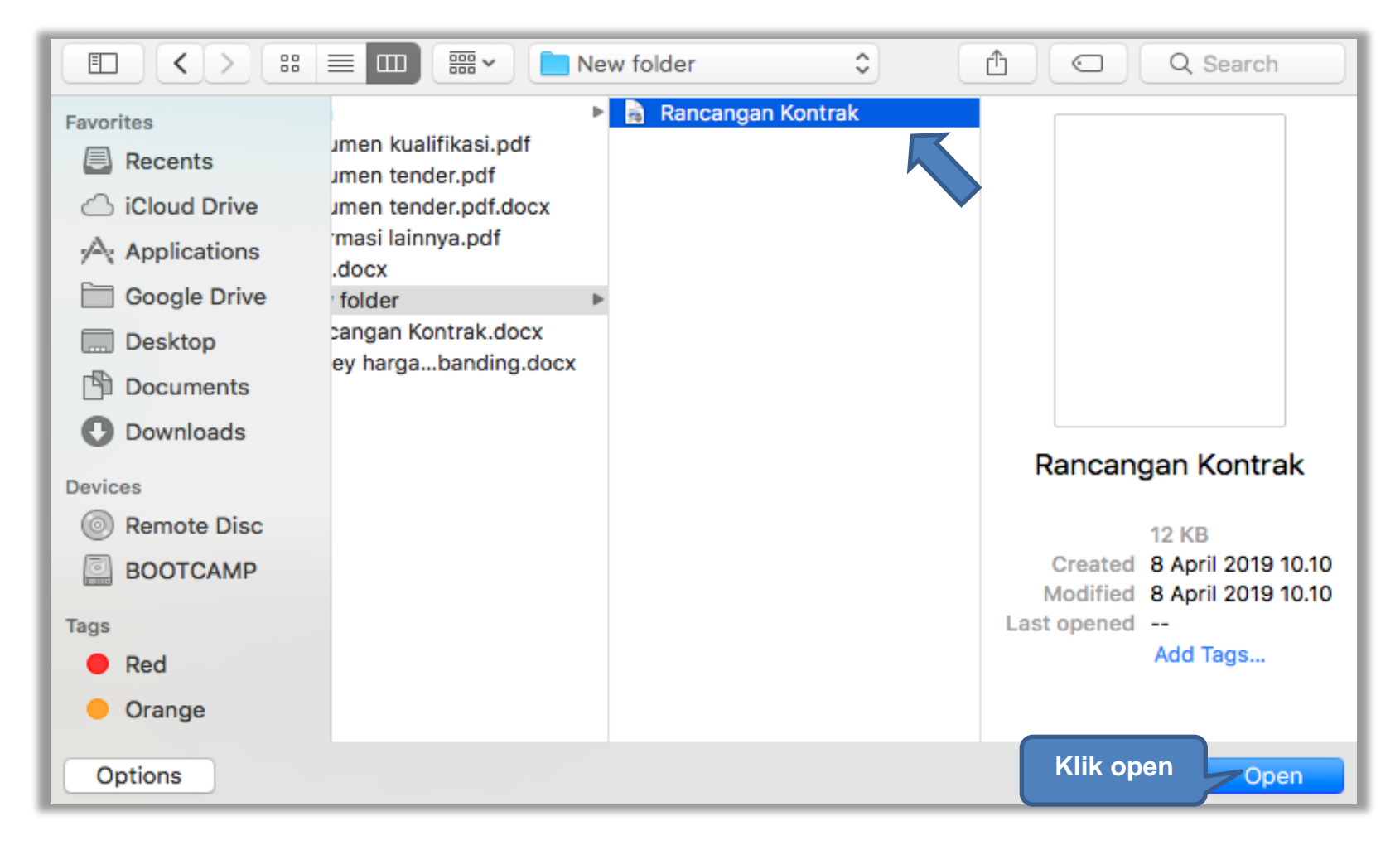

Gambar 45. Plih Rancangan Kontrak

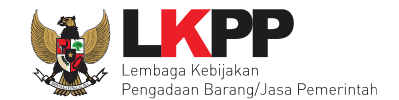

#### Jika berhasil upload rancangan kontrak akan tampil pada tampilan berikut ini

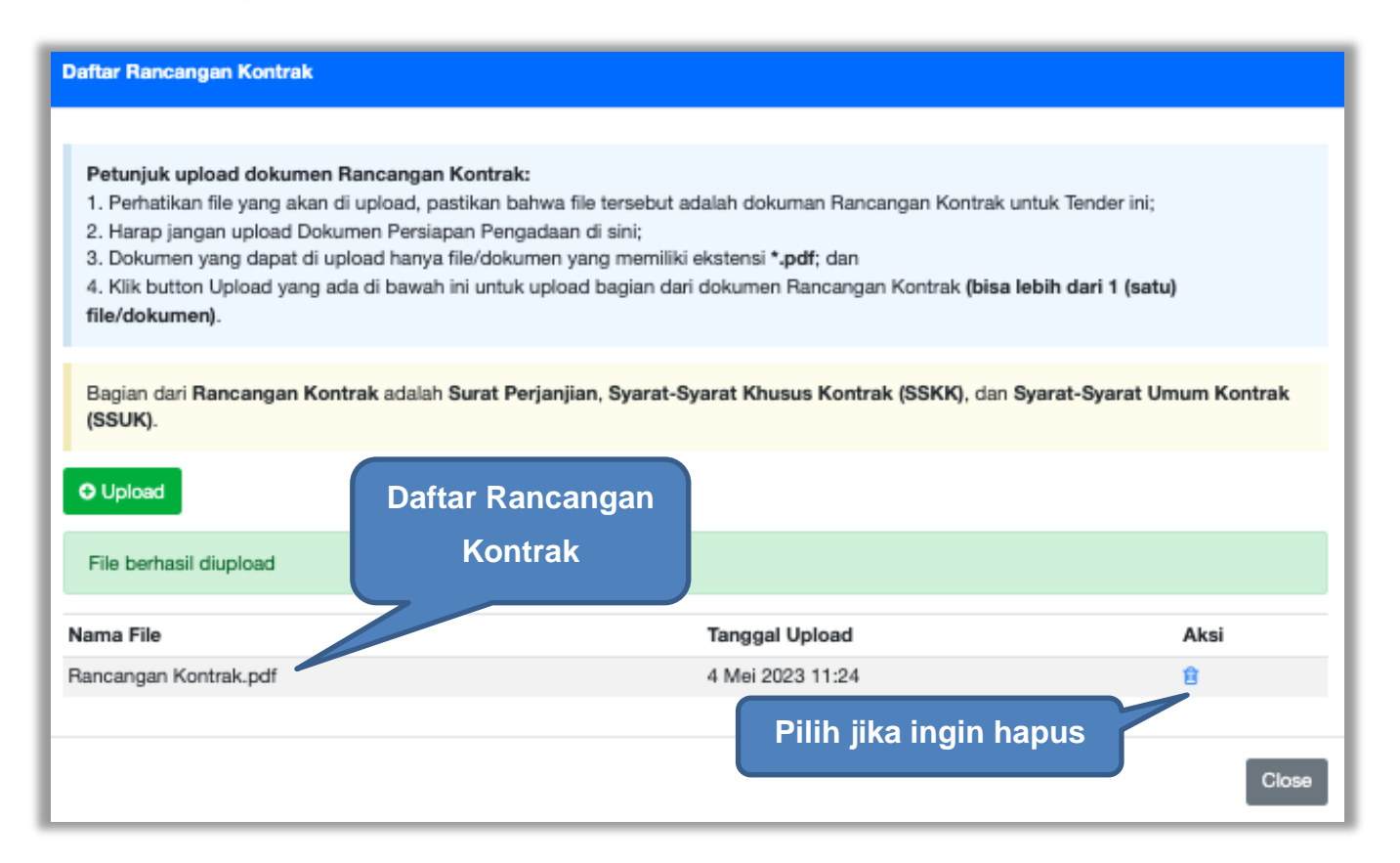

Gambar 46. Halaman Daftar Rancangan Kontrak

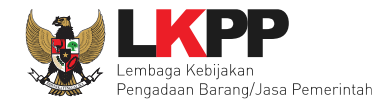

## 4.1.1 Upload Uraian Singkat Pekerjaan

Tahap selanjutnya adalah *upload* Uraian Singkat Pekerjaan. Uraian Singkat ini berupa uraian singkat mengenai pekerjaan pada paket tersebut. Uraian singkat pekerjaan bisa dilihat dan diunduh oleh pokja dan pelaku usaha. Pelaku usaha bisa mengunduh uraian singkat pekerjaan melalui dokumen pemilihan.

| Daftar Paket » Edit Paket    |                                                            |          |
|------------------------------|------------------------------------------------------------|----------|
| 1 Data Paket 2 Doku          | imen Persiapan                                             |          |
| Nilai HPS *                  | Rp. 449.550.000,00 Rincian HPS                             |          |
| Dokumen Persiapan Pengadaan  | Dokumen Persiapan Pengadaan                                |          |
|                              | Kerangka Acuan Kerja (KAK)/Spesifikasi Teknis dan Gambar * | ~        |
|                              | Rancangan Kontrak*                                         | ~        |
|                              | Uraian Singkat Pekerjaan*                                  | <u>*</u> |
|                              | Informasi Lainnya (Jika ada)                               | <u>±</u> |
|                              | Harap melengkapi Dokumen Persiapan Pengadaan!              |          |
| UKPBJ *                      |                                                            |          |
| Jenis Kontrak                | Lumsum                                                     |          |
| G Sebelumnya 🖺 Simpan dan Me | embuat Paket                                               |          |

Gambar 47. Halaman Dokumen Persiapan

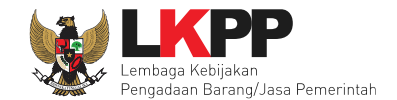

#### Upload uraian singkat pekerjaan dengan klik upload

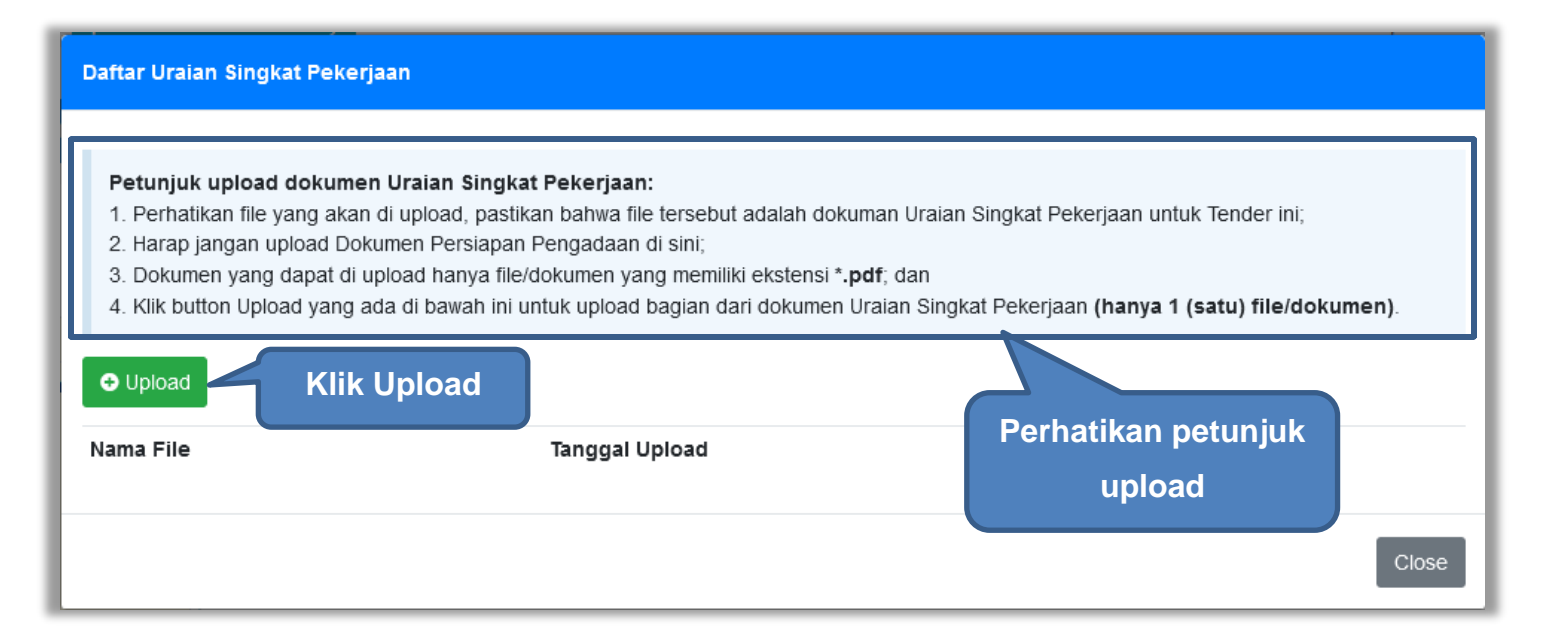

Gambar 48. Halaman Daftar Uraian Singkat Pekerjaan

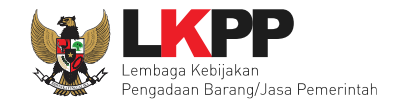

#### 🝅 File Upload Х SPSE... > Contoh d... C Search Contoh dok untuk UAT $\wedge$ $\sim$ Q New folder ≣ • 2 Organize 🔻 Date modified Videos \* Name 📷 Dokumen Persyaratan Kualilikasi U1/U0/2022 10:5/ 📒 Testing dokumen 14/06/2022 16:58 📒 Contoh dok unt export-tender 26/10/2022 9:56 Non Konstruksi penawaran-PT. lkpp penyedia 25 22/06/2022 16:36 Non Tender 🖷 Rancangan Kontrak 27/05/2022 14:57 SPPBJ 06/06/2022 13:43 This PC $\sim$ 👜 Uraian Singkat Pekerjaan 13/01/2023 11:18 🛏 Windows-SSD 📗 🕼 Uraian Singkat Pekerjaan 13/01/2023 11:18 DATA (D:) > File name: All Files $\sim$ $\sim$ Klik open Open Cancel

#### Pilih file uraian singkat pekerjaan yang sudah dibuat

Gambar 49. Plih Rancangan Kontrak

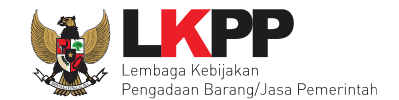

Jika berhasil upload uraian singkat pekerjaan akan tampil pada tampilan berikut ini

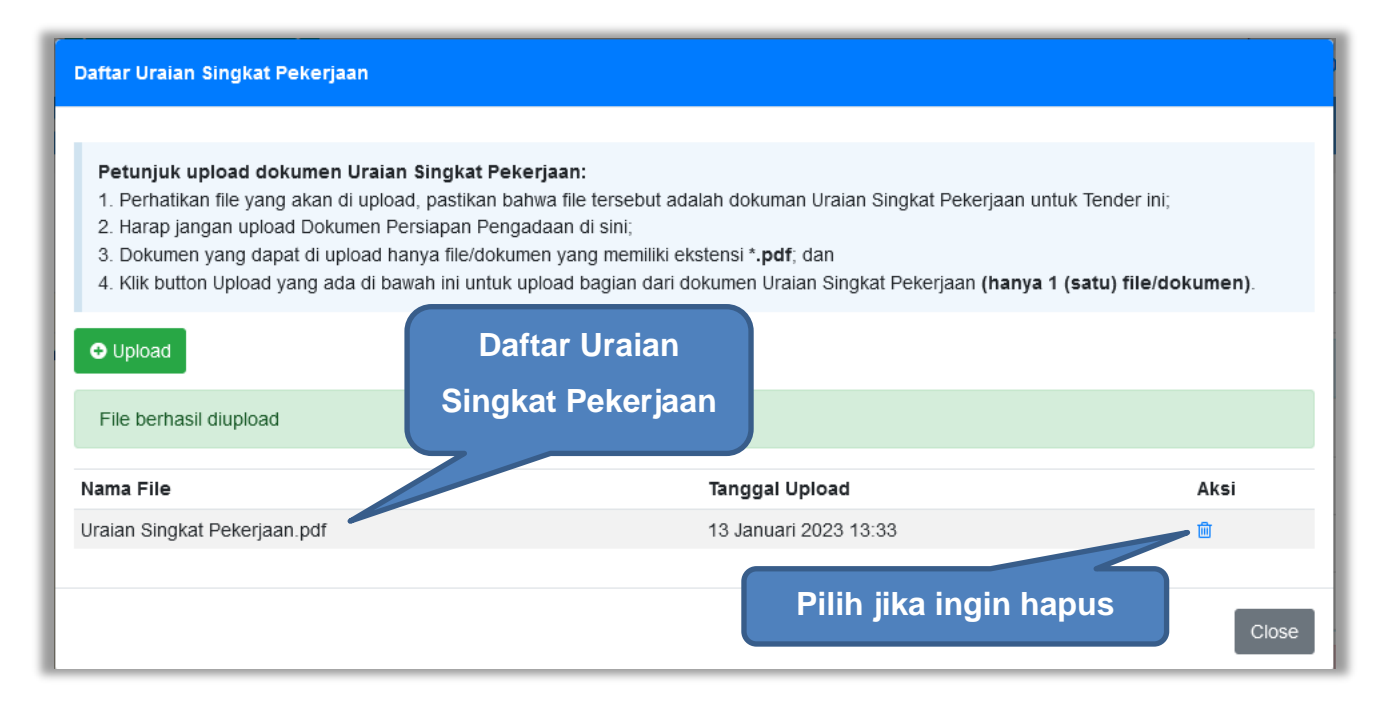

Gambar 50. Halaman Daftar Uraian Singkat Pekerjaan

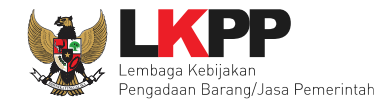

## 4.1.2 Upload Informasi Lainnya (opsional)

Pilih informasi lainnya dibawah rancangan kontrak. Dokumen informasi lainnya bersifat opsional (tidak wajib).

Informasi lainnya yang di *upload* ppk bisa dilihat di akun pokja pemilihan dan pelaku usaha.

| Daftar Paket » Edit Paket             |                                                            |   |
|---------------------------------------|------------------------------------------------------------|---|
| Daftar Informasi Lainnya              |                                                            |   |
| 1 Data Paket 2 Dokumen F              | Persiapan                                                  |   |
| Nilai HPS *                           | Rp. 2.719.900.000,00 Rincian HPS                           |   |
| Dokumen Persiapan Pengadaan           | Dokumen Persiapan Pengadaan                                |   |
|                                       | Kerangka Acuan Kerja (KAK)/Spesifikasi Teknis dan Gambar * | ~ |
|                                       | Rancangan Kontrak *                                        | ~ |
|                                       | Uraian Singkat Pekerjaan * Pilih infomasi lainnya          | ~ |
|                                       | Informasi Lainnya (Jika ada)                               | Ť |
| UKPBJ *                               |                                                            |   |
| Jenis Kontrak                         | Lumsum                                                     |   |
| Sebelumnya 🕒 Simpan dan Membuat Paket |                                                            |   |
| * Wajib diisi.                        |                                                            |   |

Gambar 51. Halaman Dokumen Persiapan

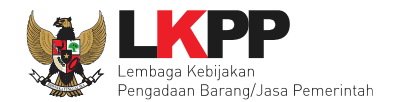

| Daftar Informasi Lainnya                                                                                                    |                                                                                                    |                                                                                                    |                                                            |
|----------------------------------------------------------------------------------------------------|----------------------------------------------------------------------------------------------------|----------------------------------------------------------------------------------------------------|------------------------------------------------------------|
| Petunjuk upload dokumen Informa<br>1. Informasi Lainnya merupakan bag<br>2. Informasi Lainnya dapat digunaka<br>3. Perhatikan file yang akan di uploa<br>4. Harap Jangan upload Dokumen P<br>5. Dokumen yang dapat di upload h<br>6. Klik button Upload yang ada di ba | asi Lainnya (Jika ada):<br>jian dari Dokumen Pemilihan/Dokumen Tender/Seleksi;<br>n untuk menyempurnakan bagian atau bab dari Dokumen I<br>d, pastikan bahwa file tersebut adalah dokumen Informasi I<br>'ersiapan Pengadaan/Dokumen Pemilihan/Dokumen Tende<br>anya file/dokumen yang memiliki ekstensi <b>*.doc, *.docx, *.</b><br>awah ini untuk upload bagian dari dokumen Informasi Lainn | Pemilihan/Dokumen Tender/Seleksi<br>Lainnya untuk Tender/Seleksi<br>/Seleksi di sini;<br>ds, *.xlsx, *.pdf, *.jpg, *.jpeg, *.png, *.<br>ya (bisa lebih dari 1 (satu) file/dokum | Perhatikan petunjuk<br>upload dokumen<br>informasi lainnya |
| Teknis dan Gambar dan Rancanga                                                                                                    | junakan untuk upioad dokumen/tile yang tidak termasuk di<br>I <b>n Kontrak</b> .                                                                                                    | dalam bagian Kerangka Acuan Kerja (Kara                                                                                                    | opcomitan                                                  |
| + Upload<br>Pilih U<br>Nama File                                                                                                    | Jpload<br>Tanggal Upload                                                                                                    | Aksi                                                                                                    |                                                            |
|                                                                                                    |                                                                                                    |                                                                                                    | Close                                                      |

Gambar 52. Upload Informasi Lainnya

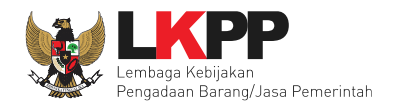

|             | 📄 deokumen 2020 🗘 🔍 Se                            | arch                   |
|-------------|---------------------------------------------------|------------------------|
| Favorites   | Name                                              | Date Modified 🛛 🗸 🗸    |
| Recents     | 🔒 Informasi Lainnya Perawatan Gedung dan Bangunan | 9 April 2019 10.16     |
|             | 📄 Rancangan Kontrak Perawatan gedung dan Bangunan | 9 April 2019 10.16     |
| Dilib filo  | 🖷 KAK Perawatan Gedung dan Bangunan.docx          | 3 September 2018 11.41 |
|             |                                                   |                        |
|             |                                                   |                        |
| Documents   |                                                   |                        |
| 🕑 Downloads |                                                   |                        |
| Media       |                                                   |                        |
|             |                                                   |                        |
|             |                                                   |                        |
|             |                                                   |                        |
|             |                                                   |                        |
| Tags        |                                                   |                        |
| 🛑 Red       |                                                   |                        |
| Orange      |                                                   |                        |
|             |                                                   | Pliin Open             |
|             |                                                   |                        |
| Options     |                                                   | Cancel Open            |

Gambar 53. Pilih File Informasi Lainnya

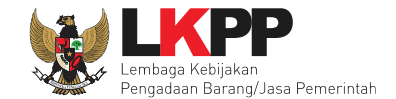

## Jika berhasil, akan ada notifikasi file berhasil di upload.

| Daftar Informasi Lainnya                                                                                                    |                   |       |  |
|----------------------------------------------------------------------------------------------------|-------------------|-------|--|
|                                                                                                    |                   |       |  |
| <ul> <li>Petunjuk upload dokumen Informasi Lainnya (Jika ada):</li> <li>1. Informasi Lainnya merupakan bagian dari Dokumen Pemilihan/Dokumen Tender/Seleksi;</li> <li>2. Informasi Lainnya dapat digunakan untuk menyempurnakan bagian atau bab dari Dokumen Pemilihan/Dokumen Tender/Seleksi;</li> <li>3. Perhatikan file yang akan di upload, pastikan bahwa file tersebut adalah dokumen Informasi Lainnya untuk Tender/Seleksi ini;</li> <li>4. Harap Jangan upload Dokumen Persiapan Pengadaan/Dokumen Pemilihan/Dokumen Tender/Seleksi di sini;</li> <li>5. Dokumen yang dapat di upload hanya file/dokumen yang memiliki ekstensi *.doc, *.docx, *.xls, *.xlsx, *.pdf, *.jpg, *.jpeg, *.png, *.zip atau *.rar; dan</li> <li>6. Klik button Upload yang ada di bawah ini untuk upload bagian dari dokumen Informasi Lainnya (bisa lebih dari 1 (satu) file/dokumen).</li> </ul> |                   |       |  |
| Bagian <b>Informasi Lainnya</b> dapat digunakan untuk upload dokumen/file yang tidak termasuk di dalam bagian <b>Kerangka Acuan Kerja</b><br>(KAK)/Spesifikasi Teknis dan Gambar dan Rancangan Kontrak.                                                                                                    |                   |       |  |
|                                                                                                    |                   |       |  |
| File berhasil diupload                                                                                                    |                   |       |  |
| Nama File                                                                                                    | Tanggal Upload    | Aksi  |  |
| Persyaratan Lainnya.pdf                                                                                                    | 10 Mei 2023 09:58 | 8     |  |
|                                                                                                    |                   |       |  |
|                                                                                                    |                   | Close |  |

Gambar 54. Halaman Informasi Lainnya berhasil Di Upload

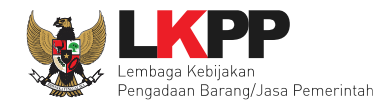

## 4.1.3 Pilih UKPBJ

Jika sudah upload uraian singkat pekerjaan, tahap selanjutnya adalah memilih Unit Kerja Pengadaan Barang/Jasa (UKPBJ), kemudian Klik *button* 'Simpan dan Membuat Paket' untuk menyimpan data paket.

| Daftar Paket » Edit Paket                                                         |                                                                                                    |
|-----------------------------------------------------------------------------------|----------------------------------------------------------------------------------------------------|
| 1 Data Paket 2 Dokumen F                                                          | Persiapan                                                                                                    |
| Nilai HPS *                                                                       | Rp. 2.719.900.000,00 Rincian HPS                                                                                                    |
| Dokumen Persiapan Pengadaan                                                       | Dokumen Persiapan Pengadaan         Kerangka Acuan Kerja (KAK)/Spesifikasi Teknis dan Gambar *         Rancangan Kontrak *         Uraian Singkat Pekerjaan *         Informasi Lainnya (         2. Pilih UKPBJ |
| UKPBJ *                                                                           | Cif Pilih UKPBJ                                                                                                    |
| Jenis Kontrak                                                                     | Lumsum - 3. Pilih Jenis Kontrak                                                                                                    |
| <ul> <li>G Sebelumnya</li> <li>Bimpan dan Membua</li> <li>Wajib diisi.</li> </ul> | 4. Klik simpan dan membuat paket                                                                                                    |

Gambar 55. Pilih UKPBJ 1

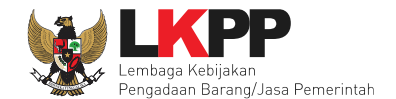

# PPK bisa mencari nama UKPBJ dalam kolom pencarian

| Daftar Paket » Edit Paket » Pilih UKPB | J                                                                       |                  |       |
|----------------------------------------|-------------------------------------------------------------------------|------------------|-------|
|                                        |                                                                         |                  |       |
| Kode RUP                               | 41167269                                                                |                  |       |
| K/L/PD *                               | Lembaga Kebijakan Pengadaan Barang/Jasa Pemerintah                      |                  |       |
| Satuan Kerja *                         | LEMBAGA KEBIJAKAN PENGADAAN BARANGJASA PEMERINTAH                       |                  |       |
| Nama Paket                             | Pemeliharaan Gedung/Bangunan Kantor Bertingkat (D.K.I. Jakarta) (28/04) |                  |       |
| Pilih UKPBJ                            |                                                                         |                  |       |
| Tampilan 25 🖨 data                     |                                                                         | 1.Cari UKPBJ     |       |
| Nama                                   | 🖕 Alamat                                                                | kepala Unit PBJ  | Pilih |
| uppbj itb                              | 123412                                                                  |                  | Pilih |
| ukpbj satu (Tidak Aktif)               | 6t789pokas                                                              |                  | Pilih |
| ukpbjsatker                            | jakarta                                                                 | kuppbjdikbud2020 | Pilih |

Gambar 56. Pilih UKPBJ 2

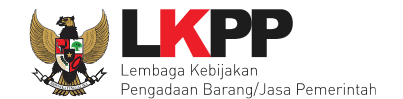

Jika PPK mau mengubah UKPBJ atau membatalkan bisa dilakukan dengan pilih "Ganti UKPBJ" atau klik "Batal" untuk menghapus UKPBJ. Kemudian klik *button* Simpan dan Membuat Paket.

| Daftar Paket » Edit Paket        |                                                                |           |                        |
|----------------------------------|----------------------------------------------------------------|-----------|------------------------|
| 1 Data Paket 2 Dokumen F         | Persiapan                                                      |           |                        |
| Nilai HPS *                      | Rp. 2.719.900.000,00 Rincian HPS                               |           |                        |
| Dokumen Persiapan Pengadaan      | Dokumen Persiapan Pengadaan                                    |           |                        |
|                                  | Kerangka Acuan Kerja (KAK)/Spesifikasi Teknis dan Gambar *     |           | ~                      |
|                                  | Rancangan Kontrak *                                            |           |                        |
|                                  | Uraian Singkat Pekerjaan *                                     | Klik      | k jika mau hapus UKPBJ |
|                                  | Informasi Lainnya (Jika ada)                                   |           |                        |
| UKPBJ *                          | Nama                                                           | Tanggal   | Aksi                   |
|                                  | UKPBJ 2                                                        |           | Ganti UKPBJ × Batal    |
| Kirim Pemberitahuan ke UKPBJ     | Silakan lengkapi data terkalt dan klik Simpan terlebih dahulul |           |                        |
| Jenis Kontrak                    | Lumsum                                                         | Klik jika | mau ganti UKPBJ        |
| O Sebelumnya 🕒 Simpan dan Membua | Klik simpan dan membuat paket                                  |           |                        |
| * Wajib diisi.                   |                                                                |           |                        |

Gambar 57. Simpan dan Membuat Paket

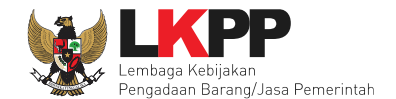

### 4.1.4 Kirim Pemberitahuan Delegasi Paket ke UKPBJ

Setelah PPK simpan dan membuat paket, PPK harus mengirim pemberitahuan ke UKPBJ bahwa PPK telah mendelegasikan paket tender/seleksi ke UKPBJ yang ditunjuk. **Jika PPK belum mengirim pemberitahuan ke UKPBJ**, **maka paket tidak akan tampil di daftar paket UKPBJ**.

| Daftar Paket » Edit Paket       |                                                                                                    |   |
|---------------------------------|----------------------------------------------------------------------------------------------------|---|
| Data Paket berhasil tersimpan   |                                                                                                    |   |
| 1 Data Paket 2 Dokumen          | Persiapan                                                                                                    |   |
| Nilai HPS *                     | Rp. 2.719.900.000,00 Rincian HPS                                                                                                    |   |
| Dokumen Persiapan Pengadaan     | Dokumen Persiapan Pengadaan                                                                                                    |   |
|                                 | Kerangka Acuan Kerja (KAK)/Spesifikasi Teknis dan Gambar *                                                                                                    | ~ |
|                                 | Rancangan Kontrak *                                                                                                    | ~ |
|                                 | Uraian Singkat Pekerjaan *                                                                                                    | ~ |
|                                 | Informasi Lainnya (Jika ada)                                                                                                    | ~ |
| UKPBJ *                         | Nama Tanggal Aksi                                                                                                    |   |
|                                 | UKPBJ 2         Kirim pemberitahuan ke UKPBJ         4         Image: Comparison of the second second seco |   |
| Kirim Pemberitahuan ke UKPBJ    | Kirim<br>* Paket belum ditayangkan ke KUPPBJ jika belum kirim email pemberitahuan.                                                                                                    |   |
| Jenis Kontrak                   | Lumsum                                                                                                    |   |
| 🗘 Sebelumnya 📗 Simpan dan Membr | uat Paket                                                                                                    |   |
| * Wajib diisi.                  |                                                                                                    |   |

Gambar 58. Edit Paket

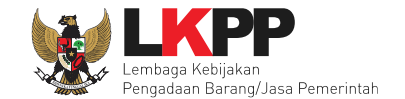

Kemudian PPK bisa Upload File yang berupa Nota Dinas, Surat Permohonan, Surat Perintah, Surat Tugas atau Surat Lainnya, selanjutnya Klik "Kirim Email"

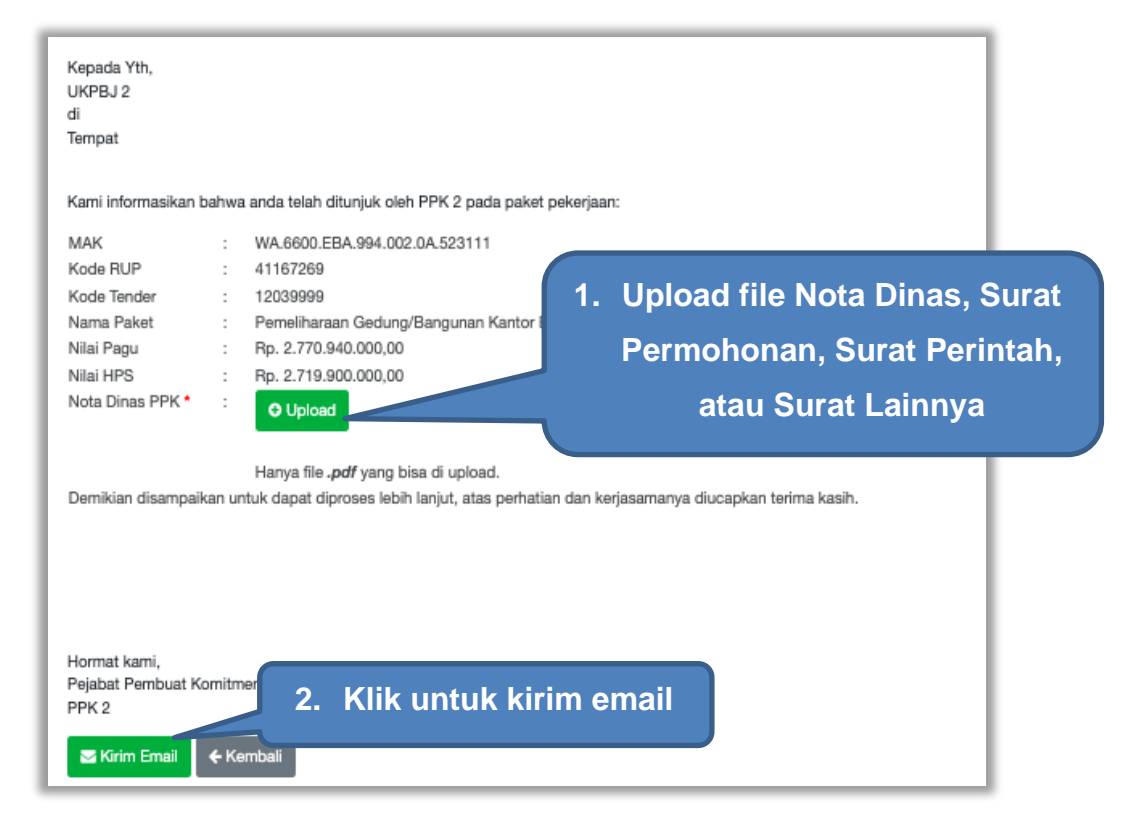

Gambar 59. Kirim Pemberitahuan ke UKPBJ

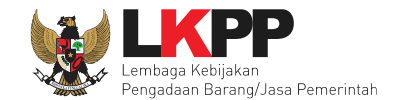

Kemudian tampil halaman konfirmasi kirim pemberitahuan ke UKPBJ, pilih OK.

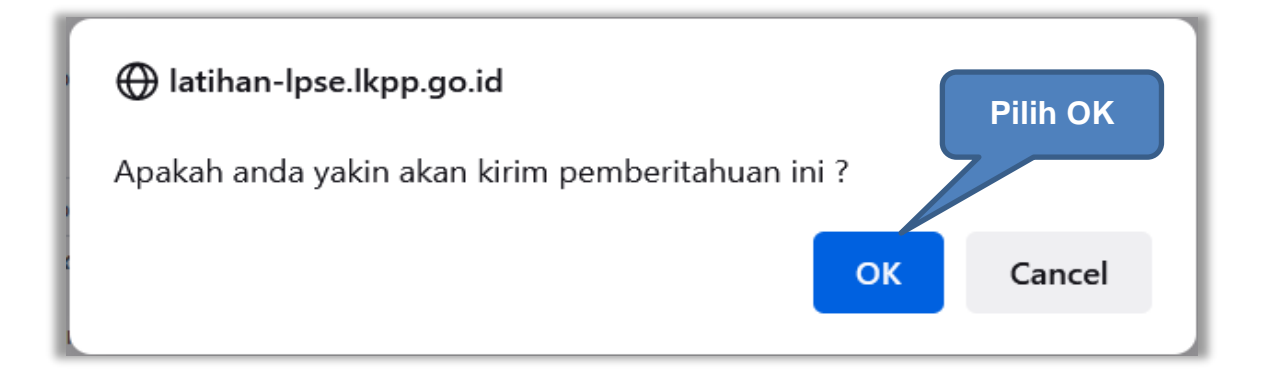

Gambar 60. Konfirmasi Kirim Pemberitahuan ke UKPBJ

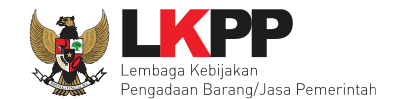

Jika PPK sudah mengirim pemberitahuan, maka akan tampil status pemberitahuan bahwa PPK sudah mengirim email. Selain itu PPK dapat melihat pemberitahuannya dengan klik *button* Lihat dan dapat mengirim ulang pemberitahuan dengan klik *button* Kirim Ulang.

| Daftar Paket » Edit Paket                               |                                                                         |   |  |  |  |  |  |  |
|---------------------------------------------------------|-------------------------------------------------------------------------|---|--|--|--|--|--|--|
| 1 Data Paket 2 Dokumen Persiapan                        |                                                                         |   |  |  |  |  |  |  |
| Nilai HPS *                                             | Rp. 2.719.900.000,00 Rincian HPS                                        |   |  |  |  |  |  |  |
| Dokumen Persiapan Pengadaan Dokumen Persiapan Pengadaan |                                                                         |   |  |  |  |  |  |  |
|                                                         | Kerangka Acuan Kerja (KAK)/Spesifikasi Teknis dan Gambar *              | ~ |  |  |  |  |  |  |
|                                                         | Rancangan Kontrak *                                                     | ~ |  |  |  |  |  |  |
|                                                         | Uraian Singkat Pekerjaan *                                              |   |  |  |  |  |  |  |
|                                                         | Informasi Lainnya (Jika ada)                                            | ~ |  |  |  |  |  |  |
| Status pengiriman er                                    | nail Lihat email pemberitahuan 10 Mei 2023 10:04 Cr Ganti UKPBJ X Batal |   |  |  |  |  |  |  |
| Kirim Pemberitahuan ke UKPBJ                            | Audah Kirim Email 10 Mei 2023 10:17 Lihat Kirim Ulang                   |   |  |  |  |  |  |  |
| Nota Dinas PPK                                          | ≜ Surat Tugas.pdf - 45 KB                                               |   |  |  |  |  |  |  |
| Jenis Kontrak                                           | Kirim ulang pemberitahuan                                               |   |  |  |  |  |  |  |
| 🗢 Sebelumnya 🛛 🖺 Simpan dan Membu                       | at Paket                                                                |   |  |  |  |  |  |  |
| • Wajib diisi.                                          |                                                                         |   |  |  |  |  |  |  |

Gambar 61. Status Pengiriman Email ke UKPBJ

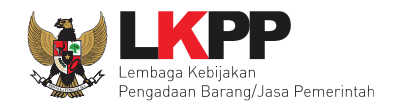

## 4.1.5 Kirim Respon BA Hasil Reviu

Setelah Pokja Pemilihan mengundang Reviu DPP ke PPK, kemudian PPK memenuhi undangan tersebut. Setelah itu Pokja Pemilihan mengupload BA Hasil Reviu DPP. Kemudian PPK akan mendapatkan notifikasi BA Hasil Reviu DPP. PPK dapat merespon BA Hasil Reviu dengan pilih paket tender terkait pada Daftar Paket, kemudian pada halaman dokumen persiapan, klik *button* Kirim Respon.

| Data Dukung HPS Data Dukung HPS Data Dukung HPS |                                                             |                                 |  |  |  |  |  |  |
|-------------------------------------------------|-------------------------------------------------------------|---------------------------------|--|--|--|--|--|--|
| 1                                               | Data Dukung HPS                                             | ~                               |  |  |  |  |  |  |
| Pejabat Pengadaan*                              | Nama                                                        | Aksi                            |  |  |  |  |  |  |
| 1                                               | PP 25                                                       | Ganti Pejabat Pengadaan 🗙 Batal |  |  |  |  |  |  |
| Kirim Pemberitahuan ke PP                       | Sudah kirim email 18 Agustus 2022 10:56 Lihat Kirim Ulang   |                                 |  |  |  |  |  |  |
| Lampiran DPP PP                                 | 🕹 Contoh Dokumen.pdf - 28 KB                                |                                 |  |  |  |  |  |  |
| Jenis Kontrak                                   | Lumsum                                                      |                                 |  |  |  |  |  |  |
| BA Hasil Reviu DPP                              | BA Reviu DPP - 19 Agustus 2022  Kirim Respon BA Hasil Reviu |                                 |  |  |  |  |  |  |
| Sebelumnya ☐ Simpan dan Membuat Paket           |                                                             |                                 |  |  |  |  |  |  |

Gambar 62. Halaman Kirim Respon BA Hasil Reviu

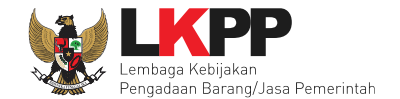

Kemudian PPK mengirim respon BA dengan menambahkan catatan jika ada, juga melampirkan file pendukung. Lalu klik *button* Kirim Email untuk mengirim respon BA Hasil Reviu.

| Kepada Yth,              |                                                                                                    |
|--------------------------|----------------------------------------------------------------------------------------------------|
| Kepanitiaan 25           |                                                                                                    |
| Tempat                   |                                                                                                    |
| iempar                   |                                                                                                    |
| Kami informasikan ba     | ahwa PPK 25 telah merespon Berita Acara hasil reviu DPP pada paket pekerjaan:                                                                         |
| MAK                      | WA.6600.EBD.974.052.0A 522191                                                                                                    |
| Kode RUP                 | 31000427                                                                                                    |
| Kode Paket               | 12299999                                                                                                    |
| Nama Paket               | Belanja Jasa Lainnya (chk)                                                                                                    |
| Nilai Pagu               | Rp. 120.000.000,00                                                                                                    |
| Nitai HPS                | Rp. 111.000.000.00                                                                                                    |
| Catatan (jika ada)       |                                                                                                    |
| hkan Catatan<br>Iampiran | Browse No file selected.                                                                                                    |
|                          | Hanya file txt, doc, docx, xis, xisx, pdf, jpg, jpeg, png, zip, atau rar yang bisa di upicad.                                                         |
|                          |                                                                                                    |
| Demikian disam           | Klik untuk kirim                                                                                                    |
| Hormat kami,             |                                                                                                    |
| PPK 25                   |                                                                                                    |
| PPK 25                   | Carriton                                                                                                    |
|                          | Kepalinaan 25<br>di<br>Tempat<br>Kami informasikan ba<br>MAK<br>Kode RUP<br>Kode Paket<br>Nama Paket<br>Nilai Pagu<br>Nilai HPS<br>Catatan (jika ada) |

Gambar 63. Halaman Kirim Respon BA Hasil Reviu 2

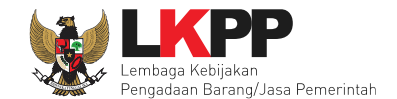

Jika PPK sudah mengirim email pemberitahuan, maka akan tampil status pemberitahuan bahwa PPK sudah mengirim email. Selain itu PPK dapat melihat pemberitahuannya dengan klik *button* Lihat, juga dapat mengirim ulang pemberitahuan dengan klik *button* Kirim Ulang.

| Data Dukung HPS Data Dukung HPS Data Dukung HPS |                                                                                                    |                                 |  |  |  |  |  |  |
|-------------------------------------------------|----------------------------------------------------------------------------------------------------|---------------------------------|--|--|--|--|--|--|
|                                                 | Data Dukung HPS                                                                                               |                                 |  |  |  |  |  |  |
| Pejabat Pengadaan*                              | Nama                                                                                                    | Aksi                            |  |  |  |  |  |  |
|                                                 | PP 25                                                                                                    | Ganti Pejabat Pengadaan 🗙 Batal |  |  |  |  |  |  |
| Kirim Pemberitahuan ke PP                       | Sudah kirim email 18 Agustus 2022 10:56 Lihat Kirim Ulang                                                     |                                 |  |  |  |  |  |  |
|                                                 | Contob Dokumen pdf - 28                                                                                       |                                 |  |  |  |  |  |  |
| Status pengiriman ema                           | Lihat email pemberitahuan                                                                                     |                                 |  |  |  |  |  |  |
| BA Hasil Reviu DPP                              | BA Reviu DPP - 19 Agustus 2022  Sudah Kirim Email 18 Agustus 2022 14:23 Lihat Kirim Ulang Respon  Kirim ulang | ng pemberitahuan                |  |  |  |  |  |  |
| 🕒 Sebelumnya 🛛 🖺 Simpan dan Mer                 | nbuat Paket                                                                                                   |                                 |  |  |  |  |  |  |

Gambar 64. Status Pengiriman Email BA Hasil Reviu DPP

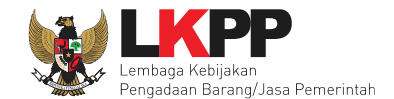

## 4.1.6 Hapus Paket Tender

PPK dapat menghapus paket tender yang masih berstatus draft, tetapi jika paket tender yang masih berstatus *draft* tersebut **sudah di** *assign* ke UKPBJ paket tender **tidak dapat dihapus**.

| BERANDA                          | DAFTAR PAKET                                                 | AMEL INBOX                                                        | LOG AKSES                               | GANTI PASSWORD          |                |                                                                                                    | U LOGOUT                                                           |
|----------------------------------|--------------------------------------------------------------|-------------------------------------------------------------------|-----------------------------------------|-------------------------|----------------|----------------------------------------------------------------------------------------------------|--------------------------------------------------------------------|
| Latino                           | k Penggunaan Aplika                                          | Latin~                                                            |                                         |                         |                | PPK 2 - Pejaba<br>Latin Signal Signal Si | Pembuat Komitmen   4 Enable TOTP<br>Belum Dibaca 56 Sudah Dibaca 2 |
| Tender                           | Non Tender Pe                                                | ncatatan Non Tender                                               | Pencatatan Swa                          | kelola Pencatatan Penga | idaan Darurat  |                                                                                                    |                                                                    |
| Beranda                          | a » Daftar Paket                                             |                                                                   |                                         |                         |                |                                                                                                    | hai                                                                |
| Buat Pak                         | ket                                                          |                                                                   |                                         |                         |                |                                                                                                    |                                                                    |
| Tampilan                         | 25 \$ data                                                   |                                                                   |                                         |                         |                |                                                                                                    | Cari:                                                              |
| Nama Pa                          | ket                                                          |                                                                   |                                         | Status                  | 👌 Tanggal Buat | 🖕 Satuan Kerja                                                                                                    | Å                                                                  |
| Pengadaa<br>Konsolida            | an Kendaraan Bermol<br>asi                                   | tor, Test Juksung Kemer                                           | lu Tender spse 4                        | .5 Draft                | 8 Mei 2023     | KEJAKSAAN NEGERI KOTA MAGELANG,<br>KEBIJAKAN PENGADAAN BARANGJASA<br>PEMERINTAH                                                                                                    | LEMBAGA                                                            |
| Paket Full<br>Pemelihar          | lboard Meeting Kegia<br>raan Genset 1000Kva                  | tan Sosialisasi Sistem P<br>Tender spse 4.5 Ko                    | engadaan Secara I<br>onsolidasi         | Elektronik, Draft       | 8 Mei 2023     | BIRO UMUM dan PBJ SETJEN KKP, LEMI<br>KEBIJAKAN PENGADAAN BARANGJASA<br>PEMERINTAH                                                                                                    | BAGA h a l                                                         |
| Pengadaa<br>ABC Type<br>Jaringan | an Jasa Layanan Akse<br>B2DC Latihan Basa<br>Tender Spse 4.5 | es Internet dan Jaringan<br>mas 04/01/2020, Jasa S<br>Konsolidasi | Interkoneksi Main<br>Jewa Lisensi Keami | Link Merk Draft<br>anan | 8 Mei 2023     | BIRO UMUM dan PBJ SETJEN KKP, DINA<br>KOMUNIKASI DAN INFORMATIKA                                                                                                    | s<br>hai                                                           |
| Pengadaa<br>ABC Type<br>Jaringan | an Jasa Layanan Akse<br>B2DC Latihan Basa<br>Tender Spse 4.5 | es Internet dan Jaringan<br>mas 04/01/2020, Jasa S<br>Konsolidasi | Interkoneksi Main<br>Jewa Lisensi Keami | Link Merk Draft<br>anan | 8 Mei 2023     | BIRO UMUM dan PBJ SETJEN KKP, DINA<br>KOMUNIKASI DAN INFORMATIKA                                                                                                    | s                                                                  |
| Pengadaa<br>ABC Type<br>Jaringan | an Jasa Layanan Akse<br>B2DC Latihan Basa<br>Tender Sose 4.5 | es Internet dan Jaringan<br>mas 04/01/2020, Jasa S<br>Konsolidasi | Interkoneksi Main<br>Jewa Lisensi Keam  | Link Merk Draft<br>anan | 8 Mei 2023     | Hapus paket tender ya                                                                                                    | ng                                                                 |
| Pemelihar<br>spse 4.5            | raan Gedung/Bangun                                           | an Kantor Bertingkat (D                                           | .K.I. Jakarta) (28/04                   | ) Tender Draft          | 27 April 2023  | status draft                                                                                                    |                                                                    |
| Sewa Cor                         | mmunication Center (                                         | Call Center) (16/4) Ten                                           | der spse 4.5                            | Draft                   | 17 April 2023  | LEMBAGA KEBIJAKAN PENGADAAN BAH<br>PEMERINTAH                                                                                                    | ANGUASA B Hapus Paket h a l                                        |

Gambar 65. Halaman Daftar Paket Tender

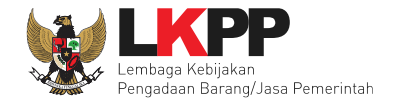

## 4.1.7 Adendum Dokumen Tender/Seleksi di PPK

Dokumen yang di adendum di PPK meliputi Rincian HPS, KAK, Rancangan Kontrak, Uraian Singkat Pekerjaan dan pililh jenis kontrak.

| Informasi<br>Tender   |                                                                                                    |          |
|-----------------------|----------------------------------------------------------------------------------------------------|----------|
| Kode Tender           |                                                                                                    |          |
| Tahan Tender Saat Ini | Pengembangan aplikasi SIPRAWA - lest perorangan tanpa pemenang 09/02/23 Dell                                                                                                    |          |
| Dokumen Pemilihan     | Dokumen Pemilihan Dokumen Pemilihan 120789991 - Pencembancan aplikasi SIPRAJA - Test percrancen tanca pemenanci 090523.pdf                                                                                                    |          |
|                       | Adendum                                                                                                    |          |
|                       | Rincian HPS                                                                                                    | C        |
|                       | Kerangka Acuan Kerja (KAK)/Spesifikasi Teknis dan Gambar                                                                                                    | <u>+</u> |
|                       | Rancangan Kontrak<br>Urajan Singkat Pekerjaan<br>Pilih dokumen yang akan di adendum                                                                                                    | *<br>*   |
|                       | Informasi Lainnya (Jika ada)                                                                                                    | Ť        |
|                       | Jenis Kontrak: Lumsum                                                                                                    | C        |
|                       | <ol> <li>Pilih Persyaratan Kualifikasi jika ada bagian yang dilakukan adendum;</li> <li>Isi masa berlaku penawaran jika ada bagian yang dilakukan adendum;</li> <li>Pilih Dokumen Penawaran Teknis jika ada bagian yang dilakukan adendum;</li> <li>Pilih Rincian HPS</li> <li>Upload Kerangka Acuan Kerja (KAK)/Spesifikasi Teknis dan Gambar</li> <li>Upload Rancangan Kontrak</li> <li>Upload dokumen Informasi Lainnya jika ada bagian yang dilakukan adendum;</li> <li>Isi Jenis Kontrak jika ada bagian yang dilakukan adendum;</li> <li>Isi Jenis Kontrak jika ada bagian yang dilakukan adendum;</li> <li>Isi Jenis Kontrak jika ada bagian yang dilakukan adendum;</li> <li>Isi Kualifikasi Usaha jika ada bagian yang dilakukan adendum;</li> <li>Upload adendum Dokumen Pernilihan yang baru; dan</li> <li>Batas akhir melakukan adendum Dokumen Pemilihan minimal 3 hari kerja sebelum jadwal Upload Dokumen Penawaran berakhir.</li> </ol> | dum      |

Gambar 66. Halaman Informasi Tender

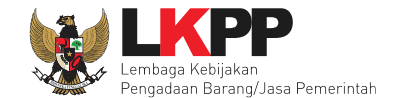

Jika sudah selesai adendum dokumen, akan terceklis. Selanjutnya Pokja Pemilihan akan *upload* dokumen pemilihan yang baru.

| Update Adendum Jenis Kontrak berh | sil.                                                                                                    |                                                                             |  |  |  |  |  |  |
|-----------------------------------|----------------------------------------------------------------------------------------------------|-----------------------------------------------------------------------------|--|--|--|--|--|--|
| Kode Tender                       | 12078999 seal 1                                                                                                    |                                                                             |  |  |  |  |  |  |
| Nama Tender                       | Pengembangan aplikasi SIPRAJA - Test perorangan tanpa pemenang 090523 Detil                                                                                                    | Pengembangan aplikasi SIPRAJA - Test perorangan tanpa pemenang 090523 Detil |  |  |  |  |  |  |
| Tahap Tender Saat Ini             | Pengumuman Pascakualifikasi []                                                                                                    |                                                                             |  |  |  |  |  |  |
| Dokumen Pemilihan                 | Silakan upload ulang Dokumen Pemilihan karena terdapat perubahan terhadap salah satu bagian dari Dokumen Pemilihan sebelumnya                                                                                                    |                                                                             |  |  |  |  |  |  |
|                                   | Dokumen Pemilihan                                                                                                    |                                                                             |  |  |  |  |  |  |
|                                   | Dokumen Pemilihan [12078999] - Pengembangan aplikasi SIPRAJA - Test perorangan tanpa pemenang 090523.pdf                                                                                                    |                                                                             |  |  |  |  |  |  |
|                                   | Adendum                                                                                                    |                                                                             |  |  |  |  |  |  |
|                                   | Rincian HPS                                                                                                    | 2                                                                           |  |  |  |  |  |  |
|                                   | Kerangka Acuan Kerja (KAKJ/Spesifikasi Teknis dan Gambar                                                                                                    | ±                                                                           |  |  |  |  |  |  |
|                                   | Rancangan Kontrak                                                                                                    | ~                                                                           |  |  |  |  |  |  |
|                                   | Uraian Singkat Pekerjaan                                                                                                    | ±                                                                           |  |  |  |  |  |  |
|                                   | Informasi Lainnya (Jika ada)                                                                                                    | Ŧ                                                                           |  |  |  |  |  |  |
|                                   | Jenis Kontrak: Kontrak Payung                                                                                                    | ~                                                                           |  |  |  |  |  |  |
|                                   | <ol> <li>Pilih Persyaratan Kualifikasi jika ada bagian yang dilakukan adendum;</li> <li>Isi masa berlaku penawaran jika ada bagian yang dilakukan adendum;</li> <li>Pilih Dokumen Penawaran Teknis jika ada bagian yang dilakukan adendum;</li> <li>Pilih Tincina HPS</li> <li>Upload Karangka Acuan Kerja (KAK)/Spesifikasi Teknis dan Gambar</li> <li>Upload Rancangan Kontrak</li> <li>Upload dokumen Informasi Lainnya jika ada bagian yang dilakukan adendum;</li> <li>Isi Junis Kontrak jika ada bagian yang dilakukan adendum;</li> <li>Isi Junis Kontrak jika ada bagian yang dilakukan adendum;</li> <li>Isi Junis Usah Jika ada bagian yang dilakukan adendum;</li> <li>Isi Kualifikasi Usaha jika ada bagian yang dilakukan adendum;</li> <li>Isi Kualifikasi Usaha jika ada bagian yang dilakukan adendum;</li> <li>Isi Kualifikasi Usaha jika ada bagian yang dilakukan adendum;</li> <li>Isi Kualifikasi Usaha jika ada bagian yang dilakukan adendum;</li> <li>Isi Kualifikasi Usaha jika ada bagian yang dilakukan adendum;</li> <li>Isi Kualifikasi Usaha jika ada bagian yang dilakukan adendum;</li> <li>Isi Kualifikasi Masha jika ada bagian yang dilakukan adendum;</li> <li>Upload adendum Dokumen Pemilihan minimal 3 hari kerja sebelum jadwal Upload Dokumen Penawaran berakhir.</li> </ol> |                                                                             |  |  |  |  |  |  |

Gambar 67. Adendum Dokumen Pemiihan

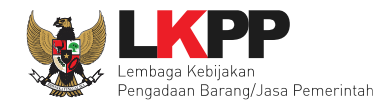

## 4.1.8 Update RUP Paket yang Sudah Berjalan

Jika ada perbaikan/perubahan data RUP, PPK dapat melakukan *update* data RUP dengan menggunakan Kode RUP yang terbaru untuk Paket yang sedang berjalan. Pilih daftar paket untuk pilih *update* RUP paket tender/seleksi yang sedang berjalan

| BERANDA DAFTAR PAKET                                                                                                | Word                       |              |                                |                                | () LOGOUT           |     |  |
|----------------------------------------------------------------------------------------------------|----------------------------|--------------|--------------------------------|--------------------------------|---------------------|-----|--|
| PIIIN Cattar paket                                                                                                  |                            |              |                                | PPK 1 - Pejabat Pembuat Komitr | nen   🔩 Enable TOTP | , I |  |
| Latino                                                                                                    | L.                         |              | Lating                         | Inbox 315 Belum Dibaca 2       | Sudah Dibaca        | 33  |  |
| Tender Non Tender Pencatatan Non Tender Pencatatan Swakelola                                                        | Pencatatan Pengadaan Darur | at           |                                |                                |                     |     |  |
| Beranda » Daftar Paket                                                                                              |                            |              |                                |                                | , h                 | ar  |  |
| Buat Paket Tampilan 25 + data Pilih paket tender/seleksi Cari:                                                      |                            |              |                                |                                |                     |     |  |
| Nama Paket                                                                                                    |                            | Tanggal Buat | 👙 Satuan Kerja                 | Å.<br>*                        |                     |     |  |
| Pengadaan Jasa Konsultan asesmen CASN (tes1) Seleksi spse 4.5                                                       | Tender Sedang Berjalan     | 9 Mei 2023   | LEMBAGA KEBIJAKA<br>PEMERINTAH | N PENGADAAN BARANGJASA         | Lihat Tender        |     |  |
| Latihan Belanja Perjalanan Dinas Paket Meeting Dalam Kota Kegiatan Rapat<br>Koordinasi UKPBJ <b>Tender spse 4.5</b> | Draft                      | 9 Mei 2023   | LEMBAGA KEBIJAKA<br>PEMERINTAH | N PENGADAAN BARANGJASA         | 🖹 Hapus Paket       | ar  |  |
| Pengembangan aplikasi SIPRAJA - Test perorangan tanpa pemenang 090523<br>Selekal epse 4.5                           | Tender Sedang Berjalan     | 9 Mei 2023   | LEMBAGA KEBIJAKA<br>PEMERINTAH | N PENGADAAN BARANGJASA         | Lihat Tender        |     |  |

Gambar 68. Halaman Daftar Paket

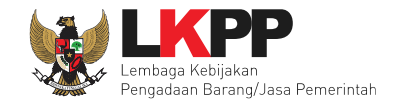

# Selanjutnya klik "Update Rencana Pengadaan"

| Daftar Paket » Edit Paket    |                 |               |                          |                               |                        |                   |             |
|------------------------------|-----------------|---------------|--------------------------|-------------------------------|------------------------|-------------------|-------------|
| 1 Data Paket                 | 2 Dokumen       | Persiapan     |                          |                               |                        |                   |             |
| Rencana Umum Pengadaan       | Kode RU         | P Nama        | Paket                    |                               |                        |                   | Sumber Dana |
|                              | 29577793        | 3 Sewa        | Lisensi Keam             |                               |                        |                   | APBN        |
|                              | Update Renca    | ana Pengadaa  | Kli                      | k Update Re                   | encana Pengad          | laan              |             |
| K/L/PD                       | Lembaga Kebija  | akan Pengada  | an Barang/Jasa Pemer     | intan                         |                        |                   |             |
| Satuan Kerja                 | LEMBAGA KEB     | IJAKAN PENG   | GADAAN BARANGJAS         | A PEMERINTAH                  |                        |                   |             |
| Anggaran                     | Tahun           | Sumber Dan    | B                        | Kode Anggaran                 |                        | Nilai             | PPK         |
|                              | 2021            | APBN          |                          | WA.3927.EAA.001.002.0F.522141 |                        | Rp. 657.936.000,0 | 00 PPK 1    |
| Nama Paket *                 | Sewa Lisensi Ke | eamanan Jarir | ngan - test pasca 1 file | PK 0609                       |                        |                   |             |
| Nilai Pagu Paket             | Rp. 657.936.00  | 0,00          |                          |                               |                        |                   |             |
| Lokasi Pekerjaan             | Provinsi *      |               | Kabupaten/Kota *         |                               | Detail Lokasi *        |                   |             |
|                              | DKI Jakarta     | -             | Jakarta Selatan (Ko      | ota) —                        | Lembaga Kebijakan Peng | adaan Barang/Jasa | Pemerintah  |
|                              |                 |               |                          |                               |                        |                   |             |
| O Daftar Paket Selanjutnya O |                 |               |                          |                               |                        |                   |             |
| * Wajib diisi.               |                 |               |                          |                               |                        |                   |             |

Gambar 69. Halaman Update RUP

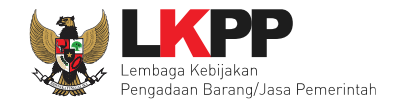

Pilih K/L/P/D, Tahun Anggaran, Satuan Kerja, dan Metode Pemilihan.

| Detil Paket » Daftar Rencana Pengadaan |                                                                        |                                                   |                           |             |                      |  |  |
|----------------------------------------|------------------------------------------------------------------------|---------------------------------------------------|---------------------------|-------------|----------------------|--|--|
|                                        | -                                                                      |                                                   |                           |             |                      |  |  |
| K/L/PD *                               | Pilih K/L/PD                                                           |                                                   | Pilih K/L/P/D. TA. Satuan |             |                      |  |  |
| Tahun Anggaran                         | 2021 -                                                                 |                                                   | Kerja, Metode Pemilihan   |             |                      |  |  |
| Satuan Kerja *                         | LEMBAGA KEBIJAKAN PENGADAAN BARANGJASA PEMERINTAH                      | LEMBAGA KEBIJAKAN PENGADAAN BARANGJASA PEMERINTAH |                           |             |                      |  |  |
| Metode Pemilihan                       | Tender 🗸                                                               |                                                   |                           |             |                      |  |  |
|                                        | Update RUP                                                             |                                                   |                           |             |                      |  |  |
| Pembuatan paket tender dimulai d       | dengan memilih dari paket RUP. Paket yang tidak terdaftar pada RUP tid | lak dapat ditender.                               |                           |             |                      |  |  |
| Tampilan 25 💠 data                     |                                                                        |                                                   |                           | Cari:       |                      |  |  |
| ti<br>Kode RUP Nama                    | a Paket                                                                | Sumber Dana                                       | Metode Pemilihan          | †↓<br>Pagu  | Tahun †↓<br>Anggaran |  |  |
| 29964732 - Bela                        | anja J                                                                 |                                                   | Tender                    | Rp 85 Jt    | 2021                 |  |  |
| 29964714 - Bela                        | ana Ceklis Kode RUP (bisa lebih dari                                   | 1)                                                | Tender                    | Rp 1,1 M    | 2021                 |  |  |
| 29870470 - Pena                        | ataan Ulang Area Plaza Basement LKPP (Ruang Arsip)                     | APBN                                              | Tender                    | Rp 458,4 Jt | 2021                 |  |  |
| 29644613 Penga                         | adaan Sewa Note Book, P.C Unit, dan Printer                            | APBN                                              | Tender                    | Rp 1,4 M    | 2021                 |  |  |

Gambar 70. Halaman Pilih Paket Tender/Seleksi

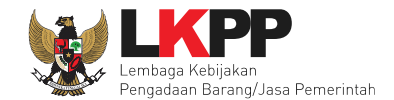

# Selanjutnya klik "Pilih Rencana Pengadaan"

| <b>~</b>            | 28825231                                | Relokasi Server                    | APBN | Tender | Rp 300 Jt | 2021      |
|---------------------|-----------------------------------------|------------------------------------|------|--------|-----------|-----------|
|                     | 28824907                                | Perangkat Security                 | APBN | Tender | Rp 250 Jt | 2021      |
|                     | 28824897                                | Perangkat Privilage Access Manager | APBN | Tender | Rp 200 Jt | 2021      |
|                     | 28824862                                | Lisensi Big Data                   | APBN | Tender | Rp 1,2 M  | 2021      |
| Tampilar<br>Pilih R | 1 sampai 25 dari 54<br>encana Pengadaan | Klik Pilih Rencana Pengadaan       |      |        | 3 12      | 1 2 3 , * |

Gambar 71. Pilih Rencana Pengadaan

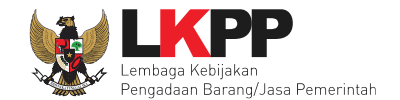

# Jika berhasil RUP akan ter-update

| Daftar Paket » Edit Paket          |                                                                                              |                     |                                          |                               |                              |                      |           |        |
|------------------------------------|----------------------------------------------------------------------------------------------|---------------------|------------------------------------------|-------------------------------|------------------------------|----------------------|-----------|--------|
| 1 Data Paket — 2 Dokumen Persiapan |                                                                                              |                     |                                          |                               |                              |                      |           |        |
| Rencana Umum Pengadaan             | Kode RUP Nama Paket Sumber Dana                                                              |                     |                                          |                               |                              |                      |           | r Dana |
|                                    | 29870470                                                                                     | 0 - Pena            | taan Ulang Area Plaza                    | Basement LKPP (Ruan           | g Arsip)                     |                      | APBN      |        |
|                                    | 29964714                                                                                     | 4 - Belar<br>pemuli | nja Jasa Lainnya [ Raki<br>ihan Ekonomi] | ornas Pengadaan Barar         | ng/Jasa Pemerintah dalam rai | ngka mendorong       | APBN      |        |
|                                    | Update Renca                                                                                 | ana Pengadaar       | n                                        |                               |                              |                      |           |        |
| K/L/PD                             | Lembaga Kebija                                                                               | akan Pengadaa       | an Barang/Jasa Peme                      | rintah                        |                              |                      |           |        |
| Satuan Kerja                       | LEMBAGA KEB                                                                                  | IJAKAN PENG         | ADAAN BARANGJAS                          | A PEMERINTAH                  |                              |                      |           |        |
| Anggaran                           | Tahun                                                                                        | Sumber Dana         |                                          | Kode Anggaran                 |                              | Nilai                |           | РРК    |
|                                    | 2021                                                                                         | APBN                |                                          | WA.3927.EAE.001.051.0A.533121 |                              | Rp. 458.390.768,00   |           | PPK 1  |
|                                    | 2021                                                                                         | APBN                |                                          | WA.3927.EAA.001.002.0C.522191 |                              | Rp. 1.100.000.000,00 |           | PPK 1  |
| Nama Paket *                       | Sewa Lisensi Ke                                                                              | eamanan Jarin       | gan - test pasca 1 file                  | PK 0609                       |                              |                      |           |        |
| Nilai Pagu Paket                   | Rp. 1.558.390.7                                                                              | 68,00               |                                          |                               |                              |                      |           |        |
| Lokasi Pekerjaan                   | Provinsi *                                                                                   |                     | Kabupaten/Kota *                         |                               | Detail Lokasi *              |                      |           |        |
|                                    | DKI Jakarta                                                                                  | *                   | Jakarta Selatan (Ke                      | ota) –                        | Lembaga Kebijakan Penga      | adaan Barang/Jasa    | a Pemerin | tah    |
|                                    | DKI Jakarta - Jakarta Selatan (Kota) - Gedung LKPP JI. Epicentrum Tengah Lot 11B Rasuna Said |                     |                                          |                               |                              |                      |           |        |
| O Daftar Paket Selanjutnya O       |                                                                                              |                     |                                          |                               |                              |                      |           |        |
| * Wajib diisi.                     |                                                                                              |                     |                                          |                               |                              |                      |           |        |

Gambar 72. Halaman RUP Ter-update

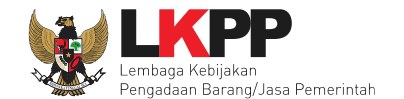

## RUP gagal ter-update jika Nilai HPS lebih besar dari Nilai Pagu RUP

| Detil Paket » Daftar Rencana Pengadaan                                                                                                    |                                                                                    |  |  |  |  |  |  |
|----------------------------------------------------------------------------------------------------|------------------------------------------------------------------------------------|--|--|--|--|--|--|
| K/L/PD *                                                                                                    | PD* Pilih K/L/PD -                                                                 |  |  |  |  |  |  |
| Tahun Anggaran                                                                                                    | 2021 -                                                                             |  |  |  |  |  |  |
| Satuan Kerja *                                                                                                    | Pilih Satuan Kerja - 🔁                                                             |  |  |  |  |  |  |
| Metode Pemilihan                                                                                                    | letode Pemilihan Semua Metode Pemilihan 🗸                                          |  |  |  |  |  |  |
|                                                                                                    | Update RUP                                                                         |  |  |  |  |  |  |
| Pembuatan paket tender dimulai dengan memilih dari paket RUP. Paket yang tidak terdaftar pada RUP tidak dapat ditender. Tidak dapat melakukan update data karena Nilai HPS lebih besar dari Nilai Pagu RUP Gagal update RUP |                                                                                    |  |  |  |  |  |  |
| Tampilan 25 💠 data                                                                                                    | Cari:                                                                              |  |  |  |  |  |  |
| t↓ ti<br>Kode RUP Nama                                                                                                    | a Paket 11 Metode Pemilihan 11 11 Tahun 11 1<br>Sumber Dana Penyedia Pagu Anggaran |  |  |  |  |  |  |
| No data available in table                                                                                                    |                                                                                    |  |  |  |  |  |  |
| Tampilan 0 hingga 0 dari 0 data Pilih Rencana Pengadaan G Kembali                                                                                                    |                                                                                    |  |  |  |  |  |  |

Gambar 73. Halaman Gagal Update RUP

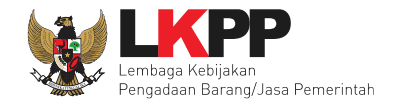

# 4.1.9 Edit Paket Tender Ulang

PPK dapat mengubah paket tender yang diulang oleh pokja pemilihan. PPK pilih nama paket tender ulang untuk melakukan edit paket.

| e                                                                                                    | IERANDA                  | DAFTAR PAKE                             | T AMEL INBOX                                         | LOG AKSES GANT          | 1 PASSWORD                   |                |                              |                                  |                    |
|----------------------------------------------------------------------------------------------------|--------------------------|-----------------------------------------|------------------------------------------------------|-------------------------|------------------------------|----------------|------------------------------|----------------------------------|--------------------|
| ۸                                                                                                    | 🖉 Petunjuk               | Penggunaan /                            | plikasi e-Procurement Lainnya                        |                         |                              |                |                              | PPK 1 - Pejabat Pembuat Komitmen | 4 Enable TOTP      |
| Lai                                                                                                    |                          |                                         | Latina                                               | Latino                  | Latino                       |                | Latina                       | Inbox 320 Belum Dibaca 279       | Sudah Dibaca 41    |
|                                                                                                    | Tender                   | Non Tender                              | Pencatatan Non Tender                                | Pencatatan Swakelola    | Pencatatan Pengadaan Darurat |                |                              |                                  |                    |
| La                                                                                                    | Beranda                  | a » Daftar Pake                         |                                                      |                         |                              |                |                              |                                  | n                  |
|                                                                                                    | Buat Pak                 | ket                                     |                                                      |                         |                              |                |                              |                                  |                    |
| 1.3                                                                                                    | Tampilan                 | 25 \$ data                              |                                                      | Pilih paket             | tender ulang                 |                |                              | Cari: 12093999                   | n .                |
|                                                                                                    | Nama Pal                 | ket                                     |                                                      |                         |                              | anggal Buat    | 👙 Satuan Kerja               | Å                                |                    |
| L                                                                                                    | Jasa Lainr<br>kalender ( | nya Pembuatan V<br>0301 <b>Tender s</b> | /ideo Elearning Kerja Sama A<br>ose 4.5 Tender Ulang | Antar UKPBJ - test hari | Draft                        | 3 Januari 2023 | LEMBAGA KEBIJA<br>PEMERINTAH | KAN PENGADAAN BARANGJASA         |                    |
| La                                                                                                    | Tampilan 1               | sampai 1 dari 1                         | data (disaring dari 332 entri I                      | keseluruhan)            |                              |                |                              | 46 K                             | n <mark>e c</mark> |
| Pembuatan paket Tender/Seleksi/Tender Cepat dimulai dengan memilih paket yang sudah diumumkan pada Aplikasi SiRUP terlebih dahulu. Paket yang belum diumumkan pada Aplikasi SiRUP akan berakibat tid dapat membuat paket Tender/Seleksi/Tender Cepat. |                          |                                         |                                                      |                         |                              |                |                              | idak                             |                    |
|                                                                                                    |                          |                                         |                                                      |                         |                              |                |                              |                                  | n                  |

Gambar 74. Halaman Daftar Paket

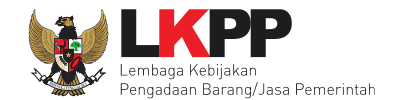

# Selanjutnya PPK edit paket tender ulang

| Daftar Paket » Edit Paket          |                                                                                                    |                           |                               |                                               |                    |         |  |  |  |  |
|------------------------------------|----------------------------------------------------------------------------------------------------|---------------------------|-------------------------------|-----------------------------------------------|--------------------|---------|--|--|--|--|
| 1 Data Paket — 2 Dokumen Persiapan |                                                                                                    |                           |                               |                                               |                    |         |  |  |  |  |
| Rencana Umum Pengadaan             | Kode RUP                                                                                                    | Nama Paket                | Nama Paket                    |                                               |                    |         |  |  |  |  |
|                                    | 38414735                                                                                                    | Jasa Lainnya Pembuatan Vi | deo Elearning Kerja Sar       | na Antar UKPBJ                                | 1                  | APBN    |  |  |  |  |
|                                    | O Tambah Rencana Pengadaan Update Rencana Pengadaan                                                                        |                           |                               |                                               |                    |         |  |  |  |  |
| K/L/PD                             | PD Lembaga Kebijakan Pengadaan Barang/Jasa Pemerintah                                                                      |                           |                               |                                               |                    |         |  |  |  |  |
| Satuan Kerja                       | LEMBAGA KEBIJAKAN PENGADAAN BARANGJASA PEMERINTAH                                                                          |                           |                               |                                               |                    |         |  |  |  |  |
| Anggaran                           | Tahun Sum                                                                                                    | ber Dana                  | Kode Anggaran                 |                                               | Nilai              | РРК     |  |  |  |  |
|                                    | 2023 APBN                                                                                                    |                           | CJ.6321.PDE.311.054.0A.522191 |                                               | Rp. 270.000.000,00 | D PPK 1 |  |  |  |  |
| Nama Paket *                       | ama Paket* Jasa Lainnya Pembuatan Video Elearning Kerja Sama Antar UKPBJ - test hari kalender 0301 Edit paket tender ulang |                           |                               |                                               |                    |         |  |  |  |  |
| Nilai Pagu Paket                   | Rp. 270.000.000,00                                                                                                    |                           |                               |                                               |                    |         |  |  |  |  |
| Lokasi Pekerjaan                   | Provinsi *                                                                                                    | Kabupaten/Kota *          |                               | Detail Lokasi *                               |                    |         |  |  |  |  |
|                                    | DKI Jakarta                                                                                                    | - Jakarta Selatan (K      | iota) -                       | - JI Epicentrum Tengah Lot 11B, Jakarta 12940 |                    |         |  |  |  |  |
|                                    | O Tambah Lokasi                                                                                                    |                           |                               |                                               |                    |         |  |  |  |  |
| O Daftar Paket Selanjutnya O       | Daftar Paket Selanjutnya O Klik selanjutnya                                                                                |                           |                               |                                               |                    |         |  |  |  |  |
| * Wajib diisi.                     |                                                                                                    |                           |                               |                                               |                    |         |  |  |  |  |

Gambar 75. Halaman Edit Paket Tender Ulang
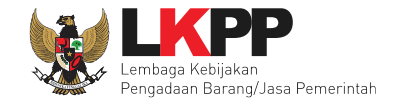

Daftar Paket » Edit Paket 2 Dokumen Persiapan 1 Data Paket Rp. 244.200.000,00 Rincian HPS Nilai HPS \* Dokumen Persiapan Pengadaan Dokumen Persiapan Pengadaan ~ Kerangka Acuan Kerja (KAK)/Spesifikasi Teknis dan Gambar \* Pilih inputan yang ingin ~ Rancangan Kontrak\* diubah ~ Uraian Singkat Pekerjaan \* 1 Informasi Lainnya (Jika ada) UKPBJ \* Nama Tanggal Aksi UKPBJ 1 3 Januari 2023 09:59 Tidak bisa diganti Kirim Pemberitahuan ke UKPBJ Sudah Kirim Email 12 Mei 2023 10:32 Lihat Kirim Ulang Nota Dinas PPK ▲ Nota Dinas PPK Contoh.pdf - 435 KB Jenis Kontrak Lumsum Pilih simpan dan G Sebelumnya 🖹 Simpan dan Membuat Paket membuat paket Wajib diisi.

Jika sudah selesai edit paket tender ulang, maka klik simpan dan membuat paket.

Gambar 76. Halaman Edit Paket Tender Ulang

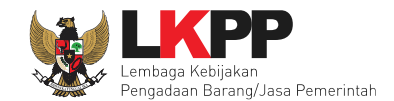

#### 4.2 Membuat Dokumen Kontrak

Syarat PPK dapat membuat e-kontrak adalah:

- 1. Sudah masuk tahapan SPPBJ atau sudah melewati tahapan Upload Dokumen Penawaran untuk Tender Cepat
- 2. Pokja Pemilihan sudah menetapkan dan mengumumkan pemenang
- 3. Seluruh sanggah sudah dijawab oleh pokja pemilihan, dan atau
- 4. Seluruh Jawaban Sanggah Salah/Ditolak

Pilih *button* 'e-Kontrak' pada nama tender yang akan dibuat dokumen kontrak.

| BERANDA                                              | DAFTAR PAKET A                                                                                                    | MEL INBOX                                                                     | LOG AKSES GA                                        | NTI PASSWORD           |                                            |             |                  |                           |                    |
|------------------------------------------------------|----------------------------------------------------------------------------------------------------|-------------------------------------------------------------------------------|-----------------------------------------------------|------------------------|--------------------------------------------|-------------|------------------|---------------------------|--------------------|
| @ Petunju                                            | k Penggunaan Aplikasi e-F                                                                                                    | rocurement Lainnya                                                            |                                                     |                        |                                            |             | PPK 25           | - Pejabat Pembuat Komitme | en   & Enable TOTP |
| Latino                                               |                                                                                                    |                                                                               |                                                     |                        |                                            |             | Inbo             | x 334 Belum Dibaca 298    | Sudah Dibaca 38    |
| Tender                                               | Non Tender Pencata                                                                                                    | tan Non Tender                                                                | Pencatatan Swakelola                                | Pencatatan Pen         | igadaan Darurat                            |             |                  |                           |                    |
| Paket 1                                              | Fender/Seleksi PPK                                                                                                    |                                                                               |                                                     |                        |                                            |             |                  |                           | hai                |
| Fitur e-<br>- Sudal<br>- Pokja<br>- Selun<br>- Selun | -Kontrak akan aktif jika:<br>In masuk tahapan SPPBJ a<br>a Pemilihan sudah menetap<br>uh sanggah sudah dijawab<br>uh jawaban sanggah Salah | tau sudah melewati t<br>kan dan mengumum<br>oleh Pokja Pemilihai<br>/Ditolak. | ahapan Upload Dokun<br>kan pemenang;<br>n; dan/atau | nen Penawaran untul    | k Tender Cepat;                            |             |                  |                           | ,hai               |
| Status<br>Tampilan                                   | 25 💠 data                                                                                                    | Tender Aktif -                                                                |                                                     |                        |                                            | Kli         | ik e-kontrak     | Cari: Kode Tende          | ler, Nama Tr       |
| Kode Ter                                             | nder 📩 Nama Tende                                                                                                    | ir'                                                                           |                                                     |                        |                                            | - Taha      |                  |                           |                    |
| 1202099                                              | 9 Kajian Penyu                                                                                                    | sunan Rekomendasi                                                             | tentang Vendor Mana                                 | gement System Peng     | gadaan Barang/Jasa <mark>Seleksi</mark> sp | se 4.5 Tend | er Sudah Selesai | e-Kontrak Batal           |                    |
| 1198399                                              | 9 Pemeliharaa                                                                                                    | n Gedung/Bangunan                                                             | Kantor Bertingkat (D.K                              | CI. Jakarta) (PKtr) Te | nder spse 4.5                              | Tend        | er Sudah Selesai | e-Kontrak Batal           | hai                |
| 11976999                                             | 9 sewa colloca                                                                                                    | tion data center DCI                                                          | Tender Cepat spse 4                                 | .5                     |                                            | Tend        | er Sudah Selesai | e-Kontrak Batal           |                    |
| 1193799                                              | 9 Kajian Penyu                                                                                                    | sunan Rekomendasi                                                             | tentang Manajemen K                                 | ontrak Pekerjaan Ko    | nstruksi Tender Cepat spse 4.5             | Tend        | er Sudah Selesai | e-Kontrak Batal           |                    |

Gambar 77. Halaman beranda PPK

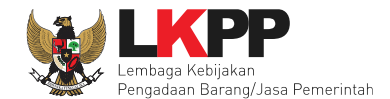

## 4.2.1 Surat Penunjukan Penyedia Barang dan Jasa

Pilih Tambah SPPBJ dalam e-kontrak. Dokumen yang telah dicetak dan ditandatangani kemudian di-*scan* untuk selanjutnya di-*upload* kembali ke sistem.

| BERANDA DAFTAR PAKET AMEL INBOX LOG AK             | ES GANTI PASSWORD           |                                     |        |                                                    | () LOGOUT                                           |
|----------------------------------------------------|-----------------------------|-------------------------------------|--------|----------------------------------------------------|-----------------------------------------------------|
| Refunjuk Penggunaan Aplikasi e-Procurement Lainnya | Lating                      | Latino                              | Latino | PPK 25 - Pejabat Pembuat i<br>Inbox 334 Belum Diba | Komitmen   & Enable TOTP<br>aca 296 Sudah Dibaca 38 |
| Paket Tender/Seleksi PPK » e-Kontrak               |                             |                                     |        |                                                    |                                                     |
| Tampilan 25 💠 data                                 |                             |                                     |        | Cari:                                              |                                                     |
| Nomor SPPBJ<br>Klik Tambah SPPBJ                   | Surat Perjanjian<br>No data | Harga Kontrak<br>available in table | SSKK   | SPMK/SPP Pembayaran                                | Status Penilaian                                    |
| Tampilan 0 hingga                                  |                             |                                     |        |                                                    | а с э э 37<br>Т                                     |

Gambar 78. Halaman SPPBJ e-kontrak PPK

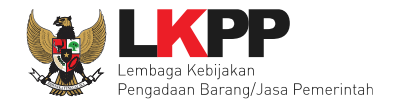

|                                                                 | РВЈ                                                                             |                                                                                         |                      |
|-----------------------------------------------------------------|---------------------------------------------------------------------------------|-----------------------------------------------------------------------------------------|----------------------|
|                                                                 |                                                                                 |                                                                                         |                      |
| Informasi Paket                                                 |                                                                                 |                                                                                         |                      |
| Kode Tender                                                     | 12020999                                                                        |                                                                                         |                      |
| Nama Tender                                                     | Kajian Penyusunan Rek                                                           | omendasi tentang Vendor Management System Pengadaan Barang/Jasa                         |                      |
| Rencana Umum Pengadaan                                          | Kode RUP                                                                        | Nama Paket So                                                                           | umber Dana Detai     |
|                                                                 | 41886801                                                                        | Kajian Penyusunan Rekomendasi tentang Vendor Management System Pengadaan Barang/Jasa Al | PBN 📃                |
| -                                                               |                                                                                 | Pilih untuk liat rincian                                                                |                      |
| Form Surat Penunjukan Penyedia                                  | Barang/Jasa (SPPBJ)                                                             | Pilih untuk liat rincian                                                                | ih untuk liat detail |
| -<br>Form Surat Penunjukan Penyedia<br>No. SPPBJ *              | Barang/Jasa (SPPBJ)                                                             | Pilih untuk liat rincian<br>Pili                                                        | ih untuk liat detail |
| Form Surat Penunjukan Penyedia<br>No. SPPBJ *<br>Lampiran SPPBJ | Barang/Jasa (SPPBJ)                                                             | Pilih untuk liat rincian<br>Pili                                                        | ih untuk liat detail |
| Form Surat Penunjukan Penyedia<br>No. SPPBJ *<br>Lampiran SPPBJ | Barang/Jasa (SPPBJ)  - Contoh pengisian: 1 be Isi dengan tanda (-) jika         | Pilih untuk liat rincian<br>Pili<br>kas.<br>lidak ada Isi Form SPPBJ                    | ih untuk liat detail |
| Form Surat Penunjukan Penyedia<br>No. SPPBJ *<br>Lampiran SPPBJ | Barang/Jasa (SPPBJ)<br>-<br>Contoh pengisian: 1 be<br>Isi dengan tanda (-) jika | Pilih untuk liat rincian<br>Pili<br>kas.<br>lidak ada<br>Isi Form SPPBJ                 | ih untuk liat detail |

Gambar 79. Halaman SPPBJ e-Tendering(1)

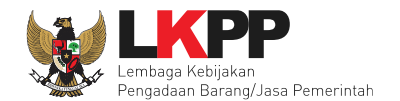

| Pihak Pertama                           |                                                                                                    |                           |                             |                               |                  |
|-----------------------------------------|----------------------------------------------------------------------------------------------------|---------------------------|-----------------------------|-------------------------------|------------------|
| Nama PPK                                | PPK 25                                                                                                    |                           |                             |                               |                  |
| NIP PPK                                 | 0020025                                                                                                    |                           | _                           |                               |                  |
| Jabatan PPK *                           |                                                                                                    |                           |                             | si Pihak Pertama              |                  |
| Nama Satuan Kerja                       | LEMBAGA KEBIJAKAN PENGAD                                                                                    | DAAN BARANGJASA           | PEMERINTAH                  |                               |                  |
| Alamat Satuan Kerja *                   |                                                                                                    |                           |                             |                               |                  |
| Informasi Pendukung                     |                                                                                                    |                           |                             |                               |                  |
| Penyedia *                              | Pemenang                                                                                                    | NPWP                      | Email                       | Harga Final                   | Undangan Kontrak |
|                                         | <ul> <li>PT. Ikpp penyedia 24</li> <li>* Berdasar Verifikasi Pokja</li> <li>* Penawaran Terendah</li> </ul> | 11.024.111.1-111.         | Pilih jika peme             | enang <sup>).900.000,00</sup> |                  |
|                                         | <ul> <li>PT. Ikpp penyedia 25</li> <li>* Berdasar Verifikasi Pokja</li> </ul>                               | 11.025.111.1-111.         | mengundurka                 | n diri                        |                  |
|                                         | Jika Pemenang mengundurkar                                                                                  | n diri, klik di sini untu | k memilih Pemenang cadangan | berikutnya.                   |                  |
| Nilai Jaminan Pelaksanaan (Rp)          | 0,00                                                                                                    | <                         | lei ieminen nel             |                               |                  |
|                                         | Gunakan koma untuk pemisah                                                                                  | desimal.                  | isi jaminan per             | aksanaan                      |                  |
| Masa Berlaku Jaminan Pelaksanaan (hari) | 0                                                                                                    |                           |                             |                               |                  |
| Tembusan                                |                                                                                                    | lsi Teml                  | ousan                       |                               |                  |

Gambar 80. Halaman SPPBJ e-Tendering (2)

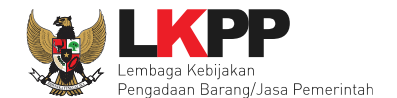

| Berita Acara Rapat Persiapan Penunjukan Penyedia |                                                          |                                                                          |      |  |  |  |  |  |
|--------------------------------------------------|----------------------------------------------------------|--------------------------------------------------------------------------|------|--|--|--|--|--|
| Dokumen yang dapat di uploa                      | d hanya file/dokumen yang memiliki ekstensi *. <b>do</b> | c, *.docx, *.xls, *.xlsx, *.pdf, *.jpg, *.jpeg, *.png, *.zip atau *.rar. |      |  |  |  |  |  |
| Dokumen Berita Acara                             | • Upload                                                 |                                                                          |      |  |  |  |  |  |
|                                                  | Nama File                                                | Tanggal Upload                                                           | Aksi |  |  |  |  |  |
| Dokumen SPPBJ                                    |                                                          |                                                                          |      |  |  |  |  |  |
| Dokumen yang dapat di uploa                      | d hanya file/dokumen yang memiliki ekstensi *. <b>do</b> | c, *.docx, *.xls, *.xlsx, *.pdf, *.jpg, *.jpeg, *.png, *.zip atau *.rar. |      |  |  |  |  |  |
| Dokumen Cetak                                    | • Upload                                                 |                                                                          |      |  |  |  |  |  |
|                                                  | Nama File                                                | Tanggal Upload                                                           | Aksi |  |  |  |  |  |
| Simpan                                           | Pilih simpan                                             |                                                                          |      |  |  |  |  |  |
| * Wajib Diisi                                    |                                                          |                                                                          |      |  |  |  |  |  |

Gambar 81. Halaman SPPBJ e-Tendering (3)

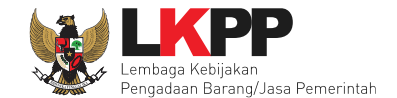

Jika SPPBJ sudah berhasil disimpan, maka akan muncul *button* 'Kirim' yang digunakan untuk mengirimkan undangan berkontrak kepada penyedia yang terpilih.

| SPPBJ berhasil disimpan               | SF                                                                                                    | PBJ be                | erhasil di              | simpan                       |                  |             |                  |  |
|---------------------------------------|----------------------------------------------------------------------------------------------------|-----------------------|-------------------------|------------------------------|------------------|-------------|------------------|--|
| Informasi Paket                       |                                                                                                    |                       |                         |                              |                  |             |                  |  |
| Kode Tender                           | 12020999                                                                                                    |                       |                         |                              |                  |             |                  |  |
| Nama Tender                           | Kajian Penyusunan Rekome                                                                                             | endasi tentang Vend   | or Management System Pe | ngadaan Barang/Jasa          |                  |             |                  |  |
| Rencana Umum Pengadaan                | Kode RUP                                                                                                    | Nama Paket            |                         |                              |                  | Sumber Dana | Detail           |  |
|                                       | 41886801                                                                                                    | Kajian Penyusunan     | Rekomendasi tentang Ver | dor Management System Pengad | laan Barang/Jasa | APBN        | =                |  |
| Harga Penawaran                       | Rp. 188.700.000,00 Lihat R                                                                                           | lincian               |                         |                              |                  |             |                  |  |
| Form Surat Penunjukan Penyedia Barang | g/Jasa (SPPBJ)                                                                                                    |                       |                         |                              |                  |             |                  |  |
| No. SPPBJ *                           | 123/LKPP/01                                                                                                    |                       |                         |                              |                  |             |                  |  |
| Lampiran SPPBJ                        | -                                                                                                    |                       |                         |                              |                  |             |                  |  |
|                                       | Contoh pengisian: 1 berkas.<br>Isi dengan tanda (-) jika tidai                                                       | k ada                 |                         |                              |                  |             |                  |  |
| Tanggal SPPBJ *                       | 03-05-2023                                                                                                    |                       |                         |                              |                  |             |                  |  |
| Kota SPPBJ *                          | jakarta                                                                                                    |                       |                         |                              |                  |             |                  |  |
| Pihak Pertama                         |                                                                                                    |                       |                         |                              |                  |             |                  |  |
| Nama PPK                              | PPK 25                                                                                                    |                       |                         |                              |                  |             |                  |  |
| NIP PPK                               | 0020025                                                                                                    |                       |                         |                              |                  |             |                  |  |
| Jabatan PPK *                         | pengelola                                                                                                    |                       |                         |                              |                  |             |                  |  |
| Nama Satuan Kerja                     | LEMBAGA KEBIJAKAN PER                                                                                                | NGADAAN BARANG        | JASA PEMERINTAH         |                              |                  |             |                  |  |
| Alamat Satuan Kerja *                 | jl epicentrum tengah lot 1                                                                                           | 18                    |                         |                              |                  |             |                  |  |
| Informasi Pendukung                   |                                                                                                    |                       |                         | Kirii                        | munda            | ngan        |                  |  |
| Penyedia *                            | Pemenang                                                                                                    | NPWF                  | 2                       | Email                        | Harga Final      |             | Undangan Kontrak |  |
|                                       | <ul> <li>PT. Ikpp penyedia 26</li> <li>* Berdasar SPPBJ</li> <li>* Pemenang Hasil Klar</li> <li>Negosiasi</li> </ul> | 11.020<br>ifikasi dan | 8.111.1-111.026         | REK*****@lkpp.go.id          | Rp. 185.000.00   | 0,00        | L Kirim          |  |

Gambar 82. Halaman SPPBJ e-Tendering(4)

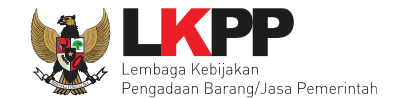

Isi informasi undangan berkontrak untuk penyedia, kemudian klik button 'Kirim'.

| ISI PESAN UND                                                                         | ANGAN KONTRAK |              |
|---------------------------------------------------------------------------------------|---------------|--------------|
| Kepada Yth,<br>PT. Ikpp penyedia 8                                                    |               |              |
| Tempat                                                                                |               |              |
| Kami mengundang Anda untuk menghadiri penandatangan kontrak terhadap paket pekerjaan: |               |              |
| Kode Tender : 10364999                                                                |               |              |
| Nama Tender : Pemeliharaan Keindahan dan Keamanan Gedung LKPP (test PK)               |               |              |
| Dengan informasi terkait kontrak sebagai berikut:                                     |               |              |
| Waktu :s.d                                                                            |               |              |
| Tempat :                                                                              |               |              |
| Yang harus dibawa :                                                                   |               |              |
| Yang harus hadir :                                                                    |               |              |
| Demikian kami sampaikan, atas perhatian dan kerjasamanya kami ucapkan terima kasih.   |               |              |
| Tempat *                                                                              | 1.Isi Inform  | nasi Undanga |
| Offline V                                                                             |               |              |
|                                                                                       |               |              |
| Yang harus dibawa *                                                                   |               |              |
|                                                                                       |               |              |
|                                                                                       |               |              |
|                                                                                       |               |              |
|                                                                                       |               |              |
| Maria kanya ka Pa                                                                     |               |              |
| Yang harus hadir *                                                                    |               |              |
| Yang harus hadir *                                                                    |               |              |
| Yang harus hadir *                                                                    |               |              |
| Yang harus hadir.*                                                                    |               |              |
| Yang harus hadir *                                                                    |               |              |
| Yang harus hadir *                                                                    |               |              |
| Yang harus hadir* *Wajib Diisi 2 Klijk Kirim                                          |               |              |

Gambar 83. Kirim undangan berkontrak kepada penyedia

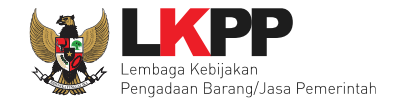

Jika terjadi *reverse auction*, maka harga rincian HPS akan berubah mengikuti harga *reverse auction*.

| Paket Tender PPK + e-Kontrak + SPP | BJ                     |                                                                                      |             |        |
|------------------------------------|------------------------|--------------------------------------------------------------------------------------|-------------|--------|
| Undangan berhasil terkirim.        |                        |                                                                                      |             |        |
| Informasi Paket                    |                        |                                                                                      |             |        |
| Kode Tender                        | 12020999               |                                                                                      |             |        |
| Nama Tender                        | Kajian Penyusunan Reko | omendasi tentang Vendor Management System Pengadaan Barang/Jasa                      |             |        |
| Rencana Umum Pengadaan             | Kode RUP               | Nama Paket                                                                           | Sumber Dana | Detail |
|                                    | 41886801               | Kajian Penyusunan Rekomendasi tentang Vendor Management System Pengadaan Barang/Jasa | APBN        | =      |
| Harga Penawaran                    | Rp. 188.700.000,00     | at Rindian Pilih untuk lihat rincian                                                 |             |        |

Gambar 84. Halaman SPPBJ

| Paket Te | et Tender PPK » e-Kontrak » Form SPPBJ » Rincian Harga |                                    |                     |      |                |           |                |            |      |             |                    |
|----------|--------------------------------------------------------|------------------------------------|---------------------|------|----------------|-----------|----------------|------------|------|-------------|--------------------|
|          |                                                        |                                    |                     |      |                |           |                |            |      |             |                    |
| Setiap   | bilang                                                 | gan akan dibulatkan 2 angka di bel | akang koma (jika ad | ja). |                |           |                |            |      |             |                    |
|          |                                                        |                                    |                     |      |                |           |                |            |      |             |                    |
|          |                                                        | Jenis Barang/Jasa                  | Satuan              | Vol  | Harga/Biaya    | Pajak (%) | Total          | Keterangan | KBKI |             |                    |
| 1        | а                                                      | l                                  | 1                   | 1,00 | 170.000.000,00 | 11,00     | 188.700.000,00 |            |      |             |                    |
|          |                                                        |                                    |                     |      |                |           |                |            |      |             |                    |
|          |                                                        |                                    |                     |      |                |           |                |            |      | TOTAL NILAI | Rp. 188.700.000,00 |
|          |                                                        |                                    |                     |      |                |           |                |            |      |             |                    |

Gambar 85. Halaman Rincian Harga

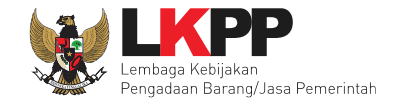

Selanjutnya, cetak dokumen SPPBJ dan kirim pengumuman kepada penyedia.

| Dokumen SPPBJ                    |                                          |                                                                              |      |
|----------------------------------|------------------------------------------|------------------------------------------------------------------------------|------|
| Dokumen yang dapat di upload han | ya file/dokumen yang memiliki ekstensi ' | *.doc, *.docx, *.xls, *.xlsx, *.pdf, *.jpg, *.jpeg, *.png, *.zip atau *.rar. |      |
| Dokumen Cetak<br>1.Cetak SPPBJ   | Upload     Upload     Nama File          | dokumen Cetak SPPBJ<br>Tanggal Upload                                        | Aksi |
| 🖹 Simpan 🔒 Cetak 🛛 Kirim P       | engumuman Kembali                        |                                                                              |      |
| * Wajib Diisi                    | 2.Kirim Pengumuman                       |                                                                              |      |

Gambar 86. Halaman SPPBJ e-Tendering(3)

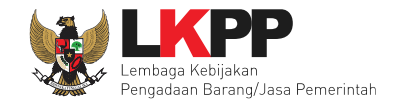

## 4.2.1.1 Kirim Ulang Undangan Kontrak

PPK dapat mengirim ulang undangan kontrak kepada penyedia jika ada kesalahan atau perubahan dengan cara pilih 'kirim ulang'.

| Informasi Pendukung |                                                  |                               |                              |                      |                   |
|---------------------|--------------------------------------------------|-------------------------------|------------------------------|----------------------|-------------------|
| Penyedia *          | Pemenang                                         | NPWP                          | Email                        | Harga Final          | Undangan Kontrak  |
|                     | PT. Ikpp penyedia 10                             | 11.010.111.1-111.010          | rizkydwiraharjo@gmail.com    | Rp. 2.731.300.000,00 | 🖨 Cetak 📥 Preview |
|                     | * Berdasar SPPBJ<br>* Pemenang Hasil<br>Evaluasi |                               | Kirim ulang undangan kontrak |                      | Kirim Ulang       |
|                     | O PT. Ikpp penyedia 12                           | 11.012.111.1-111.012          | rekanan12@ikpp.go.id         | Rp. 2.088.400.000,00 |                   |
|                     | O PT. Ikpp penyedia 11                           | 11.011.111.1-111.011          | rekanan11@lkpp.go.id         | Rp. 2.752.200.000,00 |                   |
|                     | Jika Pemenang mengundi                           | urkan diri, klik di sini untu | uk memilih Pemenang cadangar | n berikutnya.        |                   |

Gambar 87. Kirim Ulang Undangan Kontrak

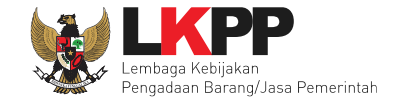

2.

|            | Waktu * s.d.                |                   |
|------------|-----------------------------|-------------------|
|            | 1.lsi Ir                    | nformasi Undangan |
|            | Mekanisme Proses Undangan * |                   |
|            | Yang harus dibawa *         |                   |
|            |                             |                   |
|            | Yang harus hadir *          |                   |
|            | * Wajib Diisi               |                   |
| Klik Kirim | 🖹 Kirim 🕒 G Kembali         |                   |

Isi informasi undangan berkontrak ulang untuk penyedia, kemudian klik button 'Kirim'.

Gambar 88. Kirim undangan berkontrak kepada penyedia

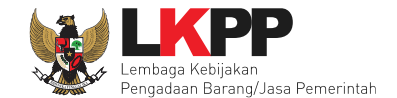

Berikut adalah contoh hasil cetak dokumen SPPBJ dalam bentuk PDF. Jika terjadi *reverse auction*, maka akan terlihat nilai *reverse auction*.

| SURAT PENUNJUKAN PENYEDIA BARANG/JASA (SPPBJ)                                                                                                    |
|----------------------------------------------------------------------------------------------------|
|                                                                                                    |
| Nomor : LKPP/01/02 Jakarta Selatan, 9 November 2021                                                                                                    |
| Lampiran : -                                                                                                    |
| Kepada Yth.<br>PT. Ikpp penyedia 8<br>di Jakarta Selatan (Kota)                                                                                                    |
| Perihal : Penunjukan Penyedia untuk Pelaksanaan Paket Pekerjaan Pemeliharaan Keindahan dan<br>Keamanan Gedung LKPP (test PK)                                                                                                    |
| Dengan ini kami beritahukan bahwa penawaran Saudara nomor 15020999 tanggal 28/Oct/2021 perihal Nomor :<br>15020999/1/2021/10 Penawaran Pekerjaan Pemeliharaan Keindahan dan Keamanan Gedung LKPP (test PK).<br>dengan [nilai penawaran/penawaran terkoreksi] sebesar Rp. 11.539.000.000,00 (sebelas miliar lima ratus tiga puluh<br>sembilan juta Rupiah) kami nyatakan diterima/disetujui.                                                                                                    |
| Sebagai tindak lanjut dari Surat Penunjukan Penyedia Barang/Jasa (SPPBJ) ini Saudara diharuskan untuk menyerahkan Jaminan Pelaksanaan sebesar Rp. 3.280.000,00 (tiga juta dua ratus delapan puluh ribu Rupiah) [5% dari nilai kontrak untuk nilai penawaran/terkoreksi antara 80% sampai dengan 100% HPS atau 5% dari nilai total HPS untuk nilai penawaran/terkoreksi dibawah 80% HPS] dengan masa berlaku selama 90 (sembilan puluh ) hari kalender [sekurang-kurangnya sama dengan jangka waktu pelaksanaan] dan menandatangani Surat Perjanjian paling lambat 14 (empat belas) hari kerja setelah diterbitkannya SPPBJ. |
| Kegagalan Saudara untuk menerima penunjukan ini yang disusun berdasarkan evaluasi terhadap penawaran<br>Saudara, akan dikenakan sanksi sesuai ketentuan dalam Peraturan Perundangan terkait tentang Pengadaan<br>Barang/Jasa Pemerintah beserta petunjuk teknisnya.                                                                                                    |
| Satuan Kerja LEMBAGA<br>KEBIJAKAN PENGADAAN<br>BARANGJASA PEMERINTAH<br>Pejabat Penandatangan Kontrak                                                                                                    |
|                                                                                                    |
| PPK 2                                                                                                    |
| NIP. 002002                                                                                                    |

Gambar 89. Halaman SPPBJ PDF

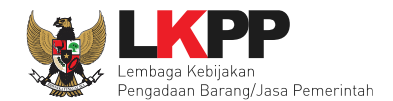

## 4.2.2 Kontrak

Pilih *button* kontrak pada e-kontrak, *input* semua data dalam surat kontrak kemudian klik simpan dan mencetaknya. Saat melakukan pencatatan Kontrak, PPK dapat mengisi dan/atau memperbaiki kodifikasi barang/jasa untuk item pekerjaan yang telah dilaksanakan.

| Paket Tender/Seleks              | al PPK » e-Kontrak |                      |                  |                    |      |                     |                  |
|----------------------------------|--------------------|----------------------|------------------|--------------------|------|---------------------|------------------|
| Tampilan 25 🜩                    | data               |                      |                  |                    |      | Cari                |                  |
| Nomor SPPBJ                      | 👌 Tanggal          | Penyedia             | Surat Perjanjian | Harga Kontrak      | SSKK | SPMK/SPP Pembayaran | Status Penilaian |
| 123/LKPP/01                      | 3 Mei 2023         | PT. Ikpp penyedia 26 | Kontrak          | Rp. 185.000.000,00 | SSKK | SPMK Pembayaran     | Pilih Penilalan  |
| Tampilan 1 sampai 1 d<br>Kembali | dari 1 data        |                      | KI               | ik kontrak         |      |                     | « ( <b>1</b> ) » |

Gambar 90. Halaman e-kontrak PPK

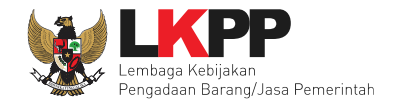

| Informasi Paket                                                               |            |                   |          |            |   |   |    |                   |    |      | וםם  |      | 202 | t m   | omr | orb  | aiki |  |      |         |
|-------------------------------------------------------------------------------|------------|-------------------|----------|------------|---|---|----|-------------------|----|------|------|------|-----|-------|-----|------|------|--|------|---------|
| Kode Tender                                                                   | 1202099    | 99                |          |            |   |   |    |                   |    | ſ    |      | n ue | apa |       | emt | Jeru | aiki |  | Rinc | cian HP |
| Nama Tender                                                                   | ang Vend   | lor Mana          | gement 8 | System Per |   |   |    |                   | ko | difi | kasi | i    |     |       |     |      |      |  |      |         |
| Lingkup Pekerjaan *                                                           |            |                   |          |            |   |   |    |                   |    |      |      |      |     |       |     |      |      |  |      |         |
|                                                                               | $\diamond$ | 4                 | ~ 1      | в          | 1 | 0 | A' | A2 0 <sup>0</sup> | Ξ. | Ξ    | Ξ    | ≡    | :=  | $\Xi$ | -   | Ξ×   |      |  |      | 23      |
|                                                                               |            |                   |          |            |   |   |    |                   |    |      |      |      |     |       |     |      |      |  |      |         |
|                                                                               |            |                   |          |            |   |   |    |                   |    | ĺ    | Isi  | kan  | Fo  | orm   | Kor | ntra | k    |  |      |         |
| Form Surat Perjanjian                                                         |            |                   |          |            |   |   |    |                   |    | 1    | Isi  | kan  | Fo  | orm   | Kor | ntra | k    |  |      |         |
| Form Surat Perjanjian<br>No. Surat Perjanjian *                               | 123/       | KPP/01/0          | 2        |            |   |   |    |                   |    | ſ    | Isi  | kan  | Fo  | orm   | Kor | ntra | k    |  |      |         |
| Form Surat Perjanjian<br>No. Surat Perjanjian *<br>Tanggal Surat Perjanjian * | 123/LJ     | KPP/01/0<br>-2023 | 2        |            | m |   |    |                   |    |      | Isi  | kan  | Fo  | orm   | Kor | ntra | k    |  |      |         |

Gambar 91. Halaman isi Form Kontrak(1)

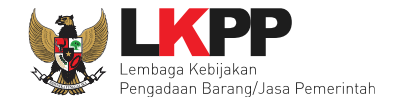

Saat melakukan pencatatan Kontrak, PPK dapat memperbaiki kodifikasi barang/jasa untuk item pekerjaan yang telah dilaksanakan.

| Paket T | ender PPK » e-Kontrak » Surat Perjanjian | » Rincian HPS |      |                |           |                | pilih untuk m | elhat   |                |                   |
|---------|------------------------------------------|---------------|------|----------------|-----------|----------------|---------------|---------|----------------|-------------------|
| тот     | AL PAGU : Rp. 200.000.000,00             | Satuan        | Vol  | Harga/Biava    | Paiak (%) | Total          | referens      | i       | Refer     KBKI | ensi KBKI<br>Aksi |
| 1       | a                                        | 1             | 1,00 | 180.000.000,00 | 11,00     | 199.800.000,00 |               | ×       | 45 - 452       |                   |
| 🖺 Sim   | pan 🗘 Kembali                            |               |      |                |           |                | pilil         | h untuk | t hapus        | .000,00           |

#### Gambar 92. Halaman Rincian HPS di Surat Perjanjian

| Paket T | ender PPK » e-Kontrak » Surat Perjanjian | » Rincian HPS |      |                |           |                |                     |              |               |          |
|---------|------------------------------------------|---------------|------|----------------|-----------|----------------|---------------------|--------------|---------------|----------|
| тот     | AL PAGU : Rp. 200.000.000,00             |               |      |                |           |                |                     |              | 6 Referen     | nsi KBKI |
|         | Jenis Barang/Jasa                        | Satuan        | Vol  | Harga/Biaya    | Pajak (%) | Total          | Keterangan          | Kunci Baris? | KBKI          | Aksi     |
| 1       | a                                        | 1             | 1,00 | 180.000.000,00 | 11,00     | 199.800.000,00 |                     | × (          | O KBKI        |          |
| 🖺 Sim   | pan O Kembali                            |               |      |                |           |                | pilih untuk isi KBK | KI           | Rp. 199.800.0 | 00,00    |

Gambar 93. Halaman Rincian HPS di Surat Perjanjian (2)

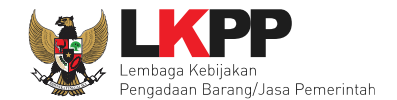

#### Selanjutnya PPK bisa memilih KBKI yang baru

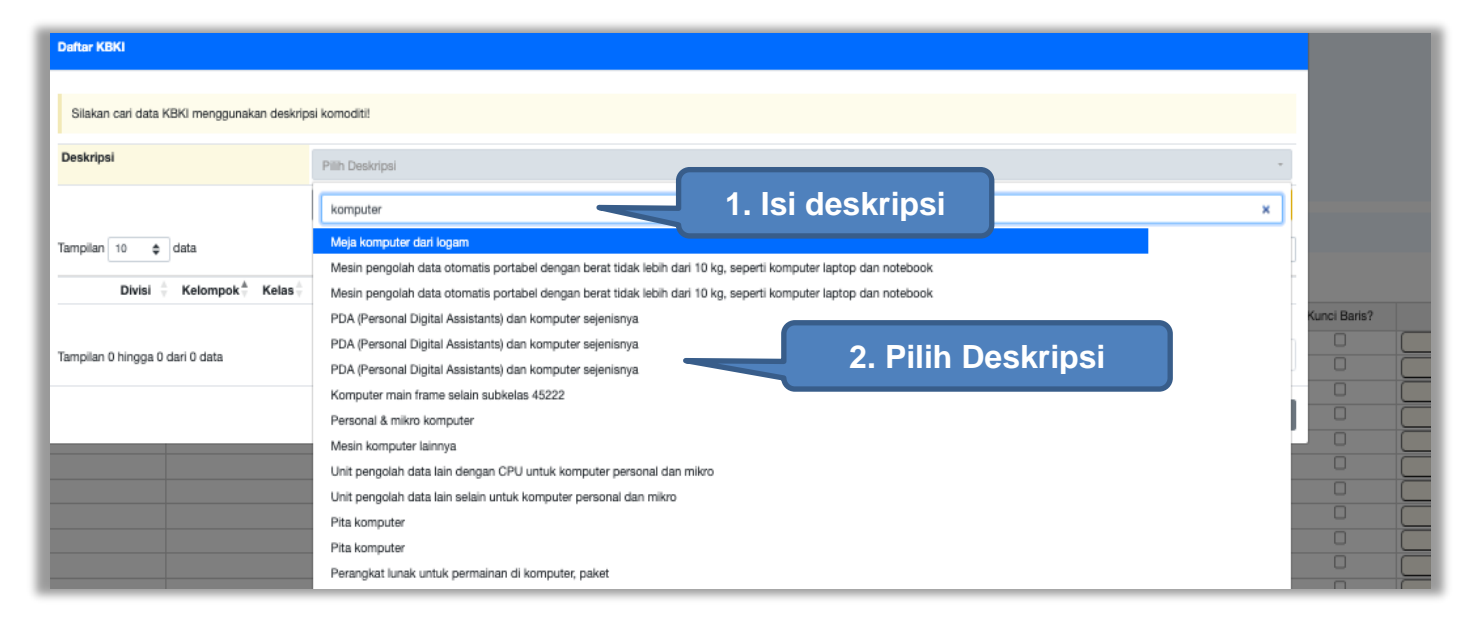

Gambar 94. Halaman Isi KBKI

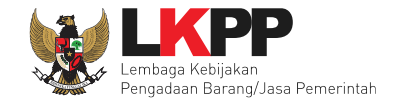

Selanjutnya klik "cari KBKI" Jika sudah muncul daftar KBKI maka ceklis dan Klik "Tambah".

| Daftar KBKI                                |                                                       |                                                                       |
|--------------------------------------------|-------------------------------------------------------|-----------------------------------------------------------------------|
| Silakan cari data KBKI menggunakan deskrip | si komoditi!                                          |                                                                       |
| Deskripsi                                  | Mesin komputer lainnya                                |                                                                       |
|                                            | Reset Carl KBKI 1. Klik cari KBKI                     | C Update KBKI                                                         |
| Tampilan 10 💠 data                         |                                                       | Cari:                                                                 |
| Divisi ≑ Kelompok 🗍 Kelas 🕆                | Subkelas 🗍 Kelompok Komoditas 🖞 Komoditas 🖞 Deskripsi | $\frac{\mathbb{A}}{\mathbb{V}}$ Tahun $\frac{\mathbb{A}}{\mathbb{V}}$ |
| 45 452 4524                                | 45240 4524000 4524000999 Mesin komputer lainnya       | KBKI 2015                                                             |
| Tampilan 1 hine 2. ceklis KB               | KI 3. klik tambah                                     | < 1 >                                                                 |
|                                            |                                                       | Tambah Batal                                                          |

Gambar 95. Halaman Isi KBKI

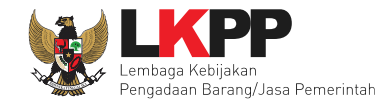

# Selanjutnya PPK simpan dan klik kembali untuk melanjutkan mengisi ke halaman surat perjanjian.

| Paket Te | nder PPK » e-Kontrak » Surat Perjanjian | * Rincian HPS |         |                |           |                |            |              |                |         |
|----------|-----------------------------------------|---------------|---------|----------------|-----------|----------------|------------|--------------|----------------|---------|
| Data b   | berhasil tersimpan                      | il simpan     |         |                |           |                |            |              |                |         |
| тота     | L PAGU : Rp. 200.000.000,00             |               |         |                |           |                |            |              | Referent       | si KBKI |
|          | Jenis Barang/Jasa                       | Satuan        | Vol     | Harga/Biaya    | Pajak (%) | Total          | Keterangan | Kunci Baris? | KBKI           | Aksi    |
| 1        | 1. klik simpan                          | 1             | 1,00    | 180.000.000,00 | 11,00     | 199.800.000,00 |            | ×            | 45 - 451       | Û       |
| 🖺 Simp   | aan G Kembali 2.                        | klik kemba    | li unti | uk melan       | jutkan    | isi surat pe   | erjanjian  |              | Rp. 199.800.00 | 0,00    |

Gambar 96. Halaman Simpan KBKI

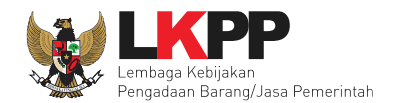

| Pihak Pertama            |                              |                  |      |                         |              |      |
|--------------------------|------------------------------|------------------|------|-------------------------|--------------|------|
| Nama PPK *               | PPK 25                       |                  |      |                         |              |      |
| NIP PPK *                | 0020025                      |                  |      |                         |              |      |
| Jabatan PPK *            | pengelola                    |                  |      | Isikan For              | m Pihak Peri | tama |
| No. SK PPK *             | LKPP/PPK/2017/08/25          |                  |      |                         |              |      |
| Nama Satuan Kerja        | LEMBAGA KEBIJAKAN PENGADAAN  | ARANGJASA PEMERI | NTAH |                         |              |      |
| Alamat Satuan Kerja      | jl epicentrum tengah lot 11B |                  |      |                         |              |      |
| Pihak Kedua              |                              |                  |      | Pilih Tipe              | e Penyedia:  |      |
| Tipe Penyedia            | Penyedia Badan Usaha Non KSO | *                |      | 1. Per                  | orangan      |      |
| Nama Penyedia            | PT. LKPP PENYEDIA 26         |                  |      |                         |              |      |
| Alamat Penyedia          | Jakarta Selatan (Kota)       |                  |      | 2. Badan Us             | aha Non KS   | 0    |
| No. Akta Pendirian       | per.akta.rek26-001/343254    |                  |      | 2 Komi                  | traan/KSO    |      |
| Tanggal Akta Pendirian   | 1 Juli 2019                  |                  |      | J. Remi                 | Iraan/KSU    |      |
| Wakil Sah Penyedia *     |                              |                  |      |                         |              |      |
| Jabatan Wakil Penyedia * |                              |                  |      |                         |              |      |
| Anggota Kemitraan/KSO    | Nama Anggota                 | NPWP             |      | Bentuk Kerja Sama Usaha | Nilai (Rp)   | UMK  |
|                          | O Tambah Anggota             |                  |      |                         |              |      |
| Nama Bank *              |                              |                  |      |                         |              |      |
| No. Rekening Bank *      |                              |                  |      |                         |              |      |
| Nama Pemilik Rekening *  |                              |                  |      |                         |              |      |

Gambar 97. Halaman isi Form Kontrak(2)

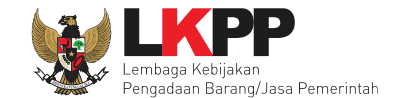

Jika memilih **Penyedia Perorangan**, PPK mengisi Nama Bank, Nomor Rekening Bank, dan Nama Pemilik Rekening.

| Pihak Kedua             |                               |
|-------------------------|-------------------------------|
| Tipe Penyedia           | Penyedia Perorangan 🗸         |
| Nama Penyedia           | PT. LKPP PENYEDIA 15          |
| Alamat Penyedia         | Jakarta Selatan (Kota)        |
| Nama Bank *             |                               |
| No. Rekening Bank *     | Isikan pinak data pinak kedua |
| Nama Pemilik Rekening * |                               |

Gambar 98. Halaman Pilih Penyedia Perorangan

Jika memilih Penyedia Badan Usaha Non KSO akan tampil isian sebagai berikut.

| Pihak Kedua            |                              |                      |                         |              |                       |
|------------------------|------------------------------|----------------------|-------------------------|--------------|-----------------------|
| Tipe Penyedia          | Penyedia Badan Usaha Non KSO | ~                    |                         |              |                       |
| lama Penyedia          | PT. LKPP PENYEDIA 15         |                      |                         |              |                       |
| amat Penyedia          | Jakarta Selatan (Kota)       | lsikan r             | pihak data pihak ke     | edua         | Pilih untuk hapus KSO |
| o. Akta Pendirian      | 6565476727                   |                      |                         |              |                       |
| nggal Akta Pendirian   | 9 Februari 2018              |                      |                         |              |                       |
| /akil Sah Penyedia *   |                              |                      |                         |              | K00                   |
| batan Wakil Penyedia * |                              |                      |                         | engkapi data | KSU                   |
| nggota Kemitraan/KSO   | Nama Anggota                 | NPWP                 | Bentuk Kerja Sama Usaha | Nilai (Rp)   | UMK Status            |
|                        | PT. Ikpp penyedia 47         | 11.047.111.1-111.047 | Kemitraan               | ~            | Diterima              |
|                        | O Tambah An                  | klik uptuk           |                         |              |                       |
| ama Bank *             |                              |                      |                         |              |                       |
| o. Rekening Bank *     | ta                           | mbah anggota         |                         | lsikan pih   | hak data pihak kedua  |
|                        |                              |                      |                         |              |                       |

Gambar 99. Halaman Pilih Penyedia Badan Usaha Non KSO

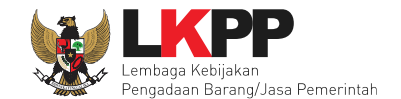

| Pihak Kedua            |                        |                      |                         |                   |               |
|------------------------|------------------------|----------------------|-------------------------|-------------------|---------------|
| Tipe Penyedia          | Penyedia Kemitraan/KSO | <b>~</b>             |                         |                   |               |
| Nama Penyedia          | PT. LKPP PENYEDIA 15   |                      |                         |                   |               |
| Namat Penyedia         | Jakarta Selatan (Kota) | Isikan I             | oihak data pihak kec    | dua Pilin un      | tuk napus KSO |
| No. Surat KSO          |                        |                      | •                       |                   |               |
| Tanggal Surat KSO      |                        | <u> </u>             |                         | Longkani data KSO |               |
| Anggota Kemitaan/KSO * | Nama Anggota *         | NPWP *               | Bentuk Kerja Sama Usaha | Lengkapi data Koo | UMK Status    |
|                        | PT. Ikpp penyedia 47   | 11.047.111.1-111.047 | Kemitraan               | ♥                 | Diterima      |
|                        | O Tambah Anggota       | klik untuk           |                         |                   |               |
| Nama Bank *            |                        |                      | _                       |                   |               |
| lo. Rekening Bank *    |                        | tambah anggota       |                         | Isikan pihak data | pihak kedua   |
| Design Balantin -      |                        |                      |                         | L                 |               |

## Jika memilih Penyedia Kemitraan/KSO akan tampil isian sebagai berikut

Gambar 100. Halaman Pilih Penyedia Kemitraan/KSO

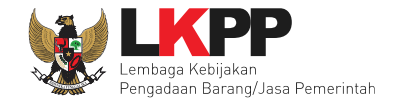

Selanjutnya Nilai kontrak akan terisi otomatis, jika ingin mengubah PPK bisa pilih "Klik di sini" dan mengisi alasan perubahan nilai kontrak. isikan informasi wajib Nilai PDN dan Nilai UMK. Informasi Lainnya jika ada.

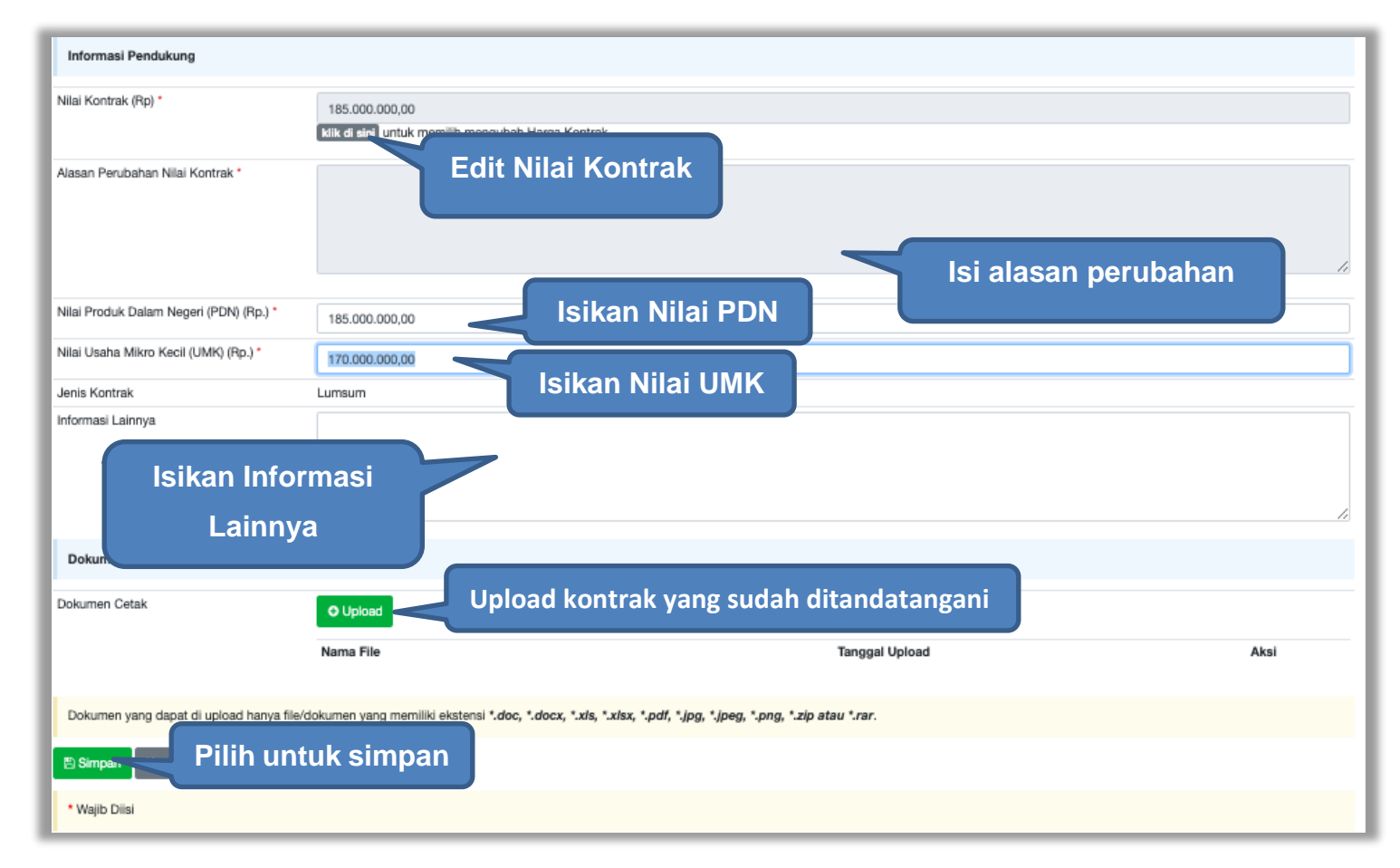

Gambar 101. Halaman Form Kontrak(3)

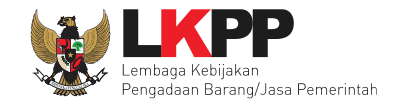

Jika berhasil disimpan, PPK dapat mencetak form kontrak dan upload form kontrak yang sudah ditandatangani.

| Dokumen Surat Perjanjian |                                                                                                    |                                            |      |  |  |  |  |  |  |  |  |
|--------------------------|----------------------------------------------------------------------------------------------------|--------------------------------------------|------|--|--|--|--|--|--|--|--|
| Dokumen Cetak            | O Upload                                                                                                    | 2.Upload kontrak yang sudah ditandatangani |      |  |  |  |  |  |  |  |  |
|                          | Nama File                                                                                                    | Tanggal Upload                             | Aksi |  |  |  |  |  |  |  |  |
| 3. Pilih untuk s         | 3. Pilih untuk simpan<br>par druppozo manya mardowanien yang memiliki ekstensi *.doc, *.docx, *.xis, *.xisx, *.pdf, *.jpg, *.jpeg, *.png, *.zip atau *.rar. |                                            |      |  |  |  |  |  |  |  |  |
| Simpan 🔒 Cetak Kem       | nbali                                                                                                    |                                            |      |  |  |  |  |  |  |  |  |
| * Wajib Diisi            | Pilih untuk cetak                                                                                                    |                                            |      |  |  |  |  |  |  |  |  |

Gambar 102. Halaman Form Kontrak(4)

| SURAT PERJANJIAN<br>Kontrak Lumsum                                                                                                    |                                                  |
|----------------------------------------------------------------------------------------------------|--------------------------------------------------|
| Paket Pekerjaan Konstruksi<br>Pemeliharaan Keindahan dan Keamanan Gedung LKPP (tersel)<br>Nomor : LKPP/01/02                                                                                                    | Surat perjanjia<br>PDF siap ceta                 |
| SURAT PERJANJIAN ini berikut semua lampirannya adalah Kontrak Kerja Konstruksi Lumsum, yan<br>disebut "Kontrak" dibuat dan ditandatangani di Jakarta Selatan pada hari Selasa tanggal 9 bulan No<br>2021 berdasarkan Surat Penetapan Pemenang Nomor SK/LKPP/01/02 tanggal 9 Desember<br>Penunjukan Penyedia Barang/Jasa (SPPBJ) Nomor LKPP/01/02, antara:                                                                                                    | ng selanjutnya<br>wember tahun<br>2021, Surat    |
| Nama : PPK 2<br>NIP : 002002<br>Jabatan : Direktur<br>Berkedudukan di : JI Sudirman                                                                                                    |                                                  |
| yang bertindak untuk dan atas nama*) Pemerintah Indonesia c.q. Kementerian Pekerjaan Umum da<br>Rakyat c.q. Direktorat Jenderal Lembaga Kebijakan Pengadaan Barang/Jasa Pemerintah c.q.<br>LEMBAGA KEBIJAKAN PENGADAAN BARANGJASA PEMERINTAH berdasarkan Surat Keputusa<br>/2017/08/2 Nomor 123456tyu/2017 tentang SK pengangkatan PPK selanjutnya disebut "PPK", dengan:                                                                                                    | an Perumahan<br>Satuan Kerja<br>an LKPP/PPK<br>: |
| Nama : R. Ayu Maulida<br>Jabatan : Direktur<br>Berkedudukan di : Jakarta Selatan (Kota)<br>Akta Notaris Nomor : 13456<br>Tanggal : 20 Februari 2018<br>Notaris : Dimas                                                                                                    |                                                  |
| yang bertindak untuk dan atas nama PT. LKPP PENYEDIA 8 selanjutnya disebut"Penyedia".                                                                                                    |                                                  |
| <ol> <li>Dan dengan memperhatikan:</li> <li>Undang-Undang Nomor 2 Tahun 2017 tentang Jasa Konstruksi;</li> <li>Kitab Undang-Undang Hukum Perdata (Buku III tentang Perikatan);</li> <li>Peraturan Pemerintah Nomor 29 Tahun 2000 tentang Penyelenggaraan Jasa Konstruksi sebag<br/>diubah beberapa kali terakhir dengan Peraturan Pemerintah Nomor 54 Tahun 2016;</li> <li>Peraturan Presiden Nomor 16 Tahun 2018 tentang Pengadaan Barang/Jasa Pemerintah;</li> <li>Peraturan Menteri Pekerjaan Umum Nomor 07/PRT/M/2011 tentang Standar dan Pedoman Per<br/>Pekerjaan Konstruksi dan Jasa Konsultansi sebagaimana telah diubah beberapa kali terakhir de<br/>Peraturan Menteri Pekerjaan Umum dan Perumahan Rakyat Nomor 31/PRT/M/2015.</li> </ol> | jaimana telah<br>ngadaan<br>engan                |
| PARA PIHAK MENERANGKAN TERLEBIH DAHULU BAHWA:                                                                                                    |                                                  |
| a. Telah diadakan proses pemilihan penyedia yang telah sesuai dengan Dokumen Pemilihan                                                                                                    |                                                  |

Gambar 103. Halaman Surat Perjanjian Dalam Bentuk PDF 1

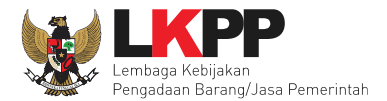

- b. PPK telah menunjuk Penyedia menjadi pihak dalam Kontrak ini melalui Surat Penunjukan Penyediaan Barang/Jasa (SPPBJ) untuk melaksanakan Pekerjaan Konstruksi Pemeliharaan Keindahan dan Keamanan Gedung LKPP (test PK) sebagaimana diterangkan dalam dokumen Kontrak ini selanjutnya disebut " Pekerjaan Konstruksi";
- Penyedia telah menyatakan kepada PPK, memiliki keahlian profesional, tenaga kerja konstruksi, dan sumber daya teknis, serta telah menyetujui untuk melaksanakan Pekerjaan Konstruksi sesuai dengan persyaratan dan ketentuan dalam Kontrak ini;
- PPK dan Penyedia menyatakan memiliki kewenangan untuk menandatangani Kontrak ini, dan mengikat pihak yang diwakili;
- PPK dan Penyedia mengakui dan menyatakan bahwa sehubungan dengan penandatanganan Kontrak ini masing-masing pihak:
  - 1. telah dan senantiasa diberikan kesempatan untuk didampingi oleh advokat;
  - 2. menandatangani Kontrak ini setelah meneliti secara patut;
  - 3. telah membaca dan memahami secara penuh ketentuan Kontrak ini;
  - telah mendapatkan kesempatan yang memadai untuk memeriksa dan mengkonfirmasikan semua ketentuan dalam Kontrak ini beserta semua fakta dan kondisi yang terkait.

Maka oleh karena itu, PPK dan Penyedia dengan ini bersepakat dan menyetujui untuk membuat perjanjian pelaksanaan paket Pekerjaan Konstruksi Pemeliharaan Keindahan dan Keamanan Gedung LKPP (test PK) dengan syarat dan ketentuan sebagai berikut.

Gambar 104. Halaman Surat Perjanjian Dalam Bentuk PDF 2

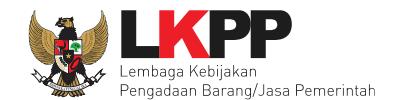

#### 4.2.2.1 Adendum Kontrak

Selain itu, PPK juga dapat melakukan addendum kontrak jika ada perubahan kontrak. Klik *button* Adendum Kontrak.

| Paket Tender/Selek    | si PPK » e-Kontrak       |                      |                  |                    |      |                     |         |              |
|-----------------------|--------------------------|----------------------|------------------|--------------------|------|---------------------|---------|--------------|
| Tampilan 25 💠         | data                     |                      |                  |                    |      | Cari:               |         |              |
| Nomor SPPBJ           | 🗘 Tanggal                | Penyedia             | Surat Perjanjian | Harga Kontrak      | SSKK | SPMK/SPP Pembayaran | Status  | Penilaian    |
| <u>510202201</u>      | 5 Oktober 2022           | PT. Ikpp penyedia 25 | Kontrak          | Rp. 138.750.000,00 | SSKK | SPMK                | n Pilih | Penilaian    |
| Tampilan 1 sampai 1 c | dari 1 data<br>K Kembali | Klik untuk adden     | dum kontrak      |                    |      |                     | « ‹     | <b>1</b> > » |

Gambar 105. Adendum Kontrak

Kemudian akan tampil pop up konfirmasi addendum kontrak. Pilih Ya

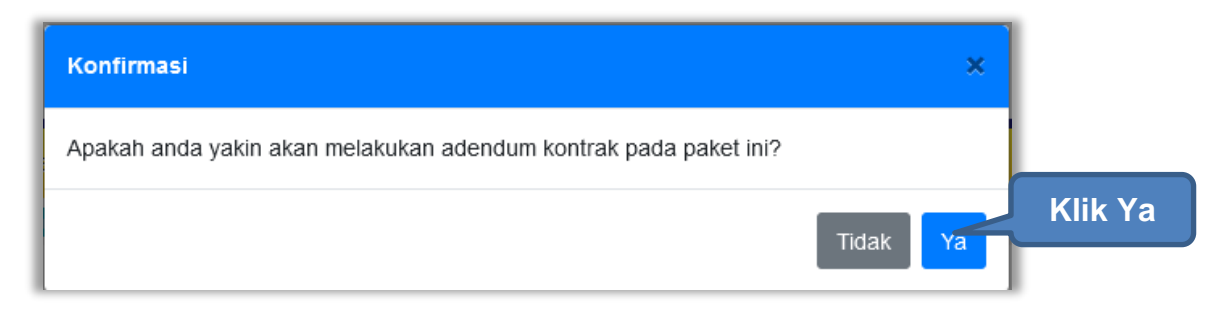

Gambar 106. Pop Up Konfirmasi Adendum Kontrak

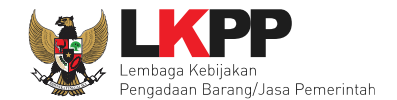

Kemudian akan tampil pop up alasan addendum kontrak. Perhatikan bahwa addendum kontrak dapat menyebabkan data kontrak sebelumnya tidak dapat diubah Kembali. Isikan alasan melakukan addendum kontrak, kemudian ceklis konfirmasi addendum, kemudian klik Simpan. *Button* Simpan muncul hanya jika pengguna ceklis konfirmasi adendum.

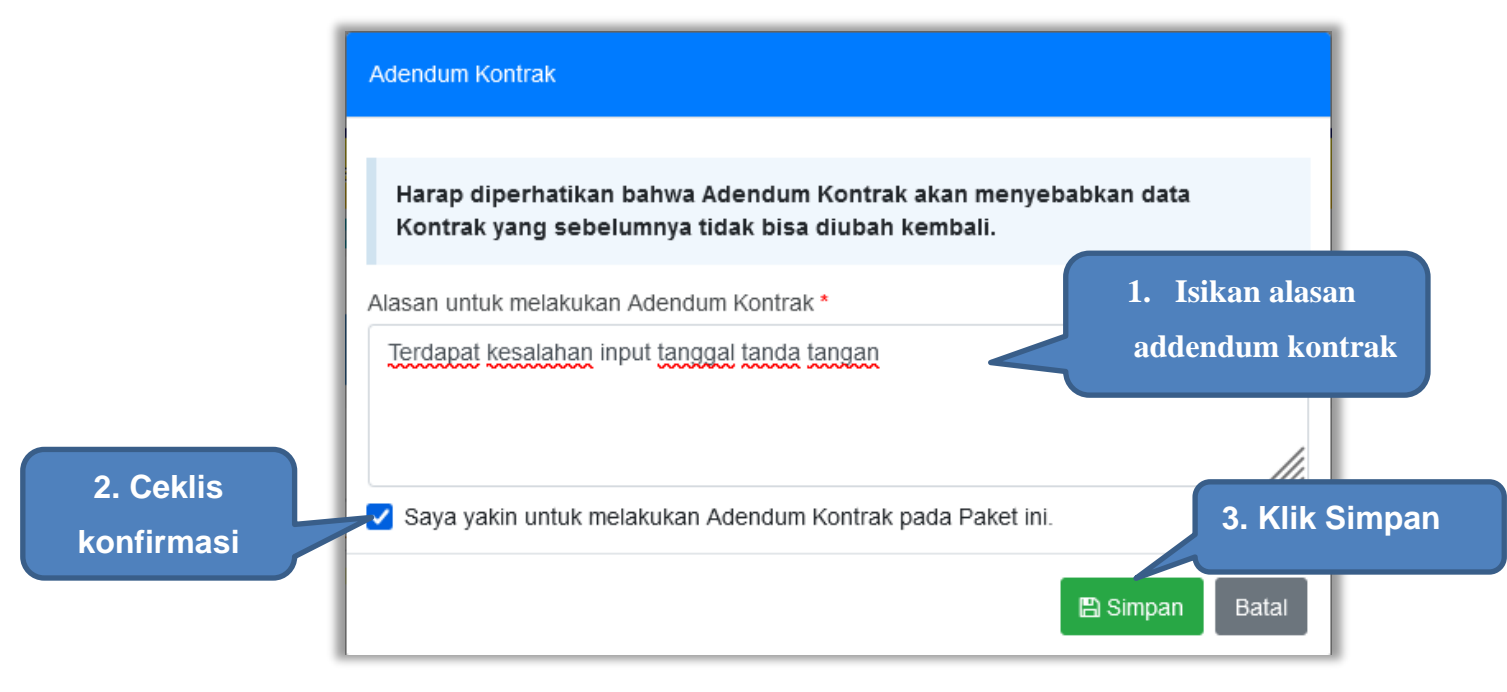

Gambar 107. Pop Up Alasan Adendum Kontrak

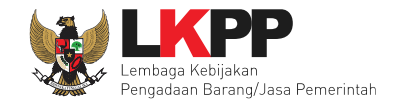

Kemudian tampil pop up konfirmasi simpan alasan adendum kontrak, pilih OK

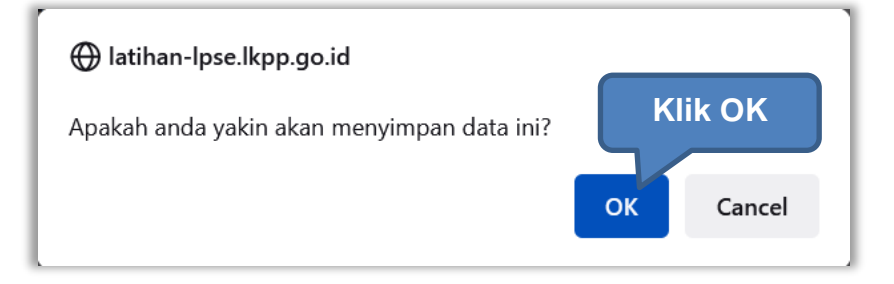

Gambar 108. Pop Up Konfirmasi Simpan Alasan Adendum Kontrak

| Paket Tender/    | Seleksi             | PPK » e-Kontrak       |      |                         |      |                       |                      |          |          |            |                    |           |
|------------------|---------------------|-----------------------|------|-------------------------|------|-----------------------|----------------------|----------|----------|------------|--------------------|-----------|
| Adendum Ko       | ontrak be           | rhasil dibuat. Anda s | udah | bisa untuk melakukan pe | ruba | ahan terkait dengan d | ata yang diperlukan. |          |          |            |                    |           |
| Tampilan 25      | \$                  | data                  |      |                         |      |                       |                      |          |          | Cari:      |                    |           |
| Nomor SPPBJ      | ,                   | Tanggal               |      | Penyedia                |      | Surat Perjanjian      | Harga Kontrak        | SSKK     | SPMK/SPP | Pembayaran | Status             | Penilaian |
| <u>510202201</u> |                     | 5 Oktober 2022        |      | PT. Ikpp penyedia 25    |      | Kontrak               | Rp. 138.750.000,00   | SSKK     | SPMK     | Pembayaran | Adendum<br>Kontrak | Penilaian |
| Tampilan 1 sam   | pai 1 da            | ri 1 data             |      |                         |      |                       | e-K                  | ontrak y | ang suda | ah diad    | endu               | ım        |
| Tampilan 25      | \$                  | data                  |      |                         |      |                       |                      | 7        |          | Can:       |                    |           |
| Adendum          |                     | Tanggal               | ÷    | Penyedia                | ÷    | Surat Perjanjian      | Harga Kontrak        | SSKK     | SPMK/SPI | Pembayaran | Status             | Penilaian |
| Ke-1 Alasan      |                     | 3 Juli 2022           |      | PT. Ikpp penyedia 25    |      | Kontrak               | Rp. 138.750.000,00   | SSKK     | SPMK     | Pembayaran | Pilih              | Penilaian |
| Tampilan 1 sam   | pai 1 da<br>Kontrak | ri 1 data<br>Kembali  |      |                         |      |                       |                      |          |          |            | « «                | 1 > »     |

Gambar 109. E-Kontrak yang Terjadi Adendum

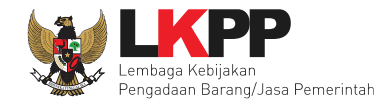

## 4.2.3 Syarat syarat Khusus Kontrak

PPK dapat mengisi SSKK ketika tahapan sudah masuk Penandatanganan Kontrak. Pilih *button* 'SSKK' pada SPPBJ yang akan dibuat dokumen SSKK.

| Paket Tender/Seleks   | si PPK » e-Kontrak     |                      |                  |                    |        |                     |        |           |
|-----------------------|------------------------|----------------------|------------------|--------------------|--------|---------------------|--------|-----------|
| Tampilan 25 💠 data    |                        |                      |                  |                    |        | Car                 | :      |           |
| Nomor SPPBJ           | 👌 Tanggal              | Penyedia             | Surat Perjanjian | Harga Kontrak      | SSKK   | SPMK/SPP Pembayaran | Status | Penilaian |
| 123/LKPP/01           | 3 Mei 2023             | PT. Ikpp penyedia 26 | Kontrak          | Rp. 185.000.000,00 | SSKK   | SPMK Pembayaran     | Pilih  | Penilaian |
| Tampilan 1 sampai 1 d | dari 1 data<br>Kembali |                      |                  |                    | Klik S | SSKK                | 66 4   | 1 > 8     |

Gambar 110. Halaman SPPBJ PPK

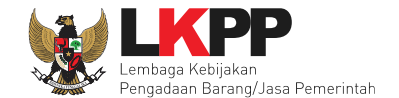

*Upload* dokumen SSK dan pilih cara pembayaran. Tipe *file* yang diijinkan untuk di-*upload* adalah .pdf. Klik *button* 'Simpan' untuk menyimpan data.

| Syarat Syarat Khusus Kontrak (SSKK) |                                                                                            |                                                                                                    |                |
|-------------------------------------|--------------------------------------------------------------------------------------------|----------------------------------------------------------------------------------------------------|----------------|
| Rancangan Kontrak                   | 1. 🛓 Rancangan Kontrak.pd                                                                  | f - 11 KB                                                                                                    |                |
| Upload SSKK                         | O Upload                                                                                   | ad Dokumen SSKK                                                                                                    |                |
|                                     | Nama File<br>Dokumen yang dapat di u<br>Jika anda ingin merubah<br>pembayaran terlebih dah | Ianggal Upload<br>Ipload hanya file/dokumen yang memiliki ekstensi<br>cara pembayaran, silahkan hapus seluruh data<br>ulu. | Aksi<br>*.pdf. |
| Cara Pembayaran                     | Pilih Cara Pembayara 🗸                                                                     | 2. pilih cara pembayaran                                                                                                   |                |
| Simpan 3.Klik Simpan                |                                                                                            |                                                                                                    |                |
|                                     |                                                                                            |                                                                                                    | Close          |

#### Gambar 111. Halaman Upload SSKK dan Input Cara Pembayaran

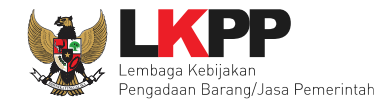

## 4.2.4 Surat Perintah Pengiriman

Jika pengadaan barang, maka PPK mengisikan Surat Perintah Pengiriman. Pilih *button* Surat Perintah Pengiriman di halaman e-kontrak.

| Paket Tender PPK »             | e-Kontrak » Daftar    | e-Kontrak           |                 |                                   |       |                              |            |           |
|--------------------------------|-----------------------|---------------------|-----------------|-----------------------------------|-------|------------------------------|------------|-----------|
| Tampilan 25 🗢 data             |                       |                     |                 |                                   | Cari: |                              |            |           |
| Nomor                          | † <b>↓ Tanggal</b> †↓ | Penyedia            | †↓ Surat Perjan | jian Harga Kontrak                | SSKK  | SPMK/SPP                     | Pembayaran | Penilaian |
| LKPP/01/02                     | 3 Februari 2021       | PT. Ikpp penyedia ' | 10 Kontrak      | Rp. 2.731.300.000,00              | SSKK  | Surat Perintah<br>Pengiriman | Pembayaran | Penilaian |
| Tampilan 1 sampai 1<br>Kembali | dari 1 data           |                     |                 | Klik buat surat perintah pengirim | han   |                              | 46. 4      | 1 3       |

#### Gambar 112. Halaman Buat Surat Perintah Pengiriman

| Paket Tender PPK » e-Kontrak » Daftar SPP |         |             |  |  |
|-------------------------------------------|---------|-------------|--|--|
|                                           |         |             |  |  |
| Kode SPP<br>Kli<br>Buat SPP Kembali       | No. SPP | Tanggal SPP |  |  |

Gambar 113. Halaman Buat SPP

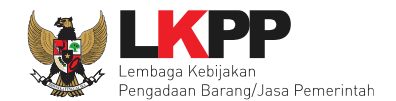

| Paket Tender PPK » e-Kontrak » Daftar S  | PP » SPP                                                      |
|------------------------------------------|---------------------------------------------------------------|
|                                          |                                                               |
| Informasi Paket                          |                                                               |
| Kode Tender                              | 8697999                                                       |
| Nama Tender                              | Pengadaan Sewa Sarana dan Prasarana Perkantoran TA 2021 (3/3) |
| Form Surat Perintah Pengiriman (SPP)     |                                                               |
| No. SPP *                                |                                                               |
| Tanggal SPP *                            |                                                               |
| No. Surat Perjanjian                     | 123/PPK/XI/2020                                               |
| Tanggal Surat Perjanjian                 | 22 April 2021                                                 |
| Tanggal Barang Diterima *                |                                                               |
| Waktu Penyelesaian *                     | Contoh Pengisian: 30 hari kalender, 2 bulan, 2 tahun          |
| Tanggal Selesai Pekerjaan *              |                                                               |
| Kota SPP *                               |                                                               |
| Alamat Pengiriman *                      |                                                               |
| Jaminan Bebas Cacat Mutu/Garansi (Bulan) | *                                                             |

Gambar 114. Halaman Form SPP

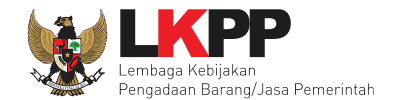

| Pihak Pertama            |                                                   |              |  |
|--------------------------|---------------------------------------------------|--------------|--|
| Nama PPK                 | PPK 2                                             |              |  |
| NIP PPK                  | 002002                                            |              |  |
| Jabatan PPK              | kepala biro                                       |              |  |
| Nama Satuan Kerja        | LEMBAGA KEBIJAKAN PENGADAAN BARANGJASA PEMERINTAH |              |  |
| Alamat Satuan Kerja      | GRIYA SAKINAH 2                                   |              |  |
| Pihak Kedua              |                                                   |              |  |
| Nama Penyedia            | PT. Ikpp penyedia 9                               |              |  |
| Alamat Penyedia          | Jakarta Selatan (Kota)                            |              |  |
| Nakil Sah Penyedia *     | Budi                                              | Isi form SPP |  |
| labatan Wakil Penyedia * | Direktur Operasional                              |              |  |
| 🖹 Simpan Kembali         | Pilih simpan                                      |              |  |
| * Wajib diisi            |                                                   |              |  |

Gambar 115. Halaman Form SPP 2

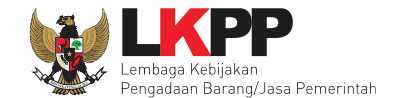

Jika surat perintah pengiriman sudah tersimpan, selanjutnya klik *button* 'Cetak' untuk mencetak dokumen surat pesanan. PPK dapat *upload* surat perintah pengiriman yang sudah ditandatangani.

| Informasi Pendukung                        |                                                                                                    |      |
|--------------------------------------------|----------------------------------------------------------------------------------------------------|------|
| Rincian Penerimaan Barang                  | Lihat Rincian Barang                                                                                             |      |
| Dokumen SPP                                |                                                                                                    |      |
| Dokumen yang dapat di upload hanya t       | file/dokumen yang memiliki ekstensi *.doc, *.docx, *.xls, *.xlsx, *.pdf, *.jpg, *.jpeg, *.png, *.zip atau *.rar. |      |
| Dokumen Cetak<br>2.Klik Cetak              | Upload     3.Pilih untuk upload                                                                                  | Aksi |
| 🖺 Simpan 🔒 Cetak Kembali                   |                                                                                                    |      |
| • <sub>Wajib dj</sub> .<br>4. pilih simpan |                                                                                                    |      |

Gambar 116. Halaman surat pesanan

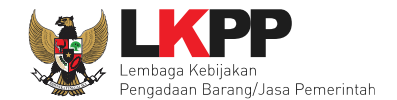

|   | Jenis Barang/Jasa | Satuan | Vol    | Harga/Biaya  | Pajak (%) | Total            | Keterangan | Kunci Baris?                |
|---|-------------------|--------|--------|--------------|-----------|------------------|------------|-----------------------------|
| 1 | Barang            |        |        |              |           |                  |            | ✓                           |
| 2 | Barang A          | unit   | 100,00 | 9.900.000,00 | 10,00     | 1.089.000.000,00 |            | ×                           |
| 3 | Barang B          | unit   | 100,00 | 4.700.000,00 | 10,00     | 517.000.000,00   |            | ×                           |
| 4 | Jasa              |        |        |              |           |                  |            | ✓                           |
| 5 | Jasa A            | unit   | 100,00 | 2.540.000,00 | 10,00     | 279.400.000,00   |            | ×                           |
| 6 | Jasa B            | unit   | 100,00 | 1.999.000,00 | 10,00     | 219.890.000,0    |            | ×                           |
|   |                   |        |        |              |           |                  |            | TOTAL NILAL Rp. 2.105.290.0 |

Gambar 117. Halaman Rincian Barang
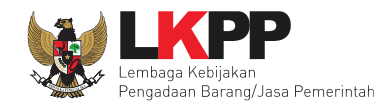

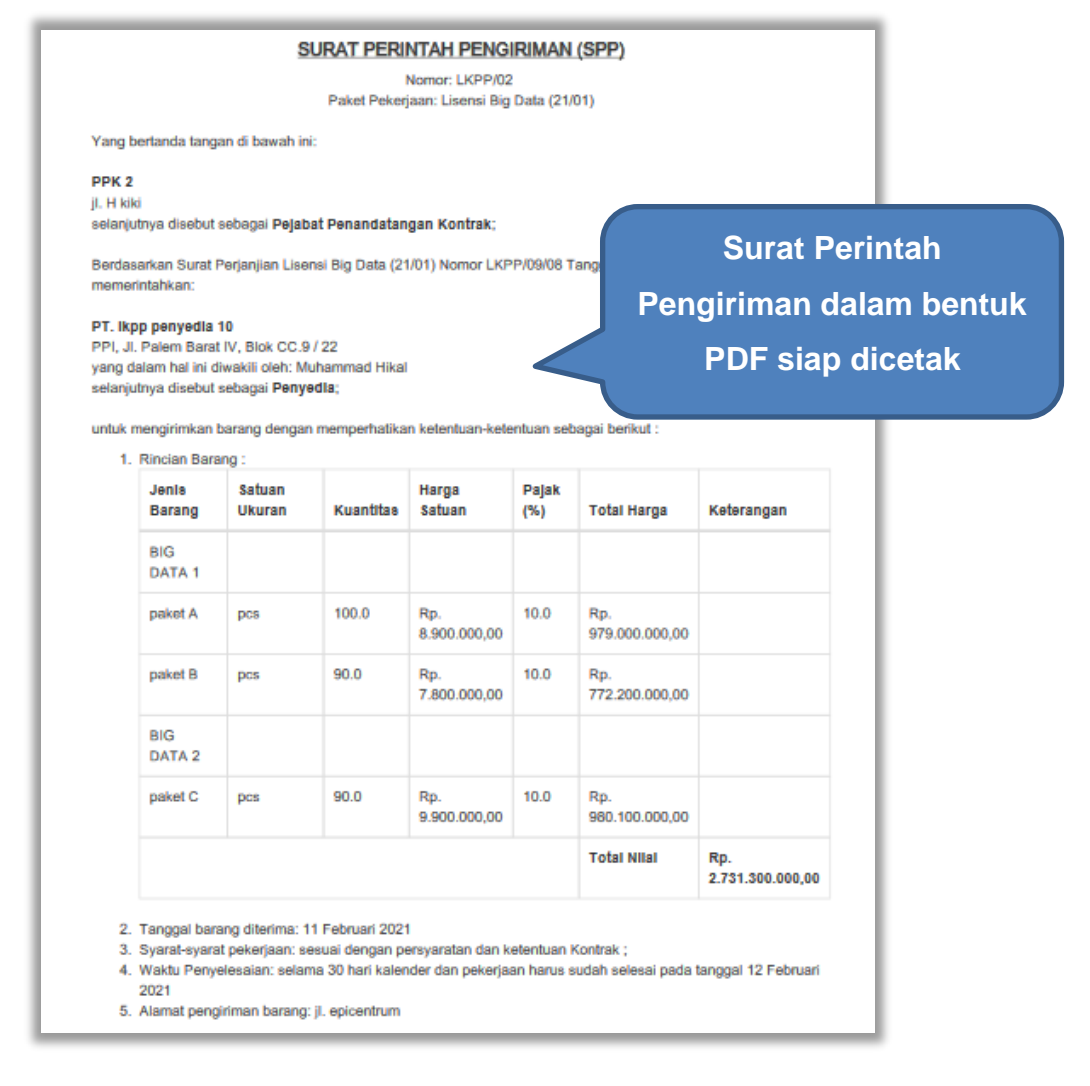

Gambar 118. Halaman Surat Perintah Pengiriman PDF 1

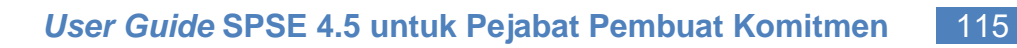

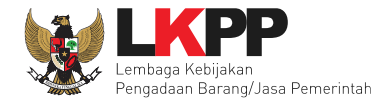

| <ol> <li>Sanksi: Terhadap keterlambatan penyelesaian pek<br/>kepada Penyedia dapat dihentikan sesuai ketentua</li> </ol> | erjaan, Kontrak Pengadaan Barang dan pembayaran<br>In dalam Syarat-Syarat Khusus Kontrak. |
|----------------------------------------------------------------------------------------------------|-------------------------------------------------------------------------------------------|
| DKI jakarta, 10 Februari 2021<br>Untuk dan atas nama<br>Pejabat Penandatangan Kontrak                                    | Menerima dan menyetujui:<br>Untuk dan atas nama PT. Ikpp penyedia 10                      |
| PPK 2<br>NIP. 002002                                                                                                    | Muhammad Hikal<br>direktur                                                                |
|                                                                                                    |                                                                                           |

Gambar 119. Halaman Surat Perintah Pengiriman PDF 2

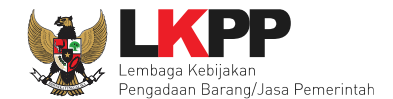

### 4.2.5 Surat Perintah Mulai Kerja

Jika pengadaan selain barang (konstruksi, konsultansi dan jasa lainnya) maka PPK mengisikan SPK.

| Paket Tender PPK » e-Kontrak » SPMK   |                                                      |
|---------------------------------------|------------------------------------------------------|
| Informasi Paket                       |                                                      |
| Kode Tender                           | 11578999                                             |
| Nama Tender                           | Tenaga Ahli Senior Software Developer (TC)           |
| Form Surat Perintah Mulai Kerja (SPMI | \$)                                                  |
| No. SPMK *                            |                                                      |
| Tanggal SPMK *                        | Isikan Data From SPMK                                |
| No. Surat Perjanjian                  | 07/LKPP-03/2207-01                                   |
| Tanggal Surat Perjanjian              | 7 Oktober 2022                                       |
| Tanggal Mulai Kerja *                 |                                                      |
| Waktu Penyelesaian *                  | Contoh Pengisian: 30 hari kalender, 2 bulan, 2 tahun |
| Tanggal Selesai Pekerjaan *           |                                                      |
| Kota SPMK *                           |                                                      |

Gambar 120. Halaman SPMK(1)

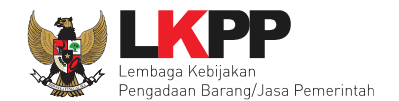

| Pihak Pertama            |                                                   |
|--------------------------|---------------------------------------------------|
| Nama PPK                 | PPK 25                                            |
| NIP PPK                  | 0020025                                           |
| Jabatan PPK              | РРК                                               |
| Nama Satuan Kerja        | LEMBAGA KEBIJAKAN PENGADAAN BARANGJASA PEMERINTAH |
| Alamat Satuan Kerja      | Jaksel                                            |
| Pihak Kedua              | Isikan Data From                                  |
| Nama Penyedia            | PT. Ikpp penyedia 23                              |
| Alamat Penyedia          | Jakarta Selatan (Kota)                            |
| Wakil Sah Penyedia *     | Muhammad Ichwan                                   |
| Jabatan Wakil Penyedia * | Direktur                                          |
| Simpan Kembali           |                                                   |
| * Wajib diisi. Klik Sim  | ipan                                              |

Gambar 121. Halaman SPMK(2)

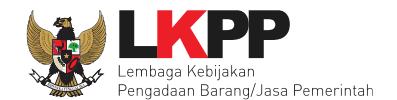

| Dokumen SPMK                         |                                    |                                     |      |
|--------------------------------------|------------------------------------|-------------------------------------|------|
| Dokumen yang dapat di upload hanya t | file/dokumen yang memiliki ekstens | й.                                  |      |
| Dokumen Cetak                        | € Upload 1. Up                     | load SPMK yang sudah ditandatangani |      |
| 2. Pilih untuk simpan                | Nama File                          | Tanggal Upload                      | Aksi |
| 🖹 Simpan 🔒 Cetak Kembali             |                                    |                                     |      |
| * Wajib diisi.                       | 3. Pilih untuk cetak               |                                     |      |

Gambar 122. Halaman SPMK(3)

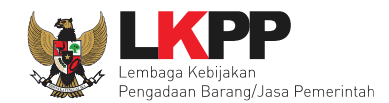

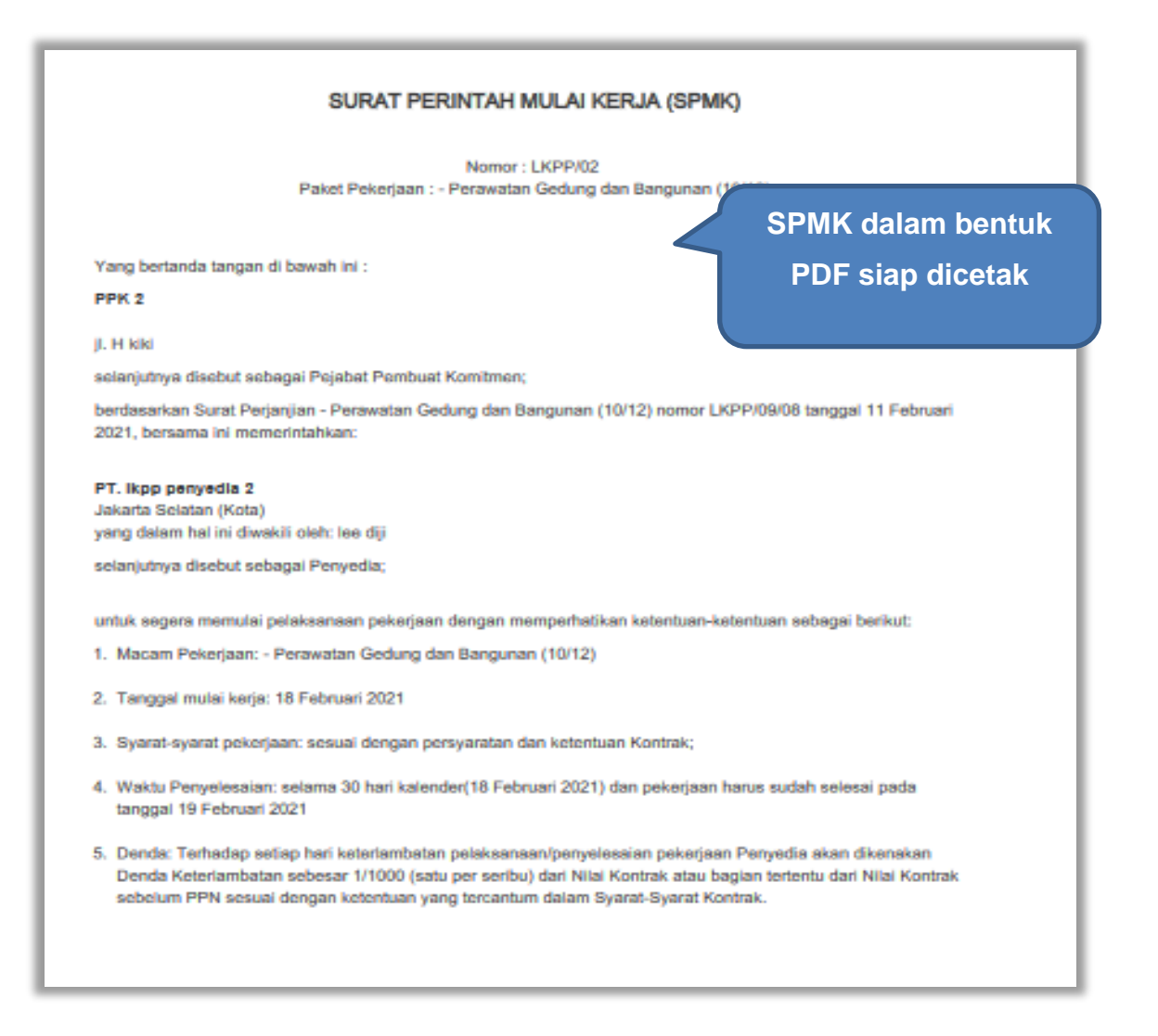

Gambar 123. Halaman SPMK PDF (1)

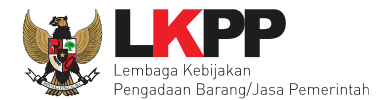

Jakarta Pusat, 9 November 2021 Untuk dan atas nama LEMBAGA KEBIJAKAN PENGADAAN BARANGJASA PEMERINTAH Pejabat Pembuat Komitmen

PPK 2 Direktur NIP. 002002 Menerima dan menyetujui: Untuk dan atas nama PT. Ikpp penyedia 8

R. Ayu Maulida Direktur

Gambar 124. Halaman SPMK PDF (2)

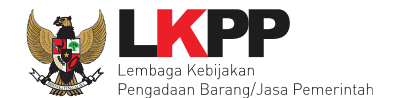

### 4.2.6 Berita Acara Serah Terima dan Berita Acara Pembayaran

Pada halaman e-kontrak pilih *button* pembayaran, isi data BAST dan BAP, klik simpan kemudian cetak

| Paket Tender/Seleks   | si PPK » e-Kontrak     |                      |                    |                   |         |                     |        |           |
|-----------------------|------------------------|----------------------|--------------------|-------------------|---------|---------------------|--------|-----------|
| Tampilan 25 🔶         | data                   |                      |                    |                   |         | Cari:               |        |           |
| Nomor SPPBJ           | 🗘 Tanggal              | Penyedia             | 🗧 Surat Perjanjian | Harga Kontrak     | SSKK    | SPMK/SPP Pembayaran | Status | Penilaian |
| 307202201             | 3 Oktober 2022         | PT. lkpp penyedia 23 | Kontrak            | Rp. 83.139.000,00 | SSKK    | SPMK Pembayaran     | Pilih  | Penilaian |
| Tampilan 1 sampai 1 d | lari 1 data<br>Kembali |                      |                    |                   | Klik pe | embayaran           | « ‹    | 1 > »     |

Gambar 125. Halaman e-kontrak PPK

### 4.2.6.1 Cara Pembayaran Termin

Pilih button 'Tambah Termin' untuk menambahkan berita acara pembayaran

| Paket Tender PPK » e-Kontrak » Daftar Pembay | Paket Tender PPK » e-Kontrak » Daftar Pembayaran |               |  |
|----------------------------------------------|--------------------------------------------------|---------------|--|
| Termin 1.Tambah Termin                       | Berita Acara                                     | Progres Fisik |  |

Gambar 126. Halaman Pembayaran Termin

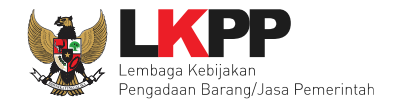

| Paket Tender PPK » e-Kontrak » Daftar | Pembayaran » Pembayaran                                   |
|---------------------------------------|-----------------------------------------------------------|
|                                       |                                                           |
| Informasi Paket                       |                                                           |
| Kode Tender                           | 10364999                                                  |
| Nama Tender                           | Pemeliharaan Keindahan dan Keamanan Gedung LKPP (test PK) |
| No. Surat Perjanjian                  | LKPP/01/02                                                |
| Tanggal Surat Perjanjian              | 9 November 2021                                           |
| Nilai Kontrak                         | Rp. 11.539.000.000,00                                     |
| Pihak Pertama                         |                                                           |
| Nama PPK                              | PPK 2                                                     |
| NIP PPK                               | 002002                                                    |
| Jabatan PPK                           | Direktur                                                  |
| No. SK PPK                            | 123456tyu/2017 Isi Jabatan Penandatangan                  |
| Jabatan Penandatangan SK *            |                                                           |
| Nama Satuan Kerja                     | LEMBAGA KEBIJAKAN PENGADAAN BARANGJASA PEMERINTAH         |
| Alamat Satuan                         |                                                           |
| K/L/P/D                               | Lembaga Kebijakan Pengadaan Barang/Jasa Pemerintah        |
| Pihak Kedua                           |                                                           |
| Nama Penyedia                         | PT. Ikpp penyedia 8                                       |
| Alamat Penyedia                       | Jakarta Selatan (Kota)                                    |
| Wakil Sah Penyedia *                  | R. Ayu Maulida                                            |
| Jabatan Wakil Penyedia *              | Direktur                                                  |

Gambar 127. Halaman Pembayaran (1)

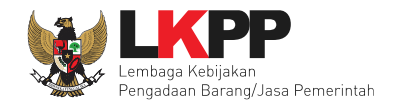

| Form Berita Acara Serah Terima (BAST) |                                     |
|---------------------------------------|-------------------------------------|
| No. BAST *                            | Isi form BAST                       |
| Tanggal BAST *                        |                                     |
| Form Berita Acara Pembayaran (BAP)    |                                     |
| No. BAP *                             |                                     |
| Tanggal BAP •                         | Isi form BAP                        |
| Besar Pembayaran (Rp) *               | 1.859.000.000,00                    |
|                                       | Gunakan koma untuk pemisah desimal. |
| Bilih simpa                           | an                                  |
| * Wajib Dilsi                         |                                     |

Gambar 128. Halaman Pembayaran (2)

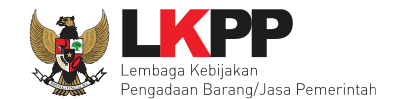

Jika data BAST dan BAP sudah tersimpan, maka akan muncul *button* 'Cetak BAST' dan Cetak BAP' yang dapat digunakan untuk mencetak dokumen BAST dan BAP dalam bentuk PDF. PPK dapat *upload* dokumen cetak BAST dan BAP yang sudah ditandatangani.

| Dokumen                            |                                         |                                                                            |      |
|------------------------------------|-----------------------------------------|----------------------------------------------------------------------------|------|
| Dokumen yang dapat di upload hanya | file/dokumen yang memiliki ekstensi *.c | doc, *.docx, *.xls, *.xlsx, *.pdf, *.jpg, *.jpeg, *.png, *.zip atau *.rar. |      |
| Dokumen Cetak BAST                 | O Upload                                | ntuk upload dokumen cetak BAST                                             |      |
|                                    | Nama File                               | Tanggal Upload                                                             | Aksi |
| Dokumen Cetak BAP                  | O Upload                                | Intuk upload dokumen cetak BAP                                             |      |
| Pilih cetak                        | Nama File                               | Tanggal Upload                                                             | Aksi |
| 🖺 Simpan 🔒 Cetak BAST 🔒 C          | Cetak BAP                               | k BAP                                                                      |      |

Gambar 129. Halaman Pembayaran (3)

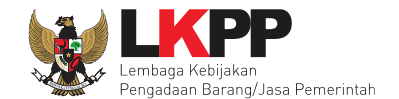

BAST dan BAP yang telah diisi dan dicetak akan tersimpan sebagai 'Termin ke-1'. Klik *button* 'Tambah Termin' untuk menambahkan termin kedua dan seterusnya.

| Paket Tender PPK » e-Kontrak » | Daftar Pembayaran | rmin ko 1 Toloh Toroimnon |          |
|--------------------------------|-------------------|---------------------------|----------|
| Termin                         | Berita Acara      | Progres Fisik             |          |
| Termin ke-1                    | BAST & BAP        | %                         | 圃        |
| Termin ke-2                    | BAST & BAP        | %                         | <u>ش</u> |
| ◆ Tambah Termin Kembali        |                   |                           |          |
| Tambah Termi                   |                   |                           |          |

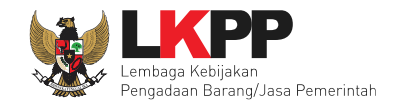

# 4.2.6.2 Cara Pembayaran Bulanan

Pilih button 'Tambah Bulan' untuk menambahkan berita acara pembayaran

| Paket Tender PPK » e-Kontrak » Daftar Pembayara                   | n                          |              |         |
|-------------------------------------------------------------------|----------------------------|--------------|---------|
| Termin<br>Bulan ke-1<br>1.Tambah Bulan<br>Tambah Bulan<br>Kembali | Berita Acara<br>BAST & BAP | Progres Fisi | ik<br>D |

Gambar 131. Halaman Pembayaran Bulanan

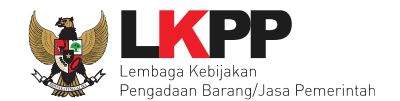

| Paket Tender PPK » e-Kontrak » P | *embayaran                                               |
|----------------------------------|----------------------------------------------------------|
|                                  |                                                          |
| Informasi Paket                  |                                                          |
| Kode Tender                      | 18667999                                                 |
| Nama Tender                      | Penguatan Kapasitas, Infrastruktur dan Cloud LPSE (14/2) |
| No. Surat Perjanjian             | 123/LKPP/01/02                                           |
| Tanggal Surat Perjanjian         | 03 April 2020                                            |
| Nilai Kontrak                    | Rp. 11.099.000.000,00                                    |
| Pihak Pertama                    |                                                          |
| Nama PPK                         | PPK 19                                                   |
| NIP PPK                          | 0020019                                                  |
| Jabatan PPK                      | AJUDAN                                                   |
| No. SK PPK                       | LKPP/PPK/2017/08/19                                      |
| Jabatan Penandatangan SK *       | Isi pihak pertama                                        |
| Nama Satuan Kerja                | LEMBAGA KEBIJAKAN PENGADAAN BARANGJASA PEMERINTAH        |
| Alamat Satuan                    | jl epicentrum tengah lot 11B                             |
| K/L/P/D                          | Lembaga Kebijakan Pengadaan Barang/Jasa Pemerintah       |

Gambar 132. Halaman Isi Data BAST

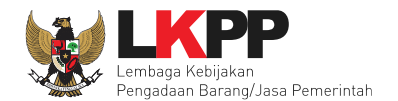

| Pihak Kedua                           |                        |
|---------------------------------------|------------------------|
| Nama Penyedia                         | REKANAN 9              |
| Alamat Penyedia                       | Jakarta Selatan (Kota) |
| Wakil Sah Penyedia *                  | donghae                |
| Jabatan Wakil Penyedia *              | direktur               |
| Form Berita Acara Serah Terima (BAST) |                        |
| No. BAST *                            | Isi data BAST          |
| Tanggal BAST *                        |                        |
| Form Berita Acara Pembayaran (BAP)    |                        |
| No. BAP *                             | Isi data BA Pembayaran |
| Tanggal BAP *                         |                        |
| Besar Pembayaran (Rp) *               | Rp. 11.099.000.000,00  |
| Simpan Pilih sim                      | pan                    |
| * Wajib Diisi                         |                        |

Gambar 133. Halaman Input BA Pembayaran

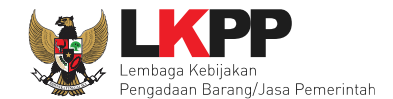

Jika data BAST dan BAP sudah tersimpan, maka akan muncul *button* 'Cetak BAST' dan Cetak BAP' yang dapat digunakan untuk mencetak dokumen BAST dan BAP dalam bentuk PDF. PPK dapat upload dokumen cetak BAST dan BAP yang sudah ditandatangani.

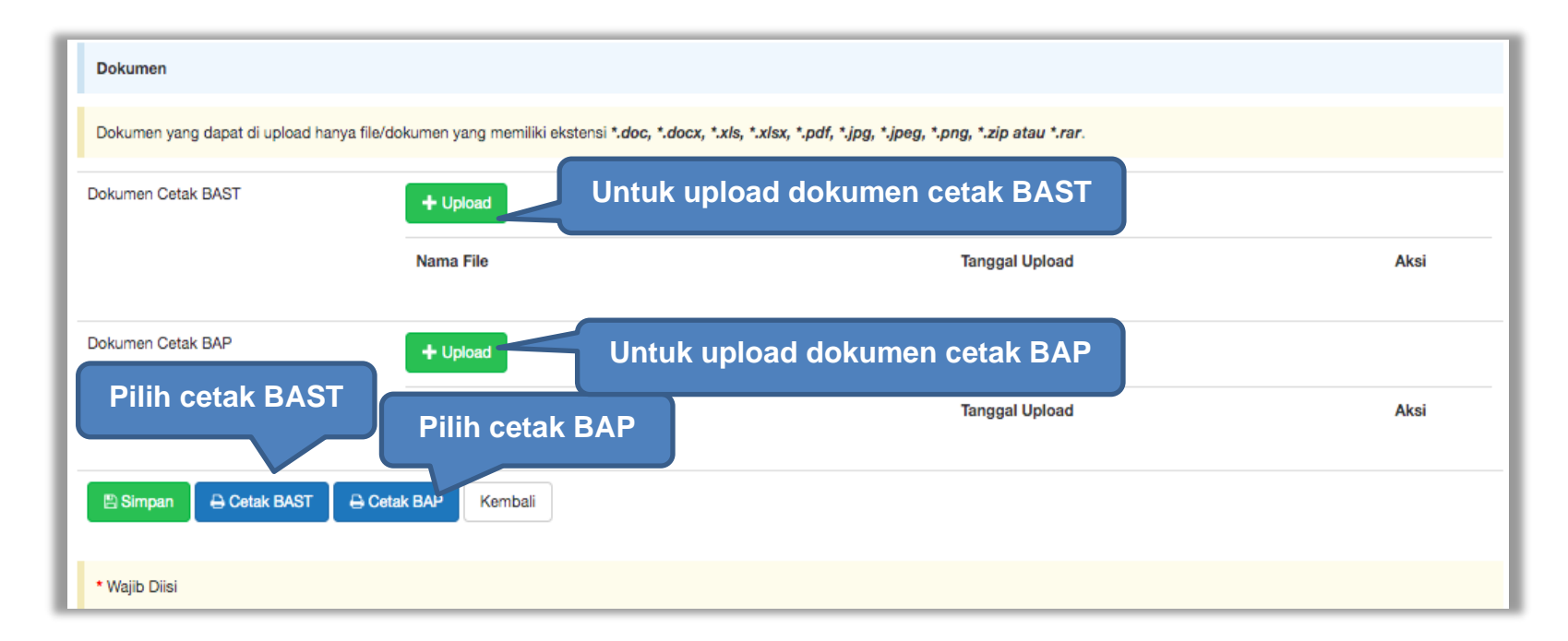

Gambar 134. Halaman Input BAST dan BAP

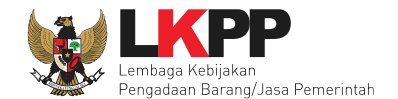

BAST dan BAP yang telah diisi dan dicetak akan tersimpan sebagai 'Bulan ke-1'. Klik *button* 'Tambah Bulan' untuk menambahkan bulan kedua dan seterusnya. Jika sudah mengisi BAST dan BAP PPK bisa isi progress fisik.

| Paket Tender PPK » e-Kontrak » Daftar Pembaya | ran          |                    |
|-----------------------------------------------|--------------|--------------------|
| Termin                                        | Berita Acara | Progres Fisik      |
| Bulan ke-1                                    | BAST & BAP   | isi progress fisik |
| Bulan ke-2                                    | BAST & BAP   | %                  |
| Tambah Bulan Kembali                          |              |                    |
| Tambah Termin                                 |              |                    |

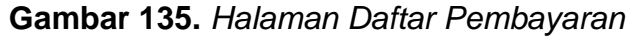

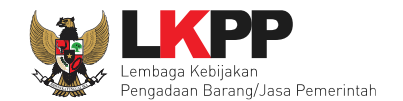

# 4.2.6.3 Cara Pembayaran Sekaligus

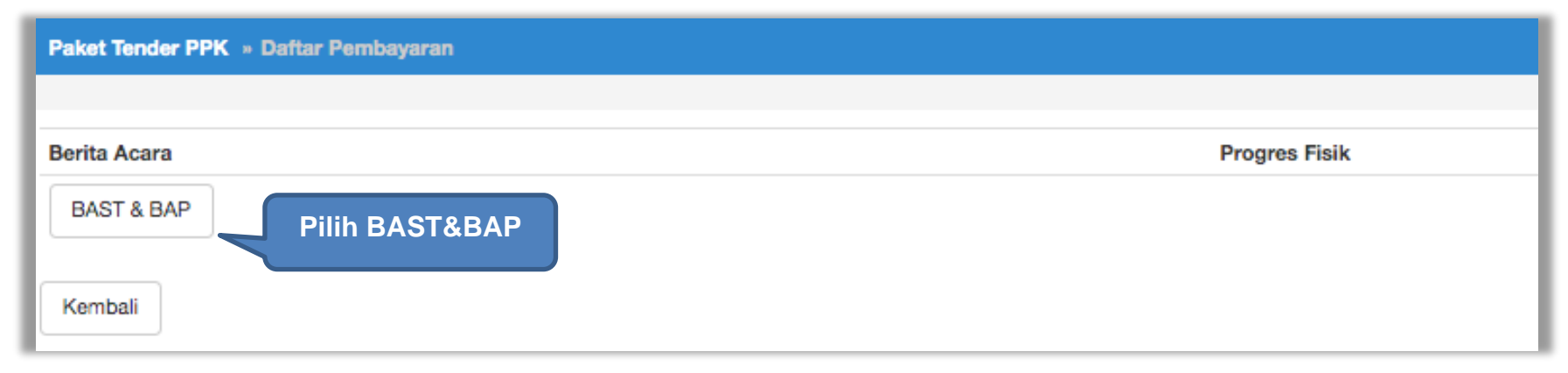

Gambar 136. Halaman Daftar Pembayaran

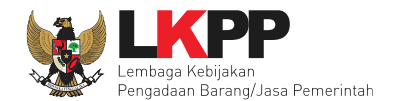

| Paket Tender PPK » e-Kontrak » Pe | embayaran                                                |
|-----------------------------------|----------------------------------------------------------|
|                                   |                                                          |
| Informasi Paket                   |                                                          |
| Kode Tender                       | 18667999                                                 |
| Nama Tender                       | Penguatan Kapasitas, Infrastruktur dan Cloud LPSE (14/2) |
| No. Surat Perjanjian              | 123/LKPP/01/02                                           |
| Tanggal Surat Perjanjian          | 03 April 2020                                            |
| Nilai Kontrak                     | Rp. 11.099.000.000,00                                    |
| Pihak Pertama                     |                                                          |
| Nama PPK                          | PPK 19                                                   |
| NIP PPK                           | 0020019                                                  |
| Jabatan PPK                       | AJUDAN                                                   |
| No. SK PPK                        | LKPP/PPK/2017/08/19                                      |
| Jabatan Penandatangan SK *        | Isi pihak pertama                                        |
| Nama Satuan Kerja                 | LEMBAGA KEBIJAKAN PENGADAAN BARANGJASA PEMERINTAH        |
| Alamat Satuan                     | jl epicentrum tengah lot 11B                             |
| K/L/P/D                           | Lembaga Kebijakan Pengadaan Barang/Jasa Pemerintah       |

Gambar 137. Halaman Isi Data BAST

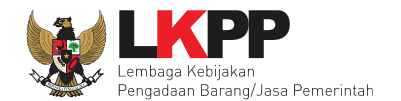

| Pihak Kedua                           |                            |                 |  |
|---------------------------------------|----------------------------|-----------------|--|
| Nama Penyedia                         | REKANAN 9                  |                 |  |
| Alamat Penyedia                       | Jakarta Selatan (Kota)     |                 |  |
| Wakil Sah Penyedia *                  | donghae                    |                 |  |
| Jabatan Wakil Penyedia *              | direktur                   | lsi pihak kedua |  |
| Form Berita Acara Serah Terima (BAST) |                            |                 |  |
| No. BAST *                            |                            |                 |  |
| Tanggal BAST *                        | <b>**</b>                  | Isi form BAST   |  |
| Form Berita Acara Pembayaran (BAP)    |                            |                 |  |
| No. BAP *                             |                            |                 |  |
| Tanggal BAP •                         | <b>**</b>                  | Isi form BAP    |  |
| Besar Pembayaran (Rp) *               | Rp. 11.099.000.000,00      |                 |  |
| 🖺 Simpan Kembali                      |                            |                 |  |
| * Wajib Diisi Pilih simpa             | an jika data sudah lengkap |                 |  |

Gambar 138. Halaman Input BA Pembayaran

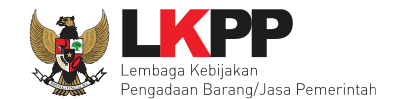

Jika data BAST dan BAP sudah tersimpan, maka akan muncul *button* 'Cetak BAST' dan Cetak BAP' yang dapat digunakan untuk mencetak dokumen BAST dan BAP dalam bentuk PDF. PPK dapat upload dokumen cetak BAST dan BAP yang sudah ditandatangani.

| Dokumen                           |                                                              |                                                        |      |
|-----------------------------------|--------------------------------------------------------------|--------------------------------------------------------|------|
| Dokumen yang dapat di upload hany | ya file/dokumen yang memiliki ekstensi *.doc, *.docx, *.xls, | *.xlsx, *.pdf, *.jpg, *.jpeg, *.png, *.zip atau *.rar. |      |
| Dokumen Cetak BAST                | + Upload                                                     | oad dokumen cetak BAST                                 |      |
|                                   | Nama File                                                    | Tanggal Upload                                         | Aksi |
| Dokumen Cetak BAP                 | + Upload Untuk uplo                                          | oad dokumen cetak BAP                                  |      |
| Pilih cetak BAST                  | Pilih cetak BAP                                              | Tanggal Upload                                         | Aksi |
| 🖹 Simpan 🔒 Cetak BAST             | Cetak BA-Kembali                                             |                                                        |      |
| * Wajib Diisi                     |                                                              |                                                        |      |

Gambar 139. Halaman Input BAST dan BAP

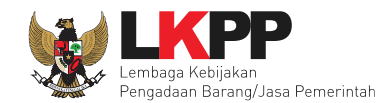

| BERITA ACARA SERAH                                                                                                    | TERIMA PEKERJAAN                                                                           |                           |                             |
|----------------------------------------------------------------------------------------------------|--------------------------------------------------------------------------------------------|---------------------------|-----------------------------|
| - Perawatan Gedung da                                                                                                    | an Bangunan (10/12)                                                                        |                           |                             |
| Nomor: 3                                                                                                    | 323223                                                                                     |                           |                             |
| Pada hari ini tanggal 25 Februari 2021, kami yang bertanda                                                                                                    | tangan dibawah ini:                                                                        |                           |                             |
| <ol> <li>PPK 2<br/>Direktur pada LEMBAGA KEBIJAKAN PENGA<br/>Keputusan direktur Nomor 123456tyu/2017 dalar<br/>KEBIJAKAN PENGADAAN BARANGJASA PEMEI<br/>Pemerintah, selanjutnya disebut <u>PIHAK PERTAMA</u>.</li> </ol> | ADAAN BARANGJASA PEMER<br>m hal ini bertindak untuk dan at<br>RINTAH Lembaga Kebijakan Per | Berita A<br>Terima Pel    | cara Serah<br>kerjaan dalam |
| <ol> <li>lee diji<br/>direktur, dalam hal ini bertindak untuk dan atas nar<br/>Selatan (Kota) yang selanjutnya disebut <u>PIHAK KEE</u></li> </ol>                                                                       | ma PT. Ikpp penyedia 2, yang b<br>DUA.                                                     | PDF sia                   | ap di cetak                 |
| Menyatakan bahwa:                                                                                                    |                                                                                            |                           |                             |
| <ol> <li>PIHAK KEDUA telah menyelesaikan pekerjaan: -<br/>Februari 2021 sesuai dengan Surat Perjanjian Nomo</li> </ol>                                                                                                   | Perawatan Gedung dan Bangunan (<br>or LKPP/09/08 tanggal 11 Februari 20                    | 10/12) untuk bulan<br>21. |                             |
| 2. PIHAK PERTAMA telah menerima dengan baik hasi                                                                                                    | il pekerjaan tersebut.                                                                     |                           |                             |
| Demikian Berita Acara Serah Terima ini dibuat untuk dipergi                                                                                                    | unakan sebagaimana mestinya.                                                               |                           |                             |
| PIHAK KEDUA,                                                                                                    | PIHAK PERTAMA,                                                                             |                           |                             |
| lee diji                                                                                                    | PPK 2                                                                                      |                           |                             |

Gambar 140. Halaman BAST dalam Bentuk PDF

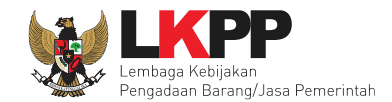

| BERITA ACAR                                                                                                    | A PEMBAYARAN                                                                                                    |                                       |
|----------------------------------------------------------------------------------------------------|----------------------------------------------------------------------------------------------------|---------------------------------------|
| - Perawatan Gedung                                                                                                    | dan Bangunan (10/12)                                                                                                    | Berita Acara                          |
| Nomo                                                                                                    | r: 323232                                                                                                    | Pembayaran Dalar                      |
| Pada hari ini tanggal 25 Februari 2021, kami yang bertar                                                                                                    | ıda tangan di bawah ini:                                                                                                    | bentuk PDF siap dice                  |
| <ol> <li>PPK 2<br/>Direktur pada LEMBAGA KEBIJAKAN PEN<br/>Keputusan direktur Nomor 123456tyu/2017, d<br/>KEBIJAKAN PENGADAAN BARANGJASA PEI<br/>Pemerintah, selanjutnya disebut <u>PIHAK PERTAN</u></li> </ol> | IGADAAN BARANGJASA PEMERINTAH b<br>alam hal ini bertindak untuk dan atas nama<br>MERINTAH Lembaga Kebijakan Pengadaan E<br><b>MA</b> | perdasarkan<br>LEMBAGA<br>Barang/Jasa |
| <ol> <li>lee diji<br/>direktur, bertindak untuk dan atas nama PT. Ikpp<br/>selanjutnya disebut <u>PIHAK KEDUA</u>.</li> </ol>                                                                                   | ) penyedia 2, yang berkedudukan di Jakarta Sel                                                                                       | latan (Kota),                         |
| Menyatakan bahwa:                                                                                                    |                                                                                                    |                                       |
| <ol> <li><u>PIHAK KEDUA</u> telah menyelesaikan pekerjaan<br/>Februari 2021 sesuai dengan BAST Nomor 3232</li> </ol>                                                                                            | : - Perawatan Gedung dan Bangunan (10/12)<br>32 tanggal 25 Februari 2021.                                                            | untuk bulan                           |
| <ol> <li><u>PIHAK PERTAMA</u> telah menerima dengan bakepada <u>PIHAK KEDUA</u> sebesar Rp. 1.859.000.<br/><i>juta rupiah</i>).</li> </ol>                                                                      | ik hasil pekerjaan tersebut dan menyetujui p<br>.000,00 ( <i>satu milyar delapan ratus lima pulu</i>                                 | pembayaran<br>Ih sembilan             |
| Demikian Berita Acara Pembayaran ini dibuat untuk dipe                                                                                                    | rgunakan sebagaimana mestinya.                                                                                                    |                                       |
| PIHAK KEDUA,                                                                                                    | PIHAK PERTAMA,                                                                                                    |                                       |
| lee diji                                                                                                    | РРК 2                                                                                                    |                                       |

Gambar 141. Halaman BAP dalam bentuk PDF

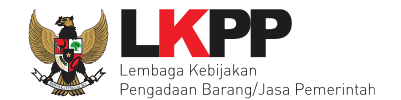

PPK bisa mengisi progress Fisik jika sudah selesai si BAST dan BAP

| 8                                     |                 |       | Progres Pekerjaan |                         | × |                      |          |
|---------------------------------------|-----------------|-------|-------------------|-------------------------|---|----------------------|----------|
| BERANDA DAFTAR F                      | AKET AMEL INBOX | LOGAK | Progres Pekerjaan | 2. Isi Progres pekerjaa | n | PPK 25 - Pejabat Per | ULOGOUT  |
| Paket Tender PPK = Dat                | tar Pembayaran  |       |                   | Simpan                  |   | 3. Klik simpan       |          |
| Berita Acara<br>BAST & BAP<br>Kembali |                 |       | Progres Pek       | 1.klik progress fisik   |   |                      | <u>.</u> |
| ) 1                                   |                 |       |                   |                         |   |                      |          |

Gambar 142. Isi Progres Fisik

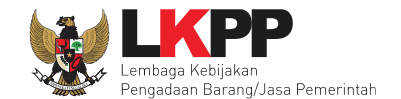

# Tampilan e-kontrak yang sudah diisi semua datanya.

| Data e-kontrak sudan                             |
|--------------------------------------------------|
| terisi semua                                     |
| ontrak SSKK SPMK/SPP Pembayaran Status Penilaian |
| 000.000,00 SSKK SPMK Pembayaran Pilih Penilaian  |
| « < <mark>1</mark> > »                           |
| 0                                                |

Gambar 143. Halaman e-kontrak sudah lengkap

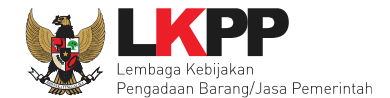

#### 4.2.6.4 Pembayaran Tahun Jamak

Kontrak Tahun Jamak merupakan Kontrak Pengadaan Barang/Jasa yang membebani lebih dari satu tahun anggaran dilakukan setelah mendapatkan persetujuan pejabat yang berwenang sesuai dengan ketentuan peraturan perundangundangan (Perlem no. 12 Tahun 2021). PPK dapat mengisi pembayaran Tahun Jamak disetiap tahun anggaran di aplikasi SPSE 4.5.

| BERANDA DAFTAR PA                 | AKET INBOX LOG AKSES                | GANTI PASSWORD |        | Φιοσουτ                                          |
|-----------------------------------|-------------------------------------|----------------|--------|--------------------------------------------------|
| 🙊 🖉 Petunjuk Penggunaan           | Aplikasi e-Procurement Lainnya      |                |        | PPK 1 - Pejabat Pembuat Komitmen   & Enable TOTP |
| Lating                            | Latina                              | Latino         | Latine | Inbox 252 Belum Dibaca 216 Sudah Dibaca 36       |
| Paket Tender PPK » e-             | Kontrak » Daftar Pembayaran         |                |        |                                                  |
| Progres Pembayaran c              | disesuaikan dengan Progres Pembayar | an per Termin. |        |                                                  |
| Tahun Anggaran 2022               | 2                                   |                |        |                                                  |
| Termin                            | Berita Acara                        |                |        | Progres Pekerjaan                                |
| Tambah Termin Tahun Anggaran 2023 | klik tambah te                      | rmin           |        |                                                  |
| Termin                            | Berita Acara                        |                |        | Progres Pekerjaan                                |
| Tambah Termin Kembali             |                                     |                |        | Total Akhir Progres Pembayaran:<br>0.0%          |

Gambar 144. Halaman Daftar Pembayaran Tahun Jamak

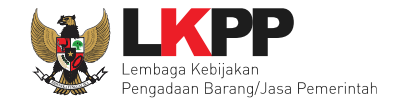

Isi dan lengkapi data di halaman Pembayaran, jika sudah klik "simpan".

| Petunjuk Penggunaan      | Aplikasi e-Procurement Lainnya     |                               |                                 | PPK 1 - Pejabat Pembuat Komitmen   4 Enable 1 |
|--------------------------|------------------------------------|-------------------------------|---------------------------------|-----------------------------------------------|
| Paket Tender PPK » e-Kor | ıtrak » Daftar Pembayaran » Pembay | aran                          |                                 |                                               |
| Informasi Paket          |                                    |                               |                                 |                                               |
| Kode Tender              | 11751999                           |                               |                                 |                                               |
| Nama Tender              | Pembangunan Pintu F                | Regulasi Bendungan Napun Gete | di Kabupaten Sikka,Pemeliharaan | Data Center                                   |
| No. Surat Perjanjian     | 22-12-2022                         |                               |                                 |                                               |
| Tanggal Surat Perjanjian | 27 Desember 2022                   |                               |                                 |                                               |
| Nilai Kontrak            | Rp. 17.926.500,00                  |                               |                                 |                                               |
| Pihak Pertama            |                                    |                               |                                 |                                               |
| Nama PPK                 | PPK 1                              |                               |                                 |                                               |
| NIP PPK                  | 002001                             |                               |                                 |                                               |
| Jabatan PPK              | Kepala PPK                         |                               |                                 |                                               |
| No. SK PPK               | LKPP/PPK/2017/08/1-                | -PPK1                         |                                 |                                               |
| Jabatan Penandatangan SK | •                                  |                               |                                 |                                               |
| Nama Satuan Kerja        | SNVT Pembangunan                   | Bendungan II BWS Nusa Tenggar | ra II                           |                                               |
| Alamat Satuan            | Jaksel                             |                               |                                 |                                               |
| R/L/P/D                  |                                    |                               |                                 |                                               |
| r max reduu              |                                    |                               |                                 |                                               |
| Nama Penyedia            | PT. Ikpp penyedia 25               |                               |                                 |                                               |
| Alamat Penyedia          | Jakarta Selatan (Kota              | )                             |                                 |                                               |
| Wakil San Penyedia *     | Hendro Sutrisno                    |                               |                                 |                                               |
| Jabatan Wakil Penyedia * | Direktur                           | 5                             |                                 | isi dan lengkani                              |
|                          |                                    |                               |                                 | isi uali leliykapi                            |
| Form Berita Acara Serah  | i Terima (BAST)                    |                               |                                 |                                               |
| No. BAST *               |                                    |                               |                                 | data                                          |
| Tanggal BAST *           |                                    | m                             |                                 |                                               |
| Form Berita Acara Pemb   | ayaran (BAP)                       |                               |                                 |                                               |
| No. BAP *                |                                    |                               |                                 |                                               |
| Tanggal BAP *            |                                    | m                             |                                 |                                               |
| Besar Pembayaran (Rp) *  | 17.926.500,00                      |                               |                                 |                                               |
| E9 Simpan                | klik simp                          | an                            |                                 |                                               |

Gambar 145. Isi Halaman Pembayaran

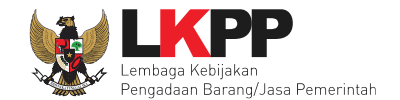

# Berhasil simpan Pembayaran

| Paket Tender PPK » e-Kontrak » Daftar Pembayaran » Pembayaran |                                                                                              |  |
|---------------------------------------------------------------|----------------------------------------------------------------------------------------------|--|
| Berita Pembayaran berhasil disimpan                           |                                                                                              |  |
| Informasi Paket                                               |                                                                                              |  |
| Kode Tender                                                   | 11751999                                                                                     |  |
| Nama Tender                                                   | Pembangunan Pintu Regulasi Bendungan Napun Gete di Kabupaten Sikka, Pemeliharaan Data Center |  |
| No. Surat Perjanjian                                          | 22-12-2022                                                                                   |  |
| Tanggal Surat Perjanjian                                      | 27 Desember 2022                                                                             |  |
| Nilai Kontrak                                                 | Rp. 17.926.500,00                                                                            |  |

Gambar 146. Berhasi Simpanl Berita Pembayaran

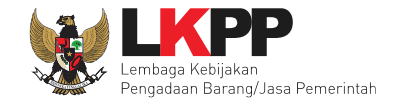

Selanjutnya PPK isi dan update progress pembayaran di masing-masing tahun anggran kemudian klik 'simpan'.

| Progres Pembayaran disesuaikan der             | ngan Progres Per           | rogres Pembayaran X                                                                 |        |
|------------------------------------------------|----------------------------|-------------------------------------------------------------------------------------|--------|
| Tahun Anggaran 2022                            | F                          | 0.00 % isi progres                                                                  |        |
| Termin<br>Termin ke-1                          | Berita Acara<br>BAST & BAF | Simpan Batal <sup>res Pekerjaan</sup><br>Klik simpan Total Progres Pembayaran: 30.0 | 0<br>2 |
| Tambah Termin<br>Tahun Anggaran 2023<br>Termin | Berita Acara               | Progres Pekerjaan                                                                   |        |
| Termin ke-2                                    | BAST & BAP                 | 0.0 %<br>Total Progres Pembayaran: 0.0 %                                            |        |
| Kembali                                        |                            | Total Akhir Progres Pembayaran<br>30.0 %                                            |        |

Gambar 147. Isi Progres Pembayaran

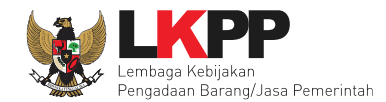

| BERANDA DAFTAR PAR     | ET INBOX LOG AKSES                | GANTI PASSWORD |                                           | 0 LOGOUT                 |
|------------------------|-----------------------------------|----------------|-------------------------------------------|--------------------------|
| Petunjuk Penggunaan    | Aplikasi e-Procurement Lainnya    |                | PPK 1 - Pejabat Pembuat I                 | Komitmen   & Enable TOTP |
| Latine                 | Latine                            |                | Inbox 252 Belum Dibao                     | a 216 Sudah Dibaca 36    |
| Paket Tender PPK » e-K | ontrak » Daftar Pembayaran        |                |                                           |                          |
| Progres Pembayaran di  | sesuaikan dengan Progres Pembayai | an per Termin. |                                           |                          |
| Tahun Anggaran 2022    |                                   |                |                                           |                          |
| Termin                 | Berita Acara                      |                | Progres Pekerjaan                         |                          |
| Termin ke-1            | BAST & BAP                        |                | 30.0 %                                    | <del>ا</del>             |
| • Tambah Termin        |                                   |                | Total Progres Pembayaran: 30.0 %          |                          |
| Tahun Anggaran 2023    |                                   |                |                                           |                          |
| Termin                 | Berita Acara                      |                | Progres Pekerjaan                         |                          |
| Termin ke-2            | BAST & BAP                        |                | 60.0 %                                    | <u>ا</u>                 |
| • Tambah Termin        |                                   |                | Total Progres Pembayaran: 60.0 %          |                          |
|                        |                                   |                | Total Akhir Progres Pembayaran:<br>90.0 % |                          |
| Kembali                |                                   |                |                                           |                          |

Gambar 148. Update Progres Pembayaran di Masing-masing Tahun Berjalan

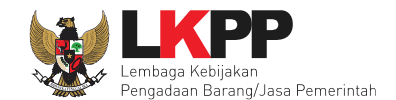

#### 4.2.7 Status Kontrak

PPK dapat menentukan status kontrak pada suatu paket. Yakni selesai kontrak, pemutusan kontrak dan penghentian kontrak.

#### 4.2.7.1 Selesai Kontrak

Status selesai kontrak dapat dipilih jika seluruh data e-Kontrak sudah terisi. Jika terdapat data e-Kontrak yang belum diisi maka pilihan Selesai kontrak tidak dapat dipilih. Jika selesai kontrak dan PPK sudah melaukan penilaian maka status kontrak **tidak bisa diubah**.

| til | \$                                    | Pilih Status Kontrak |                                                                                 |                                                         |                               |          |     |           |                          | <u>PSE</u>                |
|-----|---------------------------------------|----------------------|---------------------------------------------------------------------------------|---------------------------------------------------------|-------------------------------|----------|-----|-----------|--------------------------|---------------------------|
|     | BERANDA DAFTAR PAKE                   | Status Kontrak       | <ul> <li>Selesai hanya</li> <li>Pemutusan Ko</li> <li>Penghentian ko</li> </ul> | <b>a bisa dipilih jika selurul</b><br>ontrak<br>Kontrak | n data e-Kontrak sudah terisi |          |     | ua        | t Komitmen  <br>Dibaca 0 | OLOGOUT<br>Sudah Dibaca 0 |
|     | Paket Tender/Seleksi PP               | Harap diperhatikan I | oahwa Status Kontral                                                            | ( yang Anda pilih dan                                   | simpan tidak bisa diubah l    | kembali. |     |           |                          |                           |
| 13  | Tampilan 25 💠 data<br>Nomor SPPBJ 🗧 1 |                      |                                                                                 |                                                         |                               |          |     | Close     | Status                   | Penilaian                 |
|     | <u>123</u> 1                          | Oktober 2021 PT.     | Ikpp penyedia 26                                                                | Kontrak                                                 | Rp. 488.880.000,00            | SSKK     | SPP | Pembayara | n Pilih                  | Penilaian                 |
| 13  | Tampilan 1 sampai 1 dari 1            | data<br>Kembali      |                                                                                 |                                                         |                               |          |     |           | <u>«</u> «               | <b>1</b> > »              |

Gambar 149. Status Selesai Kontrak Tidak Dapat Dipilih

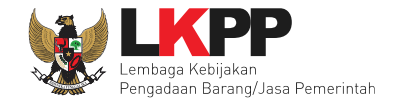

| Pilih Status Kontrak |                                                                              |       |
|----------------------|------------------------------------------------------------------------------|-------|
| Status Kontrak       | Selesai     Penghentian Kontrak                                              |       |
| Harap diperhatikan   | ı bahwa Status Kontrak yang Anda pilih dan simpan tidak bisa diubah kembali. |       |
| 🖺 Simpan             | 2. Klik Simpan                                                               | Close |

Namun jika semua data e-Kontrak sudah diisi, pilihan selesai kontrak dapat dipilih.

Gambar 150. Status Selesai Kontrak

Kemudian akan tampil konfirmasi selesai kontrak.

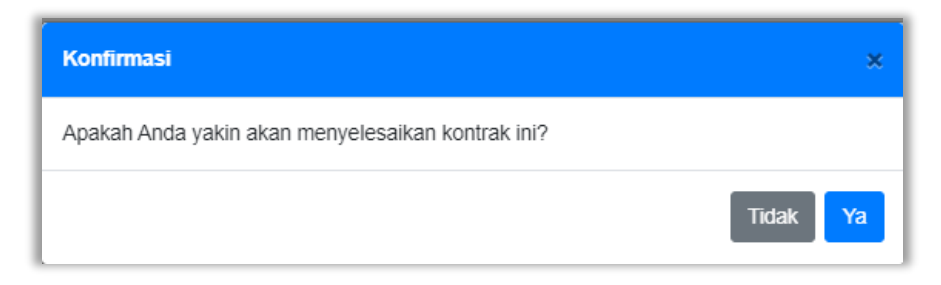

Gambar 151. Konfirmasi Selesai Kontrak

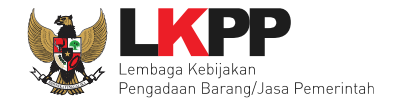

Setelah itu status paket pada e-Kontrak berubah menjadi Selesai. Selanjutnya PPK dapat melakukan Penilaian kinerja penyedia.

| Paket Tender/Seleks        | si PPK » e-Kontrak            |                      |                  |                    |      |          |            |         |           |
|----------------------------|-------------------------------|----------------------|------------------|--------------------|------|----------|------------|---------|-----------|
| Tampilan 25 🔶              | data                          |                      |                  |                    |      |          | Cari:      |         |           |
| Nomor SPPBJ                | 🗘 Tanggal                     | Penyedia             | Surat Perjanjian | Harga Kontrak      | SSKK | SPMK/SPP | Pembayaran | Status  | Penilaian |
| 123<br>Tampilan 1 sampai 1 | 1 Oktober 2021<br>dari 1 data | PT. Ikpp penyedia 26 | Kontrak          | Rp. 488.880.000,00 | SSKK | SPP      | Pembayaran | Selesai | Penilaian |
| Kembali                    |                               |                      |                  |                    |      |          | Statu      | s Pal   | ket Sele  |

Gambar 152. Status Selesai Kontrak

Namun, PPK dapat membatalkan status kontrak yang sudah selesai, dengan klik pada status Selesai, lalu pilih batalkan status.

| Status Kontrak    |                     |                         |
|-------------------|---------------------|-------------------------|
| Status Kontrak    | Selesai             |                         |
| Ditetapkan Oleh   | PPK 1               |                         |
| Tanggal Penetapan | 13 Maret 2023 15:57 |                         |
|                   |                     |                         |
|                   |                     | × Batalkan Status Tutup |
|                   |                     |                         |

Gambar 153. Batalkan Status Selesai Kontrak

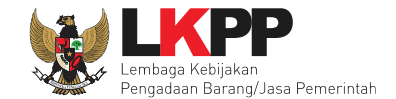

Lalu akan tampil pop up konfirmasi pembatalan status kontrak. Pilih Ya

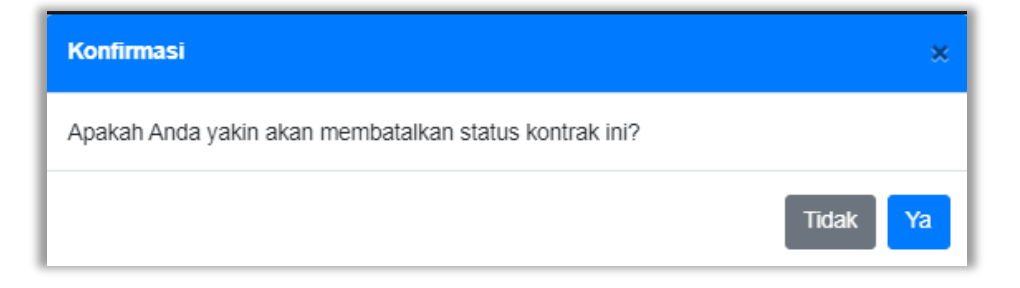

Gambar 154. Konfirmasi Batalkan Status Selesai Kontrak

Selanjutnya isikan alasan pembatalkan status kontrak, ceklis konfirmasi pembatalan status lalu klik Simpan

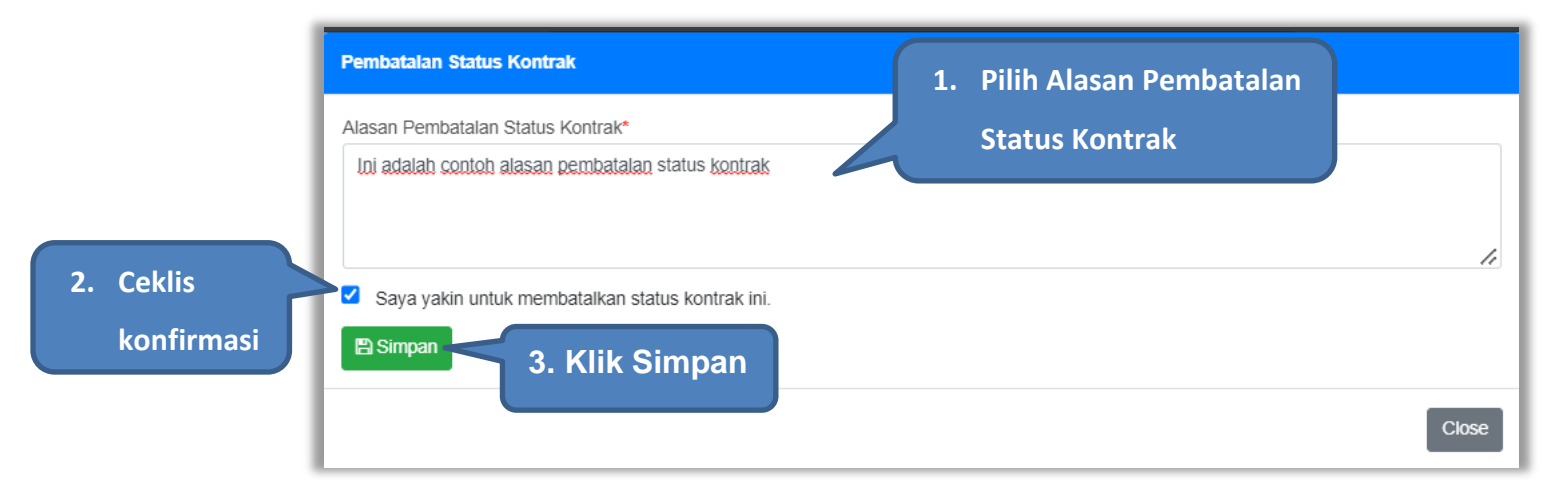

Gambar 155. Konfirmasi Alasan Pembetalan Status Selesai Kontrak

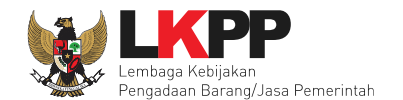

| Paket Tender/Seleksi PPK » e-Kontrak |                             |                    |              |              |          |          |  |  |  |  |
|--------------------------------------|-----------------------------|--------------------|--------------|--------------|----------|----------|--|--|--|--|
| Tampilan 25 💠 data Cari:             |                             |                    |              |              |          |          |  |  |  |  |
| Nomor SPPBJ 🗍 Tanggal 🗍              | Penyedia 🗧 Surat Perjanjian | Harga Kontrak S    | SKK SPMK/SPP | Pembayaran S | tatus Pe | nilaian  |  |  |  |  |
| SPPBJ-001/9999 14 Februari 2023      | PT. lkpp penyedia 7 Kontrak | Rp. 127.800.000,00 | SSKK         | Pembayaran   | Pilih P  | enilaian |  |  |  |  |
| Tampilan 1 sampai 1 dari 1 data      |                             |                    |              |              | н < 1    | > 10     |  |  |  |  |

Gambar 156. Halaman Selesai Kontrak

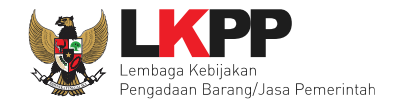

**Pilih Status Kontrak** 🔿 Selesai Status Kontrak Pemutusan Kontrak O Penghentian Kontrak **Riwayat Status Kontrak** Harap diperhatikan bahwa Status Kontrak yang Anda pilih dan simpan tidak bisa diubah kembali. **Riwayat Status Kontrak** Tanggal Pembatalan Dibatalkan Oleh Alasan Pembatalan Status Kontrak 17 Oktober 2022 10:46 PPK 25 Selesai ini adalah contoh alasan pembatalan status kontrak 🖹 Simpan

PPK dapat melihat Riwayat status kontrak pada saat PPK hendak memilih status kontrak.

Gambar 157. Riwayat Status Kontrak
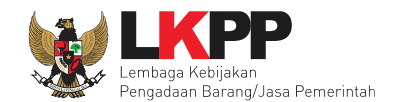

### 4.2.7.2 Pemutusan Kontrak

Berdasarkan peraturan lembaga No. 12 Tahun 2021, Pejabat Penandatangan Kontrak atau Penyedia dapat melakukan pemutusan kontrak untuk mengakhiri berlakunya kontrak karena alasan tertentu. Pemutusan kontrak di aplikasi SPSE, PPK dapat melakukannya pada fitur status kontrak.

| Pilih Status Kontrak |                                                                                     |       |
|----------------------|-------------------------------------------------------------------------------------|-------|
| Status Kontrak       | <ul> <li>Selesai</li> <li>Pemutusan Kontrak</li> <li>Penghentian Kontrak</li> </ul> |       |
| Harap diperhatika    | an bahwa Status Kontrak yang Anda pilih dan simpan tidak bisa diubah kembali.       |       |
| 🖺 Simpan             | 2. Klik Simpan                                                                      | Close |

Gambar 158. Status Pemutusan Kontrak

Kemudian akan tampil konfirmasi pemutusan kontrak.

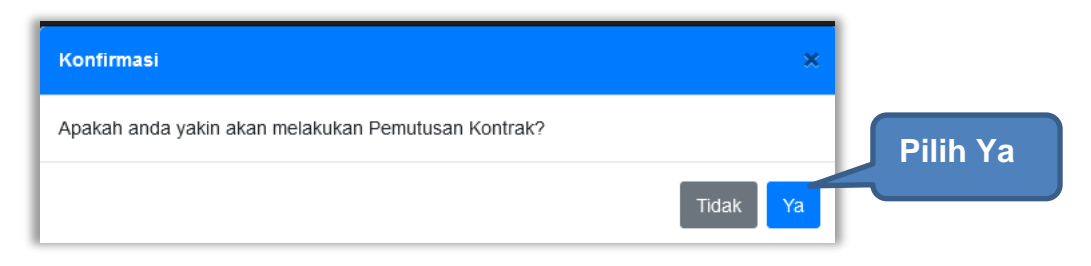

Gambar 159. Konfirmasi Pemutusan Kontrak

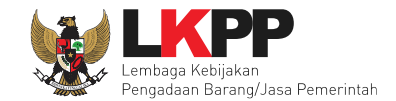

#### Kemudian pilih alasan pemutusan kontrak.

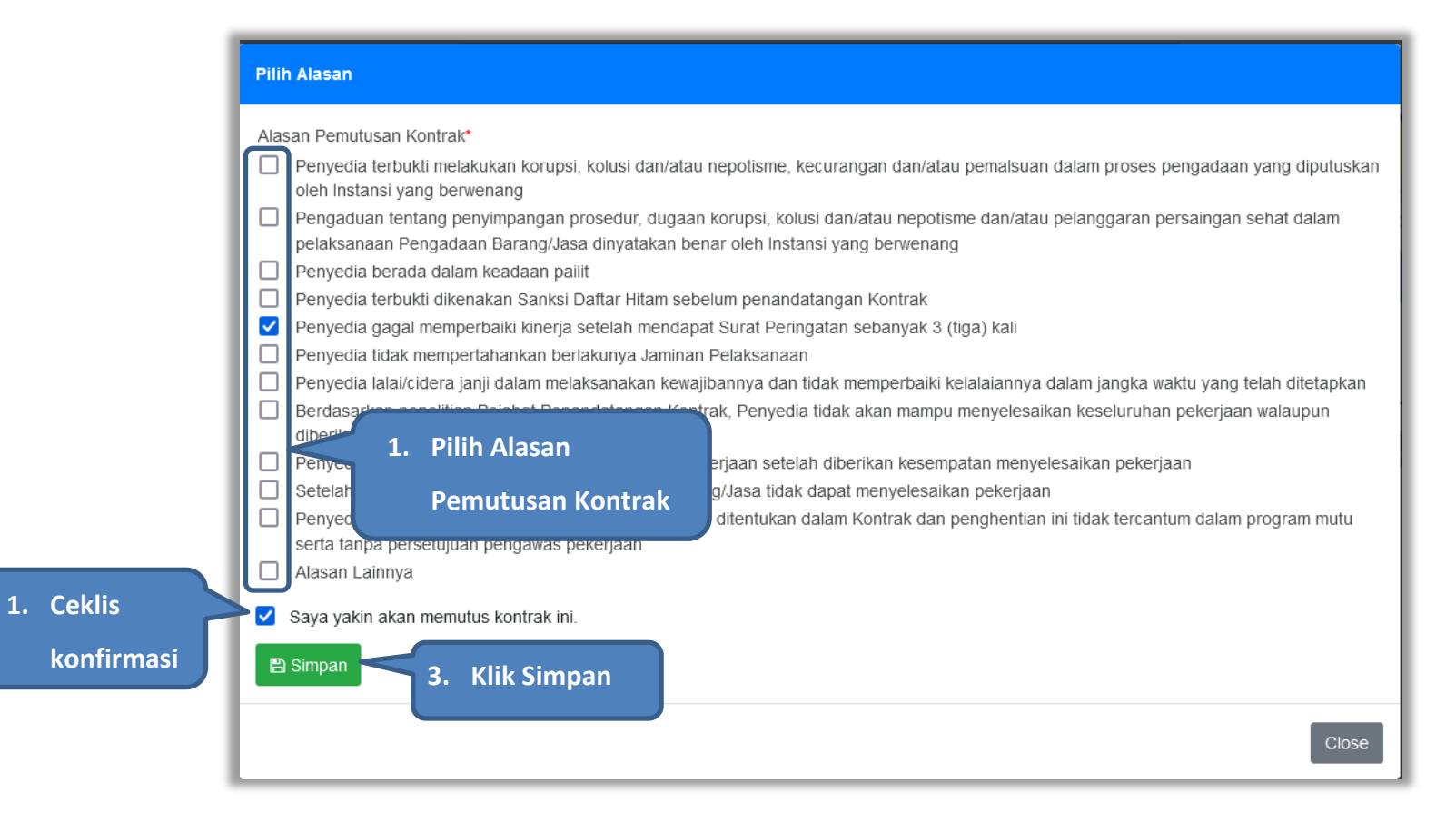

Gambar 160. Alasan Pemutusan Kontrak

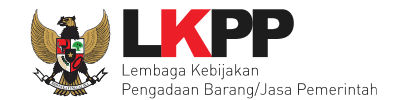

## Lalu akan muncul pop konfirmasi pemutusan kontrak, klik OK.

| Pilih Alasan                                                                                                    |                            |
|----------------------------------------------------------------------------------------------------|----------------------------|
| Alasan Pemutusan Kontrak*                                                                                                    |                            |
| Penyedia terbukti melakukan korupsi, kolusi dan/atau nepotisme, kecurangan dan/atau pemalsuan dalam proses p<br>oleh Instansi yang berwenang                                               | engadaan yang diputuskan   |
| Pengaduan tentang penyimpangan prosedur, dugaan korupsi, kolusi dan/atau nepotisme dan/atau pelanggaran perpelaksanaan Pengadaan Barang/Jasa dinyatakan benar oleh Instansi yang berwenang | ersaingan sehat dalam      |
| Penyedia berada dalam keadaan pailit                                                                                                    |                            |
| Penyedia terbukti dikenakan Sanksi Daftar Hitam sebelum penandatangan Kontrak                                                                                                    |                            |
| Penyedia gagal memperbaiki kinerja setelah mendapat Surat Peringatan sebanyak 3 (tiga) kali                                                                                                |                            |
| Penyedia tidak mempertahankan berlakunya Jaminan Pelaksanaan                                                                                                    |                            |
| Penyedia lalai/cidera janji dalam melaksanakan kewajibannya dan tidak memperbaiki kelalaiannya dalam jangka wa                                                                             | aktu yang telah ditetapkan |
| Berdasarkan penelif                                                                                                    | ekerjaan walaupun          |
| diberikan kesempata 💮 latihan-lpse.lkpp.go.id                                                                                                    |                            |
| Penyedia Barang/Ja                                                                                                    |                            |
| Setelah diberikan ke Apakah anda yakin akan menyimpan data ini?                                                                                                    |                            |
| Penyedia menghent Apakan anda yakin akan menyimpan aata mit                                                                                                    | dalam program mutu         |
| serta tanpa persetuj                                                                                                    |                            |
| Cancel                                                                                                    |                            |
| Sava vakin akan mer                                                                                                    |                            |
|                                                                                                    |                            |
| 🖺 Simpan                                                                                                    |                            |
|                                                                                                    |                            |
|                                                                                                    |                            |
|                                                                                                    | Close                      |

Gambar 161. Konfirmasi Simpan Pemutusan Kontrak

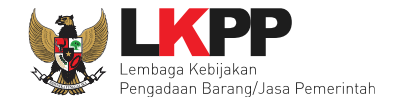

Setelah itu status paket pada e-Kontrak berubah menjadi Pemutusan Kontrak. Selanjutnya PPK dapat melakukan Pergantian Penyedia.

| Paket Tender/Seleksi PPK » e-Kontrak                 |                    |                   |      |                                      |
|------------------------------------------------------|--------------------|-------------------|------|--------------------------------------|
| Tampilan 25 💠 data                                   |                    |                   |      | Cari:                                |
| Nomor SPPBJ 🗘 Tanggal 🗘 Penyedia                     | 🗧 Surat Perjanjian | Harga Kontrak     | SSKK | SPMK/SPP Pembayaran Status Penilaian |
| <u>307202201</u> 3 Oktober 2022 PT. lkpp penyedia 23 | Kontrak            | Rp. 83.139.000,00 | SSKK | SPMK Pembayaran Pemutusan Penilaian  |
| Tampilan 1 sampai 1 dari 1 data                      |                    |                   |      | < 1 > »                              |
| C Pergantian Penyedia Kembali                        |                    |                   |      | Status Pemutusan Kont                |

Gambar 162. Status Pemutusan Kontrak

Namun, PPK dapat membatalkan status kontrak dengan klik pada status Pemutusan Kontrak, lalu pilih batalkan status

| PPK 25                                                                                        |
|-----------------------------------------------------------------------------------------------|
| FFR 2J                                                                                        |
| 14 Oktober 2022 10:23                                                                         |
| - Penyedia gagal memperbaiki kinerja setelah mendapat Surat Peringatan sebanyak 3 (tiga) kali |
|                                                                                               |

Gambar 163. Batalkan Status Pemutusan Kontrak

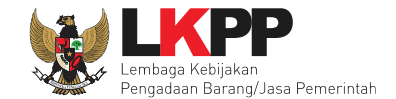

Lalu akan tampil pop up konfirmasi pembatalan status kontrak. Pilih Ya

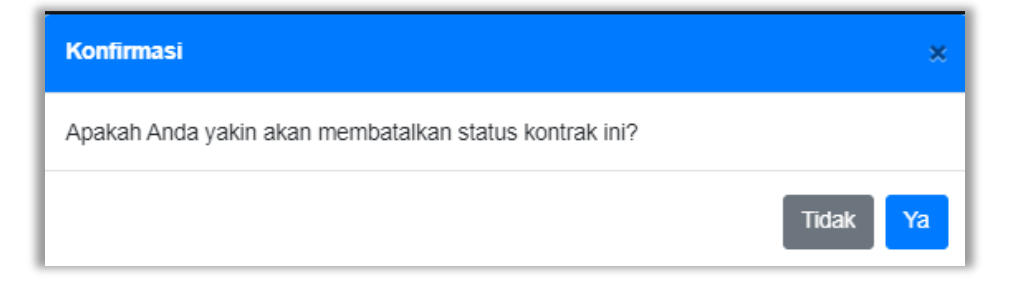

Gambar 164. Konfirmasi Batalkan Status Pemutusan Kontrak

Selanjutnya isikan alasan pembatalan status kontrak, ceklis konfirmasi pembatalan status lalu klik Simpan

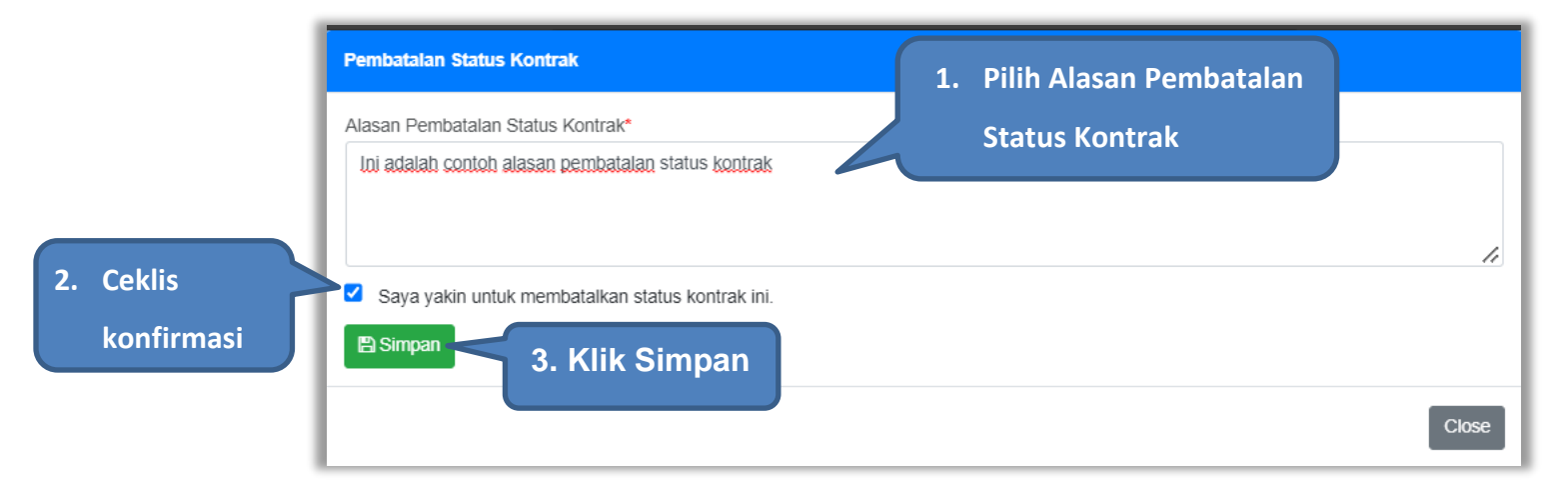

Gambar 165. Konfirmasi Alasan Pembatalan Statis Pemutusan Kontrak

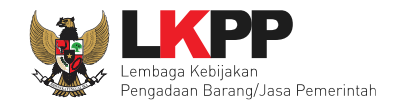

### 4.2.7.3 Penghentian Kontrak

Berdasarkan peraturan lembaga No. 12 Tahun 2021, penghentian kontrak karena keadaan kahar dilakukan secara tertulis oleh Pejabat Penandatangan Kontrak dengan disertai alasan penghentian pekerjaan. Penghentian kontrak di aplikasi SPSE, PPK dapat melakukannya pada fitur status kontrak.

| Pilih Status Kontrak |                                                                                     |      |
|----------------------|-------------------------------------------------------------------------------------|------|
| Status Kontrak       | <ul> <li>Selesai</li> <li>Pemutusan Kontrak</li> <li>Penghentian Kontrak</li> </ul> |      |
| Harap diperhatikan   | n bahwa Status Kontrak yang Anda pilih dan simpan tidak bisa diubah kembali.        |      |
|                      |                                                                                     | Clos |

#### Gambar 166. Status Penghentian Kontrak

Kemudian akan tampil konfirmasi penghentian kontrak.

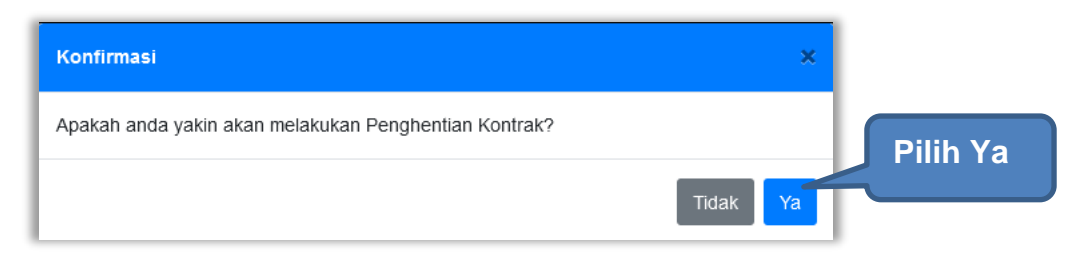

Gambar 167. Konfirmasi Penghentian Kontrak

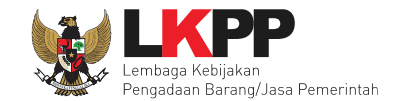

### Kemudian pilih alasan penghentian kontrak.

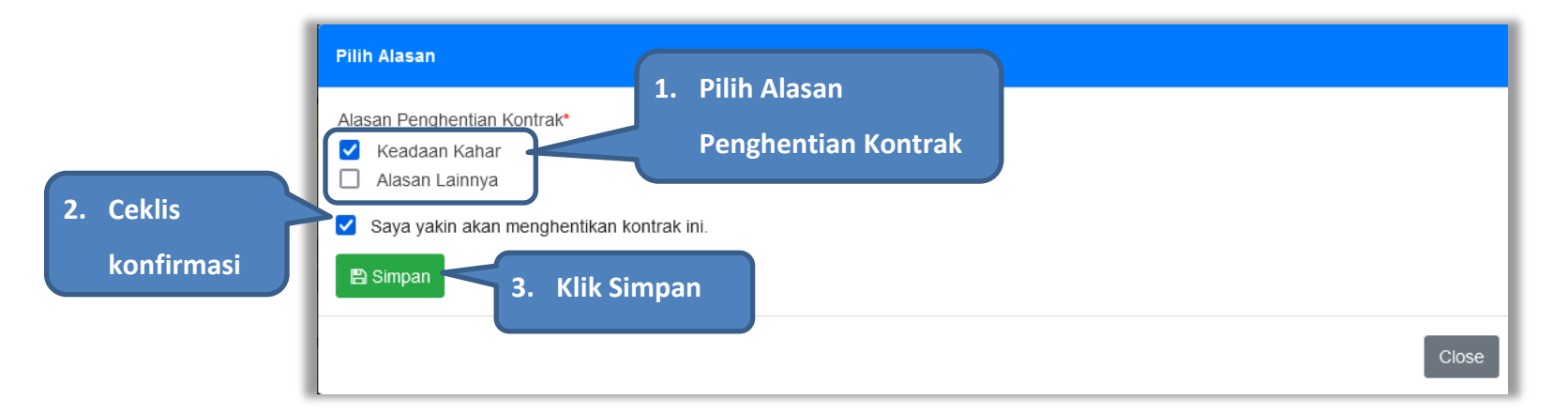

Gambar 168. Alasan Penghentian Kontrak

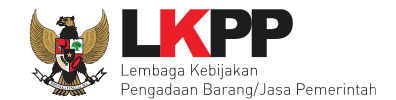

Lalu akan muncul pop konfirmasi penghentian kontrak, klik OK.

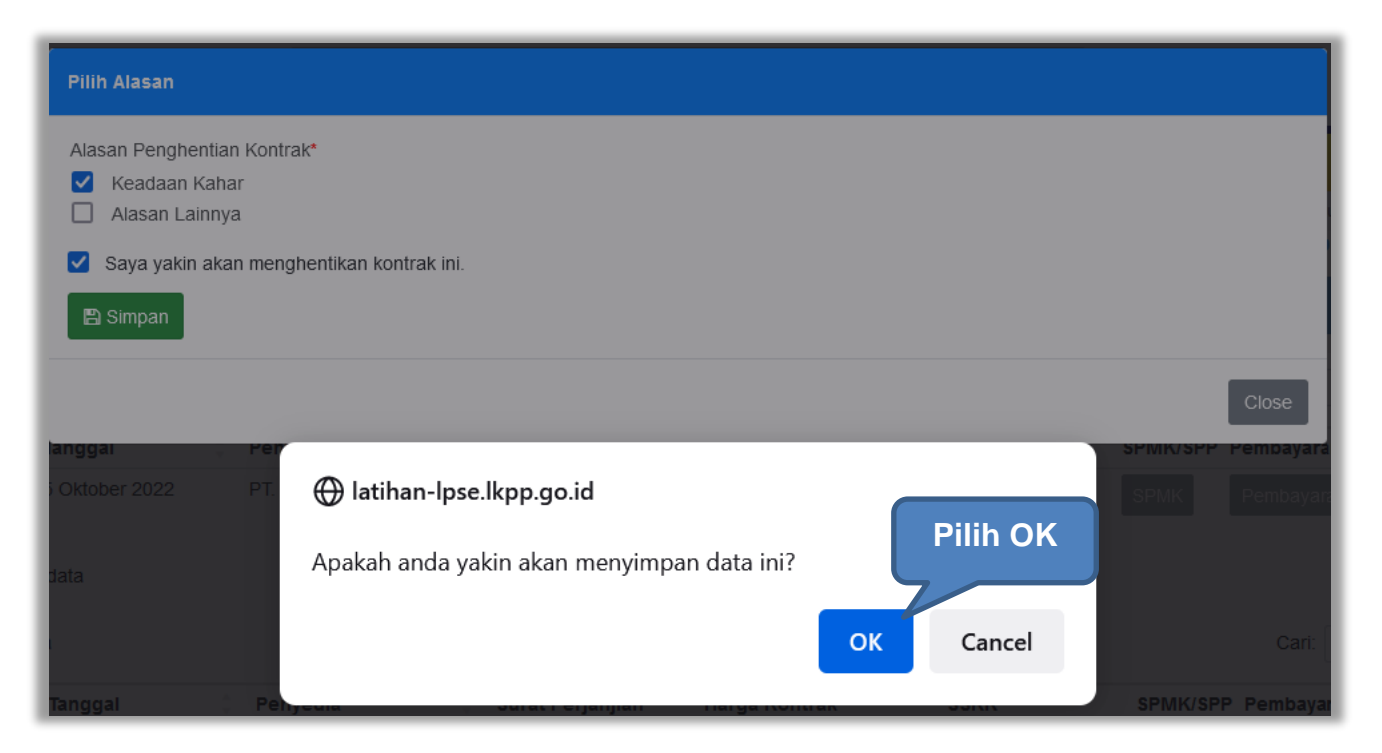

Gambar 169. Konfirmasi Simpan Penghentian Kontrak

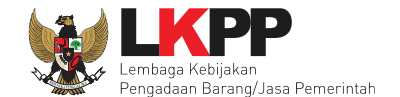

Setelah itu status paket pada e-Kontrak berubah menjadi Penghentian Kontrak. Selanjutnya PPK dapat melakukan Penilaian kinerja penyedia.

| Adendum            | 🇯 Tanggal     |   | Penyedia             | ¥ | Surat Perjanjian | Harga Kontrak      | SSKK | SPMK/SPP | Pembayaran | Status                 | Penilaian |
|--------------------|---------------|---|----------------------|---|------------------|--------------------|------|----------|------------|------------------------|-----------|
| Ke-1 Alasan        | 3 Juli 202    | 2 | PT. Ikpp penyedia 25 |   | Kontrak          | Rp. 138.750.000,00 | SSKK | SPMK     | Pembayaran | Penghentian<br>Kontrak | Penilaian |
| ampilan 1 sampai 1 | 1 dari 1 data |   |                      |   |                  |                    |      |          |            | « (                    | 1 > »     |

Gambar 170. Status Penghentian Kontrak

Namun, PPK dapat membatalkan status kontrak dengan klik pada status Penghentian Kontrak, lalu pilih batalkan status

| status Kontrak    | Penghentian Kontrak   |
|-------------------|-----------------------|
| Ditetapkan Oleh   | PPK 25                |
| langgal Penetapan | 14 Oktober 2022 11:01 |
| Alasan            | Keadaan Kabar         |

Gambar 171. Batalkan Status Penghentian Kontrak

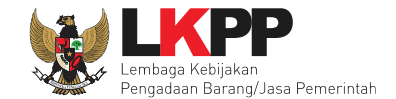

Lalu akan tampil pop up konfirmasi pembatalan status kontrak. Pilih Ya

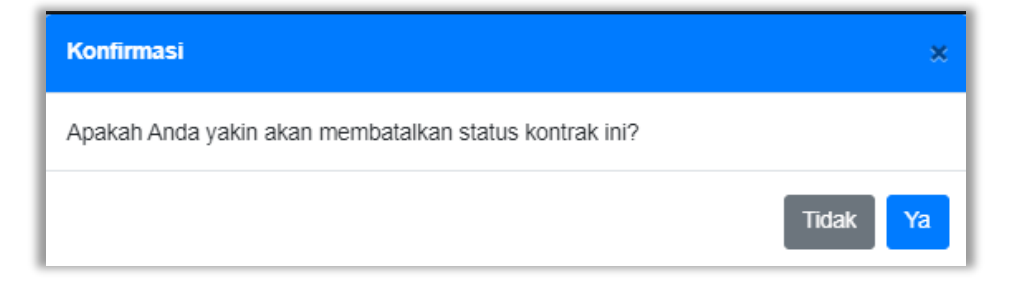

Gambar 172. Konfirmasi Batalkan Status Penghentian Kontrak

Selanjutnya isikan alasan pembatalan status kontrak, ceklis konfirmasi pembatalan status lalu klik Simpan

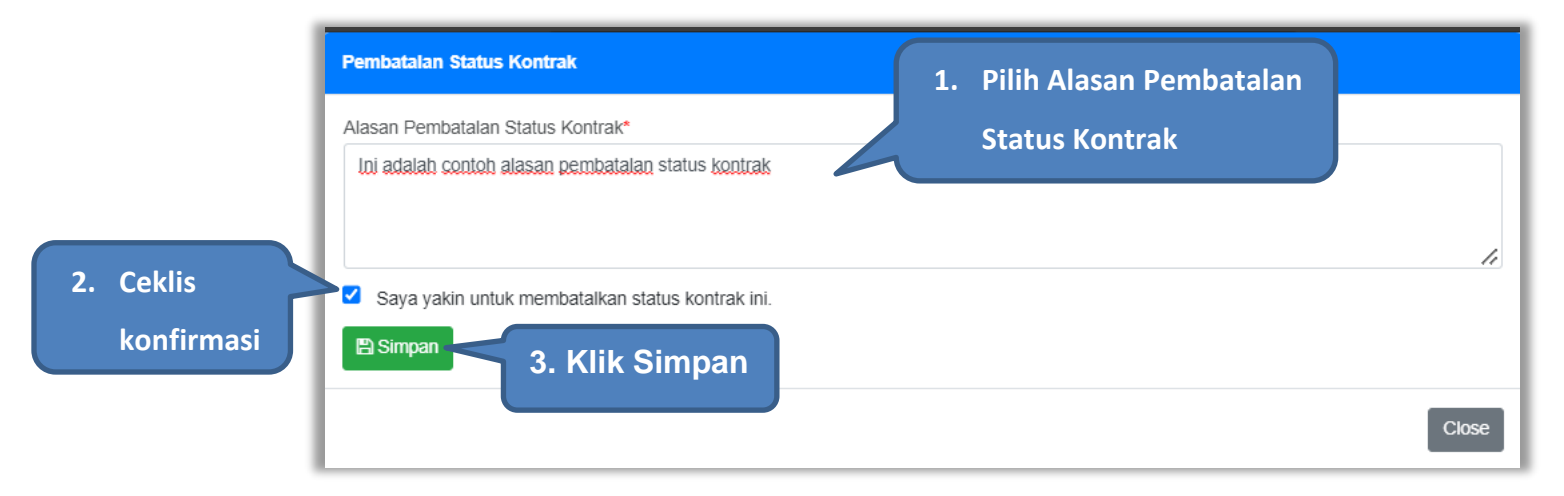

Gambar 173. Konfirmasi Alasan pembatalan Status Penghentian Kontrak

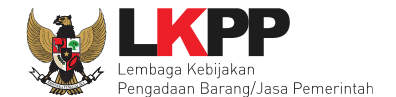

## 4.2.8 Tindak Lanjut Pemutusan Kontrak Tender dengan Pergantian Penyedia

E-Kontrak dengan status pemutusan kontrak, dapat dilakukan pergantian penyedia oleh PPK.

| Paket Tender/Seleksi Pl    | PK » e-Kontrak |                      |                    |                   |      |          |            |                      |           |
|----------------------------|----------------|----------------------|--------------------|-------------------|------|----------|------------|----------------------|-----------|
| Tampilan 25 🔶 da           | ta             |                      |                    |                   |      |          | Cari:      |                      |           |
| Nomor SPPBJ                | Tanggal        | 🗘 Penyedia           | 🗧 Surat Perjanjian | Harga Kontrak     | SSKK | SPMK/SPP | Pembayaran | Status               | Penilaian |
| <u>307202201</u>           | 3 Oktober 2022 | PT. Ikpp penyedia 23 | Kontrak            | Rp. 83.139.000,00 | SSKK | SPMK     | Pembayaran | Pemutusan<br>Kontrak | Penilaian |
| Tampilan 1 sampai 1 dari 1 | 1 data         | Klik untuk me        | elakukan           |                   |      |          |            | « «                  | 1 > »     |
| C Pergantian Penyedia      |                | pergantian p         | enyedia            |                   |      |          |            |                      |           |

Gambar 174. Halaman Daftar e-Kontrak

Kemudian tampil pop up konfirmasi pergantian penyedia, klik Ya.

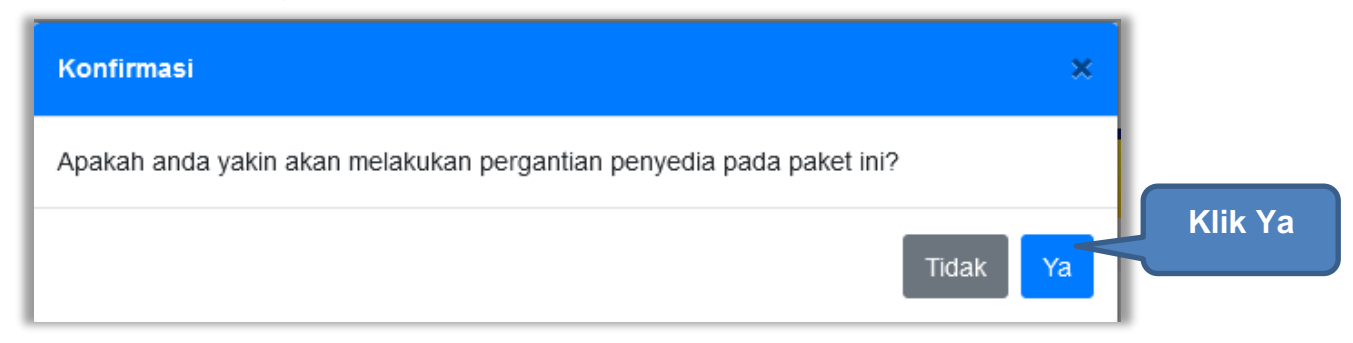

Gambar 175. Konfirmasi Pergantian Penyedia

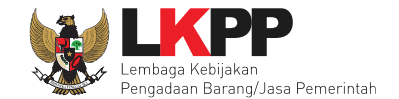

Kemudian pilih tipe penyedia, Pemenang Cadangan atau Penyedia yang Mampu

| Pilih tipe Penyedia         |                                                                    |
|-----------------------------|--------------------------------------------------------------------|
| Tipe Pergantian<br>Penyedia | <ul> <li>Pemenang Cadangan</li> <li>Penyedia yang Mampu</li> </ul> |
|                             | Close                                                              |

Gambar 176. Tipe Pergantian Penyedia

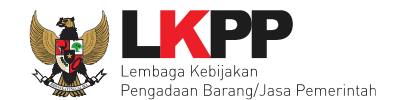

## 4.2.8.1 Pergantian Penyedia dengan Pemenang Cadangan

Pemenang Cadangan adalah pemenang lain yang dinyatakan lulus oleh panitia Pokja saat Evaluasi Penawaran. Pilih Pemenang Cadangan kemudian akan tampil pilihan penyedia lain yang dinyatakan lulus saat evaluasi penawaran. Pilih penyedia kemudian klik *button* Simpan.

| Pilih tipe Penyedia | 1. Pi                  | lih Pemenang Cadan   | gan                 |                   |
|---------------------|------------------------|----------------------|---------------------|-------------------|
| Tipe Pergantian     | O Pemenang Cadangan    |                      |                     |                   |
| renyeula            | Penyedia               | NPWP                 | Email               | Harga Final       |
|                     | PT. lkpp penyedia 24   | 11.024.111.1-111.024 | REK*****@lkpp.go.id | Rp. 32.190.000,00 |
|                     | O PT. Ikpp penyedia 23 | 11.023.111.1-111.023 | REK*****@lkpp.go.id | Rp. 32.523.000,00 |
|                     | O Penyedia yang Mampu  | 2. Pilih Sala        | h Satu Penyedia     |                   |
| Simpan 3.           | Klik Simpan            |                      |                     | Close             |

Gambar 177. Pilih Pemenang Cadangan

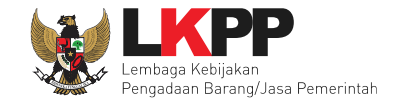

 Pilih tipe Penyedia
 Konfirmasi

 Tipe Pergantian Penyedia
 Apakah Anda yakin untuk melanjutkan proses Pergantian Penyedia ini?

 Fenyedia
 Itak

 Ya
 Penyedia

 Penyedia yang Mampu
 Penyedia yang Mampu

 Close
 Close

Kemudian akan tampil pop up konfirmasi pergantian pemenang cadangan. Pilih Ya.

Gambar 178. Konfirmasi Pergantian Penyedia Cadangan

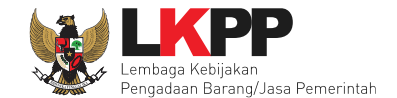

Setelah itu paket akan otomatis masuk ke dalam daftar paket PPK dan paket berubah menjadi paket Penunjukkan Langsung. PPK dapat melanjutkan proses paket seperti paket penunjukkan langsung yang lain

| Rencana Umum Pengadaan                                                                       | Kode                                                                           | RUP                                                            | Nama Paket                                                                                                    |                                                      | Su              | imber Dana |
|----------------------------------------------------------------------------------------------|--------------------------------------------------------------------------------|----------------------------------------------------------------|----------------------------------------------------------------------------------------------------|------------------------------------------------------|-----------------|------------|
|                                                                                              | 3623                                                                           | 5338                                                           | Tenaga Ahli Senior Softwar                                                                                     | e Developer                                          | AP              | PBN        |
|                                                                                              | 🕒 Tambah                                                                       | h Rencana                                                      | a Pengadaan 🛛 Update Ren                                                                                       | cana Pengadaan                                       |                 |            |
| K/L/PD                                                                                       | Lembaga K                                                                      | Lembaga Kebijakan Pengadaan Barang/Jasa Pemerintah             |                                                                                                    |                                                      |                 |            |
| Satuan Kerja                                                                                 | LEMBAGA P                                                                      | KEBIJAKAN                                                      | N PENGADAAN BARANGJASA                                                                                         | A PEMERINTAH                                         |                 |            |
| Anggaran                                                                                     | Tahun                                                                          | Sumb                                                           | oer Dana                                                                                                    | Kode Anggaran                                        | Nilai           | РРК        |
|                                                                                              |                                                                                |                                                                |                                                                                                    | WA 6600 EBA 963 054 04 522131                        | Rp 92 000 000 0 | 0 00000    |
| Nama Paket *                                                                                 | Tenaga Al                                                                      | .hli Senior (                                                  | Software Developer (TC)                                                                                        | Alasan                                               | Pergantian      | Penyedia   |
| Nama Paket *                                                                                 | Tenaga Al                                                                      | hli Senior So                                                  | Software Developer (TC)                                                                                        | Alasar                                               | Pergantian      | Penyedia   |
| Nama Paket *<br>Lanjutan dari Paket Tender<br>Alasan                                         | Tenaga Ahli<br>Tindak laniu                                                    | hli Senior Senior South Percantia                              | Software Developer (TC)                                                                                        | Alasan                                               | Pergantian      | Penyedia   |
| Nama Paket *<br>Lanjutan dari Paket Tender<br>Alasan<br>Nilai Pagu Paket                     | 2022<br>Tenaga Al<br>Tenaga Ahil<br>Tindak tanju<br>Rp. 92.000                 | i Senior So<br>it Pergantia<br>000,00                          | Software Developer (TC)<br>oftware Developer (TC)<br>ian Penyedia karena pemutus                               | Alasan<br>san kontrak                                | Pergantian      | Penyedia   |
| Nama Paket *<br>Lanjutan dari Paket Tender<br>Alasan<br>Nilai Pagu Paket<br>Lokasi Pekerjaan | 2022<br>Tenaga Ali<br>Tenaga Ahli<br>Tindak lanju<br>Rp. 92.000.<br>Provinsi * | hli Senior So<br>i Senior So<br>it Pergantii<br>000,00         | Software Developer (TC)<br>oftware Developer (TC)<br>an Penyedia karena pemutus<br>Kabupaten/Kota *            | san kontrak                                          | Pergantian      | Penyedia   |
| Nama Paket *<br>Lanjutan dari Paket Tender<br>Alasan<br>Nilai Pagu Paket<br>Lokasi Pekerjaan | Tenaga Ali<br>Tenaga Ali<br>Tindak lanju<br>Rp. 92.000.<br>Provinsi *          | AFDN<br>hli Senior So<br>i Senior So<br>it Pergantii<br>000,00 | Software Developer (TC)<br>oftware Developer (TC)<br>ian Penyedia karena pemutus<br>Kabupaten/Kota             | San kontrak                                          | Pergantian      | Penyedia   |
| Nama Paket *<br>Lanjutan dari Paket Tender<br>Alasan<br>Nilal Pagu Paket<br>Lokasi Pekerjaan | Tenaga Ahil<br>Tindak tanju<br>Rp. 92.000.<br>Provinsi *                       | i Senior So<br>i Senior So<br>it Perganti<br>000,00            | Software Developer (TC) Software Developer (TC) an Penyedia karena pemutus Kabupaten/Kota * Jakarta Selatan (i | Alasan Alasan an kontrak Detail Lokasi * Gedung LKPP | Pergantian      | Penyedia   |

Gambar 179. Halaman Edit Paket

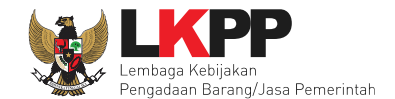

Selanjutnya akan tampil halaman Dokumen Persiapan, PPK tidak perlu mengupload Dokumen Persiapan Pengadaan dan memilih penanggung jawab. Karena keduanya akan otomatis terisi dari paket sebelumnya. Namun, PPK dapat memberi pemberitahuan delegasi paket ke email UKPBJ atau PP. Dan proses paket berlanjut seperti proses non tender lainnya.

| UKPBJ tidak bisa diubah jika KUPPB. | l sudah menetapkan Kelompok Kerja Pemilihan                                                |                    |
|-------------------------------------|--------------------------------------------------------------------------------------------|--------------------|
| 1 Data Paket 2 Doku                 | imen Persiapan                                                                             |                    |
| Nilai HPS*                          | Rp. 91.020.000,00 Rincian HPS                                                              |                    |
| Ookumen Persiapan Pengadaan         | Dokumen Persiapan Pengadaan                                                                |                    |
|                                     | Kerangka Acuan Kerja (KAK)/Spesifikasi Teknis dan Gambar *                                 |                    |
|                                     | Rancangan Kontrak *                                                                        |                    |
|                                     | Informasi Lainnya                                                                          | ,                  |
| Penanggung Jawab                    | UKPBJ                                                                                      |                    |
|                                     | Nama                                                                                       | Aksi               |
|                                     | UKPBJ 25                                                                                   | Tidak bisa diganti |
|                                     | Pilih UKPBJ untuk pembuatan paket Penunjukan Langsung yang dilakukan oleh Pokja Pemilihan. |                    |
| (irim Pemberitahuan ke UKPBJ        | Kirim<br>* Paket Bero                                                                      |                    |
| lenis Kontrak                       | Lumsum                                                                                     |                    |
| BA Hasil Reviu DPP                  | Pilih untuk mengirim                                                                       |                    |
| 🕒 Sebelumnya 📗 🖺 Simpan dan Me      | pemberitahuan delegasi                                                                     |                    |
|                                     |                                                                                            |                    |

Gambar 180. Halaman Dokumen Persiapan Pengadaan

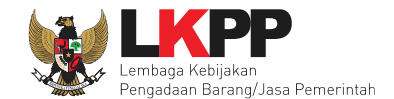

# 4.2.8.2 Pergantian Penyedia dengan Penyedia yang Mampu

Penyedia yang Mampu adalah penyedia yang dianggap mampu oleh PPK dalam menyelesaikan proses pengerjaan paket. Pilih Penyedia yang Mampu, kemudian klik *button* Simpan.

| Pilih tipe Penyedia         |                                                                    |
|-----------------------------|--------------------------------------------------------------------|
| Tipe Pergantian<br>Penyedia | <ul> <li>Pemenang Cadangan</li> <li>Penyedia yang Mampu</li> </ul> |
| 🖺 Simpan                    | 1. Pilih Penyedia yang Mampu                                       |
| 2. Klik Sim                 | Close                                                              |

Gambar 181. Pilih Penyedia yang Mampu

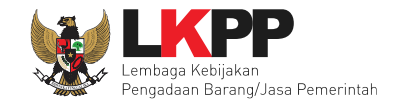

Kemudian akan tampil pop up konfirmasi pergantian pemenang. Pilih Ya.

| Pilih tipe Penyedia | Konfirmasi                                                          | ×        | Klik Ya |
|---------------------|---------------------------------------------------------------------|----------|---------|
| Tipe Pergantian     | Apakah Anda yakin untuk melanjutkan proses Pergantian Penyedia ini? |          |         |
| E Simpan            |                                                                     | Tidak Ya |         |
|                     |                                                                     |          | Close   |

Gambar 182. Konfirmasi Pergantian Penyedia yang Mampu

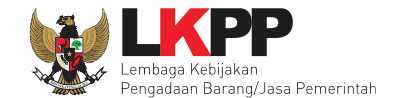

Setelah itu paket akan otomatis masuk ke dalam daftar paket PPK dan paket berubah menjadi paket Penunjukkan Langsung. PPK dapat melanjutkan proses paket seperti paket penunjukkan langsung yang lain

| 1 Data Paket                                                                                 | - 2 Dokumen Pe                                                                                                    |                                            |                                                                                                    |                    |                                |                |             |        |  |
|----------------------------------------------------------------------------------------------|----------------------------------------------------------------------------------------------------|--------------------------------------------|----------------------------------------------------------------------------------------------------|--------------------|--------------------------------|----------------|-------------|--------|--|
| Rencana Umum Pengadaan                                                                       | Kode RUP Nama Paket                                                                                                    |                                            |                                                                                                    |                    |                                | 1              | Sumber Dana |        |  |
|                                                                                              | 36235338                                                                                                    | Tenag                                      | a Ahli Senior Software [                                                                                 | Developer          |                                | ,              | APBN        |        |  |
|                                                                                              | 🕒 Tambah Renc                                                                                                    | ana Pengac                                 | daan Update Renca                                                                                        | na Pengadaan       |                                |                |             |        |  |
| K/L/PD                                                                                       | Lembaga Kebijaka                                                                                                    | n Pengadaa                                 | an Barang/Jasa Pemeri                                                                                    | ntah               |                                |                |             |        |  |
| Satuan Kerja                                                                                 | LEMBAGA KEBIJA                                                                                                    | KAN PENGA                                  | ADAAN BARANGJASA F                                                                                       | PEMERINTAH         |                                |                |             |        |  |
| Anggaran                                                                                     | Tahun Su                                                                                                    | mber Dana                                  | a                                                                                                    | Kode Anggaran      |                                | Nilai          |             | РРК    |  |
|                                                                                              | 2022 AF                                                                                                    | BN                                         |                                                                                                    | WA.6600.EBA.96     | 3.054.0A.522131                | Rp. 92.000.000 | ,00         | PPK 25 |  |
| Nama Paket *                                                                                 | Tenaga Ahli Sen                                                                                                    | or Software                                | e Developer (TC)                                                                                         |                    |                                |                |             |        |  |
| Nama Paket *<br>Lanjutan dari Paket Tender                                                   | Tenaga Ahli Senio                                                                                                    | or Software                                | e Developer (TC)                                                                                         |                    |                                |                |             | ,      |  |
| Nama Paket *<br>Lanjutan dari Paket Tender<br>Alasan                                         | Tenaga Ahli Senior                                                                                                    | or Software                                | e Developer (TC)<br>Developer (TC)<br>redia karena pemutusar                                             | ) kontrak          |                                |                |             |        |  |
| Nama Paket *<br>Lanjutan dari Paket Tender<br>Alasan<br>Nilai Pagu Paket                     | Tenaga Ahli Senior<br>Tenaga Ahli Senior<br>Tindak lanjut Perg:<br>Rp. 92.000.000,00                                             | or Software                                | e Developer (TC)<br>Developer (TC)<br>redia karena pemutusar                                             | n kontrak          |                                |                |             | ,      |  |
| Nama Paket *<br>Lanjutan dari Paket Tender<br>Alasan<br>Nilai Pagu Paket<br>Lokasi Pekerjaan | Tenaga Ahli Senior<br>Tenaga Ahli Senior<br>Tindak lanjut Perg;<br>Rp. 92.000.000,00<br>Provinsi *                               | or Software<br>Software D<br>antian Peny   | e Developer (TC)<br>Developer (TC)<br>redia karena pemutusar<br>Kabupaten/Kota *                         | n kontrak          | Detail Lokasi *                |                |             | ,      |  |
| Nama Paket *<br>Lanjutan dari Paket Tender<br>Alasan<br>Nilai Pagu Paket<br>Lokasi Pekerjaan | Tenaga Ahli Senior<br>Tenaga Ahli Senior<br>Tindak lanjut Perga<br>Rp. 92.000.000,00<br>Provinsi *<br>DKI Jakarta                | or Software D<br>Software D<br>antian Peny | e Developer (TC)<br>Developer (TC)<br>redia karena pemutusar<br>Kabupaten/Kota *<br>Jakarta Selatan (Kot | n kontrak<br>Ia) 🔺 | Detail Lokasi *<br>Gedung LKPP |                |             |        |  |
| Nama Paket *<br>Lanjutan dari Paket Tender<br>Alasan<br>Nilai Pagu Paket<br>Lokasi Pekerjaan | Tenaga Ahli Senior<br>Tenaga Ahli Senior<br>Tindak lanjut Perga<br>Rp. 92.000.000,00<br>Provinsi *<br>DKI Jakarta                | or Software D<br>Software D<br>antian Peny | e Developer (TC)<br>Developer (TC)<br>redia karena pemutusar<br>Kabupaten/Kota *<br>Jakarta Selatan (Kot | a kontrak          | Detail Lokasi *<br>Gedung LKPP |                |             | ,      |  |
| Nama Paket *<br>Lanjutan dari Paket Tender<br>Alasan<br>Nilai Pagu Paket<br>Lokasi Pekerjaan | Tenaga Ahli Senior<br>Tenaga Ahli Senior<br>Tindak lanjut Pergr<br>Rp. 92.000.000,00<br>Provinsi *<br>DKI Jakarta<br>OKI Jakarta | Software E<br>antian Peny                  | e Developer (TC)<br>Developer (TC)<br>redia karena pemutusar<br>Kabupaten/Kota *<br>Jakarta Selatan (Kot | n kontrak<br>ia) 🔺 | Detail Lokasi *<br>Gedung LKPP |                |             |        |  |

Gambar 183. Halaman Edit Paket

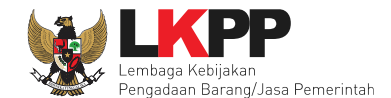

Selanjutnya akan tampil halaman Dokumen Persiapan, PPK tidak perlu mengupload Dokumen Persiapan Pengadaan, karena otomatis terisi dari paket sebelumnya. Namun, PPK dapat memilih penanggung jawab paket, UKPBJ atau PP. PPK juga dapat memberi pemberitahuan delegasi paket ke email UKPBJ atau PP. Dan proses paket berlanjut seperti proses non tender lainnya.

| Daftar Paket » Edit Paket      |                                                            |          |
|--------------------------------|------------------------------------------------------------|----------|
| 1 Data Paket 2 Doku            | imen Persiapan                                             |          |
| Nilai HPS *                    | Rp. 91.020.000,00 Rincian HPS                              |          |
| Dokumen Persiapan Pengadaan    | Dokumen Persiapan Pengadaan                                |          |
|                                | Kerangka Acuan Kerja (KAK)/Spesifikasi Teknis dan Gambar * | *        |
|                                | Rancangan Kontrak *                                        | *        |
|                                | Informasi Lainnya                                          | <u>1</u> |
| Penanggung Jawab               | Pilih Penanggung Jawab 🗸                                   |          |
| Jenis Kontrak                  | Lumsum                                                     |          |
| 🕒 Sebelumnya 🛛 🖺 Simpan dan Me | embuat Paket                                               |          |
| * Wajib diisi.                 |                                                            |          |

Gambar 184. Halaman Dokumen Persiapan

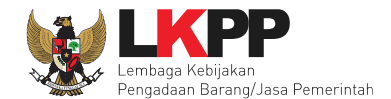

## 4.2.9 Penilaian

Sesuai dengan Peraturan Lembaga Nomor 4 tahun 2021 tentang pembinaan pelaku usaha pengadaan barang/jasa pemerintah Pejabat Pembuat Komitmen (PPK) memiliki tugas untuk melakukan Penilaian Kinerja.

| Paket Tender/Sele              | ksi PPK » e-Kontrak |                      |                  |                    |      |                                      |
|--------------------------------|---------------------|----------------------|------------------|--------------------|------|--------------------------------------|
| Tampilan 25 🔶                  | data                |                      |                  |                    |      | Cari:                                |
| Nomor SPPBJ                    | 🗘 Tanggal           | Penyedia             | Surat Perjanjian | Harga Kontrak      | SSKK | SPMK/SPP Pembayaran Status Penilaian |
| <u>123</u>                     | 1 Oktober 2021      | PT. Ikpp penyedia 26 | Kontrak          | Rp. 488.880.000,00 | SSKK | SPP Pembayaran Selesai Penilaian     |
| Tampilan 1 sampai 7<br>Kembali | 1 dari 1 data       |                      |                  |                    |      | Klik Penilaian                       |

Gambar 185. Halaman Buat Penilaian

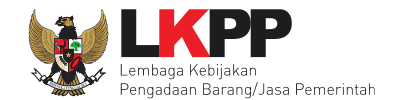

Akan masuk ke halaman penilaian di aplikasi SIKaP. PPK dapat melakukan penilaian sekali, tidak dapat merubah hasil penilaian.

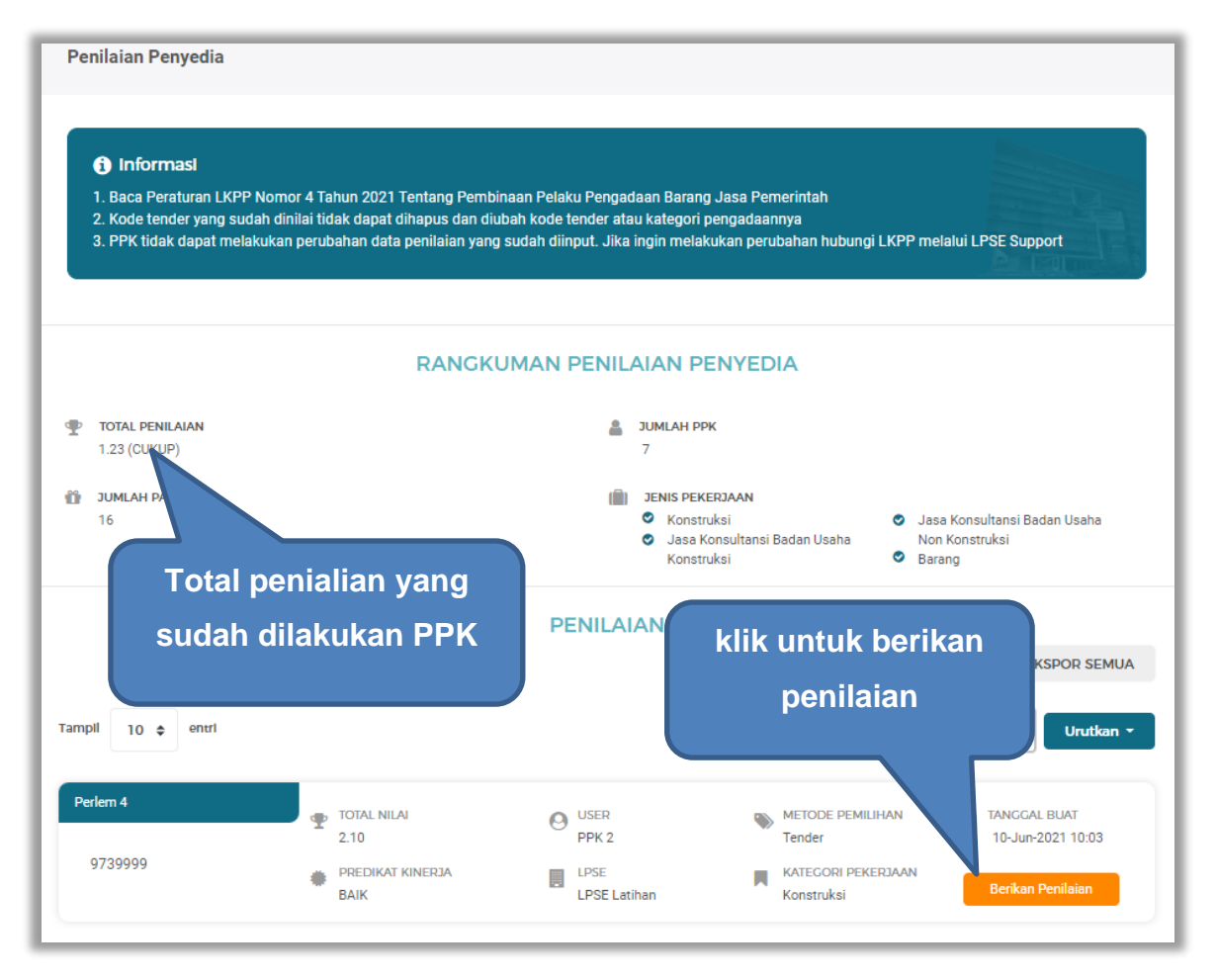

Gambar 186. Halaman Beranda Penialian Penyedia

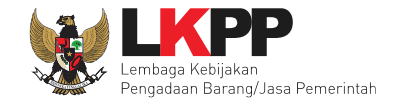

Selanjutnya akan masuk ke halaman detail penilaian penyedia, PPK klik "Berikan Penilaian" mulai dari kualitas dan kuantitas pekerjaan sampai dengan biaya dengan indikator kemampuan pengendalian biaya.

| Penilaian          | > Detail P                    | enilaian Penyedia                     |                             |           |                  |                  |                     |
|--------------------|-------------------------------|---------------------------------------|-----------------------------|-----------|------------------|------------------|---------------------|
| i Infor<br>PPK tio | <b>rmasi</b><br>dak dapat mel | akukan perubahan data penilaian yanj  | ) sudah diinput. Jika ingin | melakukan | perubahan hubu   | ngi LKPP melalui | LPSE Support        |
|                    |                               |                                       |                             |           |                  |                  | A Land              |
| Kode Tender        |                               | 10364999                              |                             |           |                  |                  |                     |
| emplate Penila     | alan                          | Perlem 4                              |                             |           |                  |                  |                     |
| (ategorl Penga     | daan                          | Konstruksi                            |                             |           |                  |                  |                     |
| # INDIK            | KATOR PENILAIAN               |                                       | JENIS PERTANYAAN            | NILAI     | BOBOT NILAI (%)  | NILAI.AKHIR      | AKSI                |
| 1 Kual             | litas dan kuantit             | as pekerjaan                          | Klik                        | berik     | an peni          | laian            | 🛢 Berikan Penilaian |
| 2 Laya             | anan dengan inc               | likator komunikasi dan tingkat respon |                             |           |                  |                  | 🛢 Berikan Penilaian |
| 3 Wak              | tu dengan indik               | ator ketepatan                        | - < Indi                    | kator     | penilai          | an               | 🛢 Berikan Penilaian |
| 4 Biay             | a dengan indika               | tor kemampuan pengendalian biaya      | Isian Fix                   | -         | 20.0 %           | -                | 🛢 Berikan Penilaian |
| Nilai              | i Total                       |                                       |                             |           | A Penilaian belu | m lengkap        |                     |
| ← Kemba            | ali                           |                                       |                             |           |                  |                  |                     |

Gambar 187. Halaman Tambah Penilaian

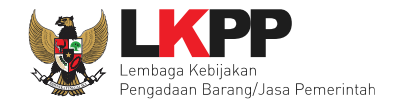

# Lakukan penilaian penyedia.

| NILAIAN PENYEDIA                   |                                                                                                    |
|------------------------------------|----------------------------------------------------------------------------------------------------|
| Informasi     PPK tidak dapat mela | kukan neruhahan data nenilaian yang sudah diinnut . Iika ingin melakukan neruhahan huhungi         |
| LKPP melalui LPSE Su               | kukan perubahan data perimaian yang sudan dimput, sika ingin melakukan perubahan hubungi<br>ipport |
| Kode Tender                        | 10364999                                                                                           |
| Indikator Penilalan                | Kualitas dan kuantitas pekerjaan                                                                   |
| Bobot Nilal                        | 30.0 %                                                                                             |
| PENILAIAN PENYE                    | DIA                                                                                                |
| Pertanyaan :                       |                                                                                                    |
| Kualitas dan kuantitas pel         | Pilih penilaian                                                                                    |
| Jawaban :                          |                                                                                                    |
| > 50% hasil pekerjaa               | n memerlukan perbaikan/penggantian agar sesuai dengan ketentuan dalam kontrak (Skor 1)             |
|                                    | n memerlukan perbaikan/penggantian agar sesuai dengan ketentuan dalam kontrak. (Skor 2)            |
| 🔵 100% hasil pekerjaar             | n sesuai dengan ketentuan dalam kontrak. (Skor 3)                                                  |
|                                    | Klik kirim penilai                                                                                 |
| Komentar Tambahan (                | (Opsional)                                                                                         |
|                                    | Isi komentar (opsional)                                                                            |

Gambar 188. Halaman Penilaian Pelaku Usaha

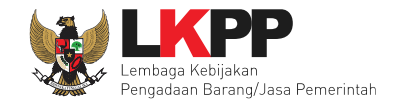

Selanjutnya akan tampil notifikasi simpan penilaian penyedia.

|    | SIMPAN PENILAIAN PENYEDIA                                                                                                    |
|----|----------------------------------------------------------------------------------------------------|
|    | Informasi<br>PPK tidak dapat melakukan perubahan data penilaian yang sudah diinput. Jika ingin melakukan<br>perubahan hubungi LKPP melalui LPSE Support                     |
| is | Saya bertanggungjawab atas kebenaran dan keabsahan nilai yang saya berikan<br>Jika Anda yakin, ketikan YAKIN pada kotak di bawah ini. Jika tidak yakin, klik button Kembali |
|    | Isi "YAKIN"<br>Kembali Simpan Klik Simpan                                                                                                    |

Gambar 189. Halaman Simpan Penilaian Penyedia

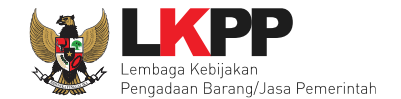

Jika berhasil, akan muncul notifikasi simpan berhasil. Selanjutnya berikan penilaian pada "layanan dengan indikator komunikasi dan tingkat respon".

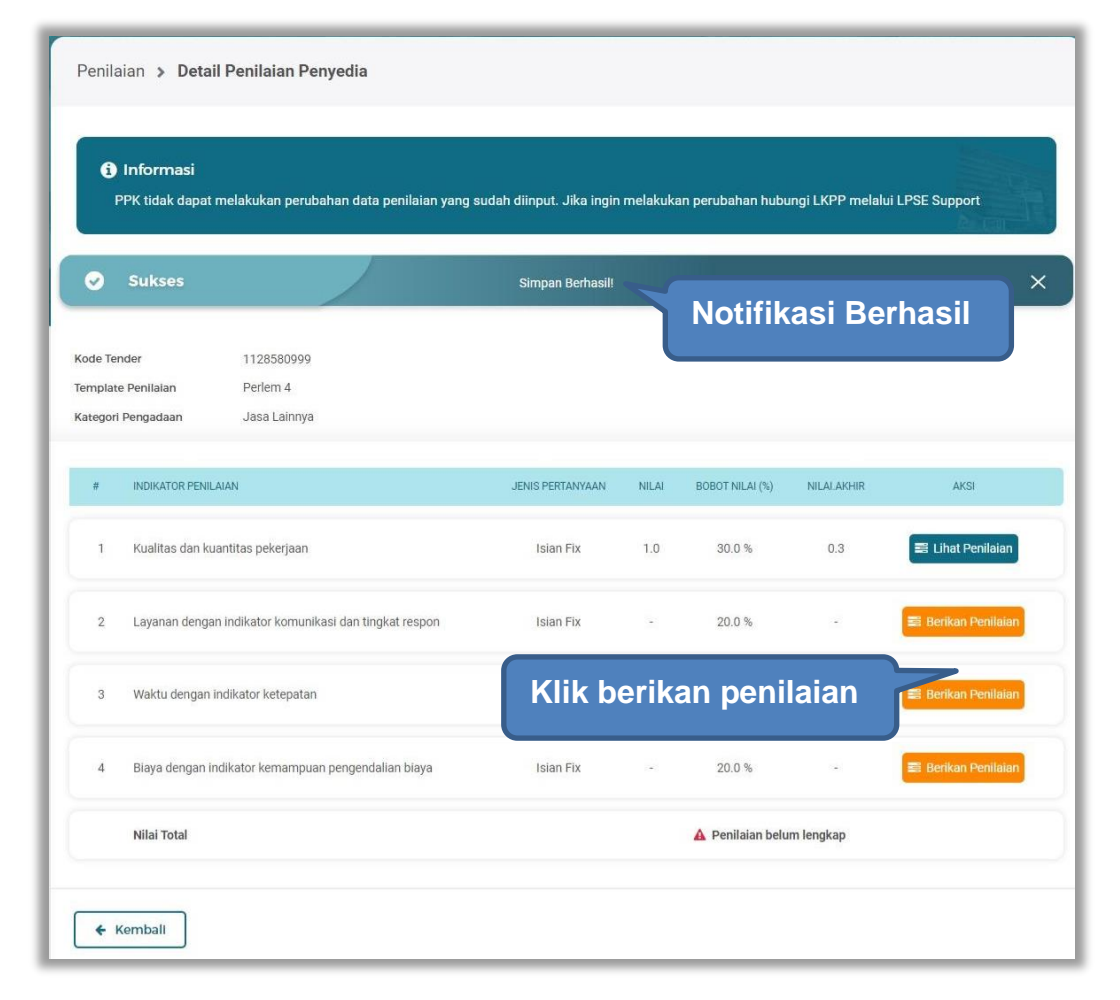

Gambar 190. Detail Penilaian Penyedia

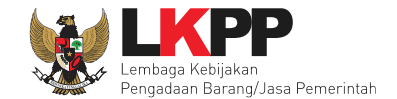

## Lakukan penilaian penyedia.

| LKPP melalui LPSE Su                                                     | pport                                                                                                    |
|--------------------------------------------------------------------------|----------------------------------------------------------------------------------------------------|
| Kode Tender                                                              | 10364999                                                                                                    |
| Indikator Penilalan                                                      | Layanan dengan indikator komunikasi dan tingkat respon                                                                 |
| Bobot Nilal                                                              | 20.0 %                                                                                                    |
| PENILAIAN PENYE                                                          | DIA                                                                                                    |
| Pertanyaan :<br>Layanan dengan indikator<br>Jawaban :                    | komunikasi dan tingkat respon<br>Pilih penilaian                                                                       |
| <ul> <li>a. Penyedia lambat n</li> <li>b. Penyedia sulit diaj</li> </ul> | nemberi tanggapan positif atas permintaan PPK; dan<br>ak berdiskusi dalam penyelesalan pelaksanaan pekerjaan. (Skor 1) |
| a. Merespon permint                                                      | iaan dengan penyelesaian sesuai dengan yang diminta; atau                                                              |
| b. Penyedia mudah d                                                      | lihubungi dan berdiskusi dalam penyelesaian pelaksanaan pekerjaan. (Skor 2)                                            |
|                                                                          |                                                                                                    |

Gambar 191. Halaman Penilaian Penyedia

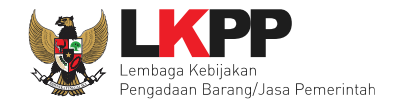

Selanjutnya akan tampil notifikasi simpan penilaian penyedia.

|        | SIMPAN PENILAIAN PENYEDIA                                                                                                    |
|--------|----------------------------------------------------------------------------------------------------|
|        | i Informasi<br>PPK tidak dapat melakukan perubahan data penilaian yang sudah diinput. Jika ingin melakukan<br>perubahan hubungi LKPP melalui LPSE Support                |
| ceklis | Saya bertanggungjawab atas kebenaran dan keabsahan nilai yang saya berikan Jika Anda yakin, ketikan YAKIN pada kotak di bawah ini. Jika tidak yakin, klik button Kembali |
|        | VAKIN<br>Isi "YAKIN" Kembali Simpan                                                                                                    |

Gambar 192. Halaman Simpan Penilaian Penyedia

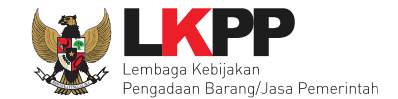

Penilaian > Detail Penilaian Penyedia i Informasi PPK tidak dapat melakukan perubahan data penilaian yang sudah diinput. Jika ingin melakukan Notifikasi Berhasil Sukses 1128580999 Kode Tender Template Penilaian Perlem 4 Kategori Pengadaan Jasa Lainnya # INDIKATOR PENILAIAN JENIS PERTANYAAN NILAI BOBOT NILAI (%) NILAI.AKHIR AKSI 30.0 % 0.3 📑 Lihat Penilaian 1 Kualitas dan kuantitas pekerjaan Isian Fix 1.0 2 Layanan dengan indikator komunikasi dan tingkat respon Isian Fix 3.0 20.0 % 0.6 📰 Lihat Penilaian Klik berikan penilaian Waktu dengan indikator ketepatan 3 4 Biaya dengan indikator kemampuan pengendalian biaya 20.0 % Isian Fix Nilai Total 🛕 Penilaian belum lengkap ← Kemball

Jika berhasil, akan muncul notifikasi simpan berhasil. Selanjutnya berikan penilaian pada "waktu dan indikator ketepatan".

Gambar 193. Simpan Berhasil

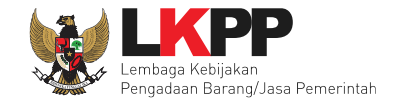

## Selanjutnya lakukan penilaian.

| NILAIAN PENYEDIA                                                       |                                                                                                    |      |
|------------------------------------------------------------------------|----------------------------------------------------------------------------------------------------|------|
| f) Informasl<br>PPK tidak dapat melak<br>LKPP melalui LPSE Sup         | ukan perubahan data penilaian yang sudah diinput. Jika ingin melakukan perubahan hubungi<br>oport                    |      |
| Kode Tender                                                            | 10364999                                                                                                    |      |
| Indikator Penilaian                                                    | Waktu dengan indikator ketepatan                                                                                     |      |
| Bobot Nilai                                                            | 30.0 %                                                                                                    |      |
| PENILAIAN PENYEI                                                       | AIG                                                                                                    |      |
| Penyelesaian pekerja<br>kesalahan Penyedia. (                          | an terlambat melebihi 50 (lima puluh) hari kalender dari waktu yang ditetapkan dalam kontrak karena<br>Skor 1)       |      |
| <ul> <li>Penyelesaian pekerja</li> <li>karena kesalahan Per</li> </ul> | an terlambat sampai dengan 50 (lima puluh) hari kalender dari waktu yang ditetapkan dalam kontrak<br>yedia. (Skor 2) |      |
| O Penyelesaian pekerja                                                 | an sesuai dengan waktu yang ditetapkan dalam kontrak atau lebih cepat sesuai dengan kebutuhan                        |      |
| PPK. (Skor 3)                                                          | Klik kirim pen                                                                                                    | nila |
| ← Kembali                                                              | Isi komentar (opsional)                                                                                              |      |

Gambar 194. Halaman Penilaian Penyedia

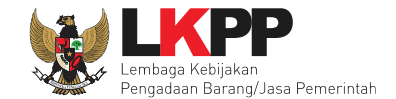

Selanjutnya akan tampil notifikasi simpan penilaian penyedia.

| 4    | SIMPAN PENILAIAN PENYEDIA                                                                                                    |
|------|----------------------------------------------------------------------------------------------------|
|      | Informasi     PPK tidak dapat melakukan perubahan data penilaian yang sudah diinput. Jika ingin melakukan perubahan hubungi LKPP melalui LPSE Support                       |
| KIIS | Saya bertanggungjawab atas kebenaran dan keabsahan nilai yang saya berikan<br>Jika Anda yakin, ketikan YAKIN pada kotak di bawah ini. Jika tidak yakin, klik button Kembali |
|      | Isi "YAKIN" Kembali Simpan                                                                                                    |

Gambar 195. Halaman Simpan Penilaian Penyedia

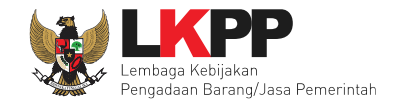

Jika berhasil, akan muncul notifikasi simpan berhasil. Selanjutnya berikan penilaian pada "biaya dengan indikator kemampuan pengendalian biaya".

| i i              | PPK tidak dapat melakukan perubahan data penilai     | in yang suda | h diinput. Jika ingin | melakuka | an perubahan hubu | ngi LKPP melalui | LPSE Support        |
|------------------|------------------------------------------------------|--------------|-----------------------|----------|-------------------|------------------|---------------------|
| ⊘                | Sukses                                               |              | Simpan Berhasil!      |          |                   |                  | b ru-l              |
|                  |                                                      |              |                       |          | Notifi            | kasi Be          | rhasil              |
| ode Te<br>emplat | ender 1128580999<br>te Penilaian Perlem 4            |              |                       |          |                   |                  |                     |
| ategori          | i Pengadaan Jasa Lainnya                             |              |                       |          |                   |                  |                     |
| #                | INDIKATOR PENILAIAN                                  |              | JENIS PERTANYAAN      | NILAI    | BOBOT NILAI (%)   | NILAI.AKHIR      | AKSI                |
| 1                | Kualitas dan kuantitas pekerjaan                     |              | Isian Fix             | 1.0      | 30.0 %            | 0.3              | 📰 Lihat Penilaian   |
| 2                | Layanan dengan indikator komunikasi dan tingkat resp | on           | Islan Fix             | 3.0      | 20.0 %            | 0.6              | 🛢 Lihat Penilaian   |
| 3                | Waktu dengan indikator ketepatan                     |              |                       | _        |                   | 9                | 🗐 Lihat Penilaian   |
| 4                | Biaya dengan indikator kemampuan pengendalian biay   | KII          | k berika              | n pe     | enilaian          |                  | 🛢 Berikan Penilaian |
|                  |                                                      |              |                       |          |                   |                  |                     |

Gambar 196. Simpan Berhasil

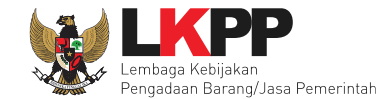

## Selanjutnya lakukan penilaian penyedia.

| ENILAIAN PENYEDIA                                                                              |                                                                                                    |
|------------------------------------------------------------------------------------------------|----------------------------------------------------------------------------------------------------|
| Informasi<br>PPK tidak dapat melakukan<br>LKPP melalui LPSE Support                            | perubahan data penilaian yang sudah diinput. Jika ingin melakukan perubahan hubungi                                                                                                    |
| Kode Tender                                                                                    | 10364999                                                                                                    |
| Indikator Penilaian                                                                            | Biaya dengan indikator kemampuan pengendalian biaya                                                                                                    |
| Bobot Nilai                                                                                    | 20.0%                                                                                                    |
| PENILAIAN PENYEDIA                                                                             |                                                                                                    |
| Jawaban :<br>a. Tidak menginformasikar<br>b. Mengajukan perubahar<br>sebingan ditelak alab DBK | i sejak awal Baik atas kondisi/kejadian yang berpotensi menambah biaya; dan<br>i kontrak yang akan berdampak pada penambahan total biaya tanpa alasan yang memadai<br>(Shor 1)                                           |
| Melakukan salah satu kond                                                                      | (sioi r)<br>lisi pada kriteria Cukup. (Skor 2)                                                                                                    |
| Telah melakukan pengeno<br>menambah biaya dan peru<br>sehingga penambahan bia;                 | lalian biaya dengan baik dengan menginformasikan sejak awal atas kondisi yang berpotensi<br>bahan kontrak yang diajukan sudah didasari denganalasan yang dapat dipertanggungjawabkan,<br>ya dapat diantisipasi. (Skor 3) |
| Komentar Tambahan (Opsior                                                                      | al)                                                                                                    |
| ← Kembali                                                                                      | Isi komentar (opsional) 🛛 Kirim Penilaian                                                                                                    |

Gambar 197. Penilaian Penyedia

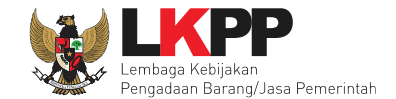

Selanjutnya akan tampil notifikasi simpan penilaian penyedia.

| 9   | SIMPAN PENILAIAN PENYEDIA                                                                                                    |
|-----|----------------------------------------------------------------------------------------------------|
|     | Informasi<br>PPK tidak dapat melakukan perubahan data penilaian yang sudah diinput. Jika ingin melakukan<br>perubahan hubungi LKPP melalui LPSE Support                     |
| dis | Saya bertanggungjawab atas kebenaran dan keabsahan nilai yang saya berikan<br>Jika Anda yakin, ketikan YAKIN pada kotak di bawah ini. Jika tidak yakin, klik button Kembali |
|     | Isi "YAKIN" Kembali Simpan                                                                                                    |

Gambar 198. Halaman Simpan Penilaian Penyedia

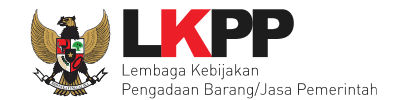

| ✓ s        | sukses                                                 | Simpan Berhasil! |       |                 |            | ×                   |
|------------|--------------------------------------------------------|------------------|-------|-----------------|------------|---------------------|
| ode Tende  | r 10364999                                             |                  | NC    | DTITIKASI E     | sernasii   |                     |
| emplate P  | enllalan Perlem 4                                      |                  |       |                 |            |                     |
| ategori Pe | ngadaan Konstruksi                                     |                  |       |                 |            |                     |
| # 1        | NDIKATOR PENILAIAN                                     | JENIS PERTANYAAN | NILAI | BOBOT NILAI (%) | NILALAKHIR | AKSI                |
| 1          | Kualitas dan kuantitas pekerjaan                       | Isian Fix        | 2.0   | 30.0 %          | 0.6        | 🛢 Berikan Penilaian |
| 2          | .ayanan dengan indikator komunikasi dan tingkat respon | Isian Fix        | 3.0   | 20.0 %          | 0.6        | 📰 Berikan Penilaian |
| 3          | Waktu dengan indikator ketepatan                       | Isian Fix        | 3.0   | 30.0 %          | 0.9        | 🛢 Berikan Penilaian |
| 4          | Siaya dengan indikator kemampuan pengendalian biaya    | Isian Fix        | 3.0   | 20.0 %          | 0.6        | 🛢 Berikan Penilaian |
|            |                                                        |                  |       |                 |            |                     |

Jika berhasil, akan muncul simpan berhasil, nilai total akan muncul 100%.

Gambar 199. Berhasil Simpan Penilaian

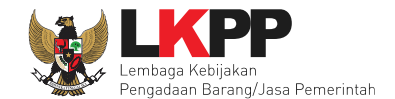

## 4.3 Tender Batal di PPK

Fitur tender batal di PPK bisa dilakukan ketika sudah masuk jadwal "Surat Penunjukan Penyedia Barang /Jasa"

|      | BERANDA DAFT                                                                                                    | AR PAKET INBO                      | LOG AKSES          | GANTI PASSWORD           |                                                      |         |            | <b>Ο</b> LOGOUT                         |  |  |
|------|----------------------------------------------------------------------------------------------------|------------------------------------|--------------------|--------------------------|------------------------------------------------------|---------|------------|-----------------------------------------|--|--|
| *    | 🖉 Petunjuk Penggu                                                                                                    | naan Aplikasi e-P                  | rocurement Lainnya | 3                        |                                                      |         | PPK 25 - P | ejabat Pembuat Komitmen   🔦 Enable TOTP |  |  |
| 111  |                                                                                                    | Latin                              |                    | Latina                   | Latin                                                |         | Latino     | 96 Belum Dibaca 72 Sudah Dibaca 24      |  |  |
|      | Tender Non T                                                                                                    | ender Pencata                      | tan Non Tender     | Pencatatan Swakelola     | Pencatatan Pengadaan Darurat                         |         |            |                                         |  |  |
| 111  | Paket Tender/S                                                                                                    | eleksi PPK                         |                    |                          |                                                      |         |            |                                         |  |  |
| (ti) | Fitur e-Kontrak akan aktif jika:<br>- Sudah masuk tahapan SPPBJ atau sudah melewati tahapan Upload Dokumen Penawaran untuk Tender Cepat;<br>- Pokja Pemilihan sudah menetapkan dan mengumumkan pemenang;<br>- Seluruh sanggah sudah dijawab oleh Pokja Pemilihan; dan/atau<br>- Seluruh jawaban sanggah Salah/Tidak Diterima. |                                    |                    |                          |                                                      |         |            |                                         |  |  |
|      | Status                                                                                                    |                                    | Tender Aktif       |                          |                                                      |         |            | •                                       |  |  |
| ti)  | Tampilan 25                                                                                                    | <b>♦</b> data                      |                    |                          |                                                      |         |            | Cari: Kode Tender, Nama Tend            |  |  |
|      | Kode Tender 👙                                                                                                    | Nama Tender                        |                    |                          |                                                      | Tahap   |            |                                         |  |  |
|      | 11523999                                                                                                    | Penataan ulang                     | fire stop (TC) Te  | nder Cepat spse 4.5      |                                                      | Tidak A | da Jadwal  | e-Kontrak Batal                         |  |  |
| til  | 11505999                                                                                                    | Belanja Modal La<br>Tender spse 4. | ainnya Pengemba    | angan Sistem Penyelengga | raan CH dan Advokasi(ggl 2) <mark>Tender Ul</mark> a | ing N   | Klik Batal | - Kontrak Batal                         |  |  |
|      | 11503999                                                                                                    | Pemeliharaan Da                    | ata Center (sgh)   | Tender spse 4.5          |                                                      | T       |            | e-Kontrak Batal                         |  |  |

Gambar 200. Fitur Tender Batal di PPK
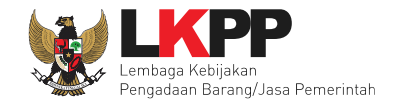

#### Selanjutnya klik "Tender Batal"

| Beranda » Tindak Lanjut Tender Gagal |                                                   |  |  |  |  |  |  |
|--------------------------------------|---------------------------------------------------|--|--|--|--|--|--|
|                                      |                                                   |  |  |  |  |  |  |
| Kode Tender                          | 8037999 Summary Tender                            |  |  |  |  |  |  |
| Nama Paket                           | TEST JKBU KONSTRUKSI 7/10                         |  |  |  |  |  |  |
| Tahap Tender saat ini                | Tender Sudah Selesai                              |  |  |  |  |  |  |
| Satuan Kerja                         | LEMBAGA KEBIJAKAN PENGADAAN BARANGJASA PEMERINTAH |  |  |  |  |  |  |
| Tender ke                            |                                                   |  |  |  |  |  |  |
| Tender Batal © Kt                    | Tender Batal                                      |  |  |  |  |  |  |

#### Gambar 201. Tender Batal

Kemudian klik "Ya"

|                | Konfirmasi ×                                                   |     |
|----------------|----------------------------------------------------------------|-----|
| AKSES          | Apakah Anda yakin akan melakukan Tender Batal untuk paket ini? |     |
| surement Lainn | Klik Ya Tidak                                                  | PPI |

Gambar 202. Konfirmasi Tender Batal

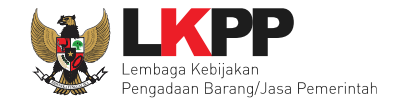

Selanjutnya akan muncul halaman alasan tender batal, PPK pilih pilihan alasan tender batal kemudian klik "saya yakin akan membatalkan paket ini".

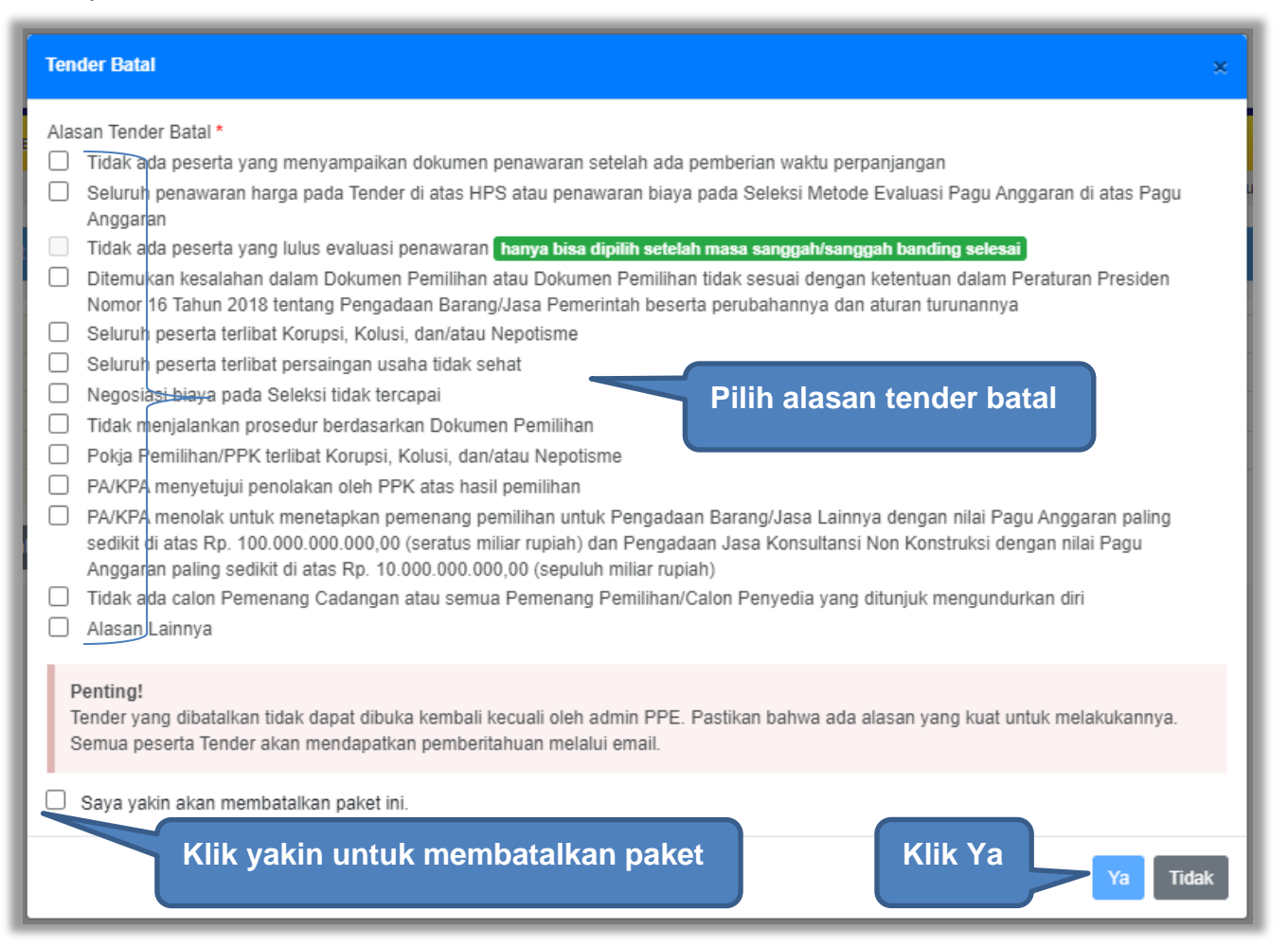

Gambar 203. Halaman Alasan Tender Batal

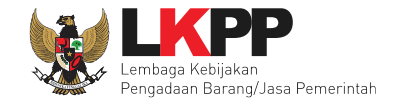

Selanjutnya tender/seleksi batal akan muncul di beranda PPK di status "Tender Batal"

| E   | BERANDA                                                | DAFTAR PAKET                                                                           | T INBOX LOG AKSES                                                                                                    | GANTI PASSWORD                                               |                                 |              | Φιοσουτ                                           |
|-----|--------------------------------------------------------|----------------------------------------------------------------------------------------|----------------------------------------------------------------------------------------------------|--------------------------------------------------------------|---------------------------------|--------------|---------------------------------------------------|
| *   | 🖉 Petunjul                                             | Penggunaan                                                                             | Aplikasi e-Procurement Lainnya                                                                                                    | )                                                            |                                 |              | PPK 25 - Pejabat Pembuat Komitmen   & Enable TOTP |
| tin |                                                        |                                                                                        | Lating                                                                                                    | Latine                                                       | Latina                          | Latine       | Inbox 96 Belum Dibaca 72 Sudah Dibaca 24          |
|     | Tender                                                 | Non Tender                                                                             | Pencatatan Non Tender                                                                                                    | Pencatatan Swakelola                                         | Pencatatan Pengadaan Darurat    |              |                                                   |
| 111 | Paket Te                                               | ender/Seleksi                                                                          | РРК                                                                                                    |                                                              |                                 |              |                                                   |
| til | Fitur e-<br>- Sudah<br>- Pokja<br>- Seluru<br>- Seluru | Kontrak akan a<br>n masuk tahapa<br>Pemilihan suda<br>nh sanggah sud<br>nh jawaban san | ktif jika:<br>an SPPBJ atau sudah melewa<br>ah menetapkan dan mengum<br>lah dijawab oleh Pokja Pemili<br>ggah Salah/Tidak Diterima. | ti tahapan Upload Dokume<br>umkan pemenang;<br>han; dan/atau | n Penawaran untuk Tender Cepat; |              | Filter Tender Batal                               |
|     | Status                                                 |                                                                                        | Tender Batal                                                                                                    |                                                              |                                 |              |                                                   |
| til | Tampilan                                               | 25 🔶 dat                                                                               | а                                                                                                    |                                                              |                                 |              | Cari: Kode Tender, Nama Tend                      |
|     | Kode Ten                                               | der 📜 Nam                                                                              | a Tender                                                                                                    |                                                              |                                 | tahap        |                                                   |
|     | 11529999                                               | Tena                                                                                   | ga Ahli Senior Software                                                                                                    | eterangan Ten                                                | der/Seleksi Batal               | Tender Batal | e-Kontrak Batal                                   |
| til | 11528999                                               | Tena                                                                                   | ga Ahli Senior Software Deve                                                                                                    | Hoper (TC) Tender Cepat 1                                    | spse 4.5                        | Tender Batal | e-Kontrak Batal                                   |

Gambar 204. Halaman Tender Batal

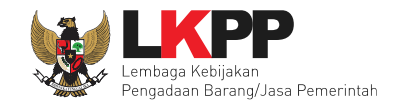

# 5. Non e-Tendering PPK

#### 5.1 Pembuatan Paket Non Tender

PPK membuat paket non tender di daftar paket sama seperti pada paket tender.

| BERANDA                  | DAFTAR PAKET                                     | AMEL INBOX                                    | LOG AKSES                               | GANTI PASSWORD           |              |       |                                             | © LOGOUT                                |
|--------------------------|--------------------------------------------------|-----------------------------------------------|-----------------------------------------|--------------------------|--------------|-------|---------------------------------------------|-----------------------------------------|
| Petunjuk                 | Penggunaan Aplik                                 | asi e-Procurement Lainny                      | 8                                       |                          |              |       | PPK 3 - Pe                                  | ejabat Pembuat Komitmen   🔩 Enable TOTP |
|                          | Latinan                                          |                                               | Latinan                                 | Latino                   |              | atina | Latina Inbox 20                             | 2 Belum Dibaca 248 Sudah Dibaca 14      |
| Tender                   | Non Tender Pe                                    | encatatan Non Tender                          | Pencatatan Swa                          | kelola Pencatatan Pengad | aan Darurat  |       |                                             |                                         |
| Beranda                  | a » Daftar Paket                                 |                                               |                                         |                          |              |       |                                             |                                         |
| Buat Pak                 | 25 🗢 data                                        | Pilih buat p                                  | aket                                    |                          |              |       |                                             | Cari:                                   |
| Nama Pa                  | ket                                              |                                               |                                         | Status                   | 👌 Tanggal Bu | at    | Satuan Kerja                                | ÷                                       |
| Sekretaris               | Eselon II test HPS                               | Pengadaan Langsung                            | spse 4.5                                | Draft                    | 17 Mei 2023  |       | LEMBAGA KEBIJAKAN PENGADAAN B<br>PEMERINTAH | BARANGJASA 🔒 Hapus Paket                |
| Senior Infr              | rastructure Engineer                             | Penunjukan Langsung                           | spse 4.5                                | Draft                    | 13 Mei 2023  |       | LEMBAGA KEBIJAKAN PENGADAAN B<br>PEMERINTAH | BARANGJASA                              |
| - Belanja I<br>Pejabat E | Perjalanan Dinas Pak<br>selon I, II dan III ke b | ket Meeting Dalam Kota<br>awah) Pengadaan Lan | a (Kegiatan Full Boar<br>gsung spse 4.5 | rd Draft                 | 12 Mei 2023  |       | LEMBAGA KEBIJAKAN PENGADAAN B<br>PEMERINTAH | BARANGJASA                              |
| Sewa Zoo                 | om Business Penunje                              | ukan Langsung spse 4                          | .5                                      | Draft                    | 12 Mei 2023  |       | LEMBAGA KEBIJAKAN PENGADAAN B<br>PEMERINTAH | BARANGJASA                              |
| Jamuan ra                | apat Pengadaan Lan                               | gsung spse 4.5                                |                                         | Draft                    | 12 Mei 2023  |       | LEMBAGA KEBIJAKAN PENGADAAN B<br>PEMERINTAH | BARANGJASA 🔒 Hapus Paket                |

Gambar 205. Halaman Daftar Paket Non Tender

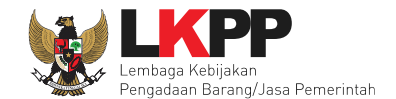

Selanjutnya pilih KLPD dan paketnya. Apabila daftar paket yang diumumkan di SiRUP tidak muncul, maka pokja bisa klik button reload/refresh untuk menarik paket dari SIRUP.

| Daftar Pak                       | et » Daftar I                     | Rencana Non Tender                                                                                      | 1.Pilih K/L/PD                                 |                                 |                                        |                     |
|----------------------------------|-----------------------------------|----------------------------------------------------------------------------------------------------|------------------------------------------------|---------------------------------|----------------------------------------|---------------------|
| K/L/PD *                         |                                   | Lembaga Kebijakan Pengadaan Barang/Jasa Pemerintah                                                      | ~                                              |                                 |                                        | •                   |
| Tahun Ang                        | ggaran                            | 2023 · 2.Pilih TA                                                                                       |                                                |                                 |                                        |                     |
| Satuan Ke                        | erja *                            | LEMBAGA KEBIJAKAN PENGADAAN BARANGJASA PEMERINTAH                                                       |                                                |                                 |                                        |                     |
| Metode Pe                        | emilihan                          | Penunjukan Langsung                                                                                     | 3.Pilih                                        | Satker                          |                                        |                     |
| Pembuat<br>Non Ten<br>Tampilan 2 | tan paket Nor<br>der.<br>25 \$ da | n Tender dimulai de vaket yang sudah diumumkan pada Apinkasi Sinor k<br>Ita Apabila paket belum muncul, | eneoin gandid. Paket yang delum diumumkan pada | Aplikasi SiRUP ak               | <mark>an berakibat tidak d</mark><br>C | apat membuat paket  |
| ÷                                | Kode RUP                          |                                                                                                    | ÷<br>Sumber Dana                               | Metode<br>Pemilihan<br>Penyedia | Pagu                                   | ≑<br>Tahun Anggaran |
|                                  | 43509243                          | Senior Infrastructure Engineer                                                                          | APBN                                           | Penunjukan<br>Langsung          | Rp 294 Jt                              | 2023                |
|                                  | 43058                             | 5 ceklis nama naket                                                                                     | APBN                                           | Penunjukan<br>Langsung          | Rp 6,8 Jt                              | 2023                |
|                                  | 4266'                             | (bisa pilih lebih dari 1)                                                                               | APBN                                           | Penunjukan<br>Langsung          | Rp 3,9 M                               | 2023                |

Gambar 206. Halaman Pilih RUP

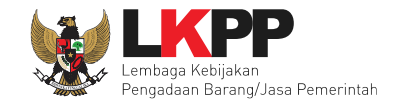

## Selanjutnya klik button "Buat paket" dan Klik "OK".

|                 | 29501132 | Perawatan di latihan-Ipse.Ikpp.go.id says |        |                        | Rp 100 Jt | 2021      |
|-----------------|----------|-------------------------------------------|--------|------------------------|-----------|-----------|
|                 | 29500840 | Pemasangan Apakah benar ini Paket Anda?   |        |                        | Rp 30 Jt  | 2021      |
|                 | 29488878 | Pemeliharaar                              | Cancel | ок                     | 2 Klik OK | 2021      |
|                 | 29416940 | Pengembang<br>Lainnya                     |        | Langsung               |           | 2021      |
|                 | 29389613 | Sewa Collocation Data Center IDC          | APBN   | Penunjukan<br>Langsung | Rp 1,2 M  | 2021      |
|                 | 29389570 | Sewa Collocation Disaster Recovery Center | APBN   | Penunjukan<br>Langsung | Rp 550 Jt | 2021      |
|                 | 29389560 | Sewa Collocation Data Center DCI          | APBN   | Penunjukan<br>Langsung | Rp 2,8 M  | 2021      |
|                 | 29064224 | Pemeliharaan Lift                         | APBN   | Penunjukan<br>Langsung | Rp 500 Jt | 2021      |
|                 | 28825207 | Sewa Collocation Data Center IDC          | APBN   | Penunjukan<br>Langsung | Rp 1 M    | 2021      |
|                 | 28824852 | Sewa Collocation Disaster Recovery Center | APBN   | Penunjukan<br>Langsung | Rp 500 Jt | 2021      |
|                 | 26795598 | Sewa Collocation Data Center IDC          | APBN   | Penunjukan<br>Langsung | Rp 600 Jt | 2021      |
|                 | 26792217 | Sewa Collocation Data Center IDC          | APBN   | Penunjukan<br>Langsung | Rp 600 Jt | 2021      |
|                 | 26790338 | Sewa Collocation Disaster Recovery Center | APBN   | Penunjukan<br>Langsung | Rp 750 Jt | 2021      |
|                 | 26790245 | Sewa Collocation Data Center DCI          | APBN   | Penunjukan<br>Langsung | Rp 3,2 M  | 2021      |
|                 | 26705363 | Pemeliharaan Lift                         | APBN   | Penunjukan<br>Langsung | Rp 569 Jt | 2021      |
|                 | 26701474 | Langganan Listrik                         | APBN   | Penunjukan<br>Langsung | Rp 3 M    | 2021      |
|                 | 26666386 | Langganan Microsoft Power Bl              | APBN   | Penunjukan<br>Langsung | Rp 2,3 Jt | 2021      |
| Tampila<br>🕒 Bu | at Paket | 1. Klik buat paket                        |        |                        |           | α < 1 > » |

Gambar 207. Halaman Informasi Rencana Pengadaan

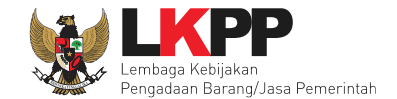

## Kemudian akan muncul halaman edit paket.

| Dattar Paket » Edit Paket                      | 2 Dokuman Persiapan                                                                                                    |                                                                            |
|------------------------------------------------|----------------------------------------------------------------------------------------------------|----------------------------------------------------------------------------|
| Rencana Umum Pengadaan                         | Kode RUP         Nama Paket           43509243         Senior Infrastructure Engineer           Ø Tambah Rencana Pengadaan         Update Rencana Pengadaan | Sumber Dana<br>Pilih untuk Update RUP                                      |
| K/L/PD                                         | Lembaga Kebijakan gadaan Barapa Jasa Remorintah                                                                                                    |                                                                            |
| Satuan Kerja<br>Anggaran                       | LEMBAGA KEBIJAKAN PA           Tahun         Sumber Dana           2023         APBN           Konsolidasi pa                                               | Nilai         PPK           paket         Rp. 294.000.000,00         PPK 3 |
| Nama Paket *                                   | Senior Infrastructure Engineer                                                                                                    | bisa ubah nama paket                                                       |
| Nilai Pagu Paket                               | Rp. 294.000.000,00                                                                                                    |                                                                            |
| Lokasi Pekerjaan                               | Provinsi * Kabupaten/Kota * Detail                                                                                                    | il Lokasi *                                                                |
|                                                | DKI Jakarta - Jakarta Selatan (Kota) - Kant                                                                                                    | tor LKPP                                                                   |
|                                                | O Tambah Lokasi                                                                                                    | Isi detail lokasi pekerjaan                                                |
| O Daftar Paket Selanjutnya O<br>• Wajib diisi. | Klik selanjutnya                                                                                                    |                                                                            |

Gambar 208. Halaman Edit Paket

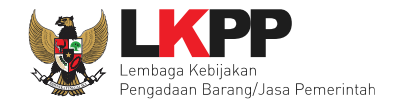

#### 5.2 Kosolidasi Paket Non Tender

Pilih "Tambah Rencana Pengadaan".

| Daftar Paket » Edit Paket                              |               |               |                    |                     |                 |           |           |       |  |
|--------------------------------------------------------|---------------|---------------|--------------------|---------------------|-----------------|-----------|-----------|-------|--|
|                                                        |               |               |                    |                     |                 |           |           |       |  |
| 1 Data Paket                                           | 2 Dokume      | n Persiapan   |                    |                     |                 |           |           |       |  |
| Rencana Umum Pengadaan Kode RUP Nama Paket Sumber Dana |               |               |                    |                     |                 |           |           |       |  |
|                                                        | 267053        | 63 Pem        | eliharaan Lift     |                     |                 |           | APBN      |       |  |
|                                                        | 🛛 Tambah F    | Rencana Peng  | adaan Dilik        | Tambah I            | Rencana Pend    | eher      | an        |       |  |
| K/L/PD                                                 | Lembaga Keb   | ijakan Pengad | iaan Barar         | rambarri            |                 | jaua      |           |       |  |
| Satuan Kerja                                           | LEMBAGA KE    | BIJAKAN PEN   | NGADAAN BAHANGJAS  | A PEMERINIAN        |                 |           |           |       |  |
| Anggaran                                               | Tahun         | Sumber Da     | na                 | Kode Anggaran       |                 | Nilai     |           | РРК   |  |
|                                                        | 2021          | APBN          |                    | WA.3927.EAA.001.002 | 2.0A.523111     | Rp. 569.0 | 00.000,00 | PPK 2 |  |
| Nama Paket *                                           | Pemeliharaa   | ın Lift       |                    |                     |                 |           |           | 6     |  |
| Nilai Pagu Paket                                       | Rp. 569.000.0 | 00,00         |                    |                     |                 |           |           |       |  |
| Lokasi Pekerjaan                                       | Provinsi *    |               | Kabupaten/Kota *   |                     | Detail Lokasi * |           |           |       |  |
|                                                        | DKI Jakarta   | -             | Jakarta Selatan (K | ota) -              | LKPP            |           |           |       |  |
|                                                        | O Tambah L    | .okasi        |                    |                     |                 |           |           |       |  |
| O Daftar Paket Selanjutnya O                           |               |               |                    |                     |                 |           |           |       |  |
| * Wajib diisi.                                         |               |               |                    |                     |                 |           |           |       |  |

Gambar 209. Halaman Buat Paket Konsolidasi

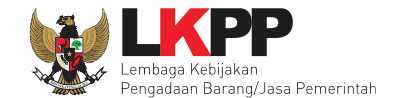

Selanjutnya pilih K/L/PD, Tahun Anggaran, Satuan Kerja, Metode Pemilihan, dan Pilih Paket.

| Detil Paket » Daftar Rencana Pengadaan                |                                                                                                    |                          |                                 |            |                         |  |  |  |  |  |  |  |
|-------------------------------------------------------|----------------------------------------------------------------------------------------------------|--------------------------|---------------------------------|------------|-------------------------|--|--|--|--|--|--|--|
| K/L/PD *                                              | K/L/PD * Lembaga Kebijakan Pengadaan Barang/Jasa Pemerintah -                                      |                          |                                 |            |                         |  |  |  |  |  |  |  |
| Tahun Anggaran   2021 -   2.Pilih TA   1.Pilih K/L/PD |                                                                                                    |                          |                                 |            |                         |  |  |  |  |  |  |  |
| Satuan Kerja *                                        | Satuan Kerja * LEMBAGA KEBIJAKAN PENGADAAN BARANGJASA PEMERINTAH - C                               |                          |                                 |            |                         |  |  |  |  |  |  |  |
| Metode Pemilihan                                      | Semua Metode Pemilihan                                                                             |                          | 3.Pilih Sat                     | ker        |                         |  |  |  |  |  |  |  |
|                                                       | Update RUP 4.Pilih metode pe                                                                       | emilihan                 |                                 |            |                         |  |  |  |  |  |  |  |
| Pembuatan paket tender dimulai d                      | lengan mem                                                                                         | JP tidak dapat ditender. |                                 |            |                         |  |  |  |  |  |  |  |
| Tampilan 25 💠 data                                    | Apabila paket belum muncul,                                                                        |                          |                                 |            | Cari:                   |  |  |  |  |  |  |  |
| ti ti<br>Kode RUP Nama                                | klik <i>button</i> Update RUP                                                                      | t↓<br>Sumber Dana        | Metode<br>Pemilihan<br>Penyedia | †↓<br>Pagu | ti ti<br>1ahun Anggaran |  |  |  |  |  |  |  |
| 30019998 Konse                                        | ultan Data Engineer                                                                                | APBN                     | Pengadaan<br>Langsung           | Rp 75,4 Jt | 2021                    |  |  |  |  |  |  |  |
| Ceklis nam                                            | APBN     Pengadaan     Rp 2,2 Jt     2021       Coklis nama     Langsung     Langsung     Langsung |                          |                                 |            |                         |  |  |  |  |  |  |  |
|                                                       | [jamuan rapat rakor]                                                                               | APBN                     | Pengadaan<br>Langsung           | Rp 6 Jt    | 2021                    |  |  |  |  |  |  |  |
| □ 30015855 - Bela                                     | anja Modal Peralatan dan Mesin [tablet berbasis windows]                                           | APBN                     | e-Purchasing                    | Rp 14,8 Jt | 2021                    |  |  |  |  |  |  |  |

Gambar 210. Halaman Pilih Paket Non Tender

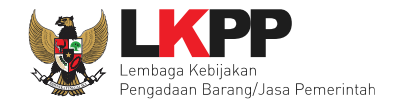

## Selanjutnya klik "Pilih Rencana Pengadaan".

| D                  | 30013095                                   | - Konsumsi Rapat [35 org x 10 kali]                                    | APBN | Pengadaan<br>Langsung | Rp 3,4 Jt  | 2021       |
|--------------------|--------------------------------------------|------------------------------------------------------------------------|------|-----------------------|------------|------------|
| D                  | 30013042                                   | Tenaga Pendukung Kegiatan Pembangunan Sistem Informasi Unit Kerja PBJP | APBN | Pengadaan<br>Langsung | Rp 68,2 Jt | 2021       |
| D                  | 30013012                                   | Pencetakan Buku Saku Pengukuran Tingkat Kematangan UKPBJ               | APBN | Pengadaan<br>Langsung | Rp 25 Jt   | 2021       |
|                    | 30012997                                   | Tenaga Pendukung Kegiatan Pemeliharaan Database dan Konsultasi Online  | APBN | Pengadaan<br>Langsung | Rp 63 Jt   | 2021       |
|                    | 30012995                                   | - Bahan Komputer                                                       | APBN | Pengadaan<br>Langsung | Rp 24 Jt   | 2021       |
|                    | 30012978                                   | Tenaga Ahli Pengembangan Aplikasi SIMKU                                | APBN | Pengadaan<br>Langsung | Rp 96,8 Jt | 2021       |
| Tampila<br>Pilih I | an 1 sampai 25 dari :<br>Rencana Pengadaar | Klik Pilih Rencana Pengadaan                                           |      | 61                    | < 1 2 3 4  | i 5 91 · · |

Gambar 211. Halaman Informasi Rencana Pengadaan

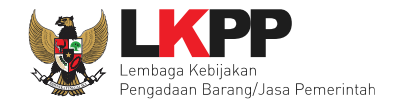

## Selanjutnya, PPK bisa isi nama paket dan detil lokasi

| Daftar Paket » Edit Paket      |                                             |               |                       |                               |                 |                    |          |          |  |
|--------------------------------|---------------------------------------------|---------------|-----------------------|-------------------------------|-----------------|--------------------|----------|----------|--|
| 1 Data Paket                   | 2 Dokum                                     | en Persiapan  |                       |                               |                 |                    |          |          |  |
| Rencana Umum Pengadaan         | Kode F                                      | Nan           | na Paket              |                               |                 | Sumber Dana        |          |          |  |
|                                | 26705                                       | 363 Perr      | neliharaan Lift       |                               |                 | APBN               |          |          |  |
|                                | 30012                                       | 995 - Ba      | han Komputer          |                               |                 | APBN               |          | <u>ا</u> |  |
|                                | O Tambah                                    | Rencana Peng  | adaan 🛛 Update Renci  | ana Pengadaan                 |                 |                    |          |          |  |
| K/L/PD                         | Lembaga Ke                                  | bijakan Penga | daan Barang/Jasa Peme | rintah                        |                 |                    |          |          |  |
| Satuan Kerja                   | LEMBAGA K                                   | EBIJAKAN PEI  | NGADAAN BARANGJAS     | A PEMERINTAH                  |                 |                    |          |          |  |
| Anggaran                       | Tahun                                       | Sumber Da     | ana                   | Kode Anggaran                 |                 | Nilai              | РРК      |          |  |
|                                | 2021 APBN                                   |               |                       | WA.3927.EAA.001.002.0A.523111 |                 | Rp. 569.000.000,00 | PPK 2    |          |  |
|                                | 2021                                        | APBN          |                       | CJ.6321.PDE.311.05            | 3.0A.521211     | Rp. 24.000.000,00  | PPK 2    | PPK 2    |  |
|                                |                                             |               | ٦                     | nama p                        | aket tender     |                    |          | /        |  |
| Nilai Pagu Paket               | Rp. 593.000.                                | 000,00        |                       |                               |                 |                    |          |          |  |
| Lokasi Pekerjaan               | Provinsi *                                  |               | Kabupaten/Kota *      |                               | Detail Lokasi * |                    |          |          |  |
|                                | DKI Jakar                                   | ta -          | Jakarta Selatan (K    | ota) -                        | LKPP            |                    |          |          |  |
|                                | DKI Jakarta - Jakarta Selatan (Kota) - LKPP |               |                       |                               |                 |                    | <b>D</b> |          |  |
|                                | O Tambah                                    | Lokasi        |                       |                               |                 |                    |          |          |  |
| 🗘 Daftar Paket 🛛 Selanjutnya 🕻 |                                             |               |                       |                               |                 |                    |          |          |  |
| * Wajib diisi.                 |                                             |               |                       |                               |                 |                    |          |          |  |

Gambar 212. Halaman Konsolidasi

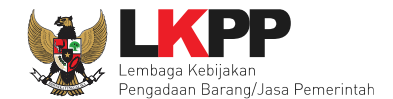

#### 5.3 Edit Paket Non tender

Selanjutnya PPK dapat ubah nama paket non tender.

| Daftar Paket » Edit Paket    |                                 |                               |                    |                    |                    |          |  |
|------------------------------|---------------------------------|-------------------------------|--------------------|--------------------|--------------------|----------|--|
| 1 Data Paket 📃 💈             | Dokumen Persiapan               |                               |                    |                    |                    |          |  |
| Rencana Umum Pengadaan       | Kode RUP Nama Paket Sumber Dana |                               |                    |                    |                    |          |  |
|                              | 43509243                        | Senior Infrastructure Enginee | er                 |                    | ВМ                 |          |  |
|                              | O Tambah Rencar                 | na Pengadaan Update Renc      | ana Pengadaan 📃 🚽  | Pilih untuk Ubal   | n RUP              |          |  |
| K/L/PD                       | Lembaga Kebijakan               | n Pengadaan Barang/Jasa Peme  | rintah             |                    |                    |          |  |
| Satuan Kerja                 | LEMBAGA KEBIJAK                 | KAN PENGADAAN BARANGJAS       | A PEMERINTAH       |                    |                    |          |  |
| Anggaran                     | Tahun Sun                       | mber Dana                     | Kode Anggaran      |                    | Nilai              | РРК      |  |
|                              | 2023 APE                        | BN                            | CJ.6320.UAB.231.05 | 3.0A.522131        | Rp. 294.000.000,00 | PPK 3    |  |
|                              | Senio mirasticia                |                               | РРК                | bisa ubah nama pak | ket                |          |  |
| Nilai Pagu Paket             | Rp. 294.000.000,00              | )                             |                    |                    |                    |          |  |
| Lokasi Pekerjaan             | Provinsi *                      | Kabupaten/Kota *              |                    | Detail Lokasi *    |                    |          |  |
|                              | DKI Jakarta                     | - Jakarta Selatan (K          | iota) -            | Kantor LKPP        |                    |          |  |
|                              | Tambah Lokasi                   |                               |                    | lsi de             | etail lokasi p     | ekerjaan |  |
| O Daftar Paket Selanjutnya O | Klik se                         | elanjutnya                    |                    |                    |                    |          |  |
| * Wajib diisi.               |                                 |                               |                    |                    |                    |          |  |

Gambar 213. Halaman Data Paket Non Tender

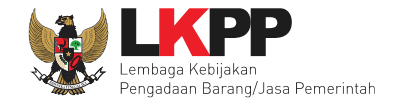

Selanjutnya PPK mengisikan rincian HPS, *upload* dokumen persiapan pengadaan, dan *upload file* data dukung HPS. Kemudian PPK memilih penanggung jawab paket pengadaan dan jenis kontrak yang digunakan.

| Daftar Paket » Edit Paket   |                                                                                     |
|-----------------------------|-------------------------------------------------------------------------------------|
| 1 Data Paket 2 Doku         | men Persiapan                                                                       |
| Nilai HPS *                 | Rp. 0 Rincian HPS 1. Isi rincian HPS                                                |
|                             | Harap mengisi rincian HPS!                                                          |
| Dokumen Persiapan Pengadaan | Dokumen Persiapan Pengadaan                                                         |
|                             | Kerangka Acuan Kerja (KAK)/Spesifikasi Teknis dan Gambar * 2. Upload KAK, Rancangan |
|                             | Rancangan Kontrak* kontrak, Uraian Singkat Pekerjaan                                |
|                             | Uraian Singkat Pekerjaan* dan informasi lainnya jika ada                            |
|                             | Informasi Lainnya                                                                   |
|                             | Harap melengkapi Dokumen Persiapan Pengadaan!                                       |
| Jenis Kontrak               | Lumsum     3. Pilih Jenis Kontrak                                                   |
| G Sebelumnya                |                                                                                     |
| * Wajib diisi.              |                                                                                     |

Gambar 214. Halaman Dokumen Persiapan

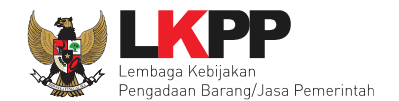

#### PPK isikan rincian HPS.

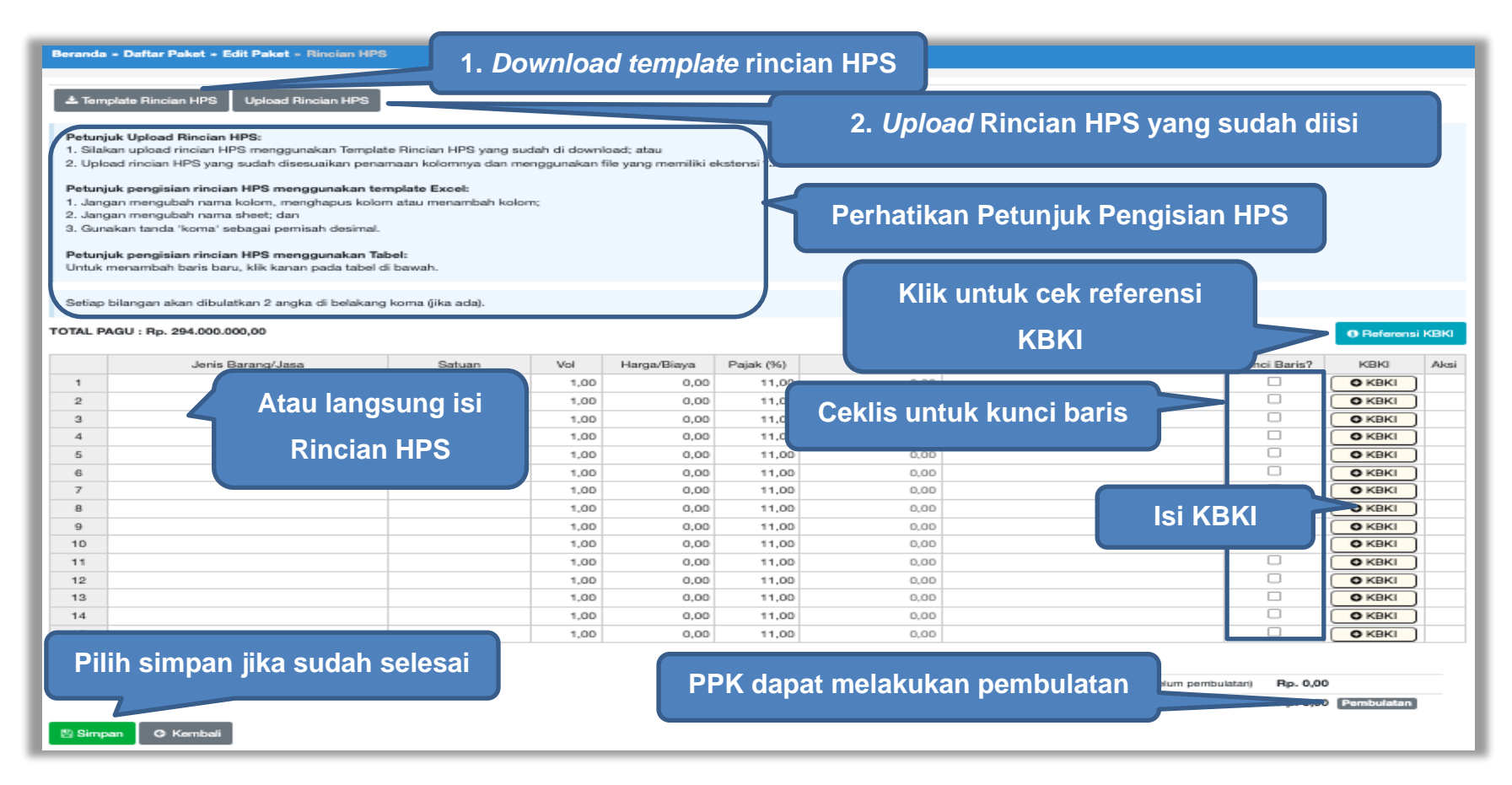

Gambar 215. Halaman Isi Rincian HPS

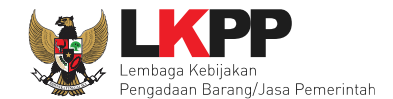

Mengisi KBKI (Klasifikasi Baku Komoditi Indonesia) Sesuai dengan SE Kepala LKPP Nomor 2 tahun 2023 poin E.3

Penggunaan Kodifikasi Barang/Jasa pada aplikasi SPSE bagi PPK sebagai berikut:

- a. Saat mengisi HPS melalui aplikasi SPSE, PPK mengisi kodifikasi barang/jasa untuk setiap item pekerjaan pada HPS.
   Dalam hal terdapat lebih dari 10 (sepuluh) item barang/pekerjaan, PPK mengisi kodifikasi barang/jasa terhadap 10 (sepuluh) item barang/pekerjaan dengan nilai rincian HPS terbesar.
- b. Saat melakukan pencatatan Kontrak, PPK dapat mengisi dan/atau memperbaiki kodifikasi barang/jasa untuk item pekerjaan yang telah dilaksanakan.

pilih untuk melihat referensi KBKI di https://bps.go.id/klasifikasi/app/kbki

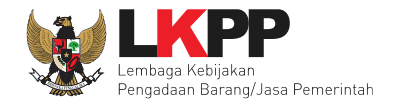

Setelah PPK klik ekan muncul ke halaman isi dan pilih KBKI. Silahkan Isikan Deskripsi kemudian pilih deskripsi yang dimaksud.

| Daftar KBKI                                 |                                                                                                    |              |
|---------------------------------------------|----------------------------------------------------------------------------------------------------|--------------|
| Silakan cari data KBKI menggunakan deskrips | si komoditi!                                                                                                    |              |
| Deskripsi                                   | Pilih Deskripsi                                                                                                    |              |
|                                             | komputer 1. Isi deskripsi ×                                                                                                    |              |
| Tampilan 10 💠 data                          | Meja komputer dari logam                                                                                                    |              |
| Divisi ≑ Kelompok - Kelas ÷                 | Mesin pengolah data otomatis portabel dengan berat tidak lebih dari 10 kg, seperti komputer laptop dan notebook<br>Mesin pengolah data otomatis portabel dengan berat tidak lebih dari 10 kg, seperti komputer laptop dan notebook | -            |
|                                             | PDA (Personal Digital Assistants) dan komputer sejenisnya                                                                                                    | Kunci Baris? |
| Tampilan 0 hingga 0 dari 0 data             | PDA (Personal Digital Assistants) dan komputer sejenisnya 2. Pilih Deskripsi                                                                                                    |              |
|                                             | PDA (Personal Digital Assistants) dan komputer sejenisnya<br>Komputer main frame selain subkelas 45222                                                                                                    |              |
|                                             | Personal & mikro komputer                                                                                                    |              |
|                                             | Mesin komputer lainnya                                                                                                    |              |
|                                             | Unit pengolah data lain dengan CPU untuk komputer personal dan mikro                                                                                                    |              |
|                                             | Unit pengolah data lain selain untuk komputer personal dan mikro                                                                                                    |              |
|                                             | Pita komputer                                                                                                    |              |
|                                             | Pita komputer                                                                                                    |              |
|                                             | Perangkat lunak untuk permainan di komputer, paket                                                                                                    |              |

Gambar 216. Halaman Isi KBKI

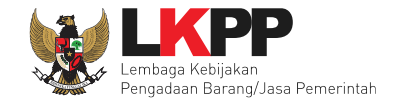

Selanjutnya klik "cari KBKI" Jika sudah muncul daftar KBKI maka ceklis dan Klik "Tambah".

| Daftar KBKI                                                                                                    |                                                       |                                                                                                    |
|----------------------------------------------------------------------------------------------------|-------------------------------------------------------|----------------------------------------------------------------------------------------------------|
| Silakan cari data KBKI menggunakan deskrip                                                                                                    | isi komoditi!                                         |                                                                                                    |
| Deskripsi                                                                                                    | Mesin komputer lainnya                                | -                                                                                                    |
|                                                                                                    | Reset Carl KBKI 1. Klik cari KBKI                     | C Update KBKI                                                                                                    |
| Tampilan 10 💠 data                                                                                                    | с                                                     | ari:                                                                                                    |
| Divisi 🍦 Kelompok 🗍 Kelas 🕆                                                                                                    | Subkelas 🗍 Kelompok Komoditas 🕴 Komoditas 🗍 Deskripsi | $\stackrel{\scriptscriptstyle \Delta}{_{\scriptscriptstyle \nabla}}$ Tahun $\stackrel{\scriptscriptstyle \Delta}{_{\scriptscriptstyle \nabla}}$ |
| 45 452 4524     4524     4524     4524     4524     4524     4524     4524     4524     4524     4524     4524     4524     4524     4524     4524     4524     4524     4524     4524     4524     4524     4524     4524     4524     4524     4524     4524     4524     4524     4524     4524     4524     4524     4524     4524     4524     452     4524     452     452     452     452     452     452     452     452     452     452     452     452     452     452     452     452     452     452     452     452     452     452     452     452     452     452     452     452     452     452     452     452     452     452     452     452     452     452     452     452     452     452     452     452     452     452     452     452     452     452     452     452     452     452     452     452     452     452     452     452     452     452     452     452     452     452     452     452     452     452     452     452     452     452     452     452     452     452     452     452     452     452     452     452     452     452     452     452     452     452     452     452     452     452     452     452     452     452     452     452     452     452     452     452     452     452     452     452     452     452     452     452     45     45     45     45     45     45     45     45     45     4     45     4     4     4     4     4     4     4     4     4     4     4     4     4     4     4     4     4     4     4     4     4     4     4     4     4     4     4     4     4     4     4     4     4     4     4     4     4     4     4     4     4     4     4     4     4     4     4     4     4     4     4     4     4     4     4     4     4     4     4     4     4     4     4     4     4     4     4     4     4     4     4     4     4     4     4     4     4     4     4     4     4     4     4     4     4     4     4     4     4     4     4     4     4     4     4     4     4     4     4     4     4     4     4     4     4     4     4     4     4     4     4     4     4     4     4     4     4     4     4 | 45240 4524000 4524000999 Mesin komputer lainnya       | KBKI 2015                                                                                                    |
| Tampilan 1 hine 2. ceklis KB                                                                                                    | KI 3. klik tambah                                     | < 1 >                                                                                                    |
|                                                                                                    |                                                       | Tambah Batal                                                                                                    |

Gambar 217. Halaman Isi KBKI

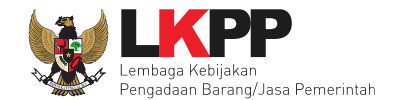

Jika "Tabel Kunci Baris" di ceklis maka kolom Satuan, Vol, Harga, Pajak, Total, dan Keterangan akan kosong tidak dapat di isi. Sedangkan pada kolom Jenis Barang/Jasa harus di isi ketika ingin menyimpan Kunci Baris.

Apabila PPK men-*download template* rincian HPS, maka akan tampil *file* template rincian HPS berbentuk Excel. PPK dapat mengisi rincian HPS pada *file* tersebut dan menyimpannya kemudian meng-*upload*-nya kembali ke sistem.

|    | Α                 | В      | С   | D        | E        | F          | G     |   |
|----|-------------------|--------|-----|----------|----------|------------|-------|---|
| 1  | Jenis Barang/Jasa | Satuan | Vol | Harga    | Pajak(%) | Keterangan | Kunci |   |
| 2  |                   |        |     |          |          |            |       | - |
| 3  |                   |        |     |          |          |            | TRUE  |   |
| 4  |                   |        |     | lsi rinc | ian HPS  |            | TABL  |   |
| 5  |                   |        |     |          |          |            |       |   |
| 6  |                   |        |     |          |          |            |       |   |
| 7  |                   |        |     |          |          |            |       |   |
| 8  |                   |        |     |          |          |            |       |   |
| 9  |                   |        |     |          |          |            |       |   |
| 10 |                   |        |     |          |          |            |       |   |
|    |                   | I      |     | 1        | 1        |            |       |   |

Gambar 218. Rincian HPS dalam Excel

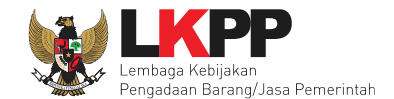

Jika HPS sudah disimpan maka akan muncul notifikasi bahwa data telah tersimpan.

| Berand                                                     | a » Daftar Paket » Edit Paket » Rincian                                                                                                    | HPS                                                                                             |                                              |                                        |                         |                  |                                                                      |                                        |                   |          |
|------------------------------------------------------------|----------------------------------------------------------------------------------------------------|-------------------------------------------------------------------------------------------------|----------------------------------------------|----------------------------------------|-------------------------|------------------|----------------------------------------------------------------------|----------------------------------------|-------------------|----------|
| Data                                                       | telah tersimpan Da<br>mplate Rincian HPS Upload Rincian HP                                                                                                    | ta telah te<br>s                                                                                | ersimp                                       | an                                     |                         |                  |                                                                      |                                        |                   |          |
| Petu<br>1. Sil<br>2. Up<br>Petu<br>1. Ja<br>2. Ja<br>3. Gu | njuk Upload Rincian HPS:<br>akan upload rincian HPS menggunakan Ter<br>aload rincian HPS yang sudah disesuaikan ;<br>njuk pengisian rincian HPS menggunaka<br>ngan mengubah nama kolom, menghapus l<br>ngan mengubah nama sheet; dan<br>unakan tanda 'koma' sebagai nemisah desi | mplate Rincian HPS ya<br>benamaan kolomnya o<br>n template Excel:<br>kolom atau menambal<br>mal | ing sudah di di<br>lan menggunal<br>n kolom; | ownload; atau<br>kan file yang memilik | i ekstensi <b>*.xle</b> | x.               |                                                                      |                                        |                   |          |
| Petu<br>1. Un<br>2. Un                                     | njuk pengisian rincian HPS menggunaka<br>tuk menambah dar/atau menghapus baris,<br>tuk mengunci baris, silakan ceklis pada kol                                                                                                    | n Tabel:<br>, klik kanan pada tabe<br>om Kunci Baris? untu                                      | l di bawah.<br>k setiap baris y              | vang tidak boleh diin                  | putkan oleh Pe          | iserta.          |                                                                      |                                        |                   |          |
| TOTAL                                                      | PAGU : Rp. 2.770.940.000,00                                                                                                    | kang koma (jika aua).                                                                           |                                              |                                        |                         |                  |                                                                      |                                        | 0 Referen         | nsi KBKI |
|                                                            | Jenis Barang/Jasa atau Keluaran                                                                                                    | Satuan                                                                                          | Vol                                          | Harga/Biaya                            | Pajak (%)               | Total            | Keterangan                                                           | Kunci Baris?                           | KBKI              | Aksi     |
| 1                                                          | Konstruksi 1                                                                                                    | рах                                                                                             | 100,00                                       | 5.000.000,00                           | 11,00                   | 555.000.000,00   |                                                                      |                                        | 53 - 531          |          |
| 2                                                          | Konstruksi 1                                                                                                    | рах                                                                                             | 100,00                                       | 7.000.000,00                           | 11,00                   | 777.000.000,00   |                                                                      |                                        | 53 - 531          |          |
| 3                                                          | Konstruksi 1                                                                                                    | рах                                                                                             | 100,00                                       | 3.000.000,00                           | 11,00                   | 333.000.000,00   | klik jik ingin har                                                   | hus KRK                                |                   | 6        |
| 4                                                          | Konstruksi 1                                                                                                    | рах                                                                                             | 100,00                                       | 5.000.000,00                           | 11,00                   | 555.000.000,00   |                                                                      |                                        | 31                |          |
| 5                                                          | Konstruksi 1                                                                                                    | рах                                                                                             | 90.00                                        | 5.000.000.00                           | 11.00                   | 499.500.000.00   |                                                                      |                                        | 53 - 531          | Û        |
| 🖹 Sirr                                                     | npan 🛛 🧿 Kembali                                                                                                    |                                                                                                 | Ketera<br>dan se                             | ngan tot<br>telah pei                  | al nila<br>nbulat       | i sebelum<br>:an | TOTAL NILAI (sebelum pembulatan)<br>TOTAL NILAI (setelah pembulatan) | Rp. 2.719.500.000<br>Rp. 2.719.900.000 | ,00<br>,00 Pembul | atan     |

Gambar 219. Notifikasi berhasil simpan HPS

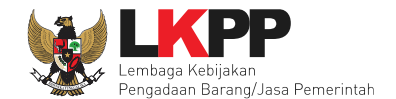

Dalam hal terdapat lebih dari 10 (sepuluh) item barang/pekerjaan, PPK mengisi kodifikasi barang/jasa terhadap 10 (sepuluh) item barang/pekerjaan dengan nilai rincian HPS terbesar. Jika kurang dari 10 data KBKI maka akan gagal tersimpan.

| Mini                                                      | mal data KBKI yang harus di isi adalah 10 (se                                                                                                    | epuluh) item barang/pe                                                                                     | kerjaan den                         | igan nilai rincian HPS                   | terbesar.                 |                |            |              |               |     |
|-----------------------------------------------------------|----------------------------------------------------------------------------------------------------|----------------------------------------------------------------------------------------------------|-------------------------------------|------------------------------------------|---------------------------|----------------|------------|--------------|---------------|-----|
| ± Te                                                      | mplate Rincian HPS Upload Rincian HPS                                                                                                    | 6                                                                                                    |                                     |                                          |                           |                |            |              |               | _   |
| Petu<br>1. Si<br>2. Uj                                    | <b>njuk Upload Rincian HPS:</b><br>akan upload rincian HPS menggunakan Tem<br>Iload rincian HPS yang sudah disesuaikan pe                                                                                                    | plate Rincian HPS yan<br>enamaan kolomnya da                                                               | g sudah di d<br>n mengguna          | download; atau<br>akan file yang memilik | d ekstensi * <b>.xi</b> t | sx.            |            |              |               |     |
| Petu<br>1. Ja<br>2. Ja<br>3. Gi<br>Petu<br>1. Ui<br>2. Ui | njuk pengisian rincian HPS menggunakan<br>ngan mengubah nama kolom, menghapus k<br>ngan mengubah nama sheet; dan<br>unakan tanda "koma" sebagai pemisah desim<br>njuk pengisian rincian HPS menggunakan<br>tuk menambah dan/atau menghapus baris,<br>ituk mengunci baris, silakan ceklis pada kolo | template Excel:<br>olom atau menambah<br>nal.<br>Tabel:<br>klik kanan pada tabel o<br>m Kunci Baris? untuk | kolom;<br>Ii bawah.<br>setiap baris | yang tidak boleh diin                    | putkan oleh P             | eserta.        |            |              |               |     |
| Setia                                                     | p bilangan akan dibulatkan 2 angka di belak                                                                                                    | ang koma (jika ada).                                                                                       |                                     |                                          |                           |                |            |              |               | -   |
| TOTAL                                                     | PAGU : Rp. 1.095.404.000,00                                                                                                    |                                                                                                    |                                     |                                          |                           |                |            |              | Referensi KBł | a   |
|                                                           | Jenis Barang/Jasa atau Keluaran                                                                                                    | Satuan                                                                                                    | Vol                                 | Harga/Biaya                              | Pajak (%)                 | Total          | Keterangan | Kunci Baris? | KBKI A        | ksi |
| 1                                                         | Barang                                                                                                    | unit                                                                                                    | 100,00                              | 1.000.000,00                             | 11,00                     | 111.000.000,00 |            |              | 11 - 110      | 8   |
| 2                                                         | Barang                                                                                                    | unit                                                                                                    | 100,00                              | 1.000.000,00                             | 11,00                     | 111.000.000,00 |            |              | 12 - 120      | 0   |
| 3                                                         | Barang                                                                                                    | unit                                                                                                    | 100,00                              | 1.000.000,00                             | 11,00                     | 111.000.000,00 |            |              | 33 - 331      |     |
| 4                                                         | Barang                                                                                                    | unit                                                                                                    | 100,00                              | 1.000.000,00                             | 11,00                     | 111.000.000,00 |            |              | 02 - 021      |     |
| 5                                                         | Barang                                                                                                    | unit                                                                                                    | 100,00                              | 1.000.000,00                             | 11,00                     | 111.000.000,00 |            |              | 33 - 331      |     |
| 6                                                         | Barang                                                                                                    | unit                                                                                                    | 100,00                              | 1.000.000,00                             | 11.00                     | 111.000.000,00 |            |              | ОКВКІ         |     |
| 7                                                         | Barang                                                                                                    | unit                                                                                                    | 100.00                              | 1.000.000.00                             | 11.00                     | 111.000.000,00 |            |              | ОКВКІ         | -11 |
| 8                                                         | Barang                                                                                                    | unit                                                                                                    | 100,00                              | 1.000.000,00                             | 11,00                     | 111.000.000,00 |            |              | ОКВКІ         |     |
| 9                                                         | Barang                                                                                                    | unit                                                                                                    | 100,00                              | 1.000.000,00                             | 11,00                     | 111.000.000,00 |            |              | ОКВКІ         |     |
| 10                                                        | Barang                                                                                                    | unit                                                                                                    | 1,00                                | 1.000.000,00                             | 11,00                     | 1.110.000,00   |            |              | ОКВКІ         |     |
| 11                                                        | Barang                                                                                                    | unit                                                                                                    | 1,00                                | 1.000.000,00                             | 11,00                     | 1.110.000,00   |            |              | ОКВКІ         |     |

Gambar 220. Halaman Gagal Simpan HPS

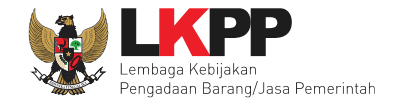

*Upload* Kerangka Acuan Kerja (KAK) Spesifikasi Teknis dan Gambar Klik *button* 'Upload' untuk meng-*upload* KAK spesifikasi teknis dan gambar. Perhatikan petunjuk upload dokumen KAK Spesifikasi Teknis dan Gambar.

| Gambar untuk Te<br>2. Harap Jangan<br>3. Dokumen yang<br>atau <b>*.rar</b> ; dan<br>4. Klik button Up<br>Gambar ( <b>bisa let</b><br>Khusus untuk jen<br>Konstruksi, Spes | inder ini;<br>upload Dokumen Persiag<br>dapat di upload hanya f<br>load yang ada di bawah i<br><b>bih dari 1 (satu) file/dok</b><br>is pengadaan <b>Pekerjaan</b><br>ifikasi Peralatan Konstruk | pan Pengadaan di sini;<br>file/dokumen yang memiliki ekstensi <b>*.doc, *.do</b><br>ini untuk upload bagian dari dokumen Kerangka<br><b>umen)</b> .<br><b>Konstruksi</b> silakan upload bagian dari <b>Spesif</b><br>ksi dan Bangunan, Spesifikasi Proses Kegiatan,<br>fikasi Jabatan Kerja Konstruksi) dan/atau <b>Gamb</b> | a Acuan Kerja (KAK)/Spesifikasi Teknis dan<br><b>ikasi Teknis</b> (Spesifikasi Bahan Bangunan<br>Spesifikasi Metode<br><b>par</b> di sini. |
|----------------------------------------------------------------------------------------------------|----------------------------------------------------------------------------------------------------|----------------------------------------------------------------------------------------------------|----------------------------------------------------------------------------------------------------|
| Kerja/Pelaksanaa                                                                                                    | annonse unai, dan opean                                                                                                    |                                                                                                    |                                                                                                    |

Gambar 221. Upload KAK spesifikasi teknis dan gambar

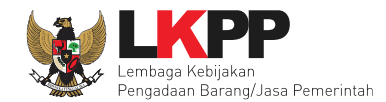

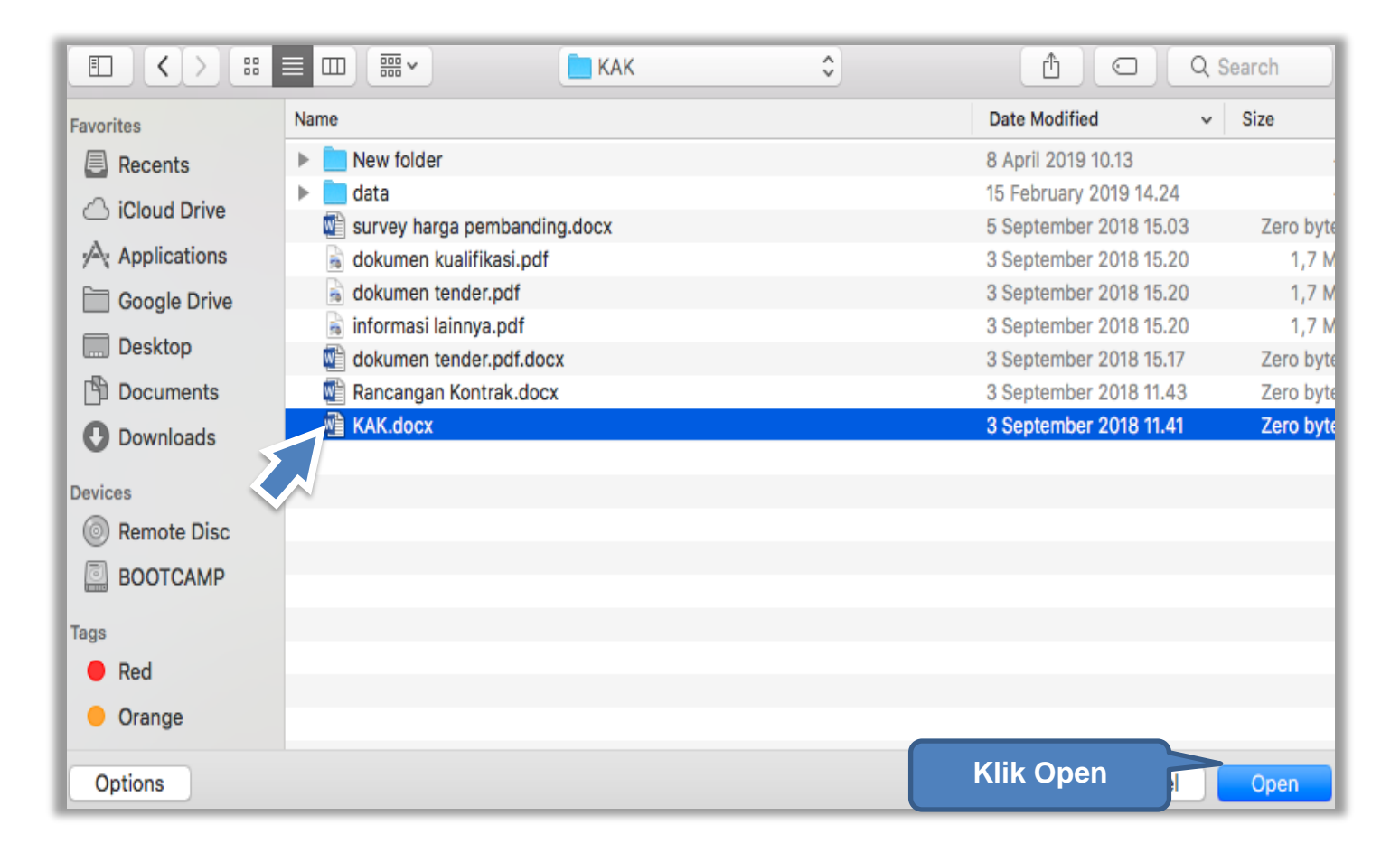

Gambar 222. Pilih file KAK spesifikasi teknis dan gambar

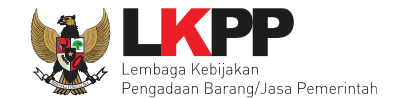

Jika sudah ter-upload makan nama file akan muncul pada halaman KAK spesifikasi teknis dan gambar.

| Daftar Kerangka Acuan Kerja                                                                                                    | KAK)/Spesifikasi Teknis dan Gambar                                                                                                    |                                                                                                    |                                                                                 |
|----------------------------------------------------------------------------------------------------|----------------------------------------------------------------------------------------------------|----------------------------------------------------------------------------------------------------|---------------------------------------------------------------------------------|
|                                                                                                    |                                                                                                    |                                                                                                    |                                                                                 |
| Petunjuk upload dokumen H<br>1. Perhatikan file yang akan d<br>Gambar untuk Tender ini;<br>2. Harap Jangan upload Doku<br>3. Dokumen yang dapat di up<br>atau *.rar; dan<br>4. Klik button Upload yang ad<br>Gambar (bisa lebih dari 1 (sa | Gerangka Acuan Kerja (KAK)/Spesifikas<br>i upload, pastikan bahwa file tersebut ada<br>imen Persiapan Pengadaan di sini;<br>load hanya file/dokumen yang memiliki ek<br>la di bawah ini untuk upload bagian dari d<br>atu) file/dokumen). | <b>i Teknis dan Gambar:</b><br>Ilah dokumen Kerangka Acuan Kerja (KAk<br>Kstensi <b>*.doc, *.docx, *.xls, *.xlsx, *.pdf,</b><br>okumen Kerangka Acuan Kerja (KAK)/Sp | ۹/Spesifikasi Teknis dan<br>*.jpg, *.jpeg, *.png, *.zip<br>esifikasi Teknis dan |
| Khusus untuk jenis pengadaa<br>Konstruksi, Spesifikasi Perala<br>Kerja/Pelaksanaan/Konstruks                                                                                                    | n <b>Pekerjaan Konstruksi</b> silakan upload b<br>tan Konstruksi dan Bangunan, Spesifikasi<br>i, dan Spesifikasi Jabatan Kerja Konstruks                                                                                                  | agian dari <b>Spesifikasi Teknis</b> (Spesifikas<br>i Proses Kegiatan, Spesifikasi Metode<br>si) dan/atau <b>Gambar</b> di sini.                                     | si Bahan Bangunan                                                               |
|                                                                                                    |                                                                                                    |                                                                                                    |                                                                                 |
| File berhasil diupload                                                                                                    |                                                                                                    |                                                                                                    |                                                                                 |
| Nama File                                                                                                    | No file ch<br>Tanggal Upload                                                                                                    | Dilih untuk banus                                                                                                    | Aksi                                                                            |
| KAK.docx                                                                                                    | 4 Februari 2021 13:49                                                                                                    |                                                                                                    | i ii                                                                            |
|                                                                                                    |                                                                                                    |                                                                                                    | Close                                                                           |

Gambar 223. File spesifikasi teknis dan gambar

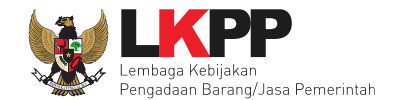

## Upload rancangan kontrak dengan klik upload

| Daftar Rancangan Kontra                                                                                                    | sk                                                                                                    |                                                                                          |
|----------------------------------------------------------------------------------------------------|----------------------------------------------------------------------------------------------------|------------------------------------------------------------------------------------------|
| Petunjuk upload dokur<br>1. Perhatikan file yang a<br>2. Harap jangan upload<br>3. Dokumen yang dapat<br>4. Klik button Upload ya<br>file/dokumen). | <b>nen Rancangan Kontrak:</b><br>kan di upload, pastikan bahwa file tersebut adalah dokuman Ra<br>Dokumen Persiapan Pengadaan di sini;<br>di upload hanya file/dokumen yang memiliki ekstensi <b>*.pdf</b> ; da<br>ng ada di bawah ini untuk upload bagian dari dokumen Rancar | ancangan Kontrak untuk Tender ini;<br>n<br>ngan Kontrak <b>(bisa lebih dari 1 (satu)</b> |
| Bagian dari Rancangan<br>(SSUK).<br>♥ Upload                                                                                                    | Kontrak adalah Surat Perjanjian, Syarat-Syarat Khusus Kor<br>(lik Upload                                                                                                    | ntrak (SSKK), dan Syarat-Syarat Umum Kontrak                                             |
| Nama File                                                                                                    | Tanggal Upload                                                                                                    | Aksi                                                                                     |
|                                                                                                    |                                                                                                    | Close                                                                                    |

Gambar 224. Halaman Daftar Rancangan Kontrak

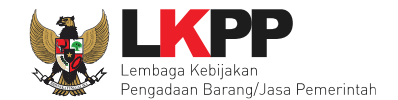

## Pilih file rancangan kontak yang sudah dibuat

|              |                     | New folder | \$                 | Q Search |
|--------------|---------------------|------------|--------------------|----------|
| Favorites    | Name                |            | Date Modified      | ∽ Size   |
| Recents      | 🗟 Rancangan Kontrak | K          | 8 April 2019 10.10 | 12 KI    |
| iCloud Drive |                     |            |                    |          |
| Applications |                     |            |                    |          |
| Google Drive |                     |            |                    |          |
| C Desktop    |                     |            |                    |          |
| 🕒 Documents  |                     |            |                    |          |
| Downloads    |                     |            |                    |          |
| Devices      |                     |            |                    |          |
| Remote Disc  |                     |            |                    |          |
| BOOTCAMP     |                     |            |                    |          |
| Tags         |                     |            |                    |          |
| 🔴 Red        |                     |            |                    |          |
| 😑 Orange     |                     |            | Klik open          |          |
| Options      |                     |            | Cancer             | Open     |

Gambar 225. Plih Rnacangan Kontrak

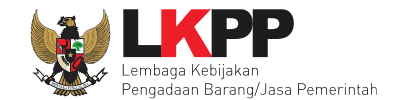

Jika berhasil upload rancangan kontrak akan tampil pada tampilan berikut ini:

| Daftar Rancangan Kontrak                                                                                                    |                                                                                                    |              |
|----------------------------------------------------------------------------------------------------|----------------------------------------------------------------------------------------------------|--------------|
|                                                                                                    |                                                                                                    |              |
| Petunjuk upload dokumen Rancangan Kontrak:<br>1. Perhatikan file yang akan di upload, pastikan bahwa file ters<br>2. Harap jangan upload Dokumen Persiapan Pengadaan di sin<br>3. Dokumen yang dapat di upload hanya file/dokumen yang m<br>4. Klik button Upload yang ada di bawah ini untuk upload bagi<br>file/dokumen). | sebut adalah dokuman Rancangan Kontrak untuk Tender ir<br>ni;<br>nemiliki ekstensi <b>*.pdf</b> ; dan<br>ian dari dokumen Rancangan Kontrak <b>(bisa lebih dari 1 (s</b> | ni;<br>atu)  |
| Bagian dari <b>Rancangan Kontrak</b> adalah <b>Surat Perjanjian, Sy</b><br>(SSUK).                                                                                                    | yarat-Syarat Khusus Kontrak (SSKK), dan Syarat-Syarat                                                                                                    | Umum Kontrak |
| O Upload                                                                                                    |                                                                                                    |              |
| File berhasil diupload Daftar rancangan kontrak                                                                                                    |                                                                                                    |              |
| Nama File                                                                                                    | Tanggal Upload                                                                                                    | Aksi         |
| Rancangan Kontrak.pdf                                                                                                    | 4 Februari 2021 13:49                                                                                                    | Đ            |
|                                                                                                    |                                                                                                    |              |
|                                                                                                    |                                                                                                    | Close        |

Gambar 226. Halaman Daftar Rancangan Kontrak

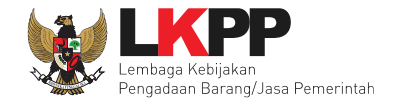

PPK dapat upload uraian singkat pekerjaan. Perhatikan petunjuk upload kemudian pilih button Upload.

|                                                                   | ekerjaan                                                                                                    |                                            |
|-------------------------------------------------------------------|----------------------------------------------------------------------------------------------------|--------------------------------------------|
| Petunjuk upload dok                                               | umen Uraian Singkat Pekerjaan:                                                                                      |                                            |
| 1. Perhatikan file yang                                           | akan di upload, pastikan bahwa file tersebut adalah dokuman Uraian S                                                | ingkat Pekerjaan untuk Tender ini;         |
| <ol> <li>Harap Jangan upload</li> <li>Dokumon yang dan</li> </ol> | o Dokumen Persiapan Pengadaan di Sini;<br>at di upload banya filo/dokumen yang memiliki ekstensi * <b>ndf</b> : dan |                                            |
| 4. Klik butten Unload v                                           | ai u upioau nanya meruokumen yang memiliki ekstensi <b>pu</b> i, uan                                                |                                            |
| 4. Klik bullon Upload y                                           | ang ada di bawan ini untuk upidad bagian dan dokumen oraian singkat                                                 | : Pekerjaan (nanya 1 (satu) file/dokumen). |
| Upload                                                            | Pilih untuk upload                                                                                                  | Pekerjaan (nanya 1 (satu) file/dokumen).   |
| • Upload ama File                                                 | Pilih untuk <i>upload</i><br>Tanggal Upload                                                                         | Aksi                                       |

Gambar 227. Halaman Upload Uraian Singkat Pekerjaan

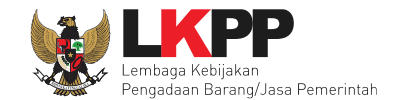

## Pilih file uraian singkat pekerjaan yang sudah dibuat

| 🝅 File Upload                                |                                        | ×                             |
|----------------------------------------------|----------------------------------------|-------------------------------|
| $\leftarrow \rightarrow \checkmark \uparrow$ | « SPSE > Contoh d ∨ C                  | Q Search Contoh dok untuk UAT |
| Organize   New folde                         | r                                      | ≣ • 🔲 💡                       |
| 📒 ID card                                    | Name                                   | Date modified                 |
| TOI 🚞                                        | 🖻 Data Dukung HPS.docx                 | 10/06/2022 14:13              |
| 📒 legalitas b                                | 🕼 Data Dukung HPS.pdf                  | 10/06/2022 14:13              |
|                                              | 👜 Dokumen Persyaratan Kualifikasi.docx | 07/06/2022 16:57              |
| 2019                                         | 🕼 Dokumen Persyaratan Kualifikasi.pdf  | 07/06/2022 16:57              |
| 2013                                         | 🔊 dokumen.xlsx                         | 14/06/2022 16:58              |
| 2021                                         | 🔊 export-tender.xlsx                   | 26/10/2022 9:56               |
| 2022                                         | 🔊 penawaran-PT. lkpp penyedia 25.xlsx  | 22/06/2022 16:36              |
| SDM                                          | 🖻 Rancangan Kontrak.docx               | 27/05/2022 14:57              |
| SPSE 2                                       | 🖻 SPPBJ.docx                           | 06/06/2022 13:43              |
| Abser 🔁                                      | 🖻 Uraian Singkat Pekerjaan.docx 🖊      | 13/01/2023 11:18              |
| 🔁 Apen                                       | 🕵 Uraian Singkat Pekerjaan.pdf 🦯       | 13/01/2023 11:18              |
| Contr                                        |                                        | _                             |
| File na                                      | me:                                    | All Files (*.*)               |
|                                              | Klik open                              | Open Cancel                   |

Gambar 228. Plih Uraian Singkat Pekerjaan

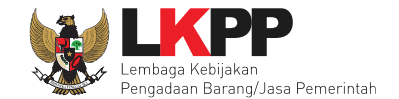

Jika berhasil upload uraian singkat pekerjaan akan tampil pada tampilan berikut ini:

| Daftar Uraian Singkat Pekerjaan                                                                                                    |                                                                                                    |                                                 |
|----------------------------------------------------------------------------------------------------|----------------------------------------------------------------------------------------------------|-------------------------------------------------|
| Petunjuk upload dokumen Uraian Singkat Peke1. Perhatikan file yang akan di upload, pastikan bah2. Harap jangan upload Dokumen Persiapan Penga3. Dokumen yang dapat di upload hanya file/dokum4. Klik button Upload yang ada di bawah ini untuk upFile berhasil diupload | e <b>rjaan:</b><br>wa file tersebut adalah dokuman Uraian Singkat Pekerjaan untu<br>daan di sini;<br>en yang memiliki ekstensi * <b>.pdf</b> ; dan<br>bload bagian dari dokumen Uraian Singkat Pekerjaan <b>(hanya 1</b><br>ingkat pekerjaan | ık Tender ini;<br><b>(satu) file/dokumen)</b> . |
| Nama File                                                                                                    | Tanggal Upload                                                                                                    | Aksi                                            |
| Uraian Singkat Pekerjaan.pdf                                                                                                    | 25 Januari 2023 10:43                                                                                                    | Ŵ                                               |
|                                                                                                    |                                                                                                    |                                                 |
|                                                                                                    |                                                                                                    | Clo                                             |

Gambar 229. Halaman Daftar Uraian Singkat Pekerjaan

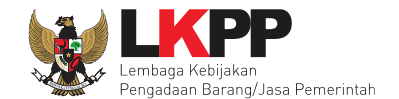

PPK dapat upload informasi lainnya jika ada informasi tambahan. Informasi lainnya bersifat opsional.

| Daftar Informasi Lainnya                                                                                                    |                                                                                                    |                                                                                                    |
|----------------------------------------------------------------------------------------------------|----------------------------------------------------------------------------------------------------|----------------------------------------------------------------------------------------------------|
| Petunjuk upload dok<br>1. Informasi Lainnya d<br>2. Informasi Lainnya d<br>3. Perhatikan file yang<br>4. Harap Jangan uplo<br>5. Dokumen yang dap<br>atau *.rar; dan<br>6. Klik button Upload | kumen Informasi Lainnya:<br>nerupakan bagian dari Dokumen Pemilihan/Dokumen Non Tender;<br>dapat digunakan untuk menyempurnakan bagian atau bab dari Dok<br>g akan di upload, pastikan bahwa file tersebut adalah dokumen Info<br>ad Dokumen Persiapan Pengadaan/Dokumen Pemilihan/Dokumen<br>bat di upload hanya file/dokumen yang memiliki ekstensi *.doc, *.d<br>yang ada di bawah ini untuk upload bagian dari dokumen Informas<br>Pilih untuk upload | kumen Pemilihan/Dokumen Non Tender;<br>ormasi Lainnya untuk Non Tender ini;<br>n Non Tender di sini;<br>ocx, *.xls, *.xlsx, *.pdf, *.jpg, *.jpeg, *.png, *.zip<br>si Lainnya <b>(bisa lebih dari 1 (satu) file/dokumen)</b> . |
| Nama File                                                                                                    | Tanggal Upload                                                                                                    | Aksi                                                                                                    |
|                                                                                                    |                                                                                                    | Close                                                                                                    |

Gambar 230. Halaman Upload Informasi Lainnya

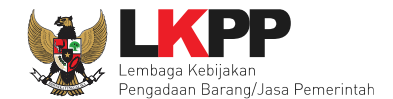

#### 5.3.1 Edit Dokumen Persiapan Penunjukan Langsung

Selanjutnya PPK memilih penanggung jawab paket Non Tender, penanggung jawab terdiri dari Pejabat Pengadaan dan UKPBJ.

| Daftar Paket » Edit Paket                                            |                                                            |  |
|----------------------------------------------------------------------|------------------------------------------------------------|--|
| 1 Data Paket 2 Doku                                                  | men Persiapan                                              |  |
| Nilai HPS *                                                          | Rp. 1.332.000.000,00 Rincian HPS                           |  |
| Dokumen Persiapan Pengadaan                                          | Dokumen Persiapan Pengadaan                                |  |
|                                                                      | Kerangka Acuan Kerja (KAK)/Spesifikasi Teknis dan Gambar * |  |
|                                                                      | Rancangan Kontrak*                                         |  |
|                                                                      | Uraian Singkat Pekerjaan*                                  |  |
|                                                                      | Informasi Lainnya                                          |  |
| Penanggung Jawab Pejabat Pengadaan J. Pilih penaggung jawab UKPBJ/PP |                                                            |  |
|                                                                      |                                                            |  |
|                                                                      | Pilih Pejabat Pengadaan untuk per                          |  |
| Jenis Kontrak                                                        | Lumsum 🗸                                                   |  |
| 🕒 Sebelumnya 🖺 Simpan dan Me                                         | mbuat Paket                                                |  |
| * Wajib diisi.                                                       |                                                            |  |

Gambar 231. Halaman Dokumen Persiapan

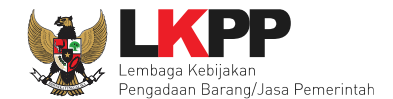

Selanjutnya jika ada kesalahan UKPBJ/Pejabat Pengadaan PPK dapat menggantinya. Selanjutnya PPK pilih jenis kontrak kemudian pilih simpan dan membuat paket. Selain itu PPK juga bisa mengirim pemberitahuan delegasi paket non tender ke PP atau UKPBJ. Namun untuk mengirim pemberitahuan delegasi paket, PPK diharuskan untuk klik *button* Simpan dan Membuat Paket terlebih dahulu.

| Daftar Paket » Edit Paket   |                                                                                                    |                           |
|-----------------------------|----------------------------------------------------------------------------------------------------|---------------------------|
| 1 Data Paket 2 Do           | ikumen Persiapan                                                                                                 |                           |
| Nilai HPS *                 | Rp. 1.332.000.000,00 Rincian HPS                                                                                 |                           |
| Dokumen Persiapan Pengadaan | Dokumen Persiapan Pengadaan                                                                                      |                           |
|                             | Kerangka Acuan Kerja (KAK)/Spesifikasi Teknis dan Gambar *                                                       | ~                         |
|                             | Rancangan Kontrak *                                                                                              | ~                         |
|                             | Uraian Singkat Pekerjaan *                                                                                       | ~                         |
|                             | Informasi Lainnya                                                                                                | *                         |
| Penanggung Jawab            | Pejabat Pengadaan                                                                                                | Pilih untuk hapus         |
|                             | Nama                                                                                                    | Aksi                      |
|                             | PP 25                                                                                                    | Pejabat Pengadaan 🗙 Batal |
|                             | Pilih Pejabat Pengadaan untuk pembuatan paket Penunjukan Langsung atau Pengadaan Langsung yang dilakukan oleh Pe | ejabat Pengadaan.         |
| Kirim Pemberitahuan ke PP   | Silakan lengkapi data terkait dan klik Simpan terlebih dahulu!                                                   |                           |
| Jenis Kontrak               | Lumsum · Pilih ienis kontrak                                                                                     |                           |
| BA Hasil Reviu DPP          | Tidak ada dokumen Lampiran                                                                                       |                           |
| 🕒 Sebelumnya 🛛 🖺 Simpan dan | Membuat Paket Pilih simpan dan membuat paket                                                                     |                           |
| * Wajib diisi.              |                                                                                                    |                           |

Gambar 232. Halaman Dokumen Persiapan 2

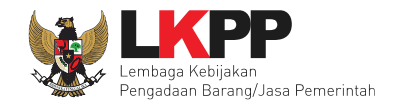

#### 5.3.2 Kirim Pemberitahuan Delegasi Paket Penunjukkan Langsung Tender ke PP atau UKPBJ

Setelah PPK klik *button* Simpan dan Membuat Paket, maka akan muncul button Kirim pemberitahuan. PPK dapat mengirim pemberitahuan ke PP atau UKPBJ bahwa PPK telah mendelegasikan paket non tender ke PP atau UKPBJ yang ditunjuk. Adapun notifikasi pemberitahuan akan masuk di inbox PP atau UKPBJ terkait. Paket tidak akan tayang ke PP atau UKPBJ terkait jika PPK belum kirim email pemberitahuan.

| Data paket telah tersimpan  |                                                                                            |       |
|-----------------------------|--------------------------------------------------------------------------------------------|-------|
| 1 Data Paket 2 Dok          | umen Persiapan                                                                             |       |
| Nilai HPS *                 | Rp. 1.332.000.000,00 Rincian HPS                                                           |       |
| Dokumen Persiapan Pengadaan | Dokumen Persiapan Pengadaan                                                                |       |
|                             | Kerangka Acuan Kerja (KAK)/Spesifikasi Teknis dan Gambar *                                 |       |
|                             | Rancangan Kontrak *                                                                        |       |
|                             | Uralan Singkat Pekerjaan *                                                                 |       |
|                             | Informasi Lainnya                                                                          |       |
| Penanggung Jawab            | Pejabat Pengadaan 🗸                                                                        |       |
|                             | PP 22<br>Fund<br>Fund<br>Kirim pemberitahuan ke PP/UKPBJ<br>bat Pengadaan<br>bat Pengadaan | Batal |
| Kirim Pemberitahuan ke PP   | Kirim<br>* Paket belum ditayangkan ke PP jika belum kirim email pemberitahuan.             |       |
| Jenis Kontrak               | Lumsum V                                                                                   |       |
| BA Hasil Reviu DPP          | Tidak ada dokumen Lampiran                                                                 |       |
| G Sebelumnya                | embuat Paket                                                                               |       |

Gambar 233. Kirim Pemberitahuan ke PP/UKPBJ

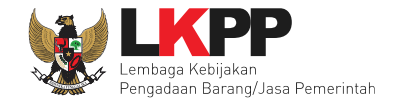

Setelah klik *button* Kirim pada halaman Dokumen Persiapan 2, kemudian PPK bisa Upload File yang berupa Nota Dinas, Surat Permohonan, Surat Perintah, Surat Tugas atau Surat Lainnya, selanjutnya Klik "Kirim Email"

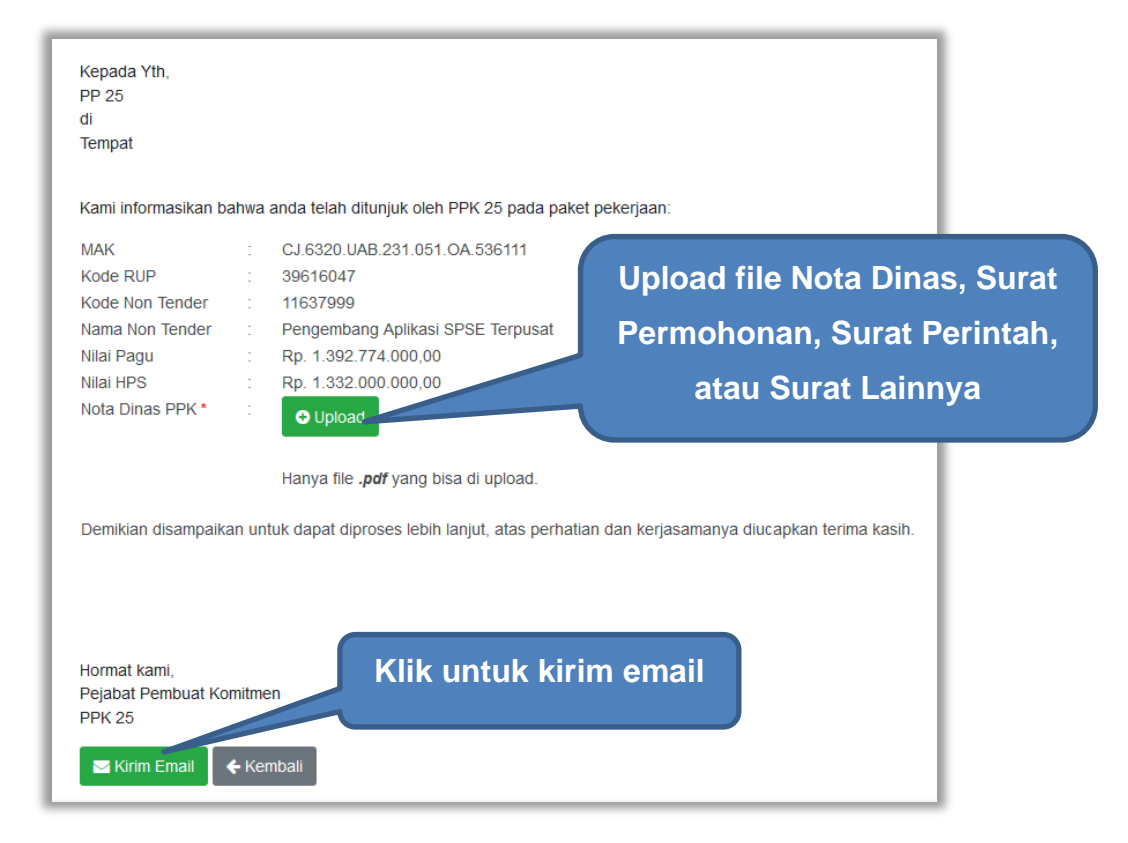

Gambar 234. Kirim Pemberitahuan ke PP/UKPBJ

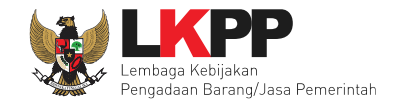

Kemudian tampil halaman konfirmasi kirim pemberitahuan ke PP atau UKPBJ, pilih OK.

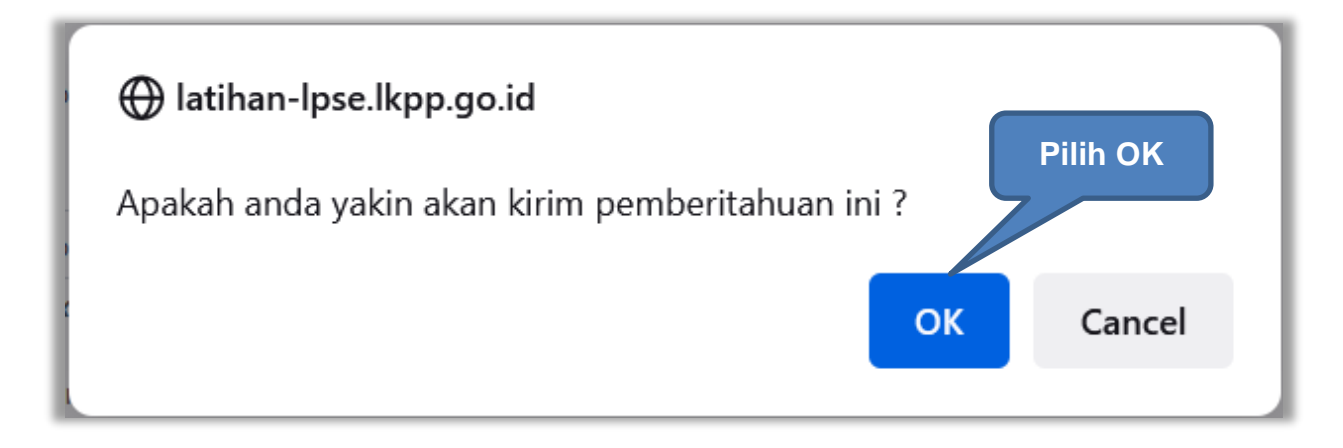

Gambar 235. Konfirmasi Kirim Pemberitahuan ke UKPBJ

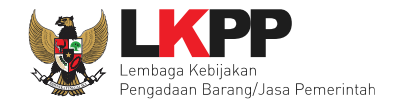

Jika PPK sudah mengirim pemberitahuan, maka akan tampil status pemberitahuan bahwa PPK sudah mengirim email. Selain itu PPK dapat melihat pemberitahuannya dengan klik *button* Lihat, juga dapat mengirim ulang pemberitahuan dengan klik *button* Kirim Ulang.

| Daftar Paket » Edit Paket    |                                                                                                    |   |
|------------------------------|----------------------------------------------------------------------------------------------------|---|
| 1 Data Paket 2 Doku          | men Persiapan                                                                                                    |   |
| Nilai HPS *                  | Rp. 1.332.000.000,00 Rincian HPS                                                                                    |   |
| Dokumen Persiapan Pengadaan  | Dokumen Persiapan Pengadaan                                                                                         |   |
|                              | Kerangka Acuan Kerja (KAK)/Spesifikasi Teknis dan Gambar *                                                          | ~ |
|                              | Rancangan Kontrak *                                                                                                 | ~ |
|                              | Uraian Singkat Pekerjaan *                                                                                          | ~ |
|                              | Informasi Lainnya                                                                                                   | ~ |
| Penanggung Jawab             | Pejabat Pengadaan 🗸                                                                                                 |   |
| tatus pengiriman email       | PP 25 Lihat email pemberitahuan Cr Ganti Pengadaan x Batal                                                          |   |
|                              | Pilih Pejabat Pengadaan untuk pen enunjukan Langsung atau Pengadaan Langsung yang dilakukan oleh Pejabat Pengadaan. |   |
| Kirim Pemberitahuan ke PP    | Sudah kirim email 25 Januari 2023 11:24 Lihat Kirim Ulang Kirim Ulang Kirim Ulang pemberitahuan                     |   |
| Nota Dinas PPK               | ▲ Contoh Dokumen.pdf - 28 KB                                                                                        |   |
| Jenis Kontrak                | Lumsum v                                                                                                    |   |
| BA Hasil Reviu DPP           | Tidak ada dokumen Lampiran                                                                                          |   |
| 🕒 Sebelumnya 📗 Simpan dan Me | mbuat Paket                                                                                                    |   |
| * Wajib diisi.               |                                                                                                    |   |

Gambar 236. Status Pengiriman Email ke PP atau UKPBJ
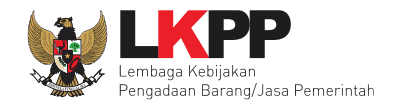

# 5.3.3 Edit Dokumen Persiapan Pengadaan Langsung

| Daftar Paket » Edit Paket     |                                                                     |                                       |
|-------------------------------|---------------------------------------------------------------------|---------------------------------------|
| 1 Data Paket 2 Doku           | ımen Persiapan                                                      |                                       |
| Nilai HPS *                   | Rp. 17.760.000,00 Rincian HPS                                       |                                       |
| Dokumen Persiapan Pengadaan   | Dokumen Persiapan Pengadaan                                         |                                       |
|                               | Kerangka Acuan Kerja (KAK)/Spesifikasi Teknis dan Gambar *          | Pastikan dokumen                      |
|                               | Rancangan Kontrak *                                                 | sudah di upload 🗸 🗸                   |
|                               | Uraian Singkat Pekerjaan *                                          | *                                     |
|                               | Informasi Lainnya                                                   | · · · · · · · · · · · · · · · · · · · |
| Data Dukung HPS               | Data Dukung HPS<br>1. Upload data duku                              | ng HPS                                |
|                               | Data Dukung HPS                                                     |                                       |
| Pejabat Pengadaan*            | <sup>(2)</sup> Pilih Pejabat Pengadaan <b>2. Pilih Pejabat Peng</b> | adaan                                 |
| Jenis Kontrak                 | Lumsum                                                              |                                       |
| 🕒 Sebelumnya 🛛 🖺 Simpan dan N | lembuat Paket                                                       |                                       |
| * Wajib diisi.                |                                                                     |                                       |

Gambar 237. Halaman Dokumen Persiapan Pengadaan Langsung

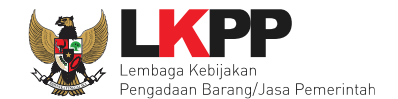

#### Selanjutnya upload file data dukung HPS

| Data Dukung HPS                                                                                                  |                                                                                                    |                                                            |                                                                                                    |
|----------------------------------------------------------------------------------------------------|----------------------------------------------------------------------------------------------------|------------------------------------------------------------|----------------------------------------------------------------------------------------------------|
| Petunjuk uploa<br>1. Perhatikan file<br>2. Dokumen yan<br>atau *.rar; dan<br>3. Klik button Up<br>file/dokumen). | d dokumen Data Dukung HPS:<br>→ yang akan di upload, pastikan bahwa file<br>g dapat di upload hanya file/dokumen yar<br>pload yang ada di bawah ini untuk upload | e tersebut adalah<br>ng memiliki ekste<br>bagian dari doku | dokumen Data Dukung HPS untuk Tender ini;<br>nsi *.doc, *.docx, *.xls, *.xlsx, *.pdf, *.jpg, *.jpeg, *.png, *.zip<br>umen Data Dukung HPS (bisa lebih dari 1 (satu) |
| O Upload Nama File                                                                                               | Klik untuk <i>upload</i> data<br>dukung HPS                                                                                                    | ad                                                         | Aksi                                                                                                    |
|                                                                                                    |                                                                                                    |                                                            | Close                                                                                                    |

#### Gambar 238. Pilih file data dukung HPS

Jika berhasil upload akan seperti gambar dibawah ini

| Data Dukung HPS                                                                                                    |                                                                                                    |                                                                                                    |                                    |
|----------------------------------------------------------------------------------------------------|----------------------------------------------------------------------------------------------------|----------------------------------------------------------------------------------------------------|------------------------------------|
| Petunjuk upload dokumen Data D<br>1. Perhatikan file yang akan di uploa<br>2. Dokumen yang dapat di upload h<br>atau *,rar; dan<br>3. Klik button Upload yang ada di b<br>file/dokumen). | Dukung HPS:<br>ad, pastikan bahwa file tersebut adalah dokume<br>anya file/dokumen yang memiliki ekstensi *.doo<br>awah ini untuk upload bagian dari dokumen Dat | n Data Dukung HPS untuk Tender in<br>c, *.docx, *.xls, *.xlsx, *.pdf, *.jpg, *<br>ta Dukung HPS (bisa lebih dari 1 (s | ni:<br>-jpeg, *.png, *.zip<br>atu) |
| Nama File                                                                                                    |                                                                                                    | Tanggal Upload                                                                                                    | Aksi                               |
| Changelog Aplikasi SPSE 4.4 1.pdf                                                                                                    | Berhasil di unload                                                                                                    | Agustus 2021 14:28                                                                                                    | 8                                  |
|                                                                                                    |                                                                                                    |                                                                                                    | Close                              |

Gambar 239. Halaman Upload Data Dukung HPS

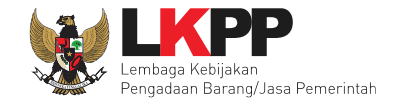

Selanjutnya PPK klik button pilih Pejabat Pengadaan.

| Daftar Paket » Edit Paket     |                                                            |   |
|-------------------------------|------------------------------------------------------------|---|
| 1 Data Paket 2 Doku           | kumen Persiapan                                            |   |
| Nilai HPS *                   | Rp. 17.760.000,00 Rincian HPS                              |   |
| Dokumen Persiapan Pengadaan   | Dokumen Persiapan Pengadaan                                |   |
|                               | Kerangka Acuan Kerja (KAK)/Spesifikasi Teknis dan Gambar * | ~ |
|                               | Rancangan Kontrak *                                        | ~ |
|                               | Uraian Singkat Pekerjaan * Dokumen persiapan sudah         | ~ |
|                               | Informasi Lainnya ter-upload semua                         | ~ |
| Data Dukung HPS               | Data Dukung HPS                                            |   |
|                               | Data Dukung HPS                                            | ~ |
| Pejabat Pengadaan*            | C Pilih Pejabat Pengadaan Pilih Pejabat Pengadaan          |   |
| Jenis Kontrak                 | Lumsum                                                     |   |
| 🚱 Sebelumnya 🛛 🖺 Simpan dan M | Membuat Paket                                              |   |
| * Wajib diisi.                |                                                            |   |

Gambar 240. Pilih penanggung jawab paket

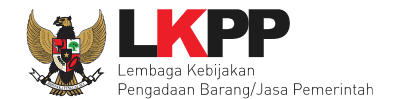

| Daftar Paket » Edit Paket » Pilih   | Daftar Paket » Edit Paket » Pilih Pejabat Pengadaan                |                          |                  |  |  |  |
|-------------------------------------|--------------------------------------------------------------------|--------------------------|------------------|--|--|--|
|                                     |                                                                    |                          |                  |  |  |  |
| Kode RUP                            | 39999033                                                           |                          |                  |  |  |  |
| K/L/PD *                            | Lembaga Kebijakan Pengadaan Barang/Jasa Pemerintah                 |                          |                  |  |  |  |
| Satuan Kerja *                      | LEMBAGA KEBIJAKAN PENGADAAN BARANGJASA PEMERIN                     | ТАН                      |                  |  |  |  |
| Nama Paket                          | - Belanja Jasa Lainnya (Jasa Lainnya Sertifikasi Surveillance Audi | t Sistem Manajemen Mutu) |                  |  |  |  |
| Pilih Pejabat Pengadaan             |                                                                    |                          |                  |  |  |  |
| Tampilan 25 💠 data                  |                                                                    | Cari nama PP             | Cari: PP 25      |  |  |  |
| NIP                                 | User Id                                                            | t Nama                   | ¢ Pilih ¢        |  |  |  |
| 00600259                            | PP 259                                                             | PP259                    | Pilih            |  |  |  |
| 00600258                            | PP 258                                                             | PP258                    | Pilih            |  |  |  |
| 00600257                            | PP 257                                                             | PP257                    | Pilih            |  |  |  |
| 00600256                            | PP 256                                                             | PP256                    | Pilih            |  |  |  |
| 00600255                            | PP 255                                                             | PP255                    | Pilih            |  |  |  |
| 00600254                            | PP 254                                                             | PP254                    | Pilih            |  |  |  |
| 00600253                            | PP 253                                                             | PP253                    | Pilih            |  |  |  |
| 00600252                            | PP 252                                                             | PP252                    | Pilih PP         |  |  |  |
| 00600251                            | PP 251                                                             | PP251                    | Pilih            |  |  |  |
| 00600250                            | PP 250                                                             | PP250                    | Pilih            |  |  |  |
| 0060025                             | PP 25                                                              | PP25                     | Pilih            |  |  |  |
| Tampilan 1 sampai 11 dari 11 data ( | disaring dari 515 entri keseluruhan)                               |                          | « ( <b>1</b> ) » |  |  |  |
| G Kembali                           |                                                                    |                          |                  |  |  |  |

Gambar 241. Halaman Pilih Pejabat Pengadaan

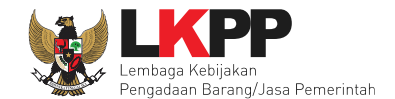

Selanjutnya jika ada kesalahan UKPBJ/Pejabat Pengadaan PPK dapat menggantinya. Selanjutnya PPK pilih jenis kontrak kemudian pilih simpan dan membuat paket. Selain itu PPK juga bisa mengirim pemberitahuan delegasi paket non tender ke PP atau UKPBJ. Namun untuk mengirim pemberitahuan delegasi paket, PPK diharuskan untuk klik *button* Simpan dan Membuat Paket terlebih dahulu.

| Daftar Paket » Edit Paket   |                                                                                |                   |
|-----------------------------|--------------------------------------------------------------------------------|-------------------|
| 1 Data Paket 2 Do           | kumen Persiapan                                                                |                   |
| Nilai HPS *                 | Rp. 17.760.000,00 Rincian HPS                                                  |                   |
| Dokumen Persiapan Pengadaan | Dokumen Persiapan Pengadaan                                                    |                   |
|                             | Kerangka Acuan Kerja (KAK)/Spesifikasi Teknis dan Gambar *                     | ~                 |
|                             | Rancangan Kontrak *                                                            | ~                 |
|                             | Uraian Singkat Pekerjaan *                                                     | <b>~</b>          |
|                             | Informasi Lainnya                                                              | ~                 |
| Data Dukung HPS             | Data Dukung HPS                                                                |                   |
|                             | Data Dukung HPS                                                                | Pilih untuk hapus |
| Pejabat Pengadaan*          | Nama PIIIN UNTUK GANTI PP                                                      | si                |
|                             | PP 25                                                                          | ngadaan 🗙 Batal   |
| Kirim Pemberitahuan ke PP   | Silakan lengkapi data terkait dan klik Simpan terlebih dah Dilib Lonis Kontrak |                   |
| Jenis Kontrak               |                                                                                |                   |
| 🕒 Sebelumnya 🛛 🖺 Simpan dan | Membuat Paket                                                                  |                   |
| * Wajib diisi.              | Pilih simpan dan membuat paket                                                 |                   |

Gambar 242. Halaman Edit Paket

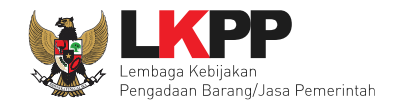

### 5.3.4 Kirim Pemberitahuan Delegasi Paket Pengadaan Langsung Tender ke PP

Setelah PPK klik *button* Simpan dan Membuat Paket, maka akan muncul button Kirim pemberitahuan. PPK dapat mengirim pemberitahuan ke PP atau UKPBJ bahwa PPK telah mendelegasikan paket non tender ke PP atau UKPBJ yang ditunjuk. Adapun notifikasi pemberitahuan akan masuk di inbox PP atau UKPBJ terkait. Paket tidak akan tayang ke PP atau UKPBJ terkait jika PPK belum kirim email pemberitahuan.

| Data paket telah tersimpan  |                                                                                |                                   |  |  |  |  |  |
|-----------------------------|--------------------------------------------------------------------------------|-----------------------------------|--|--|--|--|--|
| 1 Data Paket 2 Dol          | umen Persiapan                                                                 |                                   |  |  |  |  |  |
| lilai HPS *                 | Rp. 17.760.000,00 Rincian HPS                                                  |                                   |  |  |  |  |  |
| )okumen Persiapan Pengadaan | Dokumen Persiapan Pengadaan                                                    |                                   |  |  |  |  |  |
|                             | Kerangka Acuan Kerja (KAK)/Spesifikasi Teknis dan Gambar *                     |                                   |  |  |  |  |  |
|                             | Rancangan Kontrak *                                                            |                                   |  |  |  |  |  |
|                             | Uraian Singkat Pekerjaan *                                                     |                                   |  |  |  |  |  |
|                             | Informasi Lainnya                                                              |                                   |  |  |  |  |  |
| Data Dukung HPS             | Data Dukung HPS                                                                |                                   |  |  |  |  |  |
|                             | Data Dukung HPS                                                                |                                   |  |  |  |  |  |
| Pejabat Pengadaan*          | Kirim pemberitahuan ke PP                                                      | Aksi                              |  |  |  |  |  |
|                             | PP 25                                                                          | ' Ganti Pejabat Pengadaan 🗙 Batal |  |  |  |  |  |
| (irim Pemberitahuan ke PP   | Kirim<br>* Paket belum ditayangkan ke PP jika belum kirim email pemberitahuan. |                                   |  |  |  |  |  |
| lenis Kontrak               | Lumsum                                                                         |                                   |  |  |  |  |  |

Gambar 243. Kirim Pemberitahuan ke PP

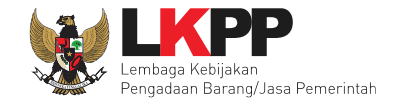

Setelah klik *button* Kirim pada halaman Dokumen Persiapan 2, kemudian PPK bisa Upload File yang berupa Nota Dinas, Surat Permohonan, Surat Perintah, Surat Tugas atau Surat Lainnya, selanjutnya Klik "Kirim Email".

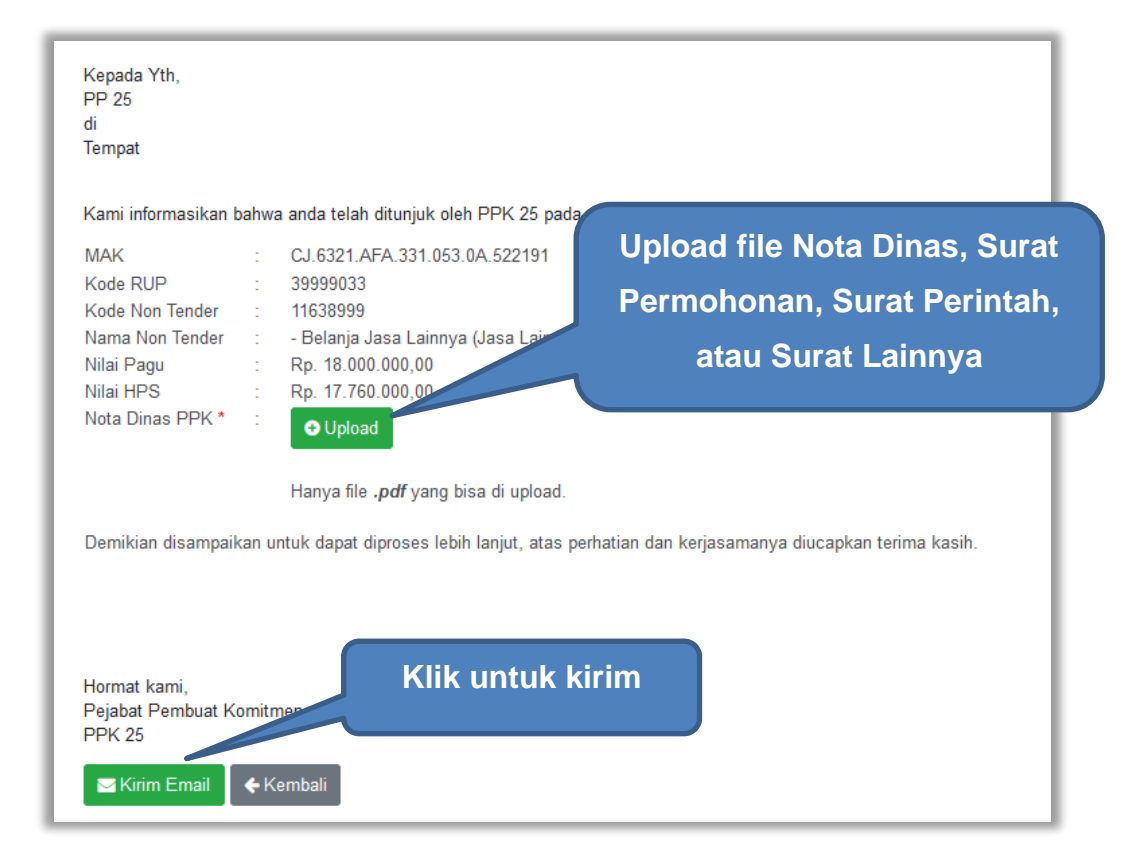

Gambar 244. Kirim Pemberitahuan ke PP

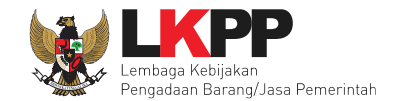

Kemudian tampil halaman konfirmasi kirim pemberitahuan ke PP, pilih OK.

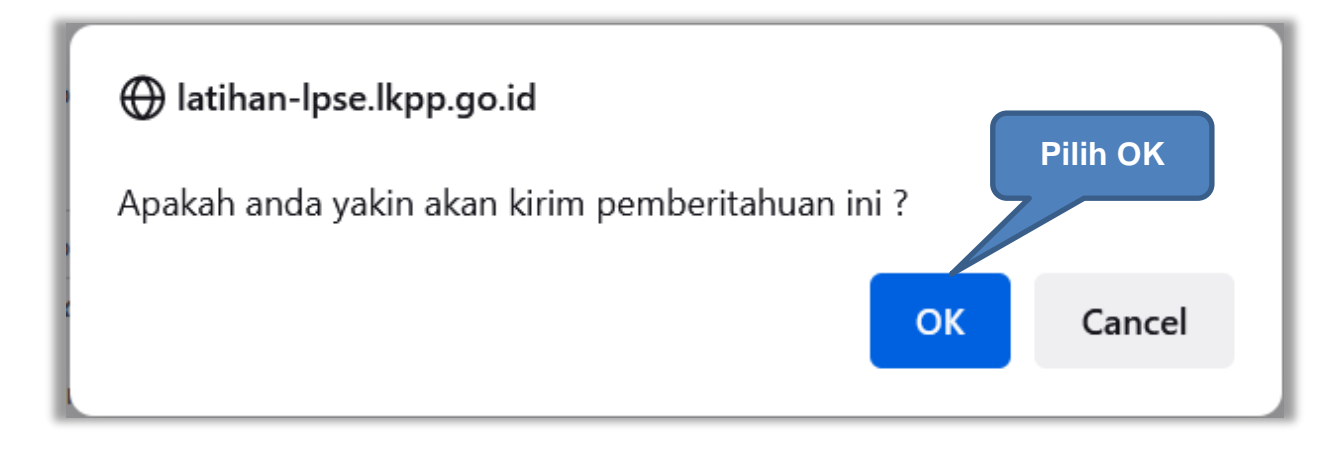

Gambar 245. Konfirmasi Kirim Pemberitahuan ke PP

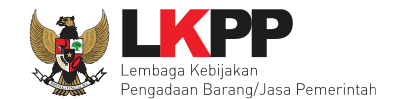

Jika PPK sudah mengirim pemberitahuan, maka akan tampil status pemberitahuan bahwa PPK sudah mengirim email. Selain itu PPK dapat melihat pemberitahuannya dengan klik *button* Lihat, juga dapat mengirim ulang pemberitahuan dengan klik *button* Kirim Ulang.

| 1 Data Paket 2 Dokumen Persiapan |                                                                          |  |  |  |  |  |  |
|----------------------------------|--------------------------------------------------------------------------|--|--|--|--|--|--|
| Nilai HPS *                      | Rp. 18.315.000,00 Rincian HPS                                            |  |  |  |  |  |  |
| Dokumen Persiapan Pengadaan      | Dokumen Persiapan Pengadaan                                              |  |  |  |  |  |  |
|                                  | Kerangka Acuan Kerja (KAK)/Spesifikasi Teknis dan Gambar *               |  |  |  |  |  |  |
|                                  | Rancangan Kontrak *                                                      |  |  |  |  |  |  |
|                                  | Informasi Lainnya                                                        |  |  |  |  |  |  |
| Data Dukung HPS                  | Data Dukung HPS                                                          |  |  |  |  |  |  |
|                                  | Data Dukung HPS                                                          |  |  |  |  |  |  |
| tus pengiriman en                | hail Lihat email pemberitahuan Aksi<br>C Ganti Pejabat Pengadaan X Batal |  |  |  |  |  |  |
| Kirim Pemberitahuan ke PP        | Sudah kirim email 18 Agustus 2022 10:56 Lihat Kirim Ula                  |  |  |  |  |  |  |
| Lampiran DPP PP                  | L Contoh Dokumen.pdf - 28 KB                                             |  |  |  |  |  |  |
|                                  |                                                                          |  |  |  |  |  |  |

Gambar 246. Status Pengiriman Email ke PP atau UKPBJ

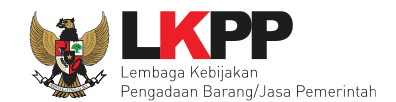

#### 5.3.5 Kirim Respon BA Hasil Reviu DPP

Setelah PP atau UKPBJ mengundang Reviu DPP ke PPK, kemudian PPK memenuhi undangan tersebut. Setelah itu PP atau UKPBJ mengupload BA Hasil Reviu DPP. Kemudian PPK akan mendapatkan notifikasi BA Hasil Reviu DPP. PPK dapat merespon BA Hasil Reviu dengan pilih paket non tender terkait pada Daftar Paket, kemudian pada halaman dokumen persiapan, klik *button* Kirim Respon.

| Data Dukung HPS               | Data Dukung HPS                                           |                                   |
|-------------------------------|-----------------------------------------------------------|-----------------------------------|
|                               | Data Dukung HPS                                           | ~                                 |
| Pejabat Pengadaan*            | Nama                                                      | Aksi                              |
|                               | PP 25                                                     | 🕼 Ganti Pejabat Pengadaan 🗙 Batal |
| Kirim Pemberitahuan ke PP     | Sudah kirim email 18 Agustus 2022 10:56 Lihat Kirim Ulang |                                   |
| Lampiran DPP PP               | L Contoh Dokumen.pdf - 28 KB                              |                                   |
| Jenis Kontrak                 | Lumsum                                                    |                                   |
| BA Hasil Reviu DPP            | BA Reviu DPP - 19 Agustus 2022                            |                                   |
|                               | Kirim Respon SA Hasil Reviu                               |                                   |
| 🕒 Sebelumnya 🛛 🖺 Simpan dan M | embuat Paket                                              |                                   |

Gambar 247. Halaman Kirim Respon BA Hasil Reviu

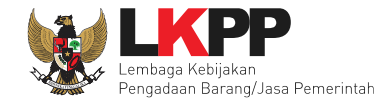

#### Kemudian PPK dapat menambahkan catatan tambahan jika ada dan PPK juga dapat melampirkan lampiran terkait.

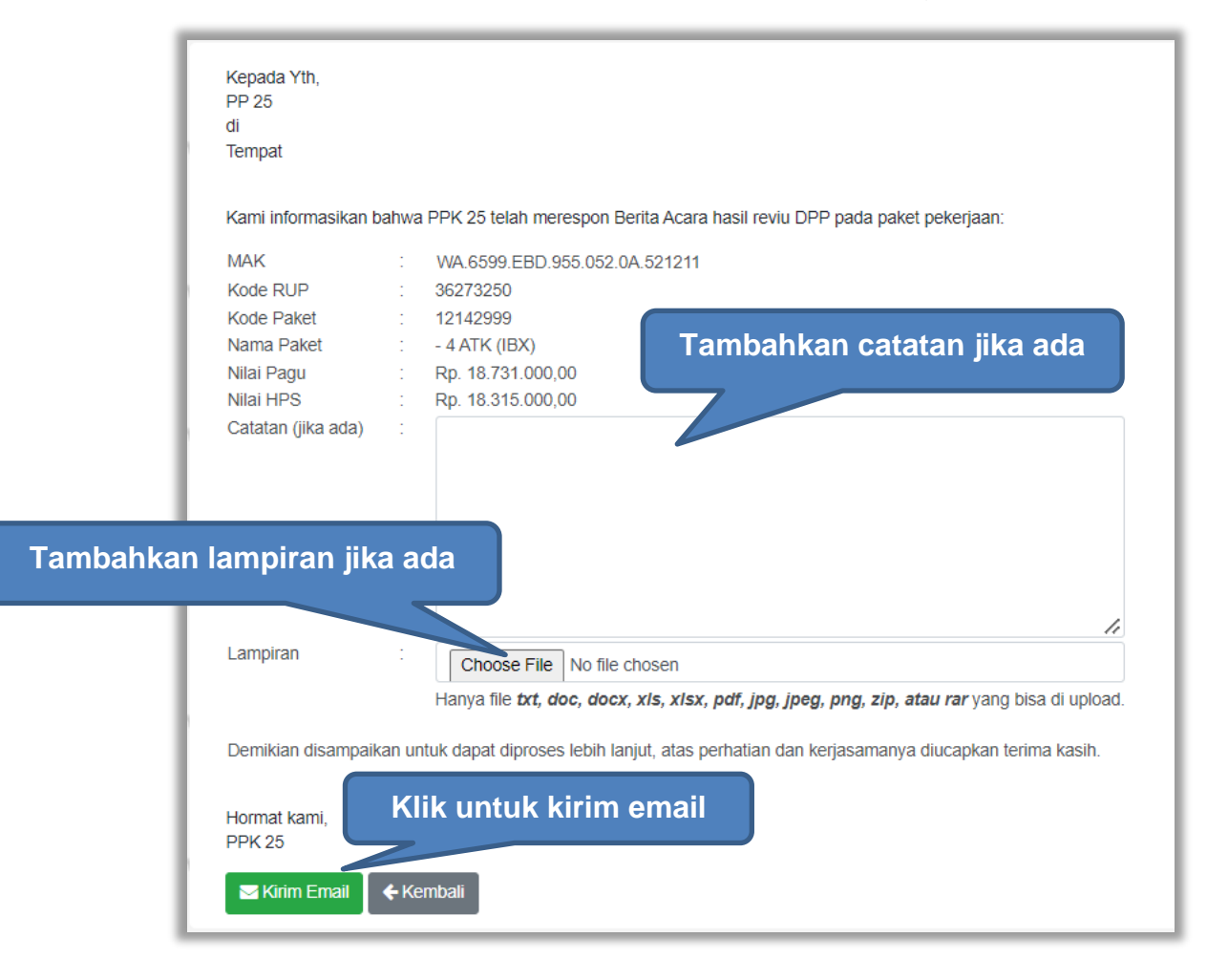

Gambar 248. Halaman Kirim Respon BA Hasil Reviu 2

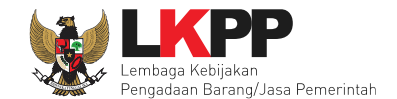

Jika PPK sudah mengirim pemberitahuan, maka akan tampil status pemberitahuan bahwa PPK sudah mengirim email. Selain itu PPK dapat melihat pemberitahuannya dengan klik *button* Lihat, juga dapat mengirim ulang pemberitahuan dengan klik *button* Kirim Ulang.

| Data Dukung HPS                |                                                                                                    |                                 |  |  |  |  |
|--------------------------------|----------------------------------------------------------------------------------------------------|---------------------------------|--|--|--|--|
|                                | Data Dukung HPS                                                                                                    |                                 |  |  |  |  |
|                                | Data Dukung HPS                                                                                                    |                                 |  |  |  |  |
| Pejabat Pengadaan*             | Nama                                                                                                    | Aksi                            |  |  |  |  |
|                                | PP 25                                                                                                    | Ganti Pejabat Pengadaan 🗙 Batal |  |  |  |  |
| Kirim Pemberitahuan ke PP      | Sudah kirim email 18 Agustus 2022 10:56 Lihat Kirim Ulang                                                                     |                                 |  |  |  |  |
| Lampiran DPP PP                | Contoh Dokumen.pdf - 28                                                                                                    |                                 |  |  |  |  |
| Status pengiriman ema          | ail <sub>sum</sub> Lihat email pemberitahuan                                                                                  |                                 |  |  |  |  |
| BA Hasil Reviu DPP             | BA Hasil Reviu DPP    BA Reviu DPP    BA Reviu DPP     BA Reviu DPP      BA Reviu DPP       BA Reviu DPP         BA Reviu DPP |                                 |  |  |  |  |
|                                |                                                                                                    |                                 |  |  |  |  |
| 🕒 Sebelumnya 🛛 🖺 Simpan dan Me | mbuat Paket                                                                                                    |                                 |  |  |  |  |

Gambar 249. Halaman Status Pengiriman Email BA Hasil Reviu DPP

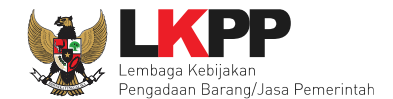

### 5.3.6 Update RUP Paket Non tender yang Sudah Berjalan

Jika ada perbaikan/perubahan data RUP, PPK dapat melakukan *update* data RUP dengan menggunakan Kode RUP yang terbaru untuk Paket yang sedang berjalan. Pilih daftar paket untuk pilih *update* RUP paket non tender yang sedang berjalan.

| в  | Pilih daftar paket                                          | ket                        |                   |                                                    | Φιοσουτ                             |
|----|-------------------------------------------------------------|----------------------------|-------------------|----------------------------------------------------|-------------------------------------|
| ^  | Petunjuk Penggunaan Aplikasi                                |                            |                   | PPK 25 - Pejab                                     | at Pembuat Komitmen   & Enable TOTP |
|    | Lar                                                         |                            | Latin             | Latin Inbox 96                                     | Belum Dibaca 72 Sudah Dibaca 24     |
|    | Tender Non Tender Pencatatan Non Tender Pencatat            | an Swakelola Pencatatan Pe | engadaan Darurat  |                                                    |                                     |
| 11 | Beranda » Daftar Paket                                      |                            |                   |                                                    |                                     |
|    | Buat Paket                                                  |                            |                   |                                                    |                                     |
| 11 | Tampilan 25 💠 data                                          |                            |                   |                                                    | Cari:                               |
|    | Nama Paket                                                  | Status                     | Tanggal Buat 🗘    | Satuan Kerja                                       | 1                                   |
|    | - 1 Alat modal kantor (juk:<br>Pilih paket non ten          | der                        | 11 September 2022 | LEMBAGA KEBIJAKAN PENGADA<br>BARANGJASA PEMERINTAH | AN                                  |
| 11 | - Jasa Konsultan Pengen<br>Penunjukan Langsung Spse 4.7     |                            | 31 Agustus 2022   | LEMBAGA KEBIJAKAN PENGADA<br>BARANGJASA PEMERINTAH | AN 💼 Hapus Paket                    |
|    | Pemeliharaan Printer (juksong) Penunjukan Langsung spse 4.5 | Paket Sedang Berjalan      | 26 Agustus 2022   | LEMBAGA KEBIJAKAN PENGADA<br>BARANGJASA PEMERINTAH | AN                                  |
| 11 | Jamuan Rapat (PL Pasca) Pengadaan Langsung spse 4.5         | Paket Sudah Selesai        | 24 Agustus 2022   | LEMBAGA KEBIJAKAN PENGADA<br>BARANGJASA PEMERINTAH | AN Lihat Non Tender                 |
|    | System analyst 2 (juksung pra) Penunjukan Langsung spse 4.5 | Paket Sudah Selesai        | 24 Agustus 2022   | LEMBAGA KEBIJAKAN PENGADA<br>BARANGJASA PEMERINTAH | AN Lihat Non Tender                 |

Gambar 250. Halaman Daftar Paket

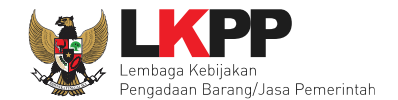

# Selanjutnya klik "Update Rencana Pengadaan"

| Daftar Paket » Edit Paket    |                                                                               |                                           |                       |                     |                 |                    |             |
|------------------------------|-------------------------------------------------------------------------------|-------------------------------------------|-----------------------|---------------------|-----------------|--------------------|-------------|
| 1 Data Paket                 | et 2 Dokumen Persiapan                                                        |                                           |                       |                     |                 |                    |             |
| Rencana Umum Pengadaan       | Kode RUP Nama Paket Sumber Dana                                               |                                           |                       |                     |                 |                    | Sumber Dana |
|                              | 2882520                                                                       | 28825207 Sewa Collocation Date Control DO |                       |                     |                 |                    | APBN        |
|                              | Update Rencana Pengadaan Klik Update Rencana Pengadaan                        |                                           |                       |                     |                 |                    |             |
| K/L/PD                       | Lembaga Kebi                                                                  | jakan Pengada                             | an Barang/Jasa reme   | Intan               |                 |                    |             |
| Satuan Kerja                 | LEMBAGA KEE                                                                   | BIJAKAN PENG                              | ADAAN BARANGJAS       | A PEMERINTAH        |                 |                    |             |
| Anggaran                     | Tahun                                                                         | Sumber Dana                               | er Dana Kode Anggaran |                     |                 | Nilai              | РРК         |
|                              | 2021                                                                          | APBN                                      |                       | CJ.6320.UAB.231.051 | .OA.522141      | Rp. 1.000.000.000, | 00 PPK 2    |
| Nama Paket *                 | Sewa Collocat                                                                 | ion Data Cente                            | r IDC (juksung 3/9)   |                     |                 |                    |             |
| Nilai Pagu Paket             | Rp. 1.000.000.                                                                | .000,00                                   |                       |                     |                 |                    |             |
| Lokasi Pekerjaan             | Provinsi *                                                                    |                                           | Kabupaten/Kota *      |                     | Detail Lokasi * |                    |             |
|                              | DKI Jakarta 🖌 Jakarta Selatan (Kota) - Gedung LKPP, Kawasan Rasuna Epicentrum |                                           |                       |                     |                 |                    |             |
|                              |                                                                               |                                           |                       |                     |                 |                    |             |
| O Daftar Paket Selanjutnya O |                                                                               |                                           |                       |                     |                 |                    |             |
| * Wajib diisi.               |                                                                               |                                           |                       |                     |                 |                    |             |

Gambar 251. Halaman Update RUP

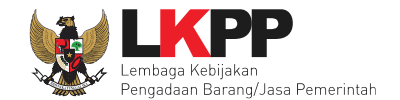

Pilih K/L/P/D, Tahun Anggaran, Satuan Kerja, dan Metode Pemilihan.

|        | Paket » Daftar Ren                                             | cana Pengadaan                                                                                                    |                                                     |                                                                                                    |                                                          |                                                                     |
|--------|----------------------------------------------------------------|----------------------------------------------------------------------------------------------------|-----------------------------------------------------|----------------------------------------------------------------------------------------------------|----------------------------------------------------------|---------------------------------------------------------------------|
| K/L/P  | • D                                                            | Lembaga Kebijakan Pengadaan Barang/Jasa Pemerint                                                                                                    | ah 🖉                                                |                                                                                                    |                                                          | -                                                                   |
| Tahun  | Anggaran                                                       | 2021 -                                                                                                    | P                                                   | ilih K/L/P/D                                                                                                    | , TA, Satua                                              | n                                                                   |
| Satua  | n Kerja *                                                      | LEMBAGA KEBIJAKAN PENGADAAN BARANGJASA P                                                                                                    |                                                     | (erja, Metod                                                                                                    | e Pemilihar                                              | า                                                                   |
| Metod  | de Pemilihan                                                   | Penunjukan Langsung 🗸                                                                                                    |                                                     |                                                                                                    |                                                          |                                                                     |
|        |                                                                | Update RUP                                                                                                    |                                                     |                                                                                                    |                                                          |                                                                     |
| ampila | an 25 💠 data                                                   |                                                                                                    |                                                     |                                                                                                    |                                                          | Cari                                                                |
|        | 1↓<br>Kode RUP                                                 | 1↓<br>Nama Paket                                                                                                    | †↓<br>Sumber Dana                                   | †⊫ Metode<br>Pemilihan<br>Penyedia                                                                                     | 1↓<br>Pagu                                               | ti<br>Tahun Anggaran                                                |
|        | 11<br>Kode RUP<br>26790245                                     | 11 Nama Paket<br>Sewa Collocation Data Center DCI                                                                                                    | 1↓<br>Sumber Dana<br>APBN                           | 1 Metode<br>Pemilihan<br>Penyedia<br>Penunjukan<br>Langsung                                                            | 1↓<br>Pagu<br>Rp 3,2 M                                   | t↓<br>Tahun Anggaran<br>2021                                        |
| 2      | 11 Kode RUP<br>26790245<br>26701474                            | 11<br>Nama Paket<br>Sewa Collocation Data Center DCI                                                                                                    | 11<br>Sumber Dana<br>APBN<br>PBN                    | 1 Metode<br>Pemilihan<br>Penunjukan<br>Langsung<br>Penunjukan<br>Langsung                                              | 1↓<br>Pagu<br>Rp 3,2 M<br>Rp 3 M                         | 1↓<br><b>Tahun Anggaran</b><br>2021<br>2021                         |
| 2      | 11<br>Kode RUP<br>26790245<br>26701474<br>29389560             | Nama Paket         Sewa Collocation Data Center DCI         Ceklis nama paket (bisa lebih of the second second seco | ti<br>Sumber Dana<br>APBN<br>dari 1)<br>PBN         | Metode<br>Pemilihan<br>Penyedia           Penunjukan<br>Langsung           Penunjukan<br>Langsung                      | 11<br>Pagu<br>Rp 3,2 M<br>Rp 3 M<br>Rp 2,8 M             | 1↓<br><b>Tahun Anggaran</b><br>2021<br>2021<br>2021                 |
|        | 11<br>Kode RUP<br>26790245<br>26701474<br>29389560<br>29901191 | Nama Paket         Sewa Collocation Data Center DCI         Ceklis nama paket (bisa lebih)         Langganan Listrik                                                                                                    | ti<br>Sumber Dana<br>APBN<br>dari 1)<br>PBN<br>APBN | Metode<br>Pemilihan<br>Penyedia       Penunjukan<br>Langsung       Penunjukan<br>Langsung       Penunjukan<br>Langsung | 14<br>Pagu<br>Rp 3,2 M<br>Rp 3 M<br>Rp 2,8 M<br>Rp 2,3 M | t↓<br><b>Tahun Anggaran</b><br>2021<br>2021<br>2021<br>2021<br>2021 |

Gambar 252. Halaman Pilih Paket Tender/Seleksi

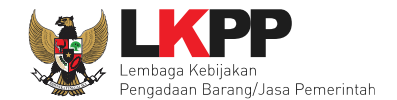

### Selanjutnya klik "Pilih Rencana Pengadaan"

|                     | 26790245                                  | Sewa Collocation Data Center DCI | APBN | Penunjukan<br>Langsung | Rp 3,2 M  | 2021                   |
|---------------------|-------------------------------------------|----------------------------------|------|------------------------|-----------|------------------------|
|                     | 26705363                                  | Pemeliharaan Lift                | APBN | Penunjukan<br>Langsung | Rp 569 Jt | 2021                   |
|                     | 26701474                                  | Langganan Listrik                | APBN | Penunjukan<br>Langsung | Rp 3 M    | 2021                   |
|                     | 26666386                                  | Langganan Microsoft Power Bl     | APBN | Penunjukan<br>Langsung | Rp 2,3 Jt | 2021                   |
| Tampilar<br>Pilih R | n 1 sampai 21 dari 21<br>encana Pengadaan | Klik Pilih Rencana Pengadaan     |      |                        |           | a c <mark>1</mark> > » |

Gambar 253. Pilih Rencana Pengadaan

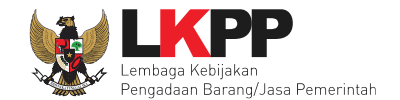

# Jika berhasil RUP akan ter-update

| Daftar Paket = Edit Paket    |                                                                                              |                     |                                        |                       |                              |                   |             |       |
|------------------------------|----------------------------------------------------------------------------------------------|---------------------|----------------------------------------|-----------------------|------------------------------|-------------------|-------------|-------|
| 1 Data Paket                 | 2 Dokumen                                                                                    | Persiapan           |                                        |                       |                              |                   |             |       |
| Rencana Umum Pengadaan       | Kode RU                                                                                      | JP Nama             | Paket                                  |                       |                              |                   | Sumber Dana |       |
|                              | 2987047                                                                                      | '0 - Pena           | taan Ulang Area Plaza                  | Basement LKPP (Ruan   | g Arsip)                     |                   | APBN        |       |
|                              | 2996471                                                                                      | 4 - Belar<br>pemuli | ija Jasa Lainnya [ Rak<br>han Ekonomi] | ornas Pengadaan Barar | ıg/Jasa Pernerintah dalam ra | ngka mendorong    | APBN        |       |
|                              | Update Renc                                                                                  | ana Pengadaar       | n                                      |                       |                              |                   |             |       |
| K/L/PD                       | Lembaga Kebij                                                                                | akan Pengadaa       | an Barang/Jasa Perner                  | rintah                |                              |                   |             |       |
| Satuan Kerja                 | LEMBAGA KEE                                                                                  | BIJAKAN PENG        | ADAAN BARANGJAS                        | A PEMERINTAH          |                              |                   |             |       |
| Anggaran                     | Tahun                                                                                        | Sumber Dana         | I                                      | Kode Anggaran         |                              | Nilai             |             | РРК   |
|                              | 2021                                                                                         | APBN                |                                        | WA.3927.EAE.001.051   | .0A.533121                   | Rp. 458.390.768,  | 00          | PPK 1 |
|                              | 2021                                                                                         | APBN                |                                        | WA.3927.EAA.001.002   | 2.0C.522191                  | Rp. 1.100.000.00  | 0,00        | PPK 1 |
| Nama Paket *                 | Sewa Lisensi K                                                                               | (eamanan Jarin      | gan - test pasca 1 file                | PK 0609               |                              |                   |             |       |
| Nilai Pagu Paket             | Rp. 1.558.390.3                                                                              | 768,00              |                                        |                       |                              |                   |             |       |
| Lokasi Pekerjaan             | Provinsi *                                                                                   |                     | Kabupaten/Kota *                       |                       | Detail Lokasi *              |                   |             |       |
|                              | DKI Jakarta                                                                                  | -                   | Jakarta Selatan (Ki                    | ota) –                | Lembaga Kebijakan Penga      | adaan Barang/Jasa | Pemerin     | tah   |
|                              | DKI Jakarta - Jakarta Selatan (Kota) - Gedung LKPP JI. Epicentrum Tengah Lot 11B Rasuna Said |                     |                                        |                       | Said                         |                   |             |       |
| O Daftar Paket Selanjutnya O |                                                                                              |                     |                                        |                       |                              |                   |             |       |
| * Wajib diisi.               |                                                                                              |                     |                                        |                       |                              |                   |             |       |

Gambar 254. Halaman RUP Ter-update

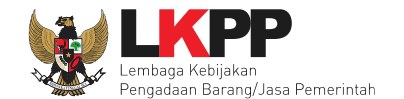

### RUP gagal ter-update jika Nilai HPS lebih besar dari Nilai Pagu RUP

| Detil Paket » Daftar Rencana Peng                               | adaan                                                                                                    |
|-----------------------------------------------------------------|----------------------------------------------------------------------------------------------------|
| K/L/PD *                                                        | Pilih K/L/PD -                                                                                                    |
| Tahun Anggaran                                                  | 2021 -                                                                                                    |
| Satuan Kerja *                                                  | Pilih Satuan Kerja - C                                                                                                    |
| Metode Pemilihan                                                | Semua Metode Pemilihan 🗸                                                                                                    |
|                                                                 | Update RUP                                                                                                    |
| Pembuatan paket tender dimulai d                                | lengan memilih dari paket RUP. Paket yang tidak terdaftar pada RUP tidak dapat ditender.<br>ta karena Nilai HPS lebih besar dari Nilai Pagu RUP Gagal update RUP |
| Tampilan 25 💠 data                                              | Cari:                                                                                                    |
| ti<br>Kode RUP Nama                                             | a Paket 1 Sumber Dana Penyedia Pagu Anggaran                                                                                                    |
|                                                                 | No data available in table                                                                                                    |
| Tampilan 0 hingga 0 dari 0 data<br>Pilih Rencana Pengadaan O Ko | embali                                                                                                    |

Gambar 255. Halaman Gagal Update RUP

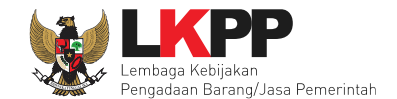

### 5.4 Pembuatan Kontrak

Untuk pembuatan kontrak non e-tendering, pilih button 'Non-etendering', kemudian klik button 'e-kontrak'.

| BERANDA      | DAFTAR PAKET INBOX        | LOG AKSES         | GANTI PASSWORD                       |                              |           |                  |                |                     |
|--------------|---------------------------|-------------------|--------------------------------------|------------------------------|-----------|------------------|----------------|---------------------|
| * 🖉 Petunjuk | Penggunaan Aplikasi e-Pro | ocurement Lainnya | )                                    |                              |           | PPK 25 - Pejabat | Pembuat Komitn | nen   🔩 Enable TOTP |
|              | Lating                    |                   | Lating                               | Latina                       |           | Latin Inbox 96   | Belum Dibaca 7 | 2 Sudah Dibaca 24   |
| Tender       | Non Tender Pencatata      | an Non Tender     | Pencatatan Swakelola                 | Pencatatan Pengadaan Darurat |           |                  |                |                     |
| Paket No     | on Tender PPK             |                   |                                      |                              |           |                  |                |                     |
| Status       |                           | Paket Aktif       |                                      |                              |           |                  |                | -                   |
| Tampilan     | 25 ♦ data                 |                   |                                      |                              |           | C                | ari:           |                     |
| Kode Pake    | et 📜 Nama Paket           |                   |                                      |                              | Tahap     |                  |                |                     |
| 11319999     | Pemeliharaan Print        | er (juksung) Per  | unjukan Langsung <mark>spse 4</mark> | .5                           | Uploa     | Buat Kontrak     | e-Kontrak      | Batal               |
| 11317999     | Jamuan Rapat (PL          | Pasca) Pengada    | an Langsung spse 4.5                 |                              | Paket Suc | dah Selesai      | e-Kontrak      | Batal               |
| 11316999     | System analyst 2 (j       | uksung pra) Pen   | unjukan Langsung <b>( spse 4</b>     | .5                           | Paket Suc | dah Selesai      | e-Kontrak      | Batal               |
| 11289999     | - 4 ATK (IBX) Peng        | jadaan Langsung   | spse 4.5                             |                              | Paket Suc | dah Selesai      | e-Kontrak      | Batal               |
| 11280999     | lisensi perangkat fir     | ewall kantor (eko | ontrak test) Pengadaan Lan           | gsung spse 4.5               | Paket Suc | dah Selesai      | e-Kontrak      | Batal               |
| 11273999     | Seminar kit worksh        | op manajemen p    | erubahan (EK2) Pengadaa              | n Langsung spse 4.5          | Paket Suc | dah Selesai      | e-Kontrak      | Batal               |

Gambar 256. Halaman Beranda PPK

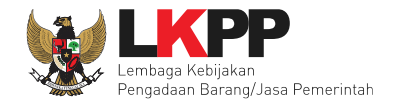

# 5.4.1 Surat Penunjukan Penyedia Barang Jasa Non Tender

Klik *button* 'Buat SPPBJ' untuk *input* data Surat Penunjukan Penyedia Barang Jasa (SPPBJ).

| Paket Non Te   | ander PPK » e-Kontr | rak         |               |                |               |          |            |              |
|----------------|---------------------|-------------|---------------|----------------|---------------|----------|------------|--------------|
| Tampilan 25    | data                |             |               |                |               |          |            | Cari:        |
| Nomor          | †↓ Tanggal          | t) Penyedia | †↓ <b>SPK</b> | Harga Kontrak  | SSKK          | SPMK/SPP | Pembayaran | Dokumen Lain |
|                |                     |             |               | No data availa | able in table |          |            |              |
| Tampilan 0 hir | ngga 0 dari 0 data  |             |               |                |               |          |            | 4C C 3 39    |
| Buat SPPBJ     | Pilih               | buat SPPBJ  |               |                |               |          |            |              |

Gambar 257. Halaman Buat SPPBJ Non Tender

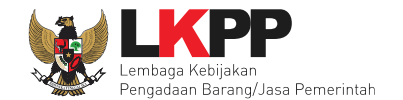

### Selanjutnya isi form SPPBJ

| Paket Non Tender PPK » e-Kontrak » Form | SPPBJ                                    |                               |            |             |        |
|-----------------------------------------|------------------------------------------|-------------------------------|------------|-------------|--------|
| Informasi Paket                         |                                          |                               |            |             |        |
| Kode Non Tender                         | 8840999                                  |                               |            |             |        |
| Nama Non Tender                         | Sewa Internet Dat                        | Center DCI (test 04/02)       |            |             |        |
| Rencana Umum Pengadaan                  | Kode RUP                                 | Nama Paket                    |            | Sumber Dana | Detail |
|                                         | 27143247                                 | Sewa Internet Data Center DCI |            | APBN        | -      |
|                                         |                                          |                               |            |             |        |
| Form Surat Penunjukan Penyedia Barang/  | /Jasa (SPPBJ)                            |                               | Pilih u    | untuk lihat |        |
| No. SPPBJ *                             |                                          |                               |            | detail      |        |
| Lampiran SPPBJ*                         | Contoh pengisian:<br>Isi dengan tanda (- | berkas.<br>Jika tidak ada     | Isi form S | SPPBJ       |        |
| Tanggal SPPBJ *                         |                                          |                               |            |             |        |
| Kota SPPBJ *                            |                                          |                               |            |             |        |

Gambar 258. Halaman Isi Form SPPBJ

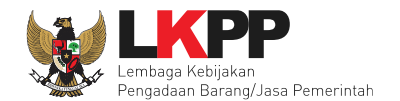

| Pihak Pertama                  |                                                  |                                                    |                           |                    |                  |
|--------------------------------|--------------------------------------------------|----------------------------------------------------|---------------------------|--------------------|------------------|
| Nama PPK                       | PPK 2                                            |                                                    |                           |                    |                  |
| NIP PPK                        | 002002                                           |                                                    |                           |                    |                  |
| Jabatan PPK *                  |                                                  |                                                    | $\leq$                    | isi pinak pe       | ertama           |
| Nama Satuan Kerja              | LEMBAGA KEBIJAKAN PENG                           | ADAAN BARANGJASA PEME                              | ERINTAH                   |                    |                  |
| Alamat Satuan Kerja *          |                                                  |                                                    |                           |                    |                  |
| Informasi Pendukung            |                                                  |                                                    |                           |                    |                  |
| Penyedia *                     | Pemenang                                         | NPWP                                               | Email                     | Harga              | Undangan Kontrak |
|                                | PT. lkpp penyedia 10<br>* Pemenang Hasil Evaluas | 11.010.111.1-111.010                               | rizkydwiraharjo@gmail.com | Rp. 173.171.988,00 |                  |
|                                | O PT. Ikpp penyedia 1                            | 11.001.111.1-111.001                               | rekanar                   |                    |                  |
|                                | Jika pemenang mengundur                          | kan diri, <b>klik di sic<sup>a</sup> untuk m</b> a | Pilih jika                | a pemenang         | mengundurkan d   |
| Nilai Jaminan Pelaksanaan (Rp) | 0,00                                             | Isi nilai jamina                                   | in                        |                    |                  |
|                                | Gunakan koma untuk                               |                                                    |                           |                    |                  |
| Tembusan                       | O Tambah Tembusan                                | Pilih jika                                         | a ada tembusan            |                    |                  |
| Dokumen SPPBJ                  |                                                  |                                                    |                           |                    |                  |
| * Wajib diisi.                 |                                                  |                                                    |                           |                    |                  |
| B Simpan Kambali Pi            | ilih simpan jika su                              | dah selesai                                        |                           |                    |                  |

Gambar 259. Halaman Isi Form SPPBJ 2

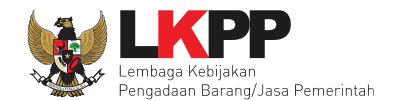

| Paket Non Tender PPK » e-Kontrak » Form | SPPBJ              |                               |             |        |
|-----------------------------------------|--------------------|-------------------------------|-------------|--------|
| SPPBJ berhasil disimpan                 |                    |                               |             |        |
| Informasi Paket                         |                    |                               |             |        |
| Kode Non Tender                         | 8840999            |                               |             |        |
| Nama Non Tender                         | Sewa Internet Data | Center DCI (test 04/02)       |             |        |
| Rencana Umum Pengadaan                  | Kode RUP           | Nama Paket                    | Sumber Dana | Detail |
|                                         | 27143247           | Sewa Internet Data Center DCI | APBN        |        |
| Harga Penawaran                         | Rp. 173.171.988,0  | 0 Lihat Rincian               |             |        |

Gambar 260. SPPBJ Berhasil Disimpan

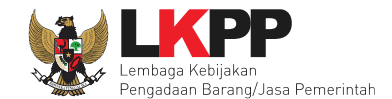

# Selanjutnya kirim undangan kontrak ke peserta non tender

| Informasi Pendukung            |                                                |                                  |                                    |                    |                  |
|--------------------------------|------------------------------------------------|----------------------------------|------------------------------------|--------------------|------------------|
| Penyedia *                     | Pemenang  PT Ikon pervedia 10                  | NPWP                             | Email<br>rizkydwirabario@gmail.com | Harga              | Undangan Kontrak |
|                                | * Berdasar SPPBJ<br>* Pernenang Hasil Evaluasi | 11.010.111.1-111.010             | nzkydwiranarjowgmail.com           | np. 173.171.800,00 | Pilih kiri       |
|                                | <ul> <li>PT. lkpp penyedia 1</li> </ul>        | 11.001.111.1-111.001             | rekanan1@lkpp.go.id                | Rp. 181.500.000,00 |                  |
|                                | Jika pemenang mengundur                        | kan diri, klik di sini) untuk me | emilih pemenang cadangan berik     | utnya              |                  |
| Nilai Jaminan Pelaksanaan (Rp) | 100.000.000,00                                 |                                  |                                    |                    |                  |
|                                | Gunakan koma untuk pemis                       | ah desimal.                      |                                    |                    |                  |
| Tembusan                       |                                                |                                  |                                    |                    |                  |
|                                | C Tambah Tembusan                              |                                  |                                    |                    |                  |

Gambar 261. Kirim Undangan Kontrak

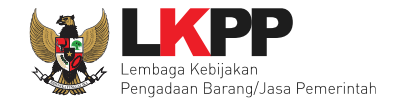

# Isi Informasi Undangan.

| Perhatian:<br>1. Tulis pesan dengan kalimat yang singkat dan jelas.                   |
|---------------------------------------------------------------------------------------|
| 2. Pesan ini akan terkinin kelemali dan nalaman indox Penyedia bersangkutan.          |
| ISI PESAN UNDANGAN KONTRAK                                                            |
| Kepada Yth.                                                                           |
| Mi. Kipp penyedia 10                                                                  |
| Tempat                                                                                |
| Kami mengundang Anda untuk menghadiri penandatangan kontrak terhadap paket pekeriaan: |
| Kode Paket: 8408999                                                                   |
| Nama Paket: Sewa Internet Data Center DCI (test 04/02)                                |
| dengan informasi terkait Kontrak sebagai berikut:                                     |
| Waktu: s.d                                                                            |
| Tempat:                                                                               |
| Yang harus hadir:                                                                     |
| Describion hand according to a contraction to the local section hadron have           |
| Demikian kami sampaikan, atas pernatian dan kerjasamanya kami ucapkan terima kasin.   |
| Hormat kami,                                                                          |
| Pejabat Pembuat Komitmen                                                              |
| Waktu *                                                                               |
| s.d.                                                                                  |
| Tempat *                                                                              |
| Isi infromasi undangan                                                                |
|                                                                                       |

Gambar 262. Halaman Isi Informasi Undangan

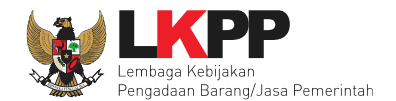

| Offline             | ~ |                        |
|---------------------|---|------------------------|
| Yang harus dibawa * |   |                        |
|                     |   | Isi infromasi undangan |
| Yang harus hadir *  |   |                        |
|                     |   |                        |
| * Wajib Diisi       |   |                        |
|                     |   |                        |

Gambar 263. Halaman Isi Informasi Undangan 2

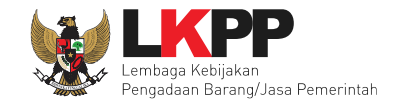

# Jika berhasil, ada notifikasi pesan berhasil

| [ 3/ · · ·                    | [8.c                                    | Lato.            |       | Far      | F s        | Lu.          | Far. |
|-------------------------------|-----------------------------------------|------------------|-------|----------|------------|--------------|------|
| Paket Non Tender PPK » e-Kont | rak                                     |                  |       |          |            |              |      |
|                               |                                         |                  |       |          |            |              |      |
|                               |                                         |                  |       |          |            |              |      |
| Undangan berhasil terkirim.   |                                         |                  |       |          |            |              |      |
|                               |                                         | an berhasil terk | kirim |          |            |              |      |
| Tampilan as 🔺 data            |                                         |                  |       |          |            | Carl         | _    |
| Tumphan 20 ¥ Juna             |                                         |                  |       |          |            | oun.         |      |
| Nomor (Tanggal                | + Penvedia + SP                         | K Harga Kontrak  | SSKK  | SPMK/SPP | Pembayaran | Dokumen Lain | _    |
| 1                             | ↓ · · · · · · · · · · · · · · · · · · · |                  |       |          | ,          |              |      |
|                               |                                         |                  |       |          |            |              |      |
| Kembali                       |                                         |                  |       |          |            |              |      |
|                               |                                         |                  |       |          |            |              |      |

Gambar 264. Notifikasi Undangan Berhasil Terkirim

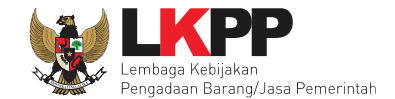

# Undangan yang diterima Pelaku usaha seperti pada gambar dibawah ini

| SISTEM PENGADAA                                        | N SECARA ELEKTRONIK                                             |
|--------------------------------------------------------|-----------------------------------------------------------------|
| Kanada Vtin                                            |                                                                 |
| PT. Ikpp penyedia 10                                   |                                                                 |
| di                                                     |                                                                 |
| Tempat                                                 |                                                                 |
| Kami mengundang Anda untuk menghadiri p                | penandatangan kontrak terhadap pengadaan:                       |
| Kode Paket                                             | Nama Paket                                                      |
| 8408999                                                | Sewa Internet Data Center DCI (test 04 /02)                     |
| dengan informasi terkait Kontrak sebagai be<br>Waktu * | rikut:<br>15 Februari 2021 10:36 s.d. 15 Februari<br>2021 10:37 |
| Tempat *                                               | LKPP                                                            |
| Yang harus dibawa *                                    | dokumen                                                         |
| Yang harus hadir *                                     | manajer                                                         |
| Demikian penjelasan kami, atas perhatian d             | an kerjasamanya kami ucapkan terima kasih.                      |
| Hormat Kami,<br>Pejabat Pembuat Komitmen               |                                                                 |

Gambar 265. Halaman Undangan Untuk Pelaku Usaha

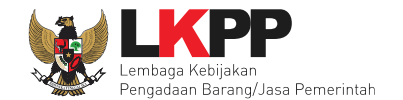

Selanjutnya PPK dapat cetak SPPBJ dan *upload* hasil cetak SPPBJ yang sudah ditandatangani di dokumen cetak SPPBJ.

| Dokumen SPPBJ                          |                               |                                                                           |          |
|----------------------------------------|-------------------------------|---------------------------------------------------------------------------|----------|
| Dokumen yang dapat di upload hanya fil | e/dokumen yang memiliki ekste | nsi *.doc, *.docx, *.xls, *.xlsx, *.pdf, *.jpg, *.jpeg, *.png, *.zip atau | u *.rar. |
| Dokumen Cetak SPPBJ                    | O Upload                      | Pilih upload dokumen cetak SPPBJ                                          |          |
|                                        | Nama File                     | Tanggal Upload                                                            | Aksi     |
| • Wajib diisi. Pilih cetak             |                               |                                                                           |          |
| 🖺 Simpan 🔒 Cetak 🛛 🗟 Kirim Pe          | ngumuman Kem Pili             | h untuk mengirim pengumuman                                               |          |

Gambar 266. Halaman Form SPPBJ

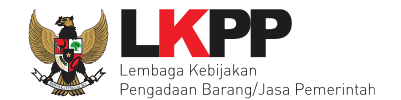

### Hasil cetak SPPBJ

|                                                                      | SL                                       | JRAT PENUNJUKAN PEN                                                                                                    | YEDIA BARANG/JASA (SPPBJ)                                                                                                    |
|----------------------------------------------------------------------|------------------------------------------|----------------------------------------------------------------------------------------------------|----------------------------------------------------------------------------------------------------|
| Nomor                                                                | :                                        | 123/LKPP/01                                                                                                    | jakarta, 12 Februari 2021                                                                                                    |
| Lampiran                                                             | :                                        | 1 berkas                                                                                                    |                                                                                                    |
| Kepada Yth.<br>PT. Ikpp penyee<br>di Jakarta Selat<br>Perihal        | dia 10<br>an (Kot                        | a)<br>Penunjukan Penyedia Jasa Lain                                                                                                    | nya untuk Pelaksanaan Paket Pengadaan Sewa Internet                                                                                                    |
| Dengan ini ka<br>Internet Data C<br>puluh tiga juta e<br>/disetujui. | mi berit<br>Center [<br>seratus          | tahukan bahwa penawaran Sau<br>DCI (test 04/02) dengan hasil ne<br>tujuh puluh satu ribu sembilan ra                                     | dara nomor 409999 tanggal 08/Feb/2021 tentang Sewa<br>gosiasi harga sebesar Rp. 173.171.988,00 (seratus tujuh<br>tus delapan puluh delapan Rupiah) kami nyatakan diterima                                                  |
| Sebagai tindak<br>menandatangai<br>untuk menerima<br>sanksi sesuai k | i lanjut<br>ni SPK<br>a penun<br>etentua | dari Surat Penunjukan Penye<br>paling lambat 14 (empat belas) h<br>njukan ini yang disusun berdasark<br>n dalam Peraturan Presiden No. 1 | dia Barang/Jasa (SPPBJ) ini Saudara diharuskan untuk<br>ari kerja setelah diterbitkannya SPPBJ. Kegagalan Saudara<br>an evaluasi terhadap penawaran Saudara, akan dikenakan<br>6 Tahun 2018 tentang Pengadaan Barang/Jasa. |
| Satuan Kerja Lt<br>KEBIJAKAN PE<br>BARANGJASA<br>Pejabat Penanc      | EMBAG<br>ENGAD/<br>PEMEF<br>Jatanga      | A<br>AAN<br>RINTAH<br>n Kontrak                                                                                                    |                                                                                                    |
| PPK 2<br>NIP. 002002                                                 |                                          |                                                                                                    |                                                                                                    |
|                                                                      |                                          |                                                                                                    |                                                                                                    |

Gambar 267. Hasil Cetak SPPBJ PDF

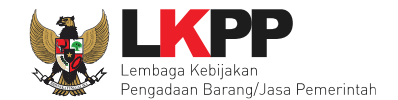

# 5.4.2 Surat Perintah Kerja

Untuk kontrak metode Pengadaan Langsung menggunakan Surat Perintah Kerja. Sedangkan Penunjukan Langsung menggunakan kontral (surat perjanjian). Jika sudah selesai isi SPPBJ, PPK melanjutkan isi SPK.

| Paket Non Tender PPK » e-Kontrak                  |     |                    |        |          |            |                 |
|---------------------------------------------------|-----|--------------------|--------|----------|------------|-----------------|
| Tampilan 25 💠 data                                |     |                    |        |          |            | Cari:           |
| Nomor 🌐 Tanggal 🌐 Penyedia                        | SPK | Harga Kontrak      | SSKK   | SPMK/SPP | Pembayaran | Dokumen Lain    |
| 123/LKPP/01 12 Februari 2021 PT. lkpp penyedia 10 | SPK | Rp. 173.171.988,00 | SSKK   | SPMK     | Pembayaran | Dokumen Lainnya |
| Tampilan 1 sampai 1 dari 1 data<br>Kembali        |     | Pilih ko           | ontrak |          |            | e c 1 5 5       |

Gambar 268. Halaman SPPBJ Non Tender PPK

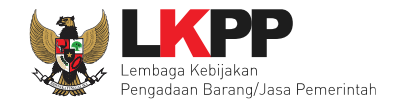

# Isi form Surat Perintah Kerja.

| Paket PPK » Form Surat Perintah Kerja |                                                                      |                        |
|---------------------------------------|----------------------------------------------------------------------|------------------------|
| Informasi Paket                       |                                                                      |                        |
| Kode Paket                            | 11795999                                                             | PPK danat momnorhaiki  |
| Nama Paket                            | JASA LAINNYA PEMBUATAN VIDEO ANIMASI TENTANG PANDUAN MOL             |                        |
| Lokasi                                | JI Epicentrum Tengah Lot 11B, Jakarta 12940 - Jakarta Selatan (Kota) | kodifikasi             |
| Anggaran                              | APBN-2023                                                            | Kouiiikasi             |
| Satuan Kerja                          | LEMBAGA KEBIJAKAN PENGADAAN BARANGJASA PEMERINTAH                    |                        |
| Nilai Pagu                            | Rp. 200.000.000,00                                                   |                        |
| Nilai HPS                             | Rp. 197.580.000,00                                                   |                        |
| Form SPK                              |                                                                      |                        |
| No. Surat Perintah Kerja (SPK) *      | 111111/kpp/3030                                                      | Isi nomor surat,       |
| Tanggal SPK *                         | 03-05-2023                                                           | tanggal SPK, dan       |
| Kota Surat SPK                        | jakarta                                                              | kota SPK               |
| Pihak Pertama                         |                                                                      |                        |
| Nama PPK *                            | PPK 3                                                                |                        |
| NIP PPK *                             | 002003                                                               |                        |
| Jabatan PPK *                         | kepala seksi                                                         | Isi data Pihak Pertama |
| No. SK PPK *                          | LKPP/PPK/2017/08/3-tesubah                                           |                        |
| lama Satuan Kerja                     | LEMBAGA KEBIJAKAN PENGADAAN BARANGJASA PEMERINTAH                    |                        |
| Alamat Satuan Kerja                   | kuningan, Jakarta                                                    |                        |

Gambar 269. Halaman Isi Form SPK

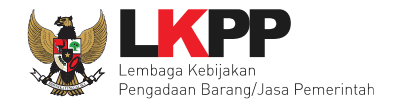

PPK dapat memperbaiki kodifikasi barang/jasa untuk item pekerjaan yang telah dilaksanakan.

| Paket | PPK » Form Surat Perintah Kerja » Rincia | an HPS |      |                |           |                | <br>pilih untuk | melhat       |                                                            |          |
|-------|------------------------------------------|--------|------|----------------|-----------|----------------|-----------------|--------------|------------------------------------------------------------|----------|
| то    | TAL PAGU : Rp. 200.000.000,00            |        |      |                |           |                | referen         | si           | 0 Refere                                                   | nsi KBKI |
|       | Jenis Barang/Jasa                        | Satuan | Vol  | Harga/Biaya    | Pajak (%) | Total          | Keterangan      | Kunci Baris? | квкі                                                       | Aksi     |
| 1     | tes                                      | tes    | 1.00 | 178,000,000.00 | 11.00     | 197,580,000.00 |                 | ×            | Jasaahli, teknis dan jasa<br>bisnis lainnya ytdl - undefir |          |
| 🖺 Sir | npan 🛛 🗘 Kembali                         | ·      | I    |                |           |                | p               | oilih unt    | uk hapus                                                   | 00,00    |

#### Gambar 270. Halaman Rincian HPS di Surat Perjanjian

| Paket P | PK » Form Surat Perintah Kerja » Rincia | in HPS |      |                |           |                |                    |              |                 |           |
|---------|-----------------------------------------|--------|------|----------------|-----------|----------------|--------------------|--------------|-----------------|-----------|
| тот     | AL PAGU : Rp. 200.000.000,00            |        |      |                |           |                |                    |              | <b>O</b> Refere | ensi KBKI |
|         | Jenis Barang/Jasa                       | Satuan | Vol  | Harga/Biaya    | Pajak (%) | Total          | Keterangan         | Kunci Baris? | КВКІ            | Aksi      |
| 1       | tes                                     | tes    | 1.00 | 178,000,000.00 | 11.00     | 197,580,000.00 |                    | ×            | • КВКІ          |           |
| 🖺 Sim   | <b>O</b> Kembali                        |        |      |                |           |                | pilih untuk isi KB | ĸ            | Rp. 197.580.    | 000,00    |

Gambar 271. Halaman Rincian HPS di Surat Perjanjian (2)

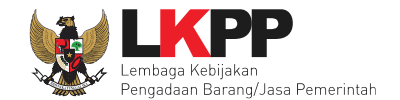

# Selanjutnya PPK bisa memilih KBKI yang baru

|                                       | КВКІ                                                                                 |                                                                    |                                                                                                    |                                                                                    |                                                                                                    |                                                                                           |                                                                                                    |                                                                                                    |
|---------------------------------------|--------------------------------------------------------------------------------------|--------------------------------------------------------------------|----------------------------------------------------------------------------------------------------|------------------------------------------------------------------------------------|----------------------------------------------------------------------------------------------------|-------------------------------------------------------------------------------------------|----------------------------------------------------------------------------------------------------|----------------------------------------------------------------------------------------------------|
|                                       |                                                                                      |                                                                    |                                                                                                    |                                                                                    |                                                                                                    |                                                                                           |                                                                                                    |                                                                                                    |
| Klasifi                               | kasi                                                                                 |                                                                    | 4 - P                                                                                                    | roduk logam, mesin                                                                 | dan perlengkapannya                                                                                                    |                                                                                           | • ]                                                                                                    |                                                                                                    |
| Divisi                                |                                                                                      |                                                                    | 45 -                                                                                                    | Mesin perkantoran,                                                                 | akunting dan komputasi                                                                                                    |                                                                                           | •                                                                                                    | 1. Pilih klasifikasi,                                                                                                    |
| Kelom                                 | pok                                                                                  |                                                                    | Pilih                                                                                                    | Kelompok                                                                           |                                                                                                    |                                                                                           |                                                                                                    | divisi dll untuk                                                                                                    |
| Kelas                                 |                                                                                      |                                                                    | Pilih                                                                                                    | Kelas                                                                              |                                                                                                    |                                                                                           |                                                                                                    |                                                                                                    |
| Subke                                 | las                                                                                  |                                                                    | Pilih                                                                                                    | Subkelas                                                                           |                                                                                                    |                                                                                           |                                                                                                    | mencari KBKI yang                                                                                                    |
| Kelom                                 | pok Kon                                                                              | noditas                                                            | Pilih                                                                                                    | Kelompok Komodit:                                                                  | as                                                                                                    |                                                                                           |                                                                                                    | sesuai                                                                                                    |
| Komo                                  | ditas                                                                                |                                                                    | Pilih                                                                                                    | Komoditas                                                                          |                                                                                                    |                                                                                           |                                                                                                    |                                                                                                    |
| Ketera                                | angan                                                                                |                                                                    | Pilih                                                                                                    | Keterangan                                                                         |                                                                                                    |                                                                                           |                                                                                                    |                                                                                                    |
|                                       |                                                                                      |                                                                    | Rese                                                                                                    | t Cari KBKI                                                                        | 2. Klik (                                                                                                    | Cari KBKI                                                                                 | klik untuk updat                                                                                                    |                                                                                                    |
|                                       |                                                                                      |                                                                    |                                                                                                    |                                                                                    | $\leq$                                                                                                    |                                                                                           |                                                                                                    |                                                                                                    |
| Tampila                               | in 10                                                                                | ≜ data                                                             |                                                                                                    |                                                                                    |                                                                                                    |                                                                                           |                                                                                                    |                                                                                                    |
|                                       |                                                                                      | •                                                                  |                                                                                                    |                                                                                    |                                                                                                    |                                                                                           |                                                                                                    | Cari:                                                                                                    |
|                                       | Divis                                                                                | i 👌 Kelompok                                                       | Kelas                                                                                                    | Subkelas                                                                           | Kelompok Komoditas                                                                                                    | s . Komoditas                                                                             | Deskripsi                                                                                                    | Cari:                                                                                                    |
|                                       | Divis<br>45                                                                          | i 👌 Kelompok                                                       | Kelas (                                                                                                    | Subkelas                                                                           | Kelompok Komoditas                                                                                                    | s 🖕 Komoditas                                                                             | <ul> <li>Deskripsi</li> <li>Mesin perkantoran, akunting dan komputasi</li> </ul>                                                                                                    | Cari:                                                                                                    |
|                                       | <b>Divis</b><br>45<br>45                                                             | i 🗧 Kelompok                                                       | ¢≜ Kelas (                                                                                                    | Subkelas                                                                           | ÷ Kelompok Komoditas                                                                                                    | s 🗄 Komoditas                                                                             | <ul> <li>Deskripsi</li> <li>Mesin perkantoran, akunting dan komputasi</li> <li>Mesin untuk keperluan kantor dan akunting, dan bagian</li> </ul>                                                                                                    | Cari:<br><b>Tahun</b><br>KBKI 2015<br>serta perlengkapannya<br>KBKI 2015                                                                                                    |
|                                       | Divis<br>45<br>45<br>45                                                              | i č Kelompok<br>3. Cek                                             | Kelas∶                                                                                                    | subkelas<br>de KBKI                                                                | * Kelompok Komoditas                                                                                                    | s 👌 Komoditas                                                                             | <ul> <li>Deskripsi</li> <li>Mesin perkantoran, akunting dan komputasi</li> <li>Mesin untuk keperluan kantor dan akunting, dan bagian</li> <li>Mesin ketik dan mesin pengolah kata</li> </ul>                                                                                                    | Cari:<br>Tahun ©<br>KBKI 2015<br>KBKI 2015<br>KBKI 2015                                                                                                    |
|                                       | Divis<br>45<br>45<br>45<br>45                                                        | i Kelompok<br>3. Cek                                               | k≜ Kelas∶<br>Iis ko                                                                                                    | subkelas                                                                           | * Kelompok Komoditat                                                                                                    | s 🖕 Komoditas                                                                             | <ul> <li>Deskripsi</li> <li>Mesin perkantoran, akunting dan komputasi</li> <li>Mesin untuk keperluan kantor dan akunting, dan bagian desin ketik dan mesin pengolah kata</li> <li>Mesin ketik dan mesin pengolah kata</li> </ul>                                                                                                    | Cari:<br>Tahun 0<br>KBKI 2015<br>KBKI 2015<br>KBKI 2015<br>KBKI 2015<br>KBKI 2015                                                                                                    |
|                                       | Divis:<br>45<br>45<br>45<br>45<br>45                                                 | Kelompok<br>3. Cek<br>451                                          | к Кеlas<br>lis ko<br>4511                                                                                                    | Subkelas<br>de KBKI<br>45110                                                       | Kelompok Komoditat                                                                                                    | s 🤄 Komoditas                                                                             | <ul> <li>Deskripsi</li> <li>Mesin perkantoran, akunting dan komputasi</li> <li>Mesin untuk keperluan kantor dan akunting, dan bagian si</li> <li>Mesin ketik dan mesin pengolah kata</li> <li>Mesin ketik dan mesin pengolah kata</li> <li>Mesin pengolah kata</li> </ul>                                                                                                    | Cari:<br>Tahun<br>KBKI 2015<br>KBKI 2015<br>KBKI 2015<br>KBKI 2015<br>KBKI 2015<br>KBKI 2015                                                                                                    |
|                                       | Divis<br>45<br>45<br>45<br>45<br>45<br>45<br>45                                      | 451<br>451                                                         | Kelas (<br><b>lis ko</b><br>4511<br>4511                                                                                                    | Subkelas                                                                           | <ul> <li>Kelompok Komoditar</li> <li>4511001</li> <li>4511001</li> </ul>                                                                     | S Komoditas                                                                               | <ul> <li>Deskripsi</li> <li>Mesin perkantoran, akunting dan komputasi</li> <li>Mesin untuk keperluan kantor dan akunting, dan bagian</li> <li>Mesin ketik dan mesin pengolah kata</li> <li>Mesin ketik dan mesin pengolah kata</li> <li>Mesin pengolah kata</li> <li>Mesin pengolah kata</li> </ul>                                                                                                    | Cari:<br>Tahun  KBKI 2015<br>KBKI 2015<br>KBKI 2015<br>KBKI 2015<br>KBKI 2015<br>KBKI 2015<br>KBKI 2015                                                                                                    |
|                                       | Divis<br>45<br>45<br>45<br>45<br>45<br>45<br>45                                      | 451<br>451<br>451                                                  | Kelas (<br>Kelas (<br>Kel | Subkelas<br>de KBKI<br>45110<br>45110<br>45110                                     | <ul> <li>Kelompok Komoditar</li> <li>4511001</li> <li>4511001</li> <li>4511002</li> </ul>                                                    | 5 Komoditas<br>4511001000                                                                 | <ul> <li>Deskripsi</li> <li>Mesin perkantoran, akunting dan komputasi</li> <li>Mesin untuk keperluan kantor dan akunting, dan bagian i</li> <li>Mesin ketik dan mesin pengolah kata</li> <li>Mesin ketik dan mesin pengolah kata</li> <li>Mesin pengolah kata</li> <li>Mesin pengolah kata</li> <li>Mesin pengolah kata</li> <li>Mesin pengolah kata</li> <li>Mesin ketik otomatis</li> </ul>                        | Cari:       Tahun     Image: Caristic Constraints       KBKI 2015       KBKI 2015       KBKI 2015       KBKI 2015       KBKI 2015       KBKI 2015       KBKI 2015       KBKI 2015       KBKI 2015       KBKI 2015       KBKI 2015                                                                                                    |
|                                       | Divis<br>45<br>45<br>45<br>45<br>45<br>45<br>45<br>45<br>45                          | 451<br>451<br>451<br>451                                           | Kelas (<br>Kelas (<br>Kel                                                                                                    | Subkelas<br>de KBKI<br>45110<br>45110<br>45110<br>45110                            | <ul> <li>Kelompok Komoditar</li> <li>4511001</li> <li>4511001</li> <li>4511002</li> <li>4511002</li> </ul>                                   | <ul> <li>Komoditas</li> <li>4511001000</li> <li>4511002000</li> </ul>                     | Deskripsi         Mesin perkantoran, akunting dan komputasi         Mesin untuk keperluan kantor dan akunting, dan bagian si         Mesin ketik dan mesin pengolah kata         Mesin ketik dan mesin pengolah kata         Mesin pengolah kata         Mesin pengolah kata         Mesin pengolah kata         Mesin ketik otomatis         Mesin ketik otomatis                                                   | Cari:       Tahun     Image: Caristic Constraints       KBKI 2015       KBKI 2015       KBKI 2015       KBKI 2015       KBKI 2015       KBKI 2015       KBKI 2015       KBKI 2015       KBKI 2015       KBKI 2015       KBKI 2015       KBKI 2015       KBKI 2015                                                                                                    |
|                                       | Divis<br>45<br>45<br>45<br>45<br>45<br>45<br>45<br>45<br>45<br>45                    | 451<br>451<br>451<br>451<br>451                                    | <ul> <li>Kelas</li> <li>Kelas</li> <li>Ko</li> <li>4511</li> <li>4511</li> <li>4511</li> <li>4511</li> <li>4511</li> </ul>                                                                                                    | Subkelas<br>de KBKI<br>45110<br>45110<br>45110<br>45110<br>45110                   | <ul> <li>Kelompok Komoditat</li> <li>4511001</li> <li>4511001</li> <li>4511002</li> <li>4511002</li> <li>4511002</li> <li>4511003</li> </ul> | <ul> <li>Komoditas</li> <li>4511001000</li> <li>4511002000</li> </ul>                     | Deskripsi         Mesin perkantoran, akunting dan komputasi         Mesin untuk keperluan kantor dan akunting, dan bagian si         Mesin ketik dan mesin pengolah kata         Mesin pengolah kata         Mesin pengolah kata         Mesin pengolah kata         Mesin ketik otomatis         Mesin ketik (manual)                                                                                               | Cari:       Cari:     Tahun     Image: Cari:       KBKI 2015     KBKI 2015       Serta perlengkapannya     KBKI 2015       KBKI 2015     KBKI 2015       KBKI 2015     KBKI 2015       KBKI 2015     KBKI 2015       KBKI 2015     KBKI 2015       KBKI 2015     KBKI 2015       KBKI 2015     KBKI 2015                                                                                                    |
|                                       | Divis<br>45<br>45<br>45<br>45<br>45<br>45<br>45<br>45<br>45<br>45<br>45<br>45        | 451<br>451<br>451<br>451<br>451<br>451<br>451<br>451               | <ul> <li>Kelas</li> <li>Kelas</li> <li>Ko</li> <li>4511</li> <li>4511</li> <li>4511</li> <li>4511</li> <li>4511</li> <li>4511</li> <li>4511</li> </ul>                                                                                                    | Subkelas<br>de KBKI<br>45110<br>45110<br>45110<br>45110<br>45110<br>45110<br>45110 | <ul> <li>Kelompok Komoditar</li> <li>4511001</li> <li>4511001</li> <li>4511002</li> <li>4511002</li> <li>4511003</li> <li>4511003</li> </ul> | <ul> <li>Komoditas</li> <li>4511001000</li> <li>4511002000</li> <li>4511003001</li> </ul> | Deskripsi         Mesin perkantoran, akunting dan komputasi         Mesin untuk keperluan kantor dan akunting, dan bagian si         Mesin ketik dan mesin pengolah kata         Mesin pengolah kata         Mesin pengolah kata         Mesin ketik dan mesin pengolah kata         Mesin pengolah kata         Mesin ketik otomatis         Mesin ketik (manual)         Mesin ketik (manual dengan berat <= 12 kg | Cari:           Tahun         Image: Cari (Comparing the comparing the compari                                                                                                    |
| C C C C C C C C C C C C C C C C C C C | Divisi<br>45<br>45<br>45<br>45<br>45<br>45<br>45<br>45<br>45<br>45<br>45<br>45<br>45 | 451<br>451<br>451<br>451<br>451<br>451<br>451<br>451<br>451<br>451 | <ul> <li>Kelas</li> <li>Kelas</li> <li>Ko</li> <li>4511</li> <li>4511</li> <li>4511</li> <li>4511</li> <li>4511</li> <li>4511</li> <li>4511</li> </ul>                                                                                                    | Subkelas                                                                           | <ul> <li>Kelompok Komoditat</li> <li>4511001</li> <li>4511001</li> <li>4511002</li> <li>4511002</li> <li>4511003</li> <li>4511003</li> </ul> | <ul> <li>Komoditas</li> <li>4511001000</li> <li>4511002000</li> <li>4511003001</li> </ul> | Deskripsi Mesin perkantoran, akunting dan komputasi Mesin untuk keperluan kantor dan akunting, dan bagian s Mesin ketik dan mesin pengolah kata Mesin pengolah kata Mesin pengolah kata Mesin ketik otomatis Mesin ketik (manual) Mesin ketik manual dengan berat <= 12 kg                                                                                                    | Cari:<br>KBKI 2015<br>Serta perlengkapannya<br>KBKI 2015<br>KBKI 2015<br>KBK |

Gambar 272. Daftar KBKI

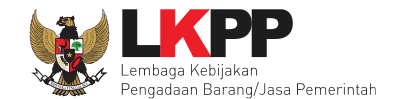

Selanjutnya PPK simpan dan klik kembali untuk melanjutkan mengisi ke halaman surat perjanjian.

| Paket Ter | nder PPK » e-Kontrak » Surat Perjanjian | * Rincian HPS |         |                |           |                |            |              |                |         |
|-----------|-----------------------------------------|---------------|---------|----------------|-----------|----------------|------------|--------------|----------------|---------|
| Data be   | erhasil tersimpan berhas                | il simpan     |         |                |           |                |            |              |                |         |
| ΤΟΤΑΙ     | L PAGU : Rp. 200.000.000,00             |               |         |                |           |                |            |              | Referens       | si KBKI |
|           | Jenis Barang/Jasa                       | Satuan        | Vol     | Harga/Biaya    | Pajak (%) | Total          | Keterangan | Kunci Baris? | KBKI           | Aksi    |
| 1         | 1. klik simpan                          | 1             | 1,00    | 180.000.000,00 | 11,00     | 199.800.000,00 |            | ×            | 45 - 451       | Û       |
| 🖺 Simpa   | an © Kembali 2.                         | klik kemba    | li unti | uk melan       | jutkan    | isi surat pe   | erjanjian  |              | Rp. 199.800.00 | 0,00    |

Gambar 273. Halaman Simpan KBKI

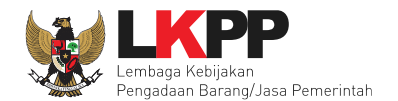

| na Penyedia                             | PT I KPP DENVEDIA 49                                |                  |                         |      |
|-----------------------------------------|-----------------------------------------------------|------------------|-------------------------|------|
| lamat Penyedia                          | Jakarta Selatan (Kota)                              |                  |                         |      |
| Vakil Sah Penyedia *                    | sugianto                                            |                  |                         |      |
| labatan Wakil Penyedia *                | kepala seksi                                        |                  |                         |      |
| lama Bank *                             | BCA                                                 | <                | Isi data pihak kedua    |      |
| lo. Rekening Bank *                     | 09876543211234                                      |                  |                         |      |
| Informasi Pendukung                     |                                                     |                  |                         |      |
| vilai Kontrak (Rp) *                    | 170.600.000,00<br>klik di sini untuk memilih mengub | ah Harga Kontrak |                         |      |
| lilai Produk Dalam Negeri (PDN) (Rp.) * | 170.600.000,00                                      |                  |                         |      |
| ilai Usaha Mikro Kecil (UMK) (Rp.) *    | 170.600.000,00                                      |                  |                         |      |
| lenis Kontrak                           | Lumsum                                              |                  | lei informasi pendukung |      |
| Vaktu Penyelesaian Pekerjaan            | 10 hari kalender                                    |                  | isi informasi pendukung |      |
| anggal Mulai Kerja *                    | 04-05-2023                                          | 6                |                         |      |
| anggal Selesai Kerja *                  | 15-05-2023                                          | 6                |                         |      |
| Dokumen Cetak SPK                       | O Upload                                            |                  |                         |      |
| Pilib cim                               | nan iika cudah                                      |                  | Tanggal Upload          | Aksi |
|                                         |                                                     |                  |                         |      |

Gambar 274. Halaman Isi Form SPK 2
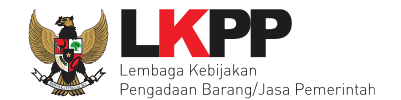

## PPK dapat upload dokumen SPK yang sudah dicetak dan tandatangani

| Informasi Pendukung                     |                                              |                              |      |
|-----------------------------------------|----------------------------------------------|------------------------------|------|
| Nilai Kontrak (Rp) *                    | 170.600.000,00<br>klik di sini untuk memilih | n mengubah Harga Kontrak     |      |
| Nilai Produk Dalam Negeri (PDN) (Rp.) * | 170.600.000,00                               |                              |      |
| Nilai Usaha Mikro Kecil (UMK) (Rp.) *   | 170.600.000,00                               |                              |      |
| Jenis Kontrak                           | Lumsum                                       |                              |      |
| Waktu Penyelesaian Pekerjaan            | 10 hari kalender                             |                              |      |
| Tanggal Mulai Kerja *                   | 04-05-2023                                   |                              |      |
| Tanggal Selesai Kerja *                 | 15-05-2023                                   | 100 E                        |      |
| 3. klik simpan                          | ⊖ Upload                                     | 2.Pilih upload dokumen cetak |      |
| Simpan Cetak ren                        | Pilih cetak                                  | Tanggal Upload               | Aksi |

Gambar 275. Halaman Isi Form SPK 3

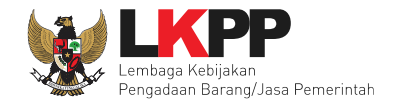

## SPK bentuk PDF

| Paket Pekerjaan Jasa Lainnya :<br>JASA LAINNYA PEMBUATAN VIDEO ANIMASI TENTANG PANDUAN MODEL KEMATANGAN UKPBJ (MK –<br>UKPBJ) - Tes PL 200323 (Kemendikbud)<br>Nomor : 111111/lkpp/3030<br>Yang bertanda tangan di bawah ini :<br>Nama : PPK 3<br>NIP : 002003<br>Berkedudukan di : jalan epicentrum tengah lot 11 b, setiabudi, jakarta selatan, Indonesia,<br>selanjutnya disebut sebagai Pejabat Pembuat Komitmen ; berdasarkan Surat Perjanjan JASA LAINNYA<br>PEMBUATAN VIDEO ANIMASI TENTANG PANDUAN MODEL KEMATANGAN UKPBJ (MK – UKPBJ)<br>200323 (Kemendikbud) nomor 111111/lkpp/3030 tanggal 3 Mei 2023, bersama ini memerintahkan:<br>Nama : sugjanto<br>12033 (Kemendikbud) nomor 111111/lkpp/3030 tanggal 3 Mei 2023, bersama ini memerintahkan:<br>Nama : sugjanto<br>12043 (Kemendikbud) nomor 111111/lkpp/3030 tanggal 3 Mei 2023, bersama ini memerintahkan:<br>Nama : sugjanto<br>12054 (Kemendikbud) nomor 111111/lkpp/3030 tanggal 3 Mei 2023, bersama ini memerintahkan:<br>Nama : sugjanto<br>12054 (Kemendikbud) nomor 111111/lkpp/3030 tanggal 3 Mei 2023, bersama ini memerintahkan:<br>Nama : sugjanto<br>12054 (Kemendikbud) nomor 111111/lkpp/3030 tanggal 3 Mei 2023, bersama ini memerintahkan:<br>Nama : sugjanto<br>12054 (Kemendikbud) nomor 111111/lkpp/3030 tanggal 3 Mei 2023, bersama ini memerintahkan:<br>13055 : Dian<br>telanjutnya disebut sebagai Penyedia Barang; untuk segera memulai pelaksanaan pekerjaan dengan<br>memperhatikan ketentuan-ketentuan sebagai berikut:<br>1. <u>Harga Kontrak</u> : Rp. 170.600.000,00<br>2. Lingkup Pakerjaan :<br>3. Janggal mulai karja: : Mei 2023<br>4. Syarat-syarat pakarjaan: sesuai dengan persyaratan dan ketentuan Kontrak ;<br>5. Wakhu Penyelesaian : selama 10 hari kalender dan pekerjaan harus sudah selesai pada tanggal 15 Mei 2023<br>6. Kukhu Penyelesaian : selama 10 hari kalender dan pekerjaan harus sudah selesai pada tanggal 15 Mei 2023<br>6. Kukhu Penyelesaian : selama 10 hari kalender dan pekerjaan harus sudah selesai pada tanggal 15 Mei 2023<br>6. Kukhu Penyelesaian : selama 10 hari kalender dan pekerjaan harus sudah selesai pada tanggal 15 Mei 2023<br>7. Kukhu Penyelesaian |                                                         | SURAT PERINTAH KERJA (SPK)<br>Kontrak Lumsum                                                                                                    |
|----------------------------------------------------------------------------------------------------|---------------------------------------------------------|----------------------------------------------------------------------------------------------------|
| Yang bertanda tangan di bawah ini :         Nama       ::PPK 3         NIP       ::002003         Berkedudukan di : jalan epicentrum tengah lot 11 b, setiabudi, jakarta selatan, Indonesia,         selanjutnya disebut sebagal Pejabat Pembuat Kontimen : berdasarkan Surat Perjanjian JASA LAINNYA         PEMBUATAN VIDEO ANIMASI TENTANG PANDUAN MODEL KEMATANGAN UKPBJ (MK – UKPBJ) - Tes PL         200232 (Kemendikbud) nomor 111111/lkp/3030 tanggal 3 Mei 2023, bersama ini memerintahkan:         Nama       ::sugianto         Jabatan       :kepala seksi         Berkedudukan di : Jakarta Selatan (Kota)         Akta Notaris Nomor : 11         Tanggal       :2 November 2018         Notaris       : Dian         selanjutnya disebut sebagal Penyedia Barang; untuk segera memulai pelaksanaan pekerjaan dengan memperhatikan ketentuan-ketentuan sebagai berikut:         1. Harga Kontrak : Rp. 170.600.000,00       :         2. Lingkup Pakerjaan :       :         3. Tanggal mulai karja: : 4 Mei 2023       :         4. Syarat-syarat pakarjaan: sesual dengan persyaratan dan ketentuan Kontrak ;       :         5. Wakku Penyelesaian : selama 10 hari kalender dan pekerjaan harus sudah selesai pada tanggal 15 Mei 2023         6. Qundg : Terhadap setiap hari keterlambatan pelaksanaan/penyelesaian pekerjaan Penyedia akan dikenakan Denda Keterlambatan sebesar 11/1000 (satu per seribu) dari Nitai Kontrak atau bagian tertentu dari Nitai Kont                                                                                                    | JASA LAIN                                               | Paket Pekerjaan Jasa Lainnya :<br>NYA PEMBUATAN VIDEO ANIMASI TENTANG PANDUAN MODEL KEMATANGAN UKPBJ (MK –<br>UKPBJ) - Tes PI, 200323 (Kemendikbud)<br>Nomor : 111111/kpp/3030                                                                                    |
| Nama : PPK 3<br>NIP : 002003<br>Berkedudukan di jalan epicentrum tengah lot 11 b, setiabudi, jakarta selatan, Indonesia,<br>selanjutnya disebut sebagai Pejabat Pembuat Komitman : berdasarkan Surat Perjanjian JASA LAINNYA<br>PEMBUATAN VIDEO ANIMASI TENTANG PANDUAN MODEL KEMATANGAN UKPBJ (MK – UKPBJ) - Tes PL<br>20023 (Kemendikbud) nomor 111111/lkp/3030 tanggal 3 Mei 2023, bersama ini memerintahkan:<br>Nama : sugjanto<br>Jabatan : kepala seksi<br>Berkedudukan di : Jakarta Selatan (Kota)<br>Akta Notaris Nomor : 1<br>Tanggal : 2 November 2018<br>Notaris : Dian<br>selanjutnya disebut sebagai Penyedia Barang; untuk segera memulai pelaksanaan pekerjaan dengan<br>memperhatikan ketentuan-ketentuan sebagai berikut:<br>1. <u>Harga Kontrak</u> : Rp. 170.600.000,00<br>2. Lingkup Pakerjaan :<br>3. Tanggal mulai karja: : 4 Mei 2023<br>4. Syarat-syarat pakarjaan : sesuai dengan persyaratan dan ketentuan Kontrak ;<br>5. Waktu Penyelesaian : selama 10 hari kalender dan pekerjaan harus sudah selesai pada tanggal 15 Mei 2023<br>6. <u>Quanda</u> : Terhadap setiap hari keterlambatan pelaksanaan/pervejesaian pekerjaan Penyedia akan<br>dikenakan Denda Keterlambatan sebasar 11/000 (satu per seribu) dari Nilai Kontrak sebelum PPN sesuai dengan Syarat-Syarat Umum Kontrak.                                                                                                    | Yang bertan                                             | da tangan di bawah ini :                                                                                                    |
| NIP       : 002003         Berkedudukan di : jalan epicentrum tengah lot 11 b, setiabudi, jakarta selatan, Indonesia,         selanjutnya disebut sebagai Pejabat Pembuat Komitmen ; berdasarkan Surat Perjanjian JASA LAINNYA         PEMBUATAN VIDEO ANIIMASI TENTANS PANDUAN MODEL KEMATANGAN UKPBJ (MK – UKPBJ) - Tes PL         200323 (Kemendikbud) nomor 111111/lkpp/3030 tanggal 3 Mei 2023, bersama Ini memerintahkan:         Nama       : sugianto         Jabatan       : kapiata Selatan (Kota)         Akta Notaris Nomor : 1       Tanggal         Tanggal       : 2 November 2018         Notaris       : Dian         selanjutnya disebut sebagai Penyedia Barang; untuk segera memulai pelaksanaan pekerjaan dengan memperhatikan ketentuan-ketentuan sebagai berikut:         1. <u>Harga Kontraš</u> : Rp. 170.600.000,00         2.       Lingkup Pakerjaan :         3.       Tanggal mulai karja: : 4 Mei 2023         4.       Syarat-syarat pekarjaan : sesuai dengan persyaratan dan ketentuan Kontrak ;         5. <u>Waktu Penyelesaian</u> : selama 10 hari kalender dan pekerjaan harus sudah selesai pada tanggal 15 Mei 2023         8. <u>Denda</u> : Terhadap setiap hari keterlambatan pelaksanaan/penyelesaian pekerjaan Penyedia akan dikenañan Denda Keterlambatan selaser 1/1000 (satu per seribu) dari Milai Kontrak tau bagian tertentu dari Nilai Kontrak sebelum PPN sesuai dengan Syarat-Syarat Umum Kontrak.                                                                                                    | Nama                                                    | : PPK 3                                                                                                    |
| Berkedudukan di : jalan epicenfrum tengah lot 11 b, seliabudi, jakarta selatan, Indonesia,         selanjutnya disebut sebagal Pejabat Pembuat Komitmen ; berdasarkan Surat Perjanjian JASA LAINNYA         PEMBUATAN VIDEO ANIMASI TENTANOS PANDUAN MODEL KEMATANGAN UKPBJ (MK – UKPBJ) - Tes PL         200323 (Kemendikbud) nomor 111111/hpp/3030 tanggal 3 Mei 2023, bersama ini memerintahkan:         Nama : sugianto         Jabatan : kepala seksi         Berkedudukan di : Jakarta Selatan (Kota)         Akta Notaris Nomor : 1         Tanggal : 2 November 2018         Notaris : Dian         selanjutnya disebut sebagal Penyedia Barang; untuk segera memulai pelaksanaan pekerjaan dengan memperhatikan katentuan-ketentuan sebagai berikut:         1. Harga Kontrak : Rp. 170.600.000,00         2. Lingkup Pakerjaan :         3. Tanggal mulai kerja: : 4 Mei 2023         4. Syarat-syarat pekerjaan : sesual dengan persyaratan dan ketentuan Kontrak ;         5. Waktu Penyetesaian ; selama 10 hari kalender dan pekerjaan harus sudah selesal pada tanggal 15 Mei 2023         8. Denda : Terhadap setiap hari keterlambiatan pelaksanaan/penyetesaian pekerjaan Penyedia akan dikenahan Denda Keterlambatansesar 1/1000 (satu par seribu) dari Miai Kontrak atau bagian tertentu dari Nitai Kontrak sebelum PPN sesuai dengan Syarat-Syarat Umum Kontrak.                                                                                                    | NIP                                                     | : 002003                                                                                                    |
| selanjutnya disebut sebagai Pejabat Pembuat Komitmen ; berdasarkan Surat Perjanjian JASA LAINNYA<br>PEMBUATAN VIDEO ANIMASI TENTANG PANDUAN MODEL KEMATANGAN UKPBJ (MK – UKPBJ) - Tes PL<br>200323 (Kemendikbud) nomor 1111111/kpp/3030 tanggal 3 Mei 2023, bersama ini memerintahkan:<br>Nama : sugianto<br>Jabatan : kepala seksi<br>Berkedudukan di : Jakarta Selatan (Kota)<br>Akta Notaris Nomori : 1<br>Tanggal : 2 November 2018<br>Notaris : Dian<br>selanjutnya disebut sebagai Penyedia Barang; untuk segera memulai pelaksanaan pekerjaan dengan<br>memperhatikan katentuan-ketentuan sebagai berikut:<br>1. <u>Harga Kontrak</u> : Rp. 170.600.000,00<br>2. <u>Lingkup Pakerjaan</u> :<br>3. <u>Tanggal mulai karja</u> : 4 Mei 2023<br>4. <u>Syarat-syarat pekarjaan</u> : selama 10 hari kalender dan pekerjaan harus sudah selesai pada tanggal 15 Mei 2023<br>6. <u>Denda</u> : Terhadap setiap hari keterlambatan pelaksanaan/penyelesaian pekerjaa negala 15 Mei 2023<br>6. <u>Denda</u> : Terhadap setiap hari keterlambatan pelaksanaan/penyelesaian pekerjaa harus sudah selesai pada tanggal 15 Mei 2023                                                                                                    | Berkedudukar                                            | i di : jalan epicentrum tengah lot 11 b, setiabudi, jakarta selatan, Indonesia,                                                                                                    |
| Nama : suganto<br>Jabetan : kepala seksi<br>Berkedudukan di : Jakarta Selatan (Kota)<br>Akta Notaris Nomor : 1<br>Tanggal : 2 November 2018<br>Notaris : Dian<br>selanjutnya disebut sebagai Penyedia Barang; untuk segera memulai pelaksanaan pekerjaan dengan<br>memperhatikan ketentuan-ketentuan sebagai berikut:<br>1. <u>Harga Kontrak</u> : Rp. 170.600.000,00<br>2. <u>Lingkup Pakerjaan</u> :<br>3. <u>Tanggal mulai karja</u> : 4 Mei 2023<br>4. <u>Syarat-syarat pekarjaan</u> : sesuai dengan persyaratan dan ketentuan Kontrak ;<br>5. <u>Waktu Penyelesaian</u> : selama 10 hari kalender dan pekerjaan harus sudah selesai pada tanggal 15 Mei 2023<br>4. <u>Ependa</u> : Terhadap setiap hari keterlambatan pelaksanan/penyelesaian pekerjaan Penyedia akan<br>dikenakan Denda Keterlambatan sebasar 1/1000 (satu per seribu) dari Nilai Kontrak sebelum PPN sesuai dengan Syarat-Syarat Umum Kontrak.                                                                                                    | selanjutnya di<br>PEMBUATAN<br>200323 (Kem              | sebut sebagai Pejabat Pembuat Komitmen ; berdasarkan Surat Perjanjian JASA LAINNYA<br>VIDEO ANIMASI TENTANG PANDUAN MODEL KEMATANGAN UKPBJ (MK – UKPBJ) - Tes PL<br>endikbud) nomor 111111/lkpp/3030 tanggal 3 Mei 2023, bersama ini memerintahkan:               |
| Jacelan ; kopila seksi<br>Berkedudukan i ; Jakarta Selatan (Kota)<br>Akta Notaris Nomor : 1<br>Tanggal ; 2 November 2018<br>Notaris : Dian<br>selanjutnya disebut sebagai Penyedia Barang; untuk segera memulai pelaksanaan pekerjaan dengan<br>memperhatikan ketentuan-ketentuan sebagai berikut:<br>1. <u>Harga Kontrak</u> : Rp. 170.600.000,00<br>2. <u>Lingkup Pakerjaan</u> :<br>3. <u>Tanggal mulai karja</u> : 4 Mei 2023<br>4. <u>Syarat-syarat pekerjaan</u> : sesuai dengan persyaratan dan ketentuan Kontrak ;<br>5. <u>Waktu Penyelesaian</u> : selama 10 hari kalender dan pekerjaan harus sudah selesai pada tanggal 15 Mei 2023<br>8. <u>Denda</u> : Terhadap setiap hari keterlambatan pelaksanaan/penyelesaian pekerjaan Penyedia akan<br>dikenakan Denda Keterlambatan sebasar 1/1000 (satu par seribu) dari Nila Kontrak tau bagian tertentu<br>dari Nilai Kontrak sebelum PPN sesuai dengan Syarat-Syarat Umum Kontrak.                                                                                                    | Nama                                                    | : sugianto                                                                                                    |
| Serkedulukan Uni : Jakana Selatan (kota)     Akka Notaris Norm : 1     Tanggal : 2 November 2018     Notaris : Dian     selanjuhnya disebut sebagai Penyedia Barang; untuk segera memulai pelaksanaan pekerjaan dengan     memperhatikan ketentuan-ketentuan sebagai berikut:         1. <u>Harga Kontrak</u> : Rp. 170.600.000,00         2. <u>Lingkup Pakerjaan</u> :         3. <u>Tanggal mulai karja</u> : 4 Mei 2023         4. <u>Syarat-syarat pekarjaan</u> : selama 10 hari kalender dan pekerjaan harus sudah selesai pada tanggal 15 Mei 2023         4. <u>Syarat-syarat pekarjaan</u> : selama 10 hari kalender dan pekerjaan harus sudah selesai pada tanggal 15 Mei 2023         6. <u>Denda</u> : Terhadap setiap hari keterlambatan pelaksanaan/penyelesaian pekerjaa harus au bagian tertentu         daten Anno Anda Katan Denda Keteriambatan pelaksanaan/penyelesaian pekerjaan tertentu         dari Nitai Kontrak sebelum PPN sesuai dengan Syarat-Syarat Umum Kontrak.                                                                                                    | Japatan                                                 | : Kepala seksi                                                                                                    |
| Sona rouna rouna : : 2 November 2018     Sonara : Dian     Selanjutnya disebut sebagai Penyedia Barang; untuk segera memulai pelaksanaan pekerjaan dengan memperhatikan ketentuan-ketentuan sebagai berikut: <u>1. Harga Kontrak</u> : Rp. 170.600.000,00 <u>2. Lingkup Pakerjaan</u> : <u>3. Tanggal mulai karja</u> : : 4 Mei 2023 <u>4. Syarat-syarat pekarjaan</u> : sesuai dengan persyaratan dan ketentuan Kontrak ; <u>5. Waktu Penyelesaian</u> : selama 10 hari kalender dan pekerjaan harus sudah selesai pada tanggal 15 Mei 2023 <u>6. Denda</u> : Terhadap setiap hari keterlambatan pelaksanaan/penyelesaian pekerjaan Penyedia akan     dikenakan Denda Keterlambatan belaksen /1/000 (satu per seribu) dari Nilai Kontrak atau bagian tertentu     dari Nilai Kontrak sebelum PPN sesuai dengan Syarat-Syarat Umum Kontrak.                                                                                                    | Akta Notarie I                                          | lomor : 1                                                                                                    |
| <ul> <li>i. Dian</li> <li>selanjutnya disebut sebagai Penyedia Barang; untuk segera memulai pelaksanaan pekerjaan dengan memperhatikan ketentuan-ketentuan sebagai berikut: <ol> <li><u>Harga Kontrak</u> : Rp. 170.600.000,00</li> </ol> </li> <li>Lingkup Pakerjaan : <ol> <li>Tanggal mulai karja: : 4 Mei 2023</li> <li>Syarat-syarat pekarjaan : sesuai dengan persyaratan dan ketentuan Kontrak ;</li> <li><u>Waktu Penyekerjaan</u> : selama 10 hari kalender dan pekerjaan harus sudah selesai pada tanggal 15 Mei 2023</li> <li><u>Denda</u> : Terhadap setiap hari keterlambatan pelaksanaan/penyelesaian pekerjaan Penyedia akan dikenakan Denda Keterlambatan sebasar 1/1000 (satu per seribu) dan Niai Kontrak tau begian tertentu dari Nilai Kontrak sebelum PPN sesuai dengan Syarat-Syarat Umum Kontrak.</li> </ol> </li> </ul>                                                                                                    | Tanggal                                                 | : 2 November 2018                                                                                                    |
| selanjutnya disebut sebagai Penyedia Barang; untuk segera memulai pelaksanaan pekerjaan dengan<br>memperhatikan katentuan-ketentuan sebagai berikut:<br>1. <u>Harga Kontrak</u> : Rp. 170.600.000,00<br>2. <u>Lingkup Pakerjaan</u> :<br>3. <u>Tanggal mulai karja</u> : 4 Mei 2023<br>4. <u>Syarat-syarat pekarjaan</u> : sesual dengan persyaratan dan ketentuan Kontrak ;<br>5. <u>Waktu Penyetesaian</u> : sesual dengan persyaratan dan ketentuan Kontrak ;<br>5. <u>Waktu Penyetesaian</u> : selama 10 hari kalender dan pekerjaan harus sudah selesai pada tanggal 15 Mei 2023<br>8. <u>Denda</u> : Terhadap setiap hari keterlambatan pelaksanaan/penyetesaian pekerjaan Penyedia akan<br>dikenakan Denda Keterlambatan sebasar 1/1000 (satu per seribu) dari Nila Kontrak atau bagian tertentu<br>dari Nilai Kontrak sebelum PPN sesuai dengan Syarat-Syarat Umum Kontrak.                                                                                                    | Notaris                                                 | Dian                                                                                                    |
| <ol> <li><u>Tanggal mulai karja:</u> : 4 Mei 2023</li> <li><u>Syaral-syarat pekarjaan</u> : sesuai dengan persyaratan dan ketentuan Kontrak ;</li> <li><u>Waktu Penyelesaian</u> : selama 10 hari kalender dan pekerjaan harus sudah selesai pada tanggal 15 Mei 2023</li> <li><u>Denda</u> : Terhadap setiap hari keterlambatan pelaksanaan/penyelesaian pekerjaan Penyedia akan dikenakan Denda Keterlambatah pelaksana persesar 1/1000 (satu par seribu) dari Nilai Kontrak atau bagian tertentu dari Nilai Kontrak sebelum PPN sesuai dengan Syarat-Syarat Umum Kontrak.</li> </ol>                                                                                                    | <ol> <li>Harga</li> <li>Lingku</li> </ol>               | <u>Kontrak</u> : Rp. 170.600.000,00<br>up.Pakerjaan :                                                                                                    |
| Syaral-syarat pekarjaan ; sesuai dengan persyaratan dan katentuan Kontrak ; <u>Waktu Penyelesaian</u> : selama 10 hari kalender dan pekerjaan harus sudah selesai pada tanggal 15 Mei 2023 <u>Denda</u> : Terhadap setiap hari keterlambatan pelaksanaan/penyelesaian pekerjaan Penyedia akan dikenakan Denda Keterlambatan sebesar 1/1000 Katu per seribu) dari Nilai Kontrak atau bagian tertentu dari Nilai Kontrak sebelum PPN sesuai dengan Syarat-Syarat Umum Kontrak.                                                                                                    | 3. Tangg                                                | al mulai karja: : 4 Mei 2023                                                                                                    |
| <ol> <li><u>Waktu Penyelesaian</u>: selama 10 hari kalender dan pekerjaan harus sudah selesai pada tanggal 15 Mei 2023</li> <li><u>Denda</u>: Terhadap setiap hari keterlambatan pelaksanaan/penyelesaian pekerjaan Penyedia akan dikenakan Denda Keterlambatan sebesar 1/1000 (satu per seribu) dari Nilai Kontrak atau bagian tertentu dari Nilai Kontrak sebelum PPN sesuai dengan Syarat-Syarat Umum Kontrak.</li> </ol>                                                                                                    | 4. Syarat                                               | <u>-syarat pekarjaan</u> : sesuai dengan persyaratan dan ketentuan Kontrak ;                                                                                                    |
| <ol> <li><u>Denda</u>: Terhadap setiap hari keterlambatan pelaksanaan/penyelesaian pekerjaan Penyedia akan<br/>dikenakan Denda Keterlambatan sebesar 1/1000 (satu per seribu) dari Nilai Kontrak atau bagian tertentu<br/>dari Nilai Kontrak sebelum PPN sesuai dengan Syarat-Syarat Umum Kontrak.</li> </ol>                                                                                                    | 5. Waktu                                                | Penyalesaian : selama 10 hari kalender dan pekerjaan harus sudah selesai pada tanggal 15 Mei 2023                                                                                                    |
|                                                                                                    | <ol> <li><u>Denda</u><br/>dikena<br/>dari Ni</li> </ol> | i : Terhadap setiap hari keterlambatan pelaksanaan/penyelesaian pekerjaan Penyedia akan<br>ikan Denda Keterlambatan sebeser 1/1000 (setu per seribu) dari Nilai Kontrak atau bagian tertentu<br>lai Kontrak sebelum PPN sesuai dengan Syarat-Syarat Umum Kontrak. |
| axanta, 4 Mei 2023<br>Untuk dan atas nama LEMBAGA KEBIJAKAN PENGADAAN BARANGJASA PEMERINTAH<br>Pejabat Pembuat Komitmen                                                                                                    | jakarta, 4 Mei<br>Untuk dan ata<br>Pejabat Pemt         | 2023<br>s nama LEMBAGA KEBIJAKAN PENGADAAN BARANGJASA PEMERINTAH<br>uat Komitmen                                                                                                    |
|                                                                                                    |                                                         |                                                                                                    |
| PPK 3                                                                                                    | PPK 3                                                   |                                                                                                    |

Gambar 276. SPK dalam bentuk PDF

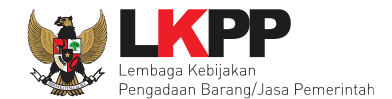

## 5.4.3 Syarat Syarat Khusus Kontrak

Selanjutnya isi Syarat Syarat Khusus Kontrak(SSKK).

| Syarat Syarat Khusus Kontrak (SSKK)/Syarat Umum Surat Perintah Kerja (SUSPK) |                                                                                                    |                          |       |  |  |
|------------------------------------------------------------------------------|----------------------------------------------------------------------------------------------------|--------------------------|-------|--|--|
| Rancangan Kontrak                                                            | 1. 📥 Berita Acara Hasil Pemilihan11586999.pdf - 4 KB                                                                                                    |                          |       |  |  |
| Upload SSKK/SUSPK                                                            | ♥ Upload<br>Upload<br>Nama File                                                                                                    | d SSKK<br>Tanggal Upload | Aksi  |  |  |
|                                                                              | Dokumen yang dapat di upload hanya file/dokumen yang memiliki ekstensi <b>*.pdf.</b><br>Jika anda ingin merubah cara pembayaran, silakan hapus seluruh data pembayaran terlebih<br>dahulu. |                          |       |  |  |
| Cara Pembayaran                                                              | Bulanan                                                                                                    | Pilih cara pembayaran    |       |  |  |
| 🖹 Simpan 🧧 Pilih simpan                                                      |                                                                                                    |                          |       |  |  |
|                                                                              |                                                                                                    |                          | Close |  |  |

Gambar 277. Halaman SSKK

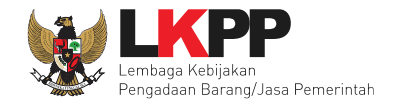

## 5.4.4 Surat Perintah Mulai Kerja (SPMK)

Selanjutnya PPK isi SPMK.

| Paket PPK » Form SPMK                |                                                      |               |  |
|--------------------------------------|------------------------------------------------------|---------------|--|
| Informasi Paket                      |                                                      |               |  |
| Kode Tender                          | 8408999                                              |               |  |
| Nama Tender                          | Sewa Internet Data Center DCI (test 04/02)           |               |  |
| Form Surat Perintah Mulai Kerja (SPM | 9                                                    |               |  |
| No. SPMK *                           |                                                      |               |  |
| Tanggal SPMK *                       | <u></u>                                              |               |  |
| No Surat Perintah Kerja:             | LKPP/90/99                                           |               |  |
| Tgl Surat Perintah Kerja:            | 16 Februari 2021                                     | Isi data SPMK |  |
| Tanggal Mulai Kerja *                | <b>m</b>                                             |               |  |
| Waktu Penyelesaian *                 | Contoh Pengisian: 30 hari kalender, 2 bulan, 2 tahun |               |  |
| Tanggal Selesai Pekerjaan *          | <u></u>                                              |               |  |
| Kota SPMK *                          |                                                      |               |  |

Gambar 278. Halaman Isi Data SMPK 1

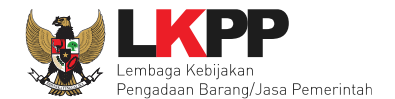

| Pihak Pertama            |                                                   |
|--------------------------|---------------------------------------------------|
|                          |                                                   |
| Nama PPK:                | PPK 2                                             |
| Jabatan PPK              | Direktur                                          |
| NIP PPK:                 | 002002                                            |
| Nama Satuan Kerja:       | LEMBAGA KEBIJAKAN PENGADAAN BARANGJASA PEMERINTAH |
| Alamat Satuan Kerja:     | jl epicentrum tengah lot 11B                      |
| Pihak Kedua              |                                                   |
| Nama Pemenang            | PT. lkpp penyedia 10                              |
| Alamat Pemenang          | PPI, JI. Palem Barat IV, Blok CC.9 / 22           |
| Wakil Sah Penyedia *     | kim jo ju                                         |
| Jabatan Wakil Penyedia * | direktur Si pihak kedua                           |
| * Wajib diisi.           |                                                   |
| Simpan Kembali           | Pilih simpan jika sudah selesai                   |

Gambar 279. Halaman Form SPK

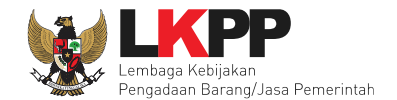

PPK dapat upload SPK yang sudah di cetak dan ditandatangani.

| Dokumen SPMK                       |                              |                                                                 |                        |      |
|------------------------------------|------------------------------|-----------------------------------------------------------------|------------------------|------|
| Dokumen yang dapat di upload hanya | ı file/dokumen yang memiliki | ekstensi *.doc, *.docx, *.xls, *.xlsx, *.pdf, *.jpg, *.jpeg, *. | ong, *.zip atau *.rar. |      |
| Dokumen Cetak 3. klik simpan       | O Upload Nama File           | 2.Pilih upload dokumen<br>cetak SPPBJ                           |                        | Aksi |
| E Simpan Cetak                     | 1.Pilih cetak                |                                                                 |                        |      |

Gambar 280. Halaman Form SPK

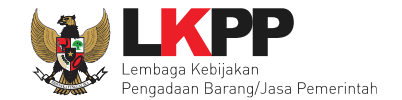

#### Form SPK dalam bentuk PDF.

### SURAT PERINTAH KERJA (SPK)

#### Nomor : LKPP/90/99

Paket Pekerjaan : Jasa Konsultansi Badan Usaha Integrasi Sistem IT BUK LKPP Yang bertanda tangan di bawah ini :

#### **PPK 19**

#### LEMBAGA KEBIJAKAN PENGADAAN BARANGJASA PEMERINTAH

selanjutnya disebut sebagai Pejabat Pembuat Komitmen ; berdasarkan Surat Perjanjian Jasa Konsultansi Badan Usaha Integrasi Sistem IT BUK LKPP nomor 123/LKPP/01 /02 tanggal 28 Juni 2019, bersama ini memerintahkan:

#### **REKANAN 9**

Jakarta Selatan (Kota) yang dalam hal ini diwakili oleh: abdul somad selanjutnya disebut sebagai Penyedia Barang; untuk segera memulai pelaksanaan pekerjaan dengan memperhatikan ketentuan-ketentuan sebagai berikut:

- 1. Harga Einal : Rp 93.940.000,00
- 2. Lingkup Pekerjaan :
- 3. Tanggal mulai kerja: : 01 Juli 2019

Gambar 281. Halaman SPK dalam bentuk PDF

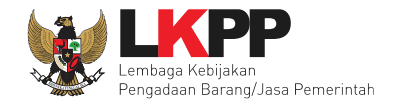

# 5.4.5 Surat Perintah Pengiriman

Jika paket non tender barang, PPK isi Surat Perintah Pengiriman. Klik button 'Buat Surat Pesanan'.

| Paket PPK » Daftar Surat Pesanan         |            |                 |  |  |  |  |
|------------------------------------------|------------|-----------------|--|--|--|--|
| Klik Buat Surat<br><sup>Ko</sup> Pesanan | No Pesanan | Tanggal Pesanan |  |  |  |  |
| Buat Surat Pesanan Kembali               |            |                 |  |  |  |  |

Gambar 282. Halaman Buat Surat Pesanan

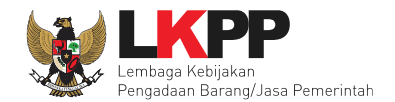

| Paket Non Tender PPK » e-Kontrak » Daft | ar SPP » SPP                  |                       |                    |
|-----------------------------------------|-------------------------------|-----------------------|--------------------|
|                                         |                               |                       |                    |
| Informasi Paket                         |                               |                       |                    |
| Kode Tender                             | 11644999                      |                       |                    |
| Nama Tender                             | Lisensi Notion                |                       |                    |
| Form Surat Pesanan Pengiriman (SPP)     |                               |                       |                    |
| No. Surat Pesanan *                     | 01/SPMK/2021                  |                       |                    |
| Tanggal Surat Pesanan *                 | 13-03-2023                    | <b>1</b>              | lsi data surat     |
| No. Surat Perintah Kerja                | SPK/PL/01                     |                       |                    |
| Tanggal Surat Perintah Kerja            | 13 Maret 2023                 |                       | Pesanan Pengiriman |
| Tanggal Barang Diterima *               | 13-03-2023                    | <b>6</b>              |                    |
| Waktu Penyelesaian *                    | 10 hari kalender              |                       |                    |
| Tanggal Selesai Pekerjaan *             | 14-03-2023                    | <b>m</b>              |                    |
| Kota Surat Pesanan *                    | jakarta                       |                       |                    |
| Alamat Pengiriman *                     | jl. epicentrum tengah         |                       |                    |
| Pihak Pertama                           |                               |                       |                    |
| Nama PPK                                | PPK 3                         |                       |                    |
| NIP PPK                                 | 002003                        |                       |                    |
| Jabatan PPK                             | kepala seksi                  |                       |                    |
| Nama Satuan Kerja                       | LEMBAGA KEBIJAKAN PENGADAAN B | SARANGJASA PEMERINTAH |                    |
| Alamat Satuan Kerja                     | LKPP, Jakarta, Indonesia      |                       |                    |

Gambar 283. Halaman Form Surat Pesanan

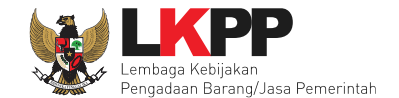

Jika surat perintah pengiriman sudah tersimpan, selanjutnya klik *button* 'Cetak' untuk mencetak dokumen surat pesanan. PPK dapat *upload* surat perintah pengiriman yang sudah ditandatangani.

| Pihak Kedua                      |                                                          |                                                                       |      |
|----------------------------------|----------------------------------------------------------|-----------------------------------------------------------------------|------|
| Nama Pemenang                    | PT. Ikpp penyedia 36                                     |                                                                       |      |
| Alamat Pemenang                  | Jakarta Selatan (Kota)                                   | ISI data surat                                                        |      |
| Wakil Sah Penyedia *             | sugianto                                                 | Pesanan Pengiriman                                                    |      |
| Jabatan Wakil Penyedia *         | kepala seksi                                             |                                                                       |      |
| Informasi Pendukung              |                                                          |                                                                       |      |
| Rincian Penerimaan Barang        | Detail Rincian Barang                                    | Pilih untuk melihat rincian barang                                    |      |
| Dokumen SPP                      |                                                          |                                                                       |      |
| Dokumen yang dapat di upload har | nya file/dokumen yang memiliki ekstensi *. <i>doc,</i> ' | ".docx, ".xls, ".xlsx, ".pdf, ".jpg, ".jpeg, ".png, ".zip atau ".rar. |      |
| Dokumen Cetak                    | Cetak File Pilih                                         | untuk upload                                                          | Aksi |
| 🖹 Simpan 🔒 Cetak 🗐 Hapı          | JS Kembali                                               |                                                                       |      |
| * Wajib diisi                    |                                                          |                                                                       |      |

Gambar 284. Halaman surat pesanan

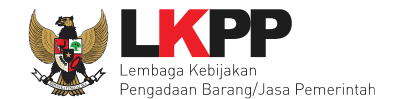

| В | eranda | a » Daftar SPP » Edit SPP » Rincia | n Barang       |             |                          |                      |                  |          |          |      |        |                               |
|---|--------|------------------------------------|----------------|-------------|--------------------------|----------------------|------------------|----------|----------|------|--------|-------------------------------|
|   | 1      | Jenis Barang/Jasa<br>tes 1         | Satuan<br>unit | Vol<br>1,00 | Harga/Biaya<br>21.899.88 | Peiak (%)<br>PPK isi | Total<br>rinciar | barang y | ang dite | rima | rangan | TOTAL NILAI Rp. 24.308.875,68 |
| ľ | 🖹 Sim  | pan Kempa Pilih si                 | mpan jika      | suda        | ah seles                 | ai                   |                  |          |          |      |        |                               |

Gambar 285. Halaman Rincian Barang

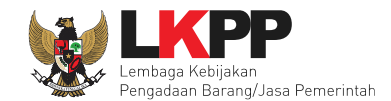

| Vanak                                                                                                    |                                                                                                    | di barural                                                                 | F                                                                                           | SURAT PESA<br>Nomor : 01/SPP<br>Paket Pekerjaan : L                         | NAN (SP)<br>MK/2021<br>isensi Notior | 'n                              |                             |                      |
|----------------------------------------------------------------------------------------------------|----------------------------------------------------------------------------------------------------|----------------------------------------------------------------------------|---------------------------------------------------------------------------------------------|-----------------------------------------------------------------------------|--------------------------------------|---------------------------------|-----------------------------|----------------------|
| Yang t<br>PPK 3<br>penela<br>LKPP,<br>selanju<br>Berdas<br>memer<br>PT, lkg<br>Jakarta<br>yang d<br>selanju<br>untuk r | ah kebijakan per<br>Jakarta, Indones<br>Inya disebut seb<br>sarkan Surat Perj<br>intahkan:<br>pp penyedia 36<br>a Selatan (Kota)<br>alam hal ini diwa<br>Inya disebut seb                                                                                                    | di bawal<br>ngadaan<br>sia<br>xagai Pe<br>janjian L<br>sagai Pe<br>ang den | h ini :<br>i barang/jas<br>jabat Pena<br>Jsensi Notik<br>: sugianto<br>nyedia;<br>gan memor | a pemerintah<br>ndatangan Kontra<br>n nomor SPK/PL/0<br>schatikan kelentuan | uk;<br>11 tanggal 13                 | Sura                            | t Pesanan da<br>PDF siap di | ılam bentuk<br>cetak |
| 1.                                                                                                    | Rincian Barang<br>Jenis<br>Barang                                                                                                    | Unit                                                                       | Volume                                                                                      | Harga Satuan                                                                | Pajak<br>(%)                         | Total Harga                     | Keterangan                  |                      |
|                                                                                                    | tes 1                                                                                                    | unit                                                                       | 1.0                                                                                         | Rp.<br>21.899.888,00                                                        | 11.0                                 | Rp.<br>24.308.875,68            |                             |                      |
|                                                                                                    |                                                                                                    |                                                                            |                                                                                             |                                                                             |                                      | Total Nilai                     | Rp.<br>24.000.875,68        |                      |
| 2.<br>3.<br>4.<br>5.<br>6.                                                                                             | 2. Tanggal barang diterima : 13 Maret 2023     3. Syarat-syarat pekerjaan : sesuai dengan persyaratan dan ketentuan Kontrak ;     4. Waktu Penyelesaian : selama 10 hari kalender dan pekerjaan harus sudah selesai pada tanggal 14 Maret     2023     5. Alamat pengiriman barang : ji. epicentrum tengah     6. Sanksi : Terhadap keterlambatan penyelesaian pekerjaan,Kontrak Pengadaan Barang dan pembayaran     kepada Penyedia dapat dihentikan sesuai ketentuan dalam Syarat-Syarat Khusus Kontrak.     jakarta, 13 Maret 2023     Menerima dan menyetujui:     Untuk dan atas nama     Untuk dan atas nama |                                                                            |                                                                                             |                                                                             |                                      |                                 |                             |                      |
|                                                                                                    | Pejabat Pe<br>penelaah kebijal                                                                                                    | PPK<br>kan pen<br>pemerin<br>NIP. 002                                      | <u>3</u><br>gadaan bara<br>tah<br>2003                                                      | angijasa                                                                    |                                      | <u>sugianto</u><br>kepala seksi |                             |                      |

Gambar 286. Surat Perintah Pengiriman PDF

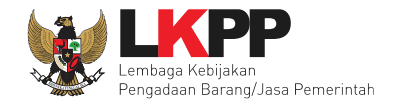

## 5.4.6 Pembayaran

Pilih *button* 'Pembayaran' pada halaman *List* SPPBJ *Non* Tender, kemudian isikan data berita acara serah terima dan berita acara pembayaran.

| Paket Non Tender PPK » e-Kontra | ak » Daftar Pembayaran » Pembayaran                |                  |
|---------------------------------|----------------------------------------------------|------------------|
| Informasi Paket                 |                                                    |                  |
| Kode Non Tender                 | 8408999                                            |                  |
| Nama Non Tender                 | Sewa Internet Data Center DCI (test 04/02)         |                  |
| No. Surat Perintah Kerja        | LKPP/90/99                                         |                  |
| Tanggal Surat Perintah Kerja    | 16 Februari 2021                                   |                  |
| Nilai kontrak                   | Rp. 172.000.000,00                                 |                  |
| Pihak Pertama                   |                                                    |                  |
| Nama PPK                        | PPK 2                                              |                  |
| NIP PPK                         | 002002                                             |                  |
| Jabatan PPK                     | Direktur                                           |                  |
| No. SK PPK                      | 123456tyu/2017                                     |                  |
| Nama Satuan Kerja               | LEMBAGA KEBIJAKAN PENGADAAN BARANGJASA PEMERINTAH  | lei jabatan      |
| Alamat Satuan                   |                                                    | isi jabatan      |
| K/L/PD                          | Lembaga Kebijakan Pengadaan Barang/Jasa Pemerintah | penandatangan SK |
| Jabatan Penandatangan SK *      |                                                    |                  |

Gambar 287. Halaman Form Berita Acara Serah Terima Pekerjaan

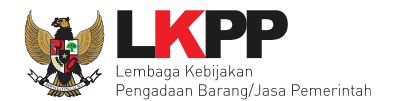

| Pihak Kedua                    |                                                                                |                      |
|--------------------------------|--------------------------------------------------------------------------------|----------------------|
| Nama Penyedia                  | PT. Ikpp penyedia 10                                                           |                      |
| Alamat Penyedia                | PPI, JI. Palem Barat IV, Blok CC.9 / 22                                        |                      |
| Wakil Sah Penyedia *           | kim jo ju                                                                      | lsi data nibak kedua |
| Jabatan Wakil Penyedia *       | direktur                                                                       |                      |
| Form Berita Acara Serah Ter    | ma (BAST)                                                                      |                      |
| No. BAST *                     |                                                                                | Isi Form BA Serah    |
| Tanggal BAST * :               | 10                                                                             | Terima               |
| Form Berita Acara Pembaya      | an (BAP)                                                                       |                      |
| No. BAP *:                     |                                                                                |                      |
| Tanggal BAP * :                | m                                                                              | Isi Form BA          |
| Besar pembayaran *             | Pilih simpan jika sudah sel <u>esai isi</u>                                    | Tembayaran           |
| 🖹 Simpan Kembal                | form                                                                           |                      |
| - Tipe file Dokumen hanya *.do | c, *.docx, *.xls, *.xlsx, *.pdf, *.jpg, *.jpeg, *.png, *.zip atau *.rar yang b | isa di upload.       |

Gambar 288. Halaman Form BA Serah Terima dan BA Pembayaran

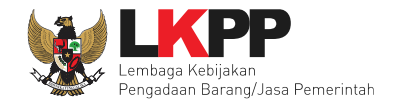

| Form Berita Acara Pembayaran (BAP) |                    |                                         |      |
|------------------------------------|--------------------|-----------------------------------------|------|
| No. BAP *:                         | 123/LKPP/03        |                                         |      |
| Tanggal BAP * :                    | 18-02-2021         |                                         |      |
| Besar pembayaran *                 | Rp. 172.000.000,00 |                                         |      |
| Dokumen Cetak BAST                 | O Upload           | Upload BAP yang sudah cetak dan di ttd  |      |
|                                    | Nama File          | Tanggal Upload                          | Aksi |
| Dokumen Cetak BAP                  | • Uploao           | Upload BAST yang sudah cetak dan di ttd |      |
|                                    | Nama File          | Tanggal Upload                          | Aksi |
| 🖹 Simpan 🔒 Cetak BAST 🔒 Ceta       | Pilih ur           | ntuk cetak BAP                          |      |
| - Tipe file Dokumen hanya Pilih u  | Intuk cetak BAS    | *.zip atau *.rar yang bisa di upload.   |      |

Gambar 289. Halaman BAST dan BAP

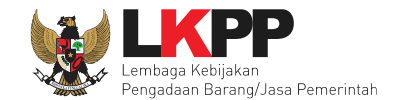

## Form BA serah terima dalam bentuk PDF.

| Lembaga Kebijakan Pengadaan Barang/Jasa Pemerintah                                                                                                    |
|----------------------------------------------------------------------------------------------------|
| BERITA ACARA SERAH TERIMA PEKERJAAN                                                                                                    |
| Jasa Konsultansi Badan Usaha Integrasi Sistem IT BUK LKPP                                                                                                    |
| NO : 123/LKPP/02                                                                                                    |
| Pada hari ini Jum'at, tanggal dua puluh delapan bulan Juni tahun dua ribu sembilan belas (28-06-2019), kami yang<br>bertanda tangan dibawah ini :<br>1. <u>donghae :</u><br>direktur, dalam hal ini bertindak untuk dan atas nama REKANAN 9, yang berkedudukan di Jakarta Selatan<br>(Kota) yang selanjutnya disebut <u>PIHAK KEDUA.</u>                                                                                                    |
| Kedua belah pihak sepakat untuk mengadakan serah terima pekerjaan berupa Jasa Konsultansi Badan Usaha<br>Integrasi Sistem IT BUK LKPP pada tanggal 28 Juni 2019 - 28 Juni 2019 sesuai dengan Surat Perintah Kerja No. :<br>123/LKPP/01/02 tanggal 28 Juni 2019, dari <b>PIHAK KEDUA</b> kepada <b>PIHAK PERTAMA</b> dan <b>PIHAK PERTAMA</b><br>menerima dengan baik pelaksanaan pengadaan tersebut.<br>Demikian Berita Acara Serah Terima ini dibuat untuk digunakan sebagaimana mestinya. |
| PIHAK KEDUA<br>REKANAN 9                                                                                                    |
| donghae<br>direktur                                                                                                    |
| Mengetahui / Menyetujui :<br>Pejabat Pembuat Komitmen Pada<br>LEMBAGA KEBIJAKAN<br>PENGADAAN BARANGJASA<br>PEMERINTAH                                                                                                    |
| PPK 19<br>NIP. 0020019                                                                                                    |

Gambar 290. Halaman Cetak PDF BA Serah Terima Pekerjaan

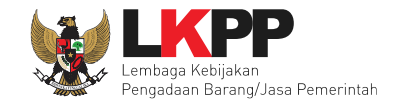

## Form BA serah terima dalam bentuk PDF.

| Lembaga Kebijakan P                                                                                                    | engadaan Barang/Jasa Pemerintah                                                                                                    |
|----------------------------------------------------------------------------------------------------|----------------------------------------------------------------------------------------------------|
| BERITAA                                                                                                    | CARA PEMBAYARAN                                                                                                    |
| Jasa Konsultansi Badan                                                                                                    | Usaha Integrasi Sistem IT BUK LKPP                                                                                                    |
| NC                                                                                                    | D: 123/LKPP/03                                                                                                    |
| Pada hari ini Jum'at, tanggal dua puluh delapan b<br>bertanda tangan dibawah ini :<br>1 PPK 19 -                                                                                                    | oulan Juni tahun dua ribu sembilan belas (28-06-2019), kami yang                                                                                                    |
| Pejabat Pembuat Komitmen Pada LEM<br>berdasarkan Keputusan AJUDAN Lembi<br>/PPK/2017/08/19 TAHUN 2014 tanggal<br>Lembaga Kebijakan Pengadaan Baran<br>untuk selanjutnya disebut PIHAK PERT/<br>2. donghae:                                                                                                    | BAGA KEBIJAKAN PENGADAAN BARANGJASA PEMERINTAH<br>aga Kebijakan Pengadaan Barang/Jasa Pemerintah Nomor: LKPP<br>14 Agustus 2017, dalam hal ini bertindak untuk dan atas nama<br>g/Jasa Pemerintah yang berkedudukan di Jakarta Pusat (Kota),<br>AMA;                                                                                                    |
| direktur, dalam hal ini bertindak untuk da<br>(Kota) yang selanjutnya disebut PIHAK H<br>Dengan ini menyatakan bahwa sesuai dengan B<br>2019 - 28 Juni 2019, PIHAK PERTAMA meny<br>Integrasi Sistem IT BUK LKPP tersebut, sesuai de<br>Untuk itu PIHAK PERTAMA wajib melakukan p<br>(sembilan puluh tiga juta sembilan ratus em<br>pembayaran tersebut. | an atas nama REKANAN 9, yang berkedudukan di Jakarta Selatan<br>KEDUA.<br>Berita Acara Serah Terima Pekerjaan No.: 123/LKPP/02 28 Juni<br>yetujui dengan baik pekerjaan Jasa Konsultansi Badan Usaha<br>ingan Surat Perintah Kerja No.: 123/LKPP/01/02 28 Juni 2019.<br>Dembayaran kepada PIHAK KEDUA sebesar <i>Rp</i> 93.940.000,00<br>ipat puluh ribu rupiah) dan PIHAK KEDUA berhak menerima |
| PIHAK KEDUA<br>REKANAN 9                                                                                                    | PIHAK PERTAMA<br>Pejabat Pembuat Komitmen Pada LEMBAGA<br>KEBIJAKAN PENGADAAN BARANGJASA<br>PEMERINTAH                                                                                                    |
| donghae                                                                                                    | PPK 19                                                                                                    |
| direct de un                                                                                                    |                                                                                                    |

Gambar 291. Halaman Cetak PSD Berita Acara Pembayaran

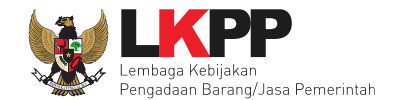

## 5.4.7 Dokumen Lainnya

Selanjutnya jika ada informasi lainnya PPK dapat upload di menu 'dokumen lainnya'.

| Paket PPK » Daftar Dokume | en Lainnya                 |         |
|---------------------------|----------------------------|---------|
| Nomor Dokumen             | Nama Dokumen               | Tanggal |
| Buat Dokumen Lainnya      | Pilih buat dokumen lainnya |         |

Gambar 292. Halaman Buat Dokumen Lainnya

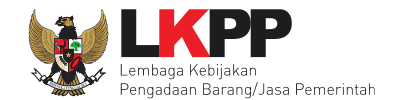

## Selanjutnya isi form dokumen lainnya.

| Paket PPK » Form Dokumen Lainn | ya                         |
|--------------------------------|----------------------------|
| Nama Dokumen *                 | lsi form dokumen lainnya   |
| Nomor Dokumen *                |                            |
| Tanggal Dokumen:               |                            |
| Upload File Dokumen:           | Choose File Upload dokumen |
| Keterangan:                    |                            |
| B Simp:- □ Pilih sin           | npan jika sudah selesai    |

Gambar 293. Halaman Isi Form Dokumen Lainnya

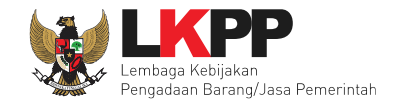

## Hasil dokumen lainnya ang berhasil disimpan

| Paket PPK » Daftar Dokumen Lainnya |                                    |            |
|------------------------------------|------------------------------------|------------|
| Data berhasil disimpan             | Dokumen lainnnya berhasil disimpan |            |
| Nomor Dokumen                      | Nama Dokumen                       | Tanggal    |
| 82828282                           | dokumen lainnya                    | 28-06-2019 |
| Buat Dokumen Lainnya 🗎 Hapus       | Pilih jika ingin hapus             |            |

Gambar 294. Halaman Daftar Dokumen Lainnya

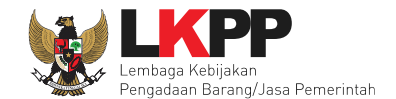

## 5.4.8 Adendum Kontrak

Selain itu, PPK juga dapat melakukan addendum kontrak jika ada perubahan kontrak. Klik *button* Adendum Kontrak.

| Paket Non Tender P                        | PPK » e-Kontrak |                      |             |                    |            |                     |        |              |
|-------------------------------------------|-----------------|----------------------|-------------|--------------------|------------|---------------------|--------|--------------|
| Tampilan 25 💠                             | data            |                      |             |                    |            | Cari:               |        |              |
| Nomor SPPBJ                               | 🗘 Tanggal       | Penyedia             | Contrak     | Harga Kontrak      | SSKK/SUSPK | SPMK/SPP Pembayaran | Status | Penilaian    |
| <u>484756</u>                             | 22 Agustus 2022 | PT. lkpp penyedia 25 | Kontrak     | Rp. 122.100.000,00 | SSKK/SUSPK | SPMK Pembayaran     | Pilih  | Penilaian    |
| Tampilan 1 sampai 1 o<br>& Adendum Kontra | dari 1 data     | Klik untuk add       | dendum kont | trak               |            |                     | « ‹    | <b>1</b> > » |

Gambar 295. Adendum Kontrak

Kemudian akan tampil pop up konfirmasi addendum kontrak. Pilih Ya

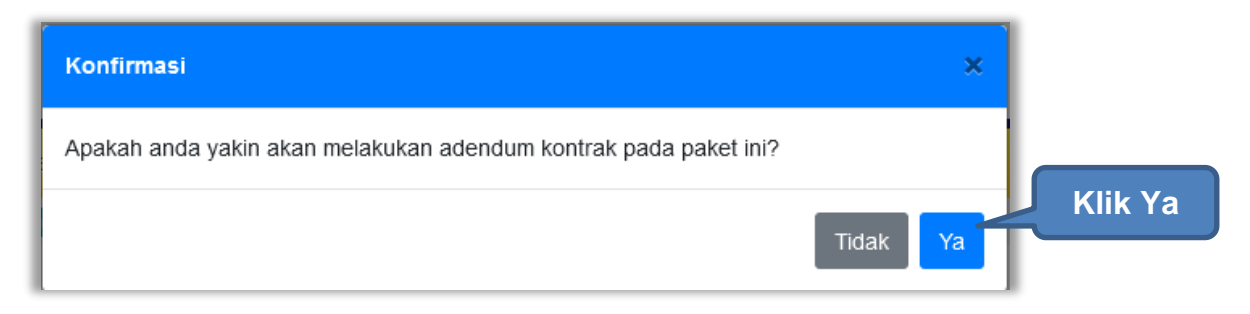

Gambar 296. Pop Up Konfirmasi Adendum Kontrak

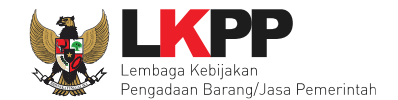

Kemudian akan tampil pop up alasan addendum kontrak. Perhatikan bahwa addendum kontrak dapat menyebabkan data kontrak sebelumnya tidak dapat diubah Kembali. Isikan alasan melakukan addendum kontrak, kemudian ceklis konfirmasi addendum, kemudian klik Simpan. *Button* Simpan muncul hanya jika pengguna ceklis konfirmasi adendum.

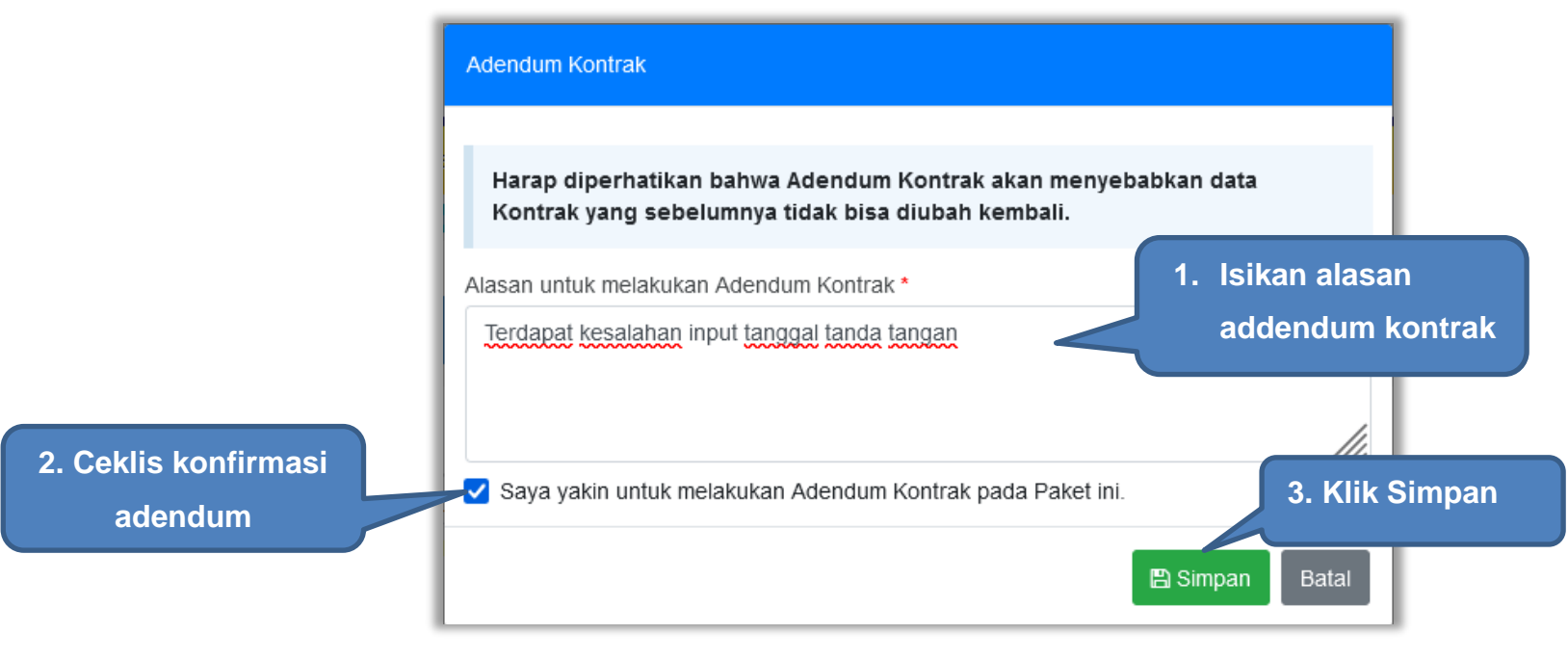

Gambar 297. Pop Up Alasan Adendum Kontrak

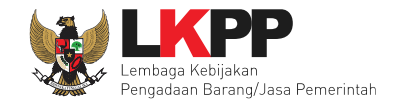

Kemudian tampil pop up konfirmasi simpan alasan adendum kontrak, pilih OK

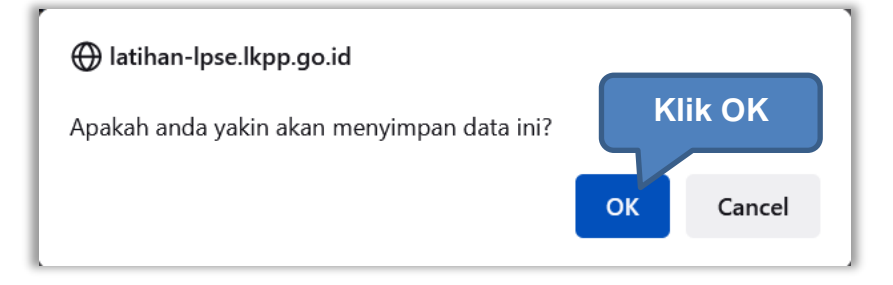

Gambar 298. Pop Up Konfirmasi Simpan Alasan Adendum Kontrak

| Paket Non Tender PPK       | » e-Kontrak            |                           |                      |                            |            |          |            |         |           |
|----------------------------|------------------------|---------------------------|----------------------|----------------------------|------------|----------|------------|---------|-----------|
| Adendum Kontrak berh       | asil dibuat. Anda suda | ih bisa untuk melakukan p | erubahan terkait den | ngan data yang diperlukan. |            |          |            |         |           |
| Tampilan 25 💠 da           | ta                     |                           |                      |                            |            |          | Cari:      |         |           |
| Nomor SPPBJ                | Tanggal 🌐              | Penyedia                  | Kontrak              | Harga Kontrak              | SSKK/SUSPK | SPMK/SPP | Pembayaran | Status  | Penilaian |
| 484756                     | 22 Agustus 2022        | PT. Ikpp penyedia 25      | Kontrak              | Rp. 122.100.000,00         | SSKK/SUSPK | SPMK     | Pembayaran | Adendum | Penilaian |
| Tampilan 1 sampai 1 dari 1 | 1 data                 |                           |                      | e-l                        | Kontrak ya | ng sud   | lah diad   | endu    | m         |
| Tampilan 25 💠 da           | ta                     |                           |                      |                            |            |          | Cari:      |         |           |
| Adendum 🗘                  | Tanggal                | Penyedia                  | Kontrak              | Harga Kontrak              | SSKK/SUSPK | SPMK/SPI | Pembayaran | Status  | Penilaian |
| Ke-1 Alasan                | 17 Oktober 2022        | PT. Ikpp penyedia 25      | Kontrak              | Rp. 122.100.000,00         | SSKK/SUSPK | SPMK     | Pembayaran | Pilih   | Penilaian |
| Tampilan 1 sampai 1 dari 1 | 1 data                 |                           |                      |                            |            |          |            | « ‹     | 1 > »     |
| Adendum Kontrak            | Kembali                |                           |                      |                            |            |          |            |         |           |

Gambar 299. E-Kontrak yang Terjadi Adendum

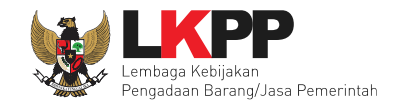

## 5.4.9 Status Kontrak

PPK dapat menentukan status kontrak pada suatu paket. Yakni selesai kontrak, pemutusan kontrak dan penghentian kontrak.

## 5.4.9.1 Selesai Kontrak

Status selesai kontrak dapat dipilih jika seluruh data e-Kontrak sudah terisi. Jika terdapat data e-Kontrak yang belum diisi maka pilihan Selesai Kontrak tidak dapat dipilih. Jika PPK sudah mengisi penilaian kinerja penyedia dan status kontrak selesai maka kontrak sudah **tidak dapat diubah**.

| San.                                                                                                    | Pilih Status Kontrak                        |                                                                                   |                                           |                                |            |         |                                    |          | SE                                  |
|----------------------------------------------------------------------------------------------------|---------------------------------------------|-----------------------------------------------------------------------------------|-------------------------------------------|--------------------------------|------------|---------|------------------------------------|----------|-------------------------------------|
| BERANDA DAFTAR PAKE                                                                                                    | Status Kontrak                              | <ul> <li>Selesai hanya</li> <li>Pemutusan Kor</li> <li>Penghentian Kor</li> </ul> | bisa dipilih jika selu<br>ntrak<br>ontrak | ıruh data e-Kontrak sudah teri | isi        |         | uat Komit<br>)ibaca <mark>1</mark> | ථ<br>men | LOGOUT<br>nable TOTP<br>n Dibaca 36 |
| Paket Non Tender PPK »<br>Tampilan 25 💠 data                                                                                                    | Harap diperhatikan b                        | ahwa Status Kontrak                                                               | s yang Anda pilih da                      | an simpan tidak bisa diubał    | n kembali. | Cid     | ose                                | atus Po  | nilaian                             |
| SPPBJ-001/9999     2       Tampilan 1 sampai 1 dari 1 dari | 20 September 2022 PT. Ik<br>data<br>Kembali | pp penyedia 24                                                                    | Kontrak                                   | Rp. 22.200.000,00              | SSKK/SUSPK | SPMK Pe | embayaran P                        | ilih P   | enilaian                            |

Gambar 300. Status Selesai Kontrak Tidak Dapat Dipilih

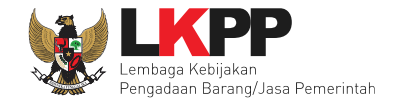

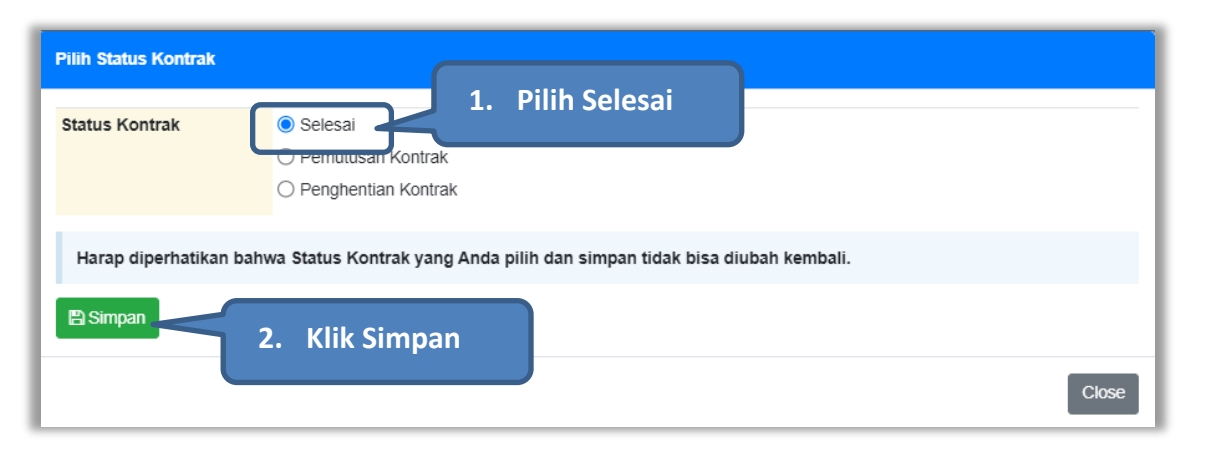

Namun jika semua data e-Kontrak sudah diisi, pilihan selesai kontrak dapat dipilih.

Gambar 301. Status Selesai Kontrak

Kemudian akan tampil konfirmasi selesai kontrak.

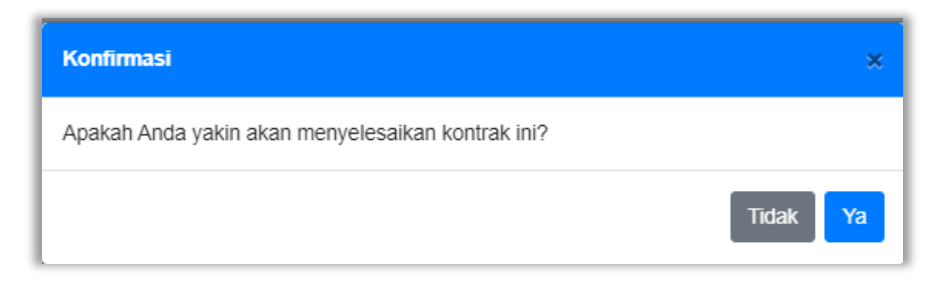

Gambar 302. Konfirmasi Selesai Kontrak

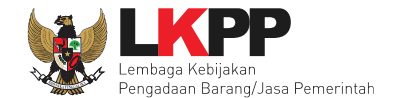

Setelah itu status paket pada e-Kontrak berubah menjadi Selesai. Selanjutnya PPK dapat melakukan Penilaian kinerja penyedia.

| Paket Non Tender PPK     | » e-Kontrak       |                      |         |                   |            |                     |                   |
|--------------------------|-------------------|----------------------|---------|-------------------|------------|---------------------|-------------------|
| Tampilan 25 🔶 d          | ata               |                      |         |                   |            | Cari:               |                   |
| Nomor SPPBJ              | Tanggal           | Penyedia             | Kontrak | Harga Kontrak     | SSKK/SUSPK | SPMK/SPP Pembayaran | Status Penilaian  |
| SPPBJ-001/9999           | 20 September 2022 | PT. Ikpp penyedia 24 | Kontrak | Rp. 22.200.000,00 | SSKK/SUSPK | SPMK Pembayaran     | Selesai Penilaian |
| Tampilan 1 sampai 1 dari | 1 data            |                      |         |                   |            |                     | < 1 > »           |
| Kembali                  |                   |                      |         |                   |            | Status              | Paket Selesa      |

Gambar 303. Status Selesai Kontrak

Namun, PPK dapat membatalkan status kontrak yang sudah selesai, dengan klik pada status Selesai, lalu pilih batalkan status.

| Status Kontrak    |                       |
|-------------------|-----------------------|
| Status Kontrak    | Selesai               |
| Ditetapkan Oleh   | PPK 26                |
| Tanggal Penetapan | 12 Oktober 2022 11:37 |
| X Batalkan Status |                       |
|                   | Close                 |

Gambar 304. Batalkan Status Selesai Kontrak

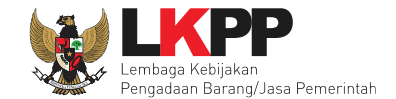

Lalu akan tampil pop up konfirmasi pembatalan status kontrak. Pilih Ya

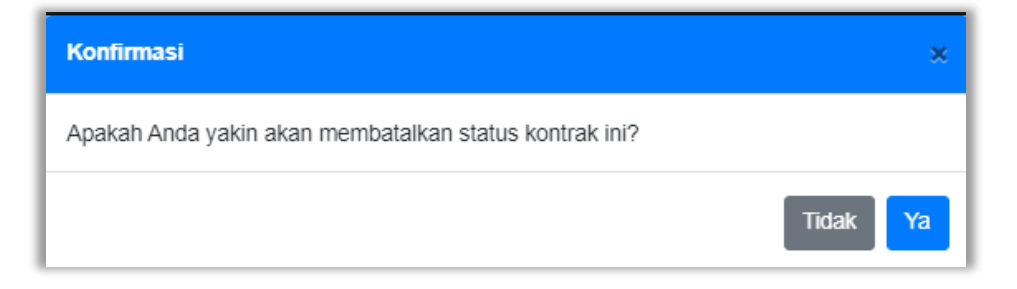

Gambar 305. Konfirmasi Batalkan Status Selesai Kontrak

Selanjutnya isikan alasan pembatalkan status kontrak, ceklis konfirmasi pembatalan status lalu klik Simpan

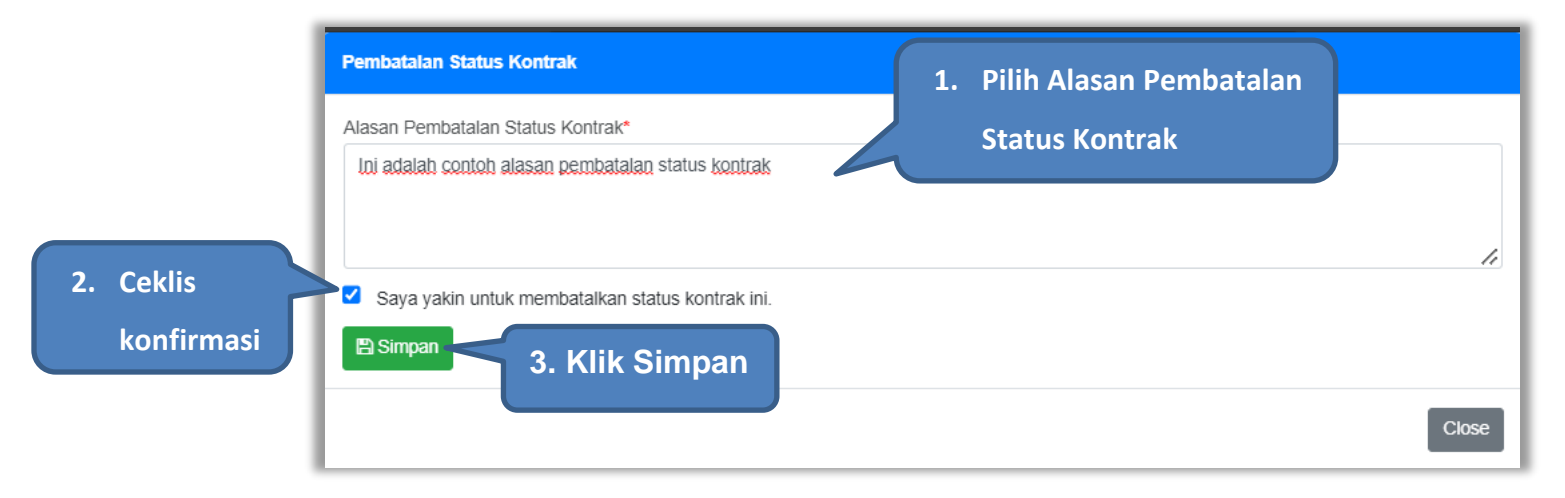

Gambar 306. Konfirmasi Alasan Pembatalan Status Selesai Kontrak

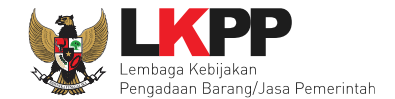

PPK dapat melihat Riwayat status kontrak pada saat PPK hendak memilih status kontrak.

| Pilih Status Kontrak                         |                                                                                    |                                                    |                        |
|----------------------------------------------|------------------------------------------------------------------------------------|----------------------------------------------------|------------------------|
| Status Kontrak                               | <ul> <li>Selesai</li> <li>Pemutusan Kontrak</li> <li>Bengbentian Kontra</li> </ul> |                                                    |                        |
| Harap diperhatikan ba                        | hwa Status Kontrak yan                                                             | g Anda pilih dan simpan tidak bisa diubah kembali. | Riwayat Status Kontrak |
| Riwayat Status Kontrak<br>Tanggal Pembatalan | Dibatalkan Oleh                                                                    | Alasan Pembatalan                                  | Status Kontrak         |
| 17 Oktober 2022 10:46                        | PPK 25                                                                             | ini adalah contoh alasan pembatalan status kontrak | Selesai                |
| 🖺 Simpan                                     |                                                                                    |                                                    |                        |
|                                              |                                                                                    |                                                    | Close                  |

Gambar 307. Riwayat Status Kontrak

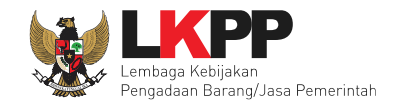

## 5.4.9.2 Pemutusan Kontrak

Berdasarkan peraturan lembaga No. 12 Tahun 2021, Pejabat Penandatangan Kontrak atau Penyedia dapat melakukan pemutusan kontrak untuk mengakhiri berlakunya kontrak karena alasan tertentu. Pemutusan kontrak di aplikasi SPSE, PPK dapat melakukannya pada fitur status kontrak. Dalam hal Penyedia diputus kontrak secara sepihak oleh PPK, maka kinerja Penyedia diberikan skor 0 (nol) dengan kriteria Buruk (Perlem 4 Tahun 2021).

| Pilih Status Kontrak |                                                                                     |       |
|----------------------|-------------------------------------------------------------------------------------|-------|
| Status Kontrak       | <ul> <li>Selesai</li> <li>Penutusan Kontrak</li> <li>Penghentian Kontrak</li> </ul> |       |
| Harap diperhatik     | an bahwa Status Kontrak yang Anda pilih dan simpan tidak bisa diubah kembali.       |       |
| 🖺 Simpan             | 2. Klik Simpan                                                                      |       |
|                      |                                                                                     | Close |

### Gambar 308. Status Pemutusan Kontrak

Kemudian akan tampil konfirmasi pemutusan kontrak.

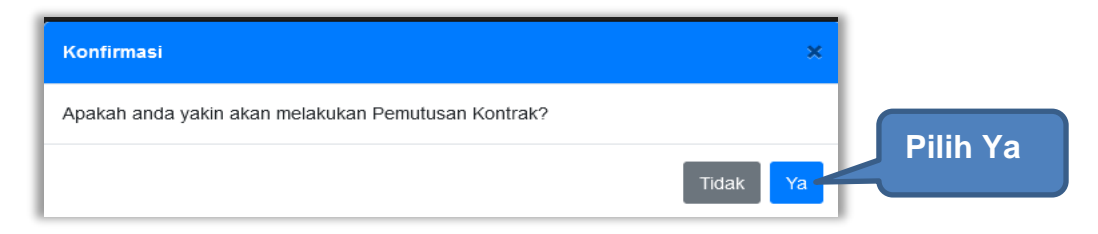

Gambar 309. Konfirmasi Pemutusan Kontrak

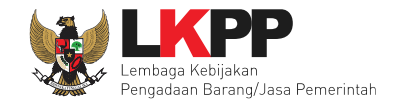

### Kemudian pilih alasan pemutusan kontrak.

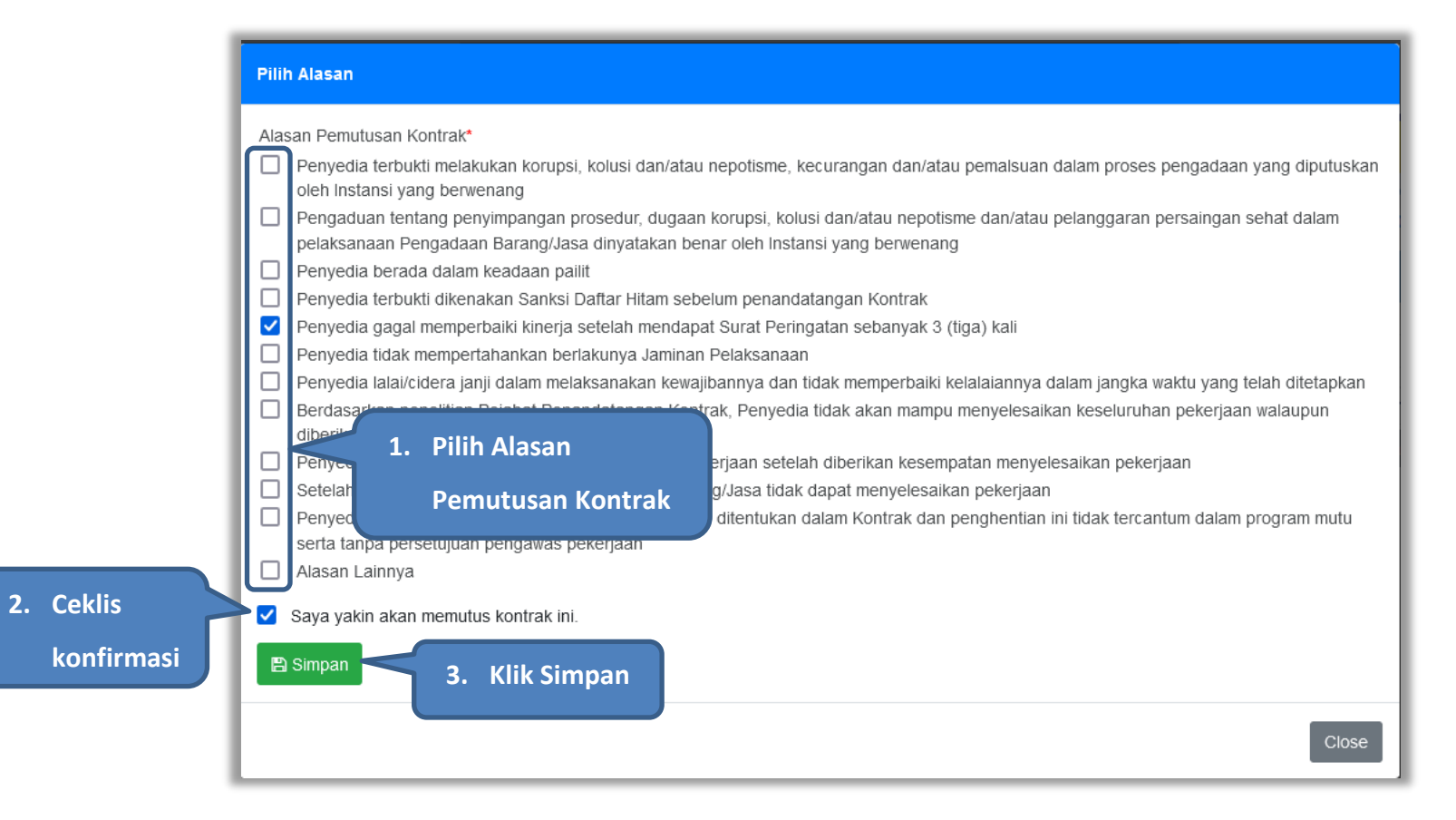

Gambar 310. Alasan Pemutusan Kontrak

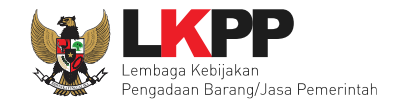

## Lalu akan muncul pop konfirmasi pemutusan kontrak, klik OK.

| Pilih Alasan                                                                                                    |                                                                                                    |
|----------------------------------------------------------------------------------------------------|----------------------------------------------------------------------------------------------------|
| Alasan Pemutusan Kontrak                                                                                                    | *                                                                                                    |
| Penyedia terbukti mela<br>oleh Instansi yang ber                                                                                                    | ikukan korupsi, kolusi dan/atau nepotisme, kecurangan dan/atau pemalsuan dalam proses pengadaan yang diputuskan<br>wenang                                                   |
| Pengaduan tentang pelaksanaan Pengada                                                                                                    | enyimpangan prosedur, dugaan korupsi, kolusi dan/atau nepotisme dan/atau pelanggaran persaingan sehat dalam<br>an Barang/Jasa dinyatakan benar oleh Instansi yang berwenang |
| Penyedia berada dala                                                                                                    | m keadaan pailit                                                                                                    |
| Penyedia terbukti dike                                                                                                    | nakan Sanksi Daftar Hitam sebelum penandatangan Kontrak                                                                                                    |
| 🛛 🗹 Penyedia gagal memp                                                                                                    | erbaiki kinerja setelah mendapat Surat Peringatan sebanyak 3 (tiga) kali                                                                                                    |
| Penyedia tidak memperatuk memperatuk penyedia tidak memperatuk memperatuk penyedia tidak memperatuk penyedia tidak penyedia tidak penyedia tidak pe | rtahankan berlakunya Jaminan Pelaksanaan                                                                                                    |
| Penyedia lalai/cidera j                                                                                                    | anji dalam melaksanakan kewajibannya dan tidak memperbaiki kelalaiannya dalam jangka waktu yang telah ditetapkan                                                            |
| Berdasarkan penelit                                                                                                    | ekerjaan walaupun                                                                                                    |
| diberikan kesempata                                                                                                    | 🕀 latihan-lpse.lkpp.go.id                                                                                                    |
| Penyedia Barang/Ja                                                                                                    |                                                                                                    |
| Setelah diberikan ke                                                                                                    | Anakah anda yakin akan monyimpan data ini?                                                                                                    |
| Penyedia menghent                                                                                                    | Apakan anda yakin akan menyimpan data ini:                                                                                                    |
| serta tanpa persetuj                                                                                                    |                                                                                                    |
| 📋 Alasan Lainnya                                                                                                    | OK Cancel                                                                                                    |
| Sava vakin akan mer                                                                                                    |                                                                                                    |
|                                                                                                    |                                                                                                    |
| 🖺 Simpan                                                                                                    |                                                                                                    |
|                                                                                                    |                                                                                                    |
|                                                                                                    |                                                                                                    |
|                                                                                                    | Close                                                                                                    |
|                                                                                                    |                                                                                                    |

Gambar 311. Konfirmasi Simpan Pemutusan Kontrak

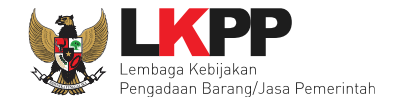

Setelah itu status paket pada e-Kontrak berubah menjadi Pemutusan Kontrak. Selanjutnya PPK dapat melakukan Pergantian Penyedia.

| Paket Non Tender PPK » e-Kontrak                                                      |                   |            |                                      |
|---------------------------------------------------------------------------------------|-------------------|------------|--------------------------------------|
| Tampilan 25 💠 data                                                                    |                   |            | Cari:                                |
| Nomor SPPBJ 🗘 Tanggal 🔅 Penyedia 🗘 Kontrak                                            | Harga Kontrak     | SSKK/SUSPK | SPMK/SPP Pembayaran Status Penilaian |
| SPPBJ-001/9999         20 September 2022         PT. lkpp penyedia 24         Kontrak | Rp. 22.200.000,00 | SSKK/SUSPK | SPMK Pembayaran Penutusan Penulaian  |
| Tampilan 1 sampai 1 dari 1 data                                                       |                   |            | « ( <b>1</b> ) »                     |
| C Pergantian Penyedia Kembali                                                         |                   |            | Status Pemutusan Kor                 |

Gambar 312. Status Pemutusan Kontrak

Namun, PPK dapat membatalkan status kontrak dengan klik pada status Pemutusan Kontrak, lalu pilih batalkan status

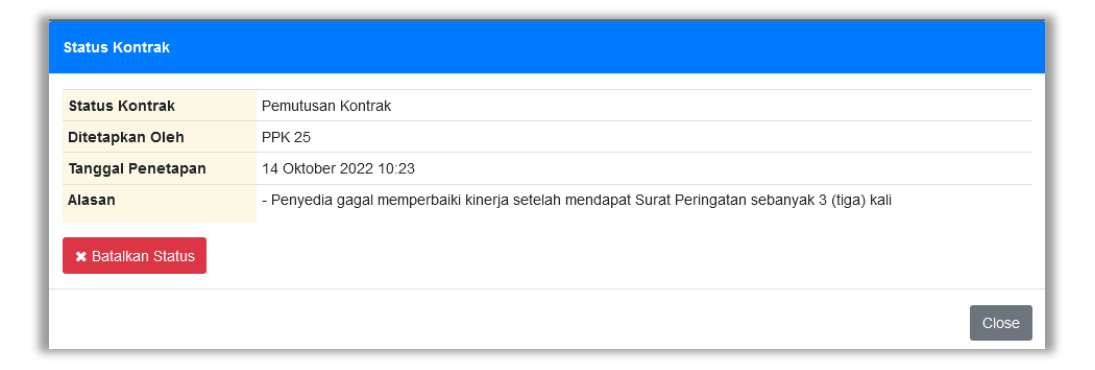

Gambar 313. Batalkan Status Pemutusan Kontrak

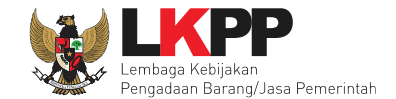

Lalu akan tampil pop up konfirmasi pembatalan status kontrak. Pilih Ya

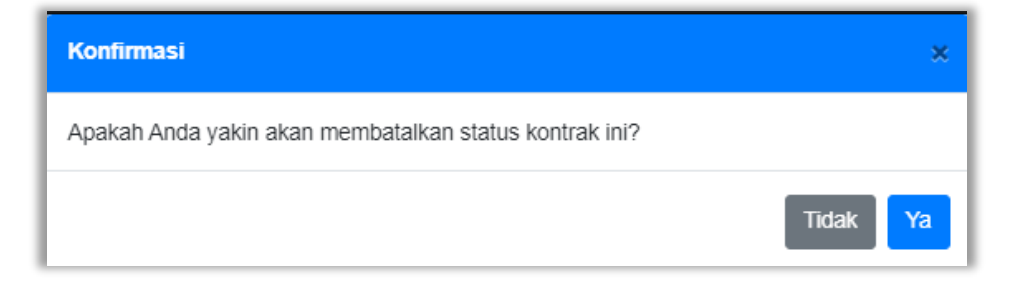

Gambar 314. Konfirmasi Batalkan Status Pemutusan Kontrak

Selanjutnya isikan alasan pembatalan status kontrak, ceklis konfirmasi pembatalan status lalu klik Simpan

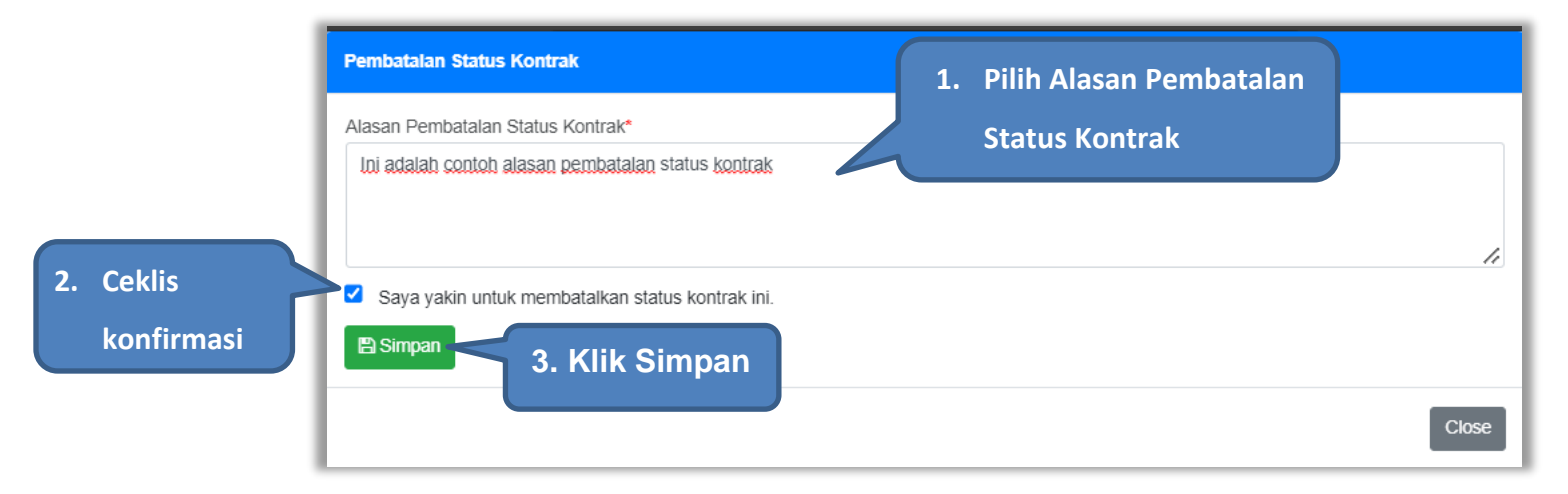

Gambar 315. Konfirmasi Alasan Pembatalan Status Pemutusan Kontrak

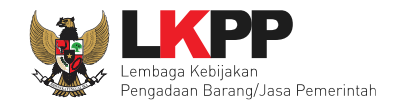

## **5.4.9.3 Penghentian Kontrak**

Berdasarkan peraturan lembaga No. 12 Tahun 2021, penghentian kontrak karena keadaan kahar dilakukan secara tertulis oleh Pejabat Penandatangan Kontrak dengan disertai alasan penghentian pekerjaan. Penghentian kontrak di aplikasi SPSE, PPK dapat melakukannya pada fitur status kontrak.

| Pilih Status Kontrak |                                                                                                |      |
|----------------------|------------------------------------------------------------------------------------------------|------|
| Status Kontrak       | <ul> <li>Selesai</li> <li>Pemutusan Kontrak</li> <li>Penghentian Kontrak</li> </ul>            |      |
| Harap diperhatika    | n bahwa Status Kontrak yang Anda pilih dan simpan tidak bisa diubah kembali.<br>2. Klik Simpan |      |
|                      |                                                                                                | Clos |

### Gambar 316. Status Penghentian Kontrak

Kemudian akan tampil konfirmasi penghentian kontrak.

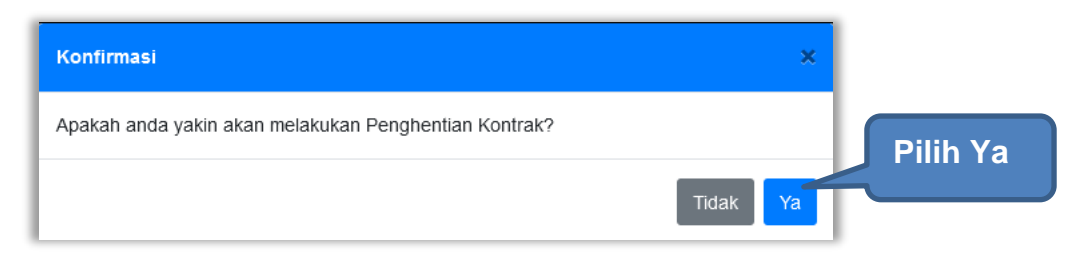

Gambar 317. Konfirmasi Penghentian Kontrak

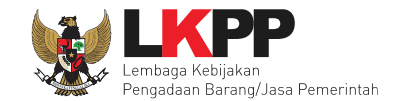

## Kemudian pilih alasan penghentian kontrak.

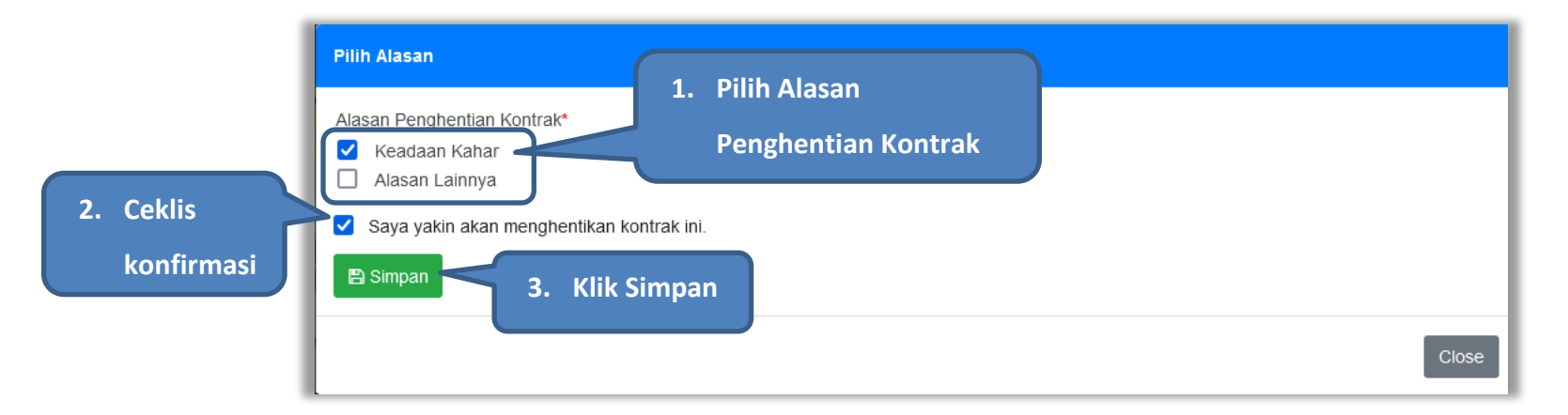

Gambar 318. Alasan Penghentian Kontrak

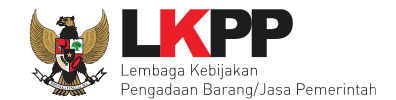

Lalu akan muncul pop konfirmasi penghentian kontrak, klik OK.

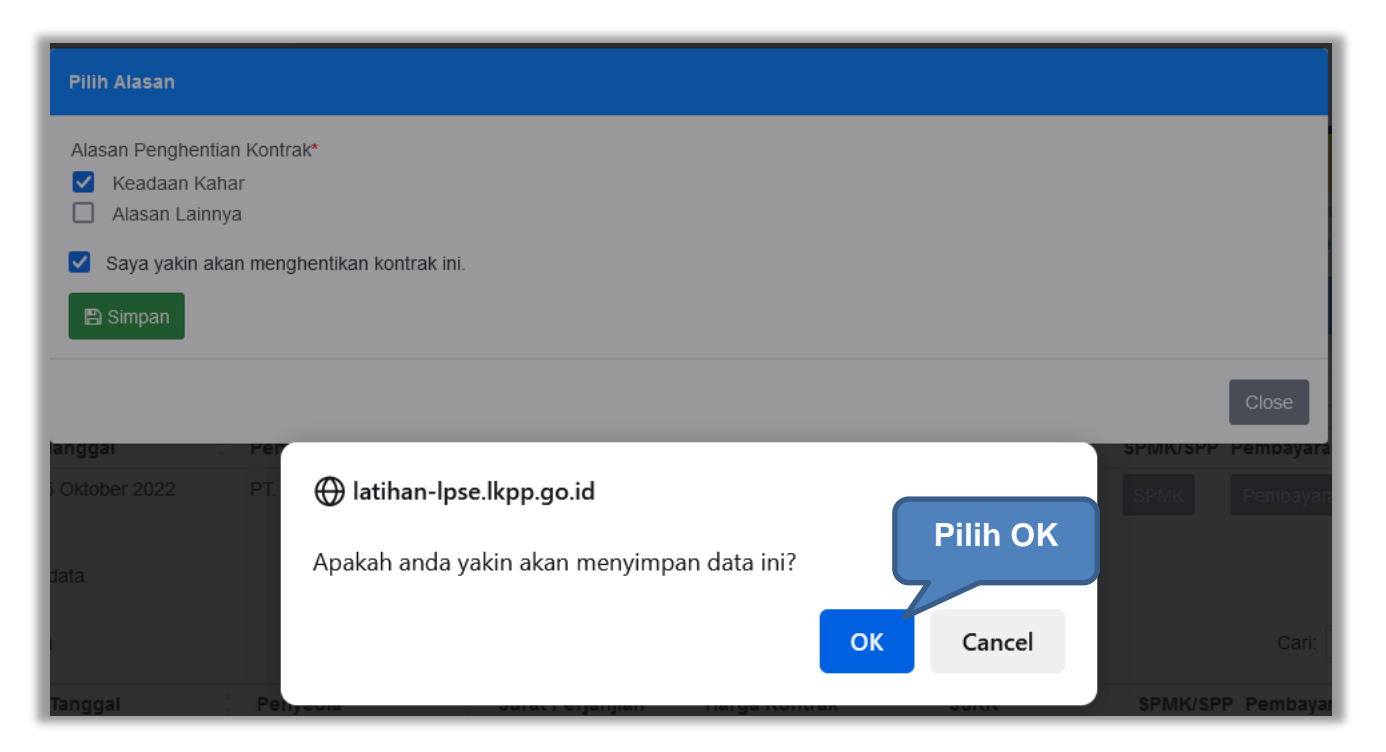

Gambar 319. Konfirmasi Simpan Penghentian Kontrak
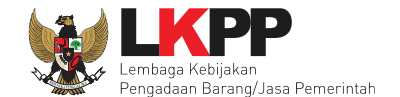

Setelah itu status paket pada e-Kontrak berubah menjadi Penghentian Kontrak. Selanjutnya PPK dapat melakukan Penilaian kinerja penyedia.

| Paket Non Tende             | er PPK » (         | e-Kontrak             |                      |         |                   |            |          |            |                        |           |
|-----------------------------|--------------------|-----------------------|----------------------|---------|-------------------|------------|----------|------------|------------------------|-----------|
| Tampilan 25                 | \$ data            |                       |                      |         |                   |            |          | Cari:      |                        |           |
| Nomor SPPBJ                 | ‡ Ta               | nggal 🄅               | Penyedia             | Kontrak | Harga Kontrak     | SSKK/SUSPK | SPMK/SPP | Pembayaran | Status                 | Penilaian |
| 123456<br>Tampilan 1 sampai | 30<br>i 1 dari 1 d | September 2022<br>ata | PT. Ikpp penyedia 25 | Kontrak | Rp. 22.477.500,00 | SSKK/SUSPK | SPMK     | Pembayaran | Penghentian<br>Kontrak | Penilaian |
| Kembali                     |                    |                       |                      |         |                   |            |          | Statu      | ıs Peng                | phentiar  |

Gambar 320. Status Penghentian Kontrak

Namun, PPK dapat membatalkan status kontrak dengan klik pada status Penghentian Kontrak, lalu pilih batalkan status

| status Kontrak    | Penghentian Kontrak   |
|-------------------|-----------------------|
| Ditetapkan Oleh   | PPK 25                |
| langgal Penetapan | 14 Oktober 2022 11:01 |
| lesen             |                       |

Gambar 321. Batalkan Status Penghentian Kontrak

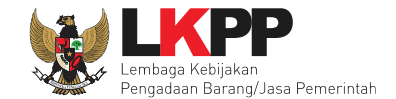

Lalu akan tampil pop up konfirmasi pembatalan status kontrak. Pilih Ya

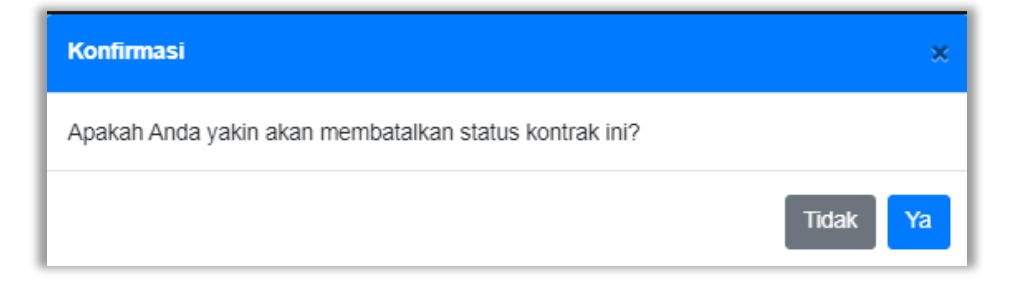

Gambar 322. Konfirmasi Batalkan Status Penghentian Kontrak

Selanjutnya isikan alasan pembatalan status kontrak, ceklis konfirmasi pembatalan status lalu klik Simpan

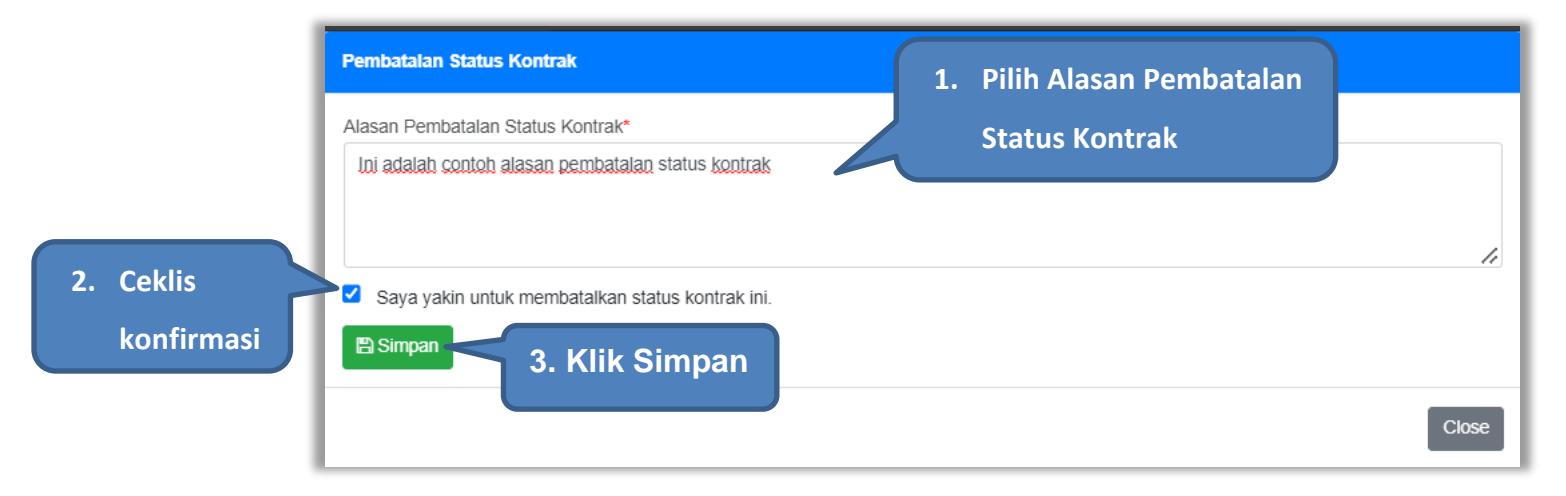

Gambar 323. Konfirmasi Alasan Pembatalan Status Penghentian Kontrak

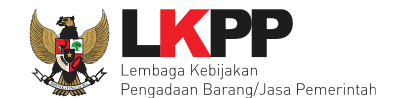

## 5.4.10 Tindak Lanjut Pemutusan Kontrak Tender dengan Pergantian Penyedia

E-Kontrak dengan status pemutusan kontrak, dapat dilakukan pergantian penyedia oleh PPK.

| Paket Non Tender PPK » e-Kontrak        |                              |                      |                   |            |          |            |                      |           |
|-----------------------------------------|------------------------------|----------------------|-------------------|------------|----------|------------|----------------------|-----------|
| Tampilan 25 💠 data                      |                              |                      |                   |            |          | Cari:      |                      |           |
| Nomor SPPBJ 🍦 Tanggal 🄅                 | Penyedia                     | Kontrak              | Harga Kontrak     | SSKK/SUSPK | SPMK/SPP | Pembayaran | Status               | Penilaian |
| <u>SPPBJ-001/9999</u> 20 September 2022 | PT. lkpp penyedia 24         | Kontrak              | Rp. 22.200.000,00 | SSKK/SUSPK | SPMK     | Pembayaran | Pemutusan<br>Kontrak | Penilaian |
| Tampilan 1 sampai 1 dari 1 data         | Klik untuk m<br>pergantian p | elakukan<br>benyedia |                   |            |          |            | « (                  | 1 > »     |

Gambar 324. Halaman Daftar e-Kontrak

Kemudian tampil pop up konfirmasi pergantian penyedia, klik Ya.

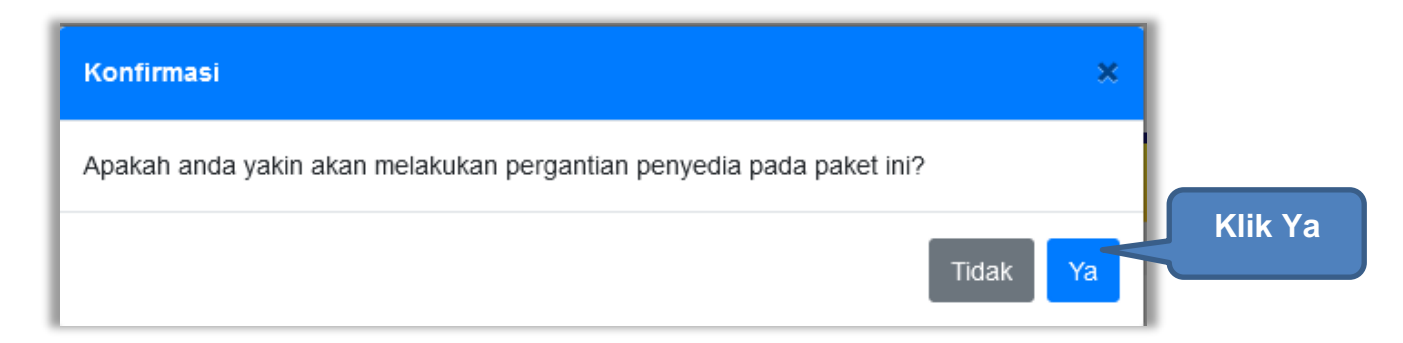

Gambar 325. Konfirmasi Pergantian Penyedia

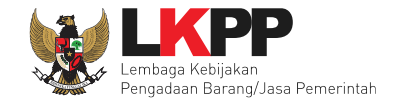

Kemudian pilih tipe penyedia, Pemenang Cadangan atau Penyedia yang Mampu

| Pilih tipe Penyedia         |                                                                    |
|-----------------------------|--------------------------------------------------------------------|
| Tipe Pergantian<br>Penyedia | <ul> <li>Pemenang Cadangan</li> <li>Penyedia yang Mampu</li> </ul> |
|                             | Close                                                              |

Gambar 326. Tipe Pergantian Penyedia

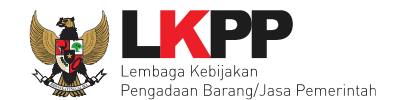

## 5.4.10.1 Pergantian Penyedia dengan Pemenang Cadangan

Pemenang Cadangan adalah pemenang lain yang dinyatakan lulus oleh panitia Pokja saat Evaluasi Penawaran. Pilih Pemenang Cadangan kemudian akan tampil pilihan penyedia lain yang dinyatakan lulus saat evaluasi penawaran. Pilih penyedia kemudian klik *button* Simpan.

| Pilih tipe Penyedia         | 1. Pi                  | lih Pemenang Cadan   | gan                 |                   |
|-----------------------------|------------------------|----------------------|---------------------|-------------------|
| Tipe Pergantian<br>Penyedia | O Pemenang Cadangan    |                      |                     |                   |
| renjeulu                    | Penyedia               | NPWP                 | Email               | Harga Final       |
|                             | PT. lkpp penyedia 24   | 11.024.111.1-111.024 | REK*****@lkpp.go.id | Rp. 32.190.000,00 |
|                             | O PT. Ikpp penyedia 23 | 11.023.111.1-111.023 | REK*****@lkpp.go.id | Rp. 32.523.000,00 |
|                             | O Penyedia yang Mampu  | 2. Pilih Sala        | h Satu Penyedia     |                   |
| 🖺 Simpan 3.                 | Klik Simpan            |                      |                     |                   |
|                             |                        |                      |                     | Close             |

Gambar 327. Pilih Pemenang Cadangan

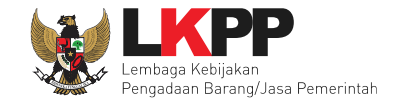

 Pilih tipe Penyedia
 Konfirmasi

 Tipe Pergantian Penyedia
 Apakah Anda yakin untuk melanjutkan proses Pergantian Penyedia ini?

 Fenyedia
 Itak

 Penyedia
 Penyedia yang Mampu

Kemudian akan tampil pop up konfirmasi pergantian pemenang cadangan. Pilih Ya.

Gambar 328. Konfirmasi Pergantian Pemenang Cadangan

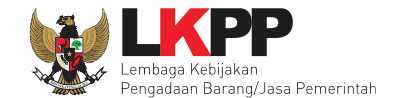

Setelah itu paket akan otomatis masuk ke dalam daftar paket PPK dan paket berubah menjadi paket Penunjukkan Langsung. PPK dapat melanjutkan proses paket seperti paket penunjukkan langsung yang lain

| 1 Data Paket                                                                                     | 2 Dokum                                                                                 |                                                        |                                    |                                                                         |                    |                                    |                     |         |        |  |
|--------------------------------------------------------------------------------------------------|-----------------------------------------------------------------------------------------|--------------------------------------------------------|------------------------------------|-------------------------------------------------------------------------|--------------------|------------------------------------|---------------------|---------|--------|--|
| Rencana Umum Pengadaan                                                                           | aan Kode RUP Nama Paket Sumber Dana                                                     |                                                        |                                    |                                                                         |                    |                                    |                     |         |        |  |
|                                                                                                  | 35999                                                                                   | 9448                                                   | Pemelih                            | araan Printer                                                           |                    |                                    |                     | APBN    |        |  |
|                                                                                                  | 🕒 Tambah                                                                                | ı Rencan                                               | a Pengada                          | an Update Renca                                                         | na Pengadaan       |                                    |                     |         |        |  |
| K/L/PD                                                                                           | Lembaga Ke                                                                              | Lembaga Kebijakan Pengadaan Barang/Jasa Pemerintah     |                                    |                                                                         |                    |                                    |                     |         |        |  |
| Satuan Kerja                                                                                     | LEMBAGA K                                                                               | KEBIJAKA                                               | N PENGAE                           | DAAN BARANGJASA F                                                       | PEMERINTAH         |                                    |                     |         |        |  |
| Anggaran                                                                                         | Tahun                                                                                   | Sum                                                    | ber Dana                           | na Kode Anggaran                                                        |                    |                                    | Nilai               |         | PPK    |  |
|                                                                                                  | 2022                                                                                    | APBN                                                   | 4                                  |                                                                         | WA.6600.EBA.994    | 4.002.0C.523121                    | Rp. 34.500          | .000,00 | PPK 25 |  |
| Nama Paket *                                                                                     | Pemelihara                                                                              | aan Print                                              | er (SD 4)                          |                                                                         |                    |                                    |                     |         |        |  |
| Nama Paket *<br>Laniutan dari Paket Non Tender                                                   | Pemelihara                                                                              | aan Print                                              | er (SD 4)                          |                                                                         |                    | Alasan F<br>Pen                    | Pergantia<br>Iyedia | n       |        |  |
| Nama Paket *<br>Lanjutan dari Paket Non Tender<br>Alasan                                         | Pemelihara<br>Pemeliharaa<br>Tindak lanjut                                              | raan Print<br>an Printer<br>t Pergant                  | er (SD 4)<br>(SD 4)<br>tian Penyee | dia karena pemutusar                                                    | n kontrak          | Alasan F<br>Pen                    | Pergantia<br>yedia  | n       |        |  |
| Nama Paket *<br>Lanjutan dari Paket Non Tender<br>Alasan<br>Nilai Pagu Paket                     | Pemelihara<br>Pemeliharaa<br>Tindak lanjut<br>Rp. 34.500.0                              | an Printer<br>It Pergant<br>000,00                     | er (SD 4)<br>(SD 4)<br>tian Penyeo | dia karena pemutusar                                                    | n kontrak          | Alasan F<br>Pen                    | Pergantia<br>Nyedia | n       |        |  |
| Nama Paket *<br>Lanjutan dari Paket Non Tender<br>Alasan<br>Nilai Pagu Paket<br>Lokasi Pekerjaan | Pemeliharaa<br>Tindak lanjut<br>Rp. 34.500.0<br>Provinsi *                              | an Printer<br>an Printer<br>It Pergant<br>000,00       | er (SD 4)<br>(SD 4)<br>lian Penyed | dia karena pemutusar<br>Kabupaten/Kota *                                | n kontrak          | Alasan F<br>Pen                    | Pergantia<br>Iyedia | n       |        |  |
| Nama Paket *<br>Lanjutan dari Paket Non Tender<br>Alasan<br>Nilai Pagu Paket<br>Lokasi Pekerjaan | Pemeliharaa<br>Pemeliharaa<br>Tindak lanjut<br>Rp. 34.500.0<br>Provinsi *<br>DKI Jakari | an Printer<br>It Pergant<br>000,00                     | er (SD 4)<br>(SD 4)<br>ian Penyeo  | dia karena pemutusar<br>Kabupaten/Kota *<br>Jakarta Selatan (Kol        | n kontrak          | Alasan F<br>Pen<br>Detail Lokasi*  | Pergantia<br>Nyedia | n       |        |  |
| Nama Paket *<br>Lanjutan dari Paket Non Tender<br>Alasan<br>Nilai Pagu Paket<br>Lokasi Pekerjaan | Pemeliharaa<br>Tindak lanjut<br>Rp. 34.500.0<br>Provinsi *<br>DKI Jakari                | an Printer<br>an Printer<br>It Pergant<br>000,00<br>ta | er (SD 4)<br>(SD 4)                | dia karena pemutusar<br><b>Kabupaten/Kota *</b><br>Jakarta Selatan (Kol | n kontrak<br>ta) • | Alasan F<br>Pen<br>Detail Lokasi * | Pergantia           | n       |        |  |

Gambar 329. Halaman Edit Paket

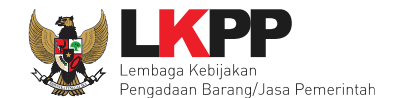

Selanjutnya akan tampil halaman Dokumen Persiapan, PPK **tidak dapat** mengupload Dokumen Persiapan Pengadaan, karena otomatis terisi dari paket sebelumnya. Namun, PPK dapat memilih penanggung jawab paket, UKPBJ atau PP. PPK juga dapat memberi pemberitahuan delegasi paket ke email UKPBJ atau PP. Dan proses paket berlanjut seperti proses non tender lainnya.

| Daftar Paket » Edit Paket      | Daftar Paket » Edit Paket                                  |  |  |  |  |  |  |  |  |  |
|--------------------------------|------------------------------------------------------------|--|--|--|--|--|--|--|--|--|
| 1 Data Paket 2 Doku            | imen Persiapan                                             |  |  |  |  |  |  |  |  |  |
| Nilai HPS *                    | Rp. 33.300.000,00 Rincian HPS                              |  |  |  |  |  |  |  |  |  |
| Dokumen Persiapan Pengadaan    | Dokumen Persiapan Pengadaan                                |  |  |  |  |  |  |  |  |  |
|                                | Kerangka Acuan Kerja (KAK)/Spesifikasi Teknis dan Gambar * |  |  |  |  |  |  |  |  |  |
|                                | Rancangan Kontrak *                                        |  |  |  |  |  |  |  |  |  |
|                                | Informasi Lainnya                                          |  |  |  |  |  |  |  |  |  |
| Penanggung Jawab               | Pilih Penanggung Jawab 🗸                                   |  |  |  |  |  |  |  |  |  |
| Jenis Kontrak                  | Lumsum                                                     |  |  |  |  |  |  |  |  |  |
| 🕒 Sebelumnya 🛛 🖺 Simpan dan Me | embuat Paket                                               |  |  |  |  |  |  |  |  |  |

Gambar 330. Halaman Dokumen Persiapan Pengadaan

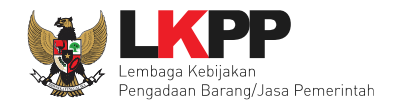

# 5.4.10.2 Pergantian Penyedia dengan Penyedia yang Mampu

Penyedia yang Mampu adalah penyedia yang dianggap mampu oleh PPK dalam menyelesaikan proses pengerjaan paket. Pilih Penyedia yang Mampu, kemudian klik *button* Simpan.

| Pilih tipe Penyedia         |                                                                    |
|-----------------------------|--------------------------------------------------------------------|
| Tipe Pergantian<br>Penyedia | <ul> <li>Pemenang Cadangan</li> <li>Penyedia yang Mampu</li> </ul> |
| 🖺 Simpan                    | 1. Pilih Penyedia yang Mampu                                       |
| 2. Klik Simp                | Close                                                              |

Gambar 331. Pilih Penyedia yang Mampu

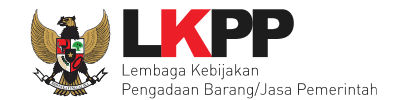

Kemudian akan tampil pop up konfirmasi pergantian pemenang. Pilih Ya.

| Pilih tipe Penyedia | Konfirmasi                                                          | ×       | Klik Ya |
|---------------------|---------------------------------------------------------------------|---------|---------|
| Tipe Pergantian     | Apakah Anda yakin untuk melanjutkan proses Pergantian Penyedia ini? |         |         |
| E Simpan            |                                                                     | ïdak Ya |         |
| _                   |                                                                     |         | Close   |

Gambar 332. Konfirmasi Pergantian Penyedia yang Mampu

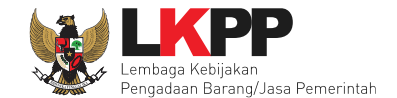

Setelah itu paket akan otomatis masuk ke dalam daftar paket PPK dan paket berubah menjadi paket Penunjukkan Langsung. PPK dapat melanjutkan proses paket seperti paket penunjukkan langsung yang lain

| Daftar Paket » Edit Paket      |                                             |                |                       |                   |                 |            |             |        |  |
|--------------------------------|---------------------------------------------|----------------|-----------------------|-------------------|-----------------|------------|-------------|--------|--|
| 1 Data Paket                   | 2 Dokumen                                   | Persiapan      |                       |                   |                 |            |             |        |  |
| Rencana Umum Pengadaan         | Kode RU                                     | JP Nama        | Paket                 |                   |                 |            | Sumber Dana |        |  |
|                                | 3599944                                     | 8 Peme         | iharaan Printer       |                   |                 |            | APBN        |        |  |
|                                | 🕀 Tambah Re                                 | encana Penga   | laan Update Renca     | na Pengadaan      |                 |            |             |        |  |
| K/L/PD                         | Lembaga Kebija                              | akan Pengada   | an Barang/Jasa Pemeri | ntah              |                 |            |             |        |  |
| Satuan Kerja                   | LEMBAGA KEB                                 | BIJAKAN PENG   | ADAAN BARANGJASA F    | EMERINTAH         |                 |            |             |        |  |
| Anggaran                       | Tahun Sumber Dan                            |                | a                     | Kode Anggaran     |                 | Nilai      |             | РРК    |  |
|                                | 2022                                        | APBN           |                       | WA.6600.EBA.994.0 | 02.0C.523121    | Rp. 34.500 | .000,00     | PPK 25 |  |
|                                | Pemelinaraan                                | TPrinter (SD 4 |                       |                   |                 |            |             | 11.    |  |
| Lanjutan dari Paket Non Tender | Pemeliharaan F                              | Printer (SD 4) |                       |                   |                 |            |             |        |  |
| Alasan                         | Tindak lanjut Pe                            | ergantian Peny | edia karena pemutusar | kontrak           |                 |            |             |        |  |
| Nilai Pagu Paket               | Rp. 34.500.000                              | 0,00           |                       |                   |                 |            |             |        |  |
| Lokasi Pekerjaan               | Provinsi *                                  |                | Kabupaten/Kota *      |                   | Detail Lokasi * |            |             |        |  |
|                                | DKI Jakarta 🔺 Jakarta Selatan (Kota) 🔺 LKPP |                |                       |                   |                 |            |             |        |  |
|                                | 🕒 Tambah Lo                                 | okasi          |                       |                   |                 |            |             |        |  |
| 🕒 Daftar Paket 🛛 Selanjutnya 🔿 |                                             |                |                       |                   |                 |            |             |        |  |

Gambar 333. Halaman Edit Paket

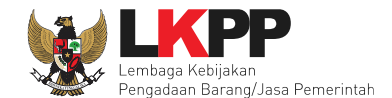

Selanjutnya akan tampil halaman Dokumen Persiapan, PPK tidak perlu mengupload Dokumen Persiapan Pengadaan, karena otomatis terisi dari paket sebelumnya. Namun, PPK dapat memilih penanggung jawab paket, UKPBJ atau PP. PPK juga dapat memberi pemberitahuan delegasi paket ke email UKPBJ atau PP. Dan proses paket berlanjut seperti proses non tender lainnya.

| Daftar Paket » Edit Paket      | Daftar Paket » Edit Paket                                  |   |  |  |  |  |  |  |  |  |
|--------------------------------|------------------------------------------------------------|---|--|--|--|--|--|--|--|--|
| 1 Data Paket 2 Doku            | men Persiapan                                              |   |  |  |  |  |  |  |  |  |
| Nilai HPS *                    | Rp. 91.020.000,00 Rincian HPS                              |   |  |  |  |  |  |  |  |  |
| Dokumen Persiapan Pengadaan    | Dokumen Persiapan Pengadaan                                |   |  |  |  |  |  |  |  |  |
|                                | Kerangka Acuan Kerja (KAK)/Spesifikasi Teknis dan Gambar * |   |  |  |  |  |  |  |  |  |
|                                | Rancangan Kontrak *                                        |   |  |  |  |  |  |  |  |  |
|                                | Informasi Lainnya                                          | 1 |  |  |  |  |  |  |  |  |
| Penanggung Jawab               | Pilih Penanggung Jawab 🗸                                   |   |  |  |  |  |  |  |  |  |
| Jenis Kontrak                  | Lumsum                                                     |   |  |  |  |  |  |  |  |  |
| 🕒 Sebelumnya 🛛 🖺 Simpan dan Me | mbuat Paket                                                |   |  |  |  |  |  |  |  |  |
| * Wajib diisi.                 |                                                            |   |  |  |  |  |  |  |  |  |

Gambar 334. Halaman Dokumen Persiapan

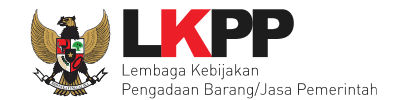

# 6. Pencatatan Non Tender

### 6.1 Buat Paket Pencatatan Non Tender

Pilih Daftar Paket Kemudian pilih tab 'Pencatatan Non Tender'.

| E  | BERANDA                  | DAFTAR PAKET                                    | INBOX                                 | LOG AKSES                   | GANTI PASSWORD        |            |                   |   |                                                      |                       |                                |
|----|--------------------------|-------------------------------------------------|---------------------------------------|-----------------------------|-----------------------|------------|-------------------|---|------------------------------------------------------|-----------------------|--------------------------------|
| *  | 🔎 Petunjuk               | Penggunaan A                                    | plikasi e-Procure                     | ment Lainnya                |                       |            |                   |   | PPK 25 - Peja                                        | oat Pembuat Komitme   | en   🔩 Enable TOTP             |
|    |                          |                                                 | Latino                                |                             | Latina                |            | Latino            |   | Lating Inbox 96                                      | Belum Dibaca 72       | Sudah Dibaca 24                |
|    | Tender                   | Non Tender                                      | Pencatatan N                          | on Tender                   | Pencatatan Swakelola  | Pencatatan | Pengadaan Darurat |   |                                                      |                       |                                |
| 11 | Beranda                  | a » Daftar Paket                                | Non Tender                            |                             | _                     |            |                   |   |                                                      |                       |                                |
|    | Buat Pak                 |                                                 | Buat                                  | Paket                       |                       |            |                   |   |                                                      |                       |                                |
| 11 | Tampilan                 | 25 💠 data                                       |                                       |                             |                       |            |                   |   |                                                      | Cari:                 |                                |
|    | Nama Pak                 | ket                                             |                                       |                             | Status                | ÷.         | Tanggal Buat      | ÷ | Satuan Kerja                                         | A.<br>V               |                                |
| L  | Konsultan<br>Pengadaa    | Pengawasan Pe<br>In Langsung sp                 | enataan Ulang E<br>se 4.5             | Basement 2                  | Draft                 |            | 16 Juni 2022      |   | LEMBAGA KEBIJAKAN PENGADAAN<br>BARANGJASA PEMERINTAH | 🕜 Pako<br>🗊 Hapu      | et Pencatatan<br>Is Pencatatan |
| 11 | Belanja Ja<br>Pengadaa   | asa Lainnya Rang<br>In Langsung <mark>sp</mark> | gga FM Pencata<br><mark>se 4.4</mark> | atan                        | Paket Sudah S         | Selesai    | 27 April 2021     |   | LEMBAGA KEBIJAKAN PENGADAAN<br>BARANGJASA PEMERINTAH | C Pake                | et Pencatatan                  |
|    | Belanja Ja               | asa Lainnya <mark>Pen</mark>                    | gadaan Langsui                        | ng spse 4.4                 | Draft                 |            | 27 April 2021     |   | LEMBAGA KEBIJAKAN PENGADAAN<br>BARANGJASA PEMERINTAH | Carl Pake<br>The Pake | et Pencatatan<br>Is Pencatatan |
|    | - Fullboard<br>orang x 2 | d meeting Penyu<br>Hr x 2 KI) Penun             | sunan Draft Pei<br>ijukan Langsung    | rjanjian Kerjas<br>spse 4.4 | ama (40 Paket Sudah S | Selesai    | 15 Maret 2021     |   | DIREKTORAT PENANGANAN PELAN                          | IGGARAN 🕜 Pake        | et Pencatatan                  |
|    | - Laptop                 | Penunjukan Lang                                 | sung spse 4.3                         |                             | Paket Sudah \$        | Selesai    | 22 Mei 2020       |   | LEMBAGA KEBIJAKAN PENGADAAN<br>BARANGJASA PEMERINTAH | C Pake                | et Pencatatan                  |

Gambar 335. Halaman Daftar Paket Pencatatan Non Tender

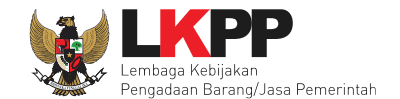

Selanjutnya pilih paket yang terdapat di RUP (Rencana Umum Pengadaan).

| Daftar Paket » Daftar Rencana Paket                                                                                                    |                                                    |                       |  |  |  |  |  |
|----------------------------------------------------------------------------------------------------|----------------------------------------------------|-----------------------|--|--|--|--|--|
| K/L/PD *                                                                                                    | Lembaga Kebijakan Pengadaan Barang/Jasa Pemerintah |                       |  |  |  |  |  |
| Tahun Anggaran                                                                                                    | 2021 -                                             | Anggaran Satuan Keria |  |  |  |  |  |
| Satuan Kerja *                                                                                                    | LEMBAGA KEBIJAKAN PENGADAAN BARANGJASA PEMERINTAH  |                       |  |  |  |  |  |
| Metode Pemilihan                                                                                                    | Penunjukan Langsung 🗸                              |                       |  |  |  |  |  |
|                                                                                                    | Update RUP                                         |                       |  |  |  |  |  |
| Pembuatan paket Pencatatan Non Tender dimulai dengan memilih paket yang sudah diumumkan pada Aplikasi SiRUP terlebih dahulu. Paket yang belum diumumkan pada Aplikasi SiRUP akan berakibat tidak dapat membuat paket Pencatatan Non Tender. |                                                    |                       |  |  |  |  |  |

Gambar 336. Halaman Daftar Rencana Paket

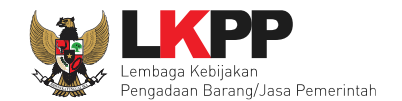

| Tampilan | 25 💠 data             | a                                                                               |             |                        | Cari:       |                  |
|----------|-----------------------|---------------------------------------------------------------------------------|-------------|------------------------|-------------|------------------|
| îļ       |                       | 14                                                                              | 1 1         | Metode<br>Pemilihan    | L î.        | 1 11             |
|          | Kode RUP              | Nama Paket                                                                      | Sumber Dana | Penyedia               | Pagu        | Tahun Anggaran   |
|          | 30108394              | Pengembangan dan Integrasi Sistem Katalog Elektronik / Belanja Modal<br>Lainnya | APBN        | Penunjukan<br>Langsung | Rp 1,5 M    | 2021             |
|          | 30042892              | Sewa Collocation Data Center IDC                                                | APBN        | Penunjukan<br>Langsung | Rp 1,2 M    | 2021             |
|          | 30037651              | Sewa Collocation Data Center DCI                                                | APBN        | Penunjukan<br>Langsung | Rp 2,5 M    | 2021             |
|          | 29992456              | Jasa Penanganan Pandemic Covid-19 (Swab Test)                                   | APBN        | Penunjukan<br>Langsung | Rp 256,6 Jt | 2021             |
|          | 200044                | Pilih Paket                                                                     | APBN        | Penunjukan<br>Langsung | Rp 2,3 M    | 2021             |
|          | 296418                |                                                                                 | APBN        | Penunjukan<br>Langsung | Rp 24,1 Jt  | 2021             |
|          | 29641828              | Pemeliharaan PC/Notebook                                                        | APBN        | Penunjukan<br>Langsung | Rp 70 Jt    | 2021             |
|          | 29641756              | Pemeliharaan Inventaris Peralatan Kantor                                        | APBN        | Penunjukan<br>Langsung | Rp 22,5 Jt  | 2021             |
|          | 29488878              | Pemeliharaan Lift                                                               | APBN        | Penunjukan<br>Langsung | Rp 569 Jt   | 2021             |
| Tampilan | 1 sampai 9 c<br>Paket | Buat Paket                                                                      |             |                        |             | « < <b>1</b> > » |

Selanjutnya ceklis paket yang ingin dibuat, lalu klik buat paket.

Gambar 337. Halaman Informasi Rencana Pengadaan

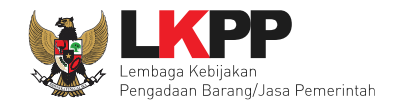

# Selanjutnya pilih "ok"

| Tahun Anggaran<br>Satuan Kerja *<br>Metode Pemilihan<br>Pembuatan paket Pencatatan Non T<br>akan berakibat tidak dapat memb | 2021       Iatihan-Ipse.Ikpp.go.id says         Apakah benar ini Paket Anda?         LEMBAGA KEBIJAKA         Penunjukan Langsung         Update RUP         Fender dimulai dengan memilih paket yang sudah diumumuat paket Pencatatan Non Tender. | OK Cancel<br>Klik ok<br>kan pada Aplikasi SiRUP terlebih dahulu. | Paket yang belum diumumkan | pada Aplikasi SiRUP     |
|----------------------------------------------------------------------------------------------------|----------------------------------------------------------------------------------------------------|------------------------------------------------------------------|----------------------------|-------------------------|
| Tampilan 25 💠 data                                                                                                    |                                                                                                    |                                                                  | Cari:                      |                         |
| t↓ t↓<br>Kode RUP Nama F                                                                                                    | Paket                                                                                                    | Metoo<br>Pemil<br>Sumber Dana Penyo                              | le n↓<br>ihan<br>⊳día Pagu | t↓ t↓<br>Tahun Anggaran |
| SU108394 Pengen<br>Lainnya                                                                                                  | nbangan dan integrasi Sistem Katalog Elektronik / Belanja<br>I                                                                                                    | Modal APBN Penur<br>Langs                                        | ijukan Rp 1,5 M<br>ung     | 2021                    |

Gambar 338. Halaman Persetujuan Buat Paket

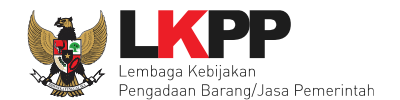

| Daftar Paket » Edit Paket  |                     |                |                                     |                          |                              |                 |                     |                               |
|----------------------------|---------------------|----------------|-------------------------------------|--------------------------|------------------------------|-----------------|---------------------|-------------------------------|
| Rencana Umum Pengadaan     | Kode RUP Nama Paket |                |                                     |                          |                              |                 |                     | Dana                          |
|                            | 30108               | 394 Peng       | gembangan dan Integras              | si Sistem Katalog Elekti | onik / Belanja Modal Lainnya | 1               | APBN                |                               |
|                            | 🕀 Tambah            | Rencana Peng   | adaan 🛛 Update Renc                 | cana Pengadaan           |                              |                 |                     |                               |
| K/L/PD                     | Lembaga Ke          | bijakan Pengad | daan Barang/Jasa Peme               | erintah                  |                              |                 |                     |                               |
| Satuan Kerja               | LEMBAGA K           | EBIJAKAN PEI   | NGADAAN BARANGJA                    | SA PEMERINTAH            |                              |                 |                     |                               |
| Anggaran                   | Tahun               | Sumber Da      | na                                  | Kode Anggaran            |                              | Nilai           |                     | РРК                           |
|                            | 2021                | APBN           |                                     | CJ.6320.AFA.221.052      | .0A.536111                   | Rp. 1.508.100.0 | 00,00               | PPK 2                         |
| Nilai Pagu Paket           | Rp. 1.508.10        | 0.000,00       |                                     |                          |                              |                 | 1. <i>Inj</i><br>Pe | <i>put</i> Lokasi<br>ekerjaan |
| 2 Simpan                   | Provinsi *          |                | Kabupaten/Kota                      | *                        | Detail Lokasi *              |                 |                     |                               |
| Paket                      | DKI Jakar           | ta             | <ul> <li>Jakarta Selatan</li> </ul> | (Kota) 👻                 | LKPP                         |                 |                     |                               |
| Tambah Lokasi              |                     |                |                                     |                          |                              |                 |                     |                               |
| 🖺 Simpan dan Membuat Paket | Kembali             |                |                                     |                          |                              |                 |                     |                               |
| * Wajib diisi.             |                     |                |                                     |                          |                              |                 |                     |                               |

#### Gambar 339. Halaman Edit Paket Pencatatan Non Tender

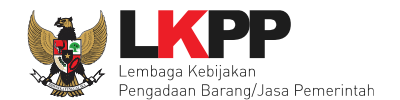

| Daftar Paket » Edit Paket                          |                                                                              |                  |                    |                               |                           |                      |      |       |  |
|----------------------------------------------------|------------------------------------------------------------------------------|------------------|--------------------|-------------------------------|---------------------------|----------------------|------|-------|--|
| Data paket telah tersimpan Paket berhasil disimpan |                                                                              |                  |                    |                               |                           |                      |      |       |  |
| Rencana Umum Pengadaan                             | Rencana Umum Pengadaan Sumber Dana                                           |                  |                    |                               |                           |                      |      |       |  |
|                                                    | 301083                                                                       | 94 Pengemb       | angan dan Integras | i Sistem Katalog Elektroni    | k / Belanja Modal Lainnya |                      | APBN |       |  |
|                                                    | ● Tambah F                                                                   | Rencana Pengadaa | n Update Renca     | ana Pengadaan                 |                           |                      |      |       |  |
| K/L/PD                                             | Lembaga Keb                                                                  | ijakan Pengadaan | Barang/Jasa Pemei  | intah                         |                           |                      |      |       |  |
| Satuan Kerja                                       | LEMBAGA KE                                                                   | EBIJAKAN PENGAI  | DAAN BARANGJAS     | A PEMERINTAH                  |                           |                      |      |       |  |
| Anggaran                                           | Tahun                                                                        | Sumber Dana      |                    | Kode Anggaran                 |                           | Nilai                |      | РРК   |  |
|                                                    | 2021 APBN                                                                    |                  |                    | CJ.6320.AFA.221.052.0A.536111 |                           | Rp. 1.508.100.000,00 |      | PPK 2 |  |
| Nama Paket *                                       | Pengembangan dan Integrasi Sistem Katalog Elektronik / Belanja Modal Lainnya |                  |                    |                               |                           |                      |      |       |  |
| Nilai Pagu Paket                                   | Rp. 1.508.100                                                                | 0.000,00         |                    |                               |                           |                      |      |       |  |
| Lokasi Pekerjaan *                                 | Provinsi *                                                                   |                  | Kabupaten/Kota     | <b>k</b>                      | Detail Lokasi *           |                      |      |       |  |
| DKI Jakarta 🔺 Jakarta Selatan (Kota) 🔺 LKPP        |                                                                              |                  |                    |                               |                           |                      |      |       |  |
| © Tambah Lokasi<br>Pilih kembali<br>© Kembali      |                                                                              |                  |                    |                               |                           |                      |      |       |  |

Gambar 340. Halaman Berhasil SImpan Paket Non Tender

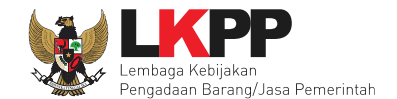

## 6.2 Edit Paket Pencatatan Non Tender

Pilih paket pencatatan.

| 1  | BERANDA                  | DAFTAR PAKET                                    | INBOX                                 | LOG AKSES                  | GANTI P   | ASSWORD        |              |                   |        |                                                      | Φιοσουτ                               |
|----|--------------------------|-------------------------------------------------|---------------------------------------|----------------------------|-----------|----------------|--------------|-------------------|--------|------------------------------------------------------|---------------------------------------|
| *  | 🔎 Petunjuk               | Penggunaan                                      | Aplikasi e-Procure                    | ment Lainnya               |           |                |              |                   |        | PPK 25 - Pejabat Pembua                              | t Komitmen   🔦 Enable TOTP            |
| 1  |                          |                                                 | Latin                                 |                            | L         |                |              | Latin             |        | Lattinbox 96 Belum D                                 | ibaca 72 Sudah Dibaca 24              |
|    | Tender                   | Non Tender                                      | Pencatatan No                         | on Tender                  | Pencatata | n Swakelola    | Pencatatan F | Pengadaan Darurat |        |                                                      |                                       |
| 11 | Beranda                  | ı » Daftar Pake                                 | t Non Tender                          |                            |           |                |              |                   |        | Pilih paket                                          |                                       |
|    | Buat Pak                 | et                                              |                                       |                            |           |                |              |                   |        | pencatatan                                           |                                       |
| 11 | Tampilan                 | 25 💠 data                                       |                                       |                            |           |                |              |                   |        | Cari:                                                |                                       |
|    | Nama Pak                 | (et                                             |                                       |                            | -<br>     | Status         | ÷            | Tanggal Buat      | n<br>v | Satuan Kerja                                         |                                       |
|    | Konsultan<br>Pengadaa    | Pengawasan P<br>n Langsung sp                   | enataan Ulang E<br>se 4.5             | Basement 2                 |           | Draft          |              | 16 Juni 2022      |        | LEMBAGA KEBIJAKAN PENGADAAN<br>BARANGJASA PEMERINTAH | Paket Pencatatan     Hapus Pencatatan |
| 11 | Belanja Ja<br>Pengadaa   | asa Lainnya Ran<br>In Langsung <mark>s</mark> r | gga FM Pencata<br><mark>se 4.4</mark> | atan                       |           | Paket Sudah Se | elesai       | 27 April 2021     |        | LEMBAGA KEBIJAKAN PENGADAAN<br>BARANGJASA PEMERINTAH | Paket Pencatatan                      |
| L  | Belanja Ja               | isa Lainnya <mark>Per</mark>                    | igadaan Langsur                       | spse 4.4                   |           | Draft          |              | 27 April 2021     |        | LEMBAGA KEBIJAKAN PENGADAAN<br>BARANGJASA PEMERINTAH | Paket Pencatatan     Hapus Pencatatan |
| 11 | - Fullboard<br>orang x 2 | 1 meeting Penyu<br>Hr x 2 KI) <mark>Penu</mark> | isunan Draft Per<br>njukan Langsung   | janjian Kerjas<br>spse 4.4 | ama (40   | Paket Sudah Se | elesai       | 15 Maret 2021     |        | DIREKTORAT PENANGANAN PELANGGARAN                    | Paket Pencatatan                      |
|    | - Laptop                 | Penunjukan Lanç                                 | spse 4.3                              |                            |           | Paket Sudah Se | elesai       | 22 Mei 2020       |        | LEMBAGA KEBIJAKAN PENGADAAN<br>BARANGJASA PEMERINTAH | Paket Pencatatan                      |

Gambar 341. Halaman Daftar Paket Pencatatan Non Tender

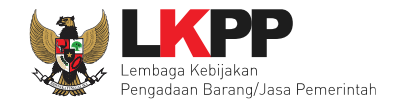

Pilih jenis pengadaan, metode pemilihan, bukti pembayaran, tanggal selesai paket, uraian pekerjaan, serta realisasi anggaran.

| Beranda » Daftar Paket » Edit Pencatatan Non Tender                 |                                 |                                                  |                   |                                    |  |  |  |  |
|---------------------------------------------------------------------|---------------------------------|--------------------------------------------------|-------------------|------------------------------------|--|--|--|--|
| Penting:<br>Paket Pencatatan Non Tender wajib diisi dengan lengkap. |                                 |                                                  |                   |                                    |  |  |  |  |
| Kode Paket                                                          | 604999                          |                                                  |                   |                                    |  |  |  |  |
| Nama Paket                                                          | Pengembangan dan Integrasi Sist | tem Katalog Elektronik / Belanja Modal Lainnya ( | Detil             |                                    |  |  |  |  |
| Jenis Pengadaan                                                     | Jasa Konsultansi Badan Usaha    | Non Konstruksi 👻                                 | 1. Lengkapi d     | lata paket                         |  |  |  |  |
| Metode Pemilihan                                                    | Penunjukan Langsung             | •                                                |                   |                                    |  |  |  |  |
| Nilai Pagu                                                          | Rp. 1.508.100.000,00            |                                                  |                   |                                    |  |  |  |  |
| Realisasi                                                           | No. Jenis Realisasi             | Nilai Realisasi                                  | Tanggal Realisasi |                                    |  |  |  |  |
|                                                                     | + Tambah Realisasi              | 2. Tambah Realisasi                              |                   | Total Nilai Realisasi:<br>Rp. 0,00 |  |  |  |  |

Gambar 342. Halaman Edit Pencatatan Non Tender (1)

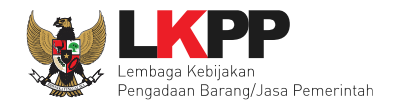

| Nilai Produk Dalam Negeri (PDN) | 3. Isi Nilai PDN                                                                       |
|---------------------------------|----------------------------------------------------------------------------------------|
| Nilai Usaha Mikro Kecil (UMK)   | 4 Isi Nilai UMK                                                                        |
| Tanggal Paket Selesai *         |                                                                                        |
|                                 | Tanggal Paket Selesai adalah Tanggal berakhirnya Kontrak. 5. Isi Tanggal Paket Selesai |
| Uraian Pekerjaan                | $  \label{eq:relation}  \begin{tabular}{cccccccccccccccccccccccccccccccccccc$          |
|                                 | 6. Isi Uraian Pekerjaan                                                                |
|                                 |                                                                                        |
|                                 | 7. Pilih Simpan Jika Sudah                                                             |
| Status Paket                    | Draft                                                                                  |
|                                 | Simpan C Kembali                                                                       |

Gambar 343. Halaman Edit Pencatatan Non Tender (1)

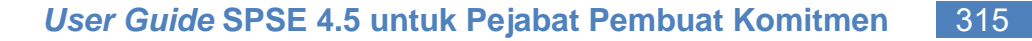

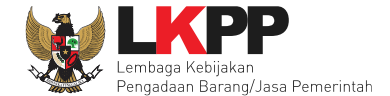

## 6.2.1 Jenis Pengadaan

Jenis Pengadaan yang dapat di pilih pada Pencatatan Non Tender.

| Jenis Pengadaan         | Jasa Konsultansi Badan Usaha Non Konstruksi 👻 |
|-------------------------|-----------------------------------------------|
| Metode Pemilihan        | Pengadaan Barang                              |
| Nilai Pagu              | Pekerjaan Konstruksi                          |
| Realisasi               | Jasa Konsultansi Badan Usaha Non Konstruksi   |
|                         | Jasa Konsultansi Badan Usaha Konstruksi       |
|                         | Jasa Konsultansi Perorangan Non Konstruksi    |
|                         | Jasa Konsultansi Perorangan Konstruksi        |
|                         | Jasa Lainnya                                  |
| Tanggal Paket Selesai * | Pekerjaan Konstruksi Terintegrasi             |

Gambar 344. Jenis Pengadaan Pencatatan Non Tender

#### 6.2.2 Metode Pemilihan

| Metode Pemilihan | Penunjukan Langsung 🗸 🗸                                                |  |
|------------------|------------------------------------------------------------------------|--|
| Nilai Pagu       | Penunjukan Langsung<br>Pengadaan Langsung                              |  |
| Realisasi        | Kontes<br>Sayembara<br>Pengecualian<br>Darurat<br>Tender Internasional |  |

Gambar 345. Metode Pemilihan Pencatatan Non Tender

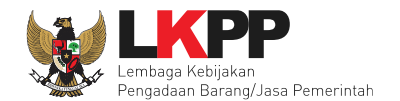

# 6.2.3 Form Realisasi

| Beranda » Edit Paket » Form Realisas | i da se se se se se se se se se se se se se                                  |
|--------------------------------------|------------------------------------------------------------------------------|
| Informasi Paket                      |                                                                              |
| Kode Paket                           | 604999                                                                       |
| Nama Paket                           | Pengembangan dan Integrasi Sistem Katalog Elektronik / Belanja Modal Lainnya |
| Nilai Pagu                           | Rp. 1.508.100.000,00                                                         |
| Total Nilai Realisasi                | Rp. 0,00                                                                     |
| Status Paket                         | Draft 1. Input Data                                                          |
| Realisasi                            | Realisasi                                                                    |
| Bukti Pembayaran                     | Non SPK 🗸                                                                    |
| Jenis Realisasi                      | Bukti Pembelian                                                              |
| Nomor Dokumen                        |                                                                              |
| Nilai Realisasi (Rp) *               |                                                                              |
|                                      | Gunakan koma untuk pemisah desimal.                                          |
| Tanggal Realisasi *                  |                                                                              |
| Keterangan                           |                                                                              |
| Pilih Penyedia                       | Pilih Penyedia setelah selasai menyimpan realisasi.<br>pilih simpan          |
| 🖹 Simpan Kembali                     |                                                                              |

Gambar 346. Halaman Form Realisasi

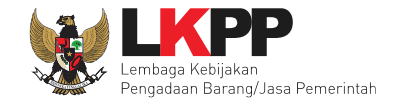

## Setelah berhasil tersimpan akan muncul form Tambah Penyedia.

| Realisasi                                |                                                  |                            |       |      |        |  |  |
|------------------------------------------|--------------------------------------------------|----------------------------|-------|------|--------|--|--|
| Bukti Pembayaran                         | Non SPK 🗸                                        |                            |       |      |        |  |  |
| Jenis Realisasi                          | Bukti Pembelian                                  |                            |       |      | ~      |  |  |
| Nomor Dokumen                            | ND130821                                         |                            |       |      |        |  |  |
| Nilai Realisasi (Rp) *                   | 3.000.000,00                                     |                            |       |      |        |  |  |
|                                          | Gunakan koma untuk pemisah desi                  | imal.                      |       |      |        |  |  |
| Tanggal Realisasi *                      | 29-10-2021                                       |                            |       |      |        |  |  |
| Keterangan                               |                                                  |                            |       |      | 1      |  |  |
| Pilih Penyedia                           | Data Non SIKaP 🔹                                 |                            | _     |      |        |  |  |
|                                          | Tambah Penyedia                                  | Tambah Penyedia            |       |      |        |  |  |
|                                          | No Nama Penyedia                                 | NPWP                       | Email | Telp | Alamat |  |  |
| Dokumen Realisasi                        |                                                  |                            |       |      |        |  |  |
| Dokumen yang dapat di upload hanya file/ | dokumen yang memiliki ekstensi *. <i>pdf</i> , * | *.jpg, *.jpeg, atau *.png. |       |      |        |  |  |
| Dokumen *                                | ◆ Upload U                                       | pload dokumen              |       |      |        |  |  |
|                                          | Nama File                                        | Tanggal Upload             |       |      | Aksi   |  |  |
| 🖹 Simpan Kembali                         |                                                  |                            |       |      |        |  |  |

Gambar 347. Halaman Form Realisasi

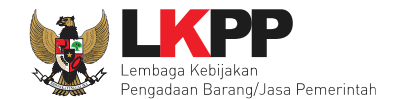

| Nama Penyedia | Silakan Masukkan Nama Penyedia        |                       |
|---------------|---------------------------------------|-----------------------|
| IPWP          | Silakan Masukkan NPWP Penyedia        | Isi data penyedia non |
| Email         | Silakan Masukkan Email Penyedia       | SIKaP                 |
| No. Telepon   | Silakan Masukkan No. Telepon Penyedia |                       |
| Alamat        | Silakan Masukkan Alamat Penyedia      |                       |

Selanjutnya akan muncul *form* pilih penyedia, jika memilih penyedia data non SIKaP. PPK mengisikan data penyedia.

## Gambar 348. Halaman Pilih Non Badan Usaha

| Pilih Penyedia | Da | ata Non SIKaP ╺ |             | Pilih Dat | a Non SIKaP/SIł   | (aP          | Нари        | is Data |
|----------------|----|-----------------|-------------|-----------|-------------------|--------------|-------------|---------|
|                |    | Tambah Penyedia |             |           |                   |              |             |         |
|                | No | Nama Penyedia   | NPWP        |           | Email             | Telp         | Alamat      |         |
|                | 1  | Penyedia        | 11.111.111. | 1-111.111 | penyedia@test.com | 081554022998 | JI Sudirman | Hapus   |
| l              |    |                 |             |           |                   |              |             |         |

Gambar 349. Pelaku Usaha Non SIKaP

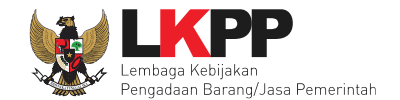

Jika data penyedia ada di SIKaP, PPK isi NPWP penyedia yang terdaftar.

| Beranda » Edit Jenis I  | ealisasi » Pilih Penyedia                                                                                          |
|-------------------------|----------------------------------------------------------------------------------------------------|
| NPWP                    | Silakan diisi dengan NPWP Penyedia                                                                                 |
| Q Cari Penyedia         | Pilih cari penyedia                                                                                                |
| Silakan pilih salah sal | paramater pencarian untuk melakukan pencarian Penyedia, lalu ceklis Penyedia yang akan dimasukkan ke daftar paket. |
| G Kembali               |                                                                                                    |

Gambar 350. Halaman Isi NPWP Penyedia

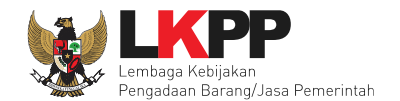

| Ber | anda » Edit Jenis         | Realisasi » Pilih Nor     | Penyedia                                      |                                           |                    |            |             |  |
|-----|---------------------------|---------------------------|-----------------------------------------------|-------------------------------------------|--------------------|------------|-------------|--|
|     |                           |                           |                                               |                                           |                    |            |             |  |
| Nan | PT. Ikpp penyedia 1       |                           |                                               |                                           |                    |            |             |  |
| NPV | NPWP 12.121.212.1-212.121 |                           |                                               |                                           |                    |            |             |  |
| •   | Cari Penyedia             | + Tambah Penyedia         | ]                                             |                                           |                    |            |             |  |
|     |                           |                           |                                               |                                           |                    |            |             |  |
|     | Nama Perusaha             | an                        | NPWP                                          | Email                                     | Telp               | Alamat     | Status      |  |
|     | PT. Penyedia 1            |                           | 12.121.212.1-212.121                          | jalatest@gmail.com                        | 021345678          | jalan test | Belum Pilih |  |
|     |                           | Pilih                     | penyedia                                      |                                           |                    |            |             |  |
| Ar  | nda tidak dapat mer       | nilih penyedia, karena ju | imlah penyedia yang terdaftar di pengadaan in | i sudah melebihi batas yang di tentukan.  |                    |            |             |  |
| Si  | lahkan pilih salah s      | atu paramater pencariar   | untuk melakukan pencarian penyedia, lalu ch   | eklist penyedia yang akan di masukan ke d | laftar penunjukan. |            |             |  |
| 8   | Simpan 🛛 😋 Ke             | Pi                        | lih simpan                                    |                                           |                    |            |             |  |

Gambar 351. Halaman Pilih Penyedia

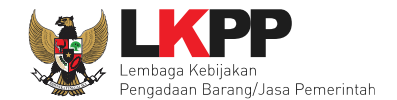

Realisasi yang telah dimasukkan akan masuk kedalam kolom realisasi.

| Beranda + Edit Paket - Form Rea  | lisasi                                    |                                          |                     |                                  |                           |
|----------------------------------|-------------------------------------------|------------------------------------------|---------------------|----------------------------------|---------------------------|
| ✓ Berhasil simpan draft penyedia |                                           |                                          |                     |                                  |                           |
| Bukti Pembayaran                 | Non SPK                                   | ~                                        |                     |                                  |                           |
| Jenis Realisasi                  | Bukti Pembelian                           |                                          |                     |                                  |                           |
| Nomor Dokumen                    | 266727282278                              |                                          |                     |                                  |                           |
| lilai Realisasi (Rp) *           | 489.000.000,00                            |                                          |                     |                                  |                           |
|                                  | Gunakan koma untuk pemisa                 | ah desimal.                              |                     |                                  |                           |
| anggal Realisasi *               | 02-02-2021                                | <b>m</b>                                 |                     |                                  |                           |
| leterangan                       |                                           |                                          |                     |                                  |                           |
| ilih Penyedia                    | Data Non SiKaP -                          |                                          |                     |                                  |                           |
|                                  | O lambah Penyedia                         | NOWO                                     | <b>5</b>            |                                  |                           |
|                                  | 1 rekanan10                               | 36.387.373.7-829.298                     | sejahtera@gmail.com | 02173737382                      | bintaro Hap               |
| Dokumen Realisasi                |                                           |                                          |                     |                                  |                           |
| Dokumen yang dapat di upload har | nya file/dokumen yang memiliki ekstensi   | *edf.*ieg.*ieg.atau*ega<br>okumen Berhas | il Di Upload        | Pilih jika ir<br>Hapus<br>Dokume | ngin                      |
| Clik Simpan                      | Pile bernasil diupidad                    |                                          |                     |                                  |                           |
|                                  | Mama File<br>Berita Acara Hasil Pemilihan | -8315999.pdf                             | Tangg<br>10 Feb     | al Upload<br>muari 2021 10:20    | Aksi                      |
| Simpan Kembali                   |                                           |                                          |                     | Total Nilai I                    | Realisasi : Rp. 489.000.0 |

Gambar 352. Halaman Form Realisasi

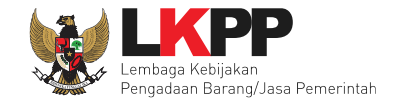

Selanjutnya isi uraian pekerjaan, upload informasi lainnya, dan pilih simpan untuk menyimpan data paket pencatatan non tender.

| Code Paket                                  | 604999     |              |             |                    |                             |                                          |            |              |                         |                        |                  |                             |                              |
|---------------------------------------------|------------|--------------|-------------|--------------------|-----------------------------|------------------------------------------|------------|--------------|-------------------------|------------------------|------------------|-----------------------------|------------------------------|
| Nama Paket                                  | Pengemba   | ngan dan Int | tegrasi Sis | stem Kataloo       | g Elektronik                | / Belanja Mo                             | dal Lainny | a Detil      |                         |                        |                  |                             |                              |
| lenis Pengadaan                             | Jasa Kor   | cultanci Rad | lan Lleabs  | Non Konstr         | rukci -                     |                                          |            |              |                         |                        |                  |                             |                              |
| Antonia Damilikan                           | 5858 101   | Sultansi Dau | an Osana    | a Non Konsu        | i unoi -                    |                                          |            |              |                         |                        |                  |                             |                              |
| velode Perminan                             | Penunju    | kan Langsur  | ng          | ~                  |                             |                                          |            |              |                         |                        |                  |                             |                              |
| Nilai Pagu                                  | Rp. 1.508. | 100.000,00   |             |                    |                             |                                          |            |              |                         |                        |                  |                             |                              |
| Realisasi                                   | No. Jeni   | s Realisasi  |             |                    |                             |                                          | 1          | lilai Realis | asi                     | Tanggal F              | Realisasi        |                             |                              |
|                                             | 1 Bukt     | i Pembelian  | Sudah I     | Pilih Penyedi      | lia                         |                                          | F          | Rp. 4.000.00 | 0,00                    | 11-12-202              | 1                |                             | Hapus                        |
|                                             | + Tamba    | h Realisasi  |             |                    |                             |                                          |            |              |                         |                        |                  | Total Nila<br>Rp. 4.000     | <b>i Realisas</b><br>.000,00 |
| anggal Paket Selesai*                       |            |              |             | <u></u>            |                             |                                          |            |              |                         |                        |                  | -                           |                              |
| anggal Paket Selesai *<br>Jraian Pekerjaan  | Tanggal    | Paket Seles  | ai adalah   | Tanggal ber<br>B / | akhirnya Ko<br><del>S</del> | ontrak.<br>A <sup>2</sup> A <sub>2</sub> | lsi        | tang         | ggal p<br>∍ ≡           | aket                   | sele             | sai                         |                              |
| 'anggal Paket Selesai *<br>Jraian Pekerjaan | Tanggal    | Paket Seles  | ai adalah   | Tanggal ber        | e<br>e<br>e                 | Ar A <sub>2</sub>                        | lsi<br>e.  | tan          | ggal p<br>=  ≡<br>Isi u | aket ∶<br>≡ ≡<br>raian | sele<br>–<br>pek | esai<br><u></u> ⊾<br>aerjaa | ¥<br>an                      |

Gambar 353. Halaman Input Data Pencatatan non Tender

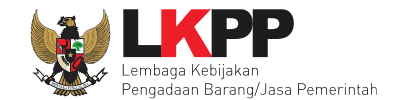

Jika berhasil disimpan akan keluar notifikasi "Paket berhasil disimpan".

| Paket berhasil di simpan                                | Paket berhasil disimp                                     | an                   |                                            | Lat          |  |  |  |  |
|---------------------------------------------------------|-----------------------------------------------------------|----------------------|--------------------------------------------|--------------|--|--|--|--|
| Penting:<br>Paket Pencatatan Non Tender wajib diisi der | ngan lengkap.                                             |                      |                                            |              |  |  |  |  |
| Kode Paket                                              | 1761999                                                   |                      |                                            | iat          |  |  |  |  |
| Nama Paket                                              | michael PERBAIKAN TOILET RUANG KEPALA LKPP Detil          |                      |                                            |              |  |  |  |  |
| Jenis Pengadaan                                         | Pekerjaan Konstruksi -                                    |                      |                                            |              |  |  |  |  |
| Metode Pemilihan                                        | Pengadaan Langsung                                        | Pengadaan Langsung V |                                            |              |  |  |  |  |
| Nilai Pagu                                              | Rp. 10.000.000,00                                         |                      |                                            |              |  |  |  |  |
| Realisasi                                               | No. Jenis Realisasi                                       | Nilai Realisasi      | Tanggal Realisasi                          |              |  |  |  |  |
|                                                         | 1 Kwitansi Sudah Pitih Penyedia                           | Rp. 1.000.000,00     | 02-05-2022 Hapus                           |              |  |  |  |  |
|                                                         | + Tambah Realisasi                                        |                      | Total Nilai Realisasi:<br>Rp. 1.000.000,00 |              |  |  |  |  |
| Nilai Produk Dalam Negeri (PDN)                         | 1.000.000,00                                              |                      |                                            | Lat          |  |  |  |  |
| Nilai Usaha Mikro Kecil (UMK)                           | 1.000.000,00                                              |                      |                                            |              |  |  |  |  |
| Tanggal Paket Selesai *                                 | 31-12-2022 Belum ada perubaha                             | n                    |                                            |              |  |  |  |  |
|                                                         | Ubah Tanggal Selesai                                      |                      |                                            | Lat          |  |  |  |  |
|                                                         | Tanggal Paket Selesai adalah Tanggal berakhirnya Kontrak. |                      |                                            |              |  |  |  |  |
| Uraian Pekerjaan                                        |                                                           |                      |                                            |              |  |  |  |  |
|                                                         | ↔ ↔ ↑ 1 B / S A <sup>2</sup> A <sub>2</sub>               | 🦉. 🔰 Jika Pl         | PK ingin ubah tangg                        | jal selesai, |  |  |  |  |
|                                                         | sekian dan terima kasih.                                  | silahka              | n isi alasan perubah                       | nan tanggal  |  |  |  |  |
|                                                         |                                                           |                      | paket selesai                              |              |  |  |  |  |
|                                                         |                                                           |                      |                                            |              |  |  |  |  |

Gambar 354. Halaman Notifikasi Paket Berhasil Disimpan

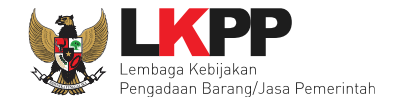

Jika sudah selesai simpan, paket pencatatan akan masuk ke beranda. PPK dapat ubah realisasi jika ada perubahan tanggal paket selesai.

| Ē    | BERANDA DAFTAR PAK    | ET INBOX LOG AKSES                                       | GANTI PASSWORD                                  |                             |                       |                 | Φιοσουτ                             |
|------|-----------------------|----------------------------------------------------------|-------------------------------------------------|-----------------------------|-----------------------|-----------------|-------------------------------------|
| *    | 🖉 Petunjuk Penggunaan | Aplikasi e-Procurement Lainnya                           | 1                                               |                             |                       | PPK 25 - Pej    | abat Pembuat Komitmen   🔦 Enable TO |
| 1110 |                       | Latina                                                   | Latina                                          | Latina                      |                       | Lating Inbox 96 | Belum Dibaca 72 Sudah Dibaca        |
|      | Tender Non Tender     | Pencatatan Non Tender                                    | Pencatatan Swakelola                            | Pencatatan Pengadaan Dar    | urat                  |                 |                                     |
| ihi  | Pencatatan Non Ten    | der                                                      |                                                 |                             |                       |                 |                                     |
|      | Status                | Paket Aktif                                              |                                                 |                             |                       |                 | -                                   |
| iha  | Tampilan 25 🔶 da      | ata                                                      |                                                 |                             |                       |                 | Cari:                               |
|      | Kode Paket            | Nama Paket                                               |                                                 |                             | Status                | Tanggal Buat    |                                     |
|      | 711999                | Konsultan Pengawasan Pena                                | taan Ulang Basement 2 Pe                        | ngadaan Langsung 🛛 spse 4.5 | Paket Sedang Berjalan | 16 Juni 2022    | Ubah Realisasi                      |
|      | 472999                | Belanja Jasa Lainnya Rangga                              | FM Pencatatan Pengadaa                          | n Langsung spse 4.4         | Paket Sudah Selesai   | 27 April 2021   | Lihat Realisasi                     |
| ihi  | 341999                | - Fullboard meeting Penyusun<br>Penunjukan Langsung spse | an Draft Perjanjian Kerjasa<br><mark>4.4</mark> | ma (40 orang x 2 Hr x 2 Kl) | Paket Sudah Selesai   | 15 Maret 2021   | Lihat Realisasi                     |
|      | 221999                | - Laptop Penunjukan Langsun                              | g spse 4.3                                      |                             | Paket Sudah Selesai   | 22 Mei 2020     | Lihat Realisasi                     |

Gambar 355. Halaman Beranda Pencatatan Non Tender

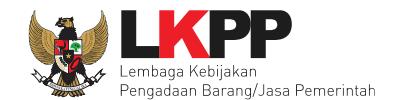

# 6.3 Update RUP Di Pencatatan Non Tender

Jika ada perbaikan/perubahan data RUP, PPK dapat melakukan *update* data RUP dengan menggunakan Kode RUP yang terbaru untuk Paket yang sedang berjalan. Pilih daftar paket untuk pilih *update* RUP paket pencatatan non tender.

| BERANDA DAFTAR PAKET INBO<br>Petunjuk Penggunaan Aplikasi e-Pro    | paket                    | Lating              | PPK 3 - Peja                                          | bat Pembuat Komitmen   4 Enable TOTP |
|--------------------------------------------------------------------|--------------------------|---------------------|-------------------------------------------------------|--------------------------------------|
| Tender Non Tender Pencatatan Non Tender Pencata                    | tan Swakelola Pencatatar | n Pengadaan Darurat |                                                       | _                                    |
| Beranda » Daftar Paket Non Tender                                  |                          |                     |                                                       |                                      |
| Buat Paket Tampilan 25 💠 data Pilih paket pend                     | catatan non ter          | nder                |                                                       | Cari:                                |
| Nama Paket                                                         | Status 🔅                 | Tanggal Buat 🍦      | Satuan Kerja                                          | A                                    |
| Peningkatan kapasitas SDM ISO 27001 Pengadaan Langsung<br>spse 4.5 | Paket Sedang Berjalan    | 20 Oktober 2022     | LEMBAGA KEBIJAKAN PENGADAAN<br>BARANGJASA PEMERINTAH  | Paket Pencatatan                     |
| Pengembang aplikasi SPSE terpusat - tes update RUP                 | Paket Sedang Berjalan    | 10 Oktober 2022     | LEMBAGA KEBIJAKAN PENGADAAN<br>BABANG JASA PEMERINTAH | Paket Pencatatan                     |
| a standardar and a standard a standard and a                       |                          |                     | DANANGOAGA PENENINIAN                                 |                                      |

Gambar 356. Halaman Daftar Pencatatan Non Tender

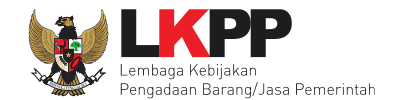

# Selanjutnya klik "Update Rencana Pengadaan"

| Kode RUP       Nama Paket       Sumber Dana         36922074       tambahan sewa collocation data center DCI       APBN         Variable Rencana Pengadaan       Update Rencana Pengadaan       Klik Update Rencana Pengadaan         K/L/PD       Lembaga Kebijakan Pengadaan Barang/Jasa Pemerintah       Klik Update Rencana Pengadaan         Satuan Kerja       LEMBAGA KEBIJAKAN PENGADAAN BARANGJASA PEMERINTAH       Nilai       PPK         Anggaran       Tahun       Sumber Dana       Kode Anggaran       Nilai       PPK         2022       APBN       CJ.6320.UAB.231.053.0A.522141       Rp. 241.673.000,00       PPK 3         Nama Paket*       Peningkatan kapasitas SDM ISO 27001       Kabupaten/Kota*       Detail Lokasi*       Jakarta Selatan (Kota)       Gedung LKPP, Kawasan Rasuna Epicentrum                                                                                                    | Rencana Umum Pengadaan                                                            | Rencana Umum Pengadaan Kode RUP Nama Paket Sumber Dana |                                           |                    |                                    |       |            |  |  |  |  |
|----------------------------------------------------------------------------------------------------|-----------------------------------------------------------------------------------|--------------------------------------------------------|-------------------------------------------|--------------------|------------------------------------|-------|------------|--|--|--|--|
| Sigs22074       tambahan sewa collocation data center DCI       APBN         Marcina Pengadaan       Update Rencana Pengadaan       Klik Update Rencana Pengadaan         K/L/PD       Lembaga Kebijkan Pengadaan       Update Rencana Pengadaan       Klik Update Rencana Pengadaan         Satuan Kerja       LeMBAGA KEBIJAKAN PENGADAAN BARANGJASA PEMERINTAH       Nilai       PPK         Anggaran       Sumber Dana       Kode Anggaran       Nilai       PPK         Nama Paket*       Peningkatan Settis SDM IS-27001       Rp. 241.673.000,00       PPK 3         Nama Paket*       Peningkatan Settis SDM IS-27001       Estis SDM IS-27001       Estis SDM IS-27001         Lokasi Pekerjaan*       Provinsi*       Kabupaten/Kota*       Detail Lokasi*         DKI Jakarta       Jakarta Selatan (Kota)       Cedung LKPP, Kawasan Epicentrum       Settis SDM IS-27001                                                                                                    | Hendana oman Pengadaan                                                            | Kode RUP                                               | Nama Paket                                |                    |                                    | Su    | imber Dana |  |  |  |  |
| K/L/PD       Lembaga Kebijakan Pengadaan Barang/Jasa Pemerintah       Klik Update Rencana Pengadaan         Satuan Kerja       LEMBAGA KEBIJAKAN PENGADAAN BAPANGJASA PEMERINTAH         Anggaran       Iahun       Sumber Dana       Kode Anggaran       Nilai       PPK         2022       APBN       CJ.6320.UAB.231.053.0A.522141       Rp. 241.673.000,00       PPK 3         Nama Paket *       Peningkatan karasitas SDM ISO 27001       Rp. 241.673.000,00       PPK 3         Nilai Pagu Paket       Rp. 241.673.000,00       PPK 3         Ditai Pagu Paket *       Peningkatan karasitas SDM ISO 27001       Rp. 241.673.000,00       PPK 3         Lokasi Pekerjaan *       Provinsi *       Kabupaten/Kota *       Detail Lokasi *         DKI Jakarta Selatan (Kota) *       Gedung LKPP, Kawasan Epicentrum       Selatarum                                                                                                    |                                                                                   | 36922074                                               | tambahan sewa collocation data center DCI |                    |                                    | AP    | APBN       |  |  |  |  |
| K/L/PD       Lembaga Kebijakan Pengadaan Barang/Jasa Pemerintah         Satuan Kerja       LEMBAGA KEBIJAKAN PENGADAAN BARANGJASA PEMERINTAH         Anggaran       Tahun       Sumber Dana       Kode Anggaran       Nilai       PPK         2022       APBN       CJ.6320.UAB.231.053.0A.522141       Rp. 241.673.000,00       PPK 3         Nama Paket *       Peningkatan kapasitas SDM ISO 27001       Rp. 241.673.000,00       PPK 3         Nilai Pagu Paket       Rp. 241.673.000,00       PK 3         Lokasi Pekerjaan *       Provinsi +       Kabupaten/Kota +       Detail Lokasi *         DKI Jakarta _       Jakarta Selatan (Kota)       Gedung LKPP, Kawasan Epicentrum                                                                                                    | O Tambah Rencana Pengadaan Update Rencana Pengadaan Klik Update Rencana Pengadaan |                                                        |                                           |                    |                                    |       |            |  |  |  |  |
| Satuan Kerja       LEMBAGA KEBIJAKAN PENGADAAN BARANGJASA PEMERINTAH         Anggaran       Tahun       Sumber Dana       Kode Anggaran       Nilai       PPK         2022       APBN       CJ.6320.UAB.231.053.0A.522141       Rp. 241.673.000,00       PPK 3         Nama Paket*         Peningkatan SDM ISO 27001         LEMBAGA KEBIJAKAN PENGADAAN BARANGJASA PEMERINTAH         Nama Paket*       Peningkatan SDM ISO 27001         Nilai Pagu Paket       Benzeitas SDM ISO 27001         Lokasi Pekerjaan*       Pervinsi *         Penzeitas SDM ISO 27001         Lokasi Pekerjaan*       Pervinsi *         Digitata Solo Jakarta Solo Jakarta Solo J | K/L/PD                                                                            | Lembaga Kebijakan Pengadaan Barang/Jasa Pemerintah     |                                           |                    |                                    |       |            |  |  |  |  |
| Anggaran       Tahun       Sumber Dana       Kode Anggaran       Nilai       PPK         2022 $APBN$ $CJ.632.UAB.231.053.UA522141$ $Rp. 241.673.000,00$ $PFK 3$ Nama Paket*       Peningkatar $Peringkatar       Peringkatar       Peringkata$                                                                                                    | Satuan Kerja                                                                      | LEMBAGA KEBIJAK                                        | AN PENGADAAN BARANGJA                     | SA PEMERINTAH      |                                    |       |            |  |  |  |  |
| 2022       APBN       CJ.6320.UAB.231.05.04.522141       Rp. 241.673.000,00       PPK 3         Nama Paket*       Peningkatar       SDK JS2000       SDK JS2000       PPK 3         Nilai Pagu Paket       Rp. 241.673.000,00       PPK 3         Dklai Paket*       Peningkatar       SDK JS2000       SDK JS2000       PPK 3         Dklai Paket*       Rp. 241.673.000,00       PPK 3       SDK JS2000       PPK 3         Dklai Paket*       Rp. 241.673.000,00       PPK 3       SDK JS2000       PPK 3         Dklai Paket*       Rp. 241.673.000,00       PPK 3       SDK JS2000       PPK 3         Dklai Paket*       Rp. 241.673.000,00       PPK 3       SDK JS2000       PPK 3         Dklai Paket*       Rp. 241.673.000,00       PPK 3       SDK JS2000       PPK 3         Dklai Paket*       Rp. 241.673.000,00       PPK 3       SDK JS2000       PPK 3         Dklai Paket*       Rp. 241.673.000,00       PPK 3       SDK JS2000       PPK 3         Dklai Paket*       Rp. 241.673.000,00       PPK 3       SDK JS2000       PPK 3         Dklai Paket*       Rp. 241.673.000,00       PPK 3       SDK JS2000       PPK 3         Dklai Paket*       SDK JS2000       SDK JS2000       SDK JS2000       SDK JS2000                                                                                                    | Anggaran                                                                          | Tahun Sum                                              | iber Dana                                 | Kode Anggaran      |                                    | Nilai | РРК        |  |  |  |  |
| Nama Paket*     Peningkatan kapasitas SDM ISO 27001       Nilai Pagu Paket     Rp. 241.673.000,00       Lokasi Pekerjaan*     Provinsi *     Kabupaten/Kota *     Detail Lokasi *       DKI Jakarta     Jakarta Selatan (Kota)     Gedung LKPP, Kawasan Rasuna Epicentrum                                                                                                    |                                                                                   | 2022 APB                                               | N                                         | CJ.6320.UAB.231.05 | CJ.6320.UAB.231.053.0A.522141      |       | PPK 3      |  |  |  |  |
| Nama Paket*     Peningkatan kapasitas SDM ISO 27001       Nilai Pagu Paket     Rp. 241.673.000,00       Lokasi Pekerjaan*     Provinsi *     Kabupaten/Kota *     Detail Lokasi *       DKI Jakarta     Jakarta Selatan (Kota)     Gedung LKPP, Kawasan Rasuna Epicentrum                                                                                                    |                                                                                   |                                                        |                                           |                    |                                    |       |            |  |  |  |  |
| Nilai Pagu Paket         Rp. 241.673.000,00           Lokasi Pekerjaan*         Provinsi *         Kabupaten/Kota *         Detail Lokasi *           DKI Jakarta -         Jakarta Selatan (Kota) -         Gedung LKPP, Kawasan Rasuna Epicentrum                                                                                                    | Nama Paket *                                                                      | Peningkatan kapasit                                    | as SDM ISO 27001                          |                    |                                    |       |            |  |  |  |  |
| Lokasi Pekerjaan*     Provinsi*     Kabupaten/Kota*     Detail Lokasi*       DKI Jakarta     Jakarta Selatan (Kota)     Gedung LKPP, Kawasan Rasuna Epicentrum                                                                                                    | Nilai Pagu Paket                                                                  | Rp. 241.673.000,00                                     |                                           |                    |                                    |       |            |  |  |  |  |
| DKI Jakarta 🔶 Jakarta Selatan (Kota) - Gedung LKPP, Kawasan Rasuna Epicentrum                                                                                                    | Lokasi Pekerjaan *                                                                | Provinsi *                                             | Kabupaten/Kota                            |                    | Detail Lokasi *                    |       |            |  |  |  |  |
|                                                                                                    |                                                                                   | DKI Jakarta                                            | DKI Jakarta 🖌 Jakarta Selatan (K          |                    | Gedung LKPP, Kawasan Rasuna Epicen |       | im         |  |  |  |  |
|                                                                                                    |                                                                                   |                                                        |                                           |                    |                                    |       |            |  |  |  |  |
| O Kembali                                                                                                    | G Kembali                                                                         |                                                        |                                           |                    |                                    |       |            |  |  |  |  |
|                                                                                                    |                                                                                   |                                                        |                                           |                    |                                    |       |            |  |  |  |  |

Gambar 357. Halaman Update RUP

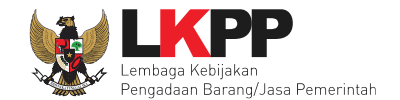

Pilih K/L/P/D, Tahun Anggaran, Satuan Kerja, dan Metode Pemilihan.

| (/L/PI                | D *                                                                                               | Lembaga Kebijakan Pengadaan Barang/Jasa Pemerintah                                                                                                 |                                                |                                                                                                    |                                                                |                                                              |  |
|-----------------------|---------------------------------------------------------------------------------------------------|----------------------------------------------------------------------------------------------------|------------------------------------------------|----------------------------------------------------------------------------------------------------|----------------------------------------------------------------|--------------------------------------------------------------|--|
| ahun                  | Anggaran                                                                                          | 2022 -                                                                                                    |                                                | Pilih K/L/P/D, TA, Satuan                                                                                     |                                                                |                                                              |  |
| atuar                 | n Kerja *                                                                                         | LEMBAGA KEBIJAKAN PENGADAAN BARANGJASA PEMERI                                                                                                    | KEBIJAKAN PENGADAAN BARANGJASA PEMERINTAH      |                                                                                                    |                                                                | an                                                           |  |
| etod                  | le Pemilihan                                                                                      | Penunjukan Langsung 🗸                                                                                                    |                                                |                                                                                                    |                                                                |                                                              |  |
|                       |                                                                                                   | Update RUP                                                                                                    |                                                |                                                                                                    |                                                                |                                                              |  |
| <sup>2</sup> eml      | buatan paket Pencatat                                                                             | an Non Tender dimulai dengan memilih paket yang sudah diumumkan p                                                                                  | ıda Aplikasi SiRUP terle                       | əbih dahulu. <b>Paket ya</b> r                                                                                | ng belum diumumkan                                             | pada Aplikasi SiRUP                                          |  |
| Peml<br>akan<br>npila | buatan paket Pencatat<br>berakibat tidak dapa<br>In 25 ¢ data                                     | an Non Tender dimulai dengan memilih paket yang sudah diumumkan p<br>t membuat paket Pencatatan Non Tender.                                        | ada Apliikasi SiRUP terle                      | əbih dahulu. <b>Paket yar</b>                                                                                 | ng belum diumumkan<br>Ce                                       | pada Aplikasi SiRUP                                          |  |
| Peml<br>akan<br>npila | buatan paket Pencatat<br>berakibat tidak dapa<br>un 25 🌩 data<br>Kode RUP                         | an Non Tender dimulai dengan memilih paket yang sudah diumumkan p<br>t membuat paket Pencatatan Non Tender.                                        | da Aplikasi SiRUP terk                         | Abih dahulu. Paket yar<br>Metode<br>Pemilihan<br>Penyedia                                                     | ng belum diumumkan<br>Ce<br>Pagu                               | pada Aplikasi SiRUP<br>ari:                                  |  |
| Peml<br>akan<br>npila | buatan paket Pencatat<br>berakibat tidak dapa<br>un 25 🗢 data<br>Kode RUP<br>36922074             | an Non Tender dimulai dengan memilih paket yang sudah diumumkan p<br>t membuat paket Pencatatan Non Tender.<br>Ceklis Kode RUP (bisa lebih dari 1) | da Aplikasi SiRUP terle<br>Sumber Dana<br>APBN | ebih dahulu. Paket yar<br>Metode<br>Pemilihan<br>Penyedia<br>Penunjukan<br>Langsung                           | ng belum diumumkan<br>Ca<br>Pagu<br>Rp 241,7 Jt                | pada Aplikasi SiRUP<br>ari:<br>Tahun Anggara<br>2022         |  |
| Peml<br>akan<br>npila | buatan paket Pencatat<br>berakibat tidak dapa<br>in 25 🜩 data<br>Kode RUP<br>36922074<br>36887396 | an Non Tender dimulai dengan memilih paket yang sudah diumumkan p<br>t membuat paket Pencatatan Non Tender.<br>Ceklis Kode RUP (bisa lebih dari 1) | Sumber Dana<br>APBN<br>APBN                    | ebih dahulu. Paket yar<br>Metode<br>Pemilihan<br>Penyedia<br>Penunjukan<br>Langsung<br>Penunjukan<br>Langsung | ng belum diumumkan<br>Ca<br>Pagu<br>Rp 241,7 Jt<br>Rp 269,5 Jt | pada Aplikasi SiRUP<br>ari:<br>Tahun Anggara<br>2022<br>2022 |  |

Gambar 358. Halaman Pilih Paket Tender/Seleksi

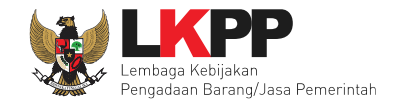

# Selanjutnya klik "Pilih Rencana Pengadaan"

| 0                  | 35893665                                | Pemeliharaan Kendaraan Dinas Operasional Umum dan Jemputan                                               | APBN | Penunjukan<br>Langsung | Rp 235,6 Jt | 2022                     |
|--------------------|-----------------------------------------|----------------------------------------------------------------------------------------------------|------|------------------------|-------------|--------------------------|
|                    | 35892972                                | Pemeliharaan Inventaris Kantor                                                                           | APBN | Penunjukan<br>Langsung | Rp 28,9 Jt  | 2022                     |
|                    | 35883537                                | Sewa Kendaraan Operasional Pejabat Eselon I [1 UNIT x 12 BLN]                                            | APBN | Penunjukan<br>Langsung | Rp 211,9 Jt | 2022                     |
|                    | 35883376                                | Sewa Kendaraan Roda 4/Minibus Operasional Kantor dan/atau Lapangan<br>(D.K.I. Jakarta) [1 UNIT x 12 BLN] | APBN | Penunjukan<br>Langsung | Rp 80,3 Jt  | 2022                     |
|                    | 35117212                                | Efisiensi belanja asuransi gedung dan bangunan                                                           | APBN | Penunjukan<br>Langsung | Rp 145,9 Jt | 2022                     |
| Tampila<br>Pilih F | an 1 sampai 25 dari<br>Rencana Pengadaa | <sup>38 data</sup> Klik Pilih Rencana Pengadaan                                                          |      |                        |             | « < <mark>1</mark> 2 > » |

Gambar 359. Pilih Rencana Pengadaan

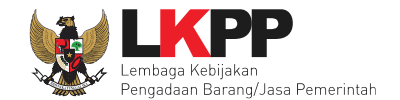

# Jika berhasil RUP akan ter-update

| Rencana Umum Pengadaan | Kode RUP Nama                                       |                  | na Paket                                                                                              |                                          |                                                                         |                  | Sumber Dana       |      |  |
|------------------------|-----------------------------------------------------|------------------|----------------------------------------------------------------------------------------------------|------------------------------------------|-------------------------------------------------------------------------|------------------|-------------------|------|--|
|                        | 35117212                                            | 35117212 Efisien |                                                                                                    | nsi belanja asuransi gedung dan bangunan |                                                                         |                  |                   | APBN |  |
|                        | 35883376                                            | Sewa<br>12 BL    | Sewa Kendaraan Roda 4/Minibus Operasional Kantor dan/atau Lapangan (D.K.I. Jakarta) [1 UNIT x 12 BLN] |                                          |                                                                         |                  |                   | APBN |  |
|                        | Konsolidasi ?                                       |                  |                                                                                                    |                                          |                                                                         |                  |                   |      |  |
|                        | ✿ Tambah Rencana Pengadaan Update Rencana Pengadaan |                  |                                                                                                    |                                          |                                                                         |                  |                   |      |  |
| (/L/PD                 | Lembaga Kebijakan Pengadaan Barang/Jasa Pemerintah  |                  |                                                                                                    |                                          |                                                                         |                  |                   |      |  |
| Satuan Kerja           | LEMBAGA KEBIJAKAN PENGADAAN BARANGJASA PEMERINTAH   |                  |                                                                                                    |                                          |                                                                         |                  |                   |      |  |
| Anggaran               | Tahun                                               | Sumber Dana      |                                                                                                    | Kode Anggaran                            |                                                                         | Nilai            | РРК               |      |  |
|                        | 2022                                                | APBN             |                                                                                                    | WA.6600.EBA.994.002.0A.523113            |                                                                         | Rp. 145.857.000, | .857.000,00 PPK 3 |      |  |
|                        | 2022                                                | APBN             |                                                                                                    | WA.6600.EBA.994.002.0E.522141            |                                                                         | Rp. 80.280.000,0 | 0.000,00 PPK 3    |      |  |
| lama Paket *           | Peningkatan kapasitas SDM ISO 27001                 |                  |                                                                                                    |                                          |                                                                         |                  |                   |      |  |
| lilai Pagu Paket       | Rp. 226.137.000,00                                  |                  |                                                                                                    |                                          |                                                                         |                  |                   |      |  |
| Lokasi Pekerjaan *     | Provinsi *                                          |                  | Kabupaten/Kota *                                                                                      |                                          | Detail Lokasi *                                                         |                  |                   |      |  |
|                        | DKI Jakarta 🗢                                       |                  | Jakarta Selatan (Kota) -                                                                              |                                          | Kompleks Rasuna Epicentrum, Jalan Epicentrum Tengah Lot 11 B, RT.2/RW.5 |                  |                   |      |  |
|                        | DKI Jakarta 🗕                                       |                  | Jakarta Selatan (Kota) -                                                                              |                                          | LKPP                                                                    |                  |                   |      |  |
|                        |                                                     |                  |                                                                                                    |                                          |                                                                         |                  |                   |      |  |

Gambar 360. Halaman RUP Ter-update
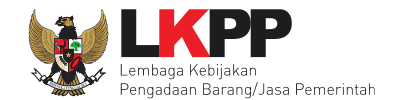

RUP gagal ter-update jika Nilai Total Realisasi lebih besar dari Nilai Pagu RUP

| Daftar Paket » Daftar Rencana I | Paket                                                                             |
|---------------------------------|-----------------------------------------------------------------------------------|
| Tidak dapat melakukan update da | ata karena Nilai Total Realisasi lebih besar dari Nilai Pagu RUP Gagal update RUP |
| K/L/PD *                        | Pilih K/L/PD                                                                      |
| Tahun Anggaran                  | 2022 -                                                                            |
| Satuan Kerja *                  | Pilih Satuan Kerja - C                                                            |
| Metode Pemilihan                | Penunjukan Langsung V                                                             |
|                                 | Update RUP                                                                        |

Gambar 361. Halaman Gagal Update RUP

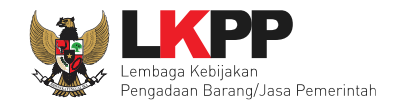

## 7. Pencatatan Swakelola

#### 7.1 Buat Paket Pencatatan Swakelola

Pilih Daftar Paket Kemudian pilih tab 'Pencatatan Swakelola'.

|      | BERANDA                 | DAFTAR PAKET                | INBOX              | LOG AKSES    | GANTI PASSWORD       |        |                             |                                     |               |                     |                   |
|------|-------------------------|-----------------------------|--------------------|--------------|----------------------|--------|-----------------------------|-------------------------------------|---------------|---------------------|-------------------|
| *    | 🖉 Petunjuk              | k Penggunaan                | Aplikasi e-Procure | ment Lainnya |                      |        |                             |                                     | PPK 25 - Peja | bat Pembuat Komitme | n   & Enable TOTP |
| ii.e |                         |                             | atime              | _            | Lating               | -      | Lating                      | Latin                               | Inbox 96      | Belum Dibaca 72     | Sudah Dibaca 24   |
|      | Tender                  | Non Tender                  | Pencatatan N       | on Tender    | Pencatatan Swakelola | Pe     | encatatan Pengadaan Darurat |                                     |               |                     |                   |
| ha   | Beranda                 | a » Daftar Pake             | t Swakelola        |              |                      |        |                             |                                     |               |                     |                   |
|      | Buat Pak                | ket                         | Buat Pak           | tet          |                      |        |                             |                                     |               |                     |                   |
| hi   | Tampilan                | 25 🔶 data                   |                    |              |                      |        |                             |                                     |               | Cari:               |                   |
|      | Nama Pal                | ket                         |                    | ÷            | Status               | n<br>v | Tanggal Buat                | Satuan Kerja                        |               | A.<br>V             |                   |
|      | - 1 Konsul<br>Swakelola | msi pendukung<br>a spse 4.3 | acara [50 Orang    | x 3 Hari]    | Paket Sudah Selesai  |        | 15 Maret 2021               | DIREKTORAT PENANGANA                | N PELANGGARA  | AN C Pal            | et Swakelola      |
| ha   | Program F               | Pelatihan Teknis            | Swakelola sp       | se 4.3       | Paket Sudah Selesai  |        | 26 Mei 2020                 | LEMBAGA KEBIJAKAN PEN<br>PEMERINTAH | IGADAAN BARAN | IGJASA C Pal        | et Swakelola      |

Gambar 362. Halaman Daftar Paket – Pencatatan Swakelola

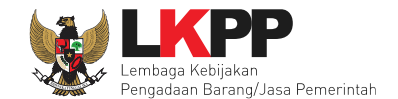

Selanjutnya pilih paket yang terdapat di RUP (Rencana Umum Pengadaan).

| Daftar Paket » Daftar Rencana S                            | wakelola                                              |                           |            |              |                                            |          |
|------------------------------------------------------------|-------------------------------------------------------|---------------------------|------------|--------------|--------------------------------------------|----------|
| K/L/PD *                                                   | Lembaga Kebijakan Pengadaan Barang/Jasa Pemerintah    |                           | ٦          |              |                                            |          |
| Tahun Anggaran                                             | 2021 -                                                |                           | _          |              |                                            |          |
| Satuan Kerja *                                             | LEMBAGA KEBIJAKAN PENGADAAN BARANGJASA PEMERIN        | тан 👻 🚦                   | •          |              |                                            |          |
| Update RUP<br>Pilih<br>Pembuatan paket swakerora umun      | untuk update RUP                                      | RUP tidak dapat diswakelo | a.         | Pili<br>Angg | ih K/L/PD,Tahu<br>garan, dan Satu<br>Kerja | n<br>uan |
| Tampilan 25 💠 data                                         |                                                       |                           |            |              |                                            | _        |
| ↑↓ Kode RUP 🏦 Nama                                         | i Paket                                               | Ceklis Paket              | umber Dana | ↑↓ Pagu      | †↓ Tahun                                   | 1        |
| 26483748 Sertifi                                           | kasi Dasar Pengadaan Barang/Jasa Pemerintah di Daerah |                           | PBN        | Rp 23,2 Jt   | 2021                                       |          |
| 24543278 Sertifi                                           | kasi Dasar Pengadaan Barang/Jasa Pemerintah di Daerah |                           | APBN       | Rp 15,5 Jt   | 2021                                       |          |
| Tampilan 1 sampai 2 dari 2 data (disa<br>Buat Paket Buat P | ring dari 265 entri keseluruhan)<br>aket              |                           |            |              | « c <b>1</b> >                             | »        |

Gambar 363. Halaman Daftar Rencana Swakelola

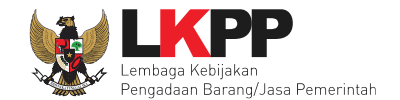

Selanjutnya klik *button* 'Buat Paket' untuk membuat paket swakelola.

| at | BERANDA DAFTAR PAKET INE                                                                                                    | Apakah benar ini Paket Anda?                                                                                                    |
|----|----------------------------------------------------------------------------------------------------|----------------------------------------------------------------------------------------------------|
| at | Petunjuk Penggunaan Aplikasi e<br>Det Lati                                                                                                    | Procureme<br>OK Cancel<br>box 96 Belum Dibaca 72 Sudah Dibaca 24<br>Klik ok                                                                          |
| L  | Daftar Paket » Daftar Rencana Sv                                                                                                    | vakelola                                                                                                    |
| 8. | Tahun Anggaran                                                                                                    | 2022 • • •                                                                                                    |
|    | Satuan Kerja *                                                                                                    | LEMBAGA KEBIJAKAN PENGADAAN BARANGJASA PEMERINTAH - C                                                                                                |
| a  | Update RUP                                                                                                    |                                                                                                    |
| L  | Pembuatan paket swakelola dimula                                                                                                    | i dengan memilih dari paket RUP. Paket yang tidak terdaftar pada RUP tidak dapat diswakelola.                                                        |
| a  | Tampilan 25 💠 data                                                                                                    | Cari:                                                                                                    |
|    | Construction Construction Cons | Paket   Sumber Dana   Pagu   Tahun     Ikatan Kapasitas Kementerian/Lembaga yang Terbangun Kapabilitas Untuk Melaksanakan   APBN   Rp 31,2 Jt   2022 |
| a  | Clean   Clean   Clean   dan   dan                                                                                                    | anaan Pendampingan Pemerintah Daerah yang Mendapatkan Probity Advice, Konsolidasi APBN Rp 80,9 Jt 2022<br>au Advokasi                                |

Gambar 364. Halaman Persetujuan Buat Paket

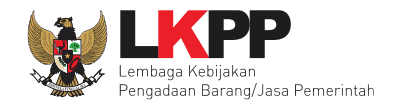

| Daftar Paket » Edit Paket Swakelol | a             |                                   |                                     |                 |                   |                                  |
|------------------------------------|---------------|-----------------------------------|-------------------------------------|-----------------|-------------------|----------------------------------|
| Rencana Umum Pengadaan             | Kode RUP      | Nama Paket                        |                                     |                 | :                 | Sumber Dana                      |
|                                    | 26474405      | Pengelolaan bendahara             |                                     |                 |                   | APBN                             |
|                                    | 🔂 Tambah F    | Rencana Pengadaan 🛛 Update Rer    | ncana Pengadaan                     |                 |                   |                                  |
| K/L/PD                             | Lembaga Keb   | bijakan Pengadaan Barang/Jasa Pen | an Pengadaan Barang/Jasa Pemerintah |                 |                   |                                  |
| Satuan Kerja                       | LEMBAGA KE    | EBIJAKAN PENGADAAN BARANGJ        | ASA PEMERINTAH                      |                 |                   |                                  |
| Anggaran Tahun                     |               | Sumber Dana                       | Kode Anggaran                       |                 | Nilai             | РРК                              |
|                                    | 2021          | APBN                              | WA.3927.EAC.003.052.                | 0A.522151       | Rp. 10.800.000,00 | PPK 2                            |
|                                    |               |                                   | bisa diu                            | bah             | 1.                | <i>Input</i> Lokasi<br>Pekerjaan |
| Nilai Pagu Paket                   | Rp. 10.800.00 | 00,00                             |                                     |                 |                   |                                  |
| Lokasi Pekerjaan *                 | Provinsi *    | Kabupaten/Kot                     | a*                                  | Detail Lokasi * |                   |                                  |
|                                    | DKI Jakarta   | ta 🔹 Jakarta Selata               | n (Kota) 👻                          | LKPP            |                   |                                  |
| 2. Simpan Paket                    | 🗗 Tambah L    | Lokasi                            |                                     |                 |                   |                                  |
| 🖺 Simpan dan Umumkan Paket         | 🧿 Kembali     |                                   |                                     |                 |                   |                                  |
| * Wajib diisi.                     |               |                                   |                                     |                 |                   |                                  |

Gambar 365. Halaman Edit Paket Swakelola

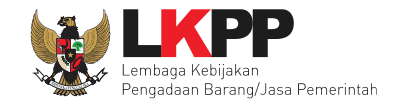

Jika berhasil disimpan akan ada notifikasi berhasil disimpan.

|                            |              | Data P             | aket herhas        | sil disimnan          |                 |                   |             |    |
|----------------------------|--------------|--------------------|--------------------|-----------------------|-----------------|-------------------|-------------|----|
| Data paket telah tersimpan |              | Batart             |                    | in alompan            |                 |                   |             |    |
| Rencana Umum Pengadaan     | Kode RUP     | Nama Paket         |                    |                       |                 |                   | Sumber Dana |    |
|                            | 26474405     | Pengelolaan be     | ndahara            |                       |                 |                   | APBN        |    |
|                            |              | Ū                  |                    |                       |                 |                   |             |    |
|                            | 🕂 Tambah     | Rencana Pengada    | an Update Renc     | ana Pengadaan         |                 |                   |             |    |
| K/L/PD                     | Lembaga Ke   | ebijakan Pengadaar | n Barang/Jasa Peme | rintah                |                 |                   |             |    |
| Satuan Kerja               | LEMBAGA K    | KEBIJAKAN PENGA    | ADAAN BARANGJAS    | SA PEMERINTAH         |                 |                   |             |    |
| Anggaran                   | Tahun        | Sumber Dana        |                    | Kode Anggaran         |                 | Nilai             | РРК         |    |
|                            | 2021         | APBN               |                    | WA.3927.EAC.003.052.0 | DA.522151       | Rp. 10.800.000,00 | ) PPK 2     |    |
| Nama Paket*                |              |                    |                    |                       |                 |                   |             |    |
| nunu runor                 | Pengelolaa   | an bendahara       |                    |                       |                 |                   |             |    |
|                            |              |                    |                    |                       |                 |                   |             |    |
|                            |              |                    |                    |                       |                 |                   |             |    |
|                            |              |                    |                    |                       |                 |                   |             | // |
| Nilai Pagu Paket           | Rp. 10.800.0 | 00,00              |                    |                       |                 |                   |             |    |
| Lokasi Pekerjaan *         | Provinsi *   |                    | Kabupaten/Kota     | *                     | Detail Lokasi * |                   |             |    |
|                            | DKI Jakar    | rta 🔺              | Jakarta Selatan    | (Kota) -              | LKPP            |                   |             |    |
|                            | ● Tambah     | Lokasi             |                    |                       |                 |                   |             |    |
| 🛱 Simpan dan Umumkan Paket | G Kembali    | Pili               | h kembali          |                       |                 |                   |             |    |
|                            |              |                    |                    |                       |                 |                   |             |    |
| * Wajib diisi.             |              |                    |                    |                       |                 |                   |             |    |
| •                          |              |                    |                    |                       |                 |                   |             |    |

Gambar 366. Halaman Paket Berhasil Disimpan

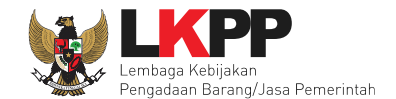

#### 7.2 Edit Paket Pencatatan Swakelola

Pilih paket pada Daftar Paket dan *tab* 'Pencatatan Swakelola' kemudian klik *button* 'paket swakelola" untuk edit.

| E  | BERANDA                | DAFTAR PAKET                  | INBOX           | LOG AKSES     | GANTI PASSWORD       |     |                       |       |                                               |               |                          |
|----|------------------------|-------------------------------|-----------------|---------------|----------------------|-----|-----------------------|-------|-----------------------------------------------|---------------|--------------------------|
| *  | 🖉 Petunjuk             | Penggunaan Ap                 | likasi e-Procur | ement Lainnya | 1                    |     |                       |       | PPK 25 - P6                                   | jabat Pembuat | Komitmen   🔩 Enable TOTP |
|    |                        | La                            | attino          |               | Latino               |     | Latino                |       | Latino Inbox 9                                | Belum Dik     | aca 72 Sudah Dibaca 24   |
| L  | Tender                 | Non Tender                    | Pencatatan N    | Ion Tender    | Pencatatan Swakelola | Per | ncatatan Pengadaan Da | rurat |                                               |               |                          |
| ha | Beranda                | a » Daftar Paket S            | Swakelola       |               |                      |     |                       |       |                                               |               |                          |
|    | Buat Pak               | ret                           |                 |               |                      |     |                       |       | КІ                                            | k paket       | swakelola                |
| ha | Tampilan               | 25 🔶 data                     |                 |               |                      |     |                       |       |                                               | Cari:         |                          |
|    | Nama Pal               | ket                           |                 |               | Status               | ÷   | Tanggal Buat          | ÷     | Satuan Kerja                                  | ÷             |                          |
|    | - 1 Konsu<br>Swakelola | msi pendukung aca<br>spse 4.3 | ara [50 Orang   | g x 3 Hari]   | Paket Sudah Selesai  |     | 15 Maret 2021         |       | DIREKTORAT PENANGANAN PELANGGA                | RAN           | C Paket Swakelola        |
| ha | Program F              | Pelatihan Teknis S            | wakelola sp     | se 4.3        | Paket Sudah Selesai  |     | 26 Mei 2020           |       | LEMBAGA KEBIJAKAN PENGADAAN BAR<br>PEMERINTAH | ANGJASA       | Paket Swakelola          |

Gambar 367. Halaman Daftar Paket Pencatatan Swakelola

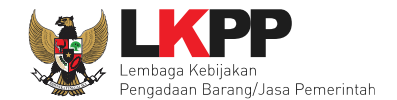

337

## Isi realisasi paket swakelola.

|                    | Beranda + Daftar Paket Swakelola - Edi   | t Paket Swakelola                   | 1. Pilih tipe swakelola            |
|--------------------|------------------------------------------|-------------------------------------|------------------------------------|
|                    | Penting: Paket Swakelola belum bisa dium | rumkan jika isian belum dilengkapi. |                                    |
|                    | Kode Paket                               | 645999                              |                                    |
|                    | Nama Paket                               | Reviu Renstra Detil                 |                                    |
|                    | Metode Pemilihan                         | e-Swakelola                         |                                    |
|                    | Tipe Pelaksana Swakelola                 | Pilih Tipe Swakelola 👻              |                                    |
|                    | Nilai Pagu                               | Rp. 34.956.000,00                   |                                    |
|                    | Realisasi                                | No. Jenis Realisasi                 | Nilai Realisasi Tanggal Realisasi  |
|                    |                                          | 1 Kwitansi Sudah Ada Pelaksana      | Rp. 20.000.000,00 02-06-2022 Hapus |
|                    |                                          | 2 Bukti Pembelian Sud-              | 29-06-2022 Hapus                   |
| 3. Input nilai PDN |                                          | + Tambah Realisasi 2. Tambah        | Realisasi                          |
|                    | Nilai Produk Dalam Negeri (PDN)          | 34.956.000,00                       |                                    |
|                    | Nilai / Tiha Mikro Kecil (UMK)           | 34.956.000,00                       |                                    |
| 4 Innut nilai IIMK | Tanggal Paket Selesai *                  | 29-06-2022 1 kali perubahan         |                                    |
|                    |                                          | Ubah Tanggal Selesai                | 5. Input Tanggal                   |
|                    | Uraian Pekerjaan                         |                                     |                                    |
|                    |                                          |                                     |                                    |
|                    |                                          | sesuai dengan KAK                   |                                    |
|                    |                                          |                                     |                                    |
|                    |                                          |                                     |                                    |
|                    |                                          |                                     |                                    |
|                    |                                          |                                     | 6. Input Uraian kegiatan           |
|                    |                                          |                                     |                                    |
|                    |                                          |                                     |                                    |
|                    |                                          |                                     |                                    |
|                    |                                          |                                     |                                    |
|                    | Status Paket                             | Paket Sedang Berjalan               |                                    |
|                    |                                          | Simon Official 7. Pilih Si          | mpan Jika Sudah                    |
|                    |                                          |                                     |                                    |
|                    | ·                                        |                                     |                                    |

Gambar 368. Halaman Edit Swakelola

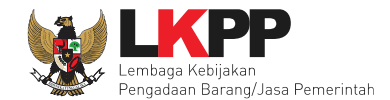

## 7.2.1 Tipe Pelaksanaan Swakelola

| Tipe Pelaksana Swakelola | K/L/PD Penanggung Jawab Anggaran 🔹 🗸            |
|--------------------------|-------------------------------------------------|
| Nilai Pagu               | K/L/PD Penanggung Jawab Anggaran<br>K/L/PD Lain |
| Realisasi                | Organisasi Masyarakat<br>Kelompok Masyarakat    |

#### Gambar 369. Tipe Pelaksanaan Swakelola

#### 7.2.2 Form Realisasi

| Beranda » Edit Swakelola » Form Rea | alisasi               |
|-------------------------------------|-----------------------|
| Informasi Paket                     |                       |
| Kode Paket                          | 249999                |
| Nama Paket                          | Pengelolaan bendahara |
| Nilai Pagu                          | Rp. 10.800.000,00     |
| Total Nilai Realisasi               | Rp. 0,00              |
| Status Paket                        | Draft                 |

Gambar 370. Halaman Form Realisasi Swakelola (1)

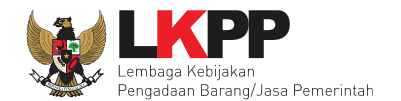

| Realisasi              |                                                                 |                      |
|------------------------|-----------------------------------------------------------------|----------------------|
| Jenis Realisasi *      | Bukti Pembelian                                                 | ~                    |
| Nomor Dokumen          |                                                                 | Input Data Realisasi |
| Nilai Realisasi (Rp) * |                                                                 | anggaran             |
|                        | Gunakan koma untuk pemisah desimal.                             |                      |
| Tanggal Realisasi *    |                                                                 |                      |
| File Upload            | Choose File No file chosen                                      |                      |
| Keterangan             |                                                                 |                      |
| Pelaksana Swakelola    | Tambah Pelaksana Swakelola setelah selesai menyimpan realisasi. |                      |
| B Simpan Kemuan        | mpan                                                            |                      |

Gambar 371. Halaman Form Realisasi Swakelola (2)

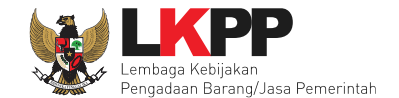

**Berhasil simpan** Berhasil simpan Realisasi realisasi Informasi Paket 249999 Kode Paket Nama Paket Pengelolaan bendahara Nilai Pagu Rp. 10.800.000,00 Total Nilai Realisasi Rp. 6.000.000,00 Status Paket Draft Realisasi Jenis Realisasi \* Bukti Pembelian  $\mathbf{v}$ Nomor Dokumen ND140621 Nilai Realisasi (Rp)\* 6.000.000.00 Gunakan koma untuk pemisah desimal. Tanggal Realisasi \* Ê 10-11-2021 File Upload Choose File No file chosen document.pdf 前 Keterangan Tambah Pelaksana Pelaksana Swakelola 🕀 Tambah Pelaksana NPWP No Nama Pelaksana Email Telp Alamat 🖺 Simpan 🛛 Kembali

Jika realisasi telah tersimpan, maka akan muncul keterangan berhasil simpan realisasi.

Gambar 372. Halaman Form Realisasi swakelola

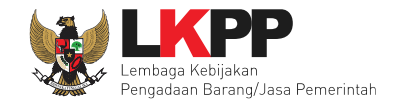

| NPWP        |                                        |                   |    |
|-------------|----------------------------------------|-------------------|----|
|             | Silakan Masukkan NPWP Pelaksana        | ISI data pelaksar | na |
| Email       | Silakan Masukkan Email Pelaksana       | swakelola         |    |
| No. Telepon | Silakan Masukkan No. Telepon Pelaksana |                   |    |
| Alamat      | Silakan Masukkan Alamat Pelaksana      |                   |    |

Selanjutnya akan muncul form pelaksana swakelola, lalu isikan pelaksana swakelola.

#### Gambar 373. Halaman Pilih Pelaksana Swakelola

| Pelaksana Swakelola      |                                |                              |                              |                      |           |          |
|--------------------------|--------------------------------|------------------------------|------------------------------|----------------------|-----------|----------|
| Jlika sudah pilih simpan | lo Nama Pelaksana<br>Pelaksana | NPWP<br>11.111.111.1-111.111 | Email<br>pelaksana@gmail.com | Telp<br>081555022998 | Alamat    | Hapus    |
| Simpan Kembali Kemb      | pali                           |                              |                              |                      | Untuk hap | ous data |

Gambar 374. Pelaku Usaha Non SIKaP

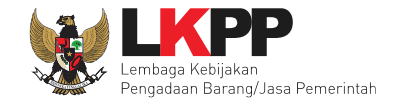

Selanjutnya isikan Nilai PDN, UMK dan tanggal paket selesai dan uraian pekerjaan kemudian pilih simpan.

| gr i mer ormenen oddir unde u    | lumumkan jiki    | a isian belum dilengkapi.                     |                   |                      |                                |
|----------------------------------|------------------|-----------------------------------------------|-------------------|----------------------|--------------------------------|
| Kode Paket                       | 545999           |                                               |                   |                      |                                |
| Nama Paket                       | Reviu Re         | enstra. Detil                                 |                   |                      |                                |
| Metode Pemilihan                 | e-Swak           | elola                                         |                   |                      |                                |
| Tipe Pelaksana Swakelola         | Pilih T          | ipe Swakelola 👻                               |                   |                      |                                |
| Nilai Pagu                       | Rp. 34.9         | 55.000,00                                     |                   |                      |                                |
| Realisasi                        | No.              | Jenis Realisasi                               | Nilai Realisasi   | Tanggal Realisasi    |                                |
|                                  | 1                | Kwitansi Sudah Ada Pelaksana                  | Rp. 20.000.000,00 | 02-06-2022           |                                |
|                                  | 2                | Bukti Pembelian Sudah Ada Pelaksana           | Rp. 14.956.000,00 | 29-06-2022           |                                |
|                                  | + Tam            | nbah Realisasi                                |                   | 1<br>F               | otal Nilai Re<br>Rp. 34.956.00 |
| Nilai Produk Dalam Negeri (PDN)  | 34.956           | 6.000,0D                                      |                   |                      |                                |
| Nilai Usaha Mikro Kecil (UMK)    | 34.956           | 5.000,00                                      | ls                | i Nilai PDN, I       | UMK                            |
| anggal Paket Selesai *           | 29-06-           | -2022 1 kali perub                            | ahan              |                      |                                |
|                                  | 🗆 Uba            | ih Tanggal Selesai                            | da                | in tanggal p         | aket                           |
|                                  |                  |                                               |                   |                      |                                |
| Uraian Pekerjaan                 | •                |                                               | A2 8-             | sekesai              |                                |
| Uraian Pekerjaan                 | Sesu             | + → 1 B I O A <sup>t</sup>                    | ∧<br>Isi uraian   | sekesai<br>pekerjaan | )                              |
| Uraian Pekorjaan<br>Status Paket | sesu<br>Paket St | th → 1 B I S A <sup>t</sup><br>uai dengan KAK | A P.              | sekesai<br>pekerjaan |                                |

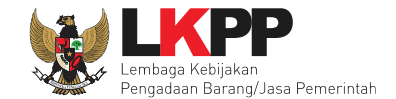

Paket berhasil disimpan akan ada notifikasi berhasil.

| Penting: Paket Swakelola belum bisa di | liumumkan jika isian belu                                          |                   |                       |            |  |  |  |  |  |
|----------------------------------------|--------------------------------------------------------------------|-------------------|-----------------------|------------|--|--|--|--|--|
| Kode Paket                             | 545999                                                             |                   |                       |            |  |  |  |  |  |
| Nama Paket                             | Reviu Renstra Detil                                                |                   |                       |            |  |  |  |  |  |
| Metode Pemilihan                       | e-Swakelola                                                        |                   |                       |            |  |  |  |  |  |
| Tipe Pelaksana Swakelola               | K/L/PD Penanggung Jawab Anggaran 🍷                                 |                   |                       |            |  |  |  |  |  |
| Nilai Pagu                             | Rp. 34.956.000,00                                                  |                   |                       |            |  |  |  |  |  |
| Realisasi                              | No. Jenis Realisasi                                                | Nilai Realisasi   | Tanggal Realisasi     |            |  |  |  |  |  |
|                                        | 1 Kwitansi Sudah Ada Pelaksana                                     | Rp. 20.000.000,00 | 02-06-2022 Hapus      |            |  |  |  |  |  |
|                                        | 2 Bukti Pembelian Sudah Ada Pelaksana                              | Rp. 14.956.000,00 | 29-06-2022 Hapus      |            |  |  |  |  |  |
|                                        |                                                                    |                   | Total Milei Daniinani |            |  |  |  |  |  |
|                                        | + Tambah Realisasi                                                 |                   | Rp. 34.956.000,00     |            |  |  |  |  |  |
| Nilai Produk Dalam Negeri (PDN)        | 34.956.000,00                                                      |                   |                       |            |  |  |  |  |  |
| Nilai Usaha Mikro Kecil (UMK)          | 34.956.000,00                                                      |                   |                       |            |  |  |  |  |  |
| Tanggal Paket Selesai *                | 29-06-2022 1 kali perubahan                                        |                   |                       |            |  |  |  |  |  |
|                                        | Ubah Tanggal Selesai                                               |                   |                       |            |  |  |  |  |  |
| Uraian Pekerjaan                       |                                                                    | ₽, Ξ Ξ Ξ Ξ        | ≣ ≣ – I. X            |            |  |  |  |  |  |
|                                        | Jika PPK ingin ubah tanggal se<br>silahkan isi alasan perubahan ta |                   |                       |            |  |  |  |  |  |
|                                        |                                                                    |                   | pak                   | et selesai |  |  |  |  |  |
|                                        |                                                                    |                   |                       |            |  |  |  |  |  |

Gambar 376. Halaman Paket Berhasil Disimpan

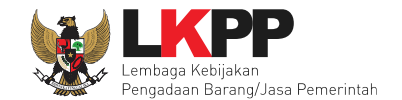

Jika ada perubahan, PPK dapat mengisikan perubahannya.

|     | BERANDA    | DAFTAR PAKE | r inbox          | LOG AKSES      | GANTI PASSWORD             |                     |            |                 |                    |                      |                |
|-----|------------|-------------|------------------|----------------|----------------------------|---------------------|------------|-----------------|--------------------|----------------------|----------------|
| *   | 🖉 Petunjuk | Penggunaan  | Aplikasi e-Procu | rement Lainnya | t at lus                   |                     |            | 1 atill         | PPK 25 - Pejabat I | Pembuat Komitmen   🤗 | Enable TOTP    |
|     |            |             | Lat              |                | Lat                        | La                  |            | Lat             | Inbox 96 B         | elum Dibaca 72       | udah Dibaca 24 |
|     | Tender     | Non Tender  | Pencatatan       | Non Tender     | Pencatatan Swakelola       | Pencatatan Pengadaa | an Darurat |                 |                    |                      |                |
| ihi | Swakelo    | la Aktif    |                  |                |                            |                     |            |                 |                    |                      |                |
|     | Status     |             | F                | Paket Aktif    |                            |                     |            |                 |                    |                      | •              |
| ina | Tampilan   | 25 🔶 dat    | a                |                |                            |                     |            |                 | Jika ada           | perubahar            |                |
|     | Kode Pak   | et 🔅 I      | Nama Paket       |                |                            |                     | 🗘 Status   | ) Tang          | ggal Buat          |                      |                |
|     | 132999     | -           | 1 Konsumsi pe    | ndukung acara  | i [50 Orang x 3 Hari] Swak | elola spse 4.3      | Paket Sud  | ah Selesai 15 N | Aaret 2021         | Ubah F               | Realisasi      |
|     | 67999      | F           | Program Pelatih  | an Teknis Swa  | kelola spse 4.3            |                     | Paket Sud  | ah Selesai 26 N | /lei 2020          | Ubah F               | Realisasi      |

Gambar 377. Halaman Beranda Pencatatan Swakelola

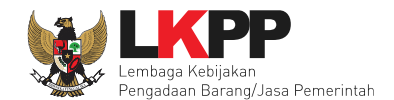

#### 7.3 Update RUP Di Pencatatan Swakelola

Jika ada perbaikan/perubahan data RUP, PPK dapat melakukan *update* data RUP dengan menggunakan Kode RUP yang terbaru untuk Paket yang sedang berjalan. Pilih daftar paket untuk pilih *update* RUP paket pencatatan swakelola.

| * | BERANDA DAFTAR PAKET   Prilih daftar paket   Petunjuk Penggunaan   Aplikasi e-Pre   Lattropy | Latimo                  | PPK 3 - Pejabat Pem<br>La 1111 - Inbox 156 Beluin    | U LOGOUT<br>buat Komitmen   4: Enable TOTP<br>Dibaca 146 Sudah Dibaca 10 |
|---|----------------------------------------------------------------------------------------------|-------------------------|------------------------------------------------------|--------------------------------------------------------------------------|
|   | Tender Non Tender Pencatatan Non Tender Pencatatan Swakelo                                   | Pencatatan Pengadaan Da | nurat                                                |                                                                          |
| n | Beranda » Daftar Paket Swakelola                                                             |                         |                                                      |                                                                          |
|   | Buat Paket                                                                                   |                         |                                                      |                                                                          |
| n | Tampilan 25 💠 data                                                                           |                         | Car                                                  | :                                                                        |
|   | Nama Paket Pilih paket pencata                                                               | tan swakelola           | 🖕 Satuan Kerja                                       | *<br>*                                                                   |
|   | Penyusunan Bahan Pembelajaran                                                                | )                       | LEMBAGA KEBIJAKAN PENGADAAN BARANGJASA<br>PEMERINTAH | Paket Swakelola                                                          |
| n | Penyusunan Bahan Pembelajaran Swakelola spse 4.5 Paket Sedang Berj                           | alan 27 Oktober 2022    | LEMBAGA KEBIJAKAN PENGADAAN BARANGJASA<br>PEMERINTAH | Z Paket Swakelola                                                        |
|   | Penyusunan Bahan Pembelajaran Swakelola spse 4.5 Paket Sudah Seles                           | ai 26 Oktober 2022      | LEMBAGA KEBIJAKAN PENGADAAN BARANGJASA<br>PEMERINTAH | Z Paket Swakelola                                                        |

Gambar 378. Halaman Daftar Pencatatan Non Tender

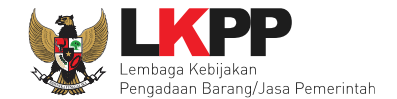

## Selanjutnya klik "Update Rencana Pengadaan"

| Rencana Umum Pengadaan | Kode RUP                                                                          | Nama                          | Paket                |                               |                                             |                  | Sumber Dana |  |
|------------------------|-----------------------------------------------------------------------------------|-------------------------------|----------------------|-------------------------------|---------------------------------------------|------------------|-------------|--|
|                        | 30909949                                                                          | Penyusunan Bahan Pembelajaran |                      |                               |                                             |                  | APBN        |  |
|                        | ♥ Tambah Rencana Pengadaan Update Rencana Pengadaan Klik Update Rencana Pengadaan |                               |                      |                               |                                             |                  |             |  |
| K/L/PD                 | Lembaga Kebijaka                                                                  | in Pengada                    | an Barang/Jasa Perne | rintah                        |                                             |                  |             |  |
| Satuan Kerja           | LEMBAGA KEBIJA                                                                    | KAN PENG                      | GADAAN BARANGJAS     | A PEMERINTAH                  |                                             |                  |             |  |
| Anggaran               | Tahun Su                                                                          | mber Dan                      | a                    | Kode Anggaran                 |                                             | Nilai            | РРК         |  |
|                        | 2022 AF                                                                           | 1PBN                          |                      | CJ.6321.AFA.511.053.0A.524114 |                                             | Rp. 163.265.000, | 00 PPK 3    |  |
|                        | 2022 AF                                                                           | BN                            |                      | CJ.6321.AFA.511.053           | J.6321.AFA.511.053.0A.522151 Rp. 183.600.00 |                  | 00 PPK 3    |  |
| Nama Paket *           | Penyusunan Baha                                                                   | n Pembelaj                    | aran                 |                               |                                             |                  |             |  |
| Nilai Pagu Paket       | Rp. 346.865.000,0                                                                 | 0                             |                      |                               |                                             |                  |             |  |
| Lokasi Pekerjaan *     | Provinsi *                                                                        |                               | Kabupaten/Kota *     |                               | Detail Lokasi *                             |                  |             |  |
|                        | DKI Jakarta                                                                       | -                             | Jakarta Selatan (K   | ota) 🗧                        | JI Epicentrum Tengah Lot                    | .ot 11B          |             |  |
| <b>O</b> Kembali       |                                                                                   |                               |                      |                               |                                             |                  |             |  |

Gambar 379. Halaman Update RUP

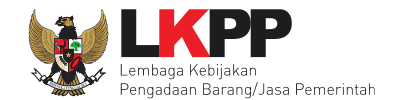

Pilih K/L/P/D, Tahun Anggaran, Satuan Kerja, dan Metode Pemilihan.

| Daftar P       | Daftar Paket » Daftar Rencana Swakelola                         |                |                   |                      |                 |                |                  |                         |                                     |                     |                                                     |       |                                      |        |
|----------------|-----------------------------------------------------------------|----------------|-------------------|----------------------|-----------------|----------------|------------------|-------------------------|-------------------------------------|---------------------|-----------------------------------------------------|-------|--------------------------------------|--------|
| K/L/PD *       | K/L/PD *                                                        |                | Lembaga Ke        | ebijakan Pengadaa    | an Barang/Jasa  | Pemerintah     |                  | Pi                      | Pilih K/L/P/D, TA, Satuan           |                     |                                                     |       |                                      |        |
| Tahun Anggaran |                                                                 |                | 2022 -            |                      |                 |                | Ke               | Kerja, Metode Pemilihan |                                     |                     |                                                     |       |                                      |        |
| Satuan K       | Ituan Kerja * LEMBAGA KEBIJAKAN PENGADAAN BARANGJASA PEMERINTAH |                |                   |                      |                 |                |                  |                         |                                     |                     |                                                     |       |                                      |        |
| Update P       | RUP<br>atan paket swal                                          | kelola dimulai | dengan mem        | nilih dari paket RUF | P. Paket yang t | idak terdaftar | pada RUP tidak d | lapat diswak            | elola.                              |                     |                                                     |       |                                      |        |
|                |                                                                 |                |                   |                      |                 |                |                  |                         |                                     |                     |                                                     |       |                                      |        |
| Tampilan       | 25 ¢ dat                                                        | a              |                   |                      |                 |                |                  |                         |                                     |                     |                                                     | Cari: |                                      |        |
| Tampilan [     | 25 ¢ dat                                                        | a 🍦 Nama P     | Paket             |                      |                 |                |                  |                         | Sumber Dana                         | ≜ Pi                | agu                                                 | Cari: | Tahun                                | Å      |
| Tampilan [     | 25 \$ dat<br>Kode RUP<br>30909949                               | A Nama F       | Paket             | do PUP (             | hice lok        | sih dari       | 1)               |                         | Sumber Dana                         | ≜ Pi<br>₽           | <b>agu</b><br>p 346,9 Jt                            | Cari: | <b>Tahun</b><br>2022                 | \$     |
| Tampilan [     | 25 🔶 dat<br>Kode RUP<br>30909949                                | a Nama P       | <sup>paket</sup>  | de RUP (             | bisa leb        | oih dari       | 1)               |                         | Sumber Dana<br>APBN<br>APBN         | ÷ P<br>R<br>R       | <b>agu</b><br>p 346,9 Jt<br>p 217,4 Jt              | Cari: | <b>Tahun</b><br>2022<br>2022         | 4<br>~ |
| Tampilan (     | 25 ¢ data<br>Kode RUP<br>30909949<br>30903653                   | A Nama P       | Paket<br>Klis Koo | de RUP (             | bisa leb        | bih dari       | 1)               |                         | Sumber Dana<br>APBN<br>APBN<br>APBN | ÷ P.<br>R<br>R<br>R | <b>agu</b><br>p 346,9 Jt<br>p 217,4 Jt<br>p 51,1 Jt | Cari: | <b>Tahun</b><br>2022<br>2022<br>2022 | Å      |

Gambar 380. Halaman Pilih Paket Tender/Seleksi

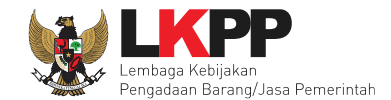

#### Selanjutnya klik "Pilih Rencana Pengadaan"

| 0                   | 30895387                                | Dukungan Operasional Pelatihan         | APBN<br>APBN | Rp 17,5 Jt               | 2022<br>2022 |     |
|---------------------|-----------------------------------------|----------------------------------------|--------------|--------------------------|--------------|-----|
| 0                   | 30895235                                | Analisis Kebutuhan Diklat              | APBN         | Rp 12 Jt                 | 2022         |     |
| Tampilan<br>Pilih R | 1 sampai 25 dari 74<br>encana Pengadaan | W data<br>Klik Pilih Rencana Pengadaan |              | « < <mark>1</mark> 2 3 4 | 5 30         | 3 3 |

Gambar 381. Pilih Rencana Pengadaan

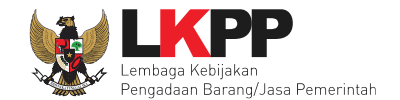

## Jika berhasil RUP akan ter-update

| Rencana Umum Pengadaan | Kode RUF        | P Nama                                                | Paket                 |                               |                              |                   | Sumber Dana |       |  |
|------------------------|-----------------|-------------------------------------------------------|-----------------------|-------------------------------|------------------------------|-------------------|-------------|-------|--|
|                        | 30903680        | 30903680 Penilaian dan Penetapan UKPBJ Sebagai PKP-BJ |                       |                               |                              |                   | APBN        |       |  |
| (4.195                 | C Tambah Re     | O Tambah Rencana Pengadaan Update Rencana Pengadaan   |                       |                               |                              |                   |             |       |  |
| VL/PD                  | Lembaga Kebija  | Kan Pengadaa                                          | an Barang/Jasa Perrei |                               |                              |                   |             |       |  |
| satuan Kerja           | LEIVIDAGA KEDI  | IJANAN PENG                                           | ADAAN BARANGJAS       | APEMENINIAN                   |                              |                   |             |       |  |
| Inggaran               | Tahun           | Sumber Dana                                           |                       | Kode Anggaran                 |                              | Nilai             |             | РРК   |  |
|                        | 2022            | APBN                                                  |                       | CJ.6321.PDE.311.054.0A.522151 |                              | Rp. 217.448.000,0 | 00          | PPK 3 |  |
| Nama Paket *           | Penyusunan Bal  | han Pembelaja                                         | aran                  |                               |                              |                   |             |       |  |
| Nilai Pagu Paket       | Rp. 217.448.000 | 0,00                                                  |                       |                               |                              |                   |             |       |  |
| .okasi Pekerjaan *     | Provinsi *      |                                                       | Kabupaten/Kota *      |                               | Detail Lokasi *              |                   |             |       |  |
|                        | DKI Jakarta     | DKI Jakarta - Jakar                                   |                       | ota) -                        | JI Epicentrum Tengah Lot 11B |                   |             |       |  |
|                        |                 |                                                       |                       |                               |                              |                   |             |       |  |
| <b>Ö</b> Kembali       |                 |                                                       |                       |                               |                              |                   |             |       |  |

Gambar 382. Halaman RUP Ter-update

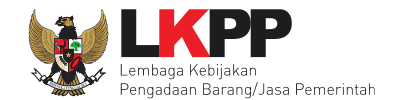

RUP gagal ter-update jika Nilai Total Realisasi lebih besar dari Nilai Pagu RUP

| Daftar Paket » Daftar Rencana  | Daftar Paket » Daftar Rencana Swakelola                                                          |  |  |  |  |  |
|--------------------------------|--------------------------------------------------------------------------------------------------|--|--|--|--|--|
| Tidak dapat melakukan update d | data karena Nilai Total Realisasi lebih besar dari Nilai Pagu RUP Gagal update RUP               |  |  |  |  |  |
| K/L/PD *                       | Pilih K/L/PD -                                                                                   |  |  |  |  |  |
| Tahun Anggaran                 | 2022 -                                                                                           |  |  |  |  |  |
| Satuan Kerja *                 | Pilih Satuan Kerja - 🖸                                                                           |  |  |  |  |  |
| Update RUP                     |                                                                                                  |  |  |  |  |  |
| Pembuatan paket swakelola dim  | ulai dengan memilih dari paket RUP. Paket yang tidak terdaftar pada RUP tidak dapat diswakelola. |  |  |  |  |  |

Gambar 383. Halaman Gagal Update RUP

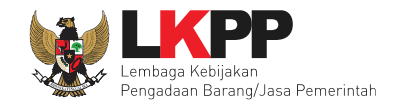

# 8. Pencatatan Pengadaan Darurat

## 8.1 Buat Pencatatan Pengadaan Darurat

Pilih Daftar Paket Kemudian pilih tab "Pencatatan Pengadaan Darurat".

| BERANDA DAFTAR PAKE                           | INBOX LOG AKSE               | IS GANTI PASSWORD    |                    |                                               |                              |                        |
|-----------------------------------------------|------------------------------|----------------------|--------------------|-----------------------------------------------|------------------------------|------------------------|
| 🛛 🖉 Petunjuk Penggunaan                       | Aplikasi e-Procurement Lainn | ya                   |                    |                                               | PPK 25 - Pejabat Pembuat Kor | mitmen   🔩 Enable TOTP |
| Latina                                        | Latina                       | Lati                 |                    | Latina                                        | Inbox 184 Belum Dibaca       | 148 Sudah Dibaca 36    |
| Tender Non Tender                             | Pencatatan Non Tender        | Pencatatan Swakelola | Pencatatan Pengada | aan Darurat                                   |                              |                        |
| Beranda » Daftar Per                          | ngadaan Darurat              | _                    |                    |                                               |                              |                        |
| Buat Paket                                    | Buat Paket                   |                      |                    |                                               |                              |                        |
|                                               |                              |                      |                    |                                               |                              |                        |
| Tampilan 25 💠 da                              | ita                          |                      |                    |                                               | Cari:                        |                        |
| Nama Paket                                    | ≎ St                         | atus 🍦               | Tanggal Buat       | 🗘 Satuan Kerja                                | A<br>V                       |                        |
| Pengadaan tandu dan al<br>Pengadaan Barang sp | at P3K Darurat Pa<br>se 4.5  | aket Sudah Selesai   | 14 September 2022  | LEMBAGA KEBIJAKAN PEN<br>BARANGJASA PEMERINTA | NGADAAN C Paket Pencatatan   |                        |
| Tampilan 1 sampai 1 dari                      | 1 data                       |                      |                    |                                               | - CC                         | < 1 > »                |

Gambar 384. Halaman Daftar Paket Pencatatan Non Tender

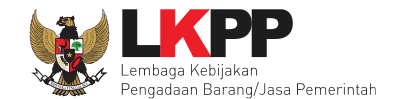

Selanjutnya lengkapi data paket pencatatan darurat.

| Beranda » Daftar Paket » Edit Pencatatan Darurat     |                                                           |  |  |  |  |  |
|------------------------------------------------------|-----------------------------------------------------------|--|--|--|--|--|
| Penting:<br>Paket Pencatatan Pengadaan Darurat wajil | o diisi dengan lengkap.                                   |  |  |  |  |  |
| Kode Paket                                           | 5999 Isi nama Paket                                       |  |  |  |  |  |
| Nama Paket *                                         |                                                           |  |  |  |  |  |
| K/L/PD *                                             | Lembaga Kebijakan Pengadaan Barang/Jasa Pemerintah        |  |  |  |  |  |
| Satuan Kerja *                                       | Pilih Satuan Kerja Pilih K/L/P/D,Satuan Kerja,            |  |  |  |  |  |
| Tahun Anggaran                                       | 2021 - TA, Jenis Pengadaan,                               |  |  |  |  |  |
| Jenis Pengadaan                                      | Pilih Kategori - Metode Pemilihan                         |  |  |  |  |  |
| Metode Pemilihan                                     | Darurat 🗸                                                 |  |  |  |  |  |
| Nilai Pagu (Rp) *                                    |                                                           |  |  |  |  |  |
| Nilai HPS (Rp) *                                     | Isi Rincian HPS setelah selesai menyimpan Paket.          |  |  |  |  |  |
| Tanggal Paket Selesai *                              | Isi Tanggal paket selesai                                 |  |  |  |  |  |
|                                                      | Tanggal Paket Selesai adalah Tanggal berakhirnya Kontrak. |  |  |  |  |  |

Gambar 385. Edit Pencatatan Darurat

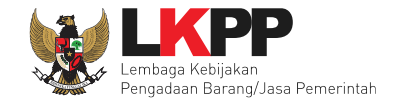

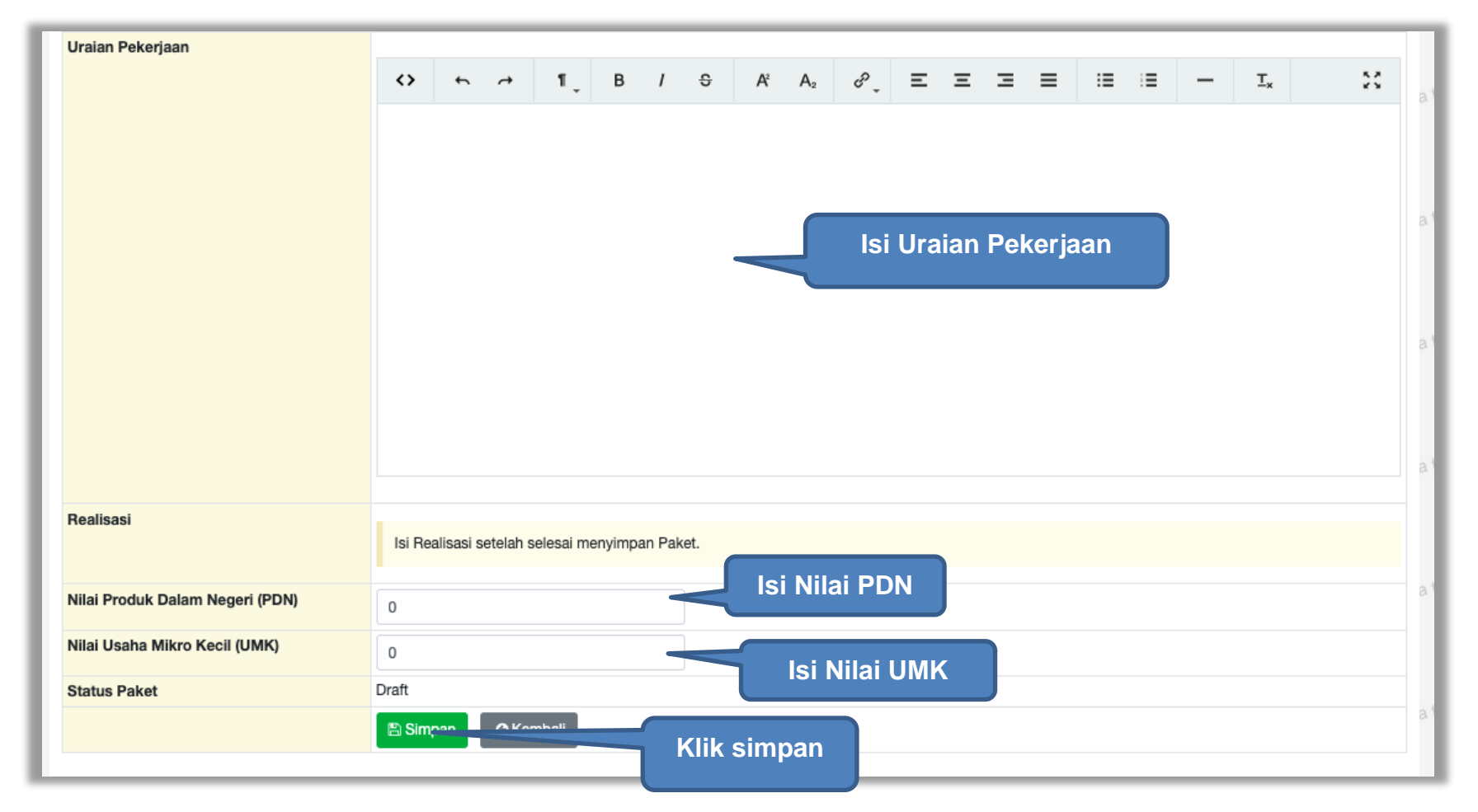

Selanjutnya isi uraian pekerjaan, Nilai PDN dan Nilai UMK. Realisasi akan muncul setelah simpan paket.

Gambar 386. Edit Pencatatan darurat 2

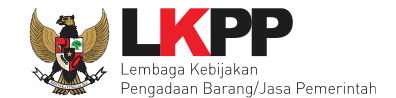

Selanjutnya jika berhasil akan muncul pemberitahuan "Paket Pencatatan Pengadaan Darurat berhasil disimpan". Langkah selanjutnya isi rincian HPS.

| Beranda » Daftar Paket » Edi                    | t Pencatatan Darurat                                                                             |
|-------------------------------------------------|--------------------------------------------------------------------------------------------------|
| Paket Pencatatan Pengadaan [                    | Darurat berhasil disimpan. Paket berhasil disimpan                                               |
| <b>Penting:</b><br>Paket Pencatatan Pengadaan D | Darurat wajib diisi dengan lengkap.                                                              |
| Kode Paket                                      | 26999                                                                                            |
| Nama Paket *                                    | Pelaksanaan Monitoring dan Evaluasi Kebijakan Pengadaan Barang/Jasa di Desa                      |
| K/L/PD *                                        | Lembaga Kebijakan Pengadaan Barang/Jasa Pemerintah                                               |
| Satuan Kerja *                                  | LEMBAGA KEBIJAKAN PENGADAAN BARANGJASA PEMERINTAH                                                |
| Tahun Anggaran                                  | 2021 -                                                                                           |
| Jenis Pengadaan                                 | Jasa Lainnya 👻                                                                                   |
| Metode Pemilihan                                | Darurat                                                                                          |
| Nilai Pagu (Rp) *                               | 2.000.000,00 Isi rincian HPS                                                                     |
| Nilai HPS (Rp) *                                | Rincian K                                                                                        |
| Tanggal Paket Selesai *                         | 12-11-2021        Belum ada perubahan                                                            |
|                                                 | ✓ Ubah Tanggal Selesai                                                                           |
|                                                 | *Alasan wajib diisi jika ada perubahan tanggal paket selesai Jika PPK ingin ubah tanggal selesai |
|                                                 | silahkan isi alasan perubahan tangga                                                             |
|                                                 | paket selesai                                                                                    |
|                                                 | Tanggal Paket Selesai adalah Tanggal berakhirnya Kontrak.                                        |

Gambar 387. Halaman Paket Pencatatan Darurat Tersimpan

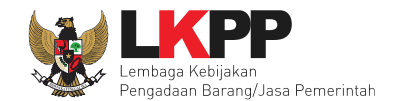

# 8.1.1 Rincian HPS

Selanjutnya PPK isi Rincian HPS.

| Data t                     | berhasil tersimpan                                                               | Notifil                                        | kasi HF      | PS berhasil                 | disimp         | an             |                |              |  |  |
|----------------------------|----------------------------------------------------------------------------------|------------------------------------------------|--------------|-----------------------------|----------------|----------------|----------------|--------------|--|--|
| 🛓 Tem                      | nplate Rincian HPS Upload Rincian H                                              | IPS                                            |              |                             |                |                |                |              |  |  |
| Petun<br>1. Sila<br>2. Upl | njuk Upload Rincian H<br>Ikan upload rincian HP<br>oad rincian HPS yang          | enggunakai                                     | n dowr       | load temp                   | late rinc      | ian HPS ke     | emudian upload |              |  |  |
| Petun<br>1. Jan            | juk pengisian rincian HPS menggunal                                              | can template Excel:                            | hah kolom:   |                             |                |                |                |              |  |  |
| 2. Jan                     | gan mengubah nama sheet; dan                                                     |                                                | barritolom,  |                             |                |                |                |              |  |  |
| 3. Gur                     | nakan tanda 'koma' sebagai pemisah de                                            | simal.                                         |              |                             |                | Perhatika      | an petunjuk    |              |  |  |
| Petun                      | juk pengisian rincian HPS menggunal                                              | an Tabel:                                      |              |                             |                |                |                |              |  |  |
| 1. Unt<br>2. Unt           | tuk menamban dan/atau mengnapus bar<br>tuk mengunci baris, silakan ceklis pada k | is, klik kanan pada ta<br>olom Kunci Baris? ur | tuk setiap b | n.<br>Iaris yang tidak bole | h diinputkan ( | oleh Peserta.  |                |              |  |  |
|                            |                                                                                  |                                                |              |                             |                |                |                |              |  |  |
| Setiap                     | o bilangan akan dibulatkan 2 angka di be                                         | lakang koma (jika ada                          | a).          |                             |                |                |                |              |  |  |
|                            |                                                                                  |                                                |              |                             |                |                |                |              |  |  |
| тот/                       | AL PAGU : Rp. 200.000.000,00                                                     |                                                |              |                             |                |                |                |              |  |  |
|                            | Jenis Barang/Jasa                                                                | Satuan                                         | Vol          | Harga/Biaya                 | Pajak (%)      | Total          | Keterangan     | Kunci Baris? |  |  |
| 1                          | masker                                                                           | unit                                           | 10.000,00    | 15.000,00                   | 10,00          | 165.000.000,00 |                |              |  |  |
| 2                          |                                                                                  |                                                |              |                             | 10,00          | 0,00           |                |              |  |  |
| 3                          |                                                                                  | 1.19                                           | si rincia    | an HPS                      | 10,00          | 0,00           |                |              |  |  |
| 4                          |                                                                                  |                                                |              |                             | 10,00          | 0,00           |                |              |  |  |
| 5                          |                                                                                  |                                                | 1,00         | 0,00                        | 10,00          | 0,00           |                |              |  |  |
|                            | 2. Klik simpan<br>© Kembali                                                      |                                                |              |                             |                |                |                |              |  |  |

Gambar 388. Halaman Isi Rincian HPS

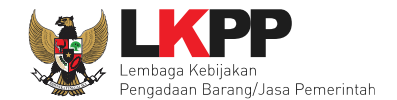

## Selanjutnya PPK isi Realisasi.

| Nilai HPS (Rp) *        | Rp. 1.                                                    | .870.00       | 0,00 Rinci               | an Hps   |        |        |       |                |                |          |          |   |   |   |     |         |         |                  |                  |          |
|-------------------------|-----------------------------------------------------------|---------------|--------------------------|----------|--------|--------|-------|----------------|----------------|----------|----------|---|---|---|-----|---------|---------|------------------|------------------|----------|
| Tanggal Paket Selesai * | 12-11-2021   Belum ada perubahan     Ubah Tanggal Selesai |               |                          |          |        |        |       |                |                |          |          |   |   |   |     |         |         |                  |                  |          |
|                         | Tai                                                       | nggari        | anet Deles               | araualan | Tanyya | rberan | unnya | Kontrak        |                |          |          |   |   |   |     |         |         |                  |                  |          |
| Uraian Pekerjaan        | $\langle \rangle$                                         | •             |                          | ۴.       | в      | I      | S     | A <sup>2</sup> | A <sub>2</sub> | مي أ     | Ξ        | Ξ | Ξ | ≡ | ≔   | :=      | -       | $\mathtt{T}_{x}$ |                  | 55       |
|                         |                                                           |               |                          |          |        |        |       |                |                |          |          |   |   |   |     |         |         |                  |                  |          |
| Realisasi               | No.<br>+ T                                                | Jeni<br>ambah | is Realisas<br>Realisasi | si       | KI     | lik t  | aml   | bah            | real           | Nilai Re | ealisasi | i |   |   | Tan | ggal Re | alisasi | Total<br>Rp. 0   | Aksi<br>Nilai Re | alisasi: |
| Status Paket            | Paket                                                     | t Sedan       | ıg Berjalan              |          |        |        |       |                |                |          |          |   |   |   |     |         |         |                  |                  |          |
|                         | 🖹 S                                                       | Simpan        | 🕒 Ke                     | mbali    |        |        |       |                |                |          |          |   |   |   |     |         |         |                  |                  |          |

Gambar 389. Isi Realisasi

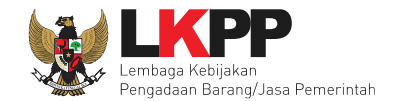

#### 8.1.2 Form Realisasi

PPK isi form realisasi.

| Beranda » Edit Paket » Form Realisasi |                                                                             |
|---------------------------------------|-----------------------------------------------------------------------------|
| Informasi Paket                       |                                                                             |
| Kode Paket                            | 26999                                                                       |
| Nama Paket                            | Pelaksanaan Monitoring dan Evaluasi Kebijakan Pengadaan Barang/Jasa di Desa |
| Nilai Pagu                            | Rp. 2.000.000,00                                                            |
| Total Nilai Realisasi                 | Rp. 0,00                                                                    |
| Status Paket                          | Paket Sedang Berjalan                                                       |
| Realisasi                             |                                                                             |
| Bukti Pembayaran                      | Non SPK 🗸                                                                   |
| Jenis Realisasi                       | Bukti Pembelian 1.lsi kelengkapan                                           |
| Nomor Dokumen                         | form realisasi                                                              |
| Nilai Realisasi (Rp) *                |                                                                             |
|                                       | Gunakan koma untuk pemisah desimal.                                         |
| Tanggal Realisasi *                   |                                                                             |
| Keterangan                            |                                                                             |
| Tambah Penyedia                       | Tambah Penyedia setelah selesai menyimpan realisasi.                        |
| 🖺 Simpan Kembali 2.1                  | Klik Simpan                                                                 |

Gambar 390. Halaman Isi Form Realisasi

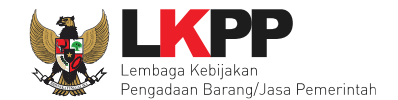

## Selanjutnya pilih penyedia setelah simpan realisasi.

| Berhasil simpan Realisa <del>si</del> | Notifikasi Tersimpan                                                        |
|---------------------------------------|-----------------------------------------------------------------------------|
| Informasi Paket                       |                                                                             |
| Kode Paket                            | 26999                                                                       |
| Nama Paket                            | Pelaksanaan Monitoring dan Evaluasi Kebijakan Pengadaan Barang/Jasa di Desa |
| Nilai Pagu                            | Rp. 2.000.000,00                                                            |
| Total Nilai Realisasi                 | Rp. 1.500.000,00                                                            |
| Status Paket                          | Paket Sedang Berjalan                                                       |
| Realisasi                             |                                                                             |
| Bukti Pembayaran                      | Non SPK V                                                                   |
| Jenis Realisasi                       | Bukti Pembelian                                                             |
| Nomor Dokumen                         | ND130821                                                                    |
| Nilai Realisasi (Rp) *                | 1.500.000,00                                                                |
|                                       | Gunakan koma untuk pemisah desimal.                                         |
| Tanggal Realisasi *                   | 11-11-2021                                                                  |
| Keterangan                            |                                                                             |
| Tambah Penyedia                       |                                                                             |
|                                       | No Nama Penyedia NPWP Email No. Telepon Alamat Aksi                         |

Gambar 391. Halaman Simpan Realisasi

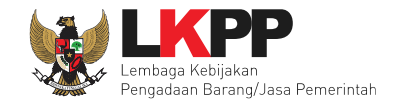

## Isikan data tambah penyedia.

| Beranda » Edit Realisasi » Tambah Penyedia |                                                      |  |  |  |  |  |  |  |  |
|--------------------------------------------|------------------------------------------------------|--|--|--|--|--|--|--|--|
|                                            |                                                      |  |  |  |  |  |  |  |  |
| Nama Penyedia                              | Silakan Masukkan Nama Penyedia                       |  |  |  |  |  |  |  |  |
| NPWP                                       | Silakan Masukkan NPWP Penyedia                       |  |  |  |  |  |  |  |  |
| Email                                      | Silakan Masukkan Email Penyedia 1. Isi Data Penyedia |  |  |  |  |  |  |  |  |
| No. Telepon                                | Silakan Masukkan No. Telepon Penyedia                |  |  |  |  |  |  |  |  |
| Alamat                                     | Silakan Masukkan Alamat Penyedia                     |  |  |  |  |  |  |  |  |
| Tambah Penyedia   2. klik tambah penyedia  |                                                      |  |  |  |  |  |  |  |  |

Gambar 392. Halaman Tambah Data Penyedia

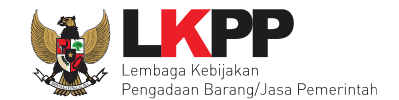

#### Jika berhasil selanjutnya upload dokumen realisasi.

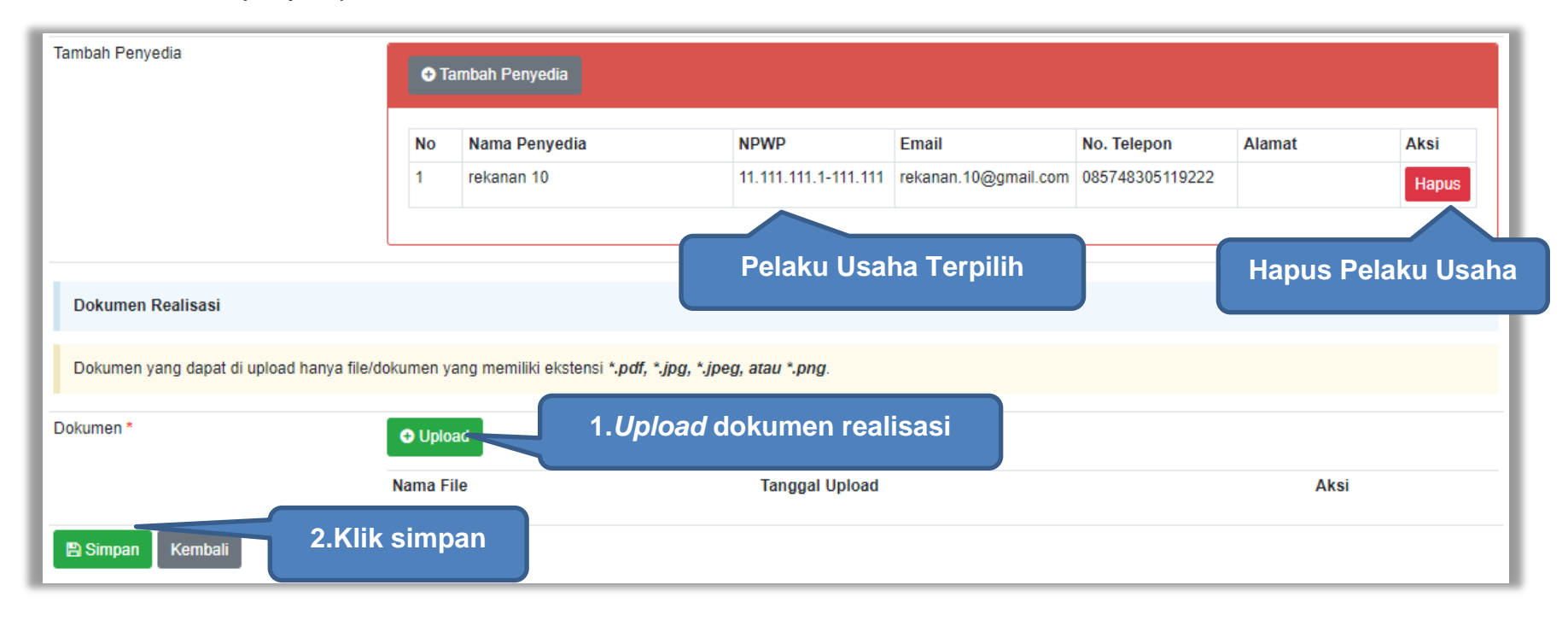

Gambar 393. Halaman Form Realisasi

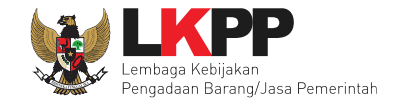

| Uraian Pekerjaan        |                   |                  |              |             |        |       |          |          |                  |    |      |      |         |         |                  |              |
|-------------------------|-------------------|------------------|--------------|-------------|--------|-------|----------|----------|------------------|----|------|------|---------|---------|------------------|--------------|
|                         | $\langle \rangle$ | <b>* *</b>       | ¶, E         | 3 /         | S A    | A₂    | s,       | Ξ        | Ξ                | Ξ  | ≡    | ≔    | ≣       | -       | $\mathtt{T}_{x}$ | 53           |
|                         |                   |                  |              |             |        |       |          |          |                  |    |      |      |         |         |                  |              |
|                         |                   |                  |              |             |        |       |          |          |                  |    |      |      |         |         |                  |              |
|                         |                   |                  |              |             |        |       |          |          |                  |    |      |      |         |         |                  |              |
|                         |                   |                  |              |             |        |       |          |          |                  |    |      |      |         |         |                  |              |
|                         |                   |                  |              |             |        |       |          |          |                  |    |      |      |         |         |                  |              |
|                         |                   |                  |              |             |        |       |          |          |                  |    |      |      |         |         |                  |              |
|                         |                   |                  |              |             |        |       |          |          |                  |    |      |      |         |         |                  |              |
|                         |                   |                  |              |             |        |       |          |          |                  |    |      |      |         |         |                  |              |
|                         |                   |                  |              |             |        |       |          |          |                  |    |      |      |         |         |                  |              |
|                         |                   |                  |              |             |        |       |          |          |                  |    |      |      |         |         |                  |              |
|                         |                   |                  |              |             |        |       |          |          |                  |    |      |      |         |         |                  |              |
| Realisasi               | No.               | Jenis Realisa    | isi          |             |        |       | Nilai Re | ealisasi |                  |    |      | Tan  | ggal Re | alisasi |                  | Aksi         |
|                         | 1                 | Bukti Pembeli    | an Sudah Tar | mbah Penyeo | dia    |       | Rp. 1.5  | 00.000,0 | 0                |    |      | 11-1 | 1-2021  |         |                  | Hapus        |
| Tambah Baalicasi   Tot. |                   |                  |              |             |        |       |          | Tota     | l Nilai Realisas |    |      |      |         |         |                  |              |
|                         |                   |                  |              |             |        |       |          |          |                  |    |      |      |         |         | Rp.              | 1.500.000,00 |
| Status Paket            | Paket             | Sedang Berjalan  |              | Klik si     | mpan ı | untuk | k mer    | nyim     | pan              | pa | ket_ |      |         |         |                  |              |
|                         | P Si              | mpan <b>G</b> Ke | ambali       |             |        |       |          |          |                  |    |      | J    |         |         |                  |              |
|                         |                   |                  |              |             |        |       |          |          |                  |    |      |      |         |         |                  |              |

Jika berhasil akan muncul di realisasi data yang sudah diisi PPK. Selanjutnya simpan paket pengadaan darurat.

Gambar 394. Halaman Simpan Paket Pengadaan Darurat

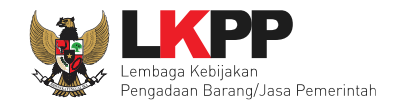

#### Paket Pengadaan Darurat berhasil disimpan.

| BERANDA                | DAFTAR PAKET        | LOG AKSES          | GANTI PASSWORD           |                               |         | U LOGOUT                         |
|------------------------|---------------------|--------------------|--------------------------|-------------------------------|---------|----------------------------------|
| Petunjuk               | Penggunaan Aplika   | si e-Procurement L | Latine.                  | Latinan                       | Latinon | PPK 2 - Pejabat Pembuat Komitmen |
| Beranda »              | Daftar Paket » Edit | Pencatatan Dar     | urat                     |                               |         |                                  |
| Paket Pend             | atatan Pengadaan D  | arurat berhasil di | simpan.                  | Berhasil simpan paket         |         |                                  |
| Penting:<br>Paket Penc | atatan Pengadaan D  | arurat wajib diisi | dengan lengkap.          |                               |         |                                  |
| Kode Paket             |                     | 599                | 9                        |                               |         |                                  |
| Nama Paket             | •                   | Pa                 | aket Pengadaan Masker Pe | egawai LKPP                   |         |                                  |
| K/L/PD *               |                     | Le                 | mbaga Kebijakan Pengad   | laan Barang/Jasa Pemerintah   |         | -                                |
| Satuan Kerja           | •                   | LE                 | MBAGA KEBIJAKAN PEN      | IGADAAN BARANGJASA PEMERINTAH | - 0     |                                  |

Gambar 395. Halaman Berhasil Simpan Paket Pencatatan Darurat

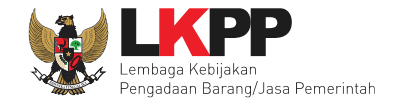

Jasa Lainnya spse 4.5

BERANDA DAFTAR PAKET LOG AKSES GANTI PASSWORD C LOGOUT 🛢 Petunjuk Penggunaan 🛛 Aplikasi e-Procum PPK 2 - Pejabat Pembuat Komitmen | & Enable TOTF ent Lainnva Latina Pencatatan Non Tender Pencatatan Swakelola Pencatatan Pengadaan Darurat Tender Non Tender Beranda » Daftar Pengadaan Darurat Buat Paket Tampilan 25 💠 data Cari: Nama Paket Status Tanggal Buat Satuan Kerja Pelaksanaan Monitoring dan Evaluasi Kebijakan Paket Sedang Berjalan 10 November 2021 LEMBAGA KEBIJAKAN PENGADAAN Paket Pencatatan Pengadaan Barang/Jasa di Desa BARANGJASA PEMERINTAH 🖻 Hapus Pencatata

Jika Paket pencatatan darurat ingin diubah/ditambahkan ada di daftar paket pencatatan pengadaan darurat.

Gambar 396. Halaman Daftar Paket Pencatatan Pengadaan Darurat

BERANDA DAFTAR PAKET INBOX GANTI PASSWORD **O**LOGOUT 🖉 Petunjuk I Aplikasi e-Procu nent Lainnya PPK 25 - Pejabat Pembuat Komitmen | & Enable TOT Inbox 96 Belum Dibaca 72 Sudah Dibaca 24 Non Tender Pencatatan Non Tender Pencatatan Swakelola Pencatatan Pengadaan Darurat Tender Daftar Pengadaan Darurat Status Paket Aktif Tampilan 25 🖕 data Cari: Kode Tanggal Buat Nama Paket Status Satuan Kerja Pengadaan tandu dan alat P3K Darurat Pengadaan Barang spse 4.5 46999 Paket Sedang Berjalan 14 September 2022 LEMBAGA KEBIJAKAN PENGADAAN BARANGJASA PEMERINTAH

Gambar 397. Halaman Beranda Pencatatan Pengadaan Darurat

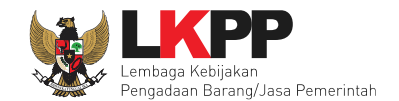

## 9. Menu AMEL

Pada Menu Amel PPK akan masuk ke aplikasi Amel. PPK dapat melakukan monitoring dan evaluasi pengadaan barang jasa di Instansinya.

| 🦆 AMEL                                           | Pemerintah Daerah Kabupaten Lampu. | 🍷 2023 👻 Semua Satker |                                  | •                       |                            |                                             |
|--------------------------------------------------|------------------------------------|-----------------------|----------------------------------|-------------------------|----------------------------|---------------------------------------------|
|                                                  | Dashboard Instansi Tahun An        | ggaran 2023           |                                  |                         |                            | S Terakhir Diupdate : 15 Mei 2023 13:24 WIB |
| PPK 25<br>Pejabat Pembuat Komitmen<br>MENU UTAMA |                                    |                       |                                  | 53<br>SATKER            | <b>0</b><br>РРК            | Rp 556,2 M<br>BELANJA PENGADAAN             |
| 😚 Info Utama                                     |                                    | PERSIAPAN O           |                                  | KONTRAK Ø               | SERAH TERIMA Ø             | PEMBAVARAN 0                                |
| 호호 Perencanaan >                                 | Rp 904,5 M                         | Rp 818,4 Jt           | Rp 818,4 Jt                      | Rp 669,1 Jt             | Rp 0 Jt                    | Belum Terintegrasi dengan Sistem            |
| > Rekap Perencanaan                              |                                    |                       | Hasil : Rp 818,4 Jt / 2115 paket |                         | Selesai: Rp 0 Jt / 0 paket |                                             |
| > Detail Perencanaan                             | 11250 paket 🕑                      |                       | 2130 paket 😜                     | 2085 paket 😋            | 303 paket 😋                |                                             |
| Rekap Satuan Kerja                               |                                    |                       |                                  |                         |                            |                                             |
| D Persiapan 🗸                                    | Tahapan Pengadaan                  |                       | Pagu Paket                       | Nilai Transaksi Katalog |                            |                                             |
| Pemilihan 🗸                                      |                                    | Pagu                  |                                  |                         | Lokal Sektoral Nasi        | onal                                        |
| Kontrak                                          | Perencanaan                        |                       |                                  |                         |                            |                                             |
| Mar Seran Terima                                 |                                    |                       |                                  | Persiapan               |                            |                                             |
|                                                  | Persiapan                          |                       |                                  |                         |                            |                                             |
|                                                  | Pemilihan                          |                       |                                  | Pemilihan               |                            |                                             |
|                                                  |                                    |                       |                                  |                         |                            |                                             |
|                                                  | Kontrak                            |                       |                                  | Kontrak                 |                            |                                             |
|                                                  | Serah Terima                       |                       |                                  |                         |                            |                                             |

Gambar 398. Aplikasi AMEL

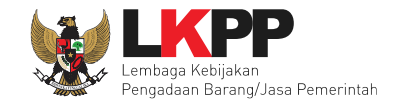

## 10. Menu Inbox

#### **10.1 Paket Tender**

#### 10.1.1 Notifikasi Pergantian PPK

Jika terdapat kondisi tertentu yang menyebabkan PPK tidak dapat melanjutkan proses berjalannya paket yang sedang diikuti, maka Pokja Pemilihan dapat mengganti PPK. Adapun PPK akan mendapatkan notifikasi pergantian tersebut pada inbox.

| BERANDA DAFTAR                                          | PAKET INBOX LOG AKSES GANTI PASSWORD                      |                            | 0 LOGOUT                                                                                     |
|---------------------------------------------------------|-----------------------------------------------------------|----------------------------|----------------------------------------------------------------------------------------------|
| Petunjuk Pengguna                                       | an Aplikasi e-Procurement Lainnya                         | Latine Klik inbox          | PPK 25 - Pejabat Pembuat Komitmen   & Enable TOTP<br>Inbox 26 Belum Dibaca 22 Sudah Dibaca 4 |
| Beranda » Daftar Em                                     | ail Masuk                                                 |                            |                                                                                              |
| Perhatian :<br>1. Inbox adalah fitur<br>Tampilan 25 🜩 d | email yang dikirim aplikasi SPSE;<br>lata                 | Klik pesan<br>Pergantian P | PPK Cari:                                                                                    |
| Tanggal 🌐                                               | Kode Paket                                                | 🗘 Metode                   | Subjek 🔅                                                                                     |
| 10 Agustus 2022<br>14:18                                | 11470999 - Seminar kit workshop manajemen perubahan (btl) | Seleksi                    | (LPSE) Pengumuman Pergantian PPK                                                             |
| 10 Agustus 2022<br>13:55                                | 11470999 - Seminar kit workshop manajemen perubahan (btl) | Seleksi                    | (LPSE) Notifikasi BA Hasil Reviu DPP                                                         |
| 10 Agustus 2022<br>13:55                                | 11470999 - Seminar kit workshop manajemen perubahan (btl) | Seleksi                    | (LPSE) Undangan Reviu DPP PPK                                                                |
| 10 Agustus 2022<br>13:40                                | 11469999 - Seminar kit workshop manajemen perubahan (ggl) | Seleksi                    | (LPSE) Notifikasi BA Hasil Reviu DPP                                                         |

Gambar 399. Halaman Inbox PPK
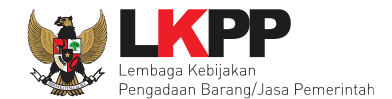

# Kemudian akan tampil halaman pesan pergantian PPK

| SISTEM PENGADAA                                                             | N SECARA ELEKTRONIK                                                     |  |  |  |  |  |
|-----------------------------------------------------------------------------|-------------------------------------------------------------------------|--|--|--|--|--|
| Kepada Yth. PPK 25                                                          |                                                                         |  |  |  |  |  |
| Kami informasikan bahwa paket pekerjaan:                                    |                                                                         |  |  |  |  |  |
| Kode Tender :                                                               | 11470999                                                                |  |  |  |  |  |
| Nama Tender :                                                               | Seminar kit workshop manajemen<br>perubahan (btl)                       |  |  |  |  |  |
| Telah terjadi pergantian PPK dari <b>PPK 25</b> m                           | Telah terjadi pergantian PPK dari <b>PPK 25</b> menjadi <b>PPK 24</b> . |  |  |  |  |  |
| Terima Kasih                                                                |                                                                         |  |  |  |  |  |
| Email ini dihasilkan secara otomatis, mohon untuk tidak membalas email ini. |                                                                         |  |  |  |  |  |
|                                                                             |                                                                         |  |  |  |  |  |
| Sistem Pengada                                                              | an Secara Elektronik                                                    |  |  |  |  |  |

Gambar 400. Halaman Pesan Notifikasi Pergantian PPK

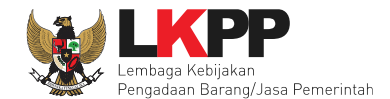

# 10.1.2 Notifikasi Undangan Reviu DPP dari Pokja

Pada saat pokja pemilihan melakukan persiapan pelaksanaan paket, PPK akan menerima undangan reviu DPP paket dari pokja. Undangan tersebut dapat dilihat di notifikasi *inbox*. Kemudian hasil reviu PPK

| BERANDA DAFIAR PAKET INBOX LOG AKSES GANTI PASSWORD                                                                                                    | O LOG                                                                                                    |  |  |
|----------------------------------------------------------------------------------------------------|----------------------------------------------------------------------------------------------------|--|--|
| Retunjuk Penggunaan 🛛 Aplikasi e-Procurement Lainnya                                                                                                    | PPK 25 - Pejabat Pembuat Komitmen   🔩 Enable                                                                                                    |  |  |
| Latina. Latina. Latina.                                                                                                    | Inbox 20 Belum Dibaca 18 Sudah D                                                                                                    |  |  |
| Beranda » Daftar Email Masuk                                                                                                    | 1. KIIK III00X                                                                                                    |  |  |
| <b>Perhatian :</b><br>1. Inbox adalah fitur email yang dikirim aplikasi SPSE;                                                                                                    | 2. Klik pesan                                                                                                    |  |  |
|                                                                                                    |                                                                                                    |  |  |
| Tampilan 25 💠 data                                                                                                    | Cari:                                                                                                    |  |  |
| Tampilan 25 💠 data<br>Tanggal 🕴 Kode Paket                                                                                                    | Cari:                                                                                                    |  |  |
| Tampilan       25       \$ data         Tanggal       6       Kode Paket         9 Agustus 2022 14:31       11463999 - Penataan ulang fire stop                                                                                                    | Cari:<br>Cari:<br>Metode<br>Seleksi<br>(LPSE) Undangan Reviu DPP PPK                                                                                                    |  |  |
| Tampilan       25       \$ data         Tanggal       \$ Kode Paket         9 Agustus 2022 14:31       11463999 - Penataan ulang fire stop         9 Agustus 2022 14:02       11463999 - Penataan ulang fire stop                                                                                                    | Cari:<br>Cari:<br>Ca |  |  |
| Tampilan       25       \$ data         Tanggal       Kode Paket         9 Agustus 2022 14:31       11463999 - Penataan ulang fire stop         9 Agustus 2022 14:02       11463999 - Penataan ulang fire stop         4 Agustus 2022 11:47       11046999 - Belanja Pemeliharaan Gedung dan Bangunan                                                                                    | Metode     Subjek       Seleksi     (LPSE) Undangan Reviu DPP PPK       Seleksi     (LPSE) Undangan Reviu DPP PPK       Tender     (LPSE) Pengumuman Pembatalan Terr                                                                                                    |  |  |
| Tampilan       25        data          Tanggal        Kode Paket          9 Agustus 2022 14:31       11463999 - Penataan ulang fire stop          9 Agustus 2022 14:02       11463999 - Penataan ulang fire stop          4 Agustus 2022 11:47       11046999 - Belanja Pemeliharaan Gedung dan Bangunan          4 Agustus 2022 11:44       11293999 - Pemeliharaan Data Center (inbox) | Metode     Subjek       Seleksi     (LPSE) Undangan Reviu DPP PPK       Seleksi     (LPSE) Undangan Reviu DPP PPK       Tender     (LPSE) Pengumuman Pembatalan Terr       Tender     (LPSE) Pengumuman Pembatalan Terr                                                                                                    |  |  |

Gambar 401. Halaman Inbox PPK

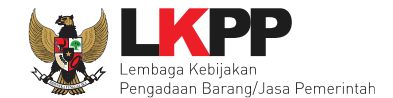

Kemudian akan tampil halaman pesan undangan reviu PPK.

|                                                              | DAAN SECARA ELEKTRONIK                                                                                      |
|--------------------------------------------------------------|----------------------------------------------------------------------------------------------------|
| Kepada Yth.<br>PPK 25<br>di<br>Tempat                        |                                                                                                    |
| Bersamaan dengan ini kami informasik<br>DPP terhadap Tender: | an bahwa kami akan melakukan Undangan Reviu                                                                 |
| Kode Tender                                                  | 12205999                                                                                                    |
| Nama Paket                                                   | Penataan ulang fire stop                                                                                    |
| uengan miormasi terkait reviu sebagai<br>Waktu               | 10 Agustus 2022 14:01 s.d. 10 Agustus<br>2022 23:59                                                         |
| Tempat                                                       | Ruang ULP LKPP                                                                                              |
| Mekanisme proses undangan                                    | Offline                                                                                                    |
| menumente proses undurigan                                   |                                                                                                    |
| Yang harus disediakan                                        | Semua dokumen kualifikasi yang diupload<br>di SPSE                                                          |
| Yang harus disediakan<br>Yang harus hadir                    | Semua dokumen kualifikasi yang diupload<br>di SPSE<br>Direktur atau yang diwakilkan (dengan<br>surat kuasa) |

Gambar 402. Halaman Pesan UNdangan Reviu PPK

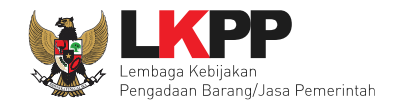

# 10.1.3 Notifikasi BA Hasil Reviu DPP

Setelah Pokja Pemilihan upload BA Hasil Reviu, PPK akan kembali mendapatkan pesan notifikasi BA Hasil Reviu DPP.

| BERANDA DAFIARI                                                                                                    | PAKET INBOX LOO                                                                                                    | G AKSES GANTI PASSW                                                       | IORD     |                                                     |                                                        | О ГОСОЛТ                                                                                                    |
|----------------------------------------------------------------------------------------------------|----------------------------------------------------------------------------------------------------|---------------------------------------------------------------------------|----------|-----------------------------------------------------|--------------------------------------------------------|----------------------------------------------------------------------------------------------------|
| Petunjuk Penggunaa                                                                                                    | n Aplikasi e-Procurement                                                                                             | Lainnya                                                                   | Lating   | Klik inbox                                          | PPK 25 - Pejab                                         | at Pembuat Komitmen   & Enable TOTP<br>Belum Dibaca 18 Sudah Dibaca                                           |
| Beranda » Daftar Ema                                                                                                    | ail Masuk                                                                                                    |                                                                           |          |                                                     |                                                        |                                                                                                    |
| Perhatian :<br>1. Inbox adalah fitur e<br>Tampilan 25 🜩 da                                                                                                    | email yang dikirim aplikasi<br>ata                                                                                   | SPSE;                                                                     |          | Klik pe<br>Hasil Re                                 | esan BA                                                | Cari:                                                                                                    |
|                                                                                                    |                                                                                                    |                                                                           |          |                                                     |                                                        |                                                                                                    |
| Tanggal 🌐                                                                                                    | Kode Paket                                                                                                    |                                                                           |          | Metode                                              | Subjek                                                 | -<br>-<br>-                                                                                                   |
| Tanggal 3<br>9 Agustus 2022 14:53                                                                                                    | Kode Paket<br>11463999 - Penataan ul                                                                                 | ang fire stop                                                             |          | C Metode<br>Seleksi                                 | Subjek<br>(LPSE) N                                     | ç<br>otifikasi BA Hasil Reviu DPP                                                                             |
| Tanggal         Image: Constraint of the second second | Kode Paket<br>11463999 - Penataan ul<br>11463999 - Penataan ula                                                      | l <b>ang fire stop</b><br>ang fire stop                                   |          | C Metode<br>Seleksi<br>Seleksi                      | Subjek<br>(LPSE) N<br>(LPSE) U                         | otifikasi BA Hasil Reviu DPP                                                                                  |
| Tanggal         Image: Comparison of the second second | Kode Paket<br>11463999 - Penataan ul<br>11463999 - Penataan ula<br>11463999 - Penataan ula                           | lang fire stop<br>ang fire stop<br>ang fire stop                          |          | Contraction Metode Seleksi Seleksi Seleksi          | Subjek<br>(LPSE) N<br>(LPSE) U<br>(LPSE) U             | otifikasi BA Hasil Reviu DPP<br>ndangan Reviu DPP PPK<br>ndangan Reviu DPP PPK                                |
| Tanggal           9 Agustus 2022 14:53           9 Agustus 2022 14:31           9 Agustus 2022 14:02           4 Agustus 2022 11:47                                                                                                    | Kode Paket<br>11463999 - Penataan ul<br>11463999 - Penataan ula<br>11463999 - Penataan ula<br>11046999 - Belanja Pen | lang fire stop<br>ang fire stop<br>ang fire stop<br>1eliharaan Gedung dan | Bangunan | C Metode<br>Seleksi<br>Seleksi<br>Seleksi<br>Tender | Subjek<br>(LPSE) N<br>(LPSE) U<br>(LPSE) U<br>(LPSE) U | otifikasi BA Hasil Reviu DPP<br>ndangan Reviu DPP PPK<br>ndangan Reviu DPP PPK<br>engumuman Pembatalan Tender |

Gambar 403. Halaman Inbox PPK

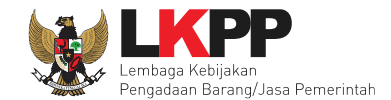

# Kemudian akan tampil halaman pesan

| SISTEM PENGADAAN SECARA ELEKTRONIK                                                                      |                                 |  |  |  |  |
|----------------------------------------------------------------------------------------------------|---------------------------------|--|--|--|--|
| Kepada Yth. PPK 25                                                                                      |                                 |  |  |  |  |
| Kami informasikan bahwa Kepanitiaan 25 telah mengunggah BA Hasil Reviu DPP pada<br>paket pekerjaan ini: |                                 |  |  |  |  |
| МАК                                                                                                    | : WA.6600.EBB.971.051.0A.533121 |  |  |  |  |
| Kode Tender                                                                                             | : 11463999                      |  |  |  |  |
| Nama Tender                                                                                             | : Penataan ulang fire stop      |  |  |  |  |
| Kode RUP                                                                                                | : 30964075                      |  |  |  |  |
| Nilai Pagu                                                                                              | : Rp. 250.000.000,00            |  |  |  |  |
| Nilai HPS                                                                                               | : Rp. 249.750.000,00            |  |  |  |  |
| Dokumen Lampiran                                                                                        | : 📩 Contoh BA.pdf - 27 KB       |  |  |  |  |
| Demikian disampaikan, atas perhatian dan kerjasamanya diucapkan terima kasih.                           |                                 |  |  |  |  |
| Terima Kasih                                                                                            |                                 |  |  |  |  |

Gambar 404. Halaman Pesan Notifikasi BA Hasil Reviu PPK

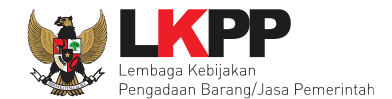

# 10.1.4 Notifikasi Paket Prakualifikasi Gagal

Jika terjadi gagal tender pada paket prakualifikasi yang sedang diikuti PPK yang bersangkutan, maka PPK juga akan mendapatkan notifikasi prakualifikasi gagal pada inbox.

|     | BERANDA DAFTAR PAKE                              | T INBOX LOG AKSES                               | GANTI PASSWORD                   |                 |           |                                                                               |             |
|-----|--------------------------------------------------|-------------------------------------------------|----------------------------------|-----------------|-----------|-------------------------------------------------------------------------------|-------------|
| ati | a 😰 Petunjuk Penggunaan                          | Aplikasi e-Procurement Lainnya                  | Latina                           | Latur Klik      | inbox     | PK 25 - Pejabat Pembuat Komitmen   4<br>Innox 66 Belum Dibaca 46 Su           | Enable TOTP |
|     | Beranda » Daftar Email M                         | lasuk                                           |                                  |                 |           |                                                                               |             |
| ait | <b>Perhatian :</b><br>1. Inbox adalah fitur emai | il yang dikirim aplikasi SPSE;                  |                                  | Klik pesan      |           |                                                                               |             |
|     | Tampilan 25 🔶 data                               |                                                 |                                  | Prakualifik     | asi Gagal | Cari:                                                                         |             |
| a   | Tanggal                                          | Kode Paket                                      |                                  |                 | $\sim$    | Subjek                                                                        |             |
|     | 23 Agustus 2022 16:52                            | 11490999 - Tenaga Ahli Infras                   | tructure Engineer (btl)          |                 | Seleksi   | <ul> <li>(LPSE) Pengumuman Pembatal</li> <li>Prakualifikasi Tender</li> </ul> | lan         |
|     | 23 Agustus 2022 16:36                            | 11490999 - Tenaga Ahli Infras                   | tructure Engineer (btl)          |                 | Seleksi   | (LPSE) Pengumuman Delegasi                                                    | Pokja       |
| al  | 23 Agustus 2022 15:14                            | 11487999 - Belanja Modal Lai<br>Advokasi(ggl 2) | nnya Pengembangan Sistem Penyele | nggaraan CH dan | Tender    | (LPSE) Pengumuman Pembata                                                     | lan Tender  |
|     | 23 Agustus 2022 15:10                            | 11503999 - Pemeliharaan Data                    | a Center (sgh)                   |                 | Tender    | (LPSE) Notifikasi Sanggahan L                                                 | elang       |
|     | 23 Agustus 2022 14:57                            | 11487999 - Belanja Modal Lai<br>Advokasi(ggl 2) | nnya Pengembangan Sistem Penyele | nggaraan CH dan | Tender    | (LPSE) Pengumuman Selesai P                                                   | aket        |
| a   | 23 Agustus 2022 14:12                            | 11503999 - Pemeliharaan Dat                     | a Center (sgh)                   |                 | Tender    | (LPSE) Notifikasi BA Hasil Revi                                               | u DPP       |

Gambar 405. Halaman Inbox PPK

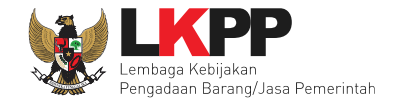

Kemudian akan tampil halaman pesan pengulangan paket dengan informasi kode paket, nama paket dan alasan diulangnya paket.

| SISTEM PENGADA                            | AN SECARA ELEKTRONIK                                                                                                    |
|-------------------------------------------|----------------------------------------------------------------------------------------------------|
| Kepada Yth. PPK 25                        |                                                                                                    |
| Kami informasikan bahwa paket pengada     | an di bawah ini telah dilakukan Paket Ulang:                                                                                                    |
| Kode Paket                                | 11469999                                                                                                    |
| Nama Paket                                | Seminar kit workshop manajemen<br>perubahan (ggl)                                                                                                    |
| Alasan                                    | - Ditemukan kesalahan dalam Dokumen<br>Pemilihan atau Dokumen Pemilihan tidak<br>sesuai dengan ketentuan dalam Peraturan<br>Presiden Nomor 16 Tahun 2018 tentang<br>Pengadaan Barang/Jasa Pemerintah<br>beserta perubahannya dan aturan<br>turunannya |
| Demikian disampaikan, atas perhatian da   | n kerjasamanya diucapkan terima kasih.                                                                                                    |
| Hormat Kami,<br>Kepanitiaan 25            |                                                                                                    |
| Email ini dihasilkan secara otomatis, moh | on untuk tidak membalas email ini.                                                                                                    |

Gambar 406. Halaman Pesan Notifikasi Paket Prakualifikasi Gagal

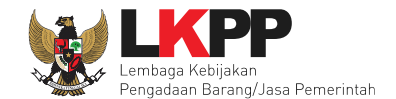

# 10.1.5 Notifikasi Paket Prakualifikasi Batal

Jika terjadi batal tender pada paket prakualifikasi yang sedang diikuti PPK yang bersangkutan, maka PPK juga akan mendapatkan notifikasi prakualifikasi batal pada inbox.

|     | BERANDA DAFTAR PAKE                       | T INBOX LOG AKSES                             | GANTI PASSWORD                |                      |            | <b>O</b> LOGOUT                                                                               |
|-----|-------------------------------------------|-----------------------------------------------|-------------------------------|----------------------|------------|-----------------------------------------------------------------------------------------------|
| ati | a 🧧 Petunjuk Penggunaan                   | Aplikasi e-Procurement Lainnya                | Latina                        | La Klik inb          | ox         | PPK 25 - Pejabat Pembuat Komitmen   4 Enable TOTP<br>Inbox 66 Belum Dibaca 46 Sudah Dibaca 20 |
|     | Beranda » Daftar Email M                  | lasuk                                         |                               |                      |            |                                                                                               |
| a 1 | Perhatian :<br>1. Inbox adalah fitur emai | il yang dikirim aplikasi SPSE;                |                               | Klik pesan           |            |                                                                                               |
|     | Tampilan 25 🔶 data                        |                                               |                               | prakualifik          | xasi Batal | Cari:                                                                                         |
| a   | Tanggal 🔅                                 | Kode Paket                                    |                               |                      | $\sim$     | Subjek                                                                                        |
|     | 23 Agustus 2022 16:52                     | 11490999 - Tenaga Ahli Infra                  | astructure Engineer (btl)     |                      | Seleksi    | (LPSE) Pengumuman Pembatalan<br>Prakualifikasi Tender                                         |
|     | 23 Agustus 2022 16:36                     | 11490999 - Tenaga Ahli Infra                  | astructure Engineer (btl)     |                      | Seleksi    | (LPSE) Pengumuman Delegasi Pokja                                                              |
| al  | 23 Agustus 2022 15:14                     | 11487999 - Belanja Modal L<br>Advokasi(ggl 2) | ainnya Pengembangan Sistem Pe | nyelenggaraan CH dan | Tender     | (LPSE) Pengumuman Pembatalan Tender                                                           |
|     | 23 Agustus 2022 15:10                     | 11503999 - Pemeliharaan Da                    | ata Center (sgh)              |                      | Tender     | (LPSE) Notifikasi Sanggahan Lelang                                                            |
|     | 23 Agustus 2022 14:57                     | 11487999 - Belanja Modal L<br>Advokasi(ggl 2) | ainnya Pengembangan Sistem Pe | nyelenggaraan CH dan | Tender     | (LPSE) Pengumuman Selesai Paket                                                               |
| a   | 23 Agustus 2022 14:12                     | 11503999 - Pemeliharaan Da                    | ata Center (sgh)              |                      | Tender     | (LPSE) Notifikasi BA Hasil Reviu DPP                                                          |

Gambar 407. Halaman Inbox PPK

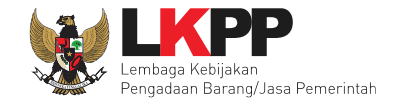

Kemudian akan tampil halaman pesan pembatalan prakualifikasi dengan informasi kode paket, nama paket dan alasan pembatalan paket.

| SISTEM PENGA                                                                                  | DAAN SECARA ELEKTRONIK                                  |  |  |  |
|-----------------------------------------------------------------------------------------------|---------------------------------------------------------|--|--|--|
| Kepada Yth. PPK 25                                                                            |                                                         |  |  |  |
| Kami informasikan bahwa paket pengadaan di bawah ini telah dilakukan Prakualifikasi<br>Batal: |                                                         |  |  |  |
| Kode Paket                                                                                    | 11490999                                                |  |  |  |
| Nama Paket                                                                                    | Tenaga Ahli Infrastructure Engineer (btl)               |  |  |  |
| Alasan                                                                                        | - Kesalahan dokumen kualifikasi dari<br>Pokja Pemilihan |  |  |  |
| Demikian disampaikan, atas perhatian dan kerjasamanya diucapkan terima kasih.                 |                                                         |  |  |  |
| Hormat Kami,<br>Kepanitiaan 25                                                                |                                                         |  |  |  |
|                                                                                               |                                                         |  |  |  |

Gambar 408. Halaman Pesan Notifikasi Paket Prakualifikasi Batal

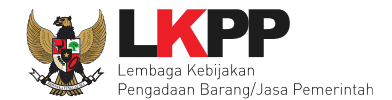

# 10.1.6 Notifikasi Sanggah/Sanggah Banding dari Peserta

Jika terdapat sanggah atau sanggah banding dari peserta pada paket yang sedang diikuti PPK terkait, maka PPK akan mendapatkan notifikasi sanggah atau sanggah banding dari peserta di inbox.

|     | BERANDA DAFTAR PAKE                       | T INBOX LOG AKSES GANTI PASSWORD                                                  |                       | COGOUT                                                |
|-----|-------------------------------------------|-----------------------------------------------------------------------------------|-----------------------|-------------------------------------------------------|
| ati | Petunjuk Penggunaan                       | Aplikasi e-Procurement Lainnya<br>Latin                                           | Lature Klik inbox     | PPK 25 - Pejabat Pembuat Komitmen   & Enable TOTP     |
|     | Beranda » Daftar Email M                  | lasuk                                                                             |                       |                                                       |
| a 1 | Perhatian :<br>1. Inbox adalah fitur emai | l yang dikirim aplikasi SPSE;                                                     |                       |                                                       |
|     | Tampilan 25 🔶 data                        |                                                                                   |                       | Cari:                                                 |
| a 1 | Tanggal 🔅                                 | Kode Paket                                                                        | 📜 Metode              | Subjek                                                |
|     | 23 Agustus 2022 16:52                     | 11490999 - Tenaga Ahli Infrastructure Engineer (btl)                              | Klik pesan Sanggah/   | (LPSE) Pengumuman Pembatalan<br>Prakualifikasi Tender |
|     | 23 Agustus 2022 16:36                     | 11490999 - Tenaga Ahli Infrastructure Engineer (btl)                              | Sanggah Banding       | (LPSE) Pengumuman Delegasi Pokja                      |
| a 1 | 23 Agustus 2022 15:14                     | 11487999 - Belanja Modal Lainnya Pengembangan Sistem Penyeleng<br>Advokasi(ggl 2) | Sanggan Dahung        | (LPSE) Pengumuman Pembatalan Tender                   |
|     | 23 Agustus 2022 15:10                     | 11503999 - Pemeliharaan Data Center (sgh)                                         | Tender                | (LPSE) Notifikasi Sanggahan Lelang                    |
|     | 23 Agustus 2022 14:57                     | 11487999 - Belanja Modal Lainnya Pengembangan Sistem Penyeleng<br>Advokasi(ggl 2) | igaraan CH dan Tender | (LPSE) Pengumuman Selesai Paket                       |
| a   | 23 Agustus 2022 14:12                     | 11503999 - Pemeliharaan Data Center (sgh)                                         | Tender                | (LPSE) Notifikasi BA Hasil Reviu DPP                  |

Gambar 409. Halaman Inbox PPK

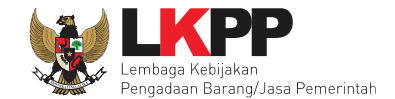

Kemudian akan tampil halaman pesan terdapat sanggah atau sanggah banding dari peserta.

| SISTEM PENG                                                                                                    | ADAAN SECARA ELEKTRONIK                     |  |
|----------------------------------------------------------------------------------------------------|---------------------------------------------|--|
| Kepada Yth, PPK 25                                                                                                    |                                             |  |
| Kami informasikan bahwa pada tender ini terdapat sanggah yang dapat mengakibatkan evaluasi ulang, pemasukan dokumen penawaran ulang, atau tender ulang: |                                             |  |
| Kode Tender                                                                                                    | 11503999                                    |  |
| Nama Tender                                                                                                    | Pemeliharaan Data Center (sgh)              |  |
| Demikian disampaikan, atas perhatia                                                                                                    | an dan kerjasamanya diucapkan terima kasih. |  |
| Hormat Kami,<br>Kepanitiaan 25                                                                                                    |                                             |  |
| Email ini dihasilkan secara otomatis,                                                                                                    | mohon untuk tidak membalas email ini.       |  |

Gambar 410. Halaman Pesan Notifikasi Sanggah atau Sanggah Banding

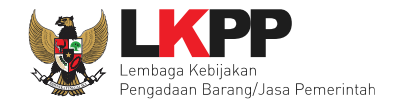

# 10.1.7 Notifikasi Gagal Paket

Jika terjadi gagal tender pada paket yang sedang diikuti PPK yang bersangkutan, maka PPK juga akan mendapatkan notifikasi tender gagal pada inbox.

|     | BERANDA DAFTAR PAKET        |                                       | AKSES GANTI PASSWORD                |                                    |              | Φιοσουτ                                           |
|-----|-----------------------------|---------------------------------------|-------------------------------------|------------------------------------|--------------|---------------------------------------------------|
|     | 🖉 Petunjuk Penggunaan       | Aplikasi e-Procurement                | Lainnya                             | Klik in                            |              | PPK 25 - Pejabat Pembuat Komitmen   & Enable TOTP |
| at  |                             | Latin                                 | Latin                               | Lati Kirk in                       |              | Inbox 37 Belum Dibaca 30 Sudah Dibaca 7           |
| Н   | Beranda » Daftar Email Ma   | asuk                                  |                                     |                                    |              |                                                   |
|     |                             |                                       |                                     |                                    |              |                                                   |
| a1  | Perhatian :                 |                                       |                                     |                                    |              |                                                   |
|     | 1. Inbox adalah fitur email | l yang dikirim aplikasi (             | SPSE;                               | Klik pesar                         | n Pembatalan |                                                   |
|     | Tampilan 25 🔶 data          |                                       |                                     | Tondor                             |              | Cari:                                             |
| a 1 | Tanggal                     | Kode Paket                            |                                     | I chuch                            |              | Subjek                                            |
|     | 15 Agustus 2022 15:25       | 11488999 - Tenaga                     | Ahli Infrastructure Engineer (btl)  | · · · · ·                          | Seleksi      | (LPSE) Pengumuman Pembatalan                      |
|     | -                           | -                                     | • ( )                               |                                    |              | Tender                                            |
|     | 15 Agustus 2022 15:21       | 11488999 - Tenaga                     | Ahli Infrastructure Engineer (btl)  |                                    | Seleksi      | (LPSE) Pengumuman Selesai Paket                   |
| al  | 15 Agustus 2022 13:48       | 11488999 - Tenaga                     | Ahli Infrastructure Engineer (btl)  |                                    | Seleksi      | (LPSE) Notifikasi BA Hasil Reviu DPP              |
|     | 15 Agustus 2022 13:48       | 11488999 - Tenaga                     | Ahli Infrastructure Engineer (btl)  |                                    | Seleksi      | (LPSE) Undangan Reviu DPP PPK                     |
| L   | 15 Agustus 2022 13:43       | 11487999 - Belanja<br>Advokasi(ggl 2) | Modal Lainnya Pengembangan Sisten   | n Penyelenggaraan CH dan           | Tender       | (LPSE) Notifikasi BA Hasil Reviu DPP              |
| al  | 15 Agustus 2022 13:42       | 11487999 - Belanja I<br>2)            | Modal Lainnya Pengembangan Sistem P | enyelenggaraan CH dan Advokasi(ggl | Tender       | (LPSE) Undangan Reviu DPP PPK                     |

Gambar 411. Halaman Inbox PPK

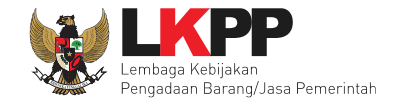

Kemudian akan tampil halaman pesan gagal paket dengan informasi kode paket, nama paket dan alasan pengulangan paket.

| SISTEM PENGAL                                                                     | DAAN SECARA ELEKTRONIK                                                                                                    |  |  |  |  |  |
|-----------------------------------------------------------------------------------|----------------------------------------------------------------------------------------------------|--|--|--|--|--|
| Kepada Yth. PPK 25                                                                |                                                                                                    |  |  |  |  |  |
| Kami informasikan bahwa paket pengadaan di bawah ini telah dilakukan Paket Ulang: |                                                                                                    |  |  |  |  |  |
| Kode Paket 11488999                                                               |                                                                                                    |  |  |  |  |  |
| Nama Paket                                                                        | Tenaga Ahli Infrastructure Engineer (btl)                                                                                 |  |  |  |  |  |
| Alasan                                                                            | - Tidak ada calon Pemenang Cadangan<br>atau semua Pemenang Pemilihan/Calon<br>Penyedia yang ditunjuk mengundurkan<br>diri |  |  |  |  |  |
| Demikian disampaikan, atas perhatian                                              | dan kerjasamanya diucapkan terima kasih.                                                                                  |  |  |  |  |  |
| Hormat Kami,<br>Kepanitiaan 25                                                    |                                                                                                    |  |  |  |  |  |
| Email ini dihasilkan secara otomatis m                                            | ohon untuk tidak membalas email ini.                                                                                      |  |  |  |  |  |

Gambar 412. Halaman Pesan Paket Gagal

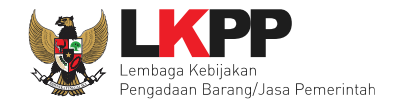

# 10.1.8 Notifikasi Batal Paket

Jika terjadi batal tender pada paket yang sedang diikuti PPK yang bersangkutan, maka PPK juga akan mendapatkan

notifikasi tender batal pada inbox.

|                | BERANDA DAFTAR PAKET                       | INBOX LOG AKSES                             | GANTI PASSWORD               |                                    |              |                                       |                |
|----------------|--------------------------------------------|---------------------------------------------|------------------------------|------------------------------------|--------------|---------------------------------------|----------------|
|                | 🕅 🧧 Petunjuk Penggunaan                    | Aplikasi e-Procurement Lainnya              |                              | 77111 - 1                          |              | PPK 25 - Pejabat Pembuat Komitmen   🔍 | e Enable TOTP  |
| at             |                                            | Lating                                      | Latina                       | Lati Klik in                       | DOX          | Inbox 37 Belum Dibaca 30              | Sudah Dibaca 7 |
|                | Beranda » Daftar Email Ma                  | asuk                                        |                              |                                    |              |                                       |                |
| a <sup>1</sup> | Perhatian :<br>1. Inbox adalah fitur email | yang dikirim aplikasi SPSE;                 |                              | Klik pesar                         | n Pembatalan |                                       |                |
| L              | Tampilan 25 🔶 data                         |                                             |                              | Tender                             |              | Cari:                                 |                |
| al             | Tanggal 🔅                                  | Kode Paket                                  |                              |                                    |              | Subjek                                | ÷              |
| L              | 15 Agustus 2022 15:25                      | 11488999 - Tenaga Ahli Inf                  | rastructure Engineer (btl)   |                                    | Seleksi      | (LPSE) Pengumuman Pemba<br>Tender     | italan         |
|                | 15 Agustus 2022 15:21                      | 11488999 - Tenaga Ahli Inf                  | rastructure Engineer (btl)   |                                    | Seleksi      | (LPSE) Pengumuman Selesa              | i Paket        |
| al             | 15 Agustus 2022 13:48                      | 11488999 - Tenaga Ahli Inf                  | rastructure Engineer (btl)   |                                    | Seleksi      | (LPSE) Notifikasi BA Hasil Re         | eviu DPP       |
|                | 15 Agustus 2022 13:48                      | 11488999 - Tenaga Ahli Inf                  | rastructure Engineer (btl)   |                                    | Seleksi      | (LPSE) Undangan Reviu DPF             | РРК            |
|                | 15 Agustus 2022 13:43                      | 11487999 - Belanja Modal<br>Advokasi(ggl 2) | _ainnya Pengembangan Sisten  | n Penyelenggaraan CH dan           | Tender       | (LPSE) Notifikasi BA Hasil Re         | eviu DPP       |
| at             | 15 Agustus 2022 13:42                      | 11487999 - Belanja Modal L<br>2)            | ainnya Pengembangan Sistem P | enyelenggaraan CH dan Advokasi(ggl | Tender       | (LPSE) Undangan Reviu DPP             | PPK            |

Gambar 413. Halaman Inbox PPK

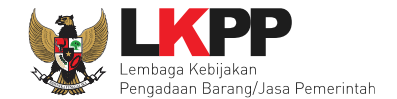

Kemudian akan tampil halaman pesan pembatalan paket dengan informasi kode paket, nama paket dan alasan pembatalan paket.

| SISTEM PENGADAAN SECARA ELEKTRONIK                                                |                                                                     |  |  |  |  |
|-----------------------------------------------------------------------------------|---------------------------------------------------------------------|--|--|--|--|
| Kepada Yth. PPK 25                                                                |                                                                     |  |  |  |  |
| Kami informasikan bahwa paket pengadaan di bawah ini telah dilakukan Paket Batal: |                                                                     |  |  |  |  |
| Kode Paket                                                                        | 11293999                                                            |  |  |  |  |
| Nama Paket                                                                        | Pemeliharaan Data Center (inbox)                                    |  |  |  |  |
| Alasan                                                                            | - PA/KPA menyetujui penolakan oleh PPK<br>atas hasil pemilihan<br>- |  |  |  |  |
| Demikian disampaikan, atas perhatian                                              | ı dan kerjasamanya diucapkan terima kasih.                          |  |  |  |  |
| Hormat Kami,<br>Kepanitiaan 25                                                    |                                                                     |  |  |  |  |
| Email ini dihasilkan secara otomatis, n                                           | nohon untuk tidak membalas email ini.                               |  |  |  |  |

Gambar 414. Halaman Pesan Notifikasi Paket Batal

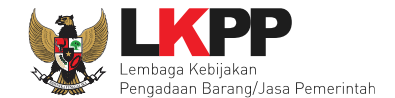

## 10.1.9 Notifikasi Paket Sudah Selesai

Jika suatu paket yang diikuti PPK sudah mendapatkan pemenang dan sudah selesai, PPK akan mendapatkan notifikasi pesan di inbox

|                | BERANDA DAFTAR PAKET                       |                                       | IG AKSES GANTI PASSWORD              |                         |                            |        |                                 |                |
|----------------|--------------------------------------------|---------------------------------------|--------------------------------------|-------------------------|----------------------------|--------|---------------------------------|----------------|
|                | Petunjuk Penggunaan                        | Aplikasi e-Procuremen                 | t Lainnya                            |                         | 77141 4 1                  | PPK 25 | - Pejabat Pembuat Komitmen      | 🔩 Enable TOTP  |
| at             |                                            | Lating                                | Latino                               | Lati                    | Klik indox                 | Inb    | ox 37 Belum Dibaca 30           | Sudah Dibaca 7 |
|                | Beranda » Daftar Email Ma                  | asuk                                  |                                      |                         |                            |        |                                 |                |
| a <sup>1</sup> | Perhatian :<br>1. Inbox adalah fitur email | l yang dikirim aplikasi               | SPSE;                                |                         |                            |        |                                 |                |
|                | Tampilan 25 💠 data                         |                                       |                                      | I                       | Klik pesan Selesa<br>Bakat | i      | Cari:                           |                |
| al             | Tanggal 🔅                                  | Kode Paket                            |                                      |                         | Гаке                       |        | Subjek                          | \$             |
| L              | 15 Agustus 2022 15:25                      | 11488999 - Tenaga                     | Ahli Infrastructure Engineer (btl)   |                         | Seleksi                    |        | (LPSE) Pengumuman Pen<br>Tender | ibatalan       |
|                | 15 Agustus 2022 15:21                      | 11488999 - Tenaga                     | Ahli Infrastructure Engineer (btl)   |                         | Seleksi                    |        | (LPSE) Pengumuman Sele          | sai Paket      |
| al             | 15 Agustus 2022 13:48                      | 11488999 - Tenaga                     | Ahli Infrastructure Engineer (btl)   |                         | Seleksi                    | (      | (LPSE) Notifikasi BA Hasi       | Reviu DPP      |
|                | 15 Agustus 2022 13:48                      | 11488999 - Tenaga                     | Ahli Infrastructure Engineer (btl)   |                         | Seleksi                    | (      | (LPSE) Undangan Reviu D         | РР РРК         |
|                | 15 Agustus 2022 13:43                      | 11487999 - Belanja<br>Advokasi(ggl 2) | a Modal Lainnya Pengembangan Sistem  | Penyelenggaraan CH d    | an Tender                  | (      | (LPSE) Notifikasi BA Hasil      | Reviu DPP      |
| at             | 15 Agustus 2022 13:42                      | 11487999 - Belanja<br>2)              | Modal Lainnya Pengembangan Sistem Pe | enyelenggaraan CH dan A | dvokasi(ggl Tender         | (      | (LPSE) Undangan Reviu DF        | PPK            |

Gambar 415. Halaman Inbox PPK

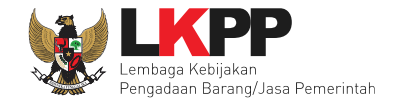

Kemudian akan tampil halaman pesan pembatalan tender dengan informasi kode paket dan nama paket yang.telah selesai dilaksanakan.

| SISTEM PENG                                | ADAAN SECARA ELEKTRONIK                          |
|--------------------------------------------|--------------------------------------------------|
| Kepada Yth. PPK 25                         |                                                  |
| Kami informasikan bahwa paket per          | ngadaan di bawah ini telah selesai dilaksanakan: |
| Kode Paket                                 | 11488999                                         |
| Nama Paket                                 | Tenaga Ahli Infrastructure Engineer (btl)        |
| Demikian disampaikan, atas perhati         | an dan kerjasamanya diucapkan terima kasih.      |
| Hormat Kami,<br>Kepanitiaan Kepanitiaan 25 |                                                  |
| Email ini dihasilkan secara otomatis       | , mohon untuk tidak membalas email ini.          |

Gambar 416. Halaman Pesan Notifikasi Paket Sudah Selesai

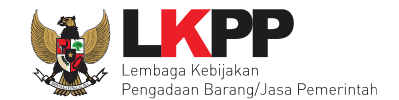

# 10.2 Paket Non Tender

#### 10.2.1 Notifikasi Pergantian PPK

Jika terdapat kondisi tertentu yang menyebabkan PPK tidak dapat melanjutkan proses berjalannya paket yang sedang diikuti, maka PP dapat mengganti PPK. Adapun PPK akan mendapatkan notifikasi pergantian tersebut pada inbox.

| BERANDA DAFTAR PAK                                                                           | ET INBOX LOG AKSES              | GANTI PASSWORD                   |     |                         |             |                 |                                    |                                  |
|----------------------------------------------------------------------------------------------|---------------------------------|----------------------------------|-----|-------------------------|-------------|-----------------|------------------------------------|----------------------------------|
| * Petunjuk Penggunaan                                                                        | Aplikasi e-Procurement Lainnya  | Latina                           | LaK | Klik inbox              |             | PK 25 - Pejabat | Pembuat Komitmen<br>elum Dibaca 31 | & Enable TOTP<br>Sudah Dibaca 12 |
| Beranda » Daftar Email I                                                                     | Masuk                           |                                  |     |                         |             |                 |                                    |                                  |
| Perhatian :         1. Inbox adalah fitur ema         Tampilan       25         4       4ata | ail yang dikirim aplikasi SPSE; |                                  |     | Klik pesan<br>Pergantia | n PPK       |                 | Cari:                              |                                  |
| Tanggal 🔅                                                                                    | Kode Paket                      |                                  |     | t Metode                |             | Subjek          |                                    |                                  |
| 18 Agustus 2022 16:10                                                                        | 11291999 - Pencetakan Lapor     | an (Laporan Kinerja Tahunan) (   | PL) | Pengada                 | an Langsung | (LPSE) Pen      | gumuman Pergar                     | ntian PPK                        |
| 18 Agustus 2022 15:18                                                                        | 11291999 - Pencetakan Lapor     | an (Laporan Kinerja Tahunan) (   | PL) | Pengada                 | an Langsung | (LPSE) Noti     | fikasi BA Hasil R                  | eviu DPP                         |
| 18 Agustus 2022 15:17                                                                        | 11291999 - Pencetakan Lapoi     | an (Laporan Kinerja Tahunan) (   | PL) | Pengada                 | an Langsung | (LPSE) Und      | angan Reviu DPF                    | PPK                              |
| 18 Agustus 2022 14:01                                                                        | 11289999 4 ATK (IBX)            |                                  |     | Pengadaa                | an Langsung | (LPSE) Notif    | ikasi BA Hasil Rev                 | iu DPP                           |
| 18 Agustus 2022 13:58                                                                        | 11289999 4 ATK (IBX)            |                                  |     | Pengadaa                | an Langsung | (LPSE) Unda     | angan Reviu DPP                    | PPK                              |
| 18 Agustus 2022 11:33                                                                        | 11290999 - Pencetakan Lapora    | n (Laporan Kinerja Tahunan) (PL) | )   | Pengadaa                | an Langsung | (LPSE) Peng     | gumuman Pembat                     | alan PL                          |

Gambar 417. Halaman Inbox PPK

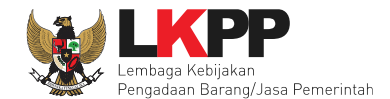

# Kemudian akan tampil halaman pesan pergantian PPK

| SISTEM PENGADA                                                          | AAN SECARA ELEKTRONIK                                |  |  |  |  |  |
|-------------------------------------------------------------------------|------------------------------------------------------|--|--|--|--|--|
| Kepada Yth. PPK 25                                                      |                                                      |  |  |  |  |  |
| Kami informasikan bahwa paket pekerjaan:                                |                                                      |  |  |  |  |  |
| Kode Tender :                                                           | 11291999                                             |  |  |  |  |  |
| Nama Tender :                                                           | Pencetakan Laporan (Laporan Kinerja<br>Tahunan) (PL) |  |  |  |  |  |
| Telah terjadi pergantian PPK dari <b>PPK 25</b> menjadi <b>PPK 24</b> . |                                                      |  |  |  |  |  |
| Terima Kasih                                                            |                                                      |  |  |  |  |  |
| Email ini dihasilkan secara otomatis, mol                               | non untuk tidak membalas email ini.                  |  |  |  |  |  |

Gambar 418. Halaman Pesan Notifikasi Pergantian PPK

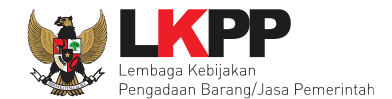

# 10.2.2 Notifikasi Undangan Reviu DPP dari PP

Pada saat pokja pemilihan melakukan persiapan pelaksanaan paket, PPK akan menerima undangan reviu DPP paket dari pokja. Undangan tersebut dapat dilihat di notifikasi *inbox*. Kemudian hasil reviu PPK

| BERANDA DAFTAR PAK                       | ET INBOX LOG AKSES GANTI PASSWOR                             | D                                  |                    | Ф LOGOUT                                         |
|------------------------------------------|--------------------------------------------------------------|------------------------------------|--------------------|--------------------------------------------------|
| \land 🖉 Petunjuk Penggunaan              | Aplikasi e-Procurement Lainnya                               |                                    | Р                  | PK 25 - Pejabat Pembuat Komitmen   🔩 Enable TOTP |
|                                          | Lating                                                       | La                                 | lik inbox          | mbox 40 Belum Dibaca 30 Sudah Dibaca 10          |
| Beranda » Daftar Email I                 | Masuk                                                        |                                    |                    |                                                  |
|                                          |                                                              |                                    |                    |                                                  |
| Perhatian :<br>1. Inbox adalah fitur ema | ail yang dikirim aplikasi SPSE;                              | 2. k                               | Klik pesan         |                                                  |
| Tampilan 25 🔶 data                       |                                                              | und                                | dangan reviu       | Cari:                                            |
| Tanggal                                  | Kode Paket                                                   |                                    | C Metode           | Subjek                                           |
| 18 Agustus 2022 14:01                    | 11289999 4 ATK (IBX)                                         |                                    | Pengadaan Langs    | (LPSE) Notifikasi BA Hasil Reviu DPP             |
| 18 Agustus 2022 13:58                    | 11289999 4 ATK (IBX)                                         |                                    | Pengadaan Langsung | (LPSE) Undangan Reviu DPP PPK                    |
| 18 Agustus 2022 11:33                    | 11290999 - Pencetakan Laporan (Laporan Kin                   | ierja Tahunan) (PL)                | Pengadaan Langsung | (LPSE) Pengumuman Pembatalan PL                  |
| 15 Agustus 2022 15:25                    | 11488999 - Tenaga Ahli Infrastructure Engineer (             | (btl)                              | Seleksi            | (LPSE) Pengumuman Pembatalan Tender              |
| 15 Agustus 2022 15:21                    | 11488999 - Tenaga Ahli Infrastructure Engineer (             | (btl)                              | Seleksi            | (LPSE) Pengumuman Selesai Paket                  |
| 15 Agustus 2022 13:48                    | 11488999 - Tenaga Ahli Infrastructure Engine                 | er (btl)                           | Seleksi            | (LPSE) Notifikasi BA Hasil Reviu DPP             |
| 15 Agustus 2022 13:48                    | 11488999 - Tenaga Ahli Infrastructure Engine                 | er (btl)                           | Seleksi            | (LPSE) Undangan Reviu DPP PPK                    |
| 15 Agustus 2022 13:43                    | 11487999 - Belanja Modal Lainnya Pengemba<br>Advokasi(ggl 2) | ngan Sistem Penyelenggaraan CH dar | n Tender           | (LPSE) Notifikasi BA Hasil Reviu DPP             |

Gambar 419. Halaman Inbox PPK

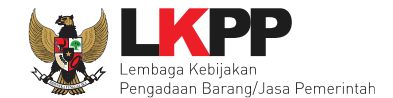

Kemudian akan tampil halaman pesan undangan reviu PPK.

| SISTEM PENGADAA                                                      | N SECARA ELEKTRONIK                              |
|----------------------------------------------------------------------|--------------------------------------------------|
| Kepada Yth.<br><b>PPK 25</b><br>di<br>Tempat                         |                                                  |
| Bersamaan dengan ini kami informasikan b<br>DPP terhadap Non Tender: | ahwa kami akan melakukan Undangan Reviu          |
| Kode Tender                                                          | 12142999                                         |
| Nama Paket                                                           | - 4 ATK (IBX)                                    |
| Waktu                                                                | 19 Agustus 2022 13:59 s.d. 19 Agustus 2022 23:59 |
| Tempat                                                               | Ruang 501 Lantai 5                               |
| Mekanisme proses undangan                                            | Offline                                          |
| Yang harus disediakan                                                | test                                             |
| Yang harus hadir                                                     | test                                             |
| Lampiran                                                             | L Contoh Dokumen.pdf - 28 KB                     |
| Demikian penjelasan kami, atas perhatian d                           | lan kerjasamanya kami ucapkan terima kasih.      |
| Hormat Kami,<br>PP 25                                                |                                                  |

Gambar 420. Halaman Pesan Undangan Reviu PPK Non Tender

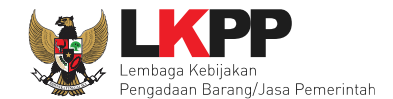

# 10.2.3 Notifikasi BA Hasil Reviu DPP

Setelah Pokja Pemilihan upload BA Hasil Reviu, PPK akan kembali mendapatkan pesan notifikasi BA Hasil Reviu DPP Non Tender, untuk kemudian PPK memberikan respon terhadap BA Hasil Reviu.

| BERANDA DAFTAR PAKE                      | T INBOX LOG AKSES GANTI PASSWORD                                                   |                     | Φιοσουτ                                                                                       |
|------------------------------------------|------------------------------------------------------------------------------------|---------------------|-----------------------------------------------------------------------------------------------|
| Petunjuk Penggunaan                      | Aplikasi e-Procurement Lainnya                                                     | La Klik inbox       | PPK 25 - Pejabat Pembuat Komitmen   & Enable TOTP<br>Inbox 40 Belum Dibaca 30 Sudah Dibaca 10 |
| Beranda » Daftar Email N                 | lasuk                                                                              |                     |                                                                                               |
| Perhatian :<br>1. Inbox adalah fitur ema | il yang dikirim aplikasi SPSE;                                                     | Klik pesan          | ВА                                                                                            |
| Tampilan 25 🔶 data                       |                                                                                    | Hasil Reviu         | Cari:                                                                                         |
| Tanggal 🔅                                | Kode Paket                                                                         | 🗘 Metode            | Subjek 3                                                                                      |
| 18 Agustus 2022 14:01                    | 11289999 4 ATK (IBX)                                                               | Pengadaan Lang      | sung (LPSE) Notifikasi BA Hasil Reviu DPP                                                     |
| 18 Agustus 2022 13:58                    | 11289999 4 ATK (IBX)                                                               | Pengadaan Langs     | sung (LPSE) Undangan Reviu DPP PPK                                                            |
| 18 Agustus 2022 11:33                    | 11290999 - Pencetakan Laporan (Laporan Kinerja Tahunan) (PL)                       | Pengadaan Lang      | sung (LPSE) Pengumuman Pembatalan PL                                                          |
| 15 Agustus 2022 15:25                    | 11488999 - Tenaga Ahli Infrastructure Engineer (btl)                               | Seleksi             | (LPSE) Pengumuman Pembatalan Tender                                                           |
| 15 Agustus 2022 15:21                    | 11488999 - Tenaga Ahli Infrastructure Engineer (btl)                               | Seleksi             | (LPSE) Pengumuman Selesai Paket                                                               |
| 15 Agustus 2022 13:48                    | 11488999 - Tenaga Ahli Infrastructure Engineer (btl)                               | Seleksi             | (LPSE) Notifikasi BA Hasil Reviu DPP                                                          |
| 15 Agustus 2022 13:48                    | 11488999 - Tenaga Ahli Infrastructure Engineer (btl)                               | Seleksi             | (LPSE) Undangan Reviu DPP PPK                                                                 |
| 15 Agustus 2022 13:43                    | 11487999 - Belanja Modal Lainnya Pengembangan Sistem Penyelengg<br>Advokasi(ggl 2) | araan CH dan Tender | (LPSE) Notifikasi BA Hasil Reviu DPP                                                          |

Gambar 421. Halaman Inbox PPK

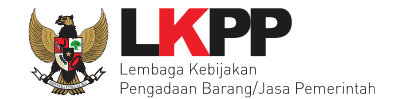

Kemudian akan tampil halaman pesan seperti dibawah ini. Kemudian PPK dapat memberikan respon BA Hasil Reviu Paket Non tender tersebut pada Daftar Paket.

| SISTEM PENGADAAN SECARA ELEKTRONIK                                                          |                                                 |  |  |  |  |  |
|---------------------------------------------------------------------------------------------|-------------------------------------------------|--|--|--|--|--|
| Kepada Yth. PPK 25                                                                          |                                                 |  |  |  |  |  |
| Kami informasikan bahwa PP 25 telah mengunggah BA Hasil Reviu DPP pada paket pekerjaan ini: |                                                 |  |  |  |  |  |
| МАК                                                                                         | : WA.6599.EBD.955.052.0A.521211                 |  |  |  |  |  |
| Kode Tender                                                                                 | : 11289999                                      |  |  |  |  |  |
| Nama Tender                                                                                 | : - 4 ATK (IBX)                                 |  |  |  |  |  |
| Kode RUP                                                                                    | : 36273250                                      |  |  |  |  |  |
| Nilai Pagu                                                                                  | : Rp. 18.731.000,00                             |  |  |  |  |  |
| Nilai HPS                                                                                   | : Rp. 18.315.000,00                             |  |  |  |  |  |
| Dokumen Lampiran                                                                            | : 📥 Contoh BA.pdf - 27 KB                       |  |  |  |  |  |
| Demikian disampaikan, atas perhatian dan kerjasamanya diucapkan terima kasih.               |                                                 |  |  |  |  |  |
| Terima Kasih                                                                                |                                                 |  |  |  |  |  |
| Email ini dihasilkan secara                                                                 | otomatis, mohon untuk tidak membalas email ini. |  |  |  |  |  |

Gambar 422. Halaman Pesan Notifikasi BA Hasil Reviu DPP Non Tender

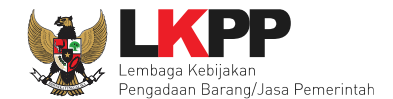

## 10.2.4 Notifikasi Paket Non Tender Gagal

Jika terjadi gagal pada paket non tender yang sedang diikuti PPK yang bersangkutan, maka PPK juga akan mendapatkan notifikasi PL gagal pada inbox.

| BERANDA DAFTAR PAK                      | LET INBOX LOG AKSES             | GANTI PASSWORD               |                        |                             |             |                        |             |                 |
|-----------------------------------------|---------------------------------|------------------------------|------------------------|-----------------------------|-------------|------------------------|-------------|-----------------|
| \land 🔎 Petunjuk Penggunaan             | Aplikasi e-Procurement Lainnya  |                              |                        | Klik inhox                  |             | PK 25 - Pejabat Pembua | at Komitmen | I 🔩 Enable TOTP |
|                                         | Latinc                          | Latinc                       | Lati                   |                             | ittin-      | Inbox 107 Belum D      | ibaca 83    | Sudah Dibaca 24 |
| Saat ini ada 1 perangka                 | t yang sedang menggunakan akur  | n Anda. SPSE mengizinkan sa  | tu akun dapat login di | beberapa perangkat secara b | ersamaan.   |                        |             | ×               |
| Beranda » Daftar Email                  | Masuk                           |                              |                        |                             |             |                        |             |                 |
|                                         |                                 |                              |                        |                             |             |                        |             |                 |
| Perhatian :<br>1. Inbox adalah fitur em | ail yang dikirim aplikasi SPSE; |                              | K                      | lik pesan Tender            | Gagal       |                        |             |                 |
| Tampilan 25 🔶 data                      |                                 |                              |                        | _                           |             | Cari:                  | 11301999    | ×               |
| Tanggal 🔅                               | Kode Paket                      |                              |                        | Metode                      |             | Subjek                 |             | 4<br>*          |
| 26 Agustus 2022 11:40                   | 11301999 2 Jamuan Rapat (       | CEO Meeting [15 Org x 2 Keg] | (ggl)                  | Penunjuka                   | an Langsung | (LPSE) Pengumur        | nan Gagal I | PL              |
| 22 Agustus 2022 16:10                   | 11301999 2 Jamuan Rapat         | CEO Meeting [15 Org x 2 Ke   | g] (ggl)               | Penunjuk                    | an Langsung | (LPSE) Notifikasi      | BA Hasil F  | Reviu DPP       |
| 22 Agustus 2022 16:06                   | 11301999 2 Jamuan Rapat         | CEO Meeting [15 Org x 2 Ke   | g] (ggl)               | Penunjuk                    | an Langsung | (LPSE) Undangar        | Reviu DP    | Р РРК           |
| 22 Agustus 2022 15:04                   | 11301999 2 Jamuan Rapat         | CEO Meeting [15 Org x 2 Ke   | g] (ggl)               | Penunjuk                    | an Langsung | (LPSE) Pengumu         | man Deleg   | asi Pokja       |

Gambar 423. Halaman Inbox PPK

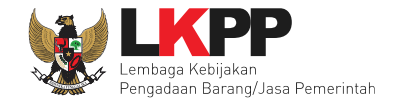

Kemudian akan tampil halaman pesan pengulangan paket dengan informasi kode paket, nama paket dan alasan diulangnya paket.

| Kami informasikan bahwa pake  | t pengadaan di bawah ini telah dilakukan Paket Gagal:                                                               |
|-------------------------------|----------------------------------------------------------------------------------------------------|
| Kode Paket                    | 11301999                                                                                                    |
| Nama Paket                    | - 2 Jamuan Rapat CEO Meeting [15 Org x<br>2 Keg] (ggl)                                                              |
| Alasan                        | - Tidak ada calon Pemenang Cadangan<br>atau Pemenang Pemilihan/Calon<br>Penyedia yang ditunjuk mengundurkan<br>diri |
| Demikian disampaikan, atas pe | rhatian dan kerjasamanya diucapkan terima kasih.                                                                    |
|                               |                                                                                                    |

Gambar 424. Halaman Pesan Notifikasi Paket Non Tender Gagal

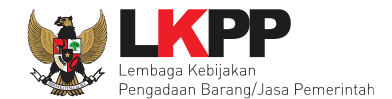

# 10.2.5 Notifikasi Paket Non Tender Batal

Jika terjadi batal tender pada paket prakualifikasi yang sedang diikuti PPK yang bersangkutan, maka PPK juga akan mendapatkan notifikasi prakualifikasi batal pada inbox.

| BERANDA DAFTAR PAKI         | ET INBOX LOG AK                                                                                                    | SES GANTI PASSWORD                                     |          |                                   |               |                              |                 |  |
|-----------------------------|----------------------------------------------------------------------------------------------------|--------------------------------------------------------|----------|-----------------------------------|---------------|------------------------------|-----------------|--|
| \land 🟉 Petunjuk Penggunaan | Aplikasi e-Procurement Lai                                                                                                    | si e-Procurement Lainnya PPK 25 - Pejabat Pembuat Komi |          | PPK 25 - Pejabat Pembuat Komitmen | & Enable TOTP |                              |                 |  |
|                             | Lating                                                                                                    | Latine                                                 | Lating   |                                   | attino        | Inbox 107 Belum Dibaca 83    | Sudah Dibaca 24 |  |
| Saat ini ada 1 perangkat    | Saat ini ada 1 perangkat yang sedang menggunakan akun Anda. SPSE mengizinkan satu akun dapat login di beberapa perangkat secara bersamaan. |                                                        |          |                                   |               |                              |                 |  |
| Beranda » Daftar Email M    | Masuk                                                                                                    |                                                        |          |                                   |               |                              |                 |  |
|                             |                                                                                                    |                                                        |          |                                   |               |                              | _               |  |
| Perhatian :                 |                                                                                                    |                                                        |          |                                   |               |                              |                 |  |
| 1. Inbox adalah fitur ema   | ail yang dikirim aplikasi SP                                                                                                    | SE;                                                    |          | Klik pesan 7                      | Tender        |                              |                 |  |
| Tampilan 25 🔶 data          |                                                                                                    |                                                        |          | Batal                             |               | Cari: 11320999               | ×               |  |
| Tanggal                     | Kode Paket                                                                                                    |                                                        |          | , Metode                          | $\prec$       | Subjek                       |                 |  |
| 26 Agustus 2022 11:54       | 11320999 2 Jamuan F                                                                                                    | Rapat CEO Meeting [15 Org x 2 Ke                       | g] (ggl) | Penunju                           | kan Langsung  | (LPSE) Pengumuman Pemba      | italan PL       |  |
| 26 Agustus 2022 11:44       | 11320999 2 Jamuan                                                                                                    | Rapat CEO Meeting [15 Org x 2 K                        | (ggl)    | Penunju                           | kan Langsung  | (LPSE) Notifikasi BA Hasil F | Reviu DPP       |  |
| 26 Agustus 2022 11:44       | 11320999 2 Jamuan                                                                                                    | Rapat CEO Meeting [15 Org x 2 K                        | (ggl)    | Penunju                           | kan Langsung  | (LPSE) Undangan Reviu DP     | P PPK           |  |

Gambar 425. Halaman Inbox PPK

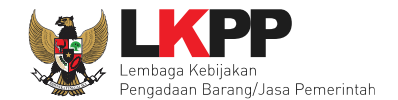

Kemudian akan tampil halaman pesan pembatalan tender dengan informasi kode paket, nama paket dan alasan pembatalan paket.

| Kepada Yth. PPK 25                                                              |                                                                                               |  |  |  |  |  |  |  |  |
|---------------------------------------------------------------------------------|-----------------------------------------------------------------------------------------------|--|--|--|--|--|--|--|--|
|                                                                                 |                                                                                               |  |  |  |  |  |  |  |  |
| Kami informasikan bahwa paket pengadaan di bawah ini telah dilakukan Paket Bati |                                                                                               |  |  |  |  |  |  |  |  |
| Kode Paket                                                                      | 11320999                                                                                      |  |  |  |  |  |  |  |  |
| Nama Paket                                                                      | - 2 Jamuan Rapat CEO Meeting [15 Org ><br>2 Keg] (ggl)                                        |  |  |  |  |  |  |  |  |
| Alasan                                                                          | - Peserta tidak menyampaikan dokumen<br>penawaran setelah ada pemberian waktu<br>perpanjangan |  |  |  |  |  |  |  |  |
| Demikian disampaikan, atas pe                                                   | -<br>erhatian dan kerjasamanya diucapkan terima kasih.                                        |  |  |  |  |  |  |  |  |
|                                                                                 |                                                                                               |  |  |  |  |  |  |  |  |

Gambar 426. Halaman Pesan Notifikasi Paket Prakualifikasi Batal

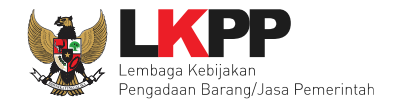

## 10.2.6 Notifikasi Paket Sudah Selesai

Jika suatu paket yang diikuti PPK sudah mendapatkan pemenang dan sudah selesai, PPK akan mendapatkan notifikasi pesan di inbox

| BERANDA DAFTAR PAKET                                                                                                    | INBOX LOG AKSES                          | GANTI PASSWORD              | _                           |                             |                |                                                |                                      |
|----------------------------------------------------------------------------------------------------|------------------------------------------|-----------------------------|-----------------------------|-----------------------------|----------------|------------------------------------------------|--------------------------------------|
| Petunjuk Penggunaan Apple Petunjuk Penggunaan Apple Petunjuk Penggu | plikasi e-Procurement Lainnya<br>a tuu S | Latine                      | La                          | Xlik inbox                  | PPK 25         | Pejabat Pembuat Komitme<br>107 Belum Dibaca 83 | n   & Enable TOTP<br>Sudah Dibaca 24 |
| Saat ini ada 1 perangkat yan                                                                                                    | ng sedang menggunakan ak                 | un Anda. SPSE mengizinkan s | satu akun dapat login di be | eberapa perangkat secara be | rsamaan.       |                                                | ×                                    |
| Beranda » Daftar Email Mas                                                                                                    | uk                                       |                             |                             |                             |                |                                                |                                      |
| Perhatian :<br>1. Inbox adalah fitur email ya                                                                                                    | ang dikirim aplikasi SPSE;               |                             |                             | Klik pesan Seles<br>Paket   | ai             |                                                |                                      |
| Tampilan 25 🔶 data                                                                                                    |                                          |                             |                             |                             |                | Cari: 11316999                                 | ×                                    |
| Tanggal 🔅 K                                                                                                    | ode Paket                                |                             |                             | ‡ Metode                    | Su             | bjek                                           |                                      |
| 24 Agustus 2022 11:54 11                                                                                                    | 1316999 - System analyst 2               | (juksung pra)               |                             | Penunjukar                  | n Langsung (LF | PSE) Pengumuman Seles                          | ai Paket                             |
| Tampilan 1 sampai 1 dari 1 dat                                                                                                    | a (disaring dari 107 entri ke            | seluruhan)                  |                             |                             |                | «                                              | <b>1</b> > »                         |

Gambar 427. Halaman Inbox PPK

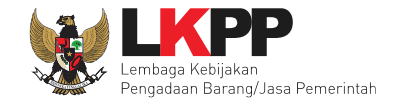

Kemudian akan tampil halaman pesan pembatalan tender dengan informasi kode paket dan nama paket yang.telah selesai dilaksanakan.

| SISTEM PENGADAA                             | N SECARA ELEKTRONIK                        |
|---------------------------------------------|--------------------------------------------|
| Kepada Yth. PPK 25                          |                                            |
| Kami informasikan bahwa paket pengadaar     | n di bawah ini telah selesai dilaksanakan: |
| Kode Paket                                  | 11316999                                   |
| Nama Paket                                  | System analyst 2 (juksung pra)             |
| Demikian disampaikan, atas perhatian dan    | kerjasamanya diucapkan terima kasih.       |
| Hormat Kami,<br>Kepanitiaan Kepanitiaan 25  |                                            |
| Email ini dihasilkan secara otomatis, mohor | n untuk tidak membalas email ini.          |

Gambar 428. Halaman Pesan Notifikasi Paket Sudah Selesai

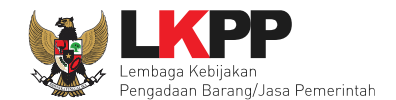

# 11. Menu Log Akses

Menu Log Akses berisi informasi catatan akses ke dalam aplikasi dari user PPK.

| BERANDA DAFTAR PAI                                          | KET INBOX LOG AKSES                               | GANTI PASSWORD                          |                                         |                             | Φ LOGOUT                                 |
|-------------------------------------------------------------|---------------------------------------------------|-----------------------------------------|-----------------------------------------|-----------------------------|------------------------------------------|
| 🙊 🔎 Petunjuk Penggunaan                                     | Aplikas rement Lainny                             | 3                                       |                                         | PPK 25 -                    | Pejabat Pembuat Komitmen   🔦 Enable TOTP |
| Itine.                                                      | Latin                                             | Latine                                  | Latina                                  | Lating                      | 96 Belum Dibaca 72 Sudah Dibaca 24       |
| Log Akses                                                   |                                                   |                                         |                                         |                             |                                          |
| Perhatian:<br>Periksa log akses Anda<br>Segera ubah passwor | secara rutin, jika Anda merasa<br><b>d Anda</b> . | tidak pernah login seperti yang tercata | at pada sistem, bisa jadi orang lain me | ngetahui dan menggunakan ak | un Anda.                                 |
| Tampilan 25 🔶 data                                          | History                                           | catatan akses terakh                    | nir                                     |                             | Cari:                                    |
| Waktu Login                                                 |                                                   | vaktu Logout                            | IP Address                              | Device                      | C Agent C                                |
| 18 September 2022 15:04                                     | 1                                                 | 8 September 2022 15:06                  | 112.78.153.55                           | PC/Windows                  | Chrome                                   |
| 12 September 2022 16:0                                      | 5 1                                               | 2 September 2022 16:10                  | 172.16.151.94                           | PC/Windows                  | Chrome                                   |
| 12 September 2022 16:00                                     | ) 1                                               | 2 September 2022 16:12                  | 172.16.151.94                           | PC/Windows                  | Firefox                                  |
| 12 September 2022 14:5                                      | 3 1                                               | 2 September 2022 14:55                  | 172.16.151.94                           | PC/Windows                  | Firefox                                  |
| 12 September 2022 14:52                                     | 2 1                                               | 2 September 2022 14:53                  | 172.16.151.94                           | PC/Windows                  | Firefox                                  |
| 11 September 2022 14:26                                     | 5                                                 |                                         | 172.16.151.94                           | PC/Windows                  | Chrome                                   |

Gambar 429. Halaman Log Akses

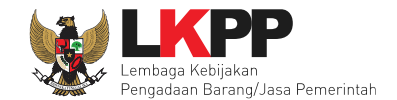

kemudahan.

# 12. Menu Ganti Password

Menu ganti password digunakan untuk mengubah password sesuai yang diinginkan untuk keperluan keamanan dan

mengingat.

| BERANDA DAFTAR PAKET INBOX LOG AKS | GANTI PASSWORD                                                         |                                                                           |                      | Φιοσουτ                                           |
|------------------------------------|------------------------------------------------------------------------|---------------------------------------------------------------------------|----------------------|---------------------------------------------------|
| Aplikasi e-Procurement Laint       | iya                                                                    |                                                                           |                      | PPK 25 - Pejabat Pembuat Komitmen   & Enable TOTP |
| Latin                              | Latin                                                                  | Latin                                                                     | Latin                | Inbox 96 Belum Dibaca 72 Sudah Dibaca 24          |
| Mengganti Password                 |                                                                        |                                                                           |                      |                                                   |
|                                    |                                                                        |                                                                           |                      |                                                   |
|                                    |                                                                        | GANTI PASSWORD                                                            |                      |                                                   |
|                                    | Ketentuan:                                                             |                                                                           |                      |                                                   |
|                                    | <ol> <li>Panjang Password m</li> <li>Terdiri dari kombinasi</li> </ol> | iinimal <b>8 karakter</b> ;<br>i huruf kecil, huruf besar, angka, dan kar | akter khusus: dan    |                                                   |
|                                    | 3. Indikator Password b                                                | aru harus <b>berwarna Hijau</b> .                                         |                      | Password Lama isikan dengan password              |
|                                    | Password Lama                                                          |                                                                           |                      | Jama yang talah Anda dimiliki                     |
|                                    | r ussiona Eunia                                                        | Password Lama Anda                                                        |                      |                                                   |
|                                    | Password Baru                                                          | Password Baru Anda                                                        | ۲                    |                                                   |
|                                    |                                                                        |                                                                           |                      | Password Baru isikan dengan password              |
|                                    |                                                                        |                                                                           |                      | haru yang anda kehendaki                          |
|                                    | Ulangi Password<br>Baru                                                | Ulangi Password Baru Anda                                                 | ۲                    | Sura yang anaa kenenaaki                          |
|                                    |                                                                        | Cimpon                                                                    |                      |                                                   |
| Klik butt                          | o <i>n</i> simpan 🦰                                                    |                                                                           | angi <i>password</i> | baru yang telah                                   |
|                                    |                                                                        | dii                                                                       | sikan pada kolo      | om sebelumnya                                     |
|                                    |                                                                        |                                                                           |                      |                                                   |

Gambar 430. Halaman Ganti Password

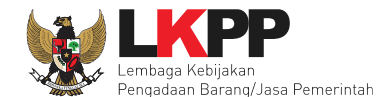

- Password Lama adalah password lama dari akses login Pokja Pemilihan;
- Password Baru, adalah password baru yang diinginkan;
- Ulangi Password, adalah untuk memastikan password baru yang diinginkan.

Jika terdapat notif seperti dibawah ini, maka sebaiknya user mengganti password secara berkala.

| BERANDA                                                 | DAFTAR PAKET                                                                                                    | INBOX LOG AKSES G                                                                                                    | GANTI PASSWORD                                |                                               |                                |                                                      | <b>Ф</b> LOGOUT                                |
|---------------------------------------------------------|----------------------------------------------------------------------------------------------------|----------------------------------------------------------------------------------------------------|-----------------------------------------------|-----------------------------------------------|--------------------------------|------------------------------------------------------|------------------------------------------------|
| 🖉 Petunjuk                                              | k Penggunaan Aplik:                                                                                             | asi e-Procurement Lainnya                                                                                                  |                                               | Lating                                        | Lating                         | PPK 25 - Pejabat Pembuat Kon<br>Inbox 96 Belum Dibac | nitmen   & Enable TOTP<br>a 72 Sudah Dibaca 24 |
| Saat ini ada                                            | a 1 perangkat yang                                                                                              | sedang menggunakan akun A                                                                                                  | Anda. SPSE mengizir                           | nkan satu akun dapat login di bebe            | rapa perangkat sec             | ara bersamaan.                                       | ×                                              |
| Tender                                                  | Non Tende                                                                                                    | ncatatan Non Tender                                                                                                    | catatan Swakelola                             | Pencatatan Pengadaan Darurat                  | Latiha                         | n<br>Latihan                                         | Lat                                            |
| Paket T                                                 | Tender/Seleksi PP                                                                                               | (                                                                                                    |                                               |                                               |                                |                                                      |                                                |
| Fitur e-I<br>- Sudah<br>- Pokja<br>- Seluru<br>- Seluru | Kontrak akan aktif ji<br>h masuk tahapan SF<br>i Pemilihan sudah m<br>uh sanggah sudah di<br>uh jawaban sanggah | ka:<br>PPBJ atau sudah melewati tah<br>enetapkan dan mengumumka<br>ijawab oleh Pokja Pemilihan; d<br>Salah/Tidak Diterima. | apan Upload Dokume<br>n pemenang;<br>dan/atau | en Penawaran untuk Tender Cepat               |                                |                                                      | Lat                                            |
| Status                                                  |                                                                                                    | Tender Aktif 🔹                                                                                                    |                                               |                                               |                                |                                                      | Lat                                            |
| Tampilan                                                | 25 💠 data                                                                                                    |                                                                                                    |                                               |                                               |                                | Cari: Kode Te                                        | nder, Nama Tender                              |
| Kode Ter                                                | nder 📜 Nama Tei                                                                                                 | nder                                                                                                    |                                               |                                               | tahap                          |                                                      |                                                |
| 11523999                                                | Penataan                                                                                                    | ulang fire stop (TC) Tender Ce                                                                                             | epat spse 4.5                                 |                                               | Tidak A                        | da Jadwal e-Kontral                                  | k Batal                                        |
| 11505999                                                | Belanja M<br>Tender                                                                                             | odal Lainnya Pengembangan s<br>spse 4.5                                                                                    | Sistem Penyelengga                            | raan CH dan Advokasi(ggl 2) <mark>Tend</mark> | <mark>er Ulang</mark> Tender S | Sudah Selesai e-Kontral                              | k Batal                                        |

Gambar 431. Notifikasi Pengunaan Akun

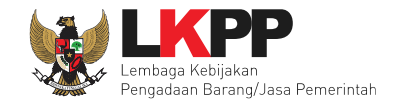

# 13. Keluar dari Aplikasi

Pilih Log Out untuk keluar dari aplikasi.

| E        | BERANDA                                                                                                    | DAFTAR PAKET    | INBOX                     | LOG AKSES      | GANTI PASSWORD          |                                                      |               |                                                   |                                          |
|----------|----------------------------------------------------------------------------------------------------|-----------------|---------------------------|----------------|-------------------------|------------------------------------------------------|---------------|---------------------------------------------------|------------------------------------------|
| <b>*</b> | 🔊 Petunjuk P                                                                                                    | enggunaan /     | Aplikasi e-Procu          | rement Lainnya | Latino                  | Latino                                               | L             | PPK 25 - Pejabat Pembuat K<br>Inbox 96 Belum Diba | Comitry & Enable TOTP<br>Sudah Dibaca 24 |
|          | Tender                                                                                                    | Non Tender      | Pencatatan I              | Non Tender     | Pencatatan Swakelola    | Pencatatan Pengadaan Darurat                         |               | Pilih Log                                         | Out                                      |
| ti ti    | Paket Ten                                                                                                    | der/Seleksi P   | РК                        |                |                         |                                                      |               |                                                   |                                          |
| a til    | Fitur e-Kontrak akan aktif jika:<br>- Sudah masuk tahapan SPPBJ atau sudah melewati tahapan Upload Dokumen Penawaran untuk Tender Cepat;<br>- Pokja Pemilihan sudah menetapkan dan mengumumkan pemenang;<br>- Seluruh sanggah sudah dijawab oleh Pokja Pemilihan; dan/atau<br>- Seluruh jawaban sanggah Salah/Tidak Diterima. |                 |                           |                |                         |                                                      |               |                                                   |                                          |
|          | Status                                                                                                    |                 | Т                         | ender Aktif 👻  |                         |                                                      |               |                                                   |                                          |
| n til    | Tampilan 2                                                                                                    | 5 🔶 data        |                           |                |                         |                                                      |               | Cari: Kode                                        | Tender, Nama Tend                        |
|          | Kode Tende                                                                                                    | er 📜 Nama       | Tender                    |                |                         |                                                      | ) Tahap       |                                                   |                                          |
|          | 11523999                                                                                                    | Penata          | aan ulang fire s          | stop (TC) Ten  | der Cepat spse 4.5      |                                                      | Tidak Ada Ja  | adwal e-Kontr                                     | ak Batal                                 |
| til      | 11505999                                                                                                    | Belanj<br>Tende | a Modal Lainn<br>spse 4.5 | ya Pengemba    | ngan Sistem Penyelengga | raan CH dan Advokasi(ggl 2) <mark>Tender Ular</mark> | g Tender Suda | ah Selesai e-Kontr                                | ak Batal                                 |

Gambar 432. Halaman Beranda PPK - Logout